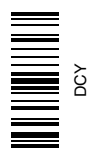

# Monitor GS2— Aplicações Básicas

MANUAL DO OPERADOR Monitor GS2—Aplicações Básicas OMPFP10242 EDIÇÃO E0 (PORTUGUESE)

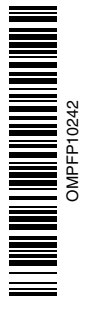

John Deere Ag Management Solutions (Este manual substitui OMPC21676)

#### www.StellarSupport.com

NOTA: Devido a alterações no produto realizadas após a impressão deste documento, é possível que suas funcionalidades não estejam completamente descritas aqui. Leia o Manual do Operador e o Guia de Consulta Rápida mais recentes antes da operação. Para obter uma cópia, consulte o concessionário ou visite www.StellarSupport.com.

OUO6050,0000FB1 -54-05APR10-1/1

#### Leia este Manual

Antes de operar o monitor/software, familiarize-se com os componentes e procedimentos necessários para uma operação adequada e segura.

IMPORTANTE: Os componentes GreenStar a seguir não são à prova de intempéries e devem ser usados apenas em veículos equipados com uma cabine. O uso inadequado pode anular a garantia.

- Monitor GreenStar Original e Processador Móvel
- Monitor GS2
- Kit de Direção Universal AutoTrac

JS56696,0000491 -54-06OCT08-1/1

## Conteúdo

#### Página

| Segurança |  | 05-1 |
|-----------|--|------|
|-----------|--|------|

#### Sinais de Segurança

| Advertência de Implemento Detectado          | .10-1 |
|----------------------------------------------|-------|
| Sinais de Segurança dos Controles Auxiliares | .10-1 |

#### Atualização do Software

| GS2 Live Update          | . 15-1 |
|--------------------------|--------|
| Carregamento do Software | . 15-1 |

#### Introdução

| Teoria de Operação              |  |
|---------------------------------|--|
| Frente do Monitor               |  |
| Protetor de Tela                |  |
| Parte Traseira do Monitor       |  |
| Controle do Monitor             |  |
| Navegação Secundária do Monitor |  |
| Cartão de Dados                 |  |
| Layout da Tela                  |  |
|                                 |  |

#### Navegação do Monitor

| Partida                          | 25-1 |
|----------------------------------|------|
| Seleção de Campo de Inserção com |      |
| Controle do Monitor              | 25-3 |

#### Configuração do Monitor

| Ativações do Software do Monitor    | 30-1 |
|-------------------------------------|------|
| Obtenção do Código de Ativação e    |      |
| Software de Ativação do Monitor     | 30-1 |
| Gerenciamento de Ativações          | 30-2 |
| Monitor                             |      |
| Tecla Programável do Monitor (F)    | 30-3 |
| Controle de Luminosidade do Monitor | 30-6 |
| Tecla programável Configurações (G) | 30-7 |
| Tecla programável Diagnóstico (I)   | 30-8 |
|                                     |      |

#### Conexão de Receptores GPS RS-232

| Conexão de Receptores | 6 GPS RS-232 | 5-1 |
|-----------------------|--------------|-----|
| Kit de Chicote RS232  | 35           | 5-2 |

#### Sistema Central de Inseticida

#### GreenSeeker®

| Configurações | do GF | °S | 45-1 |
|---------------|-------|----|------|
|---------------|-------|----|------|

| GreenSeeker | 45-2 |
|-------------|------|

Página

#### Atribuição da Porta COM

| Por Que Atribuir a Porta COM?        | 50-1 |
|--------------------------------------|------|
| Configuração da Porta COM            | 50-2 |
| Configurações de Porta Com           | 50-3 |
| Configurações da Porta               |      |
| COM—Unidades de Controle             |      |
| de Terceiros                         | 50-4 |
| Revisão da Configuração da Porta COM | 50-6 |
| Desativação da Porta COM             | 50-7 |
| Configurações de Porta Com           | 50-8 |
|                                      |      |

#### YARA N-Sensor

| YARA N-Sensor | 55- | 1 |
|---------------|-----|---|
|---------------|-----|---|

#### **Implementos ISO**

| Advertência de Implemento Detectado | 60-1 |
|-------------------------------------|------|
| Operação de Implementos ISO         | 60-1 |
| Implementos ISO                     | 60-2 |
| Monitores de Terminal Virtuais      | 60-4 |

#### **Controles Auxiliares**

| Sinais de Segurança dos Controles Auxiliares. | 65-1  |
|-----------------------------------------------|-------|
| Alertas do Controle Auxiliar                  | 65-4  |
| Tecla Programável Controle Auxiliar           | 65-6  |
| Página Controles Auxiliares —                 |       |
| Mapeamento de Funções do Implemento           | 65-7  |
| Controles Auxiliares — Mensagens de           |       |
| Erro de Atribuição                            | 65-11 |
| Controles Auxiliares — Atribuições            |       |
| Preferenciais                                 | 65-13 |
| Controles Auxiliares — Conflitos e            |       |
| Funções Desativadas                           | 65-14 |
| -                                             |       |

#### Gerenciador de Layout

| Gerenciador de Lavout         |               |
|-------------------------------|---------------|
| Configuração de Múltiplas pág | ginas RUN70-5 |

#### GreenStar Geral

| Contrato de Licença           | 75-1 |
|-------------------------------|------|
| Botão GREENSTÁR2 PRO          | 75-1 |
| Configuração Avançada         | 75-2 |
| Botão REĆURSOS/CONDIÇÕES      | 75-5 |
| Tecla programável EQUIPAMENTO | 75-6 |
| Guias MÁQUINA e IMPLEMENTO    | 75-7 |
|                               |      |

Continua na página seguinte

Instrução original. Todas as informações, ilustrações e especificações neste manual são baseadas nas informações mais recentes disponíveis no momento da publicação. Reservamo-nos o direito de efetuar alterações a qualquer momento sem aviso prévio.

> COPYRIGHT © 2010 DEERE & COMPANY Moline, Illinois All rights reserved. A John Deere ILLUSTRUCTION ® Manual

#### Página

| Tecla programável Mapeamento               | 75-8  |
|--------------------------------------------|-------|
| Guia MAPAS                                 | 75-8  |
| Descrição do Tipo de Limite                | 75-13 |
| Tela de Limites                            | 75-14 |
| Guia Limites                               | 75-16 |
| Limite de Desvio de Cabeceira              |       |
| Delineada pela Condução do Veículo         | 75-17 |
| Desvios Inferiores e Superiores de Limites | 75-19 |
| Limite de Desvio Constante                 | 75-22 |
| Guia MARCOS                                | 75-23 |
|                                            |       |

#### Documentação

| Sem Documentação GPS                     | 80-1   |
|------------------------------------------|--------|
| Ligar e Desligar a Documentação          | 80-1   |
| Como a Documentação Organiza os Dados    | 80-1   |
| Tecla programável DOCUMENTAÇÃO           | 80-2   |
| Observações sobre as Tarefas             | 80-3   |
| Operações                                | 80_4   |
| Operação de Cultivo                      | 80-5   |
| Controladoros                            | 00-5   |
| Lles de Desumentação com uma Dientadoira | 00-0   |
| Uso de Documentação com uma Plantadeira. | 80-0   |
| Uso de Documentação com Dosador          | 00.40  |
| de Semente/Carros Pneumaticos            | .80-12 |
| Itens Opcionais e Obrigatorios para      |        |
| Documentação                             | .80-13 |
| Detalhes do Produto—Somente Europa       | .80-15 |
| Acesso a Detalhes Produto para           |        |
| Plantio / Semeadura—Somente Europa       | .80-16 |
| Tela Detalhes do Produto-Somente Europa  | .80-17 |
| Tela Entrada Detalhes Produto—So-        |        |
| mente Europa                             | .80-18 |
| Conversor de Shapefile do GS2            | .80-18 |
| Página Inicial de Conversão do Shapefile | .80-19 |
| Conversão de Shapefile em Andamento      | 80-20  |
| Falha do Shapefile                       | 80-21  |
| Número de Taxas Máximo na                |        |
| Conversão do Shapefile                   | 80-22  |
| Página de Sumário de Conversão do        | .00 22 |
| Shapefile                                | 80.23  |
| Uso da Documentação com uma Caiva        | .00-23 |
| Sooo/SproodStor                          | 00 21  |
| Detalbas da Braduta - Samanta Europa     | 00-24  |
| Detaines do Produto—Somente Europa       | .80-20 |
| Acesso a Detaines Produto para           | 00.07  |
| Aplicação do Produto-Somente Europa      | .80-27 |
| Tela Detalhes do Produto-Somente Europa  | .80-27 |
| Tela Entrada Detalhes Produto—So-        |        |
| mente Europa                             | .80-28 |
| Misturas de Tanque                       | .80-28 |
| Prescrições com Base em Mapas            | .80-32 |
| Visualização de Misturas de Tanque       |        |
| Bloqueadas                               | .80-34 |
| Conexão de Controladores de Terceiros    | .80-35 |
| Prescrições/Documentação                 |        |
| simultânea com controladores             |        |
| de terceiros e da John Deere             | .80-37 |
| Ligar/Desligar Documentação              | .80-38 |
| Configuração da Colheita                 | .80-39 |
| Alterar Configuração de Colheita         | 80-40  |
| , atoral configuração do contoita        |        |

| Página | 9 |
|--------|---|
| _      |   |

| Ajuste da Largura de Corte              | .80-43 |
|-----------------------------------------|--------|
| Configuração das Páginas do Harvest Doc | .80-47 |
| Monitor GreenStar Original              | 80-49  |
| Colheitadeira                           |        |
| Partida                                 | 80_49  |
| Definição da Plataforma                 | 80-50  |
| Calibração                              | 00-50  |
| Drazadimanta da Campanazão da Eluva     | .00-51 |
| Procedimento de Compensação de Fluxo    | 00 50  |
| BaixoOpcional                           | .80-53 |
| Ajuste Manual do Fator de Calibração    | .80-54 |
| CONFIGURAÇÃO – CORREÇÃO DA              |        |
| UMIDADE                                 | .80-54 |
| Correção da Umidade                     | .80-55 |
| Alarme de Umidade                       | .80-55 |
| Curva da Umidade                        | .80-56 |
| Gravação da Seleção                     | .80-56 |
| Configuração das Unidades de Rendi-     |        |
| mento/Área                              | .80-56 |
| Localizador de Variedade                | 80-57  |
| Monitor GreenStar Original              | 80-58  |
| Como Configurar o Monitor de Colheita   |        |
| (nara Colheitadeiras) em um Monitor GS2 | 80-58  |
| Controlo do Água da Suporfício          | 00-00  |
| Outros Operaçãos                        | 00-04  |
| Outras Operações                        | .00-04 |

#### Totais

| Botão TOTAIS                                | 85-1    |
|---------------------------------------------|---------|
| Totais de Colheita                          | 85-2    |
| Visão Geral                                 | 85-3    |
| Configuração de Totais na Página Inicial    | 85-3    |
| Configurações de Totais                     | 85-3    |
| Visualização dos Dados Atuais da Colheita   | 85-6    |
| Safra                                       | 85-6    |
| Controle de Sobreposição                    | 85-7    |
| Gravação de Dados de Cargas                 | 85-7    |
| Adição em uma Carga Existente               | 85-9    |
| Dicas Adicionais sobre Cargas               | 85-9    |
| Visualização de Relatórios de Totais Atuais | 85-9    |
| Visualização de Relatórios de Totais        |         |
| Filtrados                                   | . 85-11 |

#### Localizador de Talhão

| .90-1 |
|-------|
| .90-2 |
| .90-3 |
| .90-5 |
|       |

#### Configuração do Implemento e da Máquina

| Config  | iração da | Máquina    | <br>     |
|---------|-----------|------------|----------|
| Configu | uração do | Implemento | <br>95-4 |

#### Swath Control Pro

| Teoria de Operação             | 100-1 |
|--------------------------------|-------|
| Compatibilidade                | 100-1 |
| Visão Geral do Sistema         | 100-2 |
| Limites                        | 100-2 |
| Ligar e Desligar Configurações | 100-3 |

Continua na página seguinte

#### Página

| Mapa de Cobertura<br>Accuracy<br>Limitações do Swath Control Pro<br>Botão Swath Control Pro<br>Vista do Mapa<br>Configuração<br>Habilitação<br>Compreensão das Configurações de<br>Linação e Desligamento do Swath | 100-4<br>100-4<br>100-5<br>100-6<br>100-7<br>100-8<br>100-9 |
|----------------------------------------------------------------------------------------------------|-------------------------------------------------------------|
| Control                                                                                                    | 100-10                                                      |
| Indicações de Diagnóstico                                                                                                    | 100-13                                                      |
| Folha de Consulta Rápida de<br>Configurações do Swath Control<br>Pro do GS2 — Métrico<br>Folha de Consulta Rápida de<br>Configurações do Swath Control                                                             | 100-14                                                      |
| Pro do GS2 — SAE                                                                                                    | 100-16                                                      |

#### Monitor GreenStar Original

| Sistemas Compatíveis                   | 105-1 |
|----------------------------------------|-------|
| Operação do Monitor Original GreenStar | 105-1 |

#### Harvest Monitor—Colheitadeira

| Monitor GreenStar Original           | 115-1 |
|--------------------------------------|-------|
| Fluxograma                           | 115-1 |
| Ajuste das Unidades de Rendimento    | 115-1 |
| Ajuste das Unidades de Área          | 115-1 |
| Ajuste das Linhas e Espaçamento      | 115-2 |
| Calibração                           | 115-3 |
| Compensação da Linha                 | 115-4 |
| Calibração Rápida                    | 115-4 |
| Calibração Padrão                    | 115-5 |
| Ajuste Manual do Fator de Calibração | 115-6 |
| Registro                             | 115-6 |
| -                                    |       |

#### Monitor de Desempenho

| Monitor de Desempenho             | 120-1  |
|-----------------------------------|--------|
| Funcionalidade do BPM (MONITOR    |        |
| DE DESEMPENHO BÁSICO)             | 120-3  |
| Origem de Gravação do BPM         | 120-7  |
| Origem de Gravação do APM         | 120-8  |
| Monitor de Desempenho             | 120-9  |
| CALIBRAÇÕES DO MONITOR DE         |        |
| DESEMPENHO                        | 120-10 |
| Configuração do Trator para GPS   |        |
| DIRETO ou Alimentação do          |        |
| Radar Baseado no Solo (APENAS     |        |
| Veículos Baseados no CAN)         | 120-11 |
| Somente Sensor do Radar de Feixe  |        |
| Duplo (Calibração Automática)     | 120-11 |
| VALIDAÇÃO DO SINAL DE CONEXÃO     |        |
| DO RADAR (SOMENTE MODO BPM)       | 120-12 |
| TELA DE TOTAIS DO MONITOR DE      |        |
| DESEMPENHO                        | 120-14 |
| MONITOR DE DESEMPENHO             |        |
| AVANÇADO (APM)                    | 120-17 |
| Funções Adicionais Disponíveis no |        |
| Modo APM                          | 120-20 |
|                                   |        |

#### Página

# Detecção e Resolução de Problemas e Diagnóstico

| Centro de Mensagens                    | 125-1  |
|----------------------------------------|--------|
| Reinicialização do Monitor             | 125-5  |
| Lista de Verificação de Pré-Safra para |        |
| Semeadura                              | 125-6  |
| Lista de Verificação de Pré-Safra para |        |
| Orientação                             | 125-6  |
| Lista de Verificação de Pré-Safra do   |        |
| Swath Control Pro para Plantadeiras    | 125-7  |
| Perguntas Freqüentes                   | 125-8  |
| Reprogramação dos Códigos de Erro      | 125-11 |
| Telas de Alarme                        | 125-12 |
| Alarmes do Controlador de Tarefa       | 125-13 |
| Endereços de Diagnóstico               | 125-16 |
| Caixas Pop-Up de Código de             |        |
| Falhas—Software Principal da           |        |
| Plataforma                             | 125-18 |
| Caixas Pop-Up de Código de             |        |
| Falhas—Software de Documentação        | 125-20 |
| Diagnóstico do GreenStar               | 125-21 |

#### Especificações

| Valores de Torque para Parafusos        |       |
|-----------------------------------------|-------|
| Unificados em Polegadas                 | 130-1 |
| Valores de Torque de Parafusos Métricos | 130-2 |
| Nome do Dispositivo, Endereço de        |       |
| Origem e Diretório do Arquivo           | 130-3 |
| Pinagem de Componentes do Sistema       |       |
| GreenStar                               | 130-4 |
| Pinagem do GSD 2100/2600 (RCD)          | 130-5 |
| Declaração de Conformidade CE           | 130-6 |
|                                         |       |

#### Glossário

| Glossário de Termos13 | 5-1 |
|-----------------------|-----|
|-----------------------|-----|

#### Reconheça as Informações de Segurança

Este é o símbolo de alerta de segurança. Ao ver este símbolo em sua máquina ou neste manual, fique atento a possíveis ferimentos pessoais.

Siga as precauções e práticas seguras de operação recomendadas.

# T81389 –UN-O7DE C88

DX,ALERT -54-29SEP98-1/1

#### Palavras de Aviso

Uma palavra de aviso—PERIGO, ATENÇÃO OU CUIDADO—é usada como símbolo de alerta de segurança. PERIGO identifica os riscos graves.

Avisos de segurança como PERIGO ou ATENÇÃO estão localizados próximos de perigos específicos. Precauções gerais são indicadas nos avisos de segurança de CUIDADO. A palavra CUIDADO também chama atenção para as mensagens de segurança neste manual.

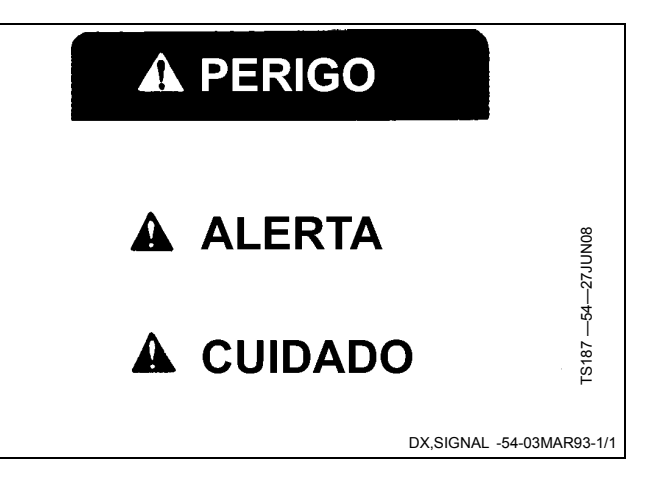

#### Siga as Instruções de Segurança

Leia atentamente todas as mensagens de segurança neste manual e os avisos de segurança em sua máquina. Mantenha os avisos de segurança em boas condições. Substitua avisos de segurança danificados ou perdidos. Certifique-se de que novos componentes e peças de reposição do equipamento incluam os avisos de segurança atualizados. Avisos de segurança para reposição podem ser encontrados no seu concessionário John Deere.

Pode haver informações de segurança adicionais não reproduzidas neste manual do operador, contidas em peças e componentes oriundos de outros fornecedores.

Aprenda como operar a máquina e como usar os comandos corretamente. Não deixe ninguém operar a máquina sem que tenha sido treinado.

Mantenha sua máquina em condições de operação corretas. Modificações não autorizadas na máquina

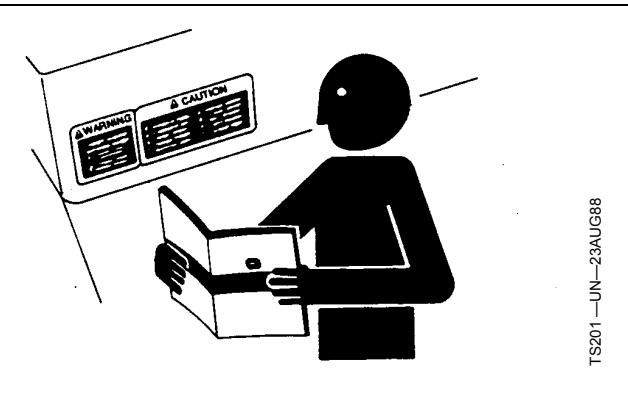

podem prejudicar o funcionamento e/ou a segurança e afetar a vida útil.

Caso não compreenda alguma parte deste manual e precisar de assistência, entre em contato com seu concessionário John Deere.

DX,READ -54-16JUN09-1/1

#### Emergências

Esteja preparado para qualquer incêndio.

Mantenha um kit de primeiros socorros e o extintor de incêndio sempre à mão.

Mantenha os números de emergência dos médicos, serviço de ambulância, hospital e bombeiros próximos do seu telefone.

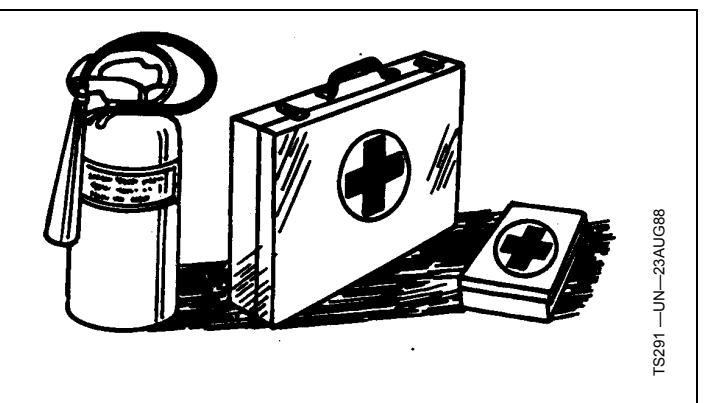

DX,FIRE2 -54-03MAR93-1/1

#### Prática de Manutenção Segura

Compreenda o procedimento de manutenção antes de executar qualquer trabalho. Mantenha a área de trabalho limpa e seca.

Nunca lubrifique, ajuste ou faça manutenção na máquina quando esta estiver em movimento. Mantenha mãos, pés e vestimentas longe de peças acionadas por potência elétrica ou hidráulica. Desengate todas as fontes de potência, e opere os controles para aliviar a pressão. Baixe o equipamento até ao solo. Desligue o motor. Remova a chave. Permita que a máquina arrefeça.

Apoie de forma segura quaisquer elementos da máquina que tenham que ser levantados para que a manutenção possa ser feita.

Mantenha todas as peças em bom estado e adequadamente instaladas. Repare danos imediatamente. Substitua as peças gastas ou partidas. Remova quaisquer acumulações de massa lubrificante, óleo ou detritos.

Em equipamentos com motor, desligue o cabo terra da bateria (-) antes de fazer quaisquer ajustes nos sistemas elétricos ou antes de soldar na máquina.

Em implementos rebocados, desligue o conjunto de cabos de ligação do trator antes de fazer manutenção nos componentes do sistema elétrico ou antes de soldar na máguina.

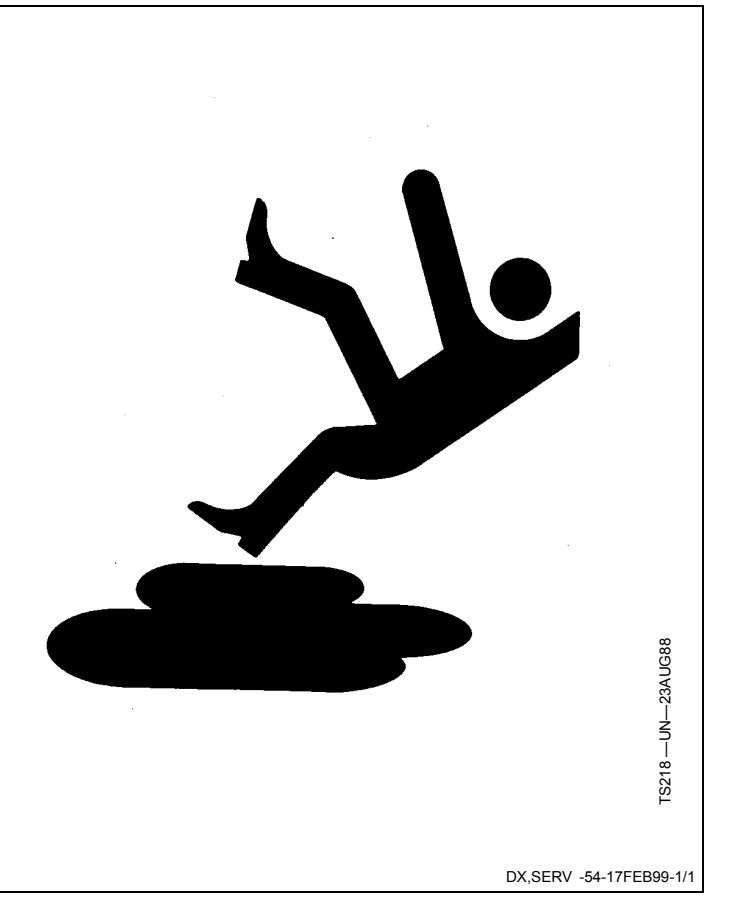

#### Leia os Manuais do Operador para informar-se sobre os Implementos ISOBUS

Além dos Aplicativos do GreenStar esse monitor pode ser usado como um dispositivo de exibição para qualquer implemento que atenda à norma ISO 11783. Isso inclui a capacidade de controlar os implementos ISOBUS. Quando usado desta forma, as informações e funções de controle do implemento colocadas no monitor são fornecidas pelo implemento e são de responsabilidade de

seu fabricante. Algumas dessas funções do implemento podem gerar risco ao operador ou a um observador. Leia o manual do operador fornecido pelo fabricante do implemento e observe todas as mensagens de segurança do manual e do implemento antes de usá-lo.

NOTA: ISOBUS refere-se ao Padrão ISO 11783

JS56696,0000490 -54-13OCT09-1/1

#### Manuseie os Receptores de Posicionamento Global e os Suportes com Segurança

A queda durante a instalação ou remoção de um receptor de posicionamento global pode causar sérios danos. Use uma escada ou uma plataforma para alcançar facilmente o local de montagem.

Certifique-se de que os corrimãos e apoios para os pés sejam resistentes e seguros. Não instale ou remova o receptor em condições molhadas ou geladas.

O mastro do receptor usado nos implementos é pesado e pode ser difícil manuseá-lo. São necessárias duas pessoas quando os locais de montagem não são acessíveis a partir do solo ou de uma plataforma de serviço. Use técnicas apropriadas de elevação e vista os equipamentos de proteção apropriados.

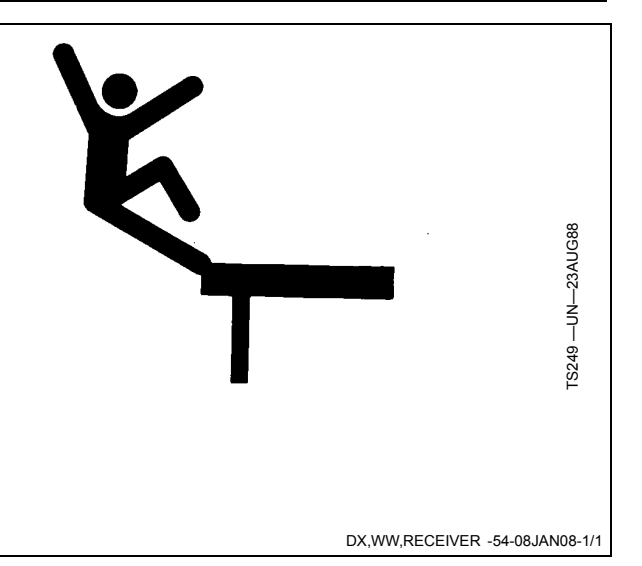

#### Advertência de Implemento Detectado

CUIDADO: Implemento Detectado

Oper. inadequada pode causar mov. inesperado do implemento.

Para evitar morte ou acidentes pessoais graves a observadores, compreenda como esse monitor aciona as funções do implemento.

Leia e compreenda o Manual do Operador do Implemento.

Essa mensagem ocorre guando o sistema detecta um implemento ISOBUS. Para obter mais informações, consulte LEIA OS MANUAIS DO OPERADOR DOS IMPLEMENTOS ISOBUS na seção Segurança.

# 

Implement Detected

Improper operation can cause unintended implement movement.

To avoid death or serious injury to a bystander, understand how this display operates the functions of the implement.

Read and understand the implement Operator Manual.

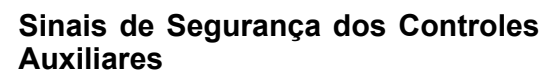

**Controle Auxiliar Detectado** 

**CUIDADO: Controle Auxiliar Detectado** 

Oper. inadequada pode causar mov. inesperado do implemento.

P/ evitar morte ou acidentes pessoais aos observadores, verifique se:

- Usuários sabem as funções mapeadas p/ cada controle
- Controles estão adeq. identific.

Essa mensagem ocorre quando o sistema detecta um Controle Auxiliar. Pressione a tecla "Entrar" F para navegar até a página inicial. Vá para a página Controles Auxiliares pressionando a tecla "Mapeamento" G para revisar ou alterar as atribuições do Controle Auxiliar.

Se a opcão "Desativar" (padrão) for selecionada, todos os Controles Auxiliares serão desabilitados.

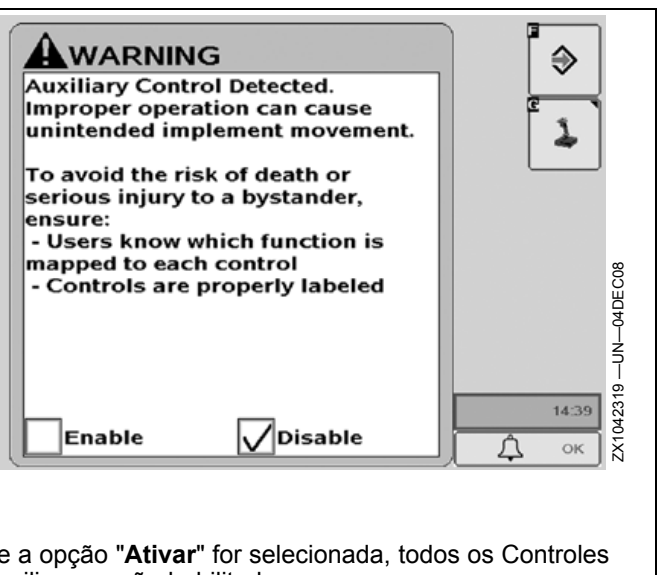

Se a opção "Ativar" for selecionada, todos os Controles Auxiliares serão habilitados.

Continua na página seguinte

OUO6050.0001224 -54-28OCT09-1/4

0339

OUO6050.0000E6B -54-06OCT08-1/1

#### **Controle Auxiliar Detectado**

CUIDADO: O Controle Auxiliar está desativado porque não foi possível concluir as atribuições solicitadas. Vá p/ a pág. Controles Auxiliares p/ ativar.

Oper. inadequada pode causar mov. inesperado do implemento.

Essa mensagem ocorre quando o sistema detecta um Controle Auxiliar e não foi possível concluir ao menos uma das atribuições solicitadas. É necessário verificar a página Controles Auxiliares pressionando a tecla "Mapeamento" **G** e revisar as atribuições antes que o Controle Auxiliar possa ser habilitado.

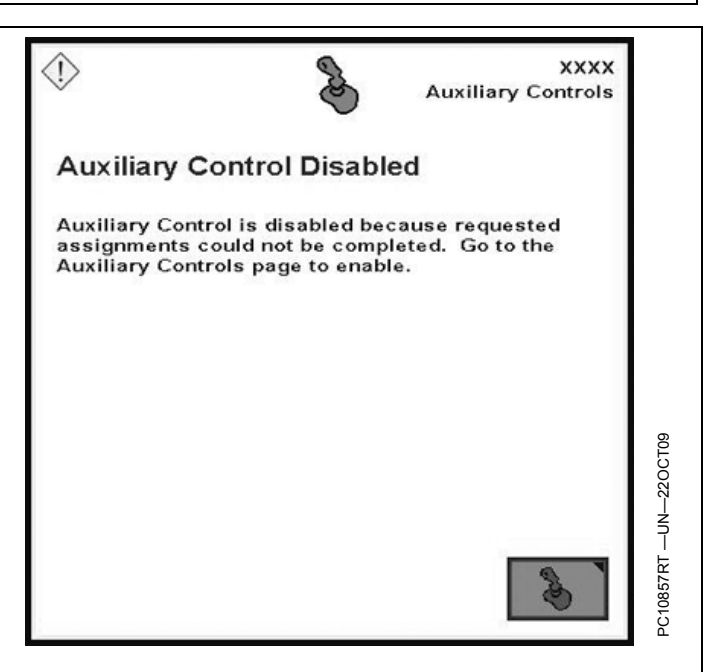

OUO6050,0001224 -54-28OCT09-2/4

#### Configuração do Controle Auxiliar Alterada

CUIDADO: Configuração do Controle Auxiliar alterada. Vá p/ a pág. Controles Auxiliares p/ verif. as configurações.

Oper. inadequada pode causar mov. inesperado do implemento.

P/ evitar morte ou acidentes pessoais aos observadores, verifique se:

- Usuários sabem as funções mapeadas p/ cada controle
- Controles estão adeq. identific.

Essa mensagem ocorre quando o sistema detecta um Controle Auxiliar e que a configuração foi modificada durante o tempo de execução (ex.: entrada adicional e/ou implemento adicionado). Pressione a tecla "Entrar" **F** para navegar até a página inicial. Vá para a página Controles

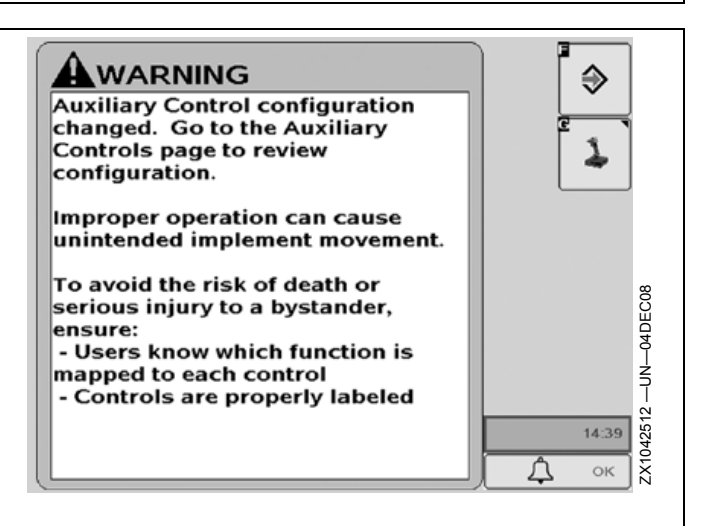

Auxiliares pressionando a tecla "Mapeamento" **G** para revisar ou alterar as atribuições do Controle Auxiliar.

Continua na página seguinte

OUO6050,0001224 -54-28OCT09-3/4

#### Configuração do Controle Auxiliar Alterada

CUIDADO: Configuração do Controle Auxiliar alterada. O Controle Auxiliar está desativado porque não foi possível concluir as atribuições solicitadas. Vá p/ a pág. Controles Auxiliares p/ ativar.

Essa mensagem ocorre quando a configuração do Controle Auxiliar foi modificada durante o tempo de execução (ex.: entrada adicional e/ou implemento adicionado) e não foi possível concluir ao menos uma das atribuições solicitadas. É necessário verificar a página Controles Auxiliares pressionando a tecla "Mapeamento" **G** e revisar as atribuições antes que os Controles Auxiliares possam ser habilitados.

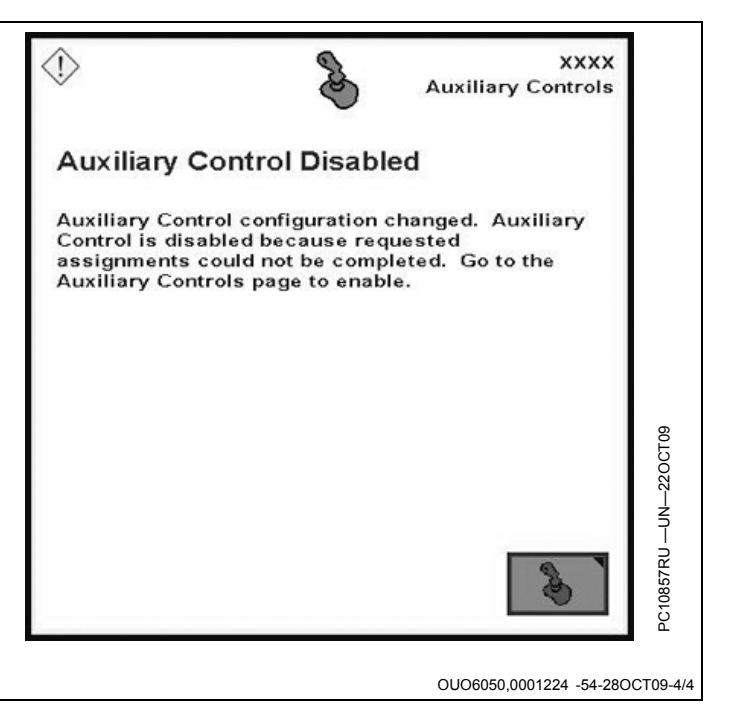

#### **GS2** Live Update

Antes de executar o GS2 Live Update, faça um backup do conteúdo do seu cartão de dados. Para criar um backup dos dados, salve uma cópia dos arquivos do cartão flash no seu PC.

A John Deere AMS desenvolve atualizações de software, melhorias ao sistema e aperfeiçoamentos de desempenho para o monitor GS2, assim como muitos outros componentes.

O GS2 Live Update é um aplicativo para computadores que avisa automaticamente ao usuário sobre atualizações recentes para o sistema GS2 e o orienta no processo de download. Para instalar o GS2 Live Update, insira o CD na unidade de CD ROM e siga as instruções da tela. Se não aparecer nenhuma instrução, clique duas vezes em Meu Computador e encontre a unidade associada à sua unidade de CD ROM. Execute o programa identificado como "GS2LiveUpdateSetup.exe".

OUO6050,0000C65 -54-26AUG09-1/1

#### Carregamento do Software

- IMPORTANTE: Se forem feitas alterações com a máquina no modo auxiliar, desligue a chave e aguarde até que a luz de alimentação do monitor apague antes de dar partida. Isso permite que o monitor se desligue e salve os dados.
- IMPORTANTE: Não desligue a alimentação ou remova o cartão de dados enquanto o monitor estiver sendo reprogramado. Fazer isso pode danificar o monitor e colocar o software em um estado irrecuperável.

Verifique se o monitor tem o software mais recente disponível. Para adquirir o software mais recente, visite o site StellarSupport.Deere.com ou entre em contato com um revendedor da John Deere.

Após o download do novo software no cartão de dados, insira o cartão de dados no monitor e o sistema mostrará uma tela pedindo ao operador que reprograme o monitor. Se o operador não selecionar reprogramar o sistema, o alarme de reprogramação aparecerá em cada ciclo de ligação se o cartão de dados ainda estiver inserido.

- Para instalar essa atualização do software, pressione o botão para continuar.
- Atualização do software—Alerta: Não desligue o monitor ou remova o cartão.
- Atualização instalada com sucesso. Pressione o botão para continuar. Desligue/ligue a energia.
- O sistema está reiniciando, por favor aguarde.

Se a atualização do software não for bem-sucedida, será exibida essa mensagem: A atualização do software não foi bem-sucedida. Consulte o centro de mensagens.

Para carregar manualmente uma versão diferente do software em um componente:

- Selecione o componente da lista na tela Centro de Mensagens Reprogr. Disp.
- Pressione o botão REPROGR. DISPOSITIVO.
- Selecione a versão do software da caixa suspensa e pressione enter.

OUO6050,0000C66 -54-27OCT09-1/1

#### Teoria de Operação

IMPORTANTE: É importante seguir as instruções de utilização corretas com a tela de toque no monitor GS2 2600. Não encoste na tela de toque com um objeto mais rígido ou afiado do que a ponta do dedo (caneta, ponta de lápis ou qualquer objeto metálico). A pressão excessiva também pode causar danos aos componentes da base e anular a garantia da tela de toque. Pressões leves, se exercidas de modo contínuo, podem reduzir a confiabilidade da tela de toque. Durante o período fora de safra, guarde o monitor em temperatura próxima a da temperatura ambiente e na embalagem original de transporte sem que nenhum item esteja em contato com a superfície da tela de toque.

O monitor é usado principalmente como interface do operador para orientação e aplicações de documentação.

O principal ponto de navegação do monitor é a tela de toque que permite ao operador inserir as informações tocando na tela. O 2600 também pode usar o controle do monitor que permite o uso de botões de inserção e rotativos.

#### Software Básico do GreenStar

O monitor vem padrão com um conjunto de programas básicos:

- Orientação Manual
- Documentação (talhão e colheita)
- Mapeamento na Tela
- Prescrições
- Funcionalidade do VT ISOBUS

Quando conectado a um receptor GPS, o sistema permite que o operador dirija o veículo com o auxílio do GPS. Quando combinado com uma ativação opcional do AutoTrac e o kit de direção do veículo, o sistema pode guiar a máquina automaticamente no talhão.

A documentação pode ser usada para registrar os dados ligados às coordenadas do GPS. Em algumas máquinas, as taxas, rendimento, largura do implemento ou outras informações serão registradas do barramento CAN do veículo. Os monitores também podem ser conectados a algumas unidades de controle fabricadas por terceiros para registrar as informações de taxas. Esses dados são coletados no cartão compact flash e podem ser descarregados para o software de um computador para produzir mapas e relatórios de atividades de talhão.

NOTA: As unidades de controle de terceiros são aquelas que usam uma conexão RS232 (Conexão do Field Doc) e unidades de controle compatíveis com ISOBUS que têm suporte para o recurso do Controlador de Tarefa.

O mapeamento na tela usa GPS e a origem da gravação para criar mapas em tempo real das atividades de talhão. Os operadores podem ver as áreas ou os mapas aplicados do talhão que cobriram.

A função do Monitor GreenStar original pode ser usada para operar implementos John Deere selecionados como seriam normalmente usados com o monitor GreenStar original. O 2600 também é montado em paralelo com um monitor GreenStar original. Nessa configuração, as informações específicas da máquina John Deere são exibidas no monitor GreenStar original e as aplicações Básicas GS2 são exibidas no 2600.

O monitor 2600 tem um monitor de desempenho integrado que pode ser usado para registrar a área e outros dados com base na largura do implemento e na velocidade de avanço.

O monitor também pode ser usado para máquinas e sistemas que seguem o nível 2 de implementação da Organização para Padronização Internacional ISO 11783. O objetivo da ISO 11783 é habilitar as unidades eletrônicas para se comunicarem umas com as outras fornecendo um sistema padronizado fácil de ler e entender. O operador pode utilizar o monitor como um monitor de desempenho do trator e um monitor de implemento compatível com a ISO 11783.

As atualizações de software são publicadas em www.StellarSupport.com. Cada monitor vem acompanhado de um CD com o GS2 Live Update. O Live Update pode ser instalado em um PC conectado à Internet e alertar o usuário quando as atualizações do monitor estiverem disponíveis. O Live Update orienta o usuário no processo de download. O download é armazenado no cartão de dados e inserido no monitor para concluir a atualização.

OUO6050,0000C67 -54-25NOV08-1/1

#### Frente do Monitor

O monitor (A) localiza-se na cabine e permite que o operador visualize informações instantâneas estando no assento durante a operação do veículo.

O LED (B) indica o modo de alimentação do monitor:

A barra de andamento da **Reinicialização a frio** está verde com contorno amarelo. O LED está laranja para uma segunda divisão e depois verde sólido.

A reinicialização completa ocorre quando o monitor GS2 permaneceu desligado por mais de 6 horas. O monitor leva de 60 a 80 segundos para ligar, independentemente da condição de alimentação permanente ou não permanente.

A barra de andamento da **Reinicialização a quente** está amarela com contorno verde. O LED está laranja para uma segunda divisão e depois verde sólido.

A reinicialização a quente ocorre quando o monitor GS2 permaneceu em operação nas últimas 6 horas e NÃO perdeu a alimentação permanente durante esse período. O monitor leva de 20 a 30 segundos para ligar.

Desligamento ou modo de Espera o LED fica laranja.

IMPORTANTE: Se o LED estiver PISCANDO LARANJA e a tela estiver em branco, uma condição de temperatura fora da faixa foi detectada. Desligue a unidade para evitar que o monitor seja danificado.

Faixas de Temperatura Recomendadas:

Temperatura de Operação

-20 a 70 °C (-4 a 158 °F)

Temperatura de Armazenagem

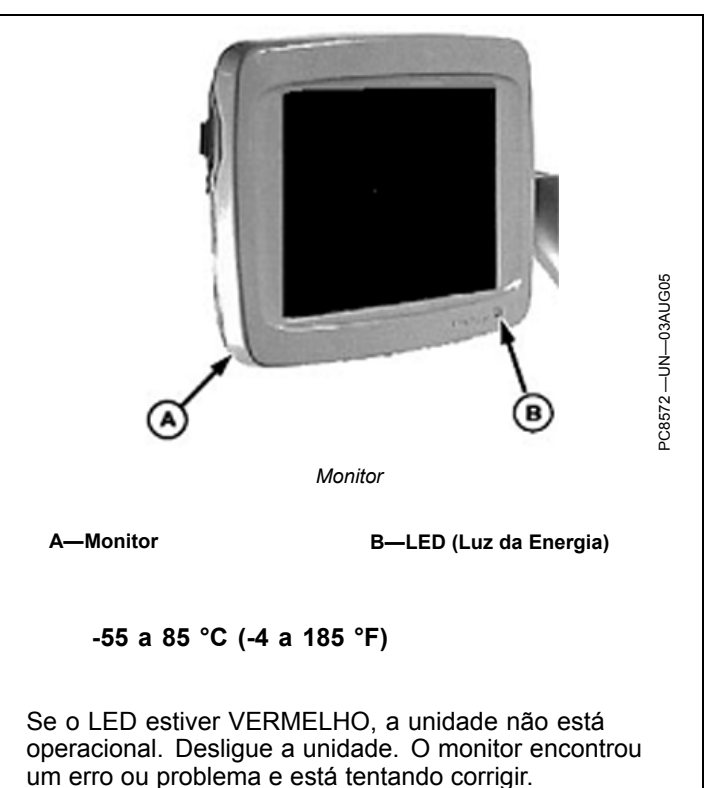

#### IMPORTANTE: Sempre limpe a tela do monitor com a energia desligada. A limpeza da tela durante a operação pode resultar em seleção não intencional de botões.

Para limpar o monitor, desligue-o e limpe a tela com um pano macio umedecido com limpador que não seja à base de amônia, como o limpador multiuso ou para vidros da John Deere.

OUO6050,0000C68 -54-31OCT07-1/1

#### Protetor de Tela

Recomenda-se usar um protetor de tela para evitar desgaste à superfície da tela de toque. Os kits de protetores de tela feitos especificamente para os monitores GS2 podem ser adquiridos no concessionário local John Deere.

Um protetor de tela foi pré-instalado na tela de toque do monitor. Remover o protetor diminui a legibilidade do monitor quando exposto à luz solar. Quando necessário, consulte as instruções de reposição.

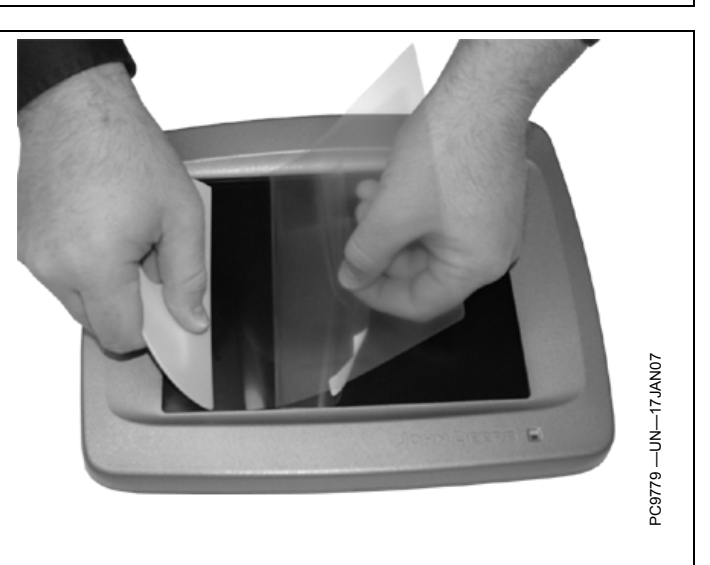

OUO6050,0000E08 -54-26AUG09-1/1

#### Parte Traseira do Monitor

A Parte Traseira do Monitor contém:

- Furos de Montagem do Monitor—fixação no suporte da máquina
- Ponto de Navegação Secundário—fornece navegação auxiliar com o monitor
- Slot/Porta do Cartão de Dados—aloja o cartão de dados usado para coleta de dados e para salvar as configurações do implemento e do monitor selecionado.
- Conector do Monitor—conecta os plugues do chicote elétrico do veículo no monitor para comunicação e alimentação do sistema.
- NOTA: A traseira do monitor terá uma etiqueta com o modelo do monitor e o número de série.
  - A—Furos de montagem do monitor
    B—Navegação secundária

C—Conector do monitor D—Porta Compact Flash

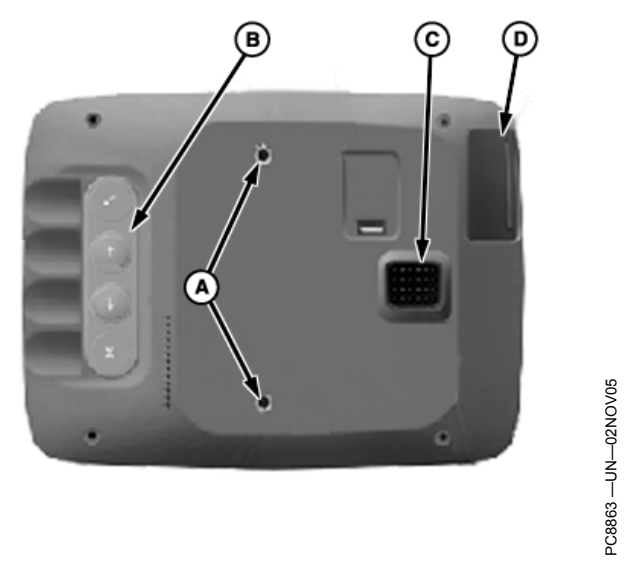

Parte Traseira do Monitor

OUO6050,000229C -54-06OCT08-1/1

#### **Controle do Monitor**

CUIDADO: Não monte o controle do monitor do lado do monitor duplo (2600 e GSD4). Isso bloqueia a visão do operador e sobrecarrega o suporte. Monte o controle do monitor em outro lugar.

O controle do monitor é o ponto de navegação secundário no Monitor GreenStar.

O controle do monitor contém 10 teclas de atalho disponíveis: A-J, Botão Rotativo (A), botão ENTER (B), botão CANCELAR (C) e botão MENU (D).

A—Botão Rotativo B—Botão ENTER C—Botão CANCELAR D—Botão MENU

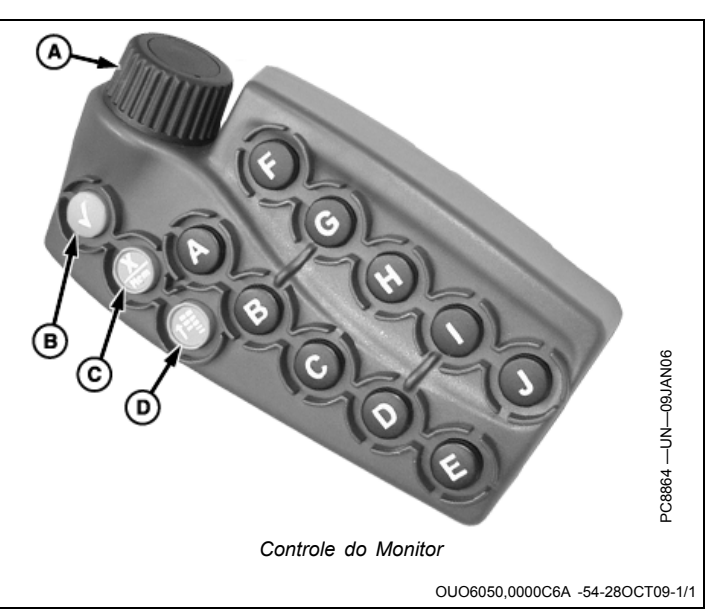

#### Navegação Secundária do Monitor

Os controles secundários do monitor consistem de cinco botões localizados na parte traseira do monitor. Eles proporcionam navegação auxiliar caso os controles principais do monitor não estejam se comunicando com ele.

O botão ENTER (A) e o botão CANCELAR (D) funcionam do mesmo modo que funcionam com os controles principais do monitor.

A Seta para Cima (B) e a Seta para baixo (C) simulam a operação do botão rotativo do controle do monitor.

O botão REINICIALIZAR MONITOR (E) restabelece o monitor sem desligar e ligar a energia do veículo. Segure por 3 segundos para reinicializar.

A—Enter B—Seta para cima C—Seta para baixo

D—Cancelar E—Reinicializar monitor

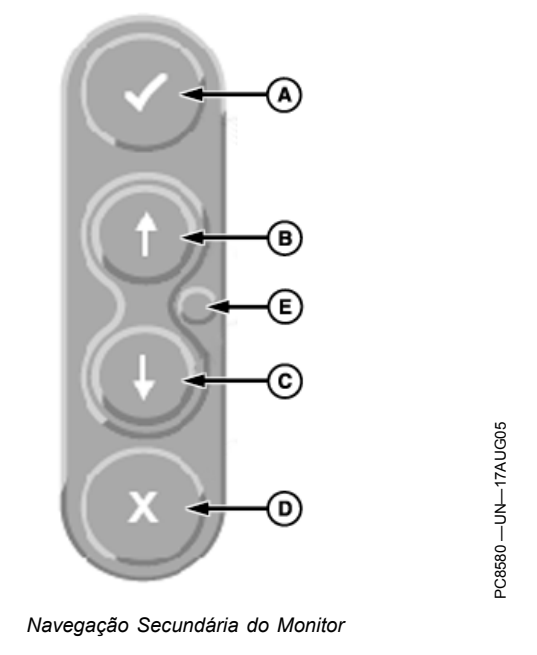

OUO6050,000229E -54-20NOV06-1/1

#### Cartão de Dados

- IMPORTANTE: Não remova a alimentação de 12 volts do monitor até que a luz do LED esteja preta. A remoção prematura da alimentação (status da luz laranja ou verde) pode causar perda de dados e/ou fazer com que o monitor perca a funcionalidade. Pode levar até 20 segundos após a remoção da chave de partida para que a luz do LED fique completamente preta. O cartão de dados também não deve ser removido durante este período.
- IMPORTANTE: O cartão de dados deve estar no monitor durante a operação ou a funcionalidade do sistema se deteriorará.
- IMPORTANTE: Não remova o cartão de dados enquanto o monitor estiver reprogramado. Fazer isso pode danificar o monitor e colocar o software em um estado irrecuperável.

Sempre que a configuração da máquina for alterada, o monitor deve ser ligado e desligado para permitir que as alterações entrem em vigor.

Após configurar a máquina e o implemento, certifique-se de que a energia esteja desligada e a luz do LED fique preta antes de operar no talhão. Isto permitirá que todas as informações de configuração sejam salvas no cartão de dados.

#### Passos para a Inserção do Cartão de Dados

- Abra a porta do slot do cartão pressionando a aba da trava da porta para frente e continue a pressionar para frente até que as molas da porta abram.
- 2. Espere a mensagem indicado que o Cartão de Dados pode ser ejetado.
- O lado do cartão de dados que tem a aresta ao longo da borda inferior deve estar voltado para o operador durante a inserção. Ele não pode ser inserido com o lado oposto virado para o operador.
- Pressione o cartão de dados no slot até que faça um clique e pressione o botão de ejeção ao máximo. Ele

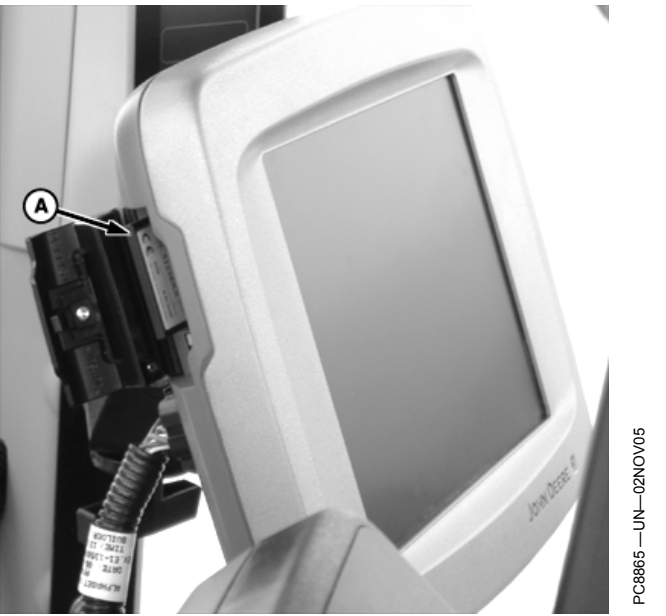

Cartão de Dados no Monitor

#### A—Cartão de dados

dá a mesma sensação de inserir um cartão PCMCIA em um Processador Móvel.

5. Feche a porta do slot do cartão.

#### Passos para a Remoção do Cartão de Dados

- 1. Abra a porta do slot do cartão.
- 2. Espere a mensagem indicado que o Cartão de Dados pode ser ejetado.
- Pressione o botão de ejeção localizado diretamente abaixo do slot do cartão, dentro da porta do slot do cartão. É muito parecido com a remoção de um cartão PCMCIA de um Processador Móvel.
- 4. O cartão de dados saltará o suficiente para que se possa segurá-lo com os dedos e removê-lo do slot.

OUO6050,000229F -54-28OCT09-1/1

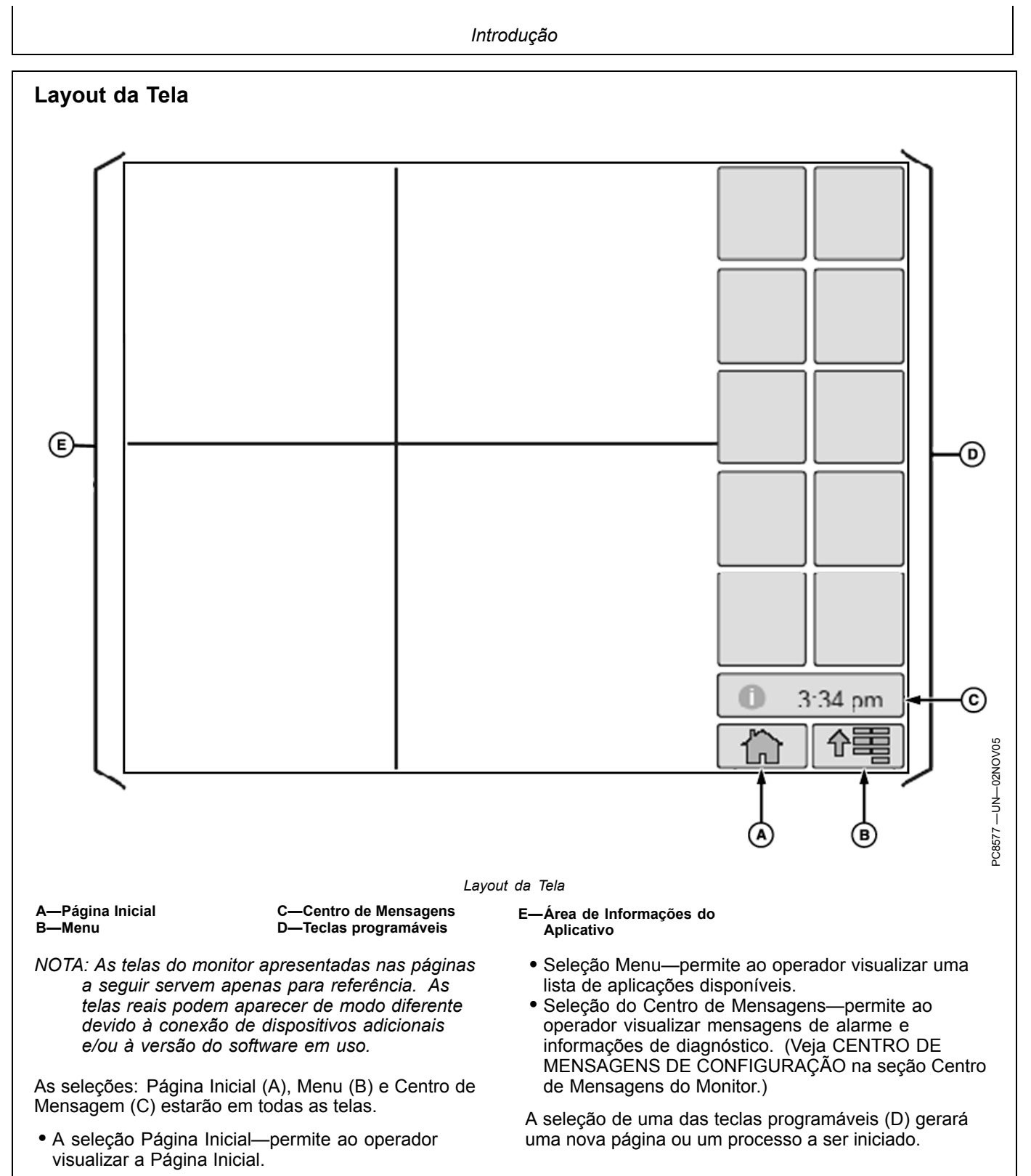

#### Partida

- IMPORTANTE: Não remova a alimentação de 12 volts do monitor até que a luz do LED esteja preta. A remoção prematura da alimentação (status da luz laranja ou verde) pode causar perda de dados e/ou fazer com que o monitor perca a funcionalidade. Pode levar até 20 segundos após a remoção da chave de partida para que a luz do LED fique completamente preta. O cartão de dados também não deve ser removido durante este período.
- IMPORTANTE: Ao configurar o monitor com a chave do veículo na posição de acessórios (energia ligada, motor desligado), gire a chave para a posição DESLIGADA por 20 segundos ANTES de ligar o veículo. Isso assegurará que os dados de configuração serão salvos no cartão de dados antes da operação.

Se o veículo estiver funcionando durante a configuração e a programação, desligue o veículo colocando a chave na posição OFF (desligada) e aguarde 30 segundos antes de ligar novamente. Isso assegura que todos os dados sejam salvos no cartão de dados.

NÃO vire a chave para a posição "Start" (Partida) diretamente a partir da posição de acessórios. A redução na tensão durante a fase de partida pode resultar na perda de todos os dados de configuração.

- IMPORTANTE: Se forem feitas alterações com a máquina no modo auxiliar, desligue a chave e aguarde até que a luz de alimentação do monitor apague antes de dar partida. Isso permite que o monitor se desligue e salve os dados.
- IMPORTANTE: O cartão de dados deve estar no monitor durante a operação ou a funcionalidade do sistema se deteriorará.

Durante a ativação do monitor, uma tela de inicialização exibirá uma barra de status que indica que o monitor está sendo ligado. Assim que o monitor estiver ligado, se nenhum implemento estiver conectado, será exibida uma tela padrão do monitor de desempenho. Se um implemento ISO estiver conectado, as informações dele serão exibidas na área de informações do aplicativo junto com 10 teclas programáveis.

#### Campos de Inserção

Existem diversos campos e botões de inserção que permitem que o operador navegue pelas telas do monitor e pelos valores de inserção:

- Caixa Suspensa
- Caixa de Inserção
- Caixa de Seleção
- Botão

Os campos são selecionados tocando-se a tela. Aparecerá um teclado para se inserir os dados alfanuméricos.

#### Caixa Suspensa

Uma caixa suspensa tem uma borda com um valor de texto ou numérico e setas para cima e para baixo no lado direito que permitem ao operador selecionar um item pré-utilizado em uma lista.

Para abrir, realce a caixa suspensa e pressione o botão ENTER. A lista aparecerá. Girar o botão rotativo permite que o operador mova o foco do realce através de uma lista para o valor de inserção desejado. Pressionar o botão ENTER selecionará o novo valor.

Para fechar a caixa suspensa sem fazer uma seleção, pressione o botão CANCELAR. A lista fechará e o valor original será mantido.

OUO6050,00022A1 -54-28OCT09-1/5

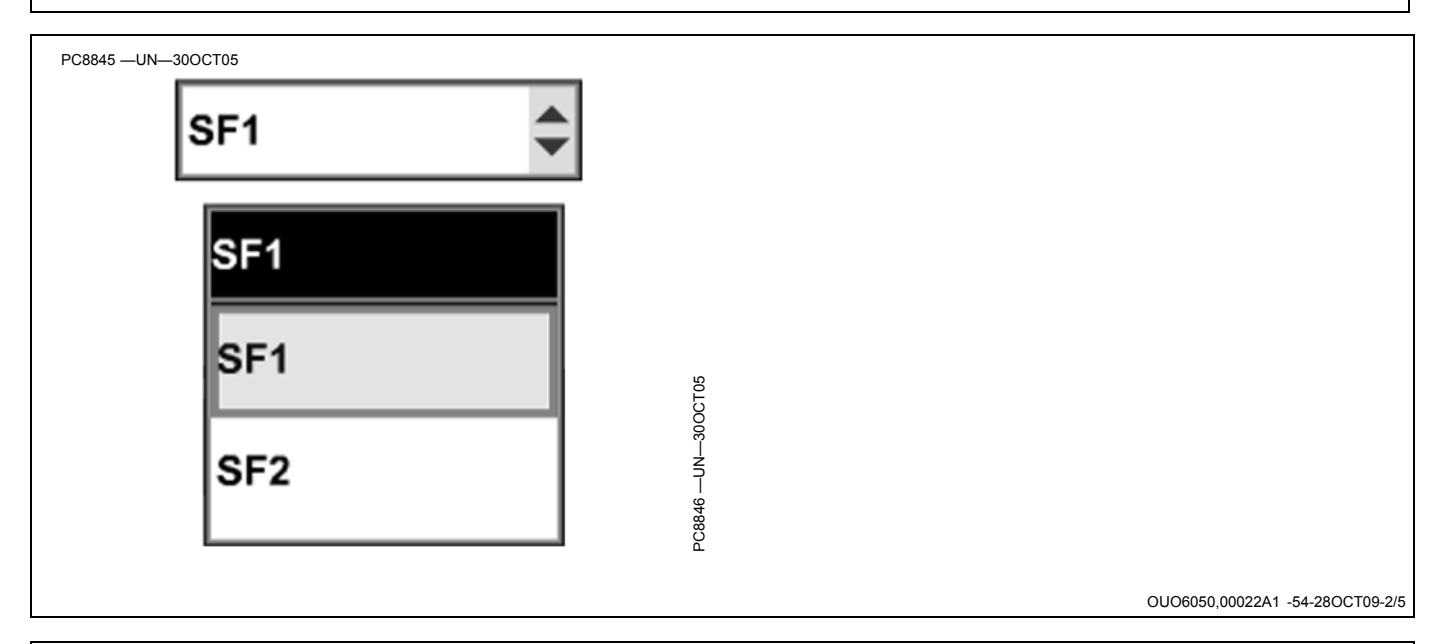

#### Caixa de Inserção

Uma caixa de inserção tem uma borda com valor numérico ou texto. Isso permite que o operador selecione e insira os novos valores ou texto.

Para mudar um valor, realce a caixa de Inserção e pressione o botão ENTER. Para cancelar estando em uma caixa de inserção, pressione o botão CANCELAR para manter o valor original.

Um teclado numérico será exibido, permitindo a seleção de cada dígito.

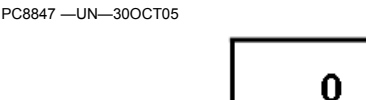

O monitor usa um teclado pop-up para inserir os valores.

OUO6050,00022A1 -54-28OCT09-3/5

#### Caixa de Seleção

A caixa de seleção é um quadro com uma borda. Uma marca na caixa indica que ela está ativada.

Para ativar uma caixa de seleção, realce a caixa de seleção vazia e pressione o botão ENTER. Aparecerá uma marca dentro da caixa ativando o item. Para desativar uma caixa de seleção, realce a caixa e pressione o botão ENTER para remover a marca.

# $\checkmark$

OUO6050,00022A1 -54-28OCT09-4/5

#### Botão

Um botão é um ícone ou texto com uma borda. A ativação do botão realizará a função do ícone.

Para ativar uma função, realce o botão e pressione enter.

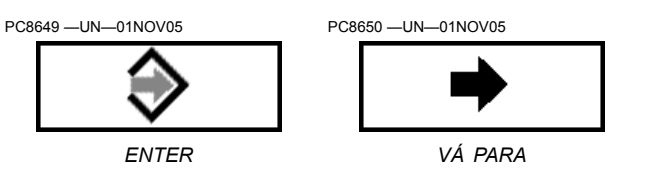

OUO6050,00022A1 -54-28OCT09-5/5

# Seleção de Campo de Inserção com Controle do Monitor

O BOTÃO ROTATIVO (A) — movimenta o realce ou o foco

ENTER (B)—permite que o operador selecione os campos de inserção, os botões ou as teclas programáveis.

CANCELAR (C)—cancela a seleção do operador ou sai do processo de seleção.

MENU (D)-exibe a lista do menu

Botões de Atalho A-J—permitem que o operador ative um campo de inserção associado, um botão ou uma tecla programável com a letra correspondente ao botão de atalho pressionado.

- NOTA: Somente os campos de inserção ou as teclas programáveis exibirão um realce/foco em torno deles.
- NOTA: O ponto de navegação principal do Monitor GreenStar 2600 é a tela de toque que permite que o operador insira as informações tocando na tela.

Para ativar e selecionar um campo de inserção, mova o realce/foco com o botão rotativo para a função desejada e pressione o botão ENTER.

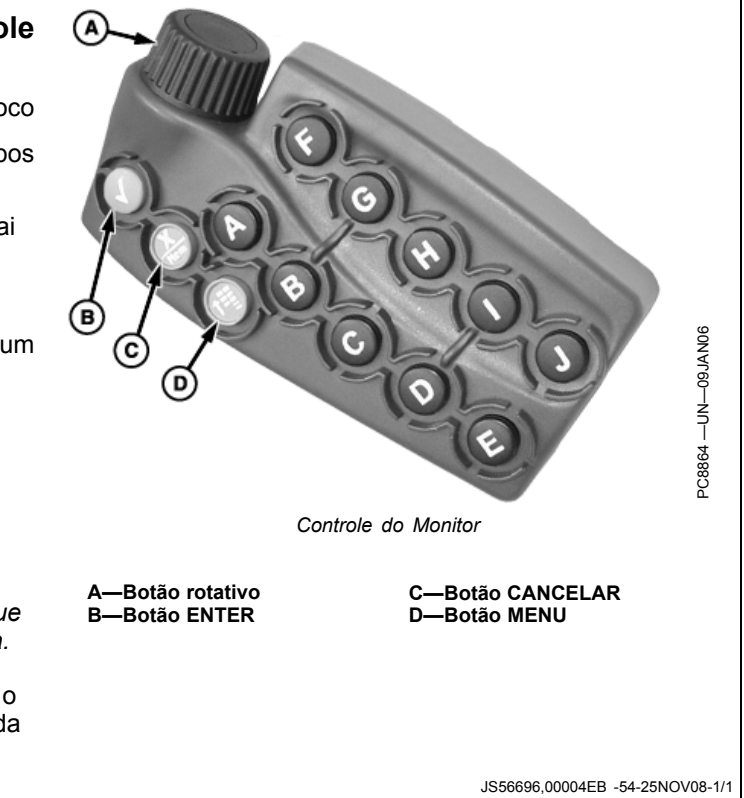

#### Ativações do Software do Monitor

O monitor vem pré-carregado e ativado com o Software Básico do GreenStar que inclui:

- Documentação
- Orientação
  - Parallel Tracking
- Documentação
- Harvest Doc
- Prescrições com Base em Mapas
- Field Doc incluindo (Pulverizador Field Doc, Plantadeira Field Doc, Carro Pneumático Field Doc e Conexão do Field Doc)

As ativações do software são necessárias para operar o AutoTrac e podem ser compradas em seu concessionário local John Deere.

Itens NECESSÁRIOS para Ativar o AutoTrac

- 1. Número de Série do Monitor (Encontrado no monitor)
- 2. Código Secreto do Monitor (Encontrado no monitor)

#### Obtenção do Código de Ativação e Software de Ativação do Monitor

NOTA: O Número de Série do monitor e o Código Secreto são encontrados em botão MENU > botão GREENSTAR2 PRO > botão GS2 > guia ATIVAÇÕES

Obtenha o número do pedido Comar de 6 dígitos junto ao concessionário do pacote GS2 Pro adquirido (AutoTrac, PivotPro, SwathControl Pro).

Obtenha o número de série e o código secreto no monitor.

Vá para www.StellarSupport.com e selecione ATIVAÇÕES E ASSINATURAS.

Selecione GREENSTAR2 > ATIVAR AUTOTRAC e siga as orientações de Ativação do Software do GreenStar2 para obter o código de 26 dígitos.

No monitor vá para: MENU > botão GREENSTAR2 PRO > botão GREENSTAR2 PRO > guia ATIVAÇÕES

Inserção do código de ativação.

O monitor exibe Ativado na área Módulo Pro.

O Processo de Ativação do Software do Monitor está concluído. Tenha em mente que ao adquirir um AutoTrac nível SF2, também é necessário ativar o receptor StarFire

- Número do pedido Comar (do concessionário após a colocação do pedido)
- 4. Visite StellarSupport.Deere.com para obter um código de ativação de 26 dígitos.

As opções de Ativação do Software Compradas Atualmente são as seguintes:

- SF1 AutoTrac +/- 33 cm (+/- 13 in.) no receptor
- SF2 AutoTrac +/- 10 cm (+/- 4 in.) no receptor
- Atualização de SF1 para SF2 AutoTrac
- Pivot Pro (Operação do Círculo do AutoTrac para pivôs centrais, requer primeiro uma ativação do AutoTrac)
- Swath Control Pro

As ativações do software do monitor (Pró-Módulos) são números de pinos de 26 dígitos separados a partir do dígito 24 do StarFire do número de ativação do GPS. O software do monitor somente é ativado uma vez por toda a vida útil do monitor e não requer outros pagamentos de taxas.

OUO6050,00022AA -54-24OCT08-1/1

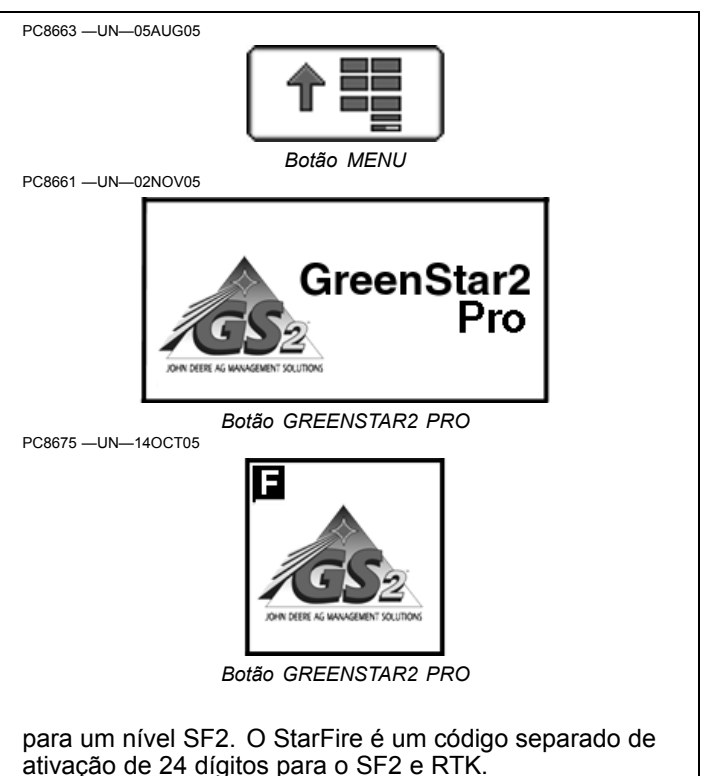

OUO6050,00022AB -54-01SEP09-1/1

#### Gerenciamento de Ativações

Os botões e as funções correspondentes a cada ativação do Módulo GreenStar Pro podem ser exibidos ou ocultados marcando a caixa de seleção LIGA/DESLIGA para cada ativação. A caixa deve ser marcada para usar o Módulo Pro correspondente. DESLIGAR as ativações que não estão em uso oculta os botões e as funções correspondentes, simplificando a navegação no monitor.

Estão disponíveis Ativações de Demonstração para testar cada Módulo Pro por 15 horas de uso. A Demonstração AutoTrac é ativada por padrão. Para testar outra Demonstração, como a do Swath Control Pro, ative-a e os botões e funções do Swath Control serão exibidos no monitor se um controlador de implemento compatível com esse Módulo Pro estiver conectado.

Vá para Página Principal do GreenStar >> Config. >> Ativações

IMPORTANTE: DESLIGAR uma Ativações de Demonstração não para a contagem regressiva do tempo de ativação se a função correspondente foi configurada e iniciada. Isso simplesmente ocultará os botões correspondentes.

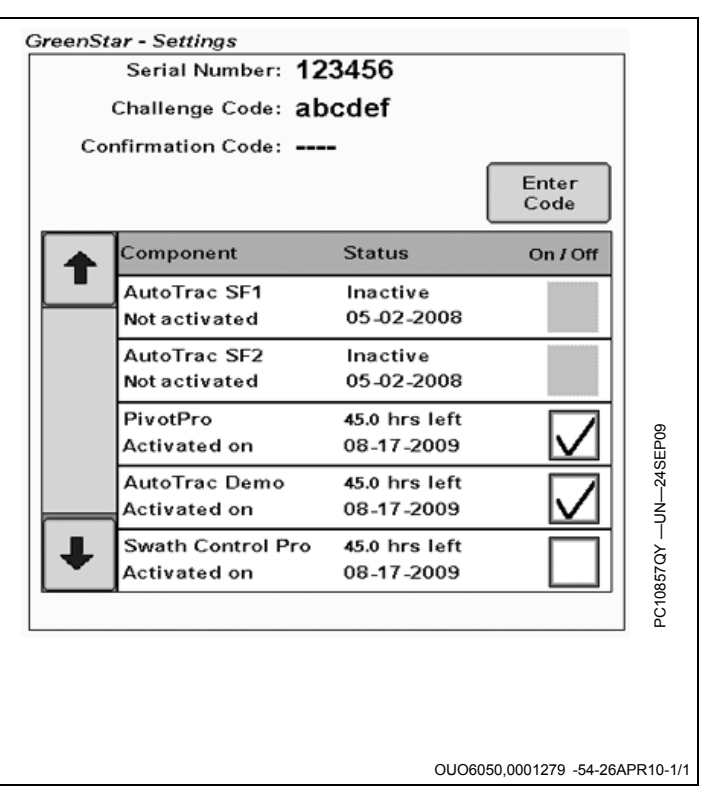

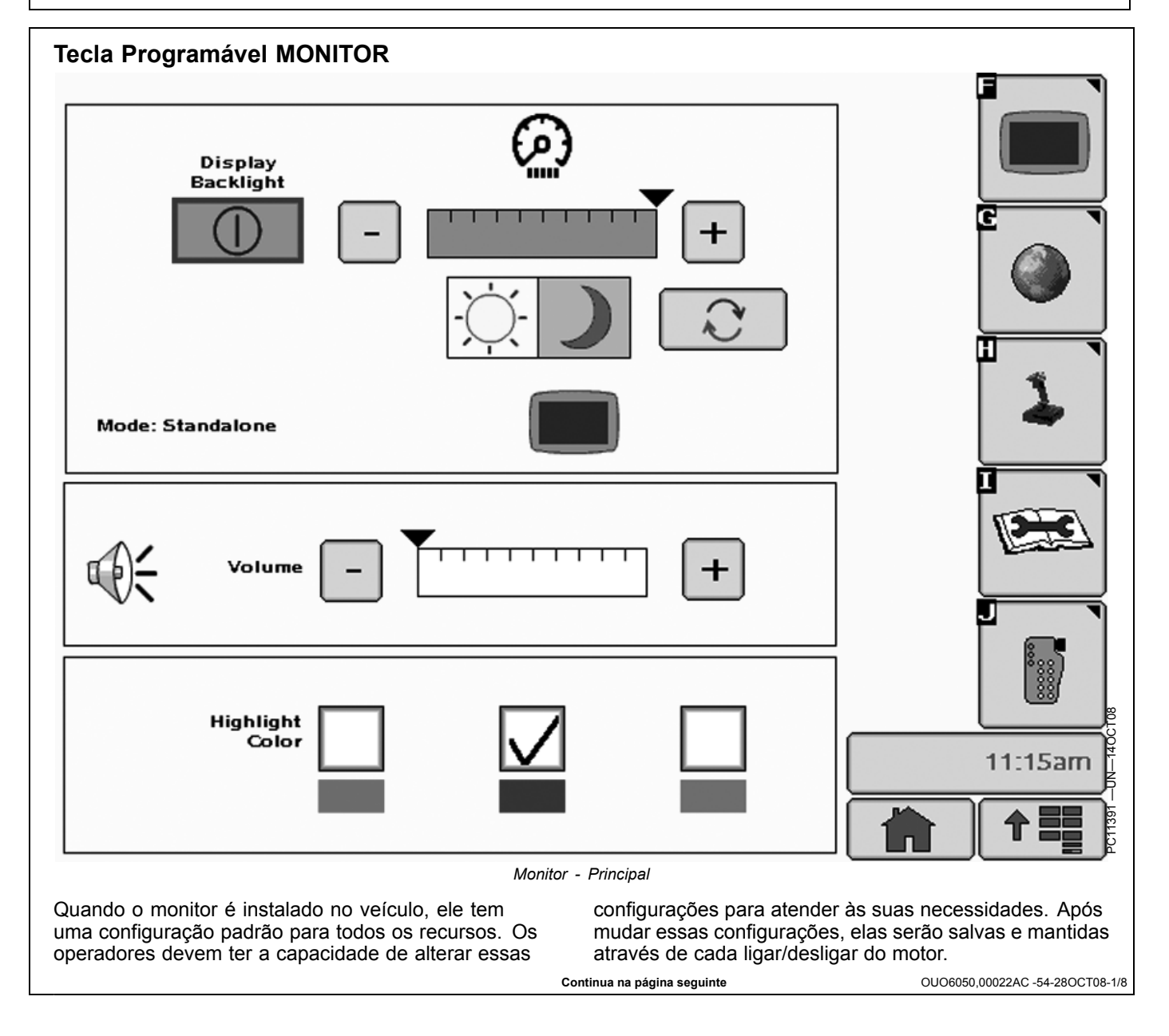

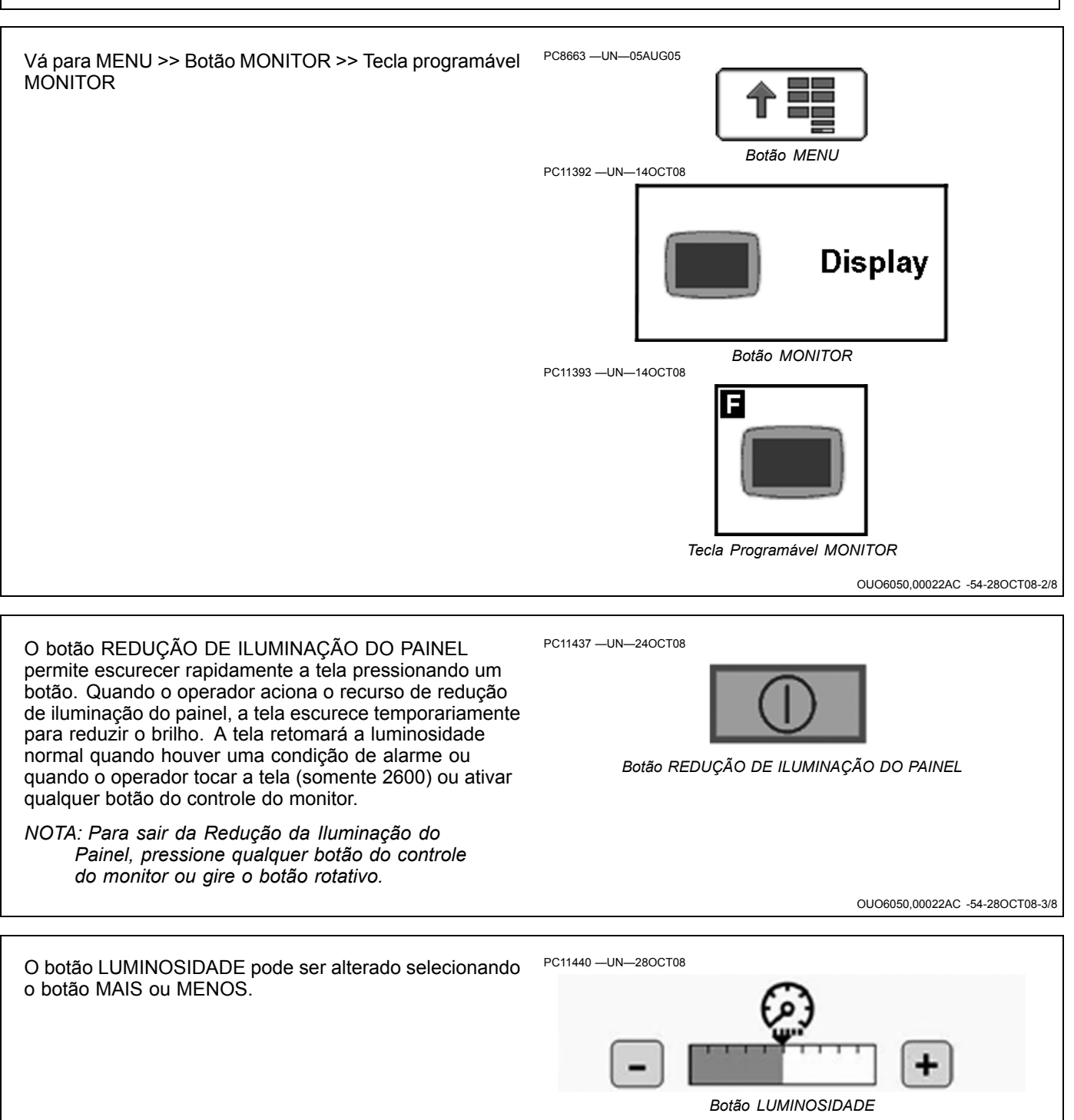

Continua na página seguinte

OUO6050,00022AC -54-28OCT08-4/8

| Configuração do Monitor                                                                                                    |                                                                                                    |
|----------------------------------------------------------------------------------------------------|----------------------------------------------------------------------------------------------------|
| NOTA: O recurso Sincr. c/ Cabine somente funciona<br>em veículos selecionados.                                                                                                    | PC8686 —UN—09AUG05                                                                                                    |
| Quando ativada, a caixa de seleção Sincr. c/ Cabine<br>permite que o monitor GreenStar controle o brilho de<br>outros monitores na cabine do veículo. Desmarcar<br>a caixa de seleção permitirá que somente a luz do<br>monitor seja alterada, sem efeito em outros monitores e | Caixa de seleção Sincr. c/ Cabine<br>luzes da cabine. Se desativados, os controles de brilho<br>influenciarão apenas no monitor GreenStar. |
|                                                                                                    | OUO6050,00022AC -54-28OCT08-5/8                                                                                                    |
| O botão LUZ DE DIA/LUZ DE NOITE permite ao operador<br>alterar rapidamente a tela pressionando um botão.                                                                                                    | PC8693 –UN–09AUG05                                                                                                    |
|                                                                                                    | OUO6050,00022AC -54-28OCT08-6/8                                                                                                    |
| O volume pode ser alterado selecionando o botão + ou<br>NOTA: A cor de realce padrão do monitor é o vermelho.                                                                                                    | PC11438                                                                                                    |
| A Cor do Realce/Foco pode ser alterada selecionando a cor desejada (vermelho, azul, verde).                                                                                                    | PC8686 – UN–09AUG05                                                                                                    |

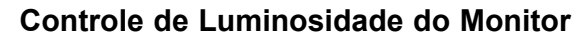

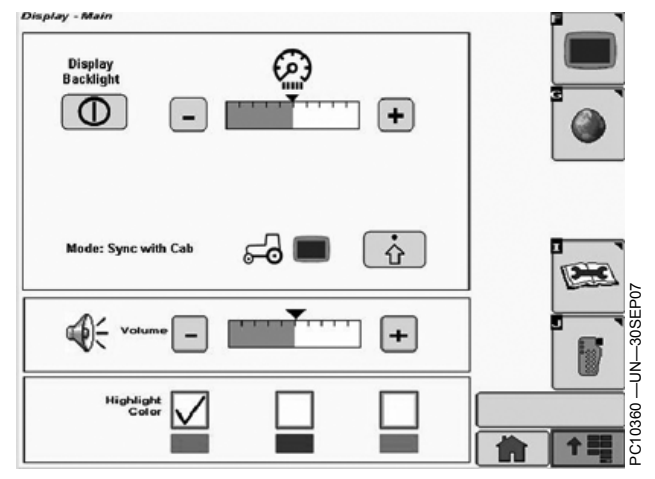

Monitor - Página Principal - Sincronização com a Cabine Ativada

Existem três modo em que a luz de fundo do monitor pode estar. A Página Principal do Monitor mudará ligeiramente com base no modo do monitor.

- Independente—A luz de fundo do monitor é controlada independentemente.
- Sincr. c/ Cabine A luz de fundo do monitor pode ser controlada em sincronia com o interruptor master da luz de fundo de um sistema compatível de veículo. Em certas cabines John Deere, o monitor também poderá controlar a luz de fundo da cabine quando forem feitos ajustes.
- Sincr. c/ Cabine desativada Se comporta como no Modo Independente, mas a descrição do status muda para refletir que os recursos de Sincr. c/ Cabine estão disponíveis.

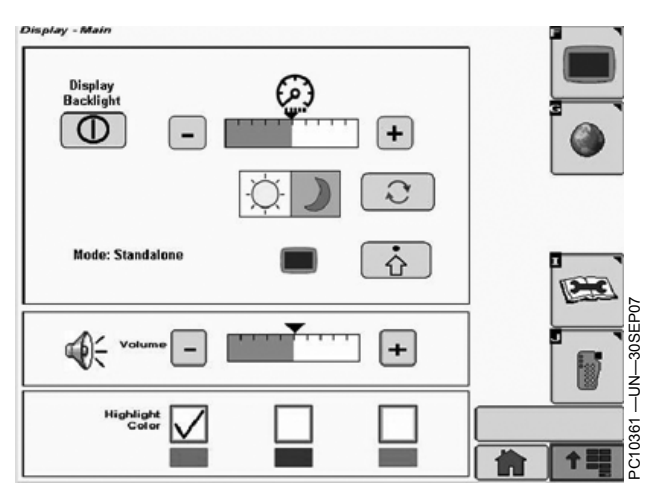

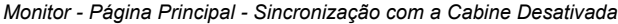

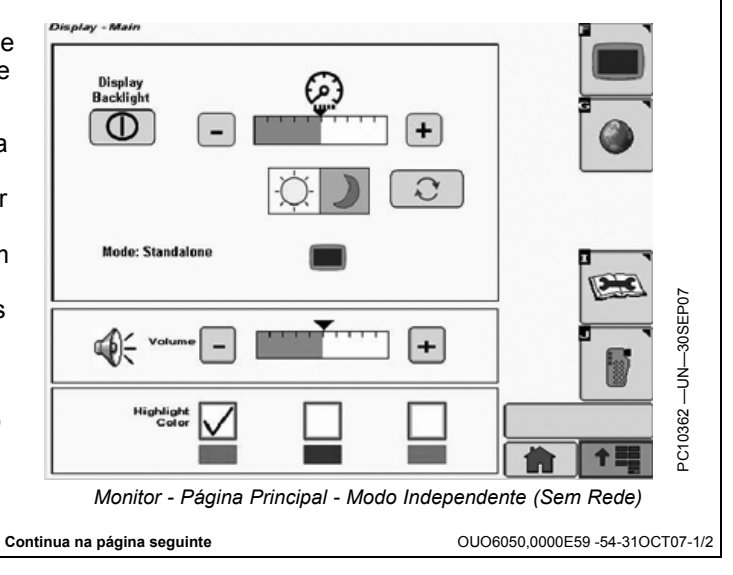

O botão de Configurações Avançadas do Monitor, encontrado no Monitor - Página principal, abrirá a página Configurações Avançadas da Luz de Fundo. A página Configurações Avançadas da Luz de Fundo permite que o operador ative a sincronização com a luz de fundo da cabine usando uma caixa de seleção. Quando a luz de fundo está sincronizada com a cabine, o operador pode ajustar o equilíbrio entre a luz de fundo da cabine e a luz de fundo do monitor usando a escala móvel.

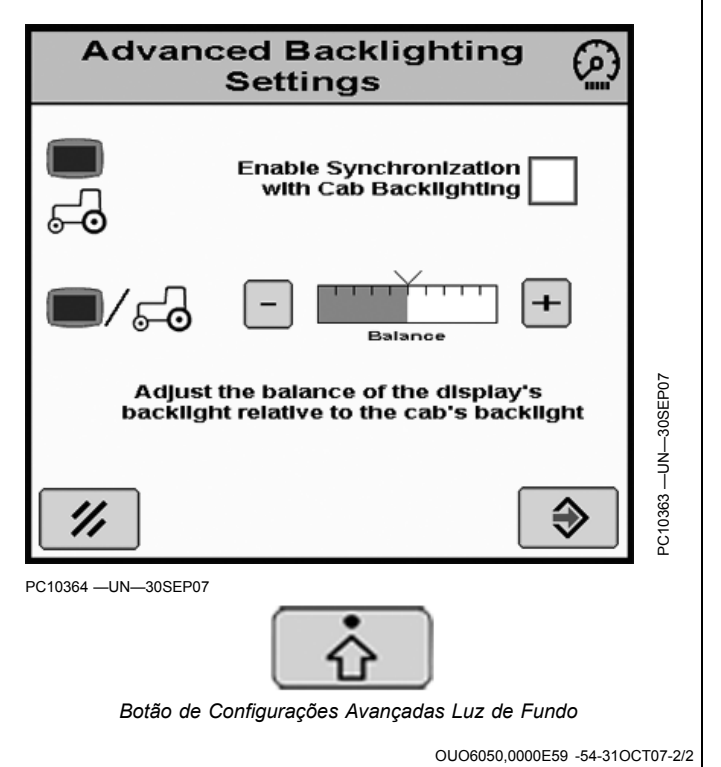

#### Tecla programável CONFIGURAÇÕES

IMPORTANTE: Para reprogramar um outro idioma, o idioma sendo selecionado precisa estar no cartão de dados. Se o arquivo idioma não carregar adequadamente, recarregue o software no cartão de dados.

NOTA: Se o veículo perder a energia da bateria ou se o monitor for desconectado do veículo as Configurações de Hora e Data deverão ser reajustadas.

A tela Configurações contém três guias:

#### Guia REGIONAL

País, Idioma, Formato Numérico e Unidades podem ser selecionados. Use as caixas suspensas e selecione as medidas desejadas a serem exibidas na tela.

#### Guia HORA E DATA

Data e hora podem ser alteradas, bem como o formato da hora. A Sincronização do GPS pode ser selecionada para ajustar automaticamente a hora usando os dados de hora vindos do receptor GPS. Quando isso é selecionado, o usuário deve selecionar o desvio correto da hora, ajustado com os dados da hora do GPS para corresponder à sua zona horária, para assegurar a correta hora local. A Sincronização da Hora não ocorrerá até que o sinal do GPS seja obtido.

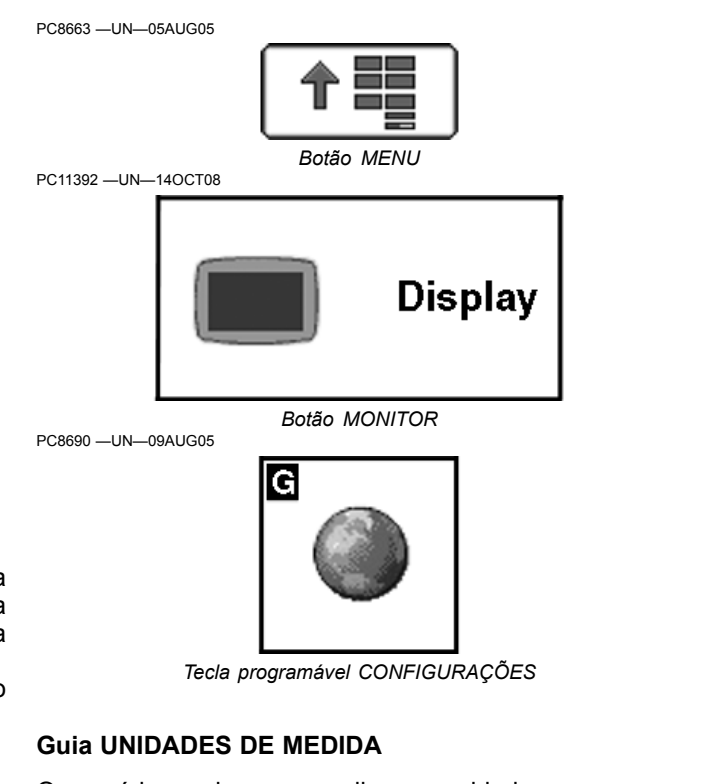

Os usuários podem personalizar as unidades para uma mistura de unidades métricas e imperiais.

OUO6050,00022AD -54-20NOV06-1/1

#### Tecla programável DIAGNÓSTICO

A tela Diagnóstico contém três guias:

- Guia INDICAÇÕES
- Guia TESTES
- Guia SOBRE

#### **Guia INDICAÇÕES**

Essa guia exibirá as tensões de operação, os números de peças e horas de operação.

#### **Guia TESTES**

Essa guia permitirá que o usuário execute 3 calibrações diferentes da tela—Teste de Cor, Teste da Tela de Toque, Calibração da Tela de Toque.

A função principal sob a guia testes será a calibração da Tela de Toque. A calibração da Tela de Toque será necessária quando o ícone da tela não se alinhar com a área pressionada. Isso pode ser causado por desgaste e depreciação normal, tempo de duração, certas condições climáticas e contaminantes na tela (produtos químicos, solventes, etc).

#### Calibração da Tela de Toque:

- 1. Sob o botão Calibração da Tela de Toque aparecerá uma nova tela com um X no canto superior direito.
- Pressione a tela no X e continue a seguir os Xs por toda a tela. Sempre pressione a tela diretamente no centro do X.

A Calibração do Restabelecimento da Tela de Toque interromperá qualquer calibração salva e permitirá que o usuário comece de novo e execute uma nova calibração.

#### Teste de Cor:

Sob o botão Teste, selecione o teste de cor. O teste de cor exibirá 3 cores diferentes no monitor por aproximadamente 5 segundos. Se você não vir as 3 cores diferentes, contate seu concessionário John Deere para obter manutenção.

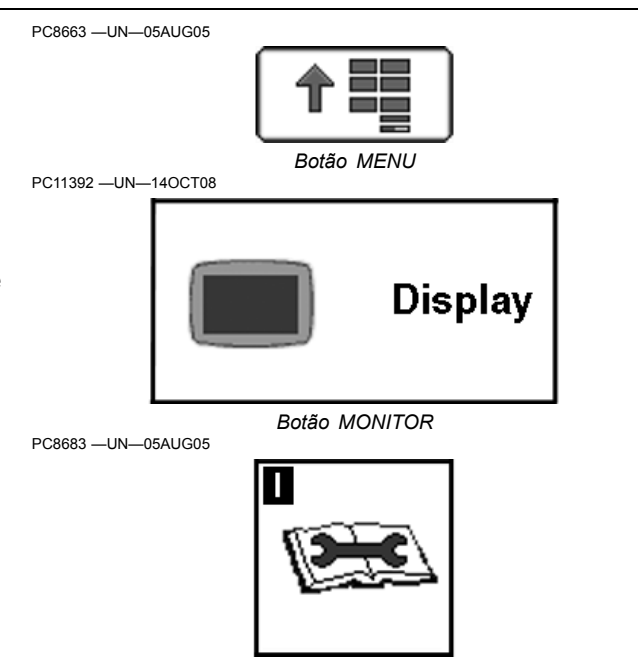

Tecla programável DIAGNÓSTICO

#### Teste da Tela de Toque:

Sob o botão Teste, selecione o Teste da Tela de Toque. Esse teste permitira que o usuário identifique um problema de pixels na tela.

- 1. Conforme toca a tela, um alvo visual aparecerá na área tocada.
- 2. Continue a tocar a tela ao redor da área com suspeita de defeito dos pixels e veja se o alvo visual aparece.

Se o alvo visual não aparecer, contate seu concessionário John Deere.

#### Guia SOBRE

Essa guia é a informação básica do fundo do monitor.

OUO6050,00022AE -54-25NOV08-1/1

#### Conexão de Receptores GPS RS-232

NOTA: O AutoTrac necessita das mensagens do GPS CAN de um receptor StarFire original ou receptor StarFire iTC.

Os receptores GPS não John Deere que produzem mensagens padrão NMEA 0183 corretas podem ser usados para documentação e orientação manual em aplicativos GreenStar. É fundamental que o receptor seja ajustado para produzir as seguintes mensagens:

- GGA
- GSA
- RMC configurado a 19200 baud (Isso é fixo e não ajustável)
- 8 Bits de Dados

- Nenhuma paridade
- Parada 1
- Nenhum controle de fluxo
- Taxa de saída de 1 ou 5 Hz (Recomendada a operação a 5 Hz. A orientação requer 5 Hz).

Sem essas mensagens, o receptor não funcionará com o aplicativo GreenStar.

Há instruções sobre a instalação e chicote elétrico disponíveis para conectar a porta DB9 do receptor nos pinos corretos do conector do monitor. Consulte um concessionário John Deere para obter maiores informações.

OUO6050,0000CE1 -54-31OCT07-1/1

#### Kit de Chicote RS232

O kit de chicote RS232 (PF90363) pode ser usado para auxiliar na instalação ao conectar controladores de terceiros ou o receptor GPS no monitor GS2. Esse kit vem com Instruções, Modem Nulo, Trocador de Gênero e Chicote. O chicote tem aproximadamente 1829 mm (6 ft) de comprimento e consiste de um conector DB9 em uma extremidade e 5 fios com pinos AMP fêmea fixados na outra. Esses pinos AMP serão inseridos no conector quadrado de 26 pinos que se fixa na parte traseira dos monitores GS2 dos chicotes PF80687 e PF80688.

Se um controlador e um receptor de terceiros forem conectados ao GS2 simultaneamente, podem ser necessários dois kits PF90363. O chicote de Conexão do Field Doc do GreenStar Original é compatível apenas com o GS2 através do chicote. Ao usar o chicote de Conexão do Field Doc original, é necessário escolher a porta Com 1 na configuração da documentação.

#### Documentação com controladores de terceiros

A lista de controladores suportados pelo GS2 é a mesma do Monitor GreenStar Original e está disponível no concessionário John Deere local.

Existem duas portas seriais disponíveis no monitor GS2: Porta 1 e Porta 2.

Acople o conector DB9 no controlador. O Trocador de Gênero e o Modem Nulo são necessários ao conectar aos controladores Rawson e New Leader. Configure adequadamente o controlador para se comunicar com o GS2:

Controlador Raven: na tecla do menu de dados verifique se bAUD = 9600, triG = 1, Unidade = seg, dLOG = ON.

Controlador Rawson ou New Leader: verifique se as configurações no botão "Controlador" do monitor GS2 coincidem com as informações do controlador (i.e. Ponto Intermediário do Monitor GS2 deve indicar o mesmo valor do controlador Rawson ou New Leader). O GS2 controlará apenas um canal do controlador Rawson para uso com prescrições.

NOTA: Ajuste o controlador Rawson ou New Leader para o Modo GPS (sob a Tecla Modo) para habilitar a comunicação da porta serial com o controlador.

#### Conexão de um receptor de terceiros

O AutoTrac necessita das mensagens do GPS CAN de um receptor StarFire original ou receptor StarFire iTC. Os receptores GPS não John Deere que produzem mensagens padrão NMEA 0183 corretas podem ser usados para documentação e orientação manual em aplicativos GreenStar. É fundamental que o receptor seja ajustado para produzir as seguintes mensagens:

- GGA
- GSA
- RMC configurado a 19200 baud (Isso é fixo e não ajustável)

- 8 bits de dados
- Nenhuma paridade
- 1 bit de parada
- Nenhum controle de fluxo
- Taxa de saída de 1 ou 5 Hz (Recomendada a operação a 5 Hz. A orientação requer 5 Hz).

Sem essas mensagens, o receptor não funcionará com o aplicativo GreenStar. No diagrama de fiação do fabricante do receptor, determine quais fios do receptor são de transmissão de sinal e de aterramento do sinal. Verifique se a Transmissão do Receptor se conecta ao Pino 3 do conector DB9 e se o aterramento do receptor se conecta ao Pino 5 do DB9. Olhe na superfície dianteira do conector para ver a designação numérica da pinagem.

Os números da pinagem estão localizados na parte traseira do conector (onde os fios são inseridos).

| Para Configurar uma Porta Serial 1 RS232 em um Monitor GS2 |                                   |
|------------------------------------------------------------|-----------------------------------|
| Fio RS232                                                  | Nº do pino no conector do monitor |
| Azul                                                       | Pino 23 = Rx                      |
| Verde                                                      | Pino 22 = Tx                      |
| Branco                                                     | Pino 25 = CTS                     |
| Vermelho                                                   | Pino 24 = RTS                     |
| Preto                                                      | Pino 2 = Aterramento              |
|                                                            |                                   |
| Dara Configurar uma Darta Sarial 2 DS222 am um Manitar CS2 |                                   |

| Para Configurar uma Porta Serial 2 RS232 em um Monitor GS2 |                                   |
|------------------------------------------------------------|-----------------------------------|
| Fio RS232                                                  | N° do pino no conector do monitor |
| Azul                                                       | Pino 15 = Rx                      |
| Verde                                                      | Pino 26 = Tx                      |
| Branco                                                     | Pino 17 = CTS                     |
| Vermelho                                                   | Pino 16 = RTS                     |
| Preto                                                      | Pino 4 = Aterramento              |

- Remova o conector quadrado da parte traseira do monitor GS2 e de todas as fontes de alimentação do veículo.
- 2. O conector quadrado AMP de 26 pinos do monitor tem um mecanismo de pino de travamento embutido.
  - a. Localize a aba de travamento branca grande única.
  - b. Usando uma chave de fenda, pressione essa aba. Ela abaixará aproximadamente 3 mm (1/8 in).
  - c. As duas abas no lado oposto serão expostas assim que a aba grande única for pressionada.
  - d. Assim que as duas abas brancas forem expostas, os pinos do conector serão travados.
- Use a tabela no começo desta instrução para determinar as localizações dos pinos da Porta Serial que deseja utilizar (por exemplo: Porta Serial 1 usa os locais de pino 2, 22, 23, 24 e 25). Os números de localização dos pinos são estampados no alojamento preto na traseira do conector.

Continua na página seguinte

OUO6050,0000DAB -54-31OCT07-1/2

- 4. Remova os plugues brancos dos pinos corretos nos quais você colocará os fios da RS232. Os plugues brancos são removidos facilmente com um pequeno alicate de bico fino.
- Insira os fios do chicote elétrico nos locais do pino correto. Pode ser preciso utilizar um alicate de bico fino para empurrar as conexões para frente através da vedação laranja do conector.
- Após ter passado todos os 5 fios rentes para a frente da superfície do conector, é preciso travar os pinos de volta no lugar pressionando as 2 abas de travamento brancas para baixo até que elas fiquem niveladas.

Configure o GS2: ele precisa ser configurado para reconhecer o dispositivo conectado à Porta Serial. Porta Serial Atribuída

- Vá para Menu | GS2 Pro | Letra F (GS2 Pro—Principal) e selecione a guia Memória. Selecione Atribuir Porta Serial.
- 2. Selecione a(s) Porta(s) Serial(is).
- Selecione a opção com base no dispositivo conectado à(s) Porta(s) Serial(is).
- 4. Seta para frente para concluir.

Para obter informações adicionais, consulte as instruções de instalação que acompanham o adaptador RS232.

OUO6050,0000DAB -54-31OCT07-2/2

## Sistema Central de Inseticida

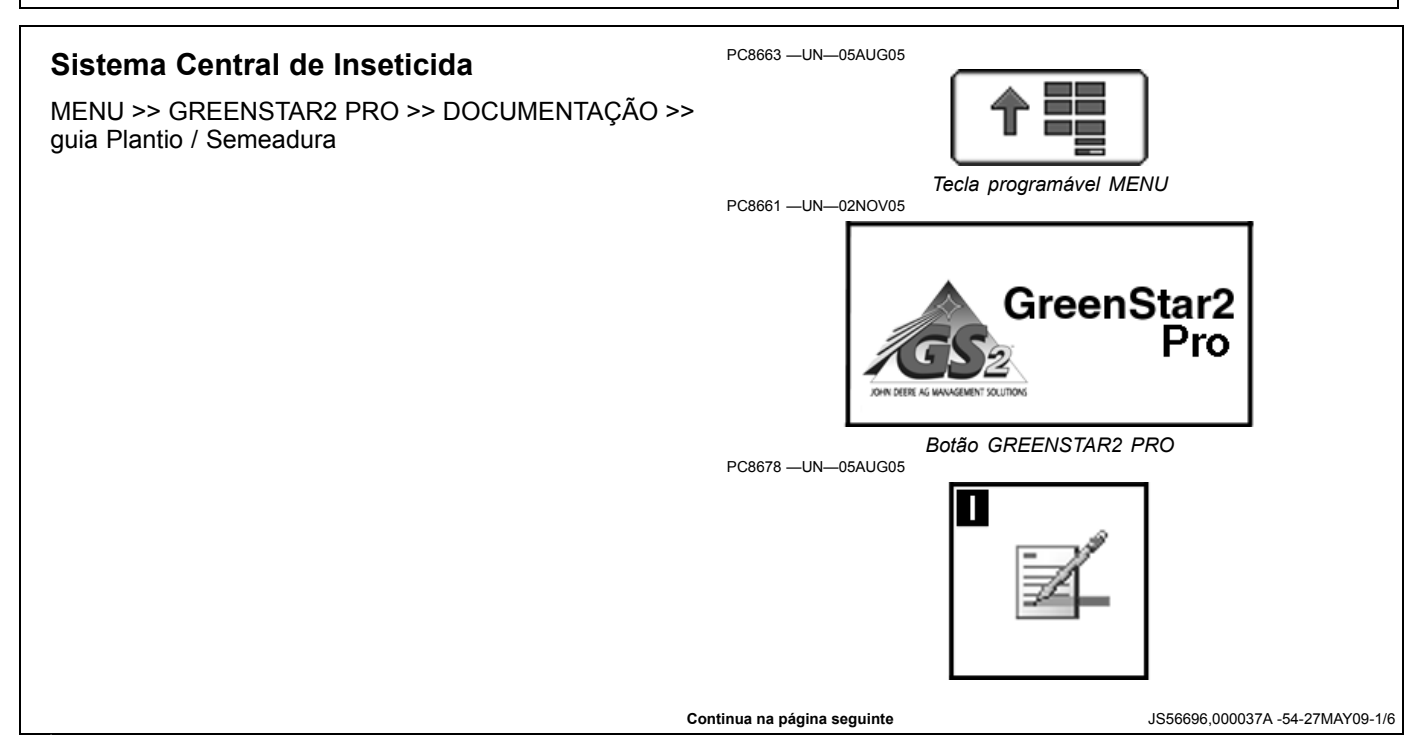

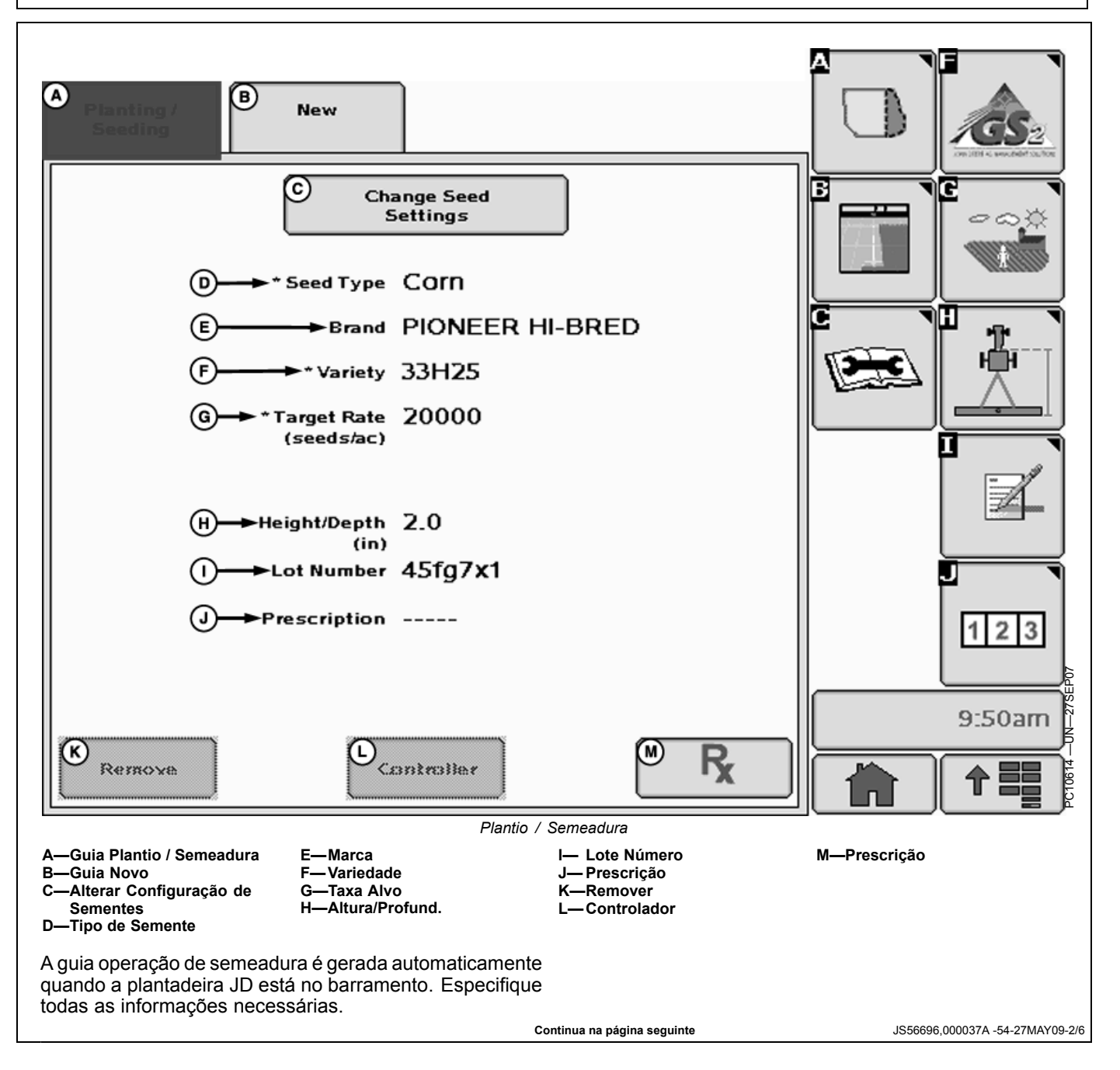

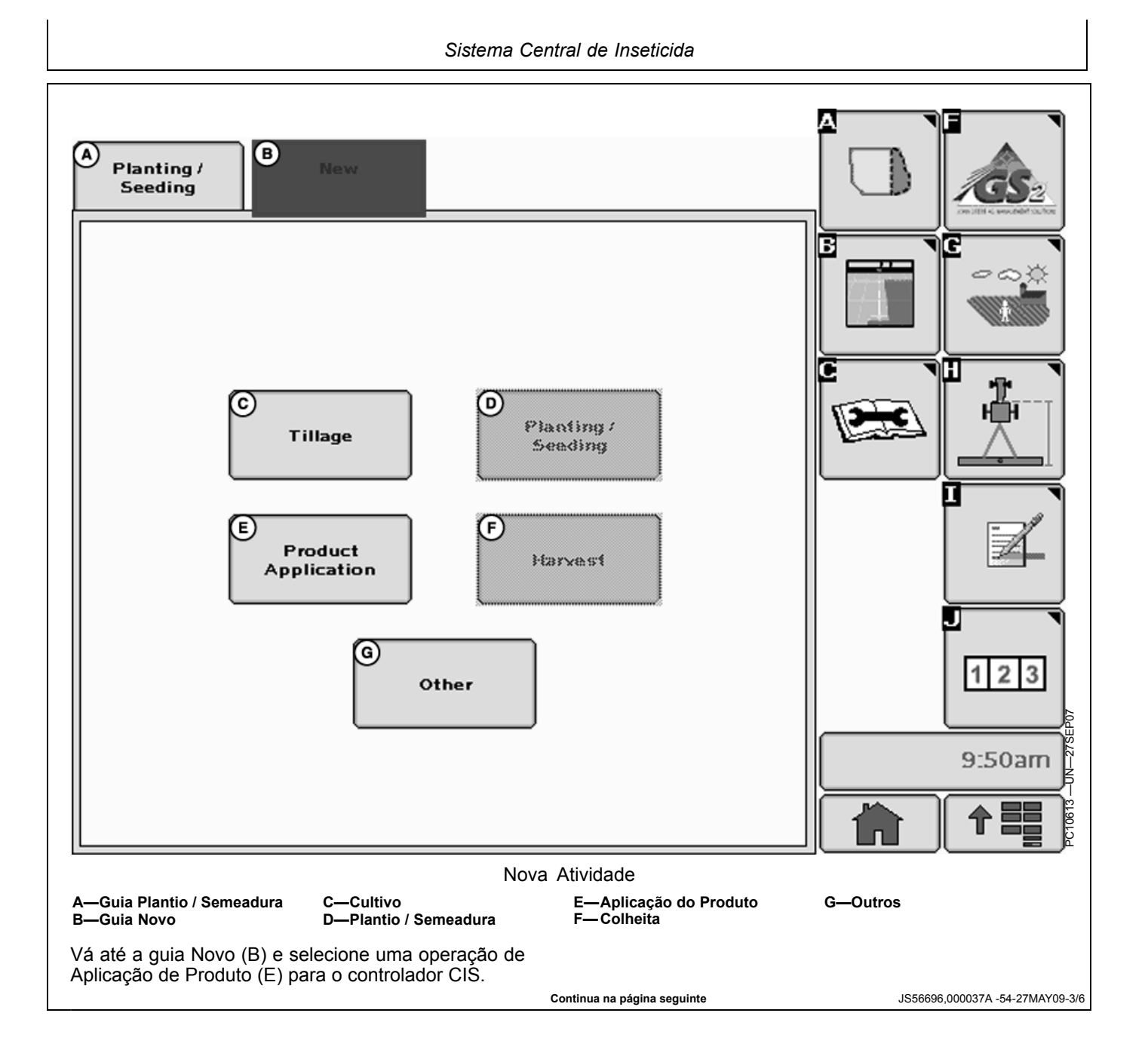
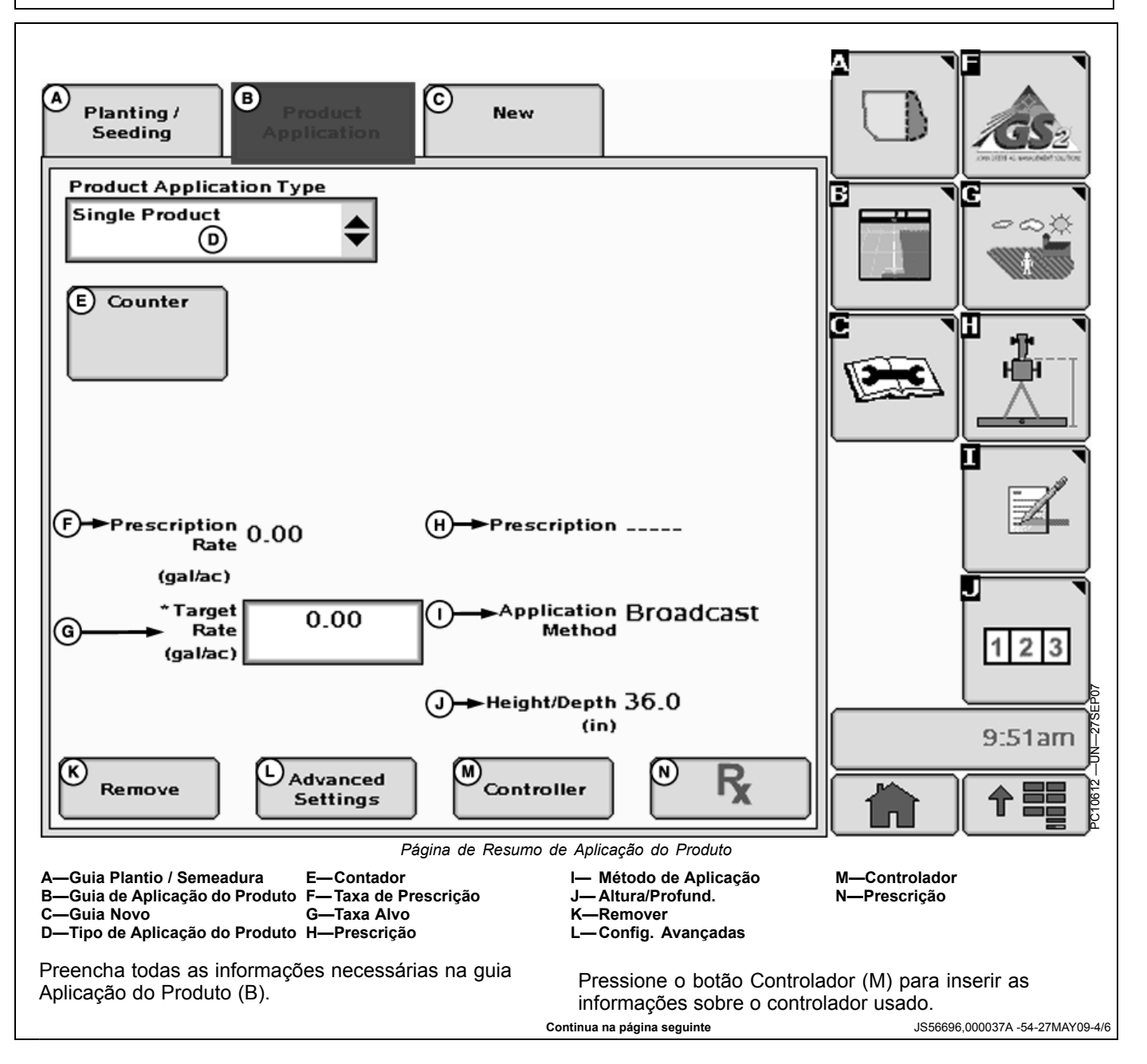

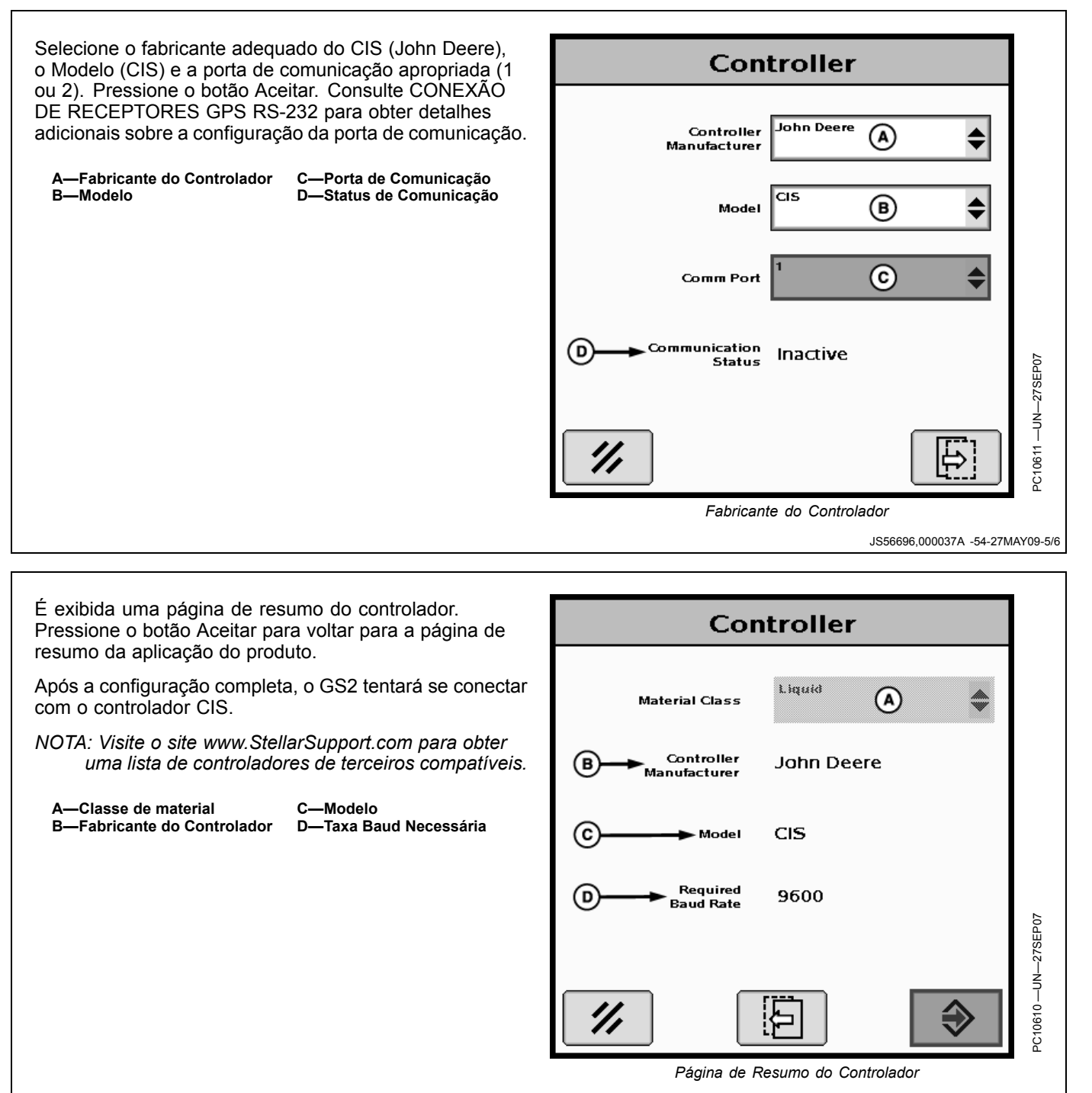

JS56696,000037A -54-27MAY09-6/6

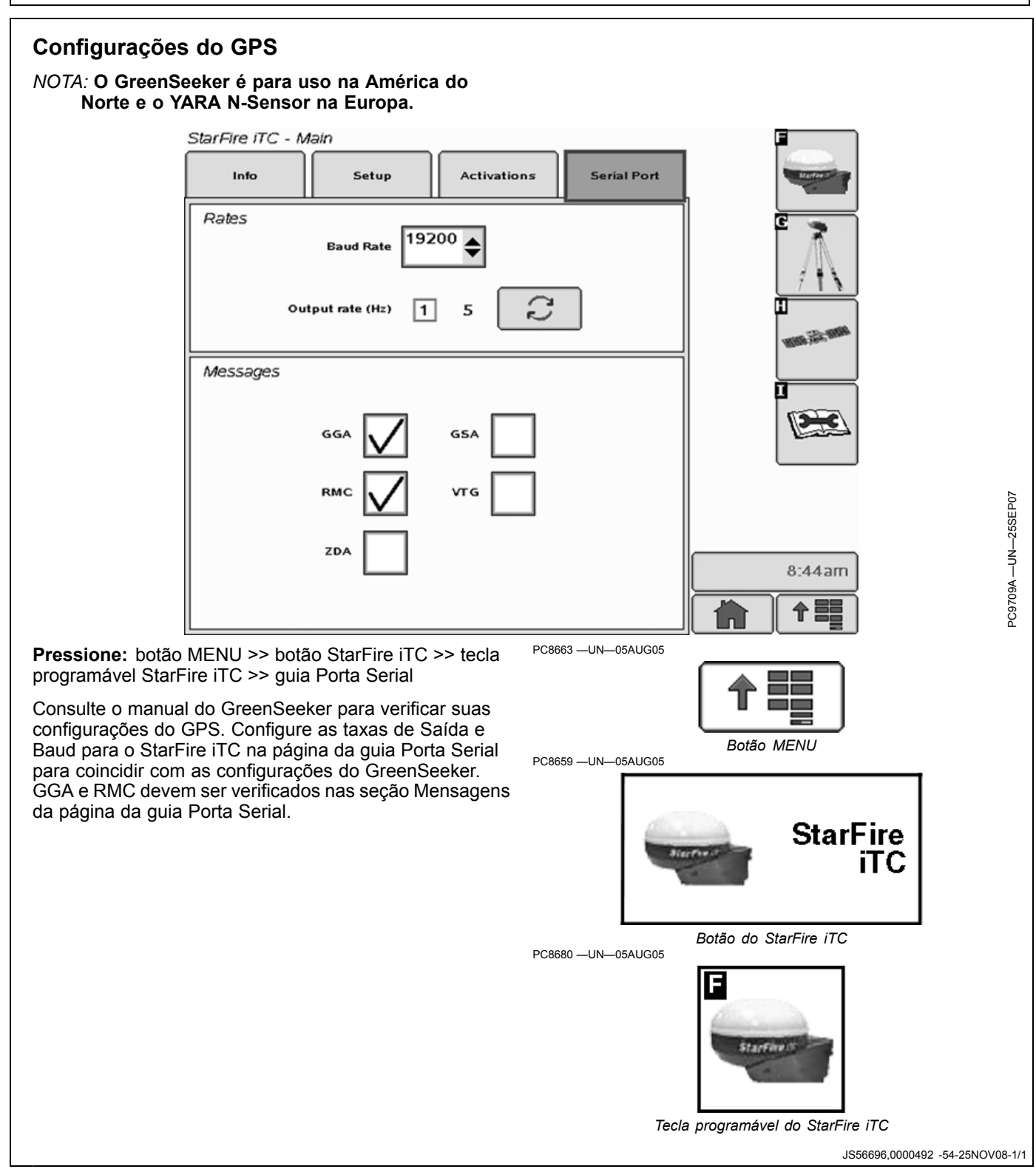

# GreenSeeker

#### IMPORTANTE: O cabo de Conexão do FieldDoc deve ser conectado à COM2 do lado do GreenStar.

- 1. Fixe as peças do GreenSeeker de acordo com o manual do GreenSeeker.
- 2. Conecte o PDA GreenSeeker ao conector da cabine RS-232 do GreenStar.
- 3. Calibre o sistema de pulverização John Deere de acordo com o manual do sistema de pulverização.
- Calibre o Sistema do GreenSeeker de acordo com o manual do GreenSeeker. (A calibração pode não ser necessária).
- Ajuste do Interruptor de Pulverização Master (na cabine) para AUX para habilitar o SprayStar para aceitar a prescrição.
- Selecione o botão MENU >> botão GREENSTAR2 PRO >> tecla programável RECURSO/CONDIÇÃO >> guia RECURSOS
- 7. Preencha as informações de Cliente, Fazenda, Talhão e Tarefa para habilitar a documentação.

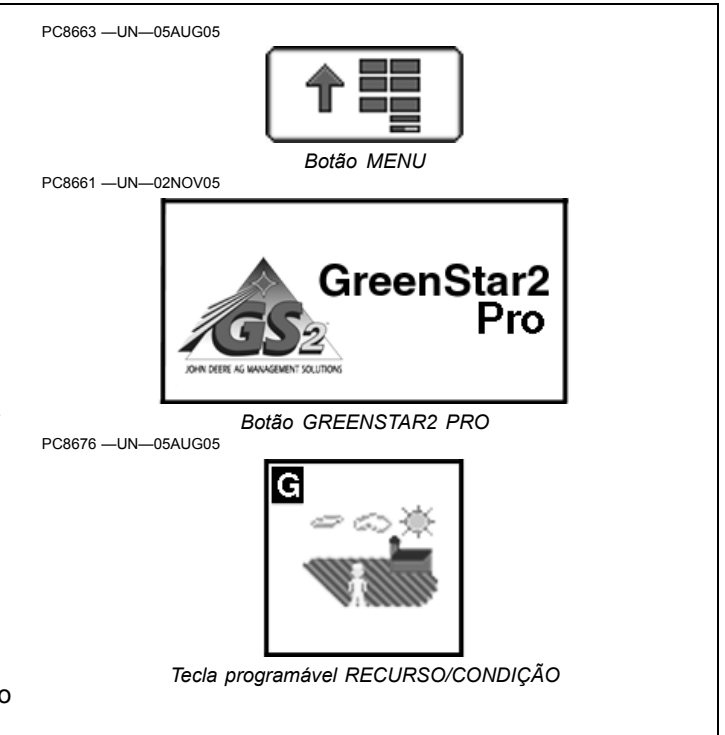

JS56696,0000493 -54-06OCT08-1/7

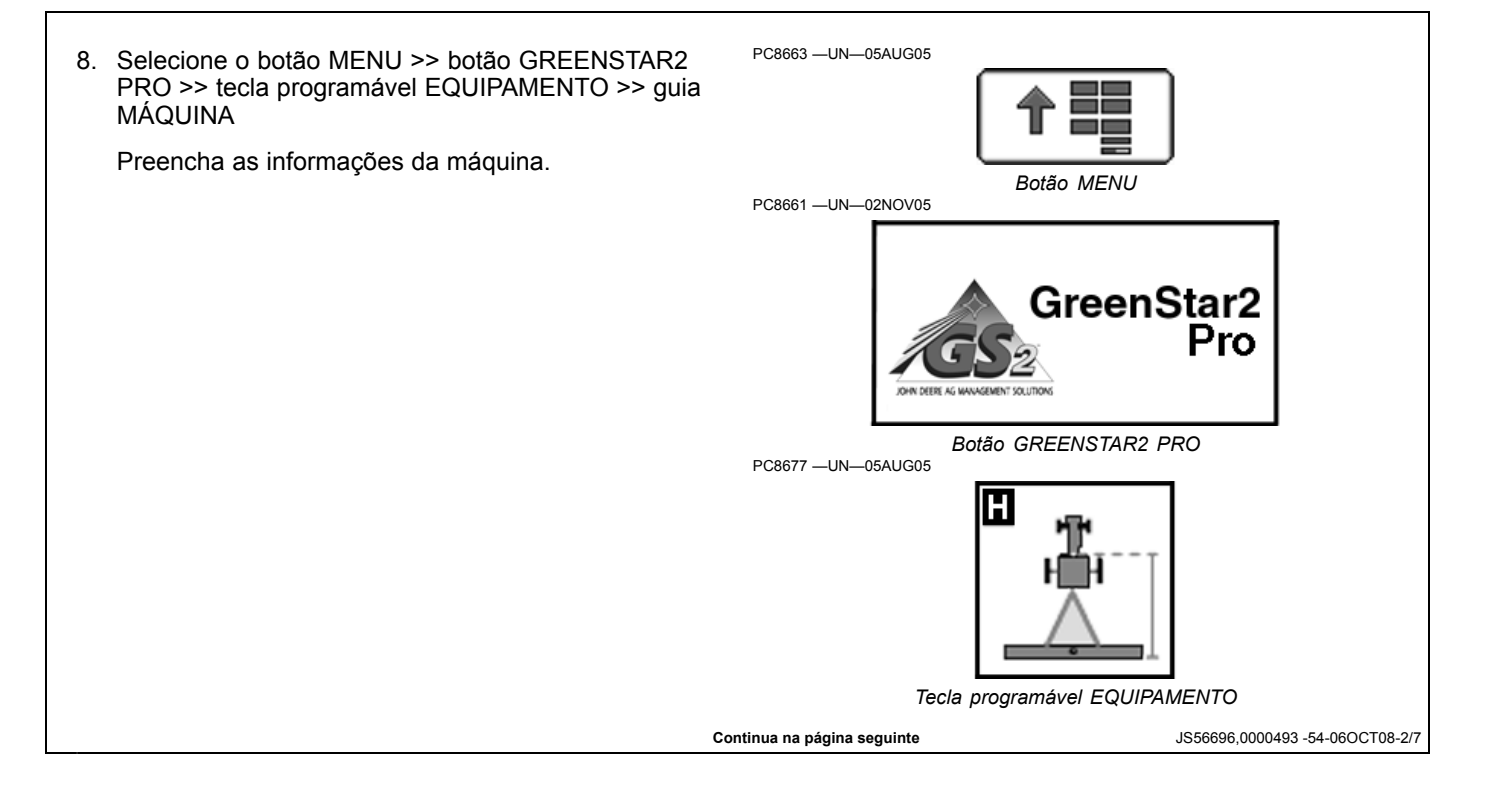

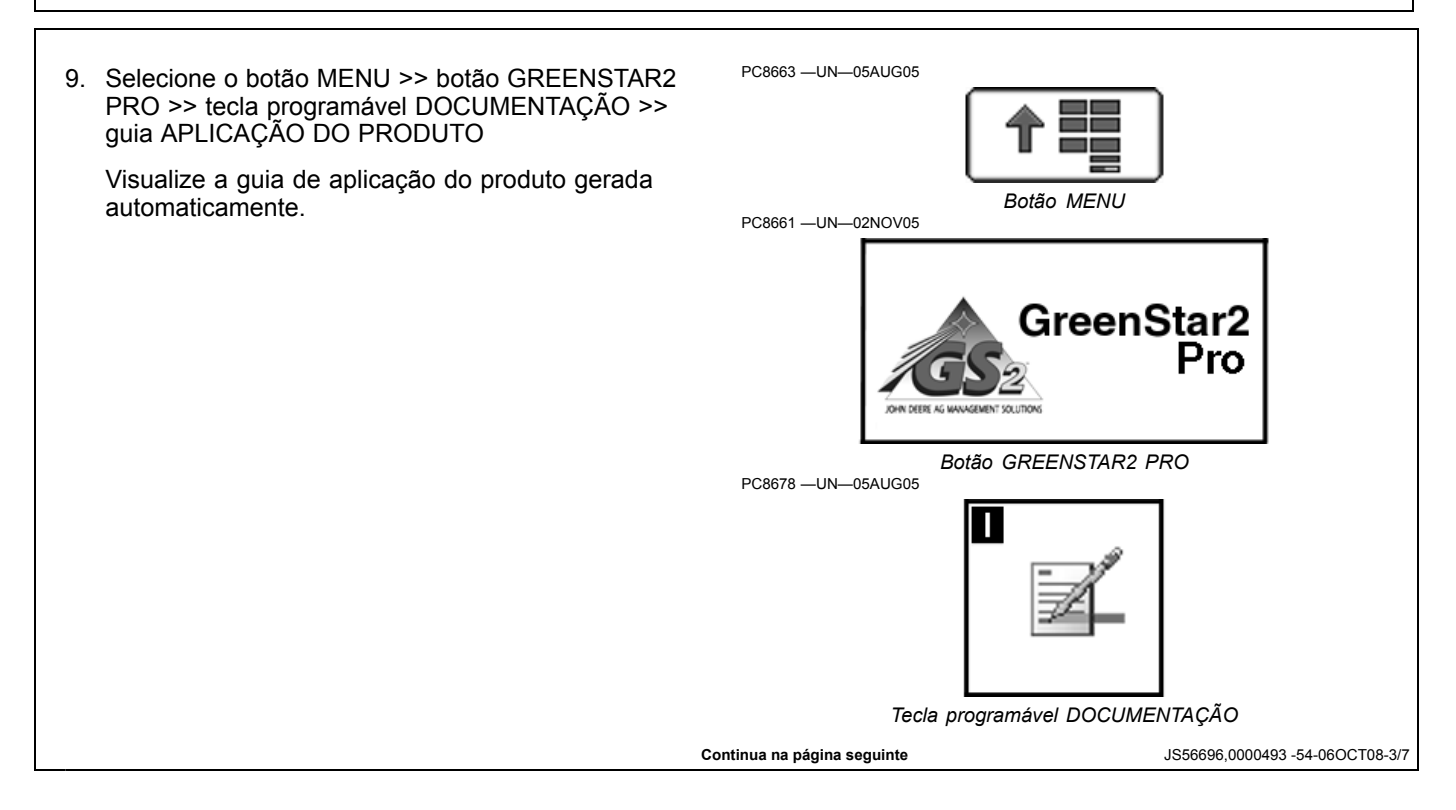

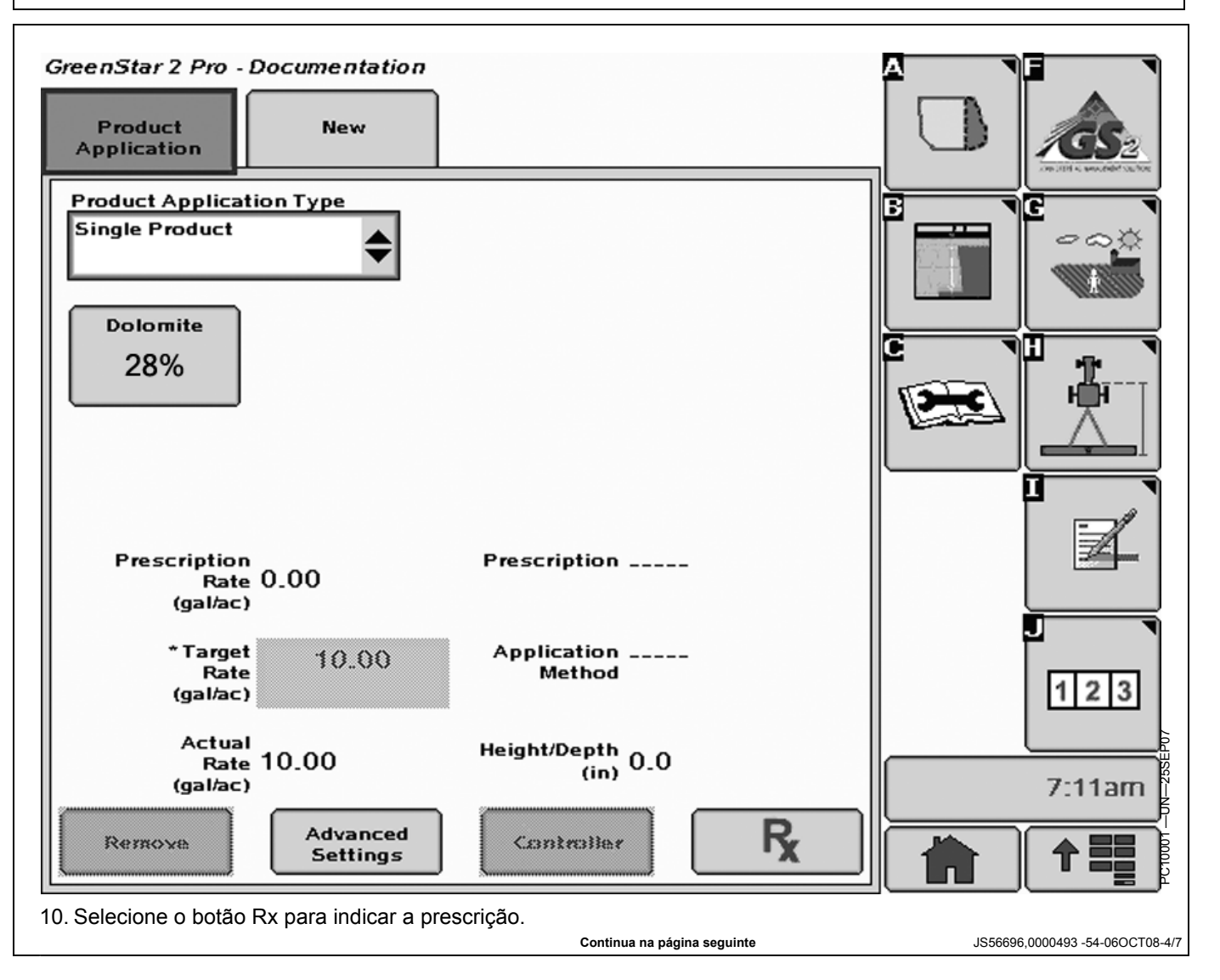

GreenSeeker®

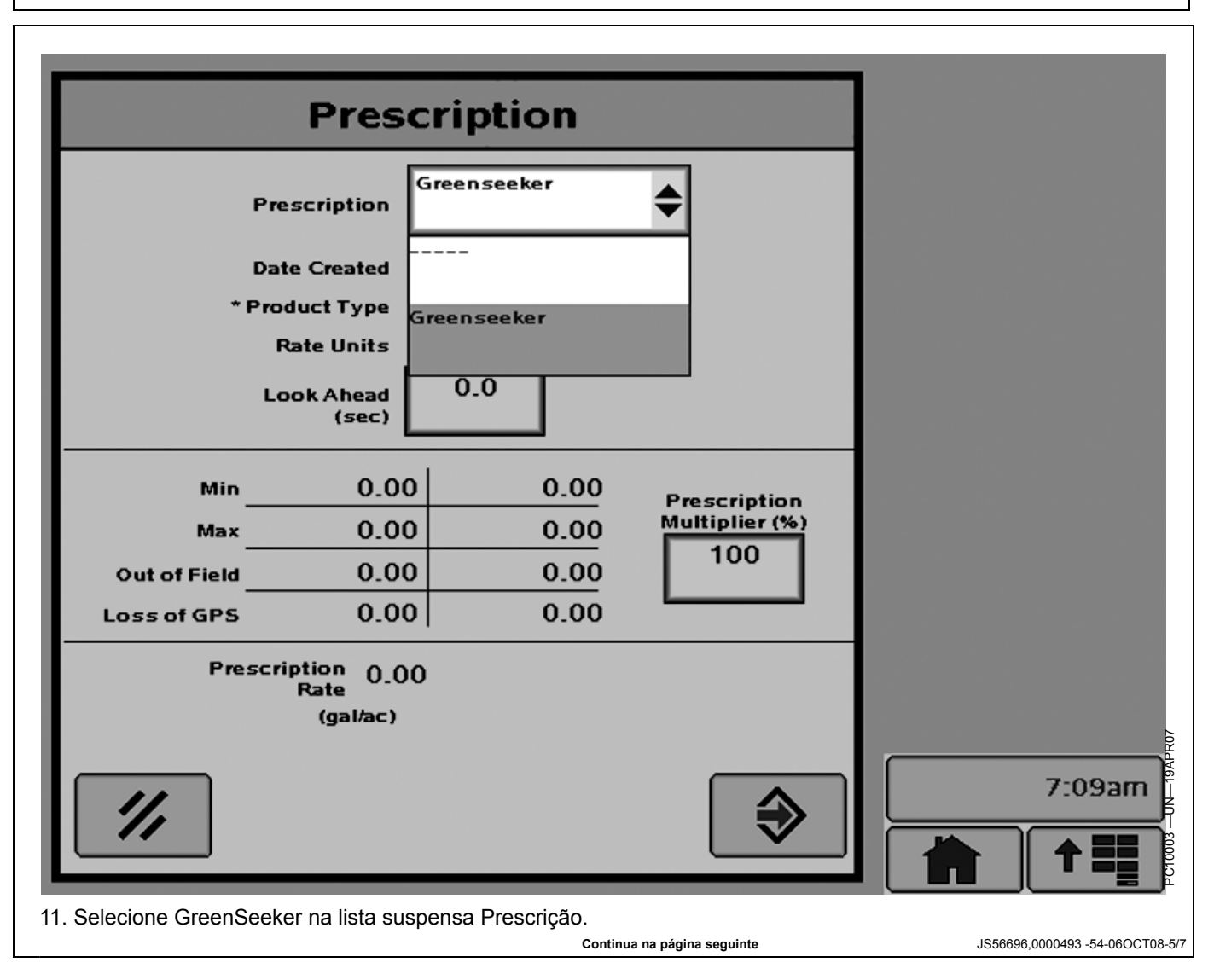

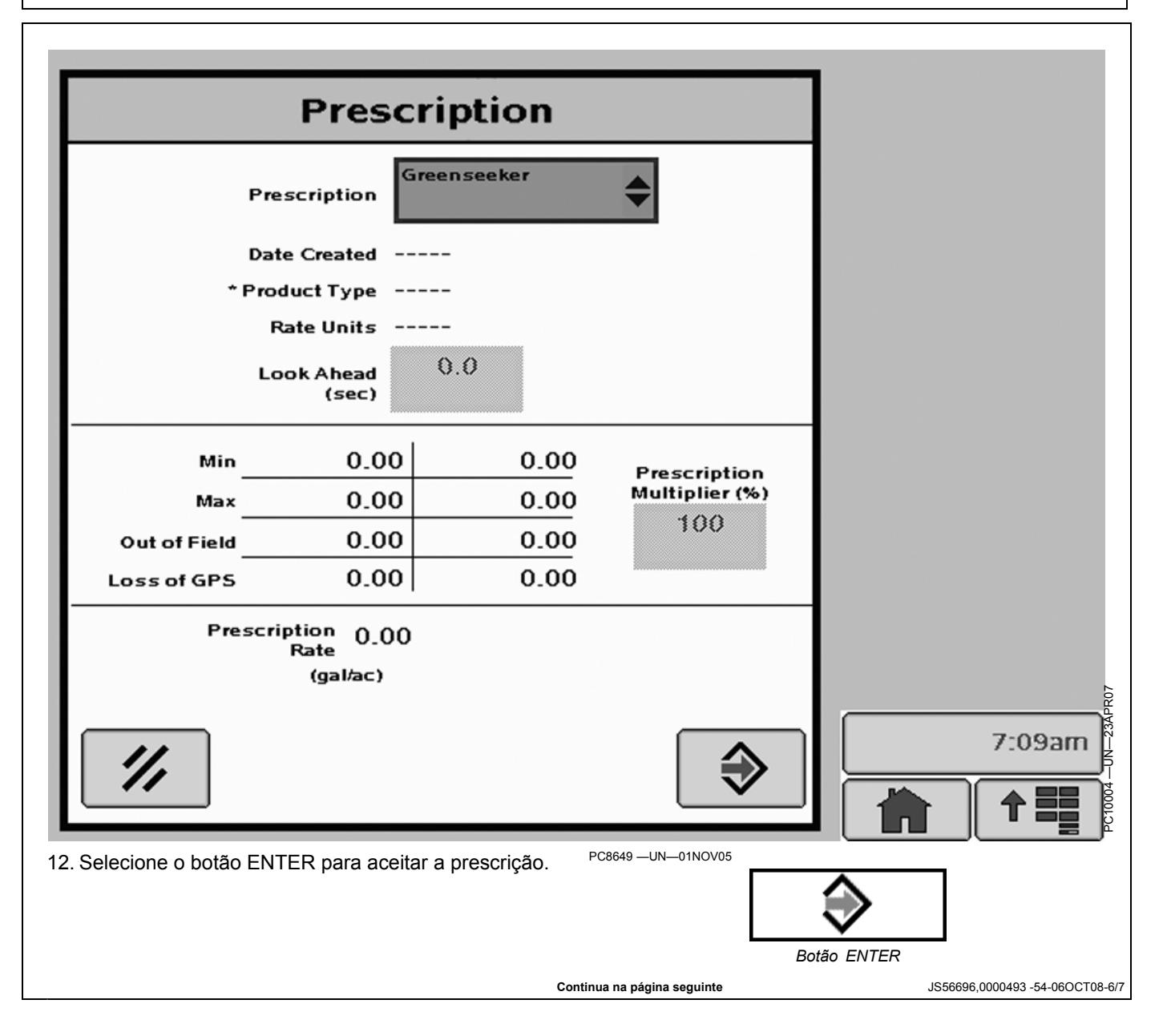

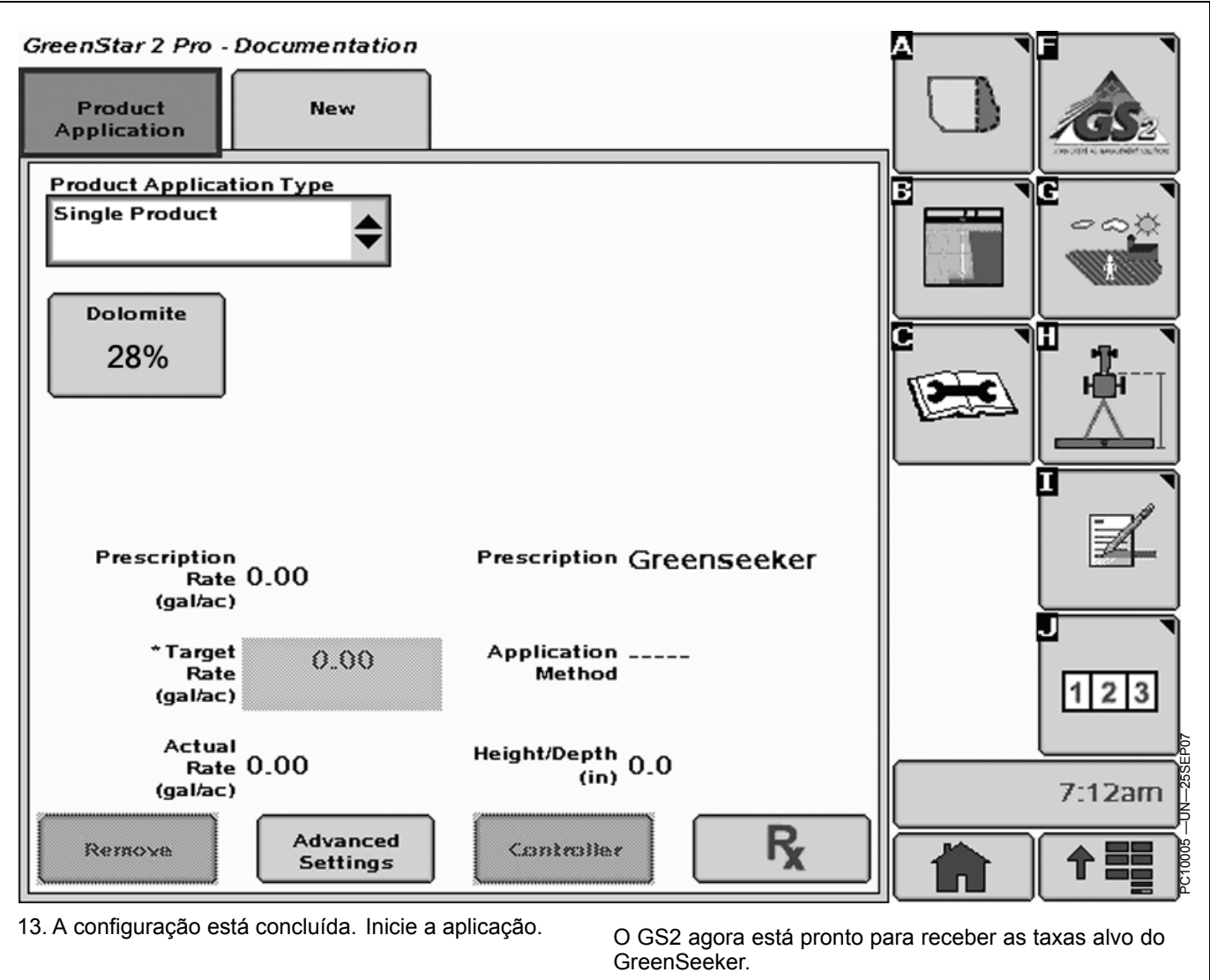

JS56696,0000493 -54-06OCT08-7/7

# Por Que Atribuir a Porta COM?

A configuração da RS232 (Porta COM Serial) é necessária para conectar as diferentes unidades de controle ou componentes ao monitor GS2.

O Monitor GS2 apresenta duas portas COM seriais para permitir conexão com os seguintes componentes:

- Impressora da cabine.
- Sensor de Nitrogênio (N—Sensing)
- Dosagem de Inoculante
- Field Doc Connect
- Porta Serial no Receptor GPS

Vá para www.StellarSupport.com para verificar a compatibilidade com outros componentes.

Cada Porta COM pode ser atribuída a um perfil de usuário e ser automaticamente recarregada quando o tipo de máquina for selecionado. (Consulte a Seção Configuração da Porta COM.)

IMPORTANTE: Conecte o componente ao monitor GS2 antes de configurar uma Porta COM (consulte a seção Configuração da Porta COM).

Quando esse componente for desconectado do monitor GS2, a porta COM e o perfil correspondente DEVEM ser desativados (consulte a seção Desativação da Porta COM).

OUO6050,0001231 -54-26MAR10-1/1

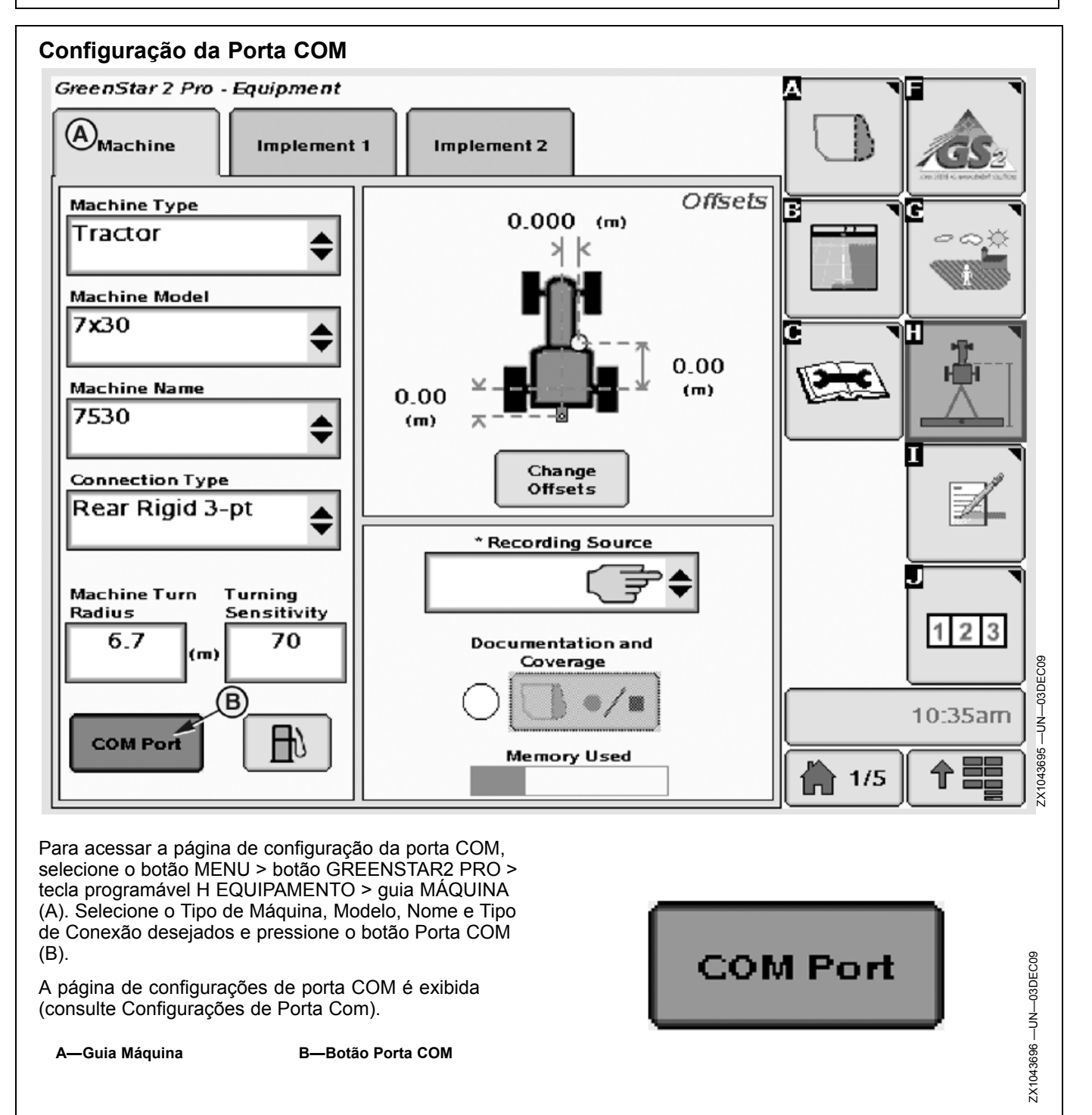

OUO6050,0001232 -54-26MAR10-1/1

# Configurações de Porta Com

Use esta tela para selecionar um perfil existente ou criar um perfil.

Podem ser armazenados dois perfis para uma máquina específica (isto é Colheitadeira, Trator, Forrageira, Pulverizador e outras). Quando uma máquina é selecionada na guia Configuração da Máquina e Implemento (GreenStar 2 Pro - Tela do equipamento), o perfil associado é automaticamente recuperado e carregado.

IMPORTANTE: Conecte o componente ao monitor GS2 antes de configurar um perfil. Assim que a configuração for concluída, o sistema tentará conectar o componente correspondente. Se o componente não for conectado, uma mensagem de erro é exibida (Erro de Comunicação).

Para criar um perfil (A) para uma máquina específica, faça o seguinte:

- 1. Selecione NOVO na caixa suspensa Perfil (A), em seguida insira o nome do Perfil desejado.
- Atribua um número de Porta Com (B) a esse Perfil (1 ou 2).
- 3. Defina o Tipo de Porta (C).
  - Impressora Cabine (consulte a seção 15, Layout de Impressão Definido pelo Usuário)
  - N-Sensing (sensor de nitrogênio YARA-N)
  - Dosagem de Inoculante
  - Field Doc Connect (consulte Configurações da Porta Com—seção Unidades de Controle de Terceiros)
  - Porta Serial (isto é, receptor GPS) ou qualquer outro componente compatível a conectar.
- 4. Defina o Protocolo do Controlador (D), se aplicável.
- 5. Pressione o botão ENTRAR para salvar o perfil ou o botão CANCELAR para cancelar o procedimento.

Todas as atribuições de PORTA COM para uma máquina específica podem ser revisadas na página GreenStar 2 Pro - Leituras de Diagnóstico.

Para rever as Configurações de Porta Com selecione o botão MENU >> botão GREENSTAR2 PRO >> tecla programável C DIAGNÓSTICO.

A página Leituras de Diagnóstico é exibida (consulte Revisão da Configuração da Porta Com).

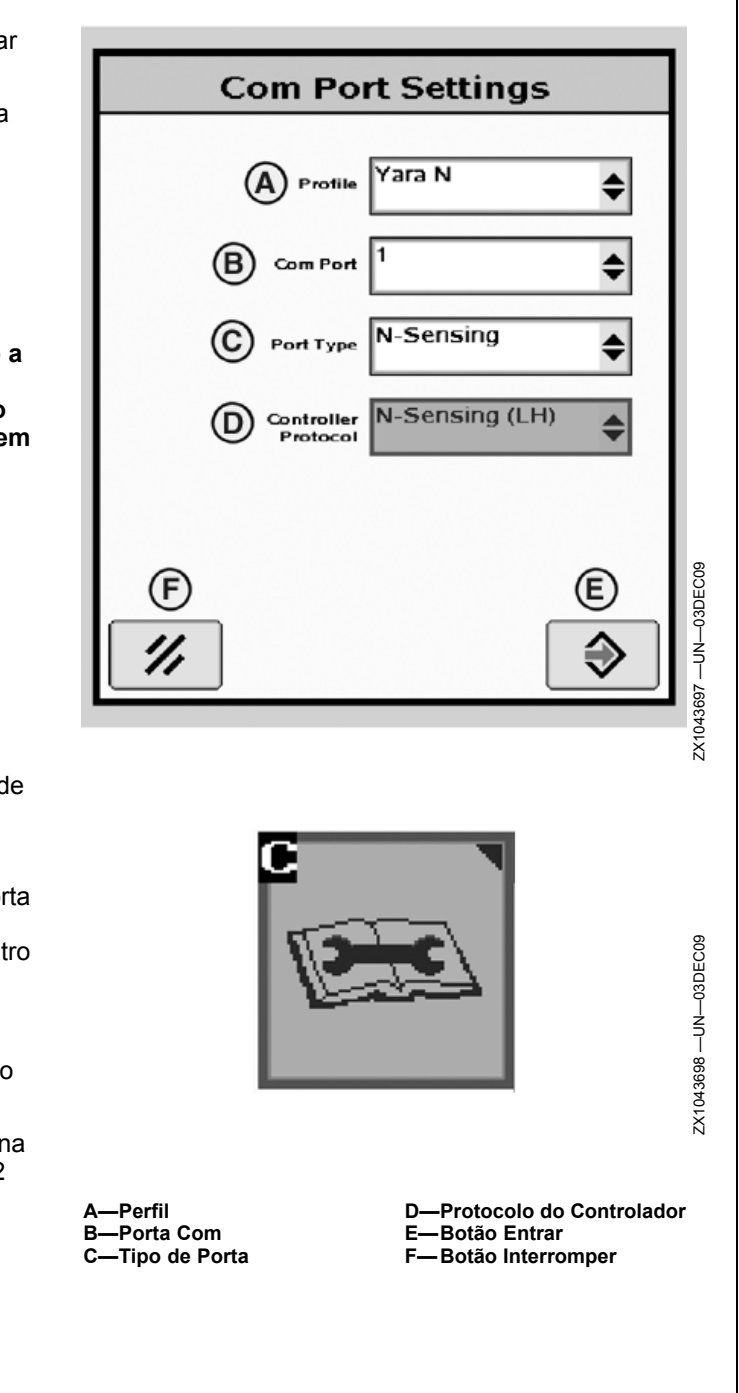

OUO6050.0001233 -54-04FEB10-1/1

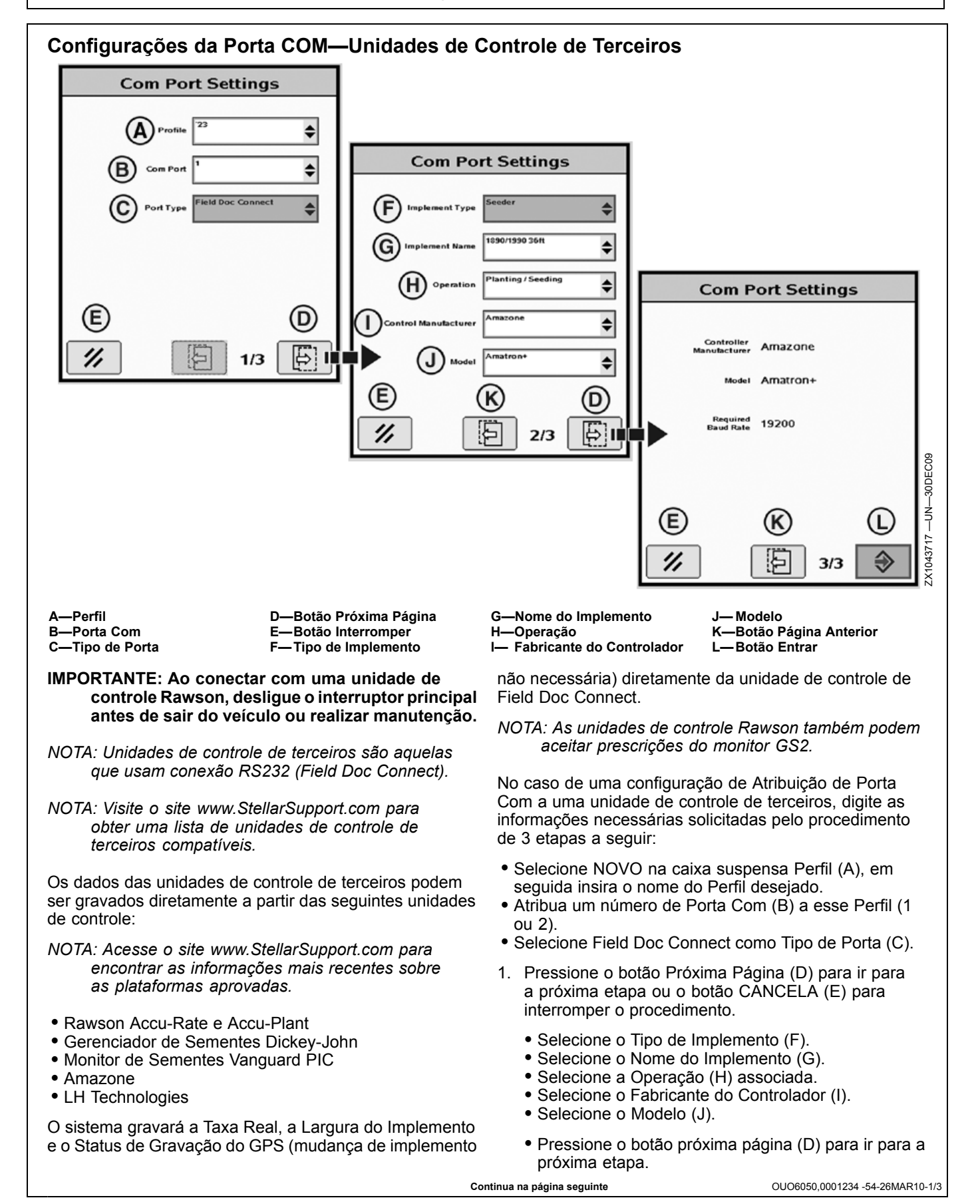

060810 PN=49

- Pressione o botão página anterior (K) para ir para a etapa anterior.
- Pressione o botão Cancelar (E) para interromper o procedimento.
- Revise as configurações de atribuição da Porta Com e pressione o botão Entrar (L) para salvar o perfil ou o botão Cancelar (E) para interromper o procedimento.

OUO6050,0001234 -54-26MAR10-2/3

A atribuição da Porta Com pode ser revisada na página do GreenStar2 Pro-Leituras de Diagnóstico. Para rever as Configurações de Porta Com selecione o botão MENU >> botão GREENSTAR2 PRO >> tecla programável C DIAGNÓSTICO. A página Leituras de Diagnóstico é exibida (consulte Revisão da Configuração da Porta Com).

Tecla Programável Diagnóstico

OUO6050,0001234 -54-26MAR10-3/3

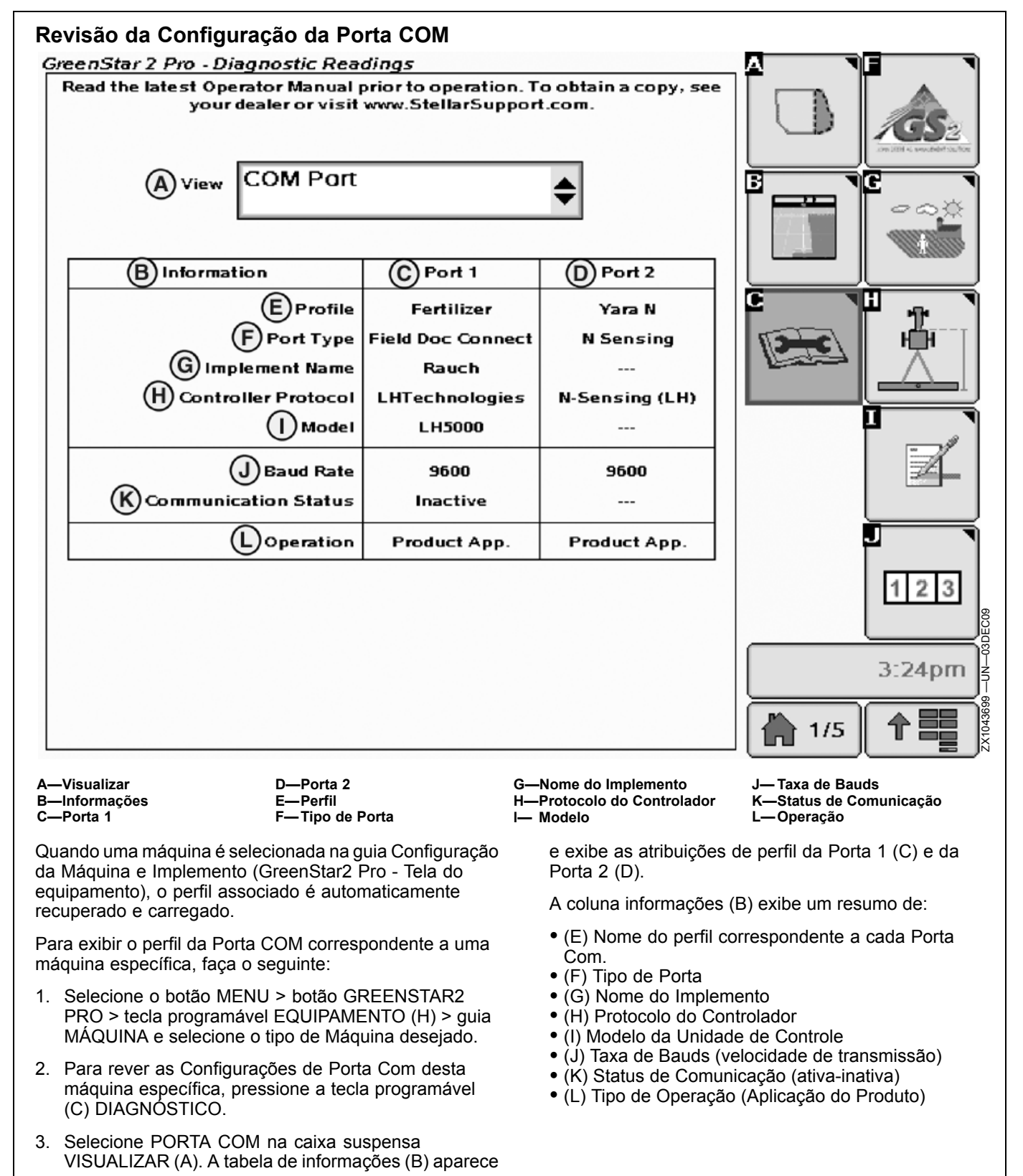

OUO6050,0001235 -54-26MAR10-1/1

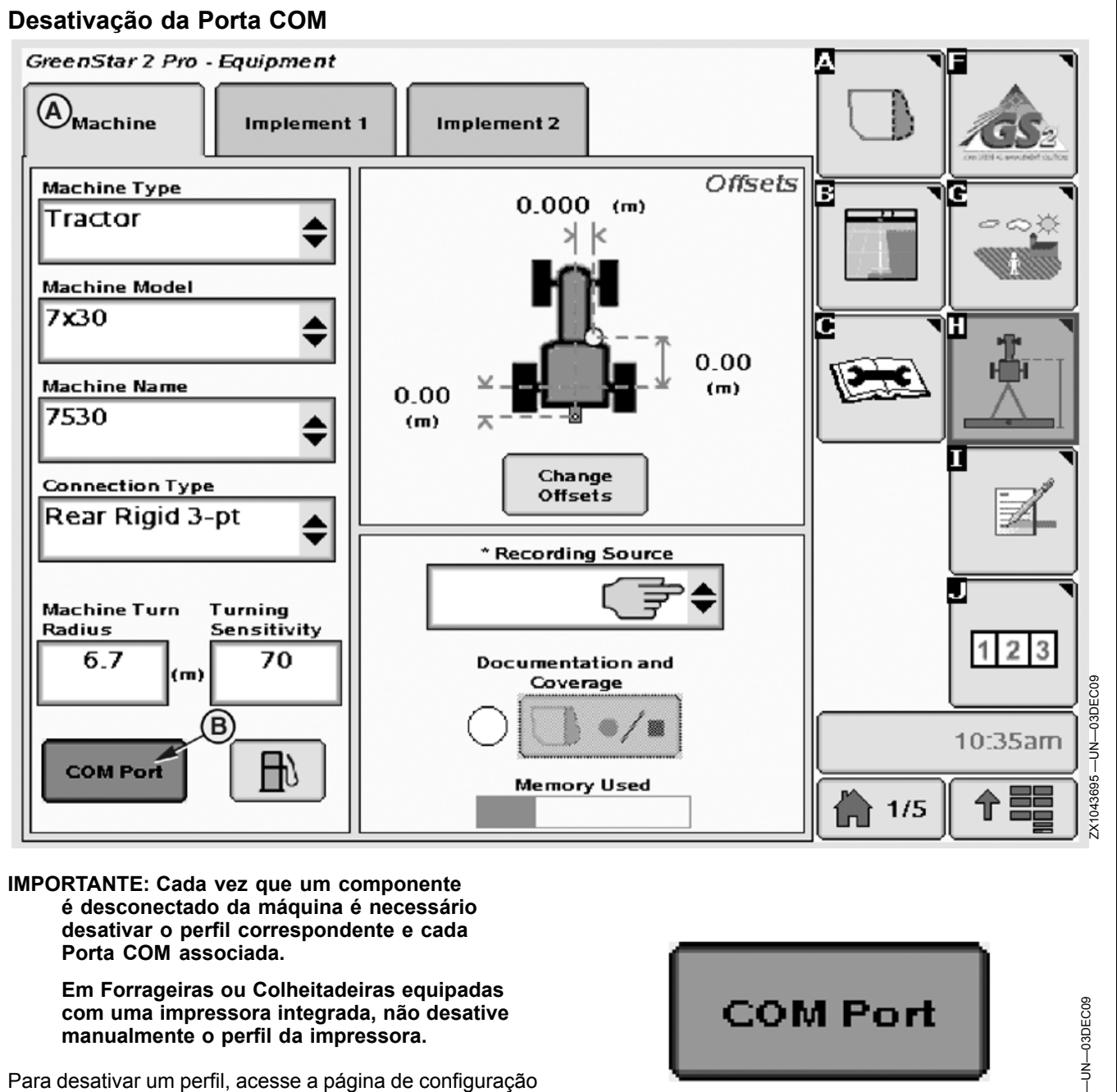

Para desativar um perfil, acesse a página de configuração da porta COM. Selecione o botão MENU > botão GREENSTAR2 PRO > tecla programável EQUIPAMENTO (H). Guia Máquina (A). Selecione o tipo desejado de máquina, o nome do modelo e a conexão. Digite e pressione o botão Porta COM (B).

A página de configurações de Porta Com é exibida (consulte Configurações de Porta Com).

OUO6050,0001236 -54-26MAR10-1/1

ZX1043696

# Configurações de Porta Com

Use esta tela para desativar um perfil de uma máquina específica.

IMPORTANTE: Se duas Portas Com (B) forem associadas a um perfil, desative individualmente cada Porta COM. O procedimento a seguir representa a desativação de uma Porta COM. Repita o procedimento para cada Porta COM.

Para desativar um perfil (A) para uma máquina específica, faça o seguinte:

- 1. Selecione a guia MÁQUINA e o Tipo de Máquina desejado.
- 2. Selecione - - na caixa suspensa Perfil (A).
- 3. Selecione o número da Porta Com (B) a ser desativada.
- 4. Em seguida pressione o botão ENTRAR (C) para desativar o perfil ou o botão CANCELAR (D) para cancelar o procedimento.

Agora, o Perfil da Porta COM está desativado para uma máquina específica. Quando o componente for reconectado ao monitor GDS2, o Perfil será automaticamente recuperado e carregado.

A—Perfil B—Porta Com C—Botão Entrar D—Botão Interromper

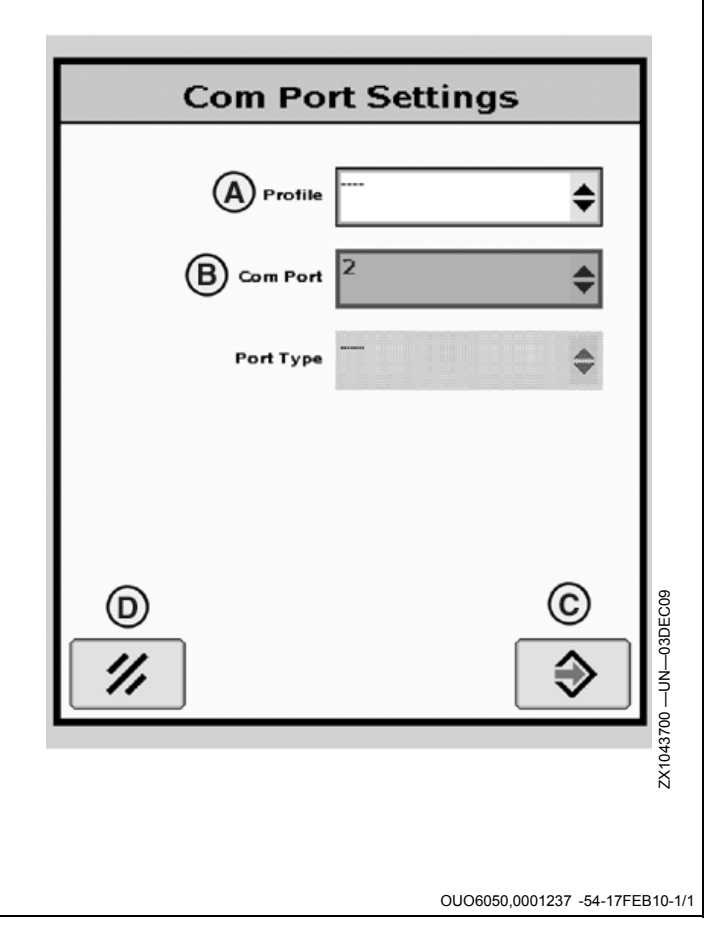

# YARA N-Sensor

# YARA N-Sensor

- NOTA: O GreenSeeker é para uso na América do Norte e o YARA N-Sensor na Europa.
- IMPORTANTE: O cabo de Conexão do FieldDoc deve ser conectado à COM2 do lado do GreenStar. Se nenhum controlador de implemento for conectado ao Monitor GS2, o YARA N-Sensor não poderá ser selecionado.
- NOTA: A ativação do GreenSeeker habilita o módulo YARA N-Sensor.
- 1. Conecte o controlador de implemento ao Monitor GS2.
- 2. Conecte o hardware YARA N-Sensor de acordo com o manual do YARA N-Sensor.
- 3. Acople o monitor YARA N-Sensor ao conector RS232 do GreenStar na cabine.
- 4. Defina a Porta COM 2 como Field Doc Connect.
- 5. Calibrar—Configure o Sistema do YARA N-Sensor de acordo com o manual do YARA N-Sensor.
- Selecione o botão MENU >> botão GREENSTAR2 PRO >> tecla programável RECURSO/CONDIÇÃO >> guia RECURSOS
  - A—Guia Configuração B—Guia Resumo C—Guia Ativações D—Guia Memória E—Botão Atribuir Porta Serial
- F—Botão Preparar Cartão p/ Remoção
  G—Atribuição de Porta de Comunicação Serial 1
  H—Atribuição de Porta de Comunicação Serial 2
  I— Botão Enter

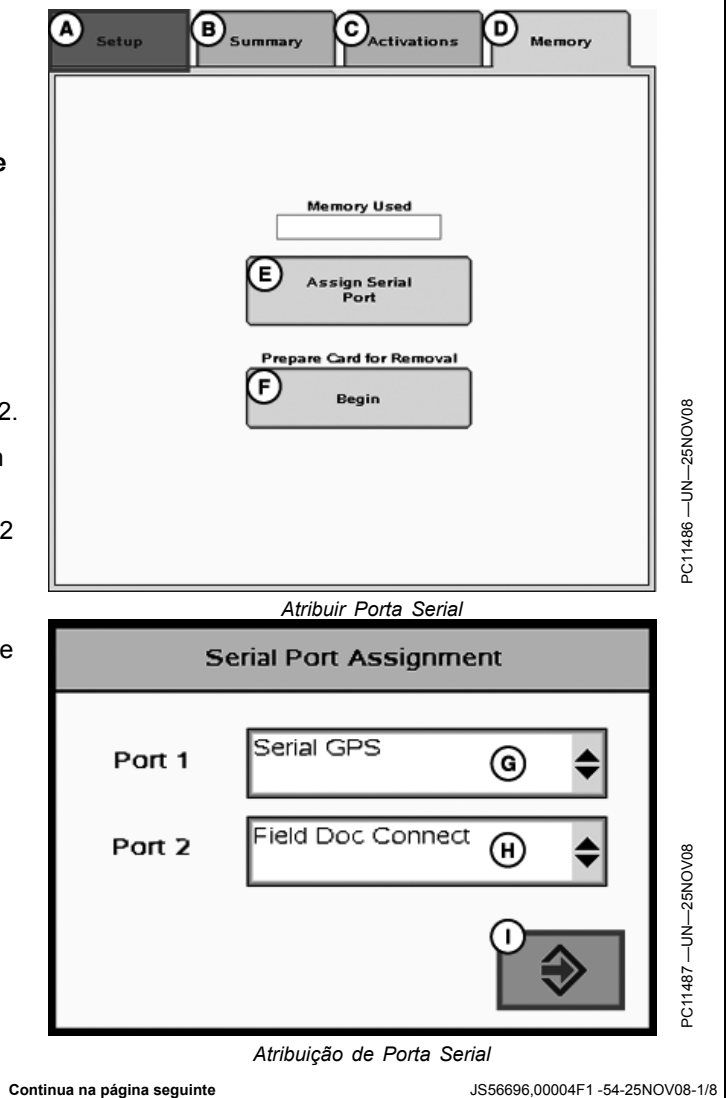

PC8663 -UN-05AUG05 7. Preencha as informações de Cliente, Fazenda, Talhão e Tarefa para habilitar a documentação. Botão MENU GreenStar2 Pro Botão GREENSTAR2 PRO PC8676 -UN-05AUG05 G Tecla programável RECURSO/CONDIÇÃO JS56696,00004F1 -54-25NOV08-2/8 PC8663 -UN-05AUG05 8. Selecione o botão MENU >> botão GREENSTAR2 PRO >> tecla programável EQUIPAMENTO >> guia MÁQUINA Preencha as informações da máquina. Botão MENU GreenStar2 Pro Botão GREENSTAR2 PRO Η Tecla programável EQUIPAMENTO Continua na página seguinte JS56696,00004F1 -54-25NOV08-3/8

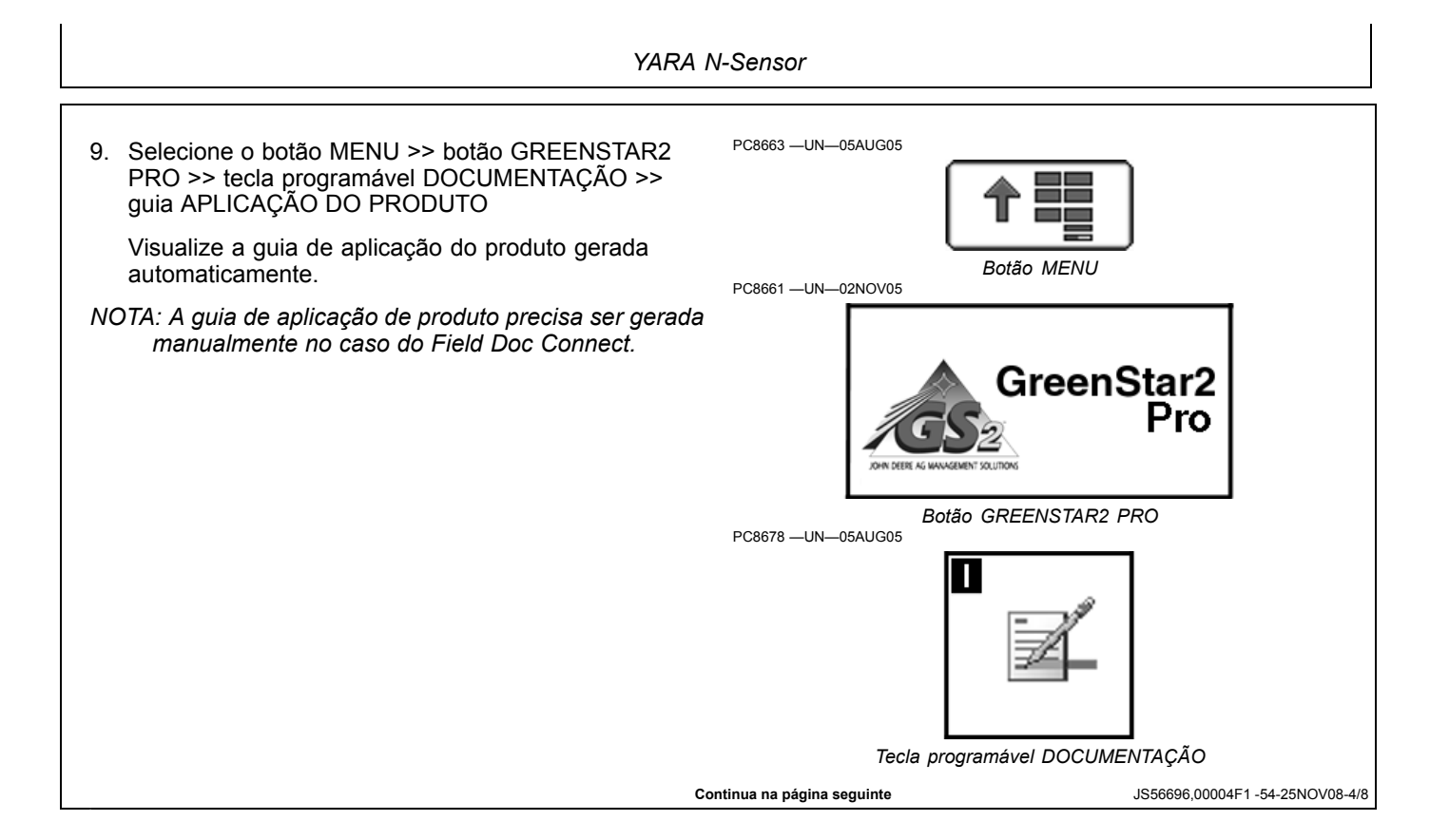

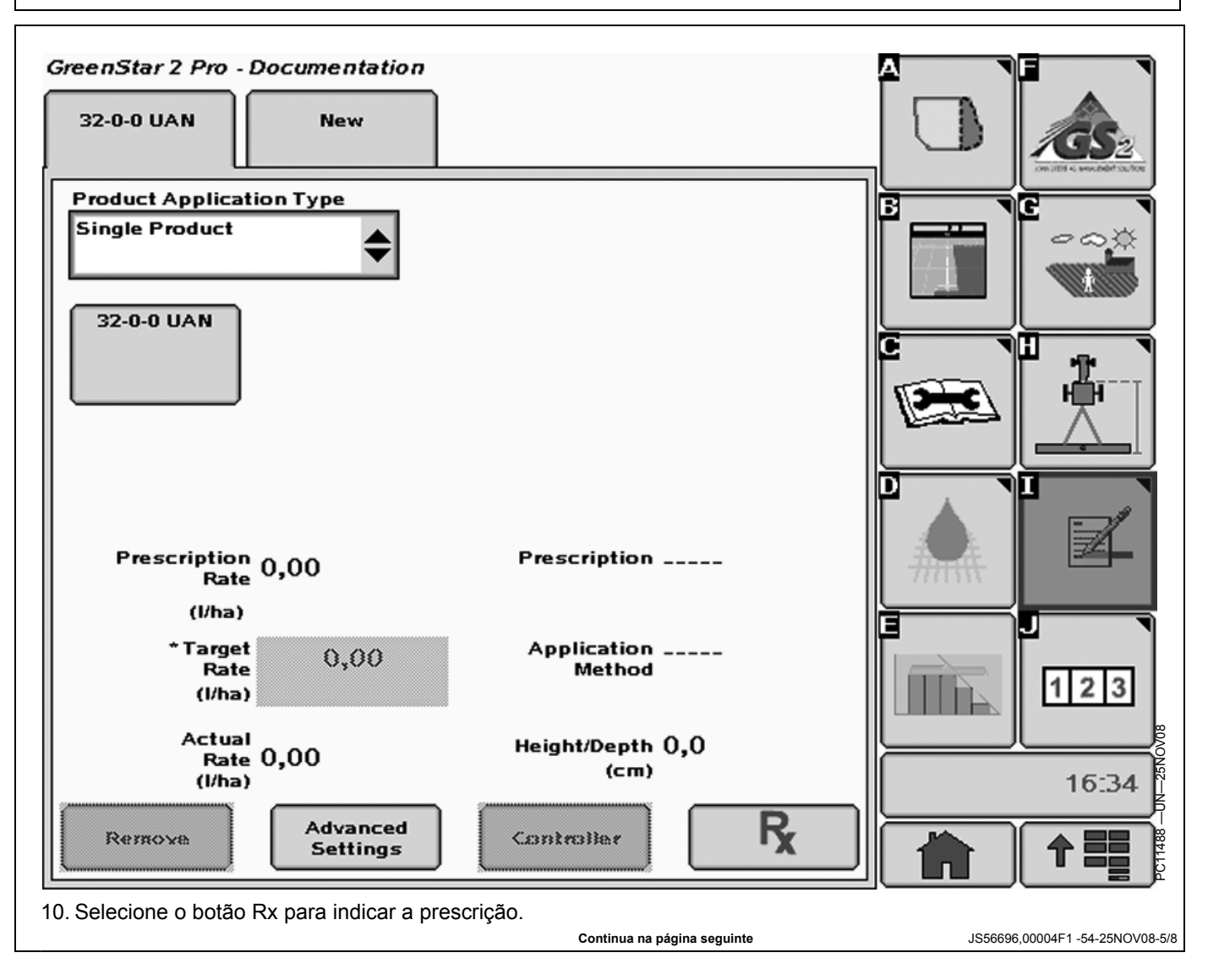

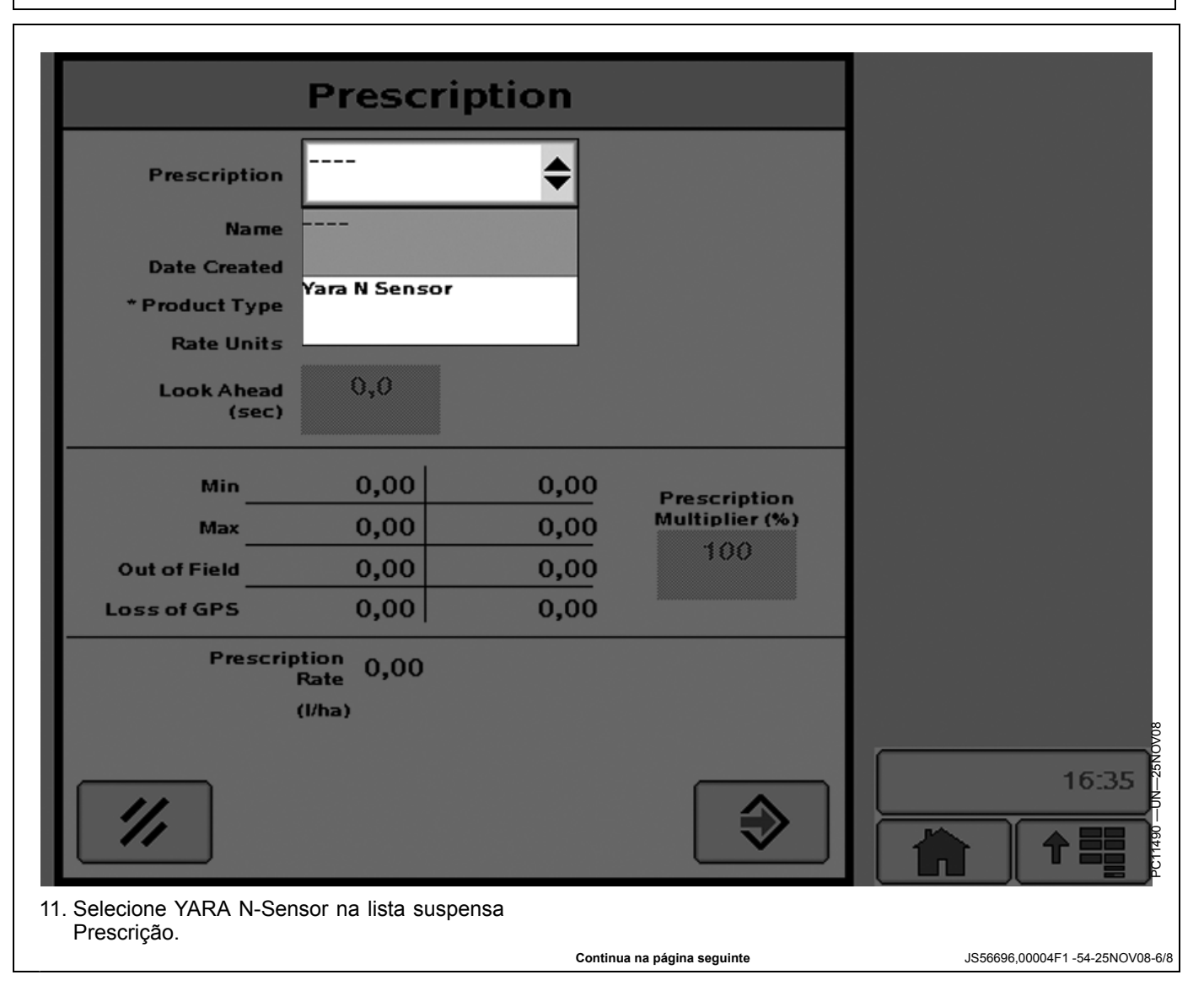

YARA N-Sensor

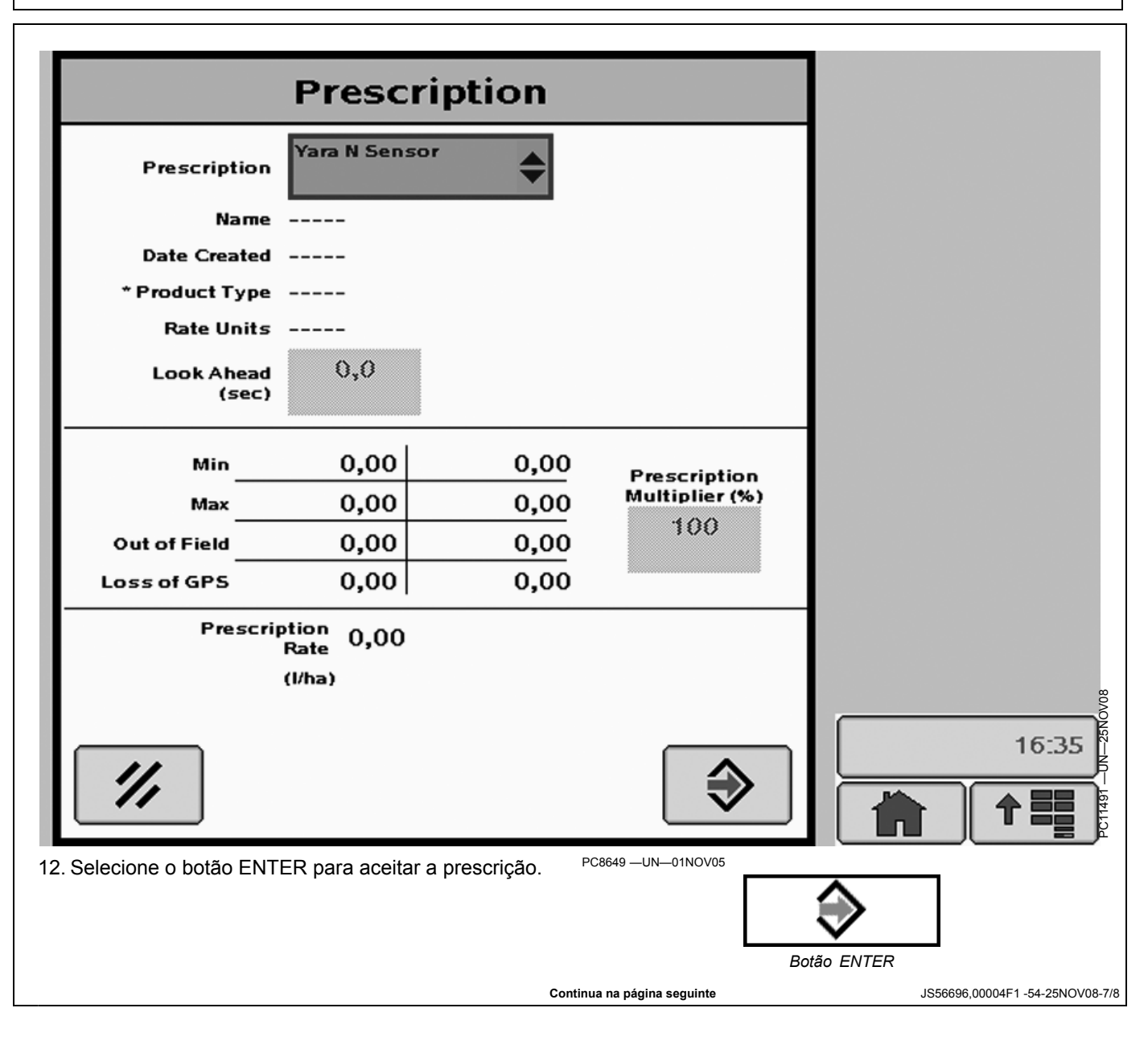

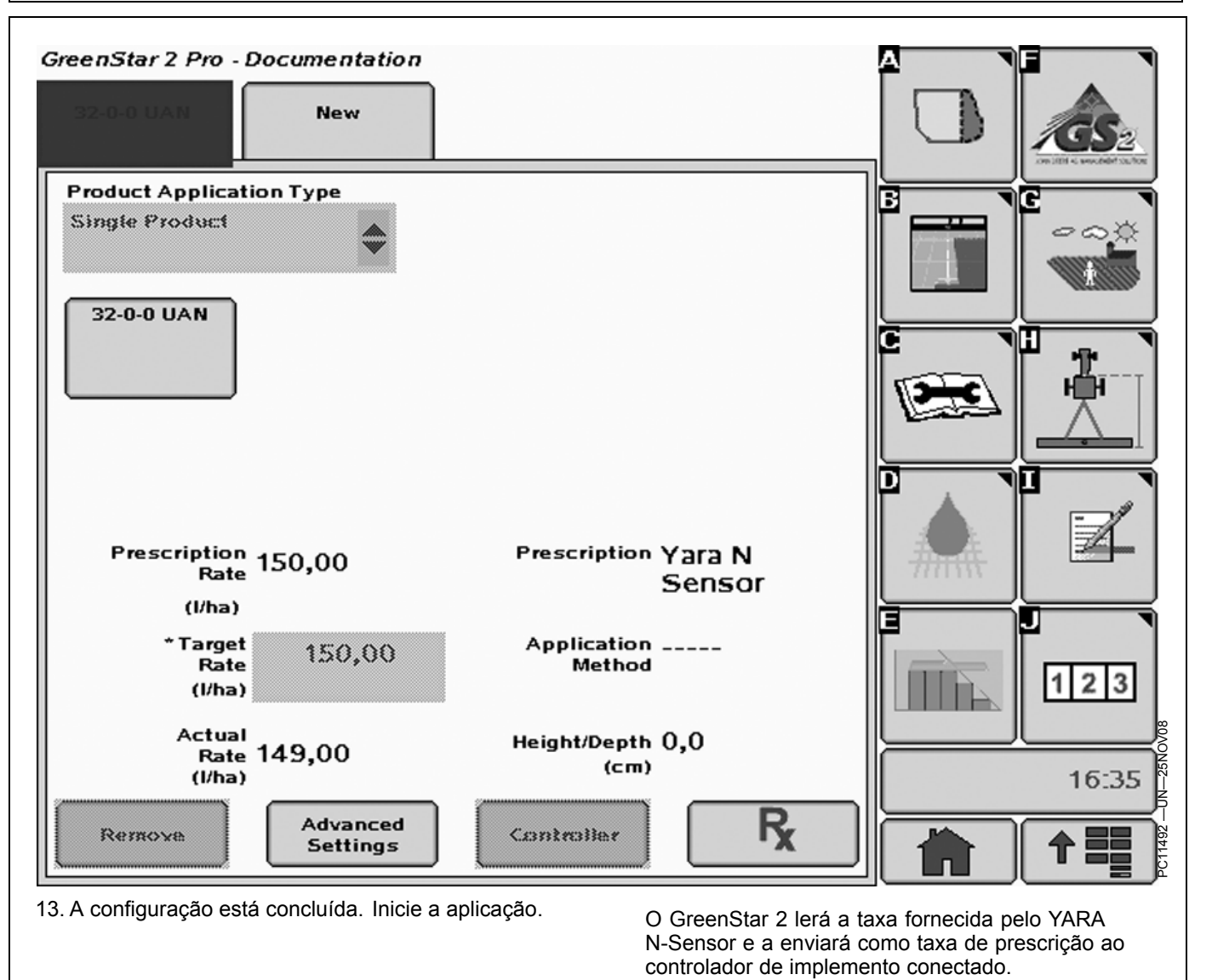

JS56696,00004F1 -54-25NOV08-8/8

# Advertência de Implemento Detectado

CUIDADO: Implemento Detectado

Oper. inadequada pode causar mov. inesperado do implemento.

Para evitar morte ou acidentes pessoais graves a observadores, compreenda como esse monitor aciona as funções do implemento.

Leia e compreenda o Manual do Operador do Implemento.

Essa mensagem ocorre quando o sistema detecta um implemento ISOBUS. Para obter mais informações, consulte LEIA OS MANUAIS DO OPERADOR DOS IMPLEMENTOS ISOBUS na seção Segurança.

# AWARNING

Implement Detected

Improper operation can cause unintended implement movement.

To avoid death or serious injury to a bystander, understand how this display operates the functions of the implement.

Read and understand the implement Operator Manual.

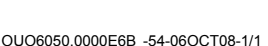

Operação de Implementos ISO

IMPORTANTE: Antes de usar o monitor para controlar implementos ISOBUS, leia o manual do operador fornecido pelo fabricante do implemento e observe todas as mensagens de segurança do manual e do implemento antes de usá-lo. Quando usado com implementos ISOBUS, as funções de controle e informação colocados no monitor são fornecidas pelo implemento e são de responsabilidade do fabricante do implemento.

OUO6050,0002316 -54-06OCT08-1/1

# **Implementos ISO**

O monitor GS2 John Deere suporta implementos compatíveis com ISOBUS 11783. Esses implementos podem ser exibidos e operados com esse Monitor. Um conector padronizado na parte traseira do trator permite a conexão de tais implementos. Os implementos ISOBUS podem suportar a funcionalidade Controle Auxiliar (consulte o capítulo Controle Auxiliar para obter mais detalhes).

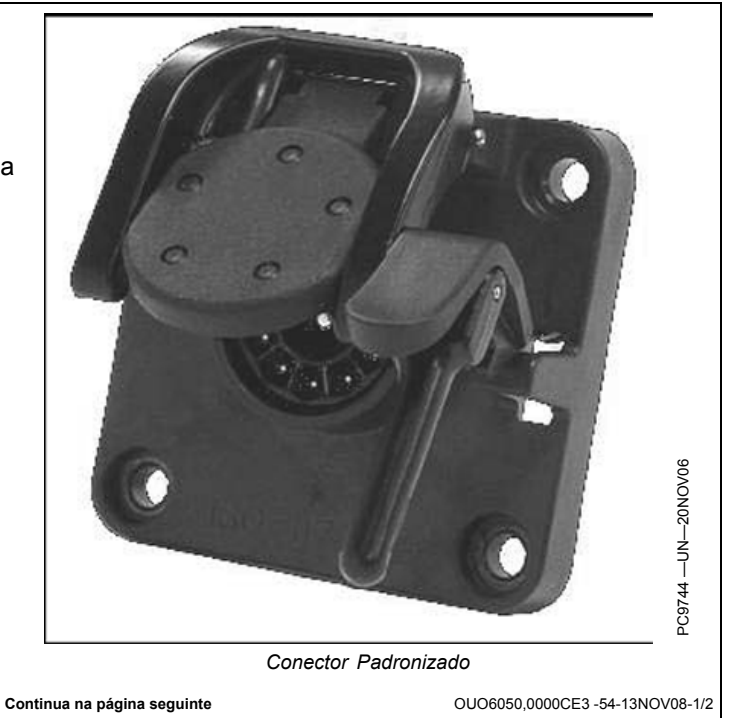

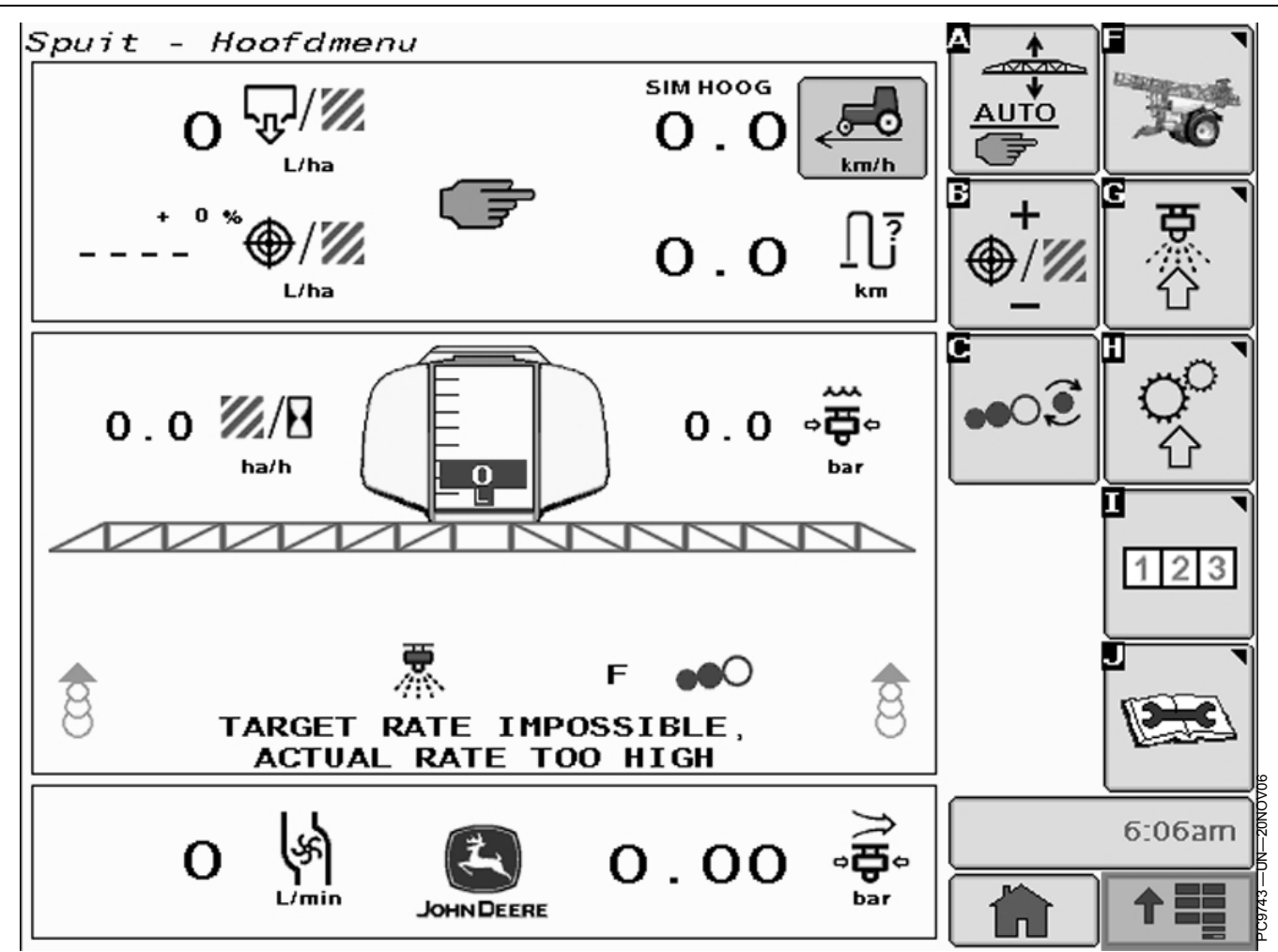

Menu do Pulverizador

O pulverizador de tração John Deere apresenta suas informações conforme exibido. O layout da máquina permite o controle e a configuração de todas as funções da máquina como volume do tanque, seções da lança, controle da taxa de pulverização, etc. Consulte o Manual do Operador específico do produto para saber os detalhes.

# CONTROLADOR DE TAREFA

Alguns implementos compatíveis com ISOBUS como o pulverizador de tração John Deere suportam a documentação baseada no Controlador de Tarefa. O Controlador de Tarefa é parte da funcionalidade da documentação integrada no Software do Monitor e suporta a documentação dos implementos ISOBUS. A comunicação depende da disponibilidade do suporte do Controlador de Tarefa do controlador do implemento.

IMPORTANTE: A implementação atual Controlador de Tarefa é limitada a dispositivos de pulverização, semeadura e plantio. O pacote de documentação pode se comunicar apenas com um implemento de cada vez.

> Os parâmetros largura do implemento, seções, tipo de operação, tipo de implemento, tipo de máquina, origem de gravação, taxa real e alvo são definidos automaticamente com o controlador de tarefa com base no implemento ISO.

> > OUO6050,0000CE3 -54-13NOV08-2/2

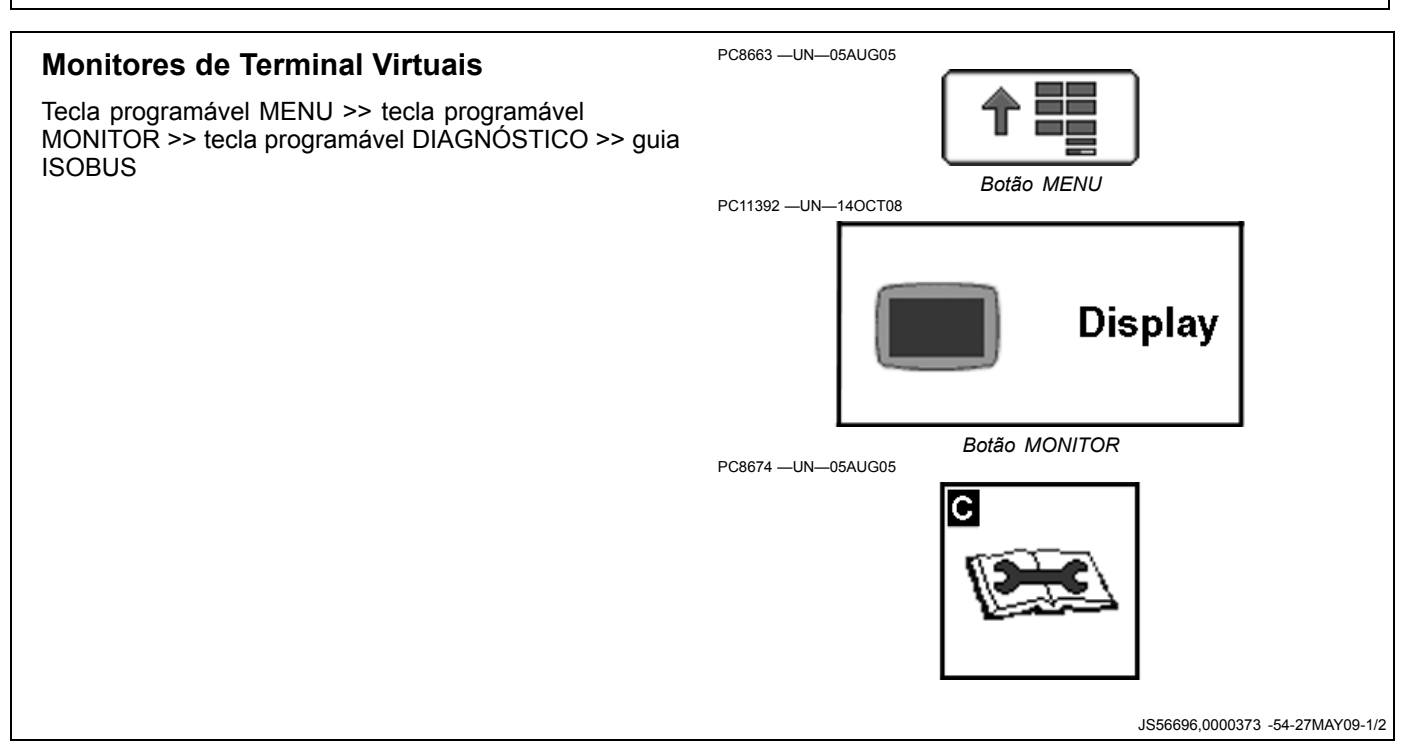

Ao usar um implemento ISO em um veículo com vários monitores de Terminal Virtual (VT) (incluindo o monitor GS2) conectado à rede, é necessário especificar qual monitor está no Terminal Virtual primário. Para atribuir o monitor GS2 ao Terminal Virtual primário, configure Status da Função (C) como zero ou pressione o botão Restaurar Padrão (D).

D-Menu Suspenso de Status

E-Botão Restaurar Padrões

Implemento

da Função Barramento do

A—Guia ISOBUS

da Função

C-

B-Caixa de Seleção do

-Menu Suspenso de Status

**Terminal Virtual** 

 Display - Diagnostics
 IsoBUS
 About
 Implement flux

 Changing these settings may cause devices to stop
 Implement flux
 Implement flux

 Virtual Terminal
 Implement flux
 Implement flux
 Implement flux

 Virtual Terminal
 Implement flux
 Implement flux
 Implement flux

 Implement flux
 Implement flux
 Implement flux
 Implement flux

 Implement flux
 Implement flux
 Implement flux
 Implement flux

 Implement flux
 Implement flux
 Implement flux
 Implement flux

 Implement flux
 Implement flux
 Implement flux
 Implement flux

 Implement flux
 Implement flux
 Implement flux
 Implement flux

 Implement flux
 Implement flux
 Implement flux
 Implement flux

 Implement flux
 Implement flux
 Implement flux
 Implement flux

 Implement flux
 Implement flux
 Implement flux
 Implement flux

 Implement flux
 Implement flux
 Implement flux
 Implement flux

 Implement flux
 Implement flux
 Implement flux
 Implement flux

 Implement flux
 Implement flux
 Implement

JS56696,0000373 -54-27MAY09-2/2

## Sinais de Segurança dos Controles Auxiliares

**Controle Auxiliar Detectado** 

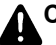

CUIDADO: Controle Auxiliar Detectado

Oper. inadequada pode causar mov. inesperado do implemento.

P/ evitar morte ou acidentes pessoais aos observadores, verifique se:

- Usuários sabem as funções mapeadas p/ cada controle
- Controles estão adeq. identific.

Essa mensagem ocorre quando o sistema detecta um Controle Auxiliar. Pressione a tecla "Entrar" **F** para navegar até a página inicial. Vá para a página Controles Auxiliares pressionando a tecla "Mapeamento" **G** para revisar ou alterar as atribuições do Controle Auxiliar.

Se a opção "**Desativar**" (padrão) for selecionada, todos os Controles Auxiliares serão desabilitados.

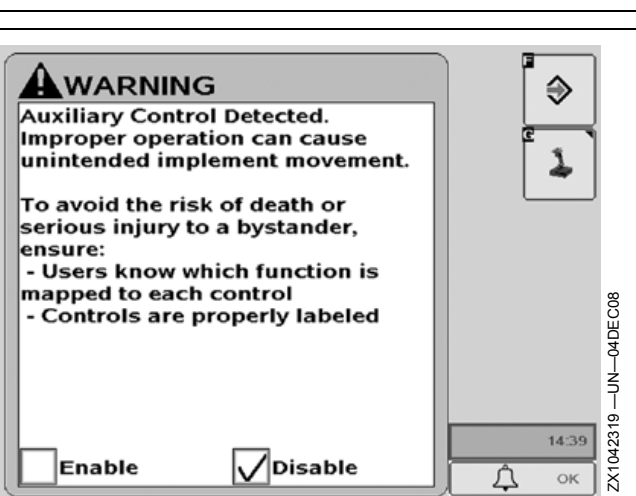

Se a opção "**Ativar**" for selecionada, todos os Controles Auxiliares serão habilitados.

OUCC002,0002A57 -54-28OCT09-1/6

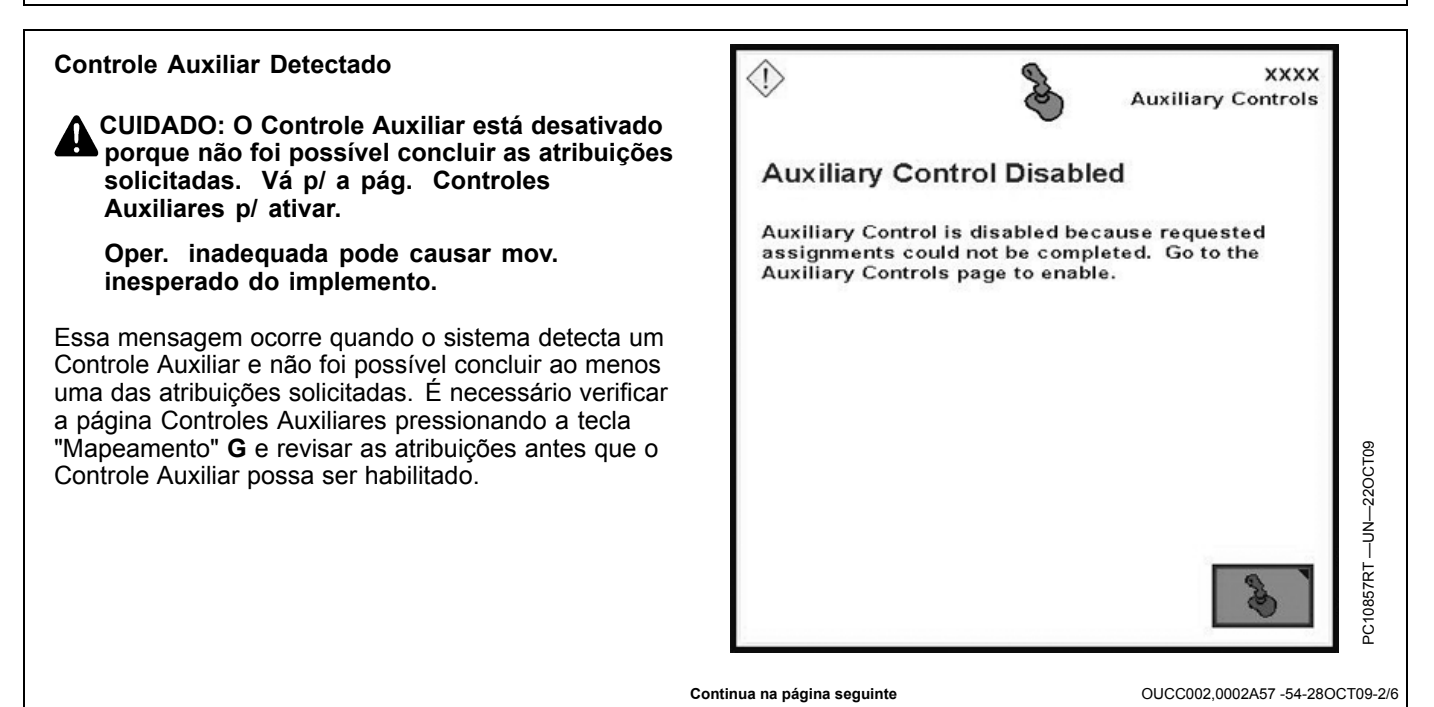

65-1

#### Configuração do Controle Auxiliar Alterada

CUIDADO: Configuração do Controle Auxiliar alterada. Vá p/ a pág. Controles Auxiliares p/ verif. as configurações.

Oper. inadequada pode causar mov. inesperado do implemento.

P/ evitar morte ou acidentes pessoais aos observadores, verifique se:

- Usuários sabem as funções mapeadas p/ cada controle
- Controles estão adeq. identific.

Essa mensagem ocorre quando o sistema detecta um Controle Auxiliar e que a configuração foi modificada durante o tempo de execução (ex.: entrada adicional e/ou implemento adicionado). Pressione a tecla "Entrar" **F** para navegar até a página inicial. Vá para a página Controles

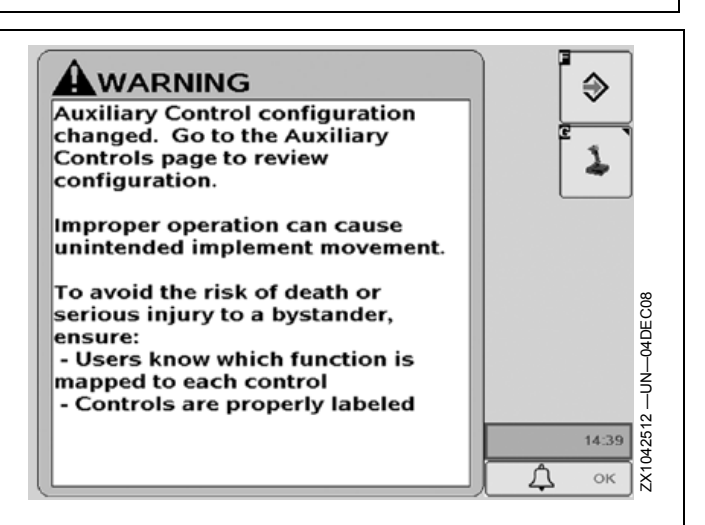

Auxiliares pressionando a tecla "Mapeamento" **G** para revisar ou alterar as atribuições do Controle Auxiliar.

OUCC002,0002A57 -54-28OCT09-3/6

Configuração do Controle Auxiliar Alterada XXXX Auxiliary Controls CUIDADO: Configuração do Controle Auxiliar alterada. O Controle Auxiliar está Auxiliary Control Disabled desativado porque não foi possível concluir as atribuições solicitadas. Vá p/ a pág. Auxiliary Control configuration changed. Auxiliary Controles Auxiliares p/ ativar. Control is disabled because requested assignments could not be completed. Go to the Essa mensagem ocorre quando a configuração do Auxiliary Controls page to enable. Controle Auxiliar foi modificada durante o tempo de execução (ex.: entrada adicional e/ou implemento adicionado) e não foi possível concluir ao menos uma das atribuições solicitadas. É necessário verificar a página Controles Auxiliares pressionando a tecla "Mapeamento" G e revisar as atribuições antes que os Controles Auxiliares possam ser habilitados. Continua na página seguinte OUCC002.0002A57 -54-28OCT09-4/6

#### **Controle Auxiliar Ativado**

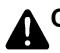

CUIDADO: Controle Auxiliar ativado.

Oper. inadequada pode causar mov. inesperado do implemento.

P/ evitar morte ou acidentes pessoais aos observadores, verifique se:

- Usuários sabem as funções mapeadas p/ cada controle
- Controles estão adeq. identific.

Essa mensagem ocorre quando o operador habilita o Controle Auxiliar manualmente. Pressione a tecla "Entrar" **F** para navegar até a página inicial. Vá para a página Controles Auxiliares pressionando a tecla "Mapeamento" **G** para revisar ou alterar as atribuições do Controle Auxiliar.

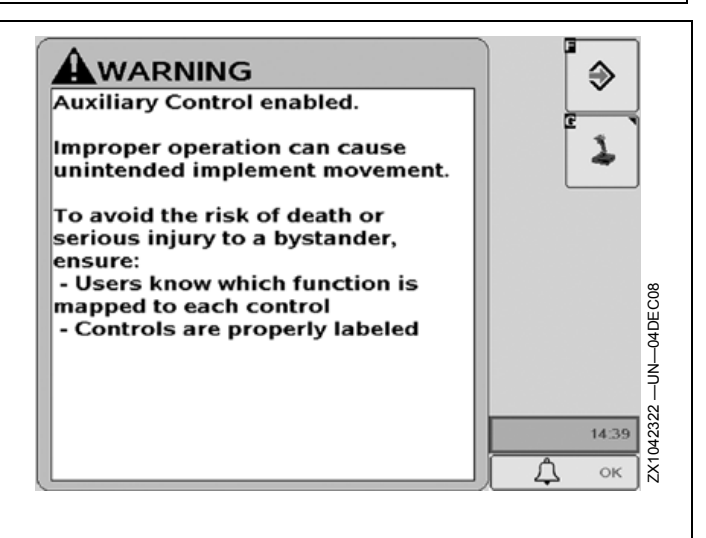

OUCC002,0002A57 -54-28OCT09-5/6

**Controle Auxiliar Ativado** 

CUIDADO: Controle Auxiliar ativado. Algumas atrib. solicitadas não estão concluídas.

Oper. inadequada pode causar mov. inesperado do implemento.

P/ evitar morte ou acidentes pessoais aos observadores, verifique se:

- Usuários sabem as funções mapeadas p/ cada controle
- Controles estão adeq. identific.

Essa mensagem ocorre quando o Controle Auxiliar foi habilitado manualmente, porém, nem todas as atribuições foram concluídas com êxito. Pressione a tecla "Entrar" **F** para navegar até a página inicial. Vá para a página Controles Auxiliares pressionando a tecla "Mapeamento" **G** para revisar ou alterar as atribuições do Controle Auxiliar.

IMPORTANTE: Se a tecla "Enter" F for selecionada, o implemento segue apenas as atribuições que foram concluídas com êxito, porém, ainda

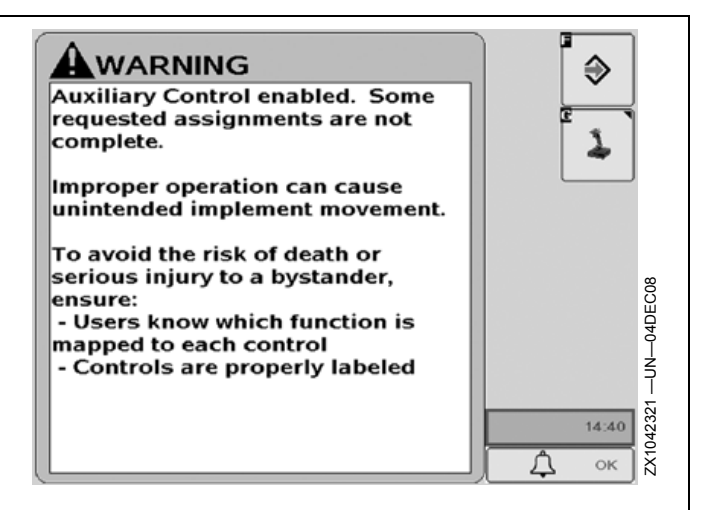

há atribuições que não estão concluídas. É necessário revisar a tela de mapeamento dos Controles Auxiliares pressionando a tecla "Mapeamento" G e concluir todas as atribuições antes de habilitar os Controles Auxiliares.

OUCC002,0002A57 -54-28OCT09-6/6

# Alertas do Controle Auxiliar

Controle Auxiliar Não Disponível

IMPORTANTE: Controle Auxiliar não disponível. Para utilizar este monitor para a configuração do Controle Auxiliar, ajuste o status de função para 1. Todos os outros monitores devem ser ajustados para o status de função > 1.

Essa mensagem ocorre quando o sistema detecta que o monitor no qual a função Controle Auxiliar está sendo executada não está configurado como o Terminal Virtual primário (Status de Função 1).

Vá para Tecla Programável MENU >> Tecla Programável MONITOR >> Tecla Programável DIAGNÓSTICO >> Guia ISOBUS.

Para atribuir o Monitor GS2 como o Terminal Virtual primário, configure Status de Função (C) como 1.

- A—Guia ISOBUS B—Caixa de Seleção do Terminal Virtual
- C—Menu Suspenso de Status da Função D—Tecla Restaurar Padrões

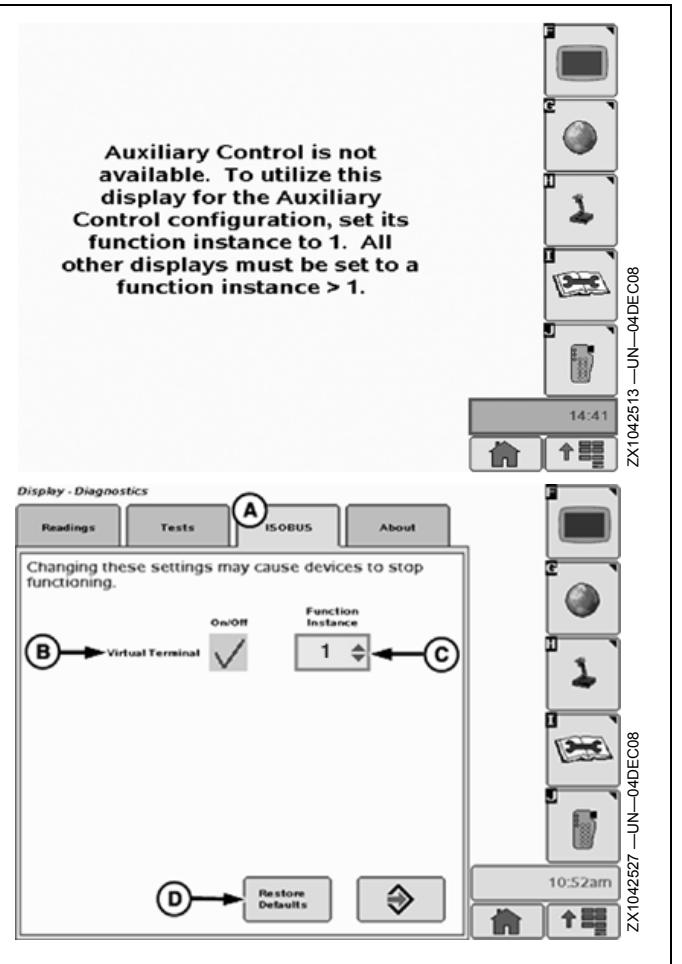

OUCC002,0002A58 -54-16DEC08-1/3

#### Controle Auxiliar Não Disponível

# IMPORTANTE: Controle Auxiliar não disponível. O dispositivo de entrada auxiliar conectado não atende aos requisitos da função do implemento.

Essa mensagem ocorre se um dispositivo de entrada não pode controlar nenhuma das funções do implemento solicitadas devido a uma incompatibilidade (ex.: a entrada envia sinais analógicos e o implemento envia sinais digitais).

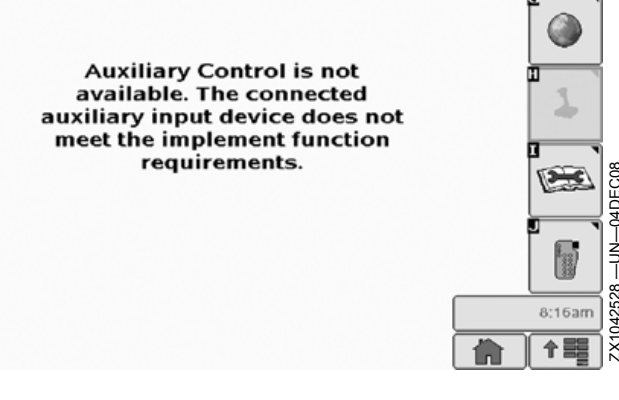

Continua na página seguinte

### Erro de Comunicação

IMPORTANTE: Erro de Comunicação

Problema de comunicação c/ a entrada auxiliar.

A comunic. pode ser perdida.

Verifique conexões com o controlador.

Essa mensagem ocorre quando o sistema detecta um problema de comunicação com a entrada auxiliar (ex.: o joystick está desconectado). Pressione a tecla "Enter" **F** para sair dessa mensagem de erro e, em seguida, verifique todas as conexões.

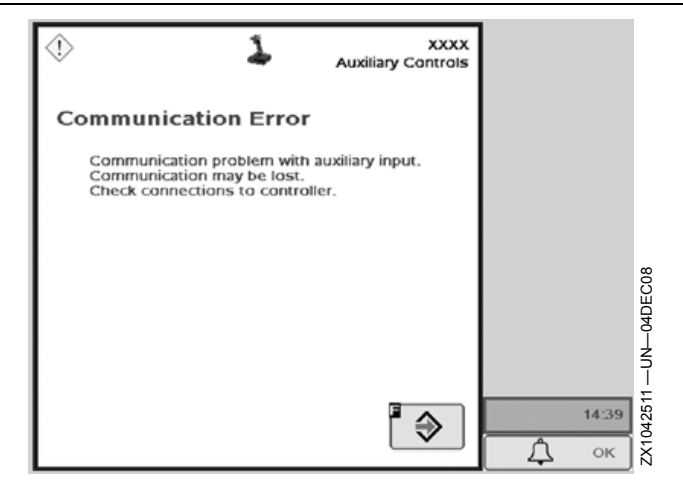

OUCC002,0002A58 -54-16DEC08-3/3

# Página Controles Auxiliares

As telas a seguir permitem mapear funções do implemento/auxiliares compatíveis com ISO para controles auxiliares compatíveis com ISO.

#### Exemplo:

O monitor foi configurado em um trator que está acoplado a um pulverizador.

Uma caixa de comutação foi instalada no trator contendo dois interruptores: Interruptor 1 e Interruptor 2.

O pulverizador tem duas funções que podem ser controladas pela caixa de comutação: ligar e desligar a bomba e ligar e desligar os bicos.

O operador pode escolher qual interruptor ligará e desligará a bomba e qual interruptor ligará e desligará os bicos.

O trator pode ser acoplado a um implemento diferente e os interruptores podem ser atribuídos para funções de controle daquele implemento.

Além disso, um dispositivo de entrada diferente, como um joystick, pode ser instalado e esse dispositivo pode ser atribuído a um controle das funções do pulverizador.

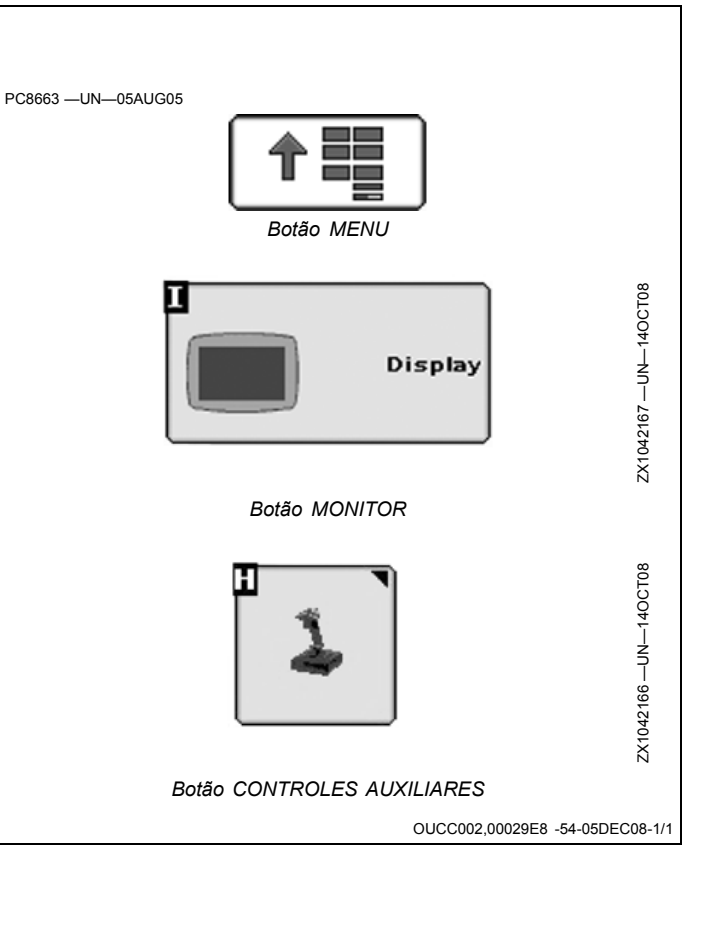

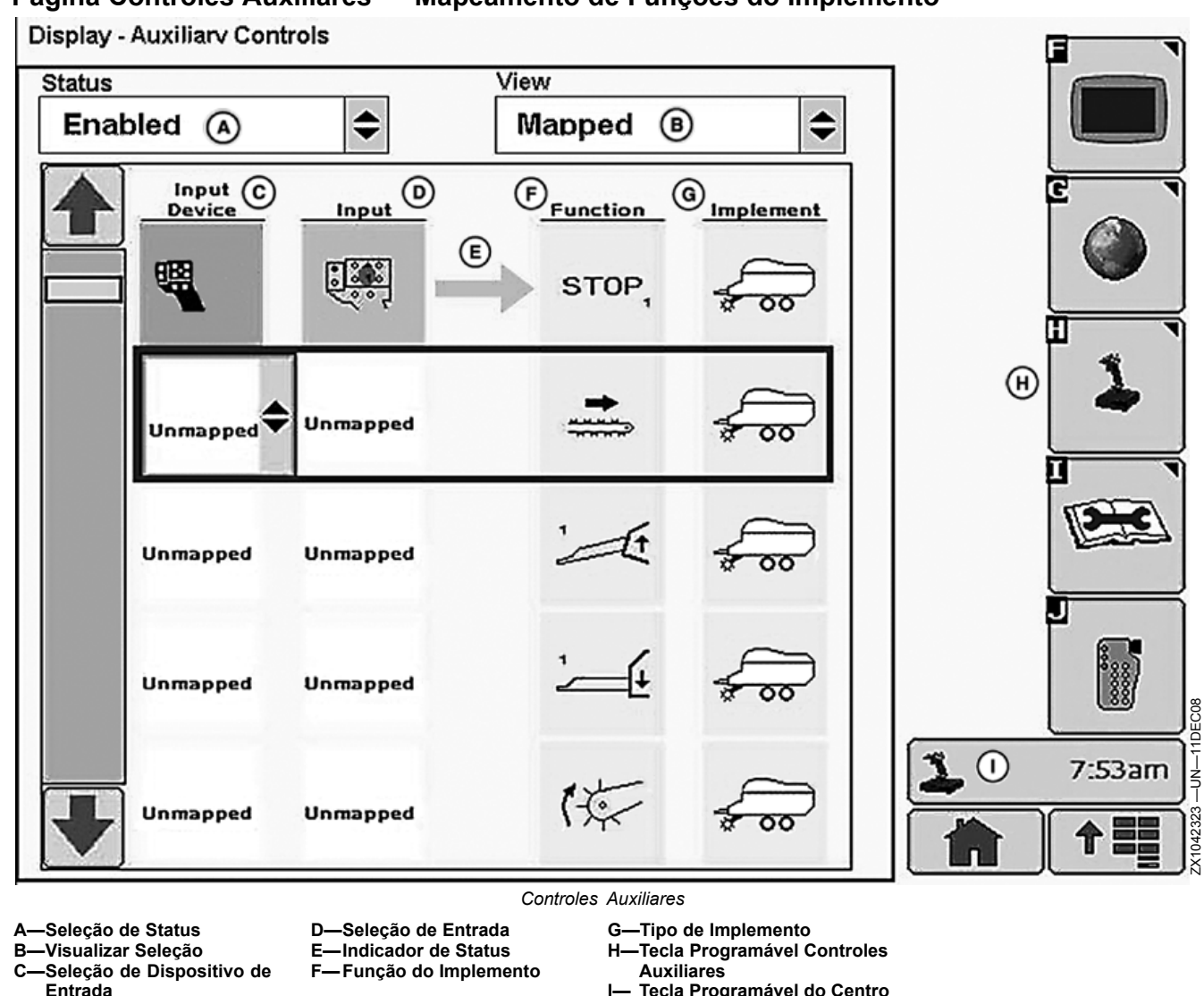

# Página Controles Auxiliares — Mapeamento de Funções do Implemento

IMPORTANTE: Antes de usar os Controles Auxiliares, leia o manual do operador fornecido pelo fabricante do implemento e observe todas as mensagens de segurança no manual e no implemento antes da utilização. Ao usar os Controles Auxiliares, as informações e as funções de controle colocadas neste monitor são fornecidas pelo implemento.

#### Tecla programável CONTROLES AUXILIARES H

Essa tela permite o mapeamento das funções do implemento de acordo com a ISO para os dispositivos de Entrada Auxiliares.

I— Tecla Programável do Centro de Mensagens

Um dispositivo de entrada auxiliar (C) consiste em várias **"Entradas"** (D). Essas entradas podem ser botões, interruptores, discos de comando, etc.

Essa página Controles Auxiliares permite que o usuário corresponda essas entradas a várias funções do implemento. Esse processo chama-se "**Mapeamento**" de uma entrada para uma função. Quando esse "**Mapeamento**" é concluído, uma função (F) pode ser executada ativando a entrada associada.

As funções (F) e entradas (D) disponíveis dependem dos implementos/controles compatíveis com ISO (G) atualmente conectados.

Continua na página seguinte

OUCC002,00029E9 -54-04DEC08-1/5

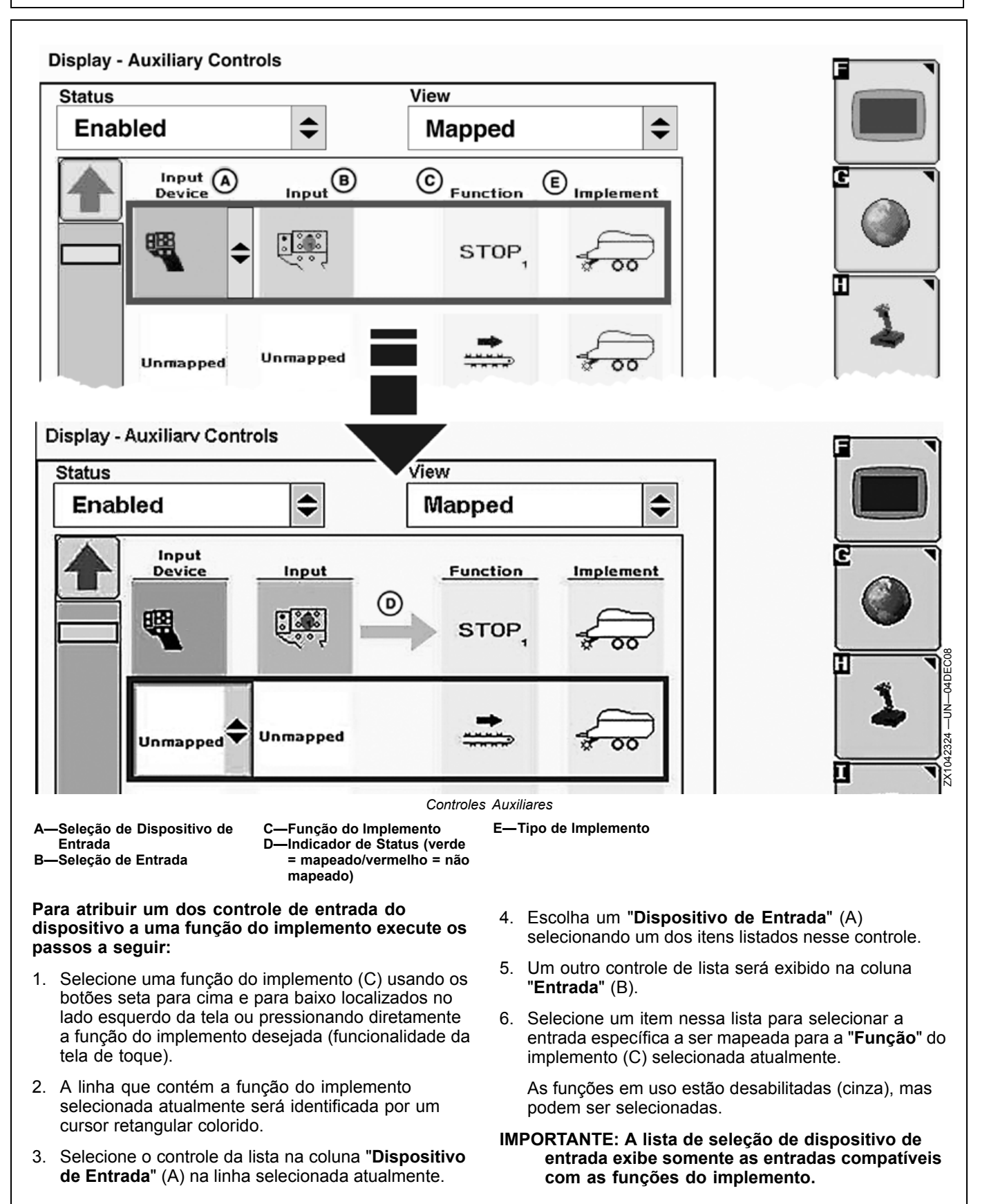

Continua na página seguinte

OUCC002,00029E9 -54-04DEC08-2/5
- Um indicador de status (D) será exibido para indicar se o controle de entrada (B) do dispositivo de entrada foi ou não mapeado com sucesso para a "Função" do implemento (C).
  - Um indicador de status (D) verde indica que o mapeamento foi concluído com sucesso.
- Um indicador de status (D) vermelho indica que o mapeamento não foi bem-sucedido. Nesse caso, verifique as atribuições e, se necessário, altere-as.
- 8. Repita as etapas 1 a 7 para mapear quantos controles forem necessários.

OUCC002,00029E9 -54-04DEC08-3/5

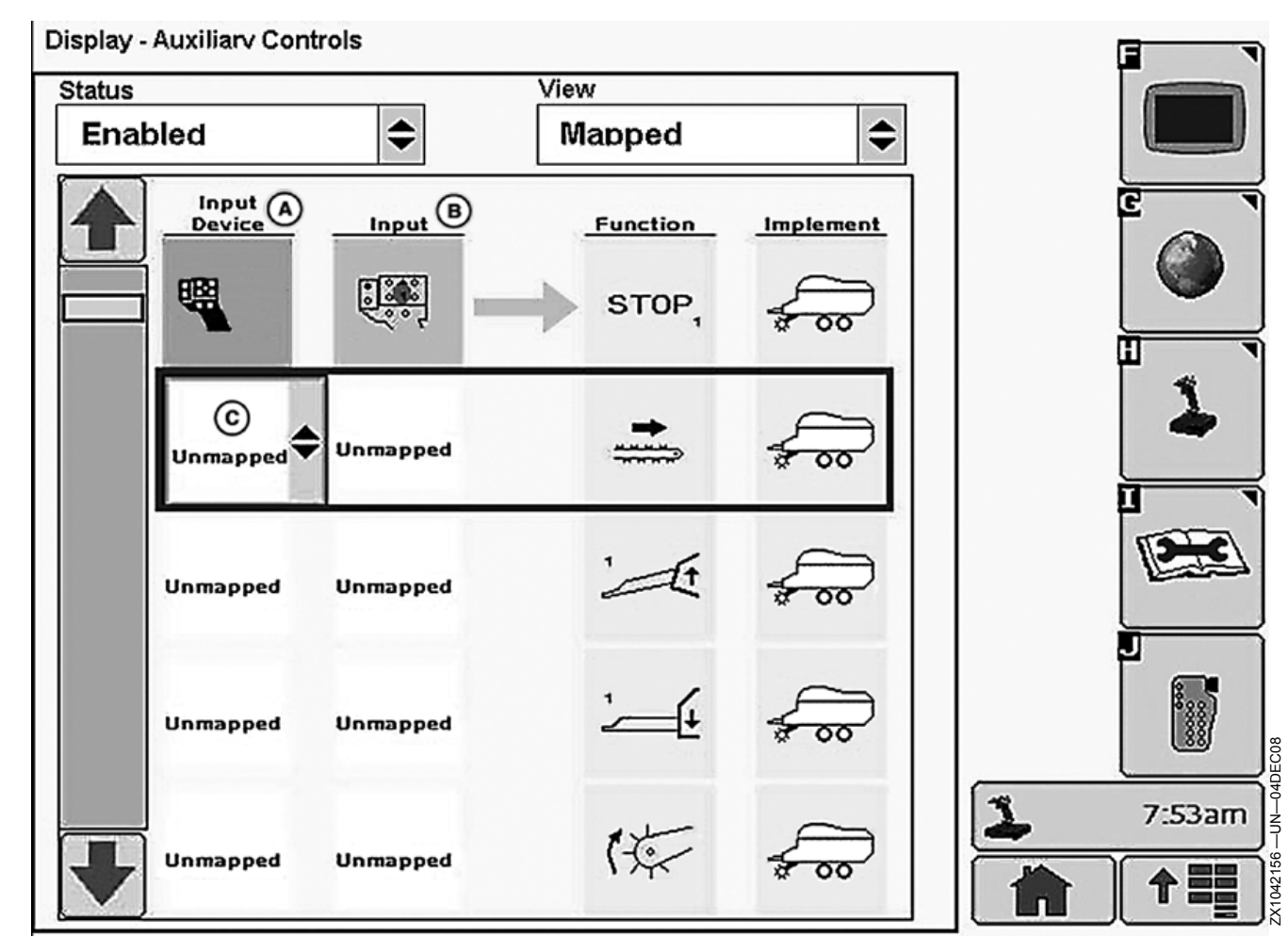

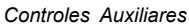

A—Seleção de Dispositivo de B—Seleção de Entrada Entrada

Para remover uma atribuição existente, siga os seguintes passos:

- Selecione uma atribuição existente usando os botões seta para cima e para baixo localizados no lado esquerdo da tela ou pressionando diretamente a atribuição desejada (funcionalidade da tela de toque).
- A linha que contém a atribuição selecionada atualmente será identificada por um cursor retangular colorido.
- Selecione um dos controles da lista da linha selecionada. Qualquer uma das listas "Dispositivo de Entrada" (A) e "Entrada" (B) será suficiente.
- Na lista selecionada, escolha o item "Não mapeado" (C).
- 5. A seta de atribuição será removida e os controles serão configurados para "Não mapeado" (C).

Continua na página seguinte

C-Não mapeado

OUCC002,00029E9 -54-04DEC08-4/5

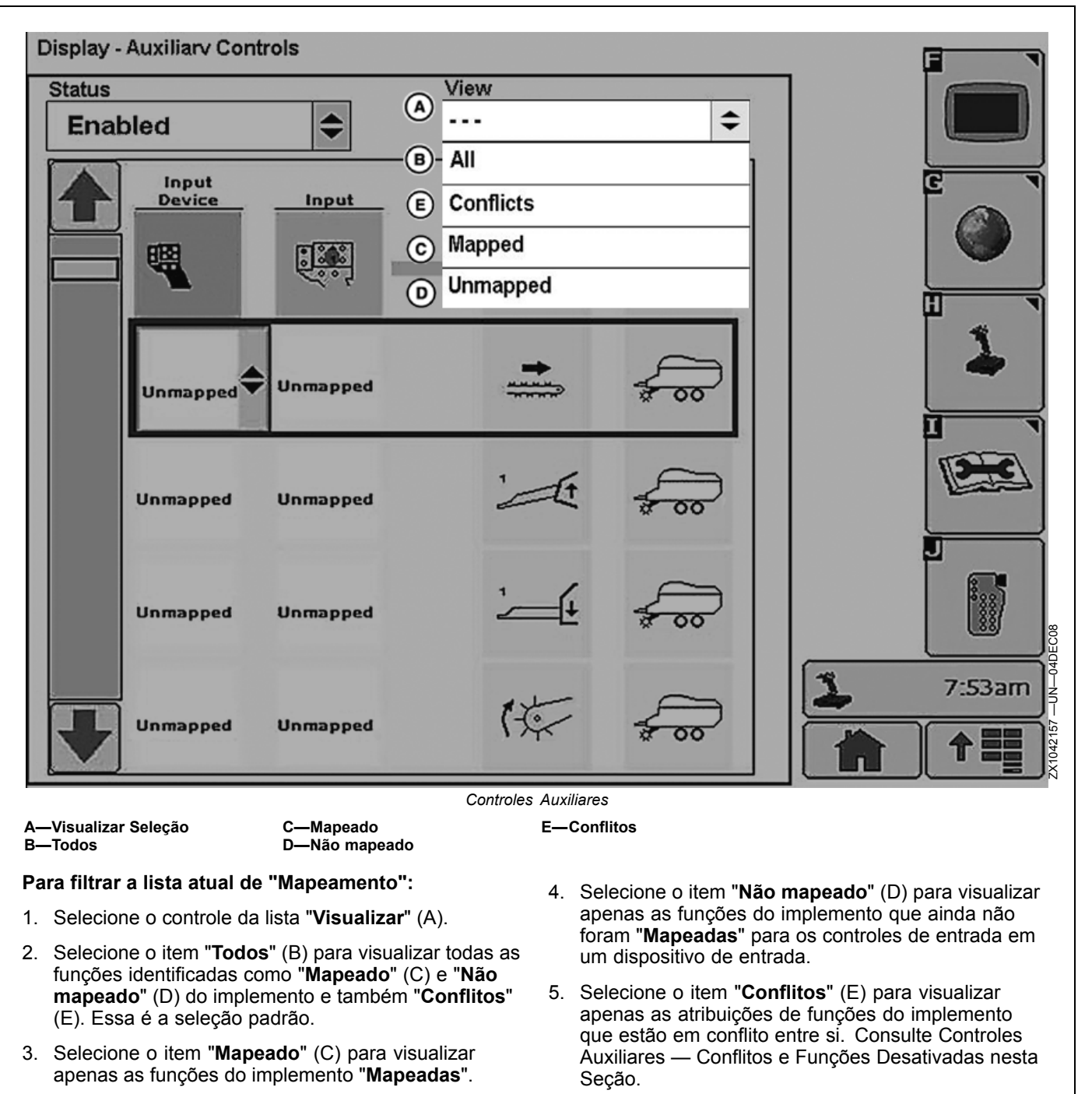

OUCC002,00029E9 -54-04DEC08-5/5

# Controles Auxiliares — Mensagens de Erro de Atribuição

Ao atribuir funções, algumas mensagens de erro de atribuição podem ser exibidas.

Quando uma função auxiliar não responde a uma solicitação de atribuição, a mensagem de erro (A) é exibida:

# A função auxiliar não está respondendo. Verifique a atribuição na página Controles Auxiliares.

A atribuição relacionada (B) é exibida. Pressione a tecla E para acessar a página Controles Auxiliares ou a tecla Enter F para retornar à tela anterior.

#### IMPORTANTE: Recomenda-se pressionar a tecla E para acessar a página Controles Auxiliares e verificar a atribuição da função auxiliar.

NOTA: A atribuição que falhou é indicada pela falta do indicador de status enquanto que o dispositivo de entrada e a entrada são exibidos.

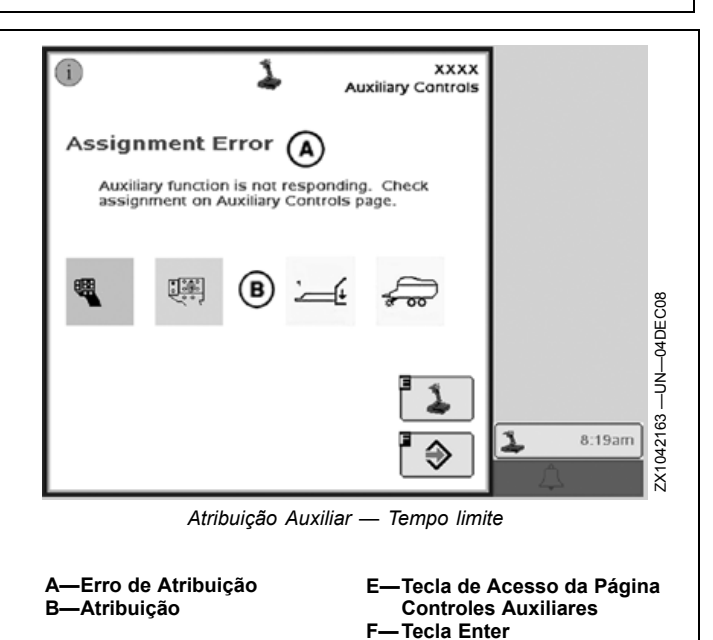

OUCC002,00029ED -54-04DEC08-1/4

Quando uma entrada auxiliar não responde a uma solicitação de atribuição, a mensagem de erro (A) é exibida:

# A entrada auxiliar não está respondendo. Verifique a atribuição na página Controles Auxiliares.

A atribuição relacionada (B) é exibida. Pressione a tecla E para acessar a página Controles Auxiliares ou a tecla Enter **F** para retornar à tela anterior.

#### IMPORTANTE: Recomenda-se pressionar a tecla E para acessar a página Controles Auxiliares e verificar a atribuição da entrada auxiliar.

NOTA: A atribuição que falhou é indicada pela falta do indicador de status enquanto que o dispositivo de entrada e a entrada são exibidos.

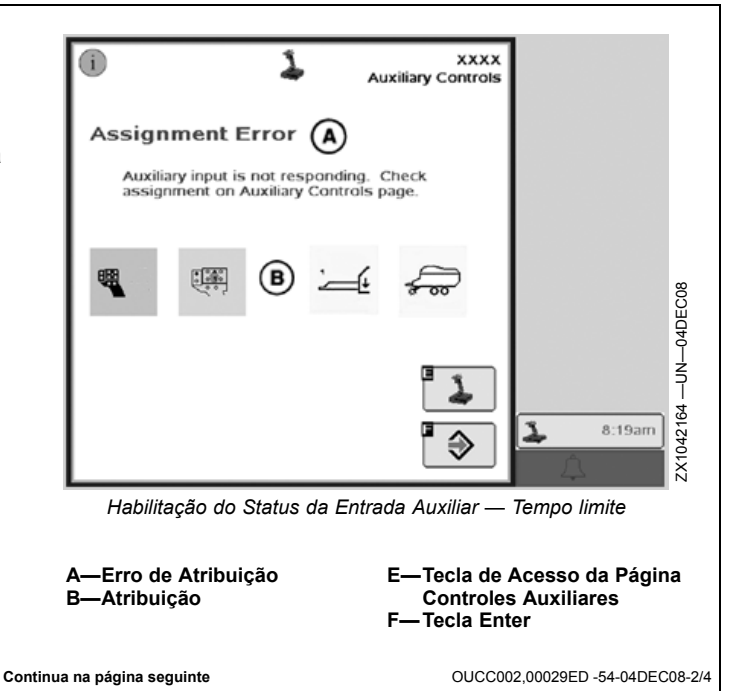

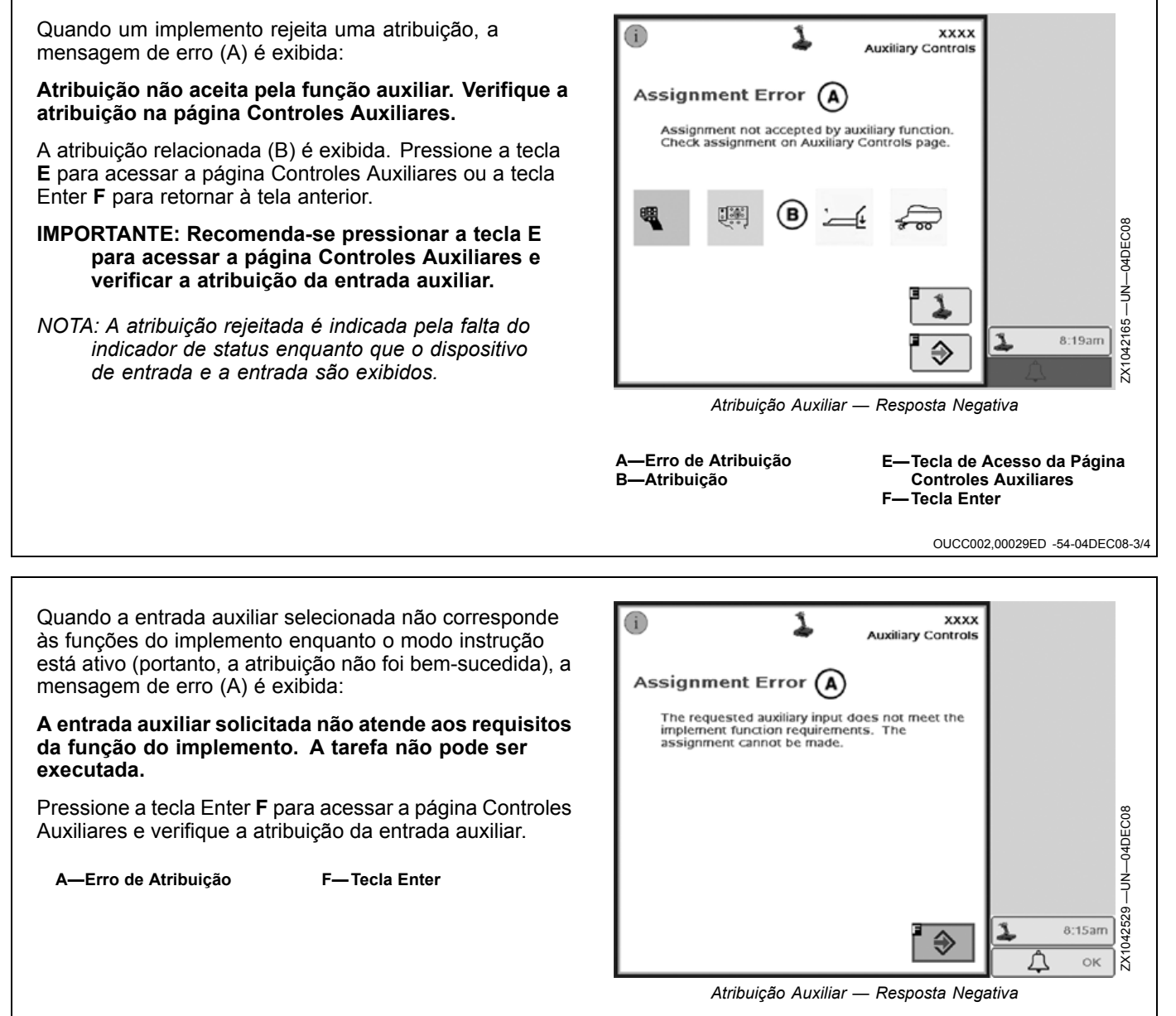

OUCC002,00029ED -54-04DEC08-4/4

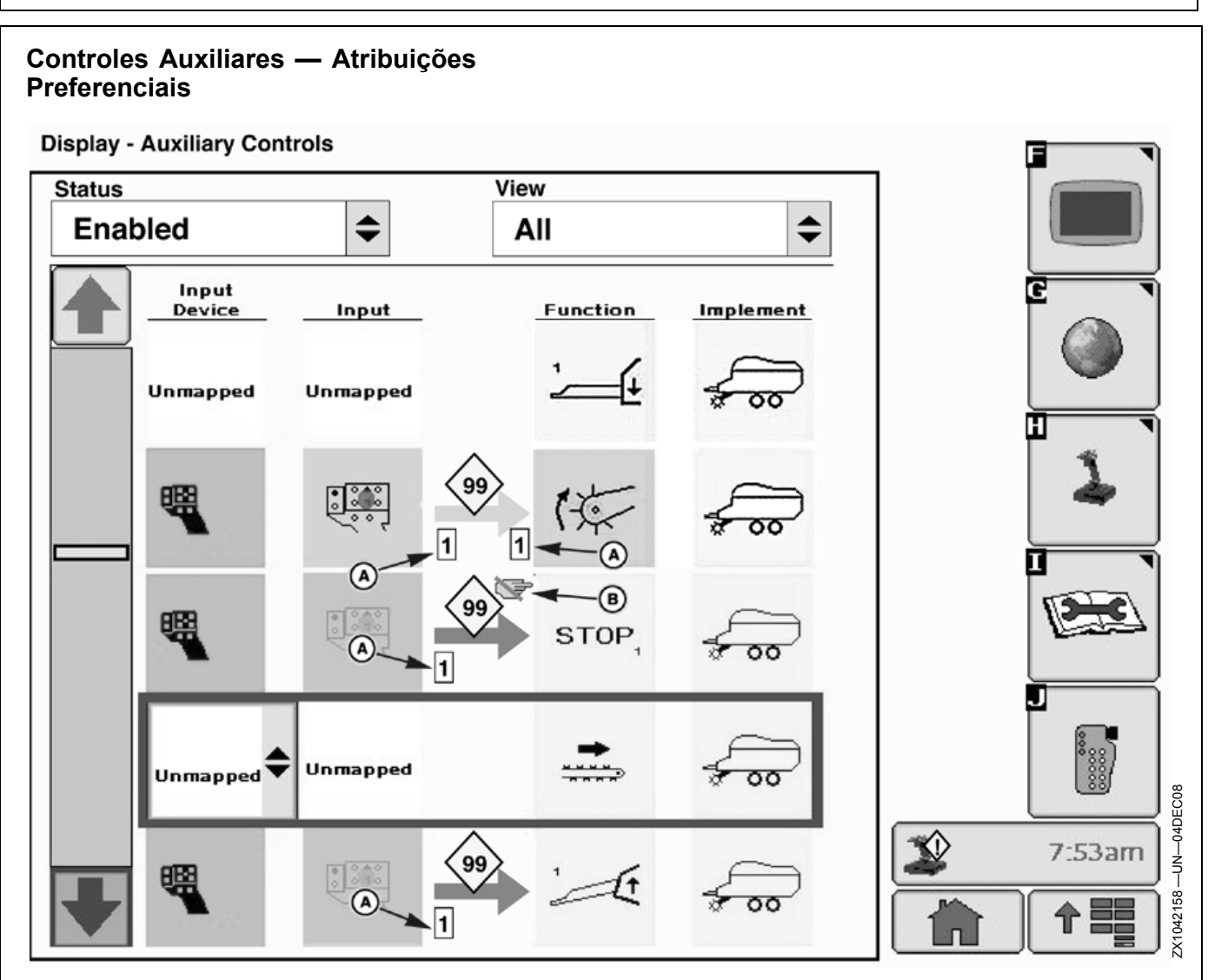

A—Ícone de Atribuição Única

B—Ícone de Bloqueio de Atribuição

Os Controles Auxiliares permitem que um implemento solicite uma atribuição preferencial para uma entrada específica. A atribuição preferencial depende da configuração do dispositivo de entrada e do implemento.

#### Exemplo:

Um joystick (4 entradas) e um implemento (4 funções) estão conectados ao veículo.

- Entrada 1 = função 1
- Entrada 2 = função 3
- Entrada 3 = funções 2 e 4
- Entrada 4 = não atribuída

Neste exemplo, o implemento **solicita** que a função 3 seja mapeada para a entrada 2 e que as funções 2 e 4 sejam mapeadas para a entrada 3. A entrada 4 permanece vazia.

Isso é chamado de atribuição preferencial e é solicitada pelo implemento assim que ele e o dispositivo de

entrada são conectados. Após uma atribuição ser alterada pelo operador, o implemento pode armazenar o mapeamento como a nova atribuição preferencial dessa configuração específica. Se o joystick e o implemento forem desconectados e reconectados em uma data futura, o implemento está apto a recarregar as atribuições.

Com base nos requisitos do dispositivo de entrada e/ou do implemento, as atribuições podem ser limitadas:

- O ícone de atribuição única (A) pode ser configurado por uma função e/ou entrada auxiliar.
  - Se uma função do implemento configurar um ícone de atribuição única, ela poderá ser mapeada apenas separadamente para UM botão do dispositivo de entrada e nenhuma outra função pode ser atribuída a esse botão.
  - Se uma entrada configurar um ícone de atribuição única, ela pode ser mapeada apenas para UMA função do implemento.

Continua na página seguinte

OUCC002,00029EA -54-12DEC08-1/2

- O ícone de bloqueio de atribuição (B) indica que a atribuição é solicitada automaticamente pelo implemento e não pode ser configurada manualmente pelo operador.
- NOTA: Dependendo das funções do implemento, a atribuição preferencial também pode ser diferente entre fabricantes de implementos.

#### OUCC002,00029EA -54-12DEC08-2/2

#### Controles Auxiliares — Conflitos e Funções Desativadas Controles Auxiliares — Conflitos: 7:53am Quando ocorre um conflito, o monitor GS2 exibe um quadrado amarelo (A) ao lado do símbolo do Controle Auxiliar no botão do centro de mensagens. Isso permite que o operador reconheca conflitos a qualquer momento, independentemente da tela em que esteja trabalhando. NOTA: O ícone do joystick é exibido apenas se os -Alerta de Ocorrência de Controles Auxiliares foram habilitados. Conflito OUCC002,00029EB -54-16DEC08-1/5 Continua na página seguinte

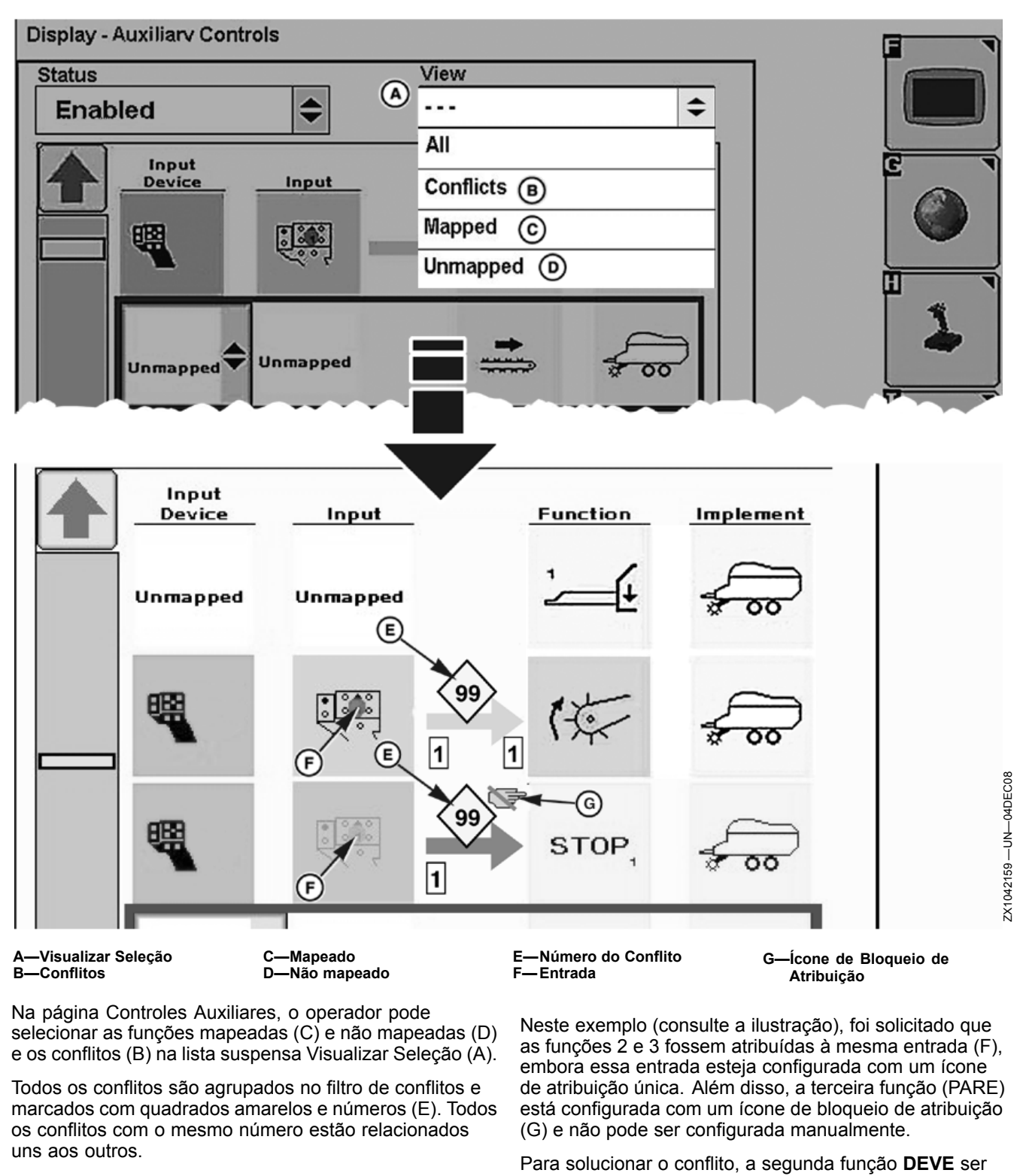

O ícone quadrado de conflito (E) será exibido em todas as atribuições relacionadas, independentemente de elas terem ou não sido concluídas com êxito.

remapeada.

Continua na página seguinte

OUCC002,00029EB -54-16DEC08-2/5

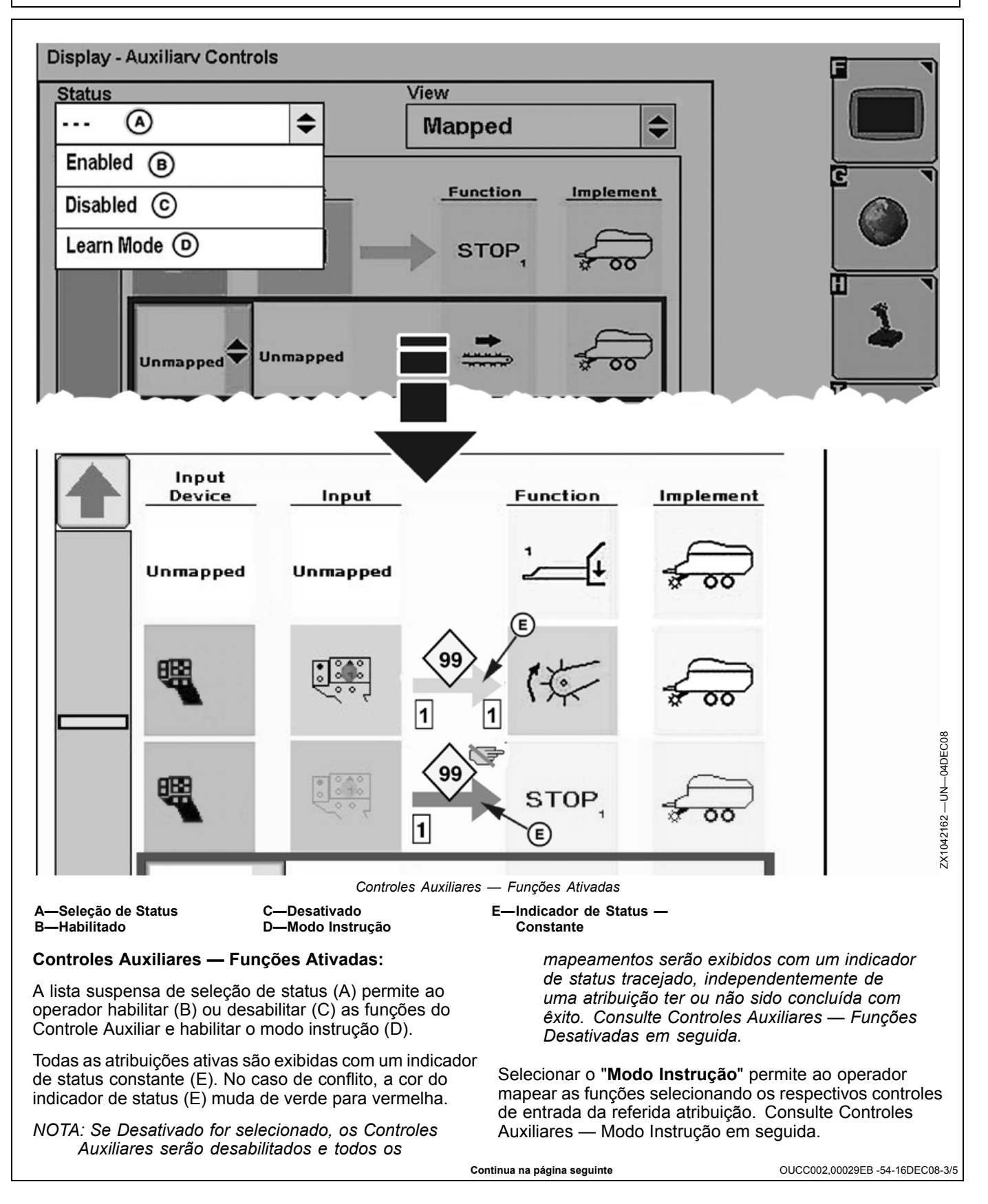

**Controles Auxiliares** 

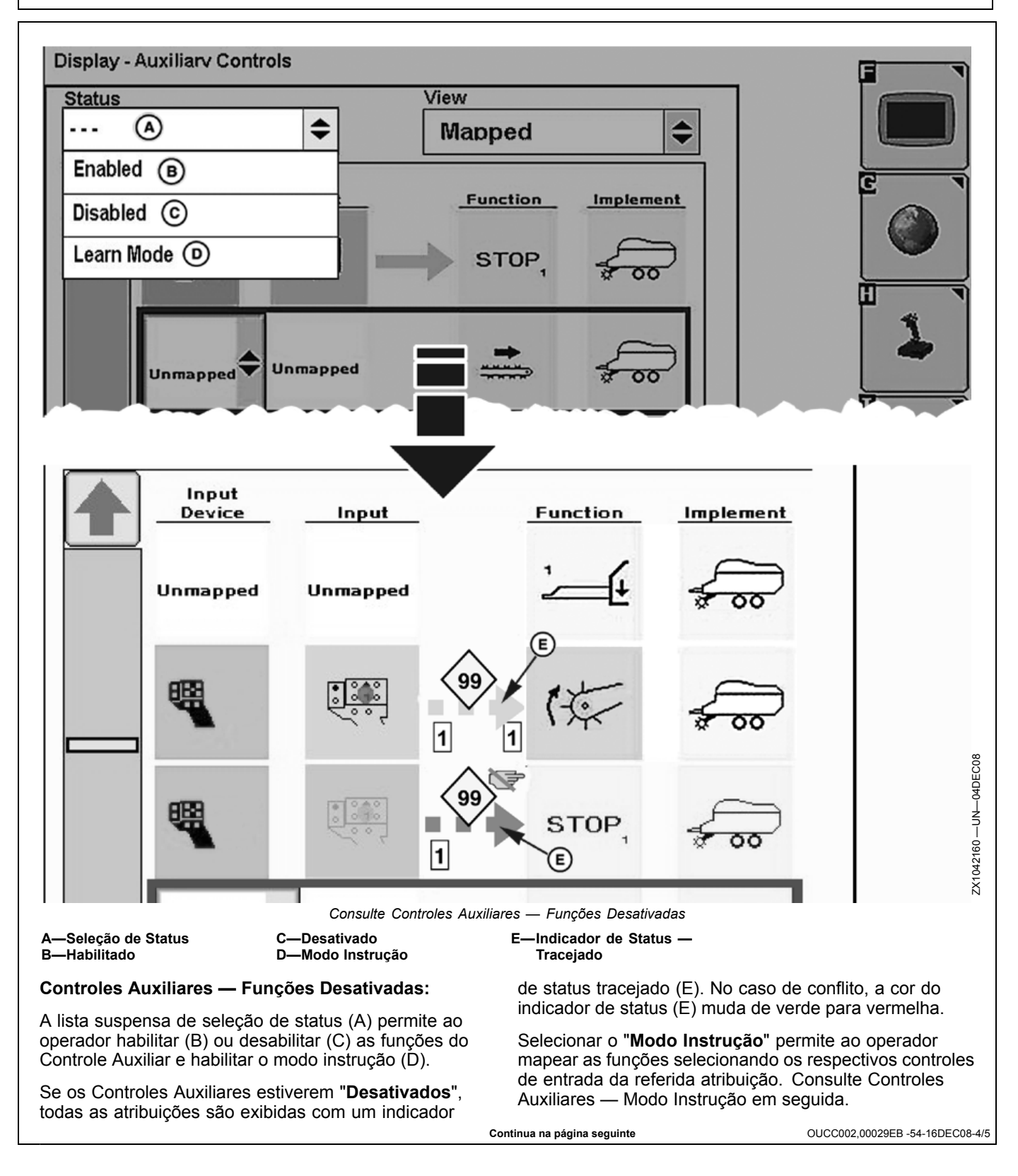

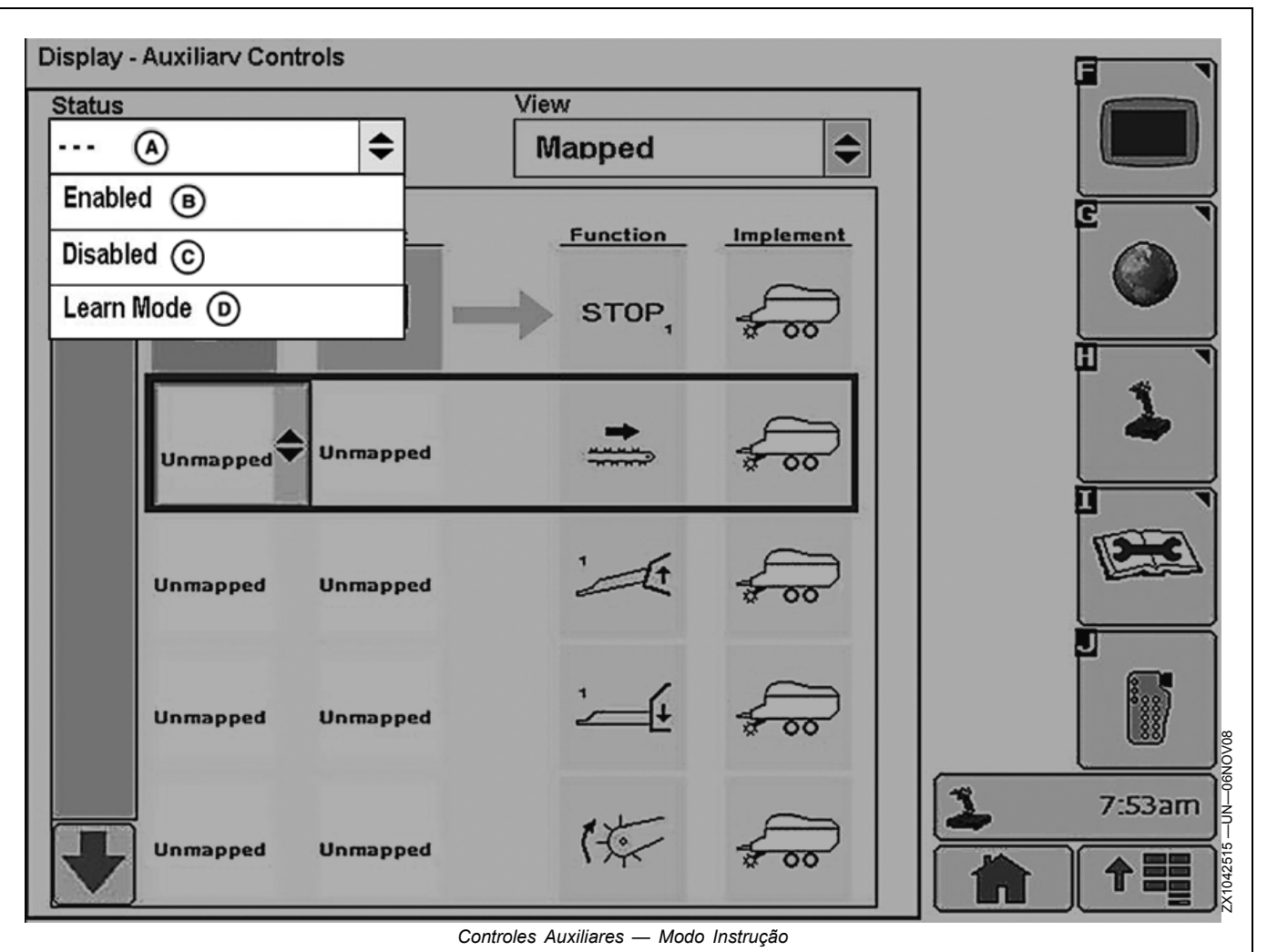

A-Seleção de Status

B—Habilitado

C—Desativado

D-Modo Instrução

#### Controles Auxiliares — Modo Instrução:

A lista suspensa de seleção de status (A) permite ao operador habilitar (B) ou desabilitar (C) as funções do Controle Auxiliar e colocar o sistema no modo instrução (D).

- Se o "Modo Instrução" for selecionado e o operador deixar a página Controles Auxiliares sem executar nenhuma ação, o status dos Controles Auxiliares (habilitado/desabilitado) permanecerá como configurado antes de entrar no "Modo Instrução".
- Se uma atribuição foi concluída com êxito no "Modo Instrução", o cursor retangular colorido passa para a próxima atribuição possível. Durante o processo de atribuição, o implemento NÃO segue nenhuma função que tenha sido atribuída anteriormente. Enquanto o "Modo Instrução" estiver selecionado, os Controles Auxiliares ficam em um status pendente (nem habilitado, nem desabilitado).
- Se o status dos Controles Auxiliares era "Habilitado" antes de selecionar o "Modo Instrução", todas as atribuições adicionais podem ser utilizadas assim que tiverem sido concluídas com êxito. Se o status dos Controles Auxiliares era "Desabilitado" antes de selecionar o "Modo Instrução", o sistema precisa ser habilitado novamente antes que as atribuições novas/adicionais possam ser utilizadas.

Selecionar o "**Modo Instrução**" permite ao operador mapear as funções semiautomaticamente. Portanto, é necessário selecionar a função específica do implemento na página Controles Auxiliares e configurar todas as funções do dispositivo de entrada.

IMPORTANTE: As atribuições preferenciais que foram solicitadas automaticamente por um implemento com um ícone de bloqueio de atribuição não podem ser alteradas manualmente no "Modo Instrução".

OUCC002,00029EB -54-16DEC08-5/5

## Gerenciador de Layout

O Gerenciador de Layout fornece ao operador a capacidade de exibir telas definidas pelo usuário no layout da página inicial. Uma vez configuradas essas telas, o monitor voltará à configuração sempre que a tecla Início for pressionada.

NOTA: O Modo Monitor Original GreenStar somente está disponível nas opções do gerenciador de layout A e F. O Monitor de Desempenho Avançado ou ISOBUS somente está disponível na opção A do gerenciador de layout. PC9033 —UN—17APR06

OUO6050,0002360 -54-28OCT08-1/5

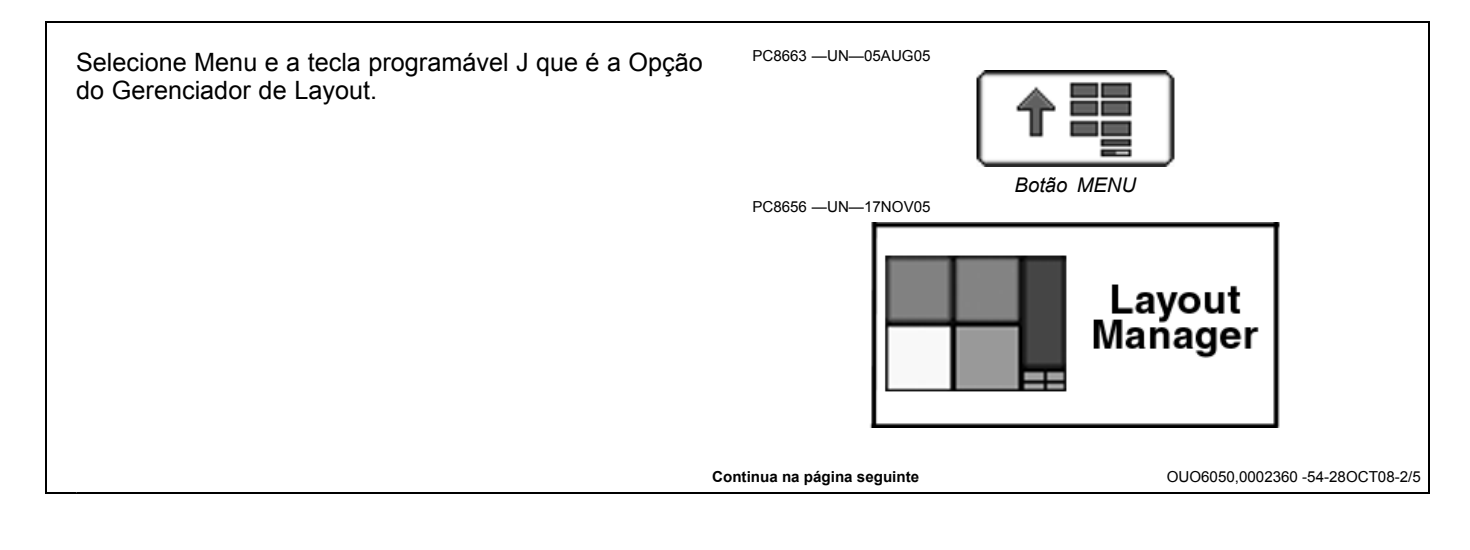

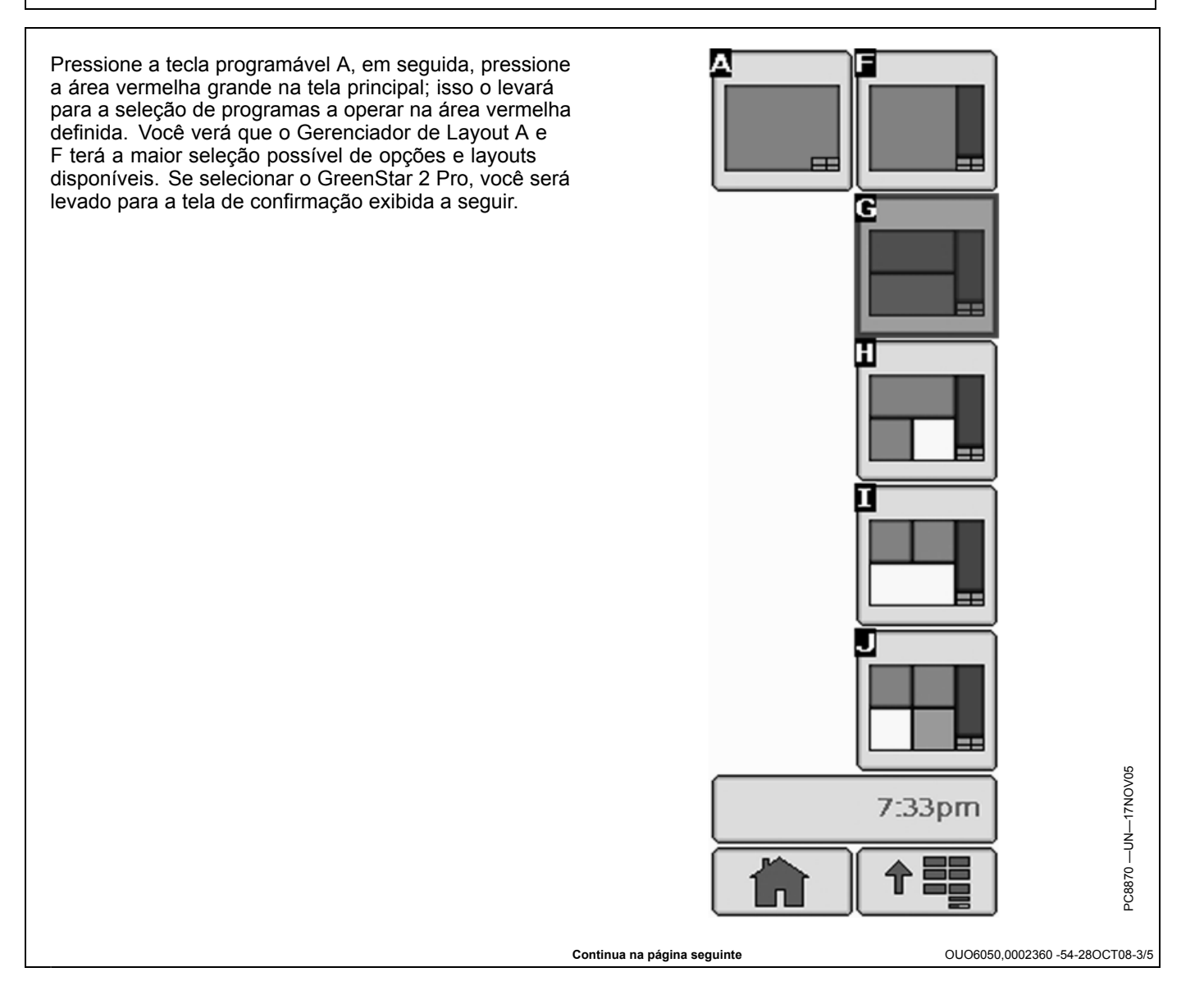

Botão ENTER

Guik Set

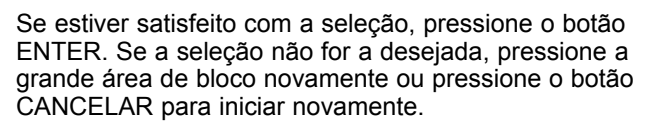

#### Opções do Gerenciador de Layout com Layouts de Exemplo

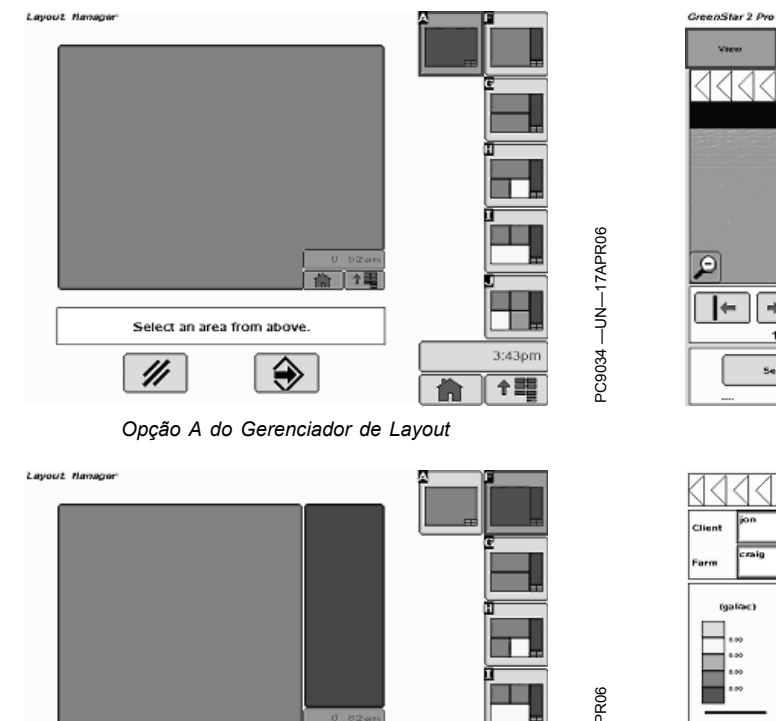

**俞** 个篇

Select an area from above.

///

3:43pm

**수**歸

ĥ

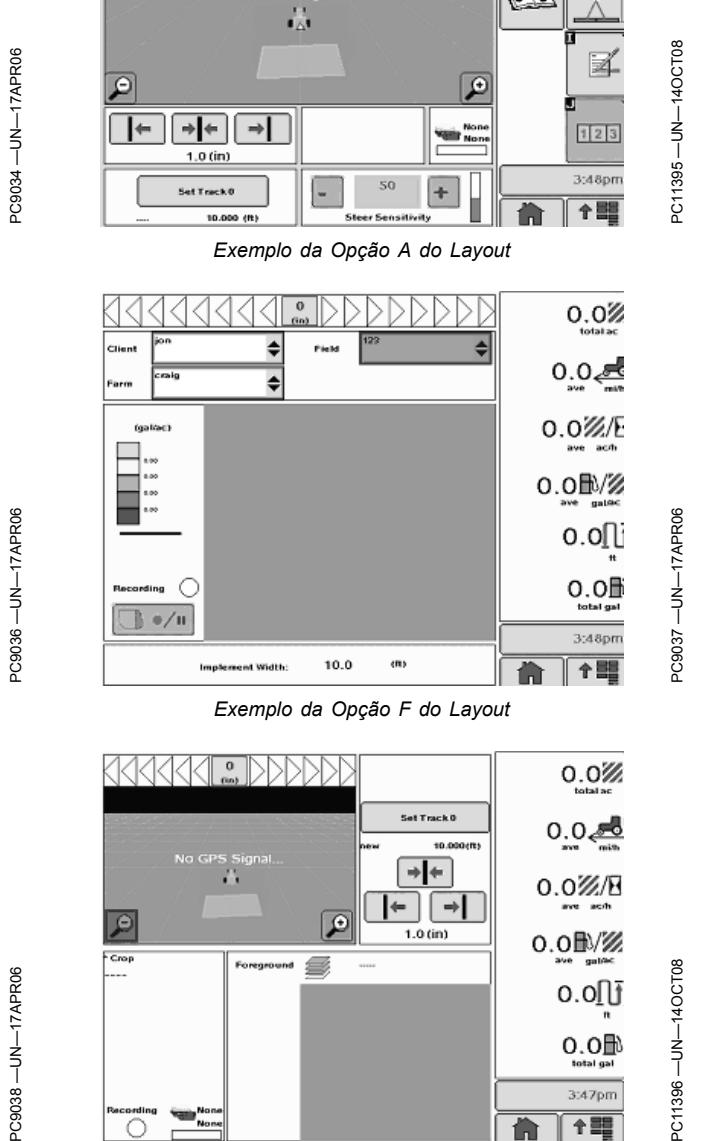

Exemplo da Opção G do Layout

Botão APAGAR

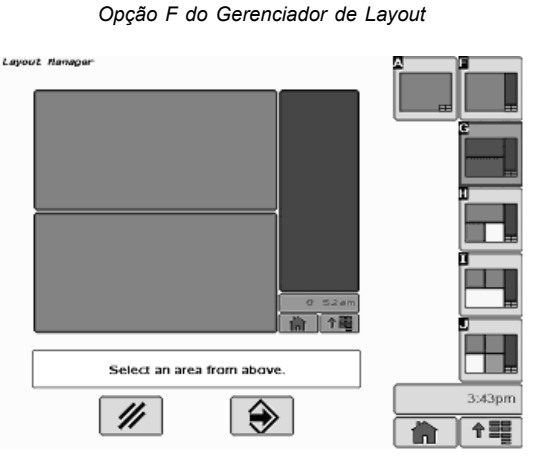

Opção G do Gerenciador de Layout

OUO6050,0002360 -54-28OCT08-4/5

PC11396 -

0.0卧

3:47pm

十間

 $\cap$ 

Continua na página seguinte

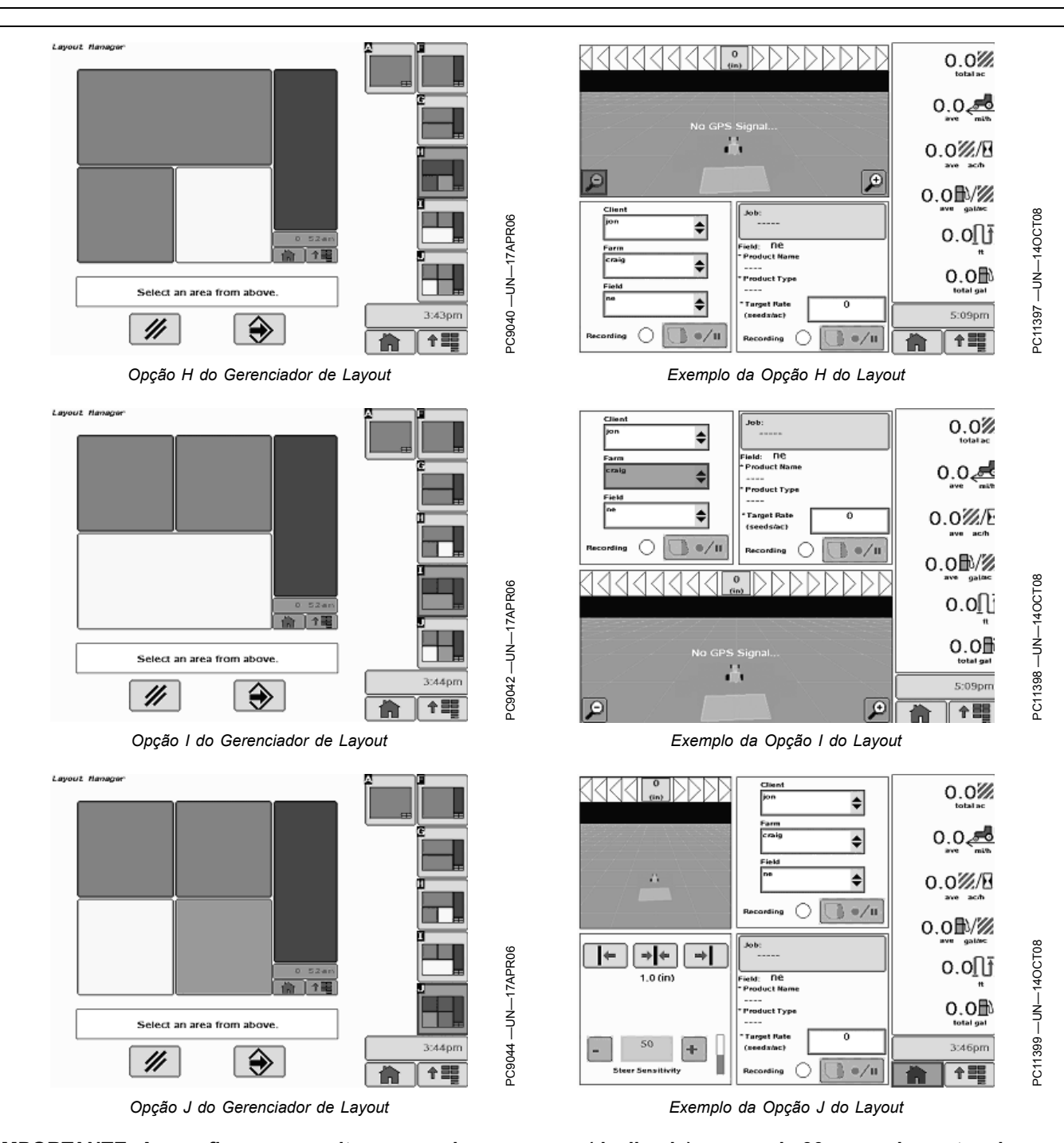

Gerenciador de Layout

IMPORTANTE: Ao configurar o monitor com a chave do veículo na posição de acessórios (energia ligada, motor desligado), gire a chave para a posição DESLIGADA por 20 segundos ANTES de ligar o veículo. Isso assegurará que os dados de configuração serão salvos no cartão de dados antes da operação.

Se o veículo estiver funcionando durante a configuração e a programação, desligue o veículo colocando a chave na posição OFF

(desligada) e aguarde 30 segundos antes de ligar novamente. Isso assegura que todos os dados sejam salvos no cartão de dados.

NÃO vire a chave para a posição "Start" (Partida) diretamente a partir da posição de acessórios. A redução na tensão durante a fase de partida pode resultar na perda de todos os dados de configuração.

OUO6050,0002360 -54-28OCT08-5/5

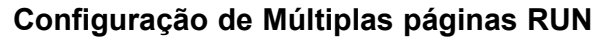

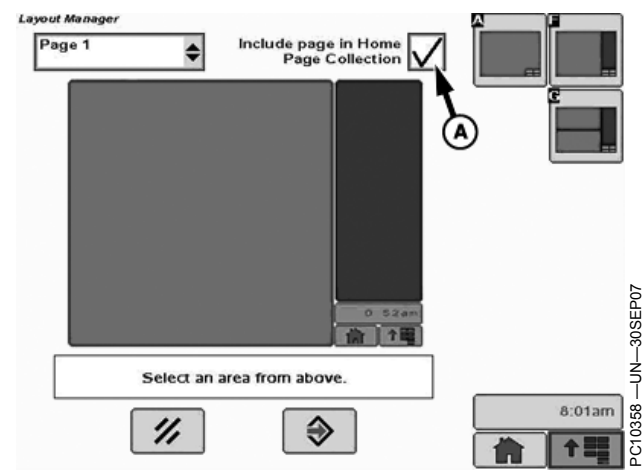

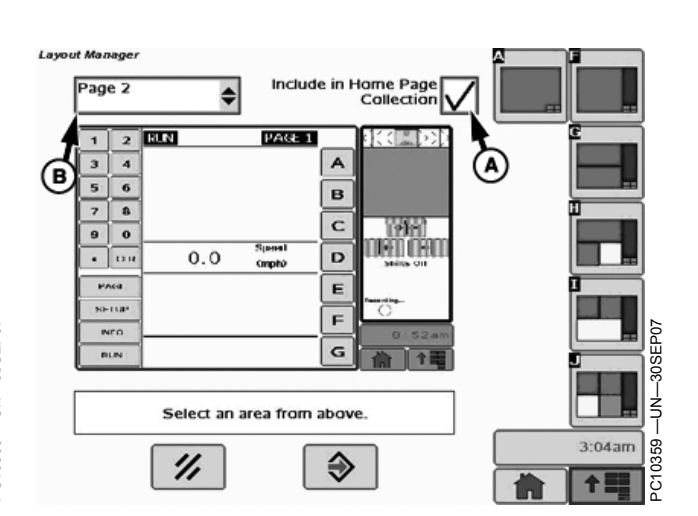

A—Incluir página na caixa de seleção do Conjunto da Página Inicial

–Caixa de listagem do Número da Página

Páginas RUN múltiplas permitem que o usuário monitore o status de várias aplicações de maneira fácil, sem navegar por várias páginas. O operador pode configurar cinco páginas RUN na página INICIAL.

B-

Para configurar páginas RUN Múltiplas:

- 1. No Gerenciador de Layout, selecione o número da página usando a caixa de listagem (B).
- 2. Configure a página com as aplicações a serem exibidas.
- 3. Marque a caixa de seleção "incluir página no Conjunto da Página Inicial"

Para visualizar páginas RUN múltiplas, clique no botão PÁGINA INICIAL na barra de menus do monitor. Cada vez que o botão PÁGINA INICIAL é clicado, a tela avança até a próxima página RUN. Quando a última página RUN estiver sendo exibida na tela, clicar no botão PÁGINA INICIAL trará a primeira página RUN.

OUO6050,0000E57 -54-31OCT07-1/1

## Contrato de Licença

Na primeira vez em que você acessar a guia GreenStar no menu do monitor, será exibido um contrato de licença. Se você for o comprador do monitor, leia todo o contrato, marque a caixa ao lado de "Sou o comprador deste monitor" e pressione "Aceitar" para aceitar o contrato se concordar com os termos.

O Contrato de Licença pode ser obtido no concessionário John Deere local ou pode ser visualizado em www.StellarSupport.com.

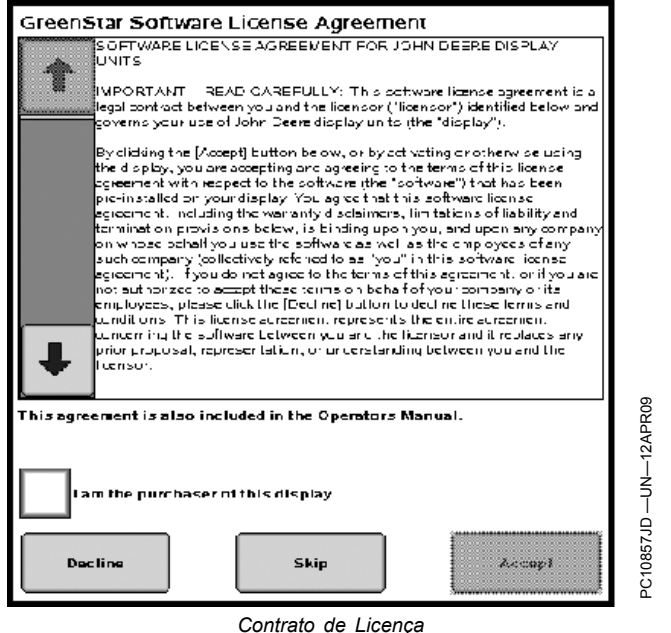

OUO6050,00011FC -54-14SEP09-1/1

# Botão GREENSTAR2 PRO

A tela GREENSTAR2 PRO - PRINCIPAL contém quatro guias:

### Guia CONFIGURAÇÃO

Simplifica a configuração inicial e a configuração das aplicações do GS2.

#### Guia Resumo

Mostra resumos operacionais.

#### Guia ATIVAÇÕES

Visualize o software disponível e insira o código para ativar.

#### Guia MEMÓRIA

Botão CARTÃO DE CÓPIA—copia o cartão de dados mostrando a memória usada e o tempo restante estimado de gravação

Botão COMEÇAR—Prepara o cartão de dados para remoção

Botão APAGAR—Apaga a memória e restaura os padrões de fábrica

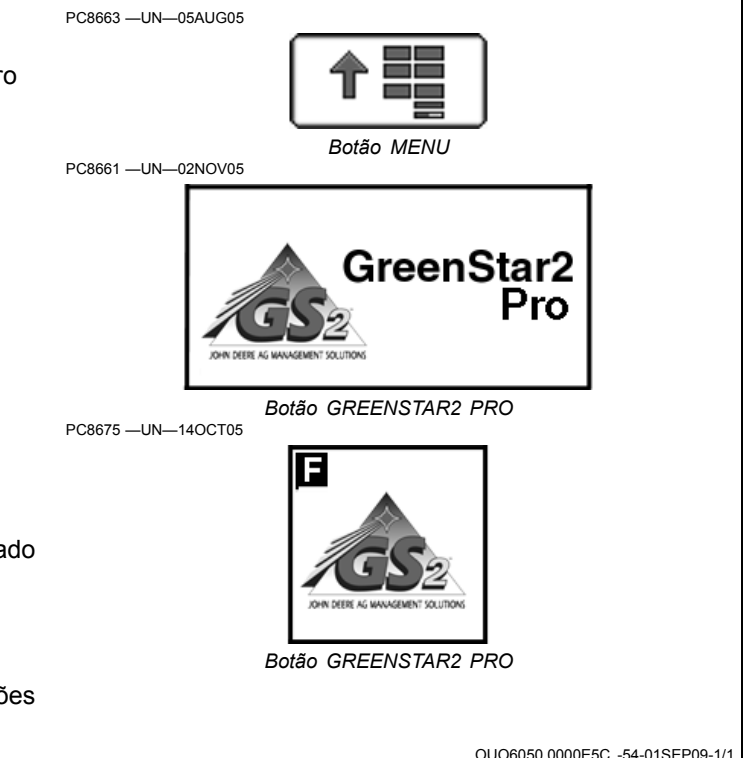

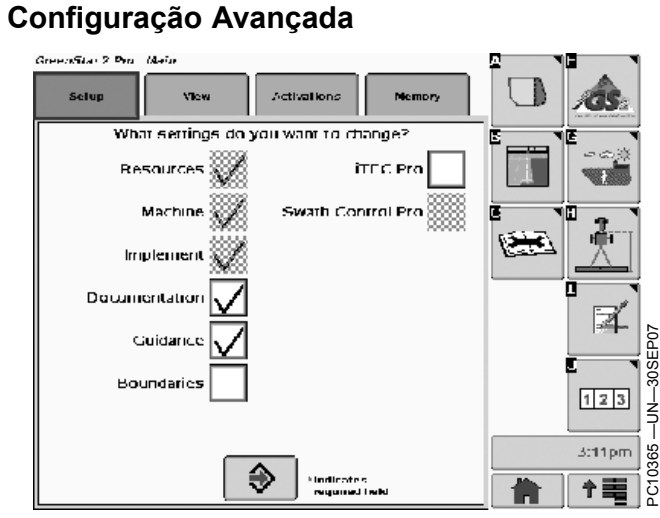

GreenStar 2 Pro - Principal

A Guia Configuração serve para simplificar a configuração inicial e a configuração das aplicações do GS2 e também ajuda o operador a se familiarizar com a localização das configurações e quais delas são necessárias para a funcionalidade total. Após usar o recurso Configuração Avançada, o operador pode iniciar e executar a operação desejada e também saber aonde ir para mudar as configurações.

O recurso Configuração Avançada também pode ser usado para mudar configurações individuais conforme o operador progride através das operações diárias.

Ao usar a Configuração Avançada, selecione qual funcionalidade deseja configurar.

- Recursos
- Máguina
- Implemento
- Documentação
- Orientação
- Limites
- iTEC Pro
- Swath Control Pro
- Orientação do implemento

Selecione qualquer combinação de funções para configurar. Se uma função depender de outras

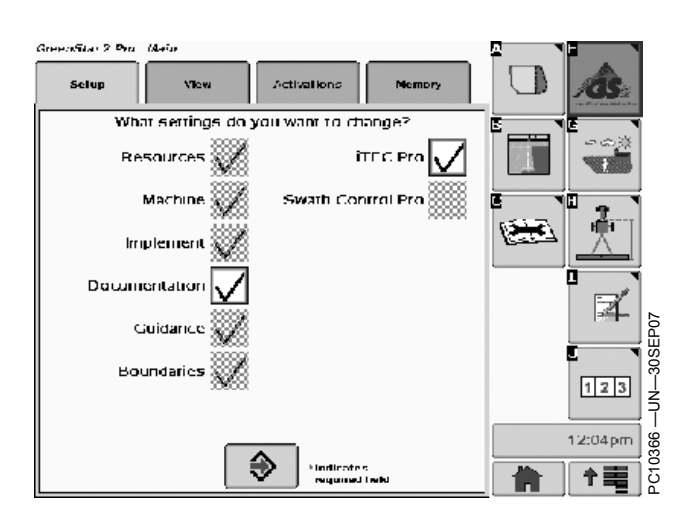

funções, o sistema seleciona automaticamente as funções requeridas. O operador não poderá desfazer a seleção dessas funções. Se o operador selecionar a função Limites, a função Recursos será selecionada automaticamente para forçar o operador a selecionar um Cliente, uma Fazenda e um Talhão.

As funções que o operador seleciona determinam quais páginas são incluídas na Configuração Avançada. Apenas as telas associadas às funções selecionadas são incluídas.

Para cada função, existe uma lista de campos necessários que devem ser preenchidos e validados antes que o sistema funcione. Asteriscos vermelhos indicam campos obrigatórios. Com base nas funções que o operador selecionou para configuração, as aplicações do GS2 determinam quais campos são obrigatórios para que a configuração seja bem sucedida. Esses campos são indicados visualmente ao operador. Continuar a Configuração Avançada sem preencher os campos obrigatórios, faz com que o sistema não funcione corretamente.

A seguir, um exemplo de Configuração Avançada

Continua na página seguinte

OUO6050,0000E5B -54-01SEP09-1/8

- Defina ou selecione o Cliente, a Fazenda e o Talhão. Se desejar usar a Documentação, selecione uma tarefa.
- NOTA: Os mapas de cobertura podem ser criados com a Documentação Desligada.

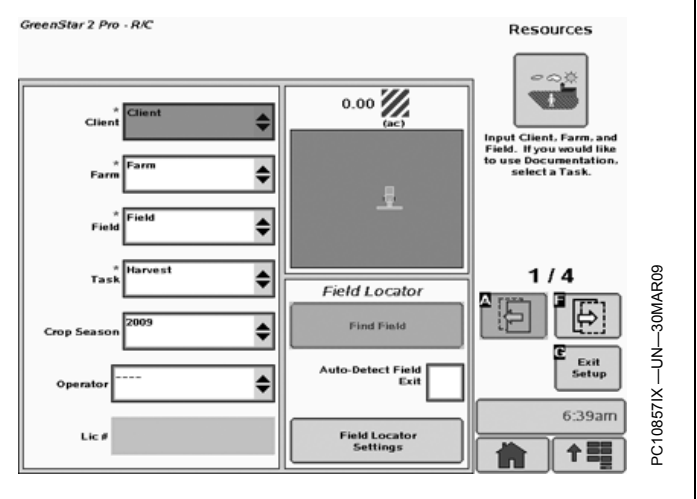

OUO6050,0000E5B -54-01SEP09-2/8

 Defina ou selecione o nome e o tipo da máquina. Insira os desvios do receptor GPS. Selecione o tipo de conexão do seu implemento. Selecione uma Origem de Gravação para usar a Documentação.

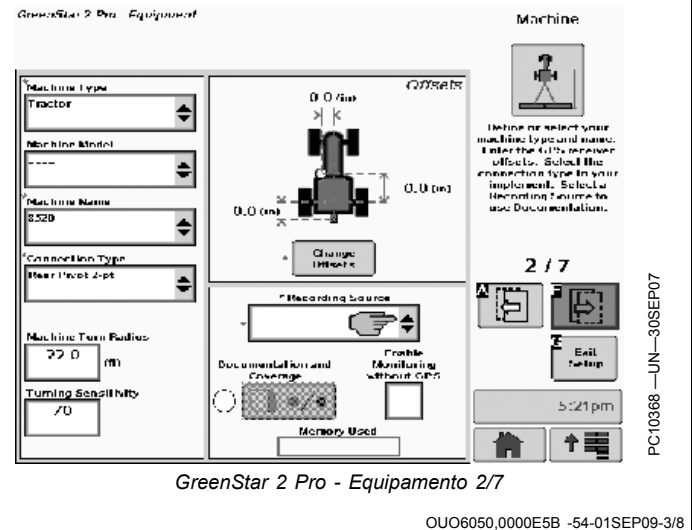

 Defina ou selecione o nome e o tipo de implemento. Insira as larguras e os desvios do implemento. Se tiver um receptor no implemento, insira os desvios do receptor.

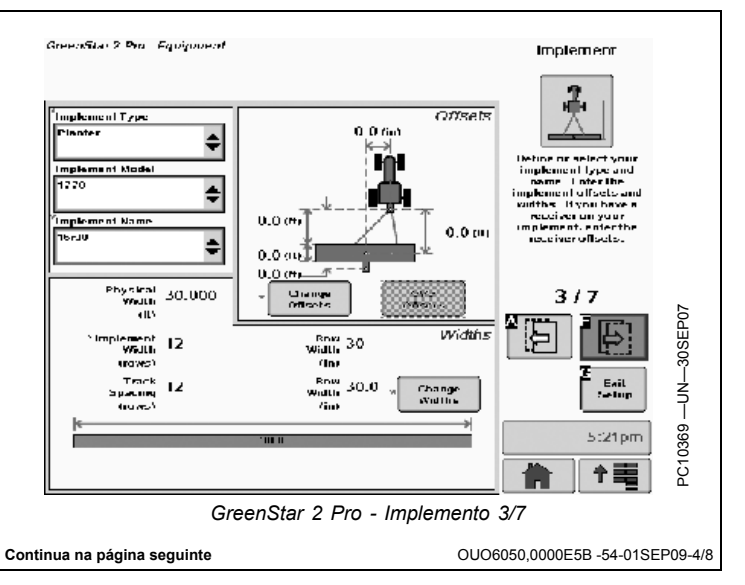

 Defina as operações atuais selecionando uma ou mais operações e configurando os ajustes de cada operação.

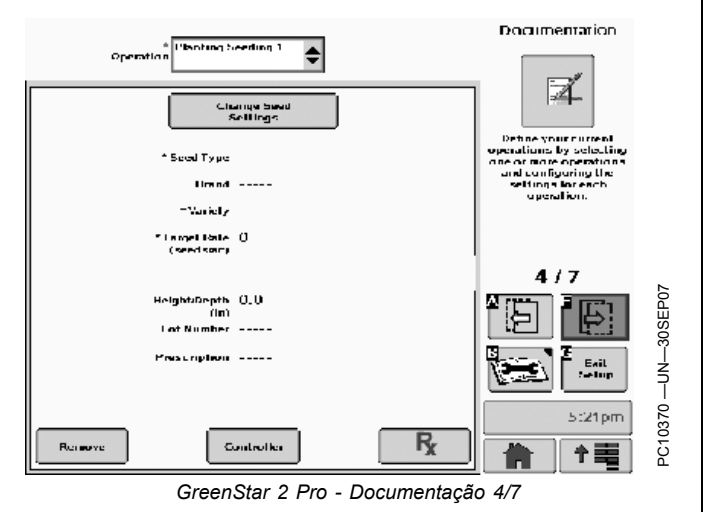

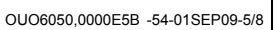

- GreenStar 2 Pro Goidance Guidance 5. Selecione o modo de rastreio. racking Mode \$ Lyour Lose I Mode. Turn Predic 5/7 5:21pm PC10371 /int 十三 GreenStar 2 Pro - Orientação 5/7 OUO6050,0000E5B -54-01SEP09-6/8
- Selecione as configurações de mudança de pista. Alteração Desligada desativa a função de mudança de pista. Mudanças Pequenas permitem pequenas correções no caminho desejado. Grandes Mudanças permitem mudanças maiores no caminho desejado.

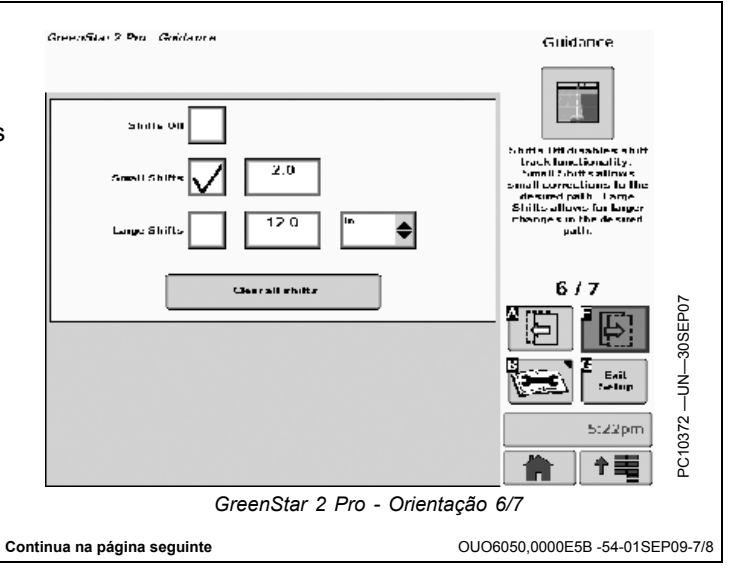

7. Defina ou selecione a pista atual.

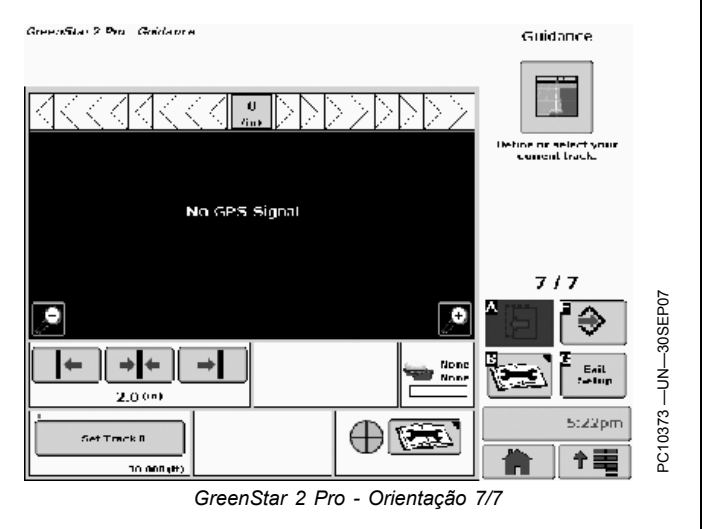

OUO6050,0000E5B -54-01SEP09-8/8

# Botão RECURSOS/CONDIÇÕES

As configurações da tela RECURSOS/CONDIÇÕES são usadas para orientação, documentação e mapeamento e são gravadas no cartão de dados e podem ser descarregadas no software John Deere do computador.

NOTA: Se ocorrerem Alertas indicando que a memória está cheia, o software do computador pode ser usado para remover os itens não utilizados.

A tela GREENSTAR2 PRO - RECURSOS/CONDIÇÕES contém duas guias:

#### **Guia RECURSOS**

- Cliente- Usada para separar os dados de diferentes clientes, geralmente usados por operadores personalizados e comerciais. Permite que os dados sejam descarregados para um cliente específico.
- Fazenda- Usada para separar os dados de diferentes fazendas e proprietários de terras.
- Talhão- Usada para separar os dados de diferentes talhões dentro de uma fazenda.
- Tarefa- Usada para separar os dados de diferentes tarefas de talhão como plantio, pulverização e outras. Ajuste para "Documentação Desligada" para operadores que utilizem somente a orientação e não desejam documentar os dados de operação do talhão.
- Operador- Usada para separar os dados de diferentes operadores.
- Licença- Usada para documentar a licença do aplicador do operador.
- Safra Usada para separar dados de diferentes safras.

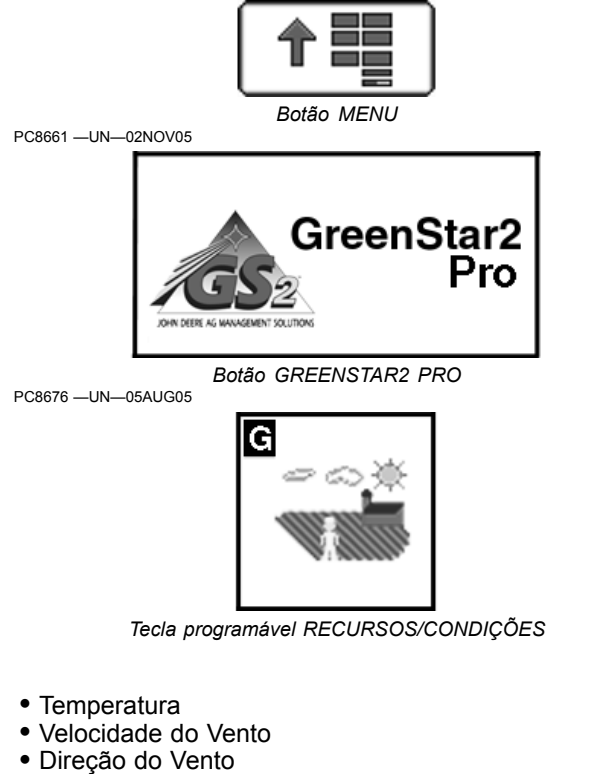

- Condição do Tempo
- Umidade

PC8663 -UN-05AUG05

- Estágio de Crescimento da Cultura
- Umidade do SoloTemperatura do Solo

#### Guia CONDIÇÕES

## Tecla programável EQUIPAMENTO

A tela do equipamento é usada para registrar os dados por máquina para documentar a área e horas totais. As configurações do equipamento também são usadas para inserir o tamanho do implemento, a localização do receptor GPS, etc. O espaçamento entre pistas é usado para orientação da máquina e mapas de cobertura.

A tela GREENSTAR2 PRO - EQUIPAMENTO pode conter até quatro guias:

Guia MÁQUINA

**Guia IMPLEMENTO 1** 

**Guia IMPLEMENTO 2 (opcional)** 

Guia IMPLEMENTO 3 (opcional)

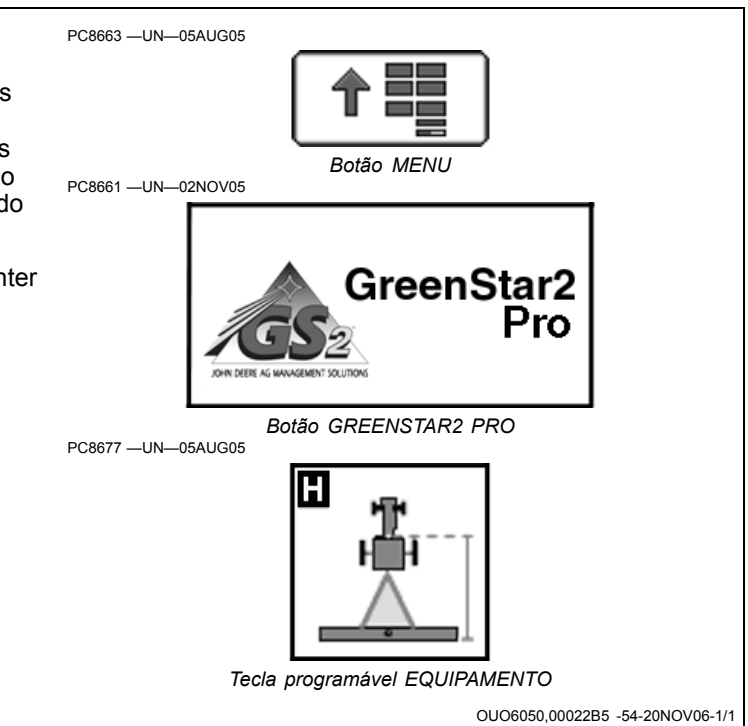

# Guias MÁQUINA e IMPLEMENTO

Guia MÁQUINA permite a configuração do seguinte:

- Tipo de Máquina—Usada para selecionar o tipo de máquina.
- Modelo de Máquina—Usada para distinguir entre modelos diferentes.
- Nome da Máquina—Usada para distinguir entre várias máquinas do mesmo modelo.
- Tipo de Conexão—Barra de tração ou engate de 3 pontos.
- Raio de Giro da Máquina
- Sensibilidade de Curva
- Origem de Gravação—Usada para determinar quando a gravação liga/desliga.
- Deslocamento da Máquina—Usada para eliminar saltos ou sobreposições devido a um deslocamento do receptor.
- NOTA: Nem todas as origens de gravação estão disponíveis para todas as máquinas. Muitas origens de gravação exigem velocidade de avanço.

#### Origem de Gravação

NOTA: Se o modo manual for selecionado, o operador deve pressionar o Botão Gravar ou Pausar para ligar ou desligar Documentação ou Mapas de Cobertura.

As seguintes unidades de controle podem ser usadas com a função AUTO para ligar/desligar a gravação automaticamente:

- Monitor de Colheita John Deere
- SeedStar<sup>™</sup> John Deere para Carros Pneumáticos
- Monitor Gen 2 SeedStar John Deere ou Taxa de Acionamento Variável para Plantadeiras
- SprayStar™ Gen 4 John Deere
- Sistema Central de Inseticida John Deere
- Raven™ 440, 450, 460, 660
- SideKick
- GreenSeeker™
- Rawson™ Accu-Rate™ e Accu-Plant™
- New Leader™ Mark III e Mark IV
- Gerenciador de Sementes Dickey-John™
- Monitor de Sementes Vanguard PIC™
- Implementos compatíveis com a unidade de controle de tarefa (pulverizador, dosador de semente e plantadeira)
- NOTA: A Função de Variedade Dupla não pode ser usada com uma plantadeira VRD de três motores

SeedStar é uma marca registrada da Deere & Company SprayStar é uma marca registrada da Deere & Company Raven é marca registrada da Raven GreenSeeker é uma marca registrada da NTech Industries, Inc. Rawson é marca registrada da Rawson Accu-Rate é marca registrada da Rawson Accu-Plant é marca registrada da Rawson New Leader é marca registrada da New Leader Dickey-John é marca registrada da Dickey-John Vanguard é marca registrada da Vanguard

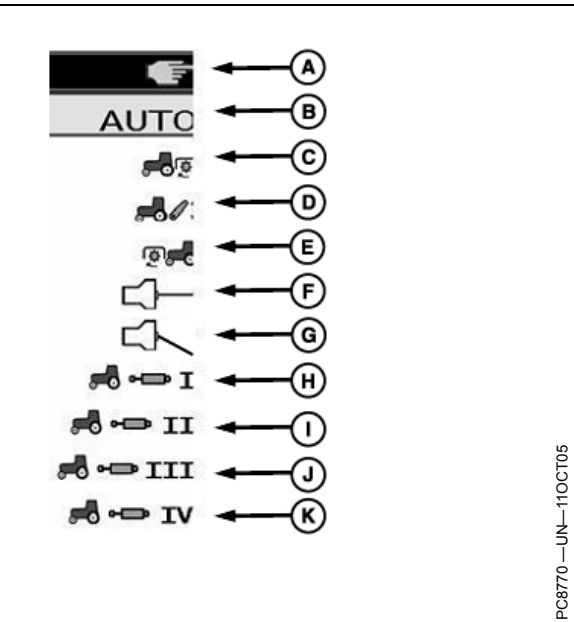

Origem de Gravação

- A—Liga/Desliga Gravação
- Manual B—Automático (do
- B—Automatico (do controlador)
- C—TDP Traseira
- D—Levante de 3 Pontos
- E—TDP Dianteira
- F—Abertura do Interruptor do
- Implemento

NOTA: TDP, Levante e VCR podem ser usados como uma origem de gravação somente em certos veículos.

As guias IMPLEMENTO permitem a configuração do seguinte:

- Tipo de Implemento—Usada para selecionar o tipo de máquina.
- Modelo de Implemento—Usada para distinguir entre modelos diferentes.
- Nome do Implemento—Usada para distinguir entre várias máquinas do mesmo modelo.
- Desvios do Implemento—Usada para eliminar saltos ou sobreposições devido a um deslocamento do receptor.
- Larguras do Implemento

Para obter mais informações, consulte a seção CONFIGURAÇÃO DO IMPLEMENTO E DA MÁQUINA.

Continua na página seguinte

OUO6050,00022B6 -54-01SEP09-1/2

- G—Interruptor Fechado do Implemento H—VCR 1 I— VCR 2 J—VCR 3
- K—VCR 4

## Tecla programável Mapeamento

MENU > GreenStar2 Pro > Mapeamento

A funcionalidade a seguir é acessada através da tecla programável de mapeamento:

- Mapas na Tela
- Limites
- Marcos

Diversas opções de tipos de mapa estão disponíveis em Config. do Mapa.

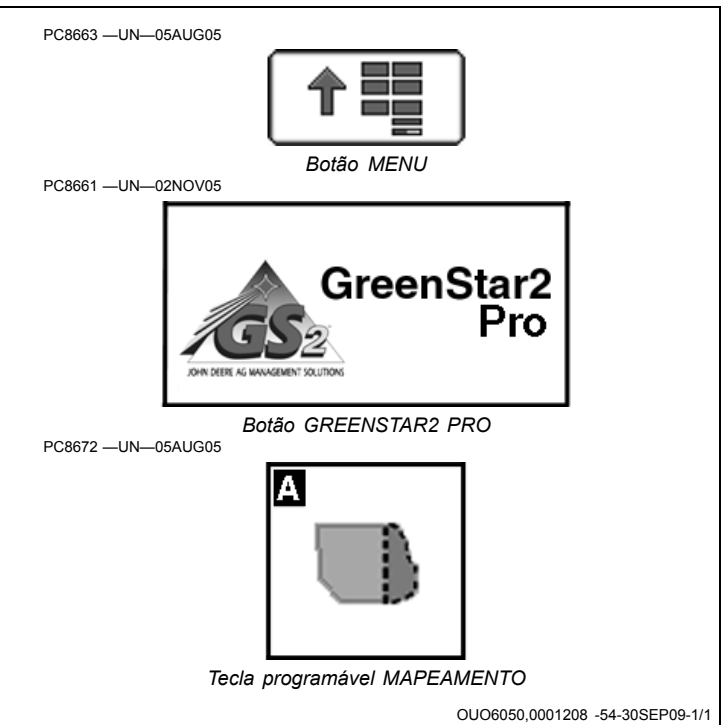

**Guia MAPAS** 

Visualize e configure os mapas na tela selecionando a guia Mapas.

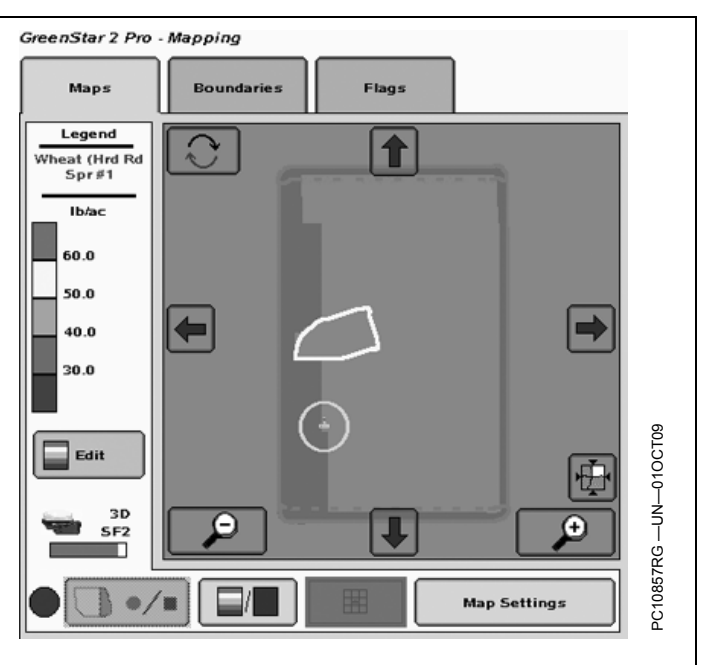

OUO6050,0001206 -54-28OCT09-1/13

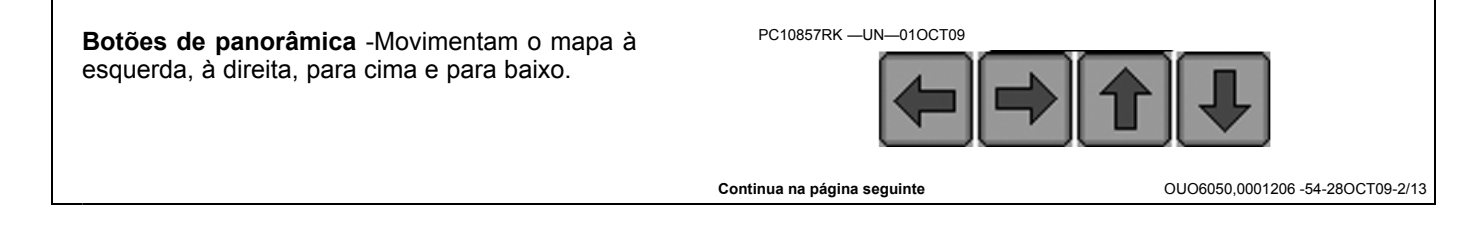

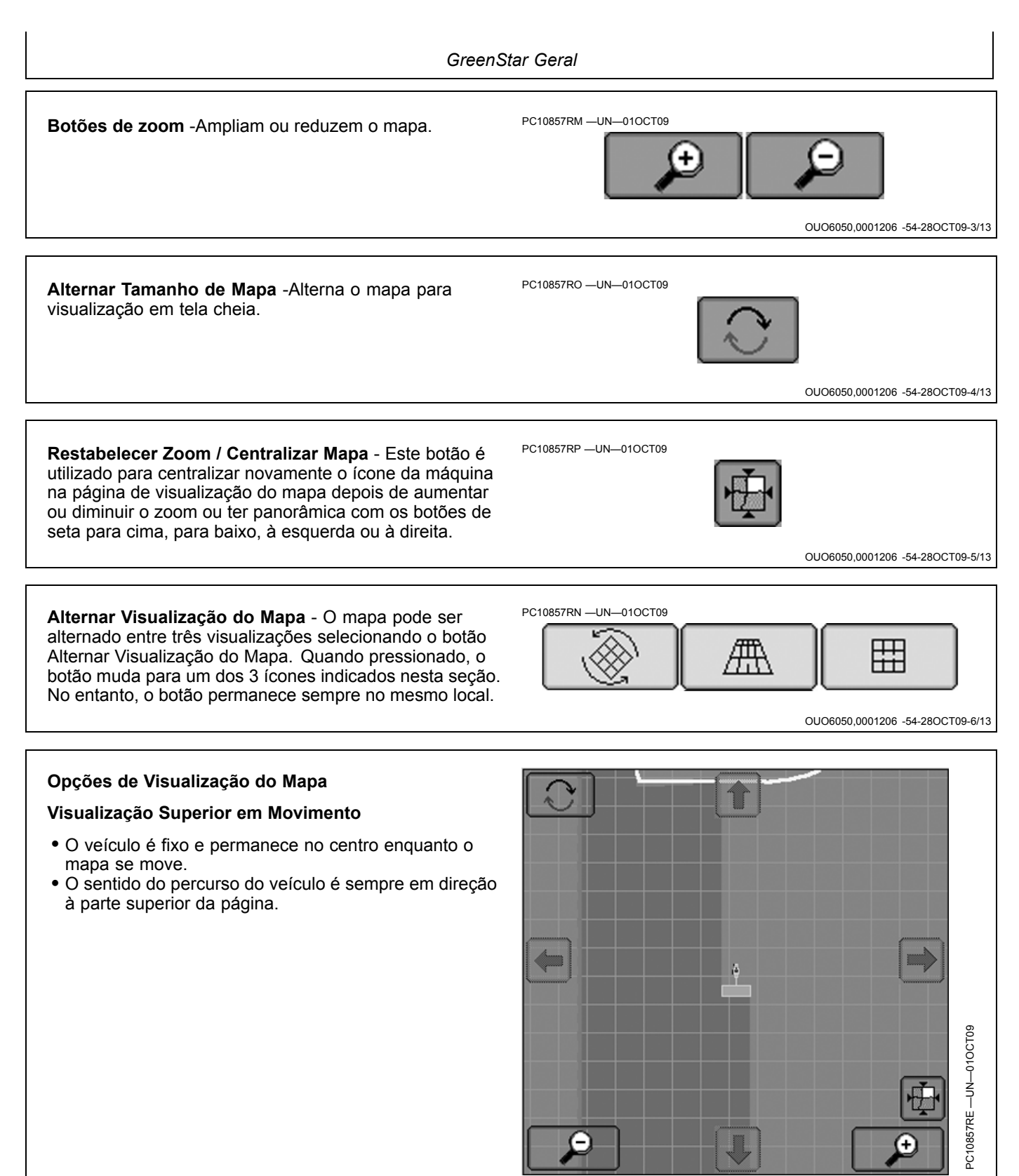

Visualização Superior em Movimento

OUO6050,0001206 -54-28OCT09-7/13

Continua na página seguinte

### Vista em Perspectiva

• Opera de maneira semelhante à Vista Móvel do Mapa

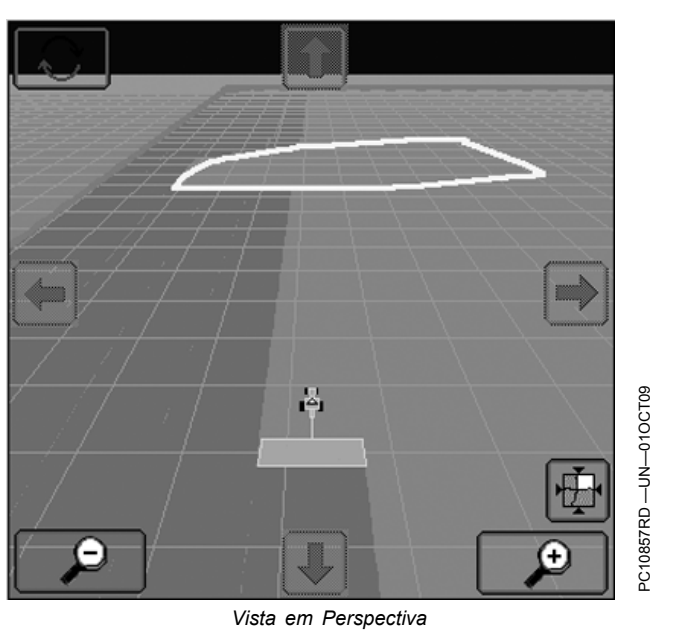

OUO6050,0001206 -54-28OCT09-8/13

#### Visualização Superior Fixa

- O veículo move-se para frente e para trás enquanto o mapa é fixo.
- O norte é sempre na parte superior da página.

**Botão Iniciar ou Parar Gravação** – A gravação do mapa pode ser ligada e desligada manual ou automaticamente. Vá para a Tecla Programável Equipamento para selecionar a fonte de gravação.

MENU >> botão GREENSTAR2 PRO >> tecla programável EQUIPAMENTO >> guia MÁQUINA >> caixa suspensa ORIGEM DE GRAVAÇÃO

Este botão é utilizado para iniciar ou parar a gravação quando a fonte de gravação estiver configurada em Manual. Quando uma fonte automática de gravação for selecionada em Configuração do equipamento, este botão fica desativado. Quando o círculo vermelho está piscando, a gravação da cobertura está ligada.

Consulte a tecla programável EQUIPAMENTO na seção GreenStar Geral para obter mais detalhes sobre as fontes automáticas que podem ser usadas para ligar/desligar a gravação.

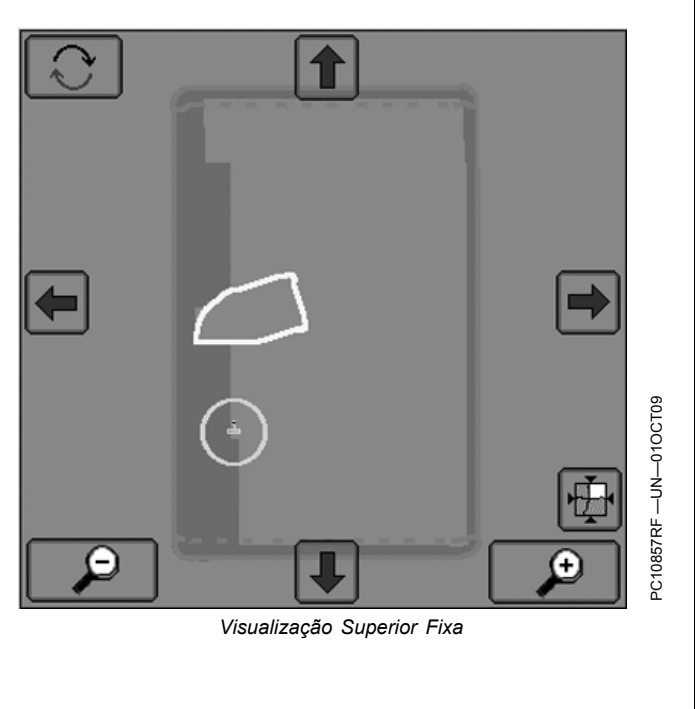

Continua na página seguinte

OUO6050,0001206 -54-28OCT09-9/13

| GreenStar Geral                                                                                                    |                                   |
|----------------------------------------------------------------------------------------------------|-----------------------------------|
| <b>Edição da Legenda do Mapa</b> – A Legenda do mapa exibe os valores das cores do mapa.                                        | PC10857RJ —UN—010CT09             |
| <ol> <li>Selecione o botão Editar para alterar as faixas das<br/>legendas nos mapas que possuem escalas coloridas.</li> </ol>   | Edit                              |
| <ol> <li>Insira os valores preferenciais máximo (A) e mínimo<br/>(B) na janela exibida.</li> </ol>                              |                                   |
| A Legenda será então dividida automaticamente em cinco<br>cores.                                                                |                                   |
|                                                                                                    | OUO6050,0001206 -54-28OCT09-10/13 |
| <b>Botão Alternar Mapa de Cobertura</b> – O mapa pode<br>ser alternado entre o Mapa de Cobertura e o mapa da<br>operação atual. | PC10857RL —UN—010CT09             |

Continua na página seguinte

1

OUO6050,0001206 -54-28OCT09-11/13

**Botão Config.do Mapa** (A) – Este botão é usado para configurar a visualização do mapa.

Os mapas do primeiro plano se sobrepõem aos mapas do segundo plano.

**Opções de Camadas de Segundo Plano** (B) – escolha a camada disponível para exibir como segundo plano da visualização de mapa.

- Mapas de Prescrição
- Imagens Aéreas

**Opções de Camadas de Primeiro Plano** (C) - escolha entre Somente Cobertura ou Conforme Aplicado se disponível.

- Mapa de taxa de semente conforme aplicado
- Mapa de taxa de pulverização conforme aplicado
- Mapa de taxa de dispersão conforme aplicado

O mapa de cobertura Conforme Aplicado é utilizado para mostrar local e quantidade de aplicação do produto no talhão.

- Mapa conforme colhido (rendimento)
- Mapa conforme colhido (umidade)
- Mapa de profundidade de cultivo
- Mapa Somente Cobertura

O mapa Somente Cobertura é usado para exibir onde a máquina esteve no talhão. Trata-se do mesmo mapa de cobertura exibido nas páginas de orientação.

NOTA: Se o mapa Somente Cobertura for selecionado, a legenda da visualização do mapa aparecerá como "Somente Cobertura" e o botão Alternar Mapa de Cobertura será desativado.

**Linhas de Orientação** (D) – Marque esta caixa se desejar que as Linhas de Orientação sejam exibidas na visualização do mapa.

**Legenda de Prescrição** (E) – Marque esta caixa se desejar que a Legenda da Prescrição seja exibida na página de visualização do mapa.

NOTA: Uma área da prescrição, para a qual foi atribuída uma taxa de zero, agora aparece preta no mapa de prescrição do GS2.

**Grade** (F) – Marque esta caixa se quiser que um padrão de grade seja exibido na visualização do mapa.

**Tamanho da Grade** (G) – Insira o tamanho com que a grade será representada na visualização do mapa.

**Mapa de Drenagem** (H) – Marque esta caixa se quiser visualizar o Mapa de Drenagem. (Apenas para Surface Water Pro/Pro Plus)

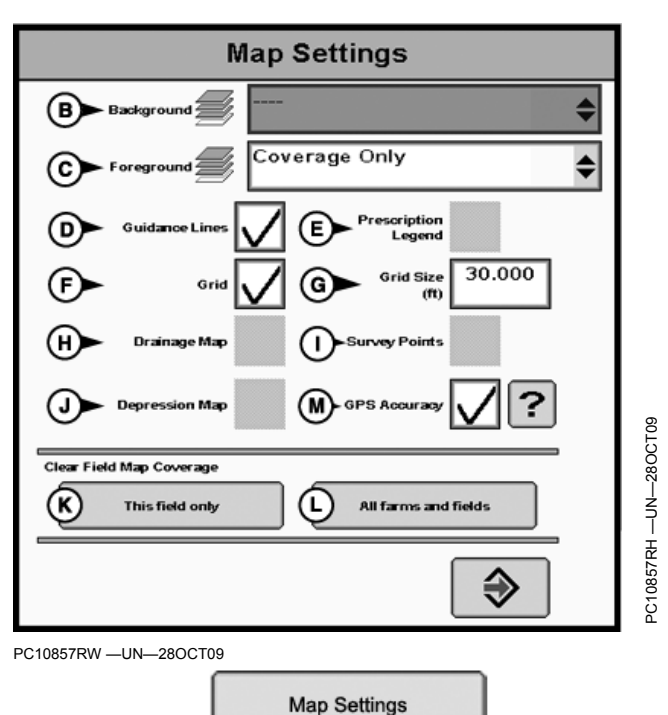

Botão Config. do Mapa (A)

**Pontos de Pesquisa** (I) – Marque esta caixa se quiser visualizar os Pontos de Pesquisa. (Apenas para Surface Water Pro/Pro Plus)

**Mapa de Depressão** (J) – Marque esta caixa se quiser visualizar o Mapa de Depressão. (Apenas para Surface Water Pro/Pro Plus)

**Apagar os Dados do Mapa do Talhão** – Apaga os dados do mapa Somente Cobertura ou os dados do mapa Conforme Aplicado da visualização do mapa.

- Talhão Atual (K).
- Todas as Fazendas e Talhões (L)

Os mapas são guardados através do ligar/desligar da alimentação e serão mantidos até que o botão Apagar os Dados do Mapa do Talhão seja usado para apagar o(s) mapa(s). Retornar a um talhão aplicado parcialmente solicitará ao usuário que apague o mapa ou continue a tarefa do talhão.

**Exibir a Precisão do GPS no Mapa de Cobertura** (M) – Marque esta caixa para fazer com que o mapa "Somente Cobertura" fique na cor laranja quando o receptor Starfire estiver com precisão do GPS reduzida.

Continua na página seguinte

OUO6050,0001206 -54-28OCT09-12/13

Exibição da Precisão do GPS no Mapa de Cobertura - Este recurso foi projetado especificamente para o Swath Control Pro em Plantadeiras, mas pode ser útil para qualquer aplicação de precisão. O mapa "Somente Cobertura" assume a cor laranja quando a precisão do GPS cai abaixo do limiar desejado. Continuará a exibir na cor azul quando a precisão do GPS for aceitável. A operação com a precisão reduzida do GPS pode provocar saltos e sobreposições ao usar o Swath Control Pro. Ative o recurso marcando PRECISÃO DO GPS em Configurações do Mapa.

MENU >> GREENSTAR2 PRO >> MAPEAMENTO >> CONFIGURAÇÕES DO MAPA >> caixa de seleção PRECISÃO DO GPS

O limiar da precisão do GPS desejada alinha-se à linha preta do gráfico de barras do Indicador de Precisão do GPS sob o ícone do receptor StarFire. Consulte no manual do StarFire mais informações sobre o Indicador de Precisão do GPS.

O limite que faz o Mapa de Cobertura exibir a cor laranja se alinha com o gráfico de barras do Indicador de Precisão do GPS sob o ícone do receptor StarFire. O mapa e o gráfico de barras assumem a cor laranja quando GAI < 9. Consulte o manual do StarFire para ter mais informações sobre o Indicador de Precisão do GPS.

Indicador de Precisão do GPS (GAI)

A cobertura sobreposta é exibida na cor azul-escuro normal se a cobertura sobreposta foi gravada com precisão reduzida do GPS.

# Descrição do Tipo de Limite

#### Tipos de Limites Disponíveis

- Externa
- Cabeceira Externa
- Interno (Opcional)
  - Interno Transitável
  - Interno Intransitável
  - Cabeceiras Internas (Necessário se forem usados Internos Intransitáveis)

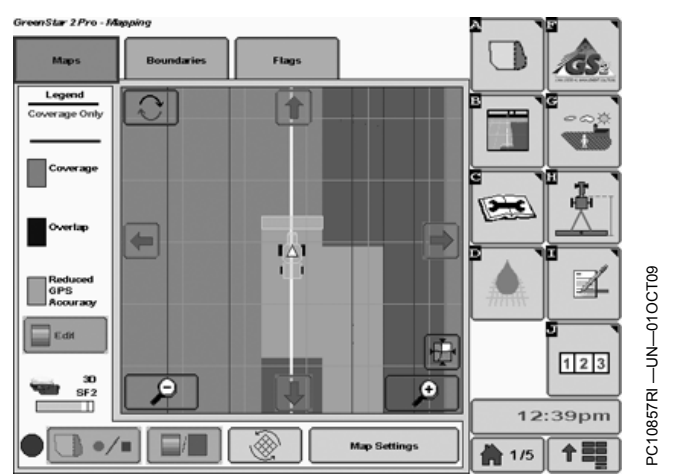

Exibição da Precisão do GPS no Mapa de Cobertura PC10857RQ —UN—010CT09

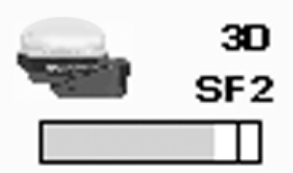

Caixa PRECISÃO DO GPS

OUO6050,0001206 -54-28OCT09-13/13

NOTA: As cabeceiras são para uso com o iTEC Pro. Outros softwares GreenStar podem exibir cabeceiras na página Orientação, mas não as utilizarão.

NOTA: A funcionalidade do Sprayer Pro é baseada nas funcionalidades dos limites externos, internos e internos intransitáveis.

JS56696,0000494 -54-25NOV08-1/1

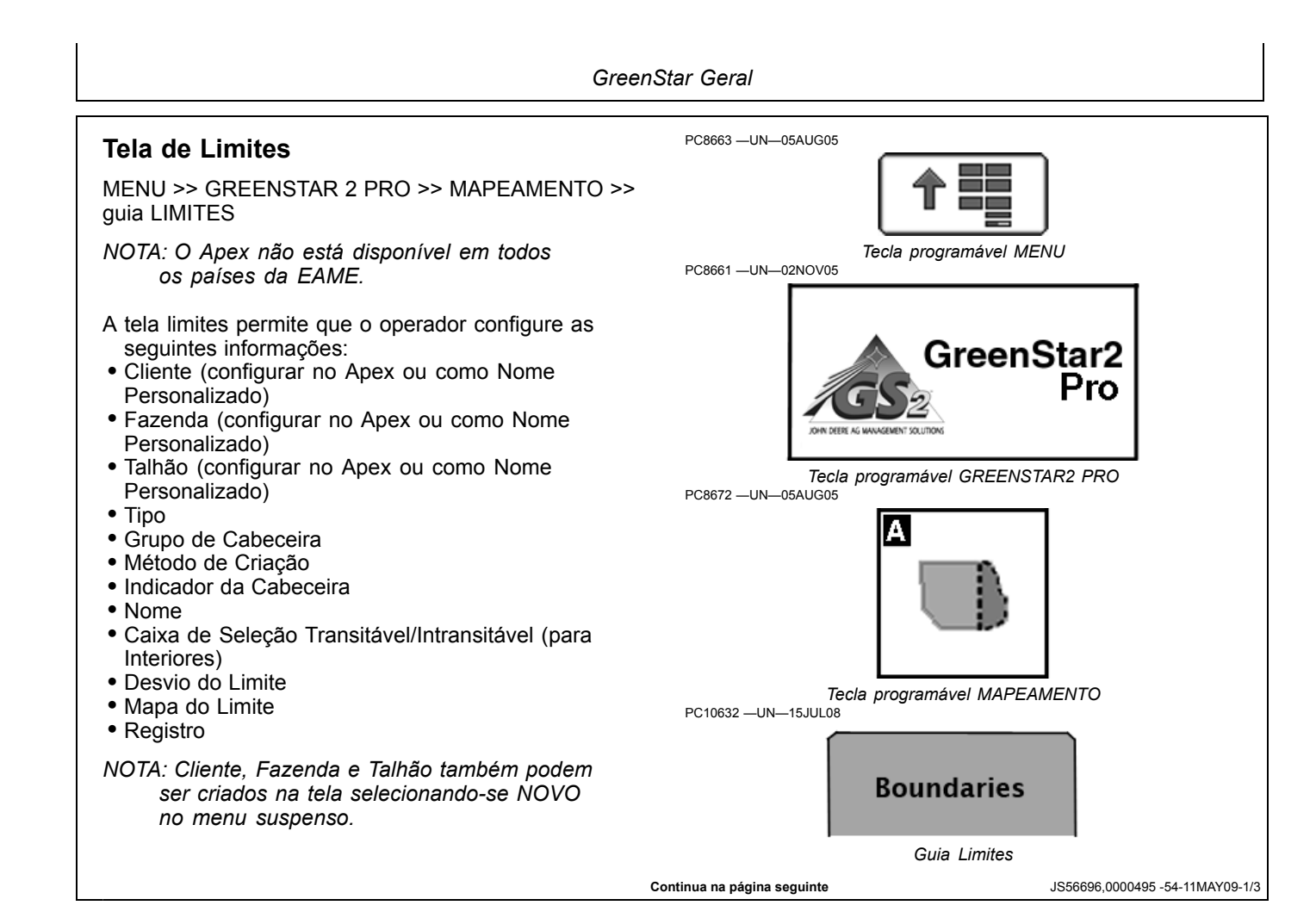

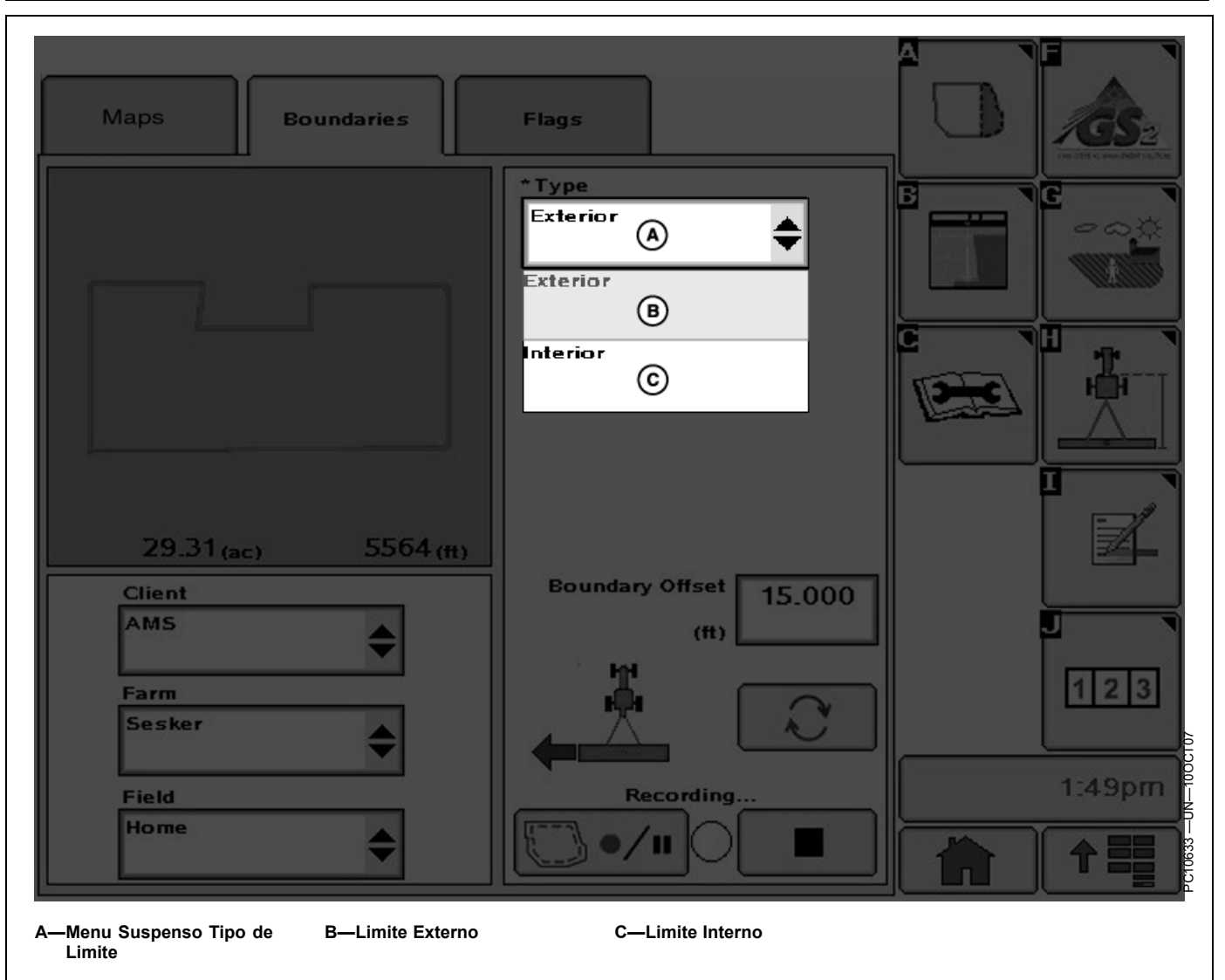

Limite Externo (necessário)— O perímetro do talhão.

**Cabeceira Externa** (necessária) — As linhas finais juntamente com as laterais do talhão onde ocorre a curva na extremidade.

O tipo de Limite pode ser alterado para CABECEIRA ao se selecionar um limite interno ou externo. Se um desses itens for selecionado, a tela muda para a tela a seguir.

NOTA: As cabeceiras definidas precisam ser grandes o suficientes para que o veículo e o implemento virem sem o uso dos freios. Limite Interno Transitável— O perímetro de uma área dentro do talhão que não é cultivada, mas pode ser atravessada com o veículo e o implemento (ex.: curso de água).

**Limite Interno Intransitável**— O perímetro de uma área dentro do talhão que não é cultivada e que não pode ser atravessada com o veículo e o implemento.

**Cabeceira Interna**— As linhas finais ou linhas de curva ao redor de um Limite Interno Intransitável.

Continua na página seguinte

JS56696,0000495 -54-11MAY09-2/3

GreenStar Geral

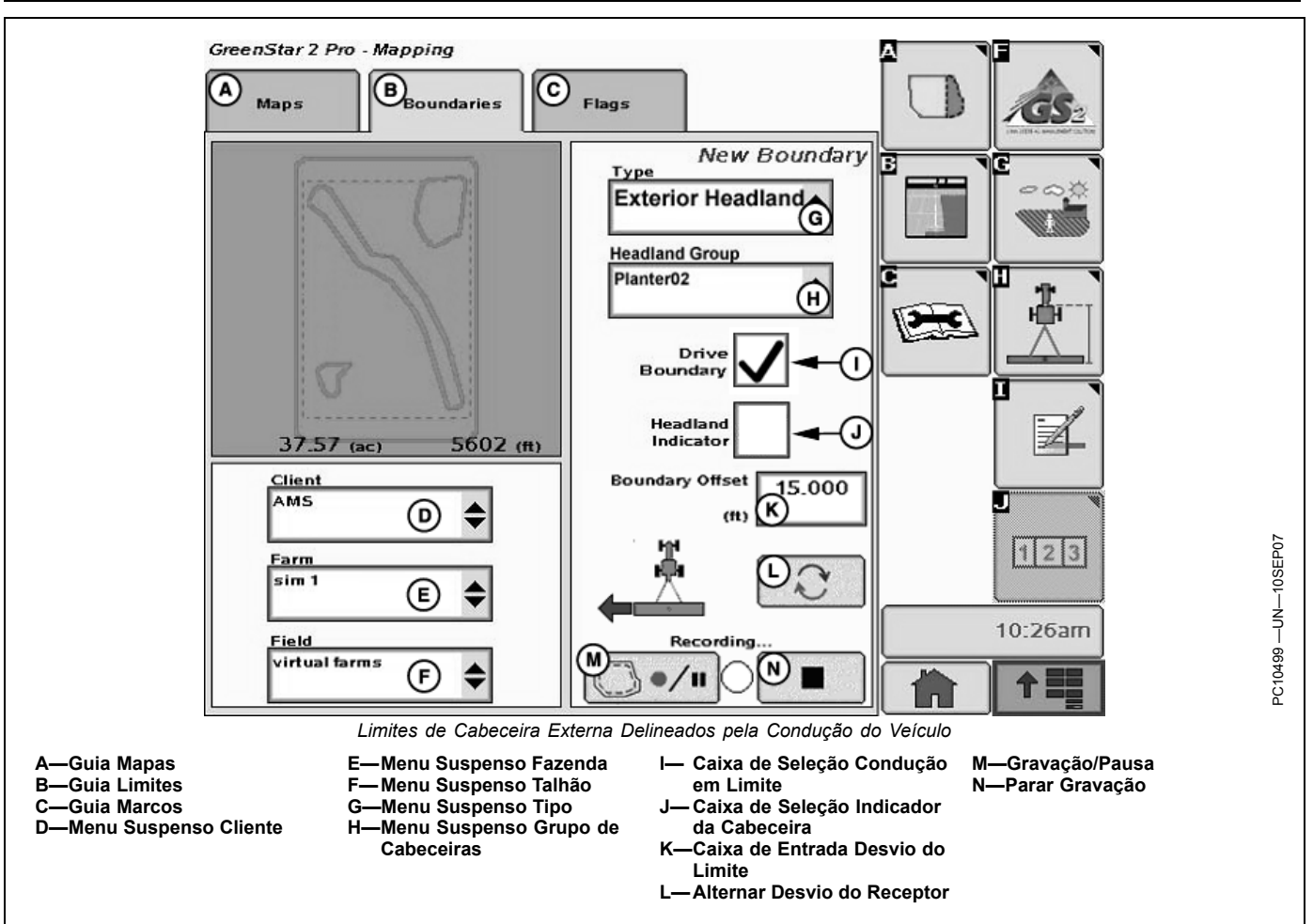

Grupo de Cabeceiras— Uma combinação de um ou mais limites de cabeceira relacionados. Operações diferentes podem usar grupos de cabeceiras diferentes. Por exemplo, pode haver um grupo Plantadeira onde as cabeceiras têm 36,6 m (120 ft) e um grupo Cultivador do Talhão onde as cabeceiras têm 27,4 m (90 ft). Diferentes operações no talhão podem exigir cabeceiras diferentes.

## **Guia Limites**

A guia LIMITES permite gravar os limites externos do talhão bem como os limites da cabeceira e internos. Os limites calculam a área em acres e são salvos no cartão de dados para serem descarregados no software APEX John Deere. Para obter maior precisão, os limites externos devem ser delineados pela condução de veículo.

Na caixa de seleção INDICADOR DE CABECEIRA, marque se deseja o indicador ligado ou desligado. Isso fará a contagem regressiva da distância até a próxima cabeceira no mapa Orientação.

Limite da Cabeceira—As cabeceiras aparecerão na guia Visualização de Orientação como linhas tracejadas em rosa para mostrar onde existem cabeceiras no mapa e as vistas em perspectiva. Somente os Limites Externos e os Limites Internos Intransitáveis podem ter um Limite de Cabeceira.

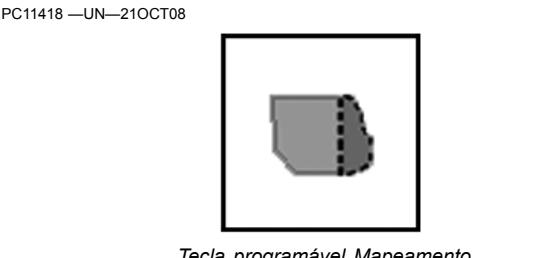

Tecla programável Mapeamento

NOTA: O Apex não está disponível em todos os países da EAME.

Os Limites de Cabeceira podem ser dirigidos ou inseridos como um desvio do Limite Externo ou Interno.

JS56696,0000496 -54-06OCT08-1/1

JS56696,0000495 -54-11MAY09-3/3

GreenStar Geral

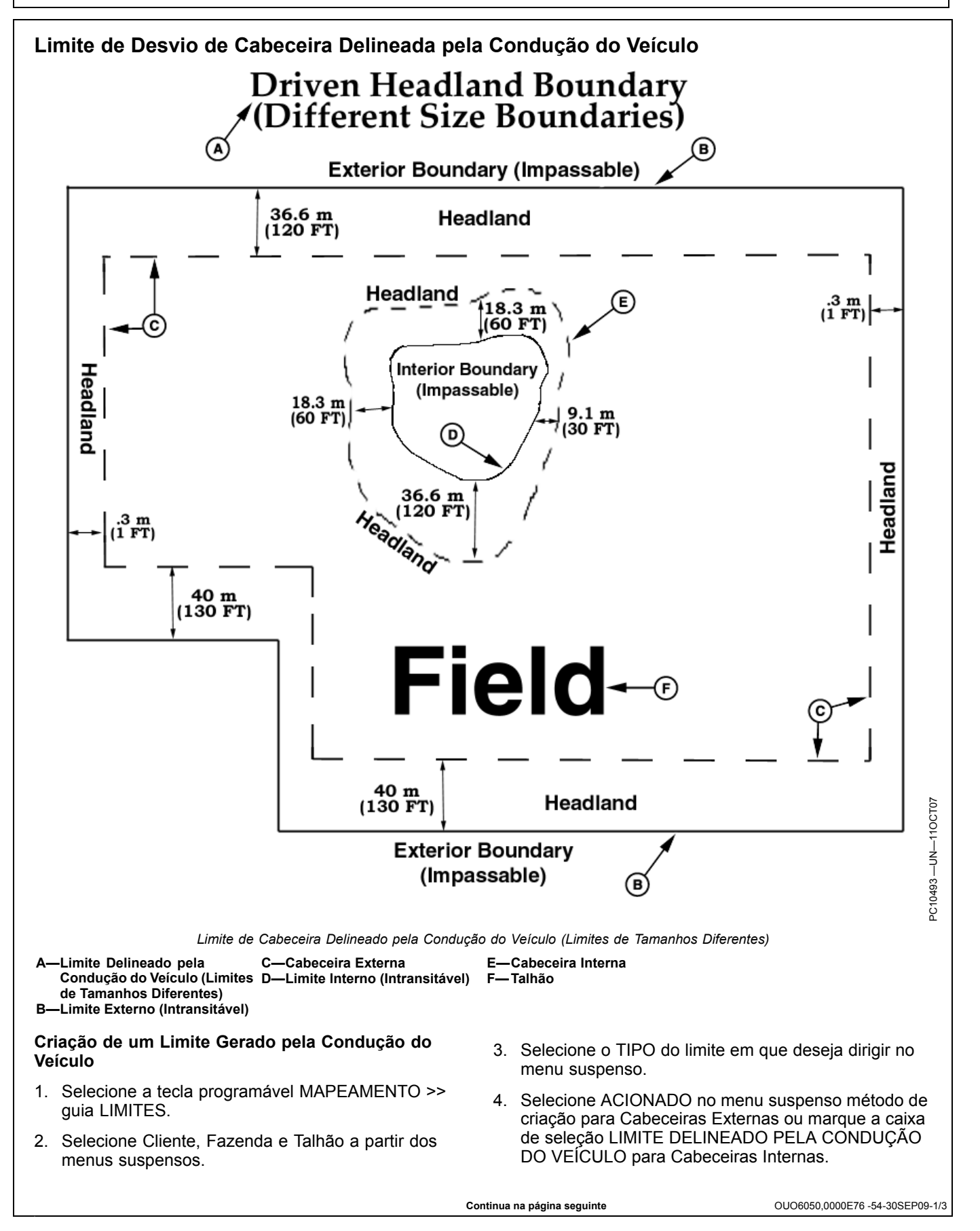

- Insira a distância do receptor GPS até a borda do talhão. Isso pode ser feito durante o primeiro passe ao redor do talhão e em seguida, a distância teria a metade da largura do implemento.
- Selecione se o limite será à esquerda ou direita do receptor do trator ou à esquerda ou direita da posição calculada do implemento.
- NOTA: Selecione o botão de alternância para gravar direita ou esquerda do receptor do trator ou do

*implemento. Se definido do implemento, o local será à esquerda ou à direita da traseira do implemento.* 

#### IMPORTANTE: Ao alternar o botão para alterar a posição de gravação, a gravação deve estar PAUSADA ou DESLIGADA.

OUO6050,0000E76 -54-30SEP09-2/3

7. Pressione o botão Gravação/Pausa por pelo menos 1 segundo após o veículo começar a se mover para frente ao redor da seção do talhão para o limite que está sendo gravado. A luz de gravação deve piscar em vermelho e rosa quando a gravação estiver ligada. Se precisar pausar a gravação para dirigir em volta de um obstáculo, pressione o botão Gravação/Pausa. A luz de gravação exibirá vermelho constante. Quando o botão Gravação/Pausa é pressionado novamente, a gravação retornará. O limite exibirá uma linha reta de onde a gravação foi pausada até onde ela foi -Botão Gravação/Pausa -Botão Parar Gravação retomada. B-Botão Alternar -Luz Indicadora de Gravação D-NOTA: Muitas vezes o limite deve ser gravado ao redor de um obstáculo para que o iTEC Pro possa botão Parar imediatamente antes do ponto onde a alertar o operador desses obstáculos. gravação foi iniciada. Certifique-se de que o ponto onde a gravação foi parada não faça uma interseção 8. Se a gravação for iniciada junto com uma seção com o ponto em que foi iniciada. Pressionar o botão reta do limite, o botão Parar pode ser pressionado Parar concluirá o limite exibindo uma linha reta entre após virar o último canto próximo da seção reta. Se o ponto em que foi interrompida e o ponto inicial. a gravação foi iniciada em um canto, pressione o OUO6050,0000E76 -54-30SEP09-3/3

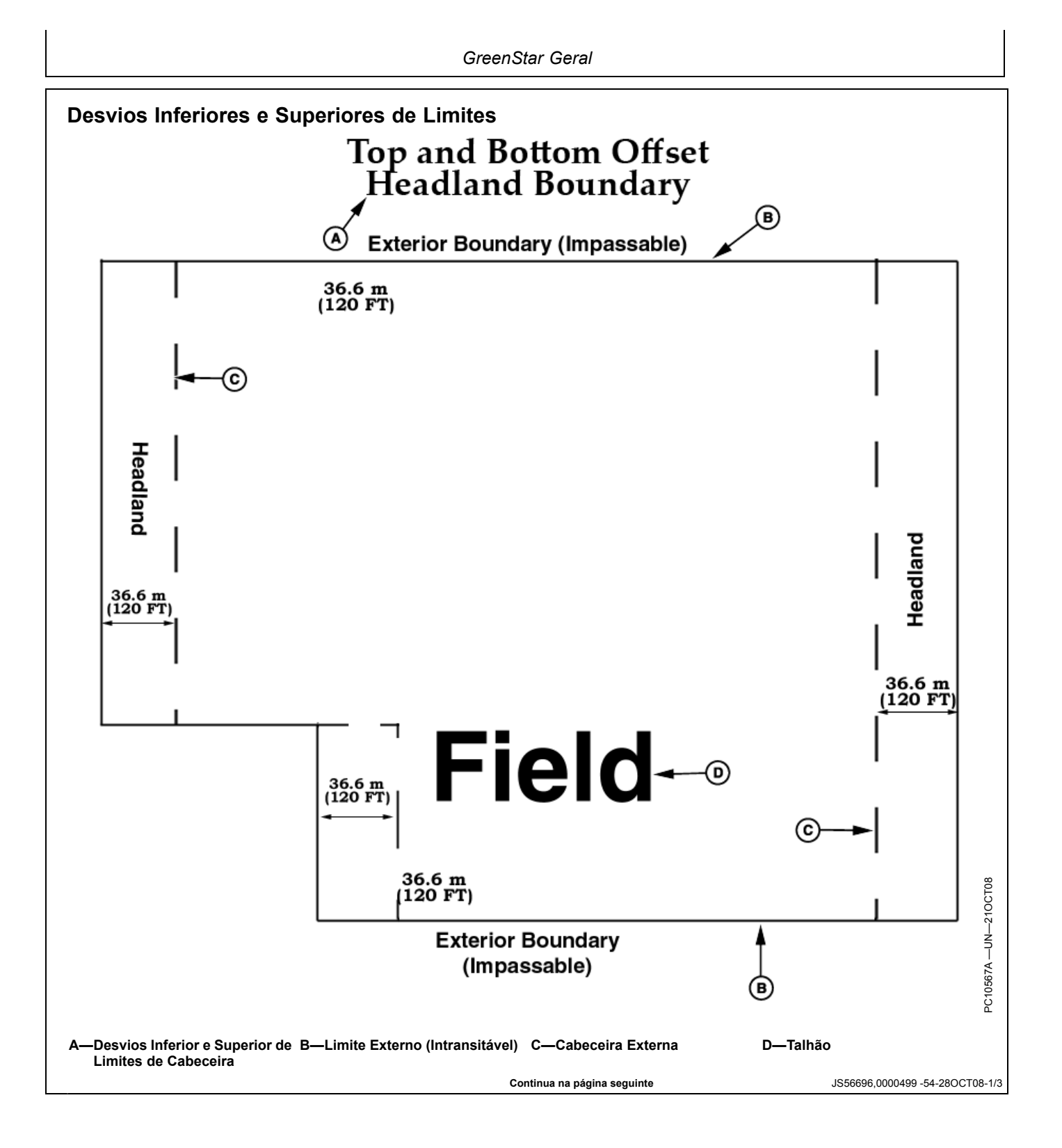

GreenStar Geral

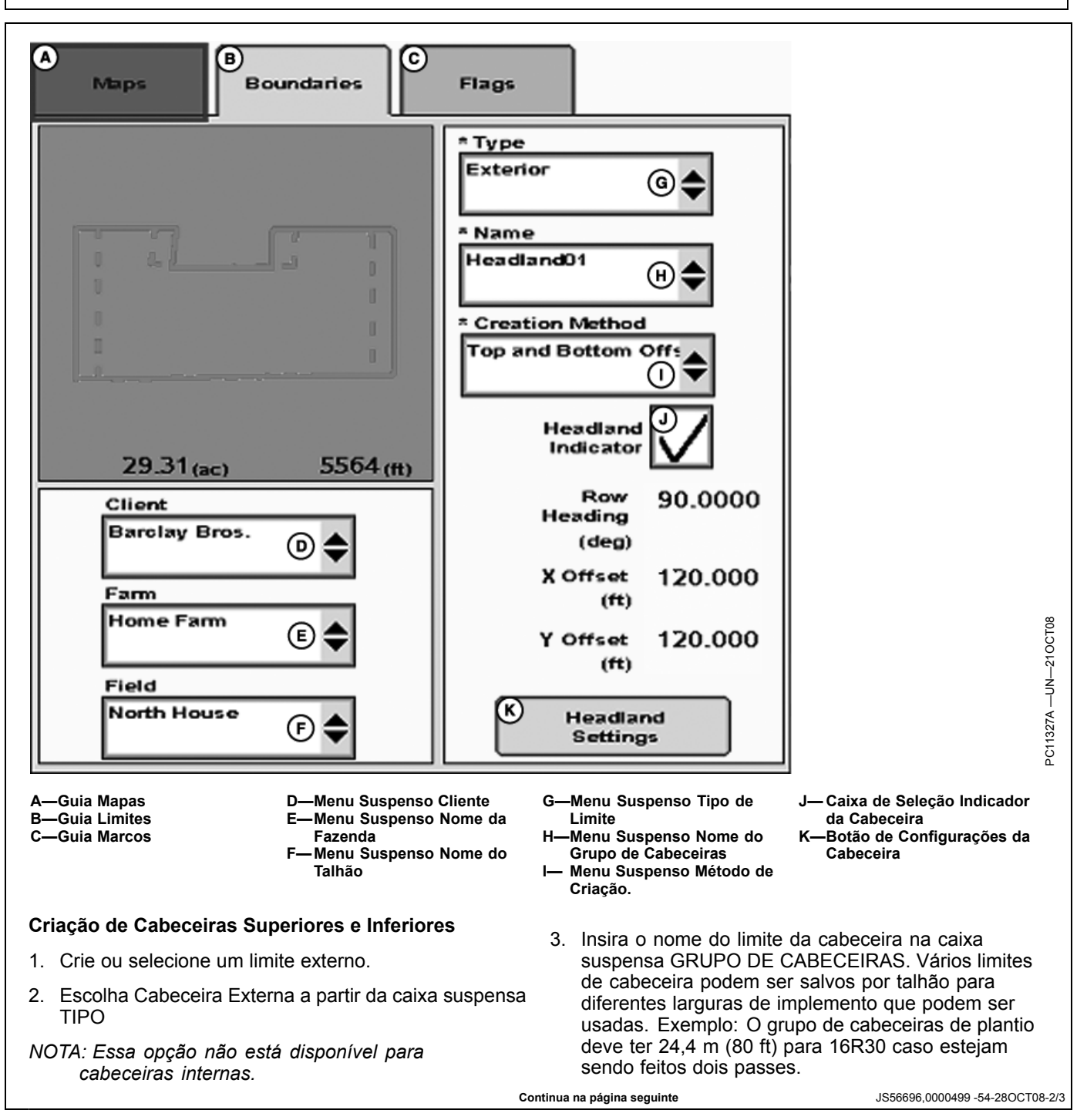

 Selecione CONFIGURAÇÕES DE CABECEIRA para fazer os ajustes no Rumo da Linha, Desvio X e Desvio Y. Essas são as configurações padrão para o rumo aproximado das linhas no talhão e a largura das cabeceiras nas extremidades 'X' e 'Y' do talhão.

O rumo inserido não precisa ser um rumo exato. No exemplo, se o rumo de sua linha A-B do AutoTrac tiver 85 graus, inserir 90 graus cria cabeceiras nas extremidades leste e oeste do talhão. Durante o trabalho de cultivo, se este estiver sendo feito a 30 graus do leste e oeste, inserir 120 graus resultará em cabeceiras em todas as laterais do talhão. Nesse caso, poderiam ser usadas também cabeceiras com Desvio Constante.

Foram feitos esforços para fazer as cabeceiras mais lógicas possíveis com base na maneira com que o talhão é normalmente cultivado. Se as cabeceiras desejadas não estiverem saindo conforme o esperado, mude os Rumos de Linhas para vários ângulos próximos à direção do percurso. Se isso ainda não for satisfatório, será necessário gravar um limite de Cabeceira Delineada pela Condução do Veículo.

NOTA: As cabeceiras superior e inferior são calculadas como desvios e podem não ser adequadas para todos os talhões. As cabeceiras serão criadas quando os Rumos de Linha tiverem mais de 15 graus de qualquer lado do talhão.

Os padrões dos Desvios X e Y têm duas vezes a largura do implemento, como inserido da página

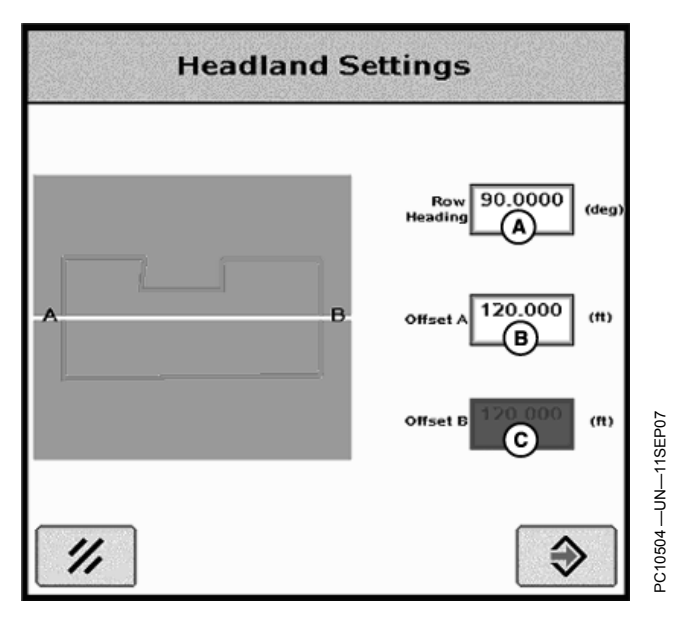

Máquina/Implemento. A largura de cada cabeceira pode ser alterada. Exemplo: se a extremidade oeste tiver 32 linhas com cabeceiras de 76,2 cm (30 in.) e a extremidade leste tiver 48 linhas com cabeceiras de 76,2 cm (30 in.), digite 24,4 m (80 ft) para X e 36,6 m (120 ft) para Y.

JS56696,0000499 -54-28OCT08-3/3
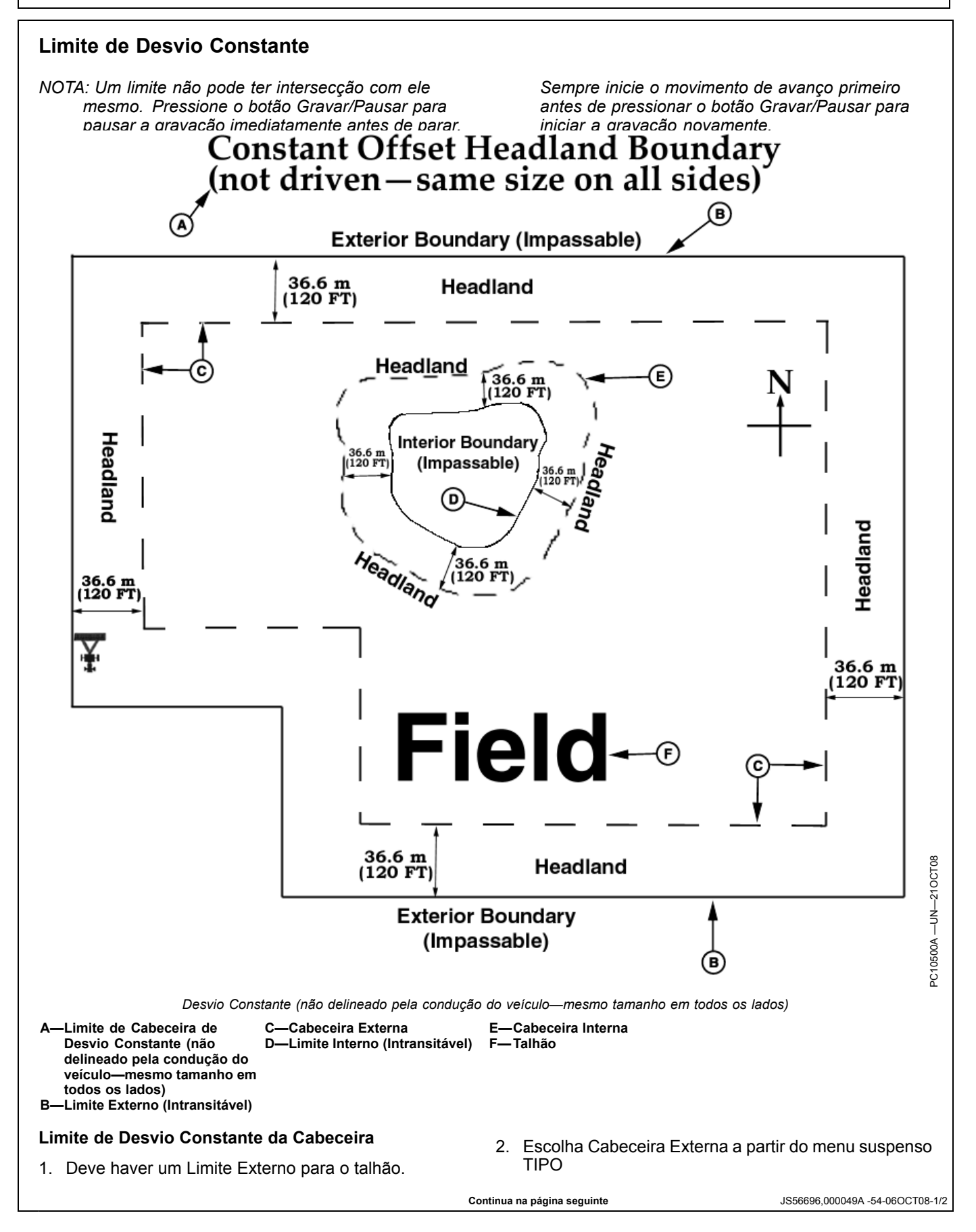

- Insira o nome do limite da cabeceira no menu suspenso GRUPO DE CABECEIRAS. Você pode salvar vários limites de cabeceira para um talhão para diferentes larguras de implemento.
- 4. Na caixa de entrada Desvio da Cabeceira, indique a distância da cabeceira até o limite externo (ex.: se a

plantadeira for a 16R30 e dois passes forem plantados na cabeceira, insira 24,4 m (80 ft)).

5. Repita os passos 2 a 4 para Cabeceiras Internas Intransitáveis. Também deve haver um Limite Interno e a Cabeceira Interna deve ser selecionada.

JS56696,000049A -54-06OCT08-2/2

# **Guia MARCOS**

A guia MARCOS permite a configuração dos marcos para orientação e documentação.

Existem três tipos de marcos: linha, ponto e área.

- Os marcos de linha marcam as linhas lado a lado. Quando o botão MARCO DE LINHA é pressionado, o botão MARCO LIGADO piscará indicando que o marco está ativo e o mapa indicará as linhas de marco. Pressionar o botão MARCO novamente desativará o marco.
- Os marcos de ponto marcam um ponto específico em um talhão como uma pedra, tocos de árvores ou onde a máquina terminou a semeadura ou a pulverização. Os marcos de pontos também podem ser usados para indicar os locais para amostragem de solo e exploração do talhão. Quando o botão MARCO DE PONTOS é selecionado, será marcado um ponto para aquele local. Múltiplos marcos de ponto podem ser selecionados para um talhão em particular.
- Os marcos de área são usados para marcar uma área de interesse como canteiro de ervas daninhas, um ponto baixo no talhão ou uma linha lado a lado. A largura de um marco de área é igual à largura do implemento nas configurações do Equipamento. Quando o botão MARCO DE ÁREA é pressionado, o botão MARCO LIGADO piscará indicando que o marco está ativo e o mapa indicará a área do marco. Pressionar o botão MARCO novamente desativará o marco.

Pode-se configurar até seis marcos. Selecione o botão para configurar a partir da caixa suspensa, em seguida, indique o nome e o modo do marco.

Os marcos somente podem ser removidos usando o software do computador.

OUO6050,00022BD -54-20NOV06-1/1

### Sem Documentação GPS

Se o GPS perder o sinal ou não houver um receptor, um cultivador ainda pode documentar e acumular

informações ou Totais. O software usou uma origem de velocidade alternativa: a velocidade da roda.

OUO6050,0000E54 -54-01SEP09-1/1

#### Ligar e Desligar a Documentação

NOTA: Os totais listados sob o botão TOTAIS somente são calculados quando a documentação está ligada.

(Consulte a tecla programável DOCUMENTAÇÃO nesta seção para informar-se sobre como ligar a documentação).

Cada tarefa definida pode conter até quatro opções de operação. Os tipos de operação disponíveis estão Para desligar a documentação, somente para orientação, vá para a tecla programável RECURSOS/CONDIÇÕES >> guia RECURSOS >> TAREFA. Altere a TAREFA para DOCUMENTAÇÃO DESLIGADA. Todas as telas e recursos de orientação estão funcionais, mas nenhum dado de documentação é gravado.

OUO6050,00022BE -54-06OCT08-1/1

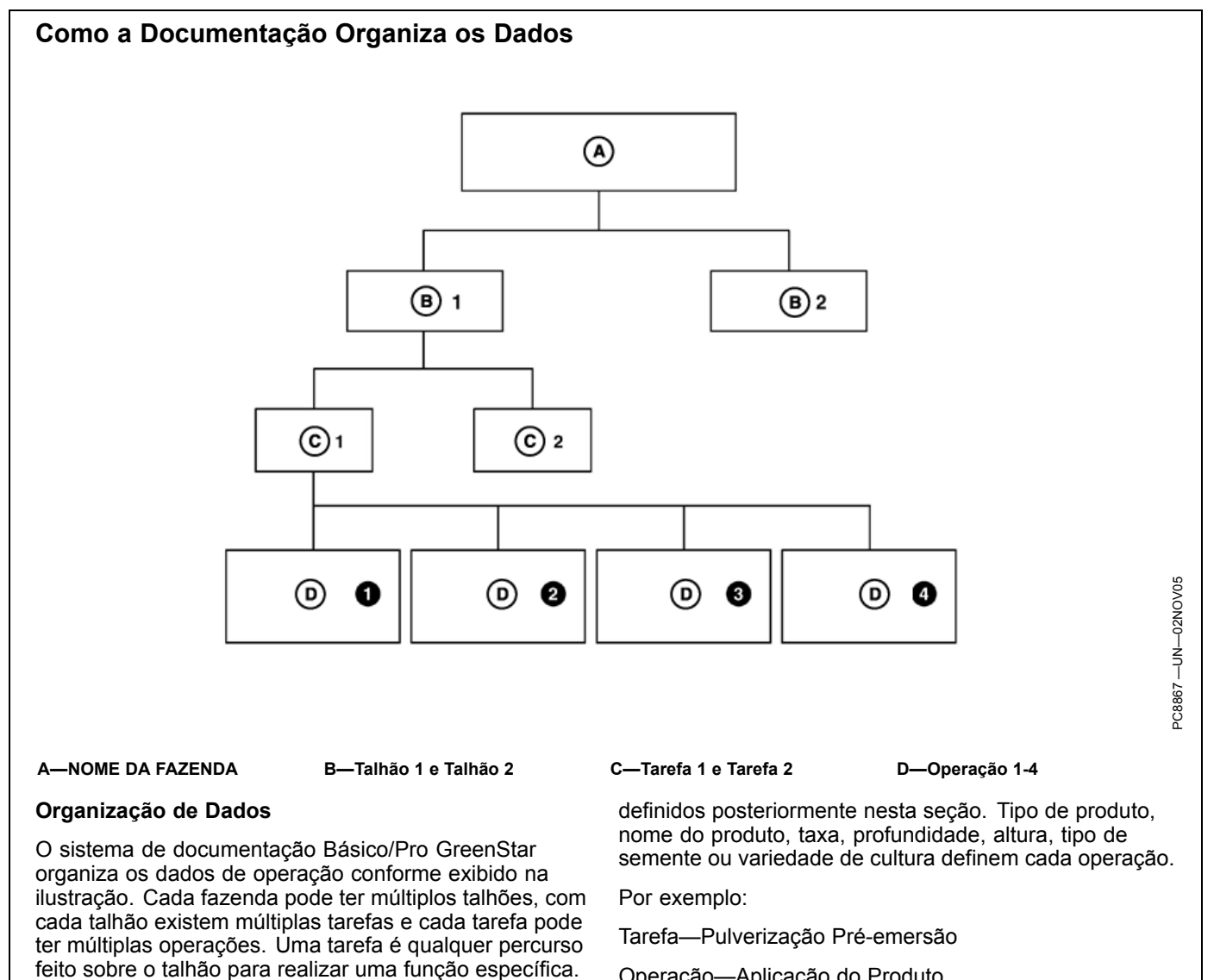

Operação—Aplicação do Produto

OUO6050.00022BF -54-20NOV06-1/1

# Tecla programável DOCUMENTAÇÃO

IMPORTANTE: Ao configurar o monitor com a chave do veículo na posição de acessórios (energia ligada, motor desligado), gire a chave para a posição DESLIGADA por 20 segundos ANTES de ligar o veículo. Os dados de configuração são salvos no cartão de dados antes da operação, o que os protege contra perda.

> Se o veículo estiver funcionando durante a configuração e a programação, desligue o veículo colocando a chave na posição OFF (desligada) e aguarde 30 segundos antes de ligar novamente. Todos os dados são salvos no cartão de dados evitando que sejam perdidos.

NÃO vire a chave para a posição "Start" (Partida) diretamente a partir da posição de acessórios. A redução na tensão durante a fase de partida pode resultar na perda de todos os dados de configuração.

A tela de documentação permite a configuração de operações e detalhes específicos associados àquelas operações.

#### Configuração de Cliente, Fazenda, Talhão e Tarefa

- NOTA: Consulte Configuração Geral Básico e Pro do GreenStar 2, tecla programável RECURSOS/CONDIÇÕES para obter mais informações sobre a configuração de Cliente, Fazenda e Talhão.
- NOTA: Para alguns implementos de suporte do Controlador de Tarefa, o tipo de operação, o tipo de equipamento e a largura do implemento são definidos automaticamente (quando suportados pelo implemento).
- Selecione a tecla programável RECURSOS/CON-DIÇÕES.
- 2. Selecione ou Insira Cliente, Fazenda, Talhão e Tarefa.
- 3. Selecione a tecla programável EQUIPAMENTO.
- 4. Configure a origem da gravação e a largura do implemento.
- 5. Selecione a tecla programável DOCUMENTAÇÃO.

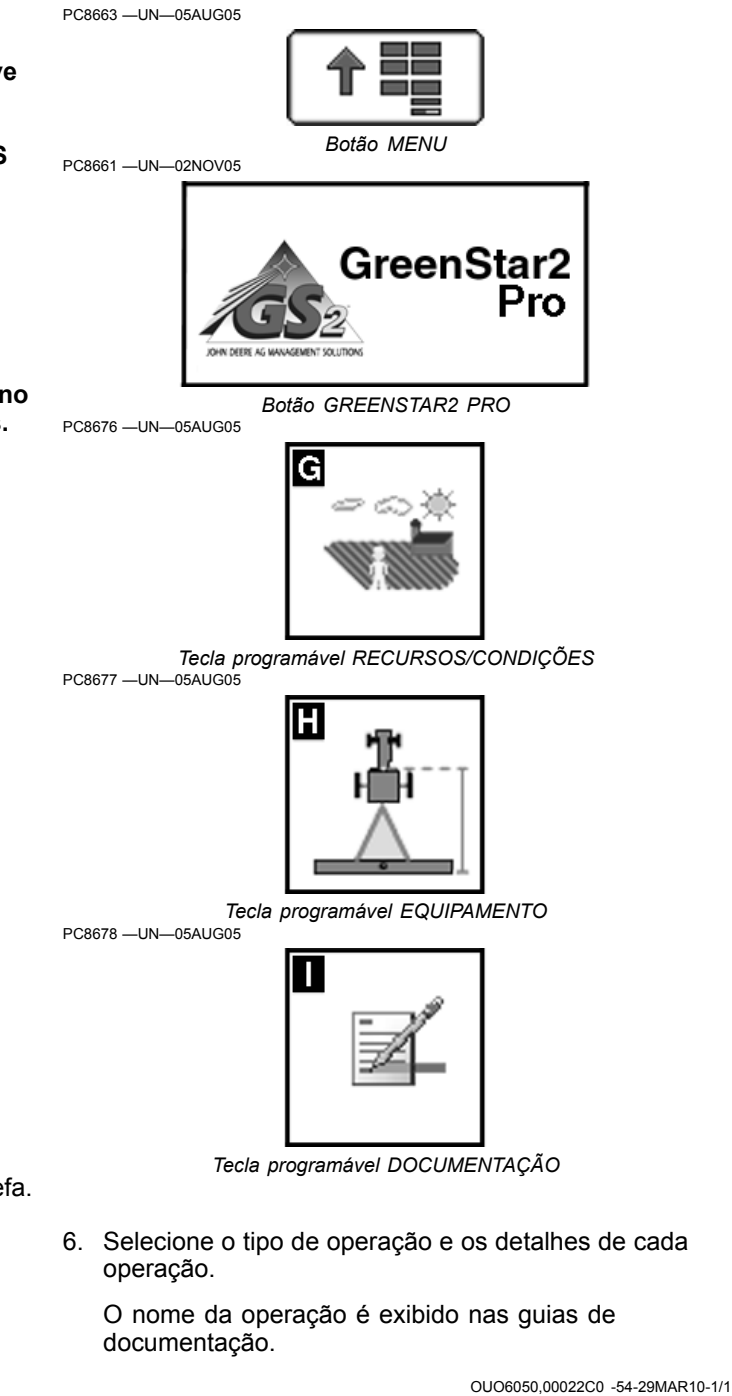

# **Observações sobre as Tarefas**

**Pressione:** Menu Principal >> GREENSTAR2 PRO >> Tecla programável RECURSOS/CONDIÇÕES

As observações sobre tarefas podem ser usadas para fornecer informações detalhadas sobre operadores no talhão, observações de registro no talhão ou obtenção e relato de outras informações como amostragem do solo e exploração do talhão. As observações de tarefas são organizadas por tarefa e observação para uma tarefa específica e são comuns para todos os clientes, fazendas e talhões.

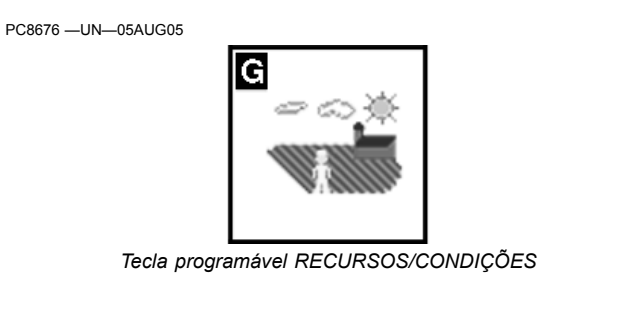

OUO6050,000126B -54-30MAR10-1/1

# Operações

Selecione: MENU > GREENSTAR2 PRO > DOCUMENTAÇÃO > guia NOVO

Quatro operações por tarefa são permitidas para todas as tarefas que não sejam Colheita. A tarefa de Colheita permite apenas a operação de Colheita. Estão listadas as operações e os detalhes disponíveis que podem ser configurados nessas operações.

#### Cultivo

- Tipo
- Profundidade

#### Plantio e Semeadura

- Tipo de Semente
- Marca da Semente
- Variedades
- Taxas-Alvo\*
- Unidades de Taxa
- Método de Aplicação
- Profundidade
- Prática de Cultivo
- Lote Número
- Detalhes do Produto (Somente Europa)

\*a taxa vem da unidade de controle nas unidades de controle selecionadas

#### Aplicação do Produto

- Produto/Taxa de Produto
- Transportador/Taxa do Transportador\*
- Nome do Tanque Misto (Opcional)
- Método de Aplicação
- Altura
- Detalhes do Produto (Somente Europa)

\*a taxa vem da unidade de controle nas unidades de controle selecionadas

#### Colheita

- Tipo de Cultura
- Marca da Semente
- Variedade
- Nome da Carga
- Número da Carga
- Destino da Carga
- Gerenciamento de resíduos

NOTA: Se usar o Harvest Doc ou o Monitor de Colheita em uma colheitadeira Série 70, todas as funções do Monitor de Colheita são acessadas por meio do Command Center do apoio de braço. Consulte o Manual do Operador da Série 70 para obter informações mais detalhadas sobre o uso do Command Center.

#### Controle de Água

• Tipo

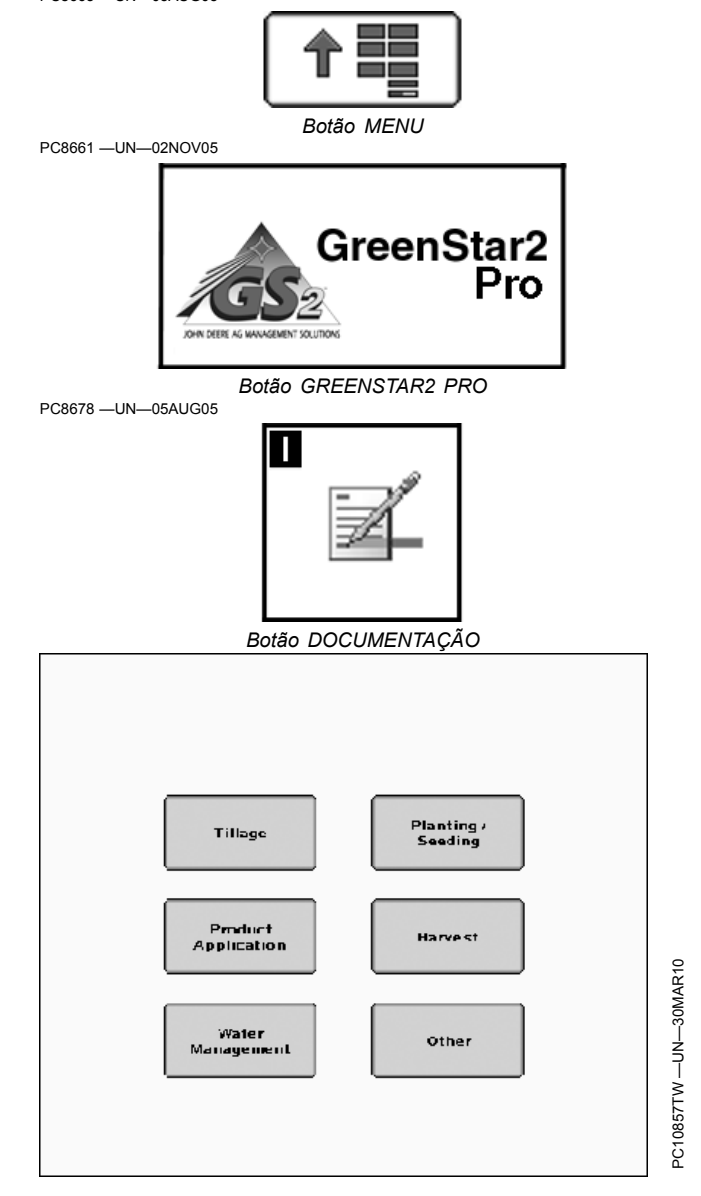

NOTA: Consulte o Manual do Operador do SurfaceWater Pro para obter mais informações.

#### Outros

- Tipo
- Nome

#### **Operações Geradas Automaticamente**

Algumas operações são criadas automaticamente quando o monitor é conectado a determinadas máquinas e um cliente, fazenda, talhão e tarefa são definidos.

Continua na página seguinte

OUO6050,0000C8E -54-12MAY10-1/2

Exemplo: Quando a plantadeira SeedStar Ger. Il é conectada ao monitor (e um cliente, fazenda, talhão e tarefa são definidos), uma operação de semeadura é criada automaticamente. Os detalhes da operação ainda precisarão ser definidos.

#### Disponibilidade Limitada de Operações

Algumas operações NÃO ESTARÃO disponíveis quando o Monitor for conectado a certas máquinas e implementos.

Exemplo: Quando o Harvest Monitor de uma Colheitadeira John Deere Série 50, 60, 70 (NA) ou 9000i (Europa) for conectada ao monitor, somente a operação de colheita estará disponível.

OUO6050,0000C8E -54-12MAY10-2/2

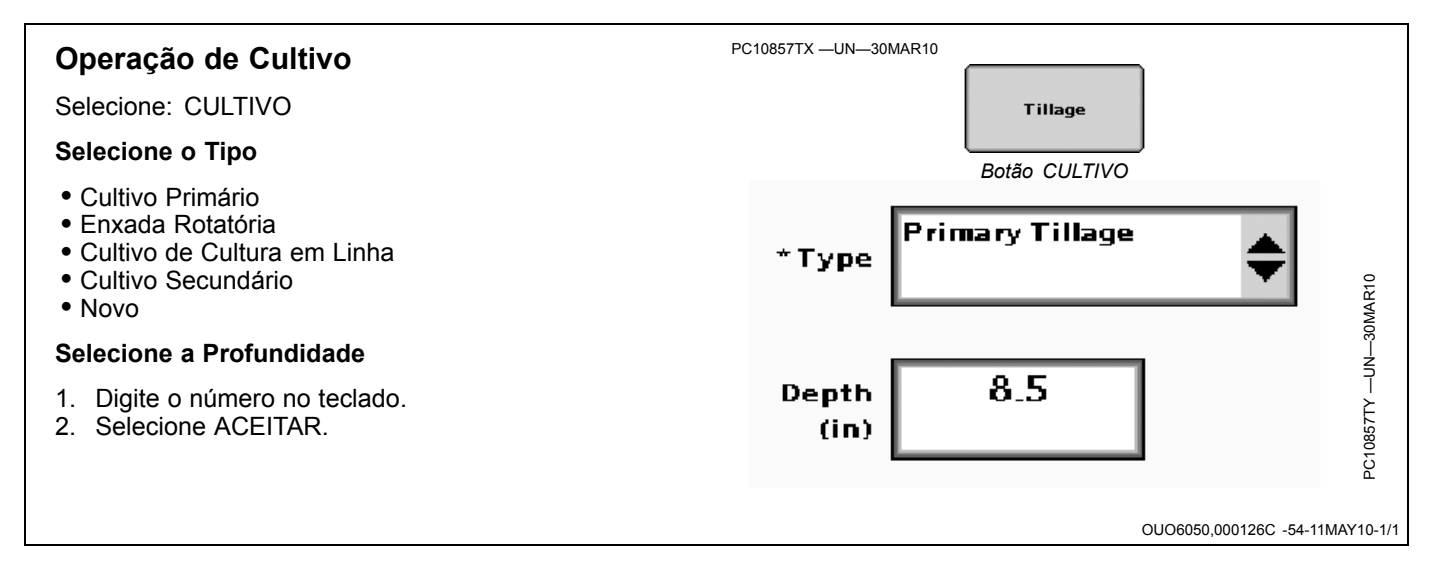

### Controladores

Quando conectados aos controladores abaixo, o liga/desliga da gravação será controlado automaticamente:

#### • John Deere 1990 CCS

- Monitor de Colheita John Deere
- SeedStar John Deere para Carros PneumáticosMonitores SeedStar John Deere ou Taxa de
- Acionamento Variável para Plantadeiras • Gen 4 SprayStar John Deere
- Raven 440, 450, 460, 660
- SideKick
- GreenSeeker
- Rawson Accu-Rate e Accu-Plant
- New Leader Mark III e Mark IV
- Gerenciador de Sementes Dickey-John
- Monitor de Sementes Vanguard PIC
- Pulverizador John Deere Série 800i
- Implementos compatíveis com o controlador de tarefa ISOBUS (pulverizador, dosador de semente e plantadeira)

Após a configuração correta, somente as alterações operacionais necessárias para documentação ligam/desligam a gravação, alterando os detalhes dentro da operação e alterando Cliente/Fazenda/Talhão conforme necessário.

Se os detalhes de produto forem alterados durante a operação, vá para a tecla programável DOCUMENTAÇÃO e selecione a guia da operação afetada.

Para remover um controlador, é necessário remover o botão da página de configuração do controlador de terceiros.

NOTA: Os controladores de terceiros são aqueles que usam uma conexão RS232 (Conexão do Field Doc) e controladores compatíveis com ISOBUS que têm suporte para o recurso do Controlador de Tarefa.

OUO6050,00022C5 -54-30MAR10-1/1

Planting /

Seeding

## Uso de Documentação com uma Plantadeira

NOTA: Se estiver conectado a uma Plantadeira SeedStar John Deere, é criada automaticamente uma guia Plantio/Semeadura.

#### Plantadeira

seleção futura de sementes.

Se não estiver conectado a uma plantadeira SeedStar2 John Deere, verifique se selecionou a plantadeira e o número de linhas corretos no botão equipamento.

OUO6050,000126E -54-20MAY10-1/17

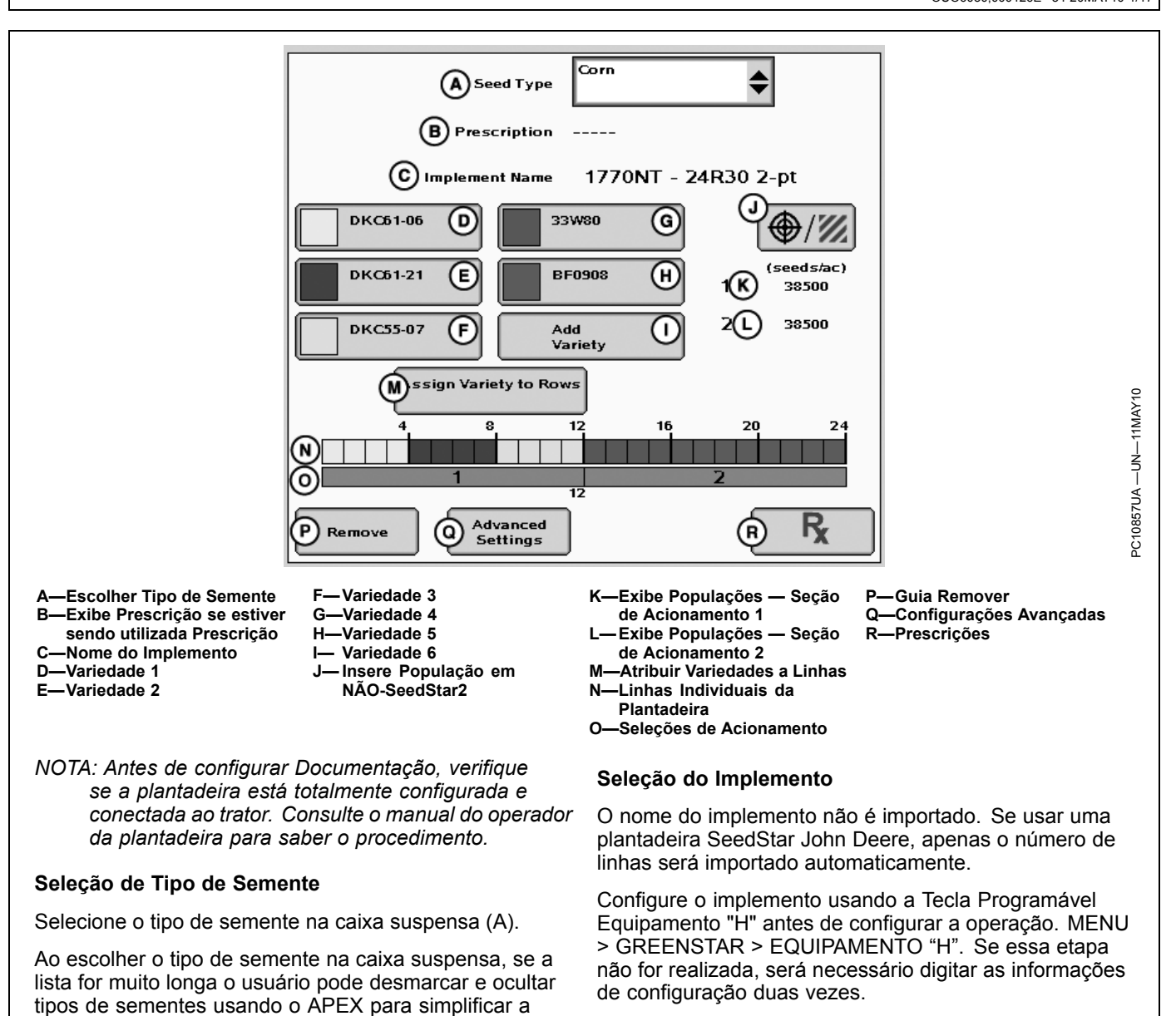

Continua na página seguinte

OUO6050,000126E -54-20MAY10-2/17

Documentação

#### Seleção da Variedade Add Variety O operador pode documentar até seis variedades de uma vez. Selecione Adic. Variedade Add/Edit Variety Selecione na lista suspensa de inserir a Marca da Semente (A) (Opcional). DeKalb Selecione na lista suspensa de inserir a Variedade da \$ (A) Brand semente (B). Selecione ou permita seleção automática da cor que DKC61-21 Variety representará a variedade no monitor e no mapa (C). NOTA: É possível selecionar manualmente a mesma cor para duas ou mais variedades. A documentação \* Colo ainda ocorrerá para cada variedade individual, entretanto o mapa exibirá as cores que foram 8675309 escolhidas, o que dificultará a separação D Lot Number visual das variedades. \*Indicates required field Selecione e insira o Lote Número usando o teclado (D). (Opcional) € ", Selecione ACEITAR. Cancel Accept NOTA: Se já foram inseridas seis variedades, inserir uma sétima substituirá a primeira variedade inserida. Esse processo se repetirá para cada C—Cor -Marca Δ. nova variedade além de seis. B-Variedade D-Lote Número

OUO6050,000126E -54-20MAY10-3/17

### Remoção de Variedades

Quando uma variedade foi inserida ela não pode ser excluída ou editada usando-se o Monitor GreenStar. Entretanto, é possível remover uma variedade da exibição no monitor.

Escolha a variedade que deseja remover da exibição.

Na caixa suspensa Variedade (A), selecione a entrada com os traços.

Selecione Aceitar.

A—Menu suspenso Variedade

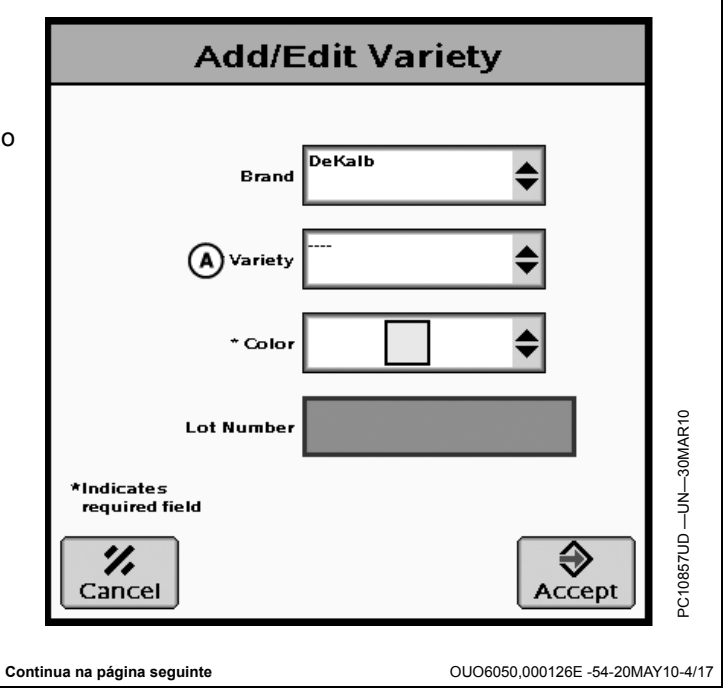

#### Atribuir Variedades a Linhas

O operador pode atribuir uma variedade a qualquer número de unidades de linha em qualquer configuração até seis variedades que podem ser escolhidas para documentar para qualquer plantadeira.

Selecione Atribuir Variedade a Linhas

Escolha a variedade a ser atribuída.

NOTA: A atribuição de variedades a linhas iniciará com a Unidade de Linha 1 na esquerda e continuará na ordem até o fim da plantadeira na direita. Como em qualquer implemento, direita e esquerda são determinadas a partir do assento, na direção do deslocamento quando o implemento está funcionando.

Escolha a Linha Final.

NOTA: A linha final é a linha na qual a variedade escolhida deve parar. A linha inserida está incluída.

Atribuir Diversas Variedades

Se diversas variedades precisarem ser atribuídas selecione a tecla programável avançar página.

Escolha a próxima variedade a ser atribuída.

Escolha a linha final. Observe se a linha inicial é a linha após a última linha final. Exemplo: A variedade 1 foi atribuída às linhas 1 a 4, foi pressionado avançar página, a próxima linha inicial será 5.

Repita esse processo até que a variedade correta seja atribuída a todas as linhas da plantadeira que estiverem lançando sementes.

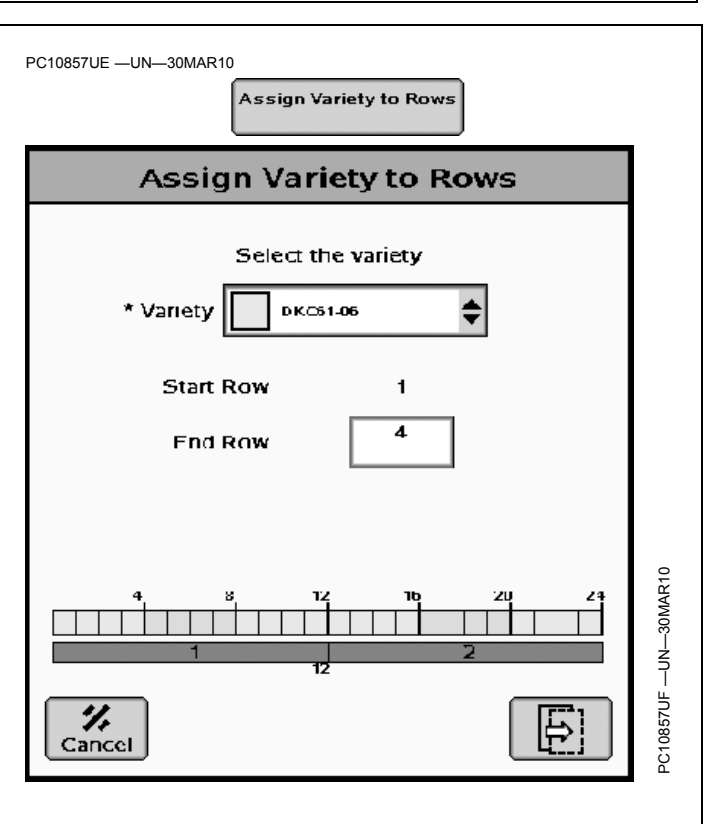

Se uma linha não será plantada, é necessário selecionar e atribuir Linha Não Plantando na lista suspensa.

Se for necessário alterar uma atribuição de linha anterior, pressionar a tecla página anterior permite editar uma variedade em linha anterior.

OUO6050,000126E -54-20MAY10-5/17

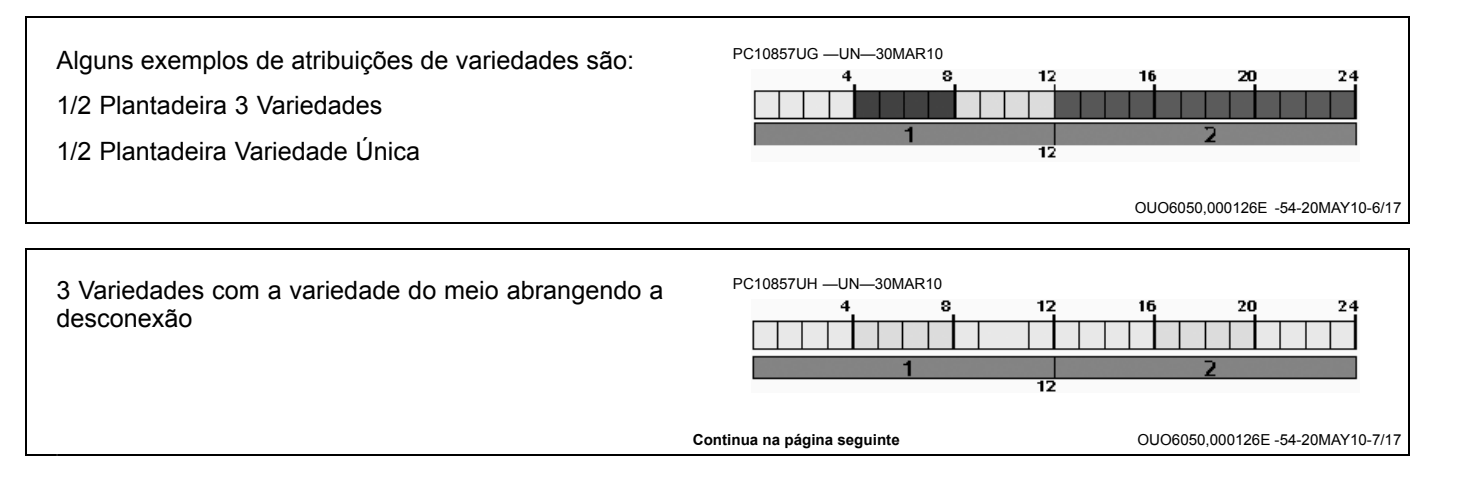

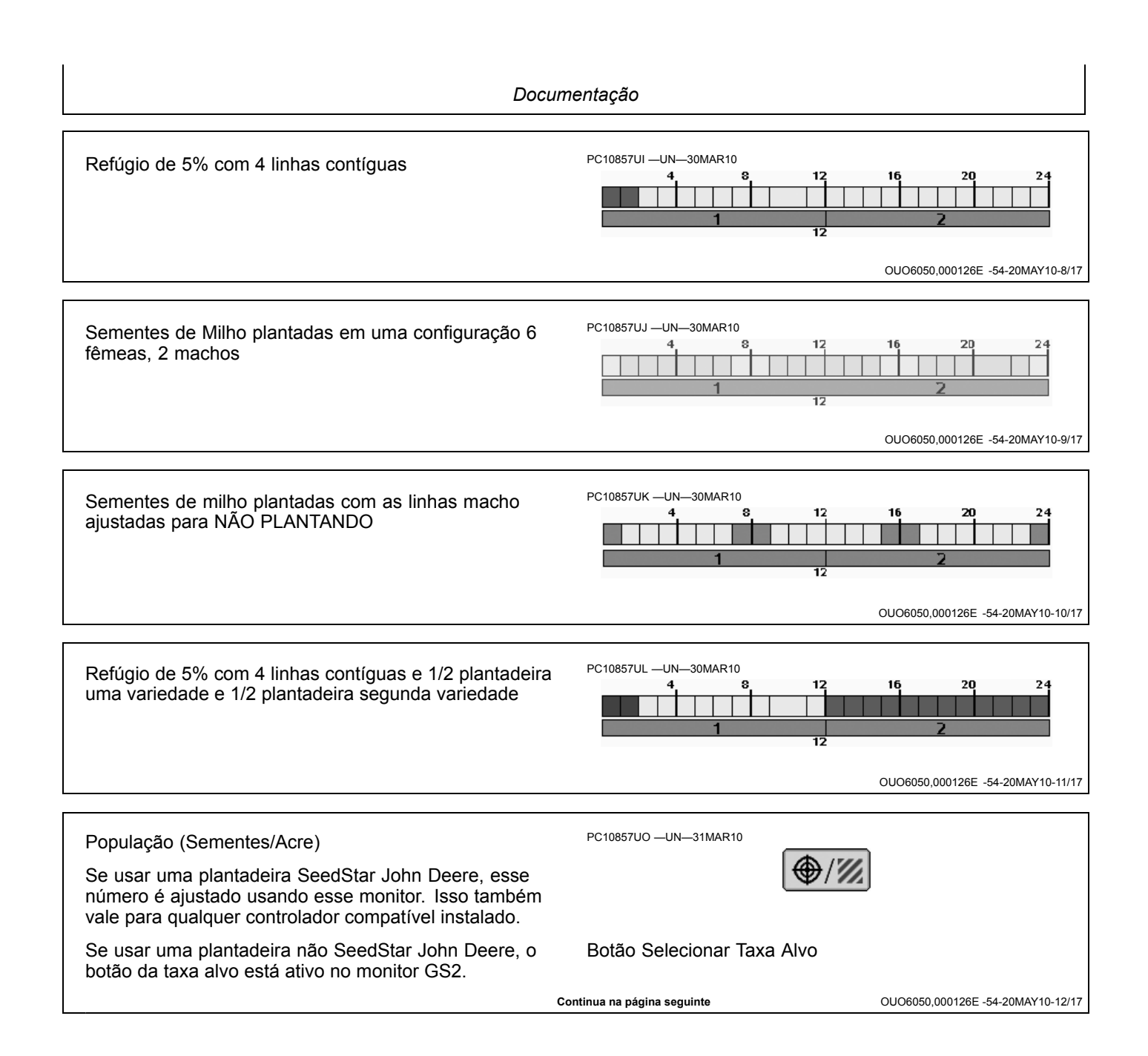

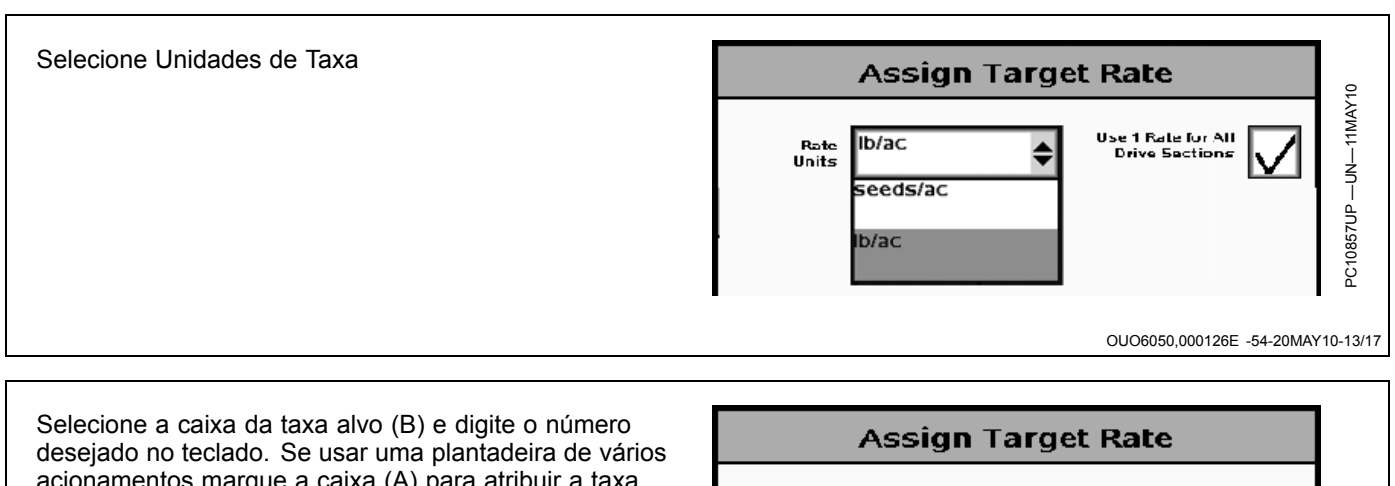

Selecione a caixa da taxa alvo (B) e digite o número desejado no teclado. Se usar uma plantadeira de vários acionamentos marque a caixa (A) para atribuir a taxa alvo para cada seção de acionamento da plantadeira. Se desejar várias taxas alvo, desmarque a caixa (A) e atribua a cada seção de acionamento uma taxa alvo como feito na primeira.

A—Caixa de seleção Usar 1 B—Taxa Alvo Taxa para Todas as Seções de Acionamento

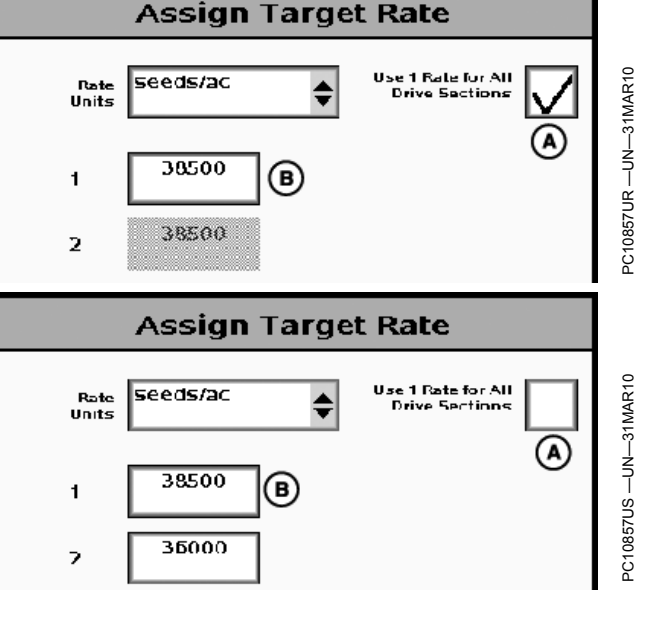

### Configurações Avançadas (Opcional)

A tecla programável configurações avançadas permite ao usuário fornecer mais informações sobre a operação a ser gravada. Essas informações estarão disponíveis no APEX para análise posterior.

Selecione Configurações Avançadas (A).

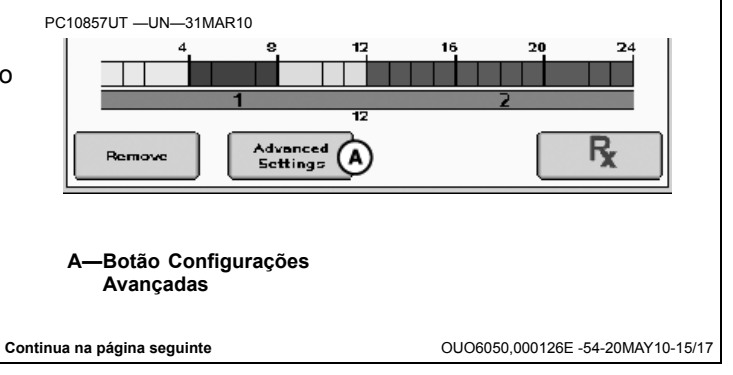

OUO6050,000126E -54-20MAY10-14/17

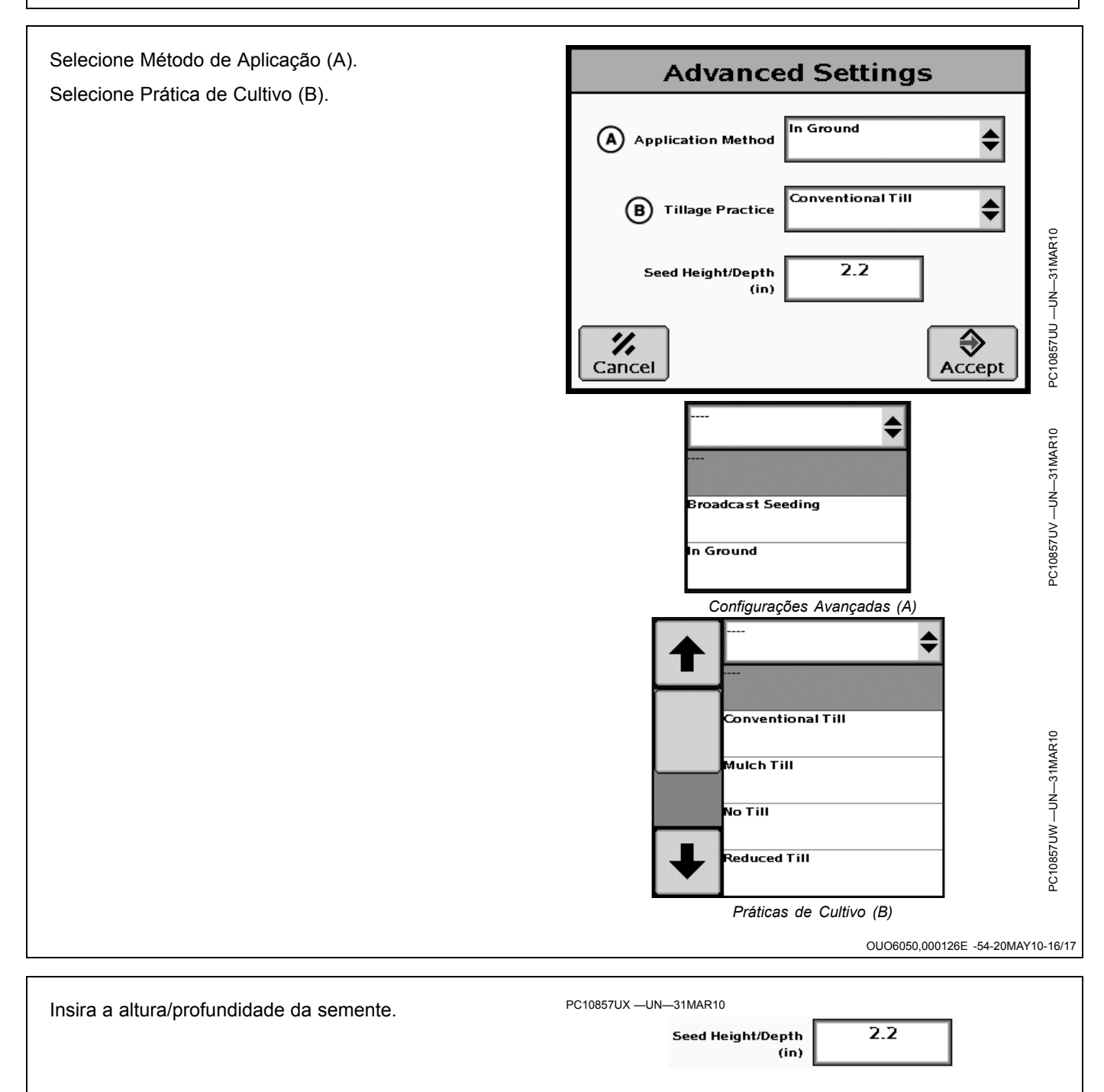

OUO6050,000126E -54-20MAY10-17/17

# Uso de Documentação com Dosador de Semente/Carros Pneumáticos

NOTA: Antes de configurar Documentações, assegure-se de que Carro Pneumático SeedStar esteja configurado. Consulte o Manual do Operador do Carro Pneumático SeedStar para informar-se sobre os procedimentos.

Ao usar o Carro Pneumático John Deere, cada tanque será representado por uma operação.

**Carro com Dois Tanques:** A guia à extrema esquerda sempre representará o tanque da dianteira. A segunda guia representa o tanque traseiro em um carro com dois tanques.

**Carro com Três Tanques:** A guia da extrema esquerda representa o tanque dianteiro. A segunda guia representa o tanque intermediário. Uma terceira guia aparecerá para o tanque traseiro.

Preencha cada operação de cada tanque mesmo se estiver aplicando o mesmo produtos de dois ou mais tanques.

Todos os tanques de carros pneumáticos serão representados por uma guia de operação, mesmo se eles estiverem desligados. A taxa alvo será exibida como 0 para os tanques desligados.

NOTA: Antes de configurar Documentação, verifique se o Carro Pneumático está totalmente configurado e conectado ao trator. Consulte o manual do operador do carro pneumático para saber o procedimento.

#### Seleção de Tipo de Semente

Selecione o tipo de semente na caixa suspensa (A).

Ao escolher o tipo de semente (A) no menu suspenso, se a lista for muito longa o usuário pode marcar e ocultar tipos de sementes usando o Apex para simplificar a seleção futura de sementes.

#### Seleção do Implemento

O nome do implemento não é importado. Se usar um Carro Pneumático John Deere, somente o número de tanques e seções será importado.

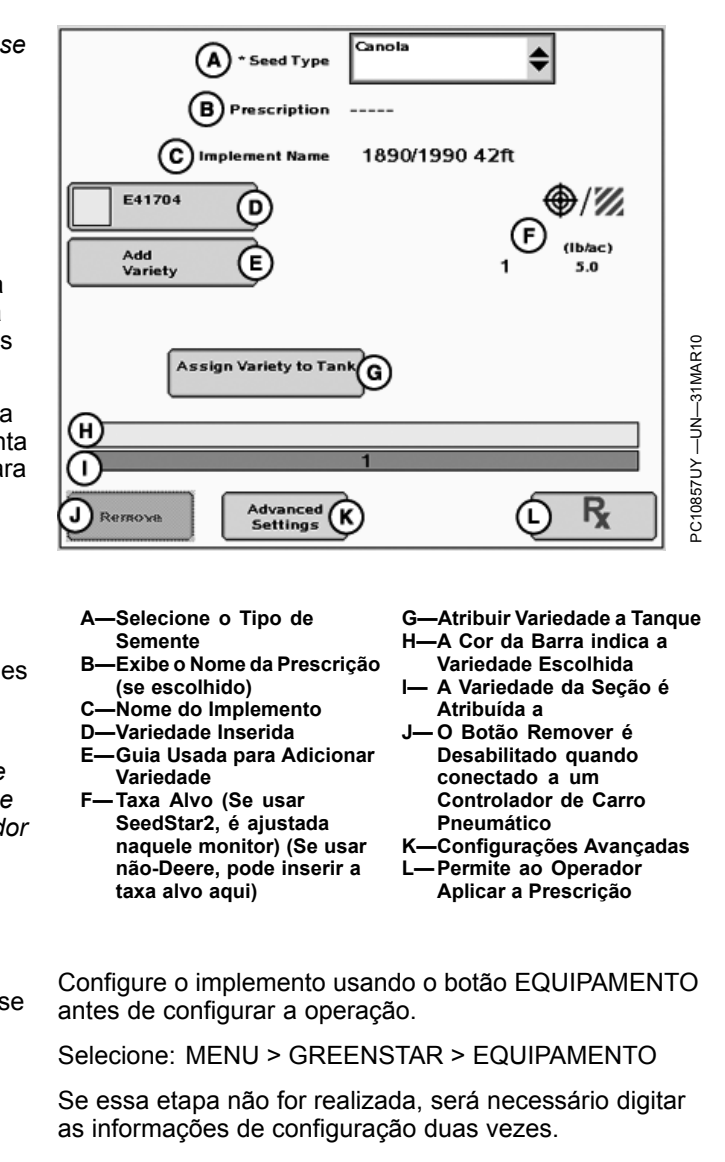

OUO6050,00022C8 -54-20MAY10-1/1

# Itens Opcionais e Obrigatórios para Documentação

#### Seleção da Variedade

O operador pode inserir seis variedades, mas poderá documentar somente uma variedade de cada vez por tanque.

Selecione: Botão ADIC. VARIEDADE.

Selecione no menu suspenso ou insira a MARCA DA SEMENTE (A) (Opcional).

Selecione no menu suspenso ou insira a VARIEDADE DA SEMENTE (B).

Selecione ou permita seleção automática da cor que representará a variedade no monitor e no mapa. (C)

NOTA: É possível selecionar manualmente a mesma cor para duas ou mais variedades. A documentação ainda ocorrerá para cada variedade individual, entretanto o mapa exibirá a cor escolhida.

Selecione e insira o Lote Número usando o teclado (D) (Opcional).

Selecione o botão Aceitar.

A—Marca B—Variedade C—Cor D—Lote Número

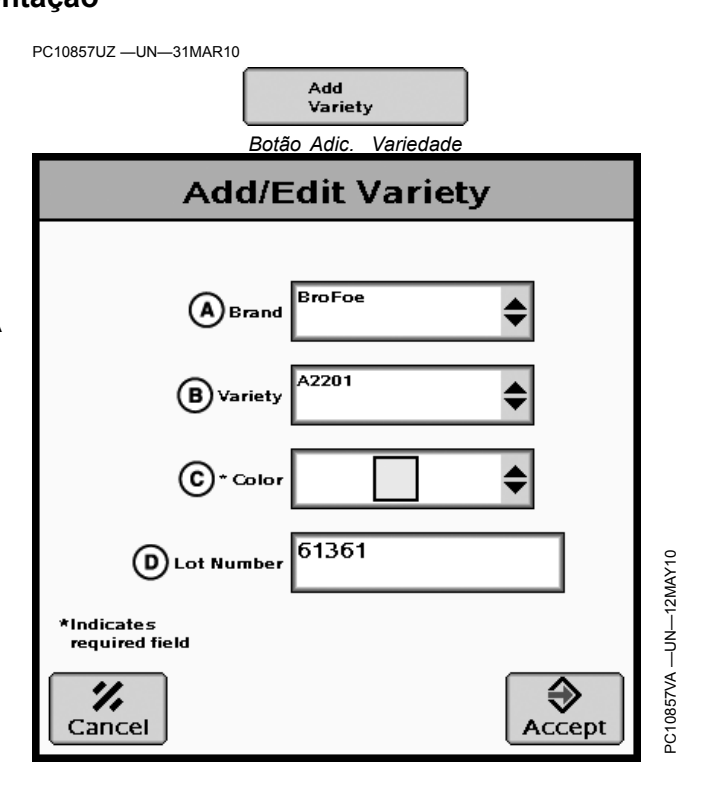

OUO6050,00022C9 -54-20MAY10-1/7

#### Remoção de Variedades Add/Edit Variety Quando a variedade foi inserida ela não pode ser excluída ou editada usando-se o monitor GreenStar. Entretanto, é possível remover uma variedade da exibição no monitor. A2201 Brand Escolha a variedade que deseja remover da exibição. No menu suspenso de variedades, selecione a entrada com os traços. \* Variety Selecione Aceitar \* Colo Embora a variedade seja removida da exibição, ela ainda pode ser escolhida em data posterior para documentação. Lot Numbe \*Indicates required field € ", Cancel Accept 5 D OUO6050,00022C9 -54-20MAY10-2/7 Continua na página seguinte

| Atribuir Variedade a Tanque         Para tanques configurados para semeadura o operador pode atribuir uma variedade a cada tanque do carro pneumático.       Seign Variety to Tank         Selecione Artibuir Variedade a ser atribuída.       Selecione Aceitar.       Selecione Aceitar.         População (Sementes/Acre)       Selecione Aceitar.       Selecione Aceitar.         Se usar um Carro Pneumático John Deere, esse número é ajustado usando esse monitor. Isso também é necessánio quando qualquer controlador compativel estiver concertado.       PCI085TVE – UNSIMARIO         Se usar um Carro Pneumático não John Deere que não posta um controlador emitindo para esse monitor. So também é necessánio quando qualquer controlador compativel estiver concertado.       Botão Selecionar Taxa Alvo.         Selecione Unidades de Taxa (A).       Selecione a taxa alvo (B) e digite o número desejado no teclado.       Acuidades de Taxa (A).         Selecione Unidades de Taxa (A).       Selecione Qualquer configurações avançadas permite ao usuário formações sobre a operação a e aperação a e aperação a fase a aperaceria e aperação disponíveis no APEX para analise posterio                                                                                                    | Docum                                                                                                    | ientação                                                                                                    |
|----------------------------------------------------------------------------------------------------|----------------------------------------------------------------------------------------------------|----------------------------------------------------------------------------------------------------|
| População (Sementes/Acre)       PC10857VEUN-31MAR10         Se usar um Carro Pneumático John Deere, esse<br>número é ajustado usando esse monitor. Isso também<br>é necessário quando qualquer controlador compativel<br>estiver conectado.       Se usar um Carro Pneumático não John Deere que não<br>possua um controlador emitindo para esse monitor, o<br>botão da taxa alvo está ativo no monitor GS2.       Botão Selecionar Taxa Alvo.         Selecione Unidades de Taxa (A).       Selecione a taxa alvo (B) e digite o número desejado no<br>teclado.       Martine Securative (Carro Carro | Atribuir Variedade a Tanque<br>Para tanques configurados para semeadura o operador<br>pode atribuir uma variedade a cada tanque do carro<br>pneumático.<br>Selecione Atribuir Variedade a Tanque<br>Escolha a variedade a ser atribuída.<br>Selecione Aceitar.                                                                                                    | PC10857VCUN31MAR10<br>Assign Variety to Tank<br>PC10857VDUN31MAR10<br>Assign Variety to Tank<br>Select the variety<br>Variety 201 |
| Selecione Unidades de Taxa (A).         Selecione a taxa alvo (B) e digite o número desejado no teclado.         A-Unidades de Taxa       B-Caixa da Taxa Alvo         B-Caixa da Taxa Alvo         Unocesso de Taxa       B-Caixa da Taxa Alvo         Configurações Avançadas         A tecla programável configurações avançadas permite ao usuário fornecer mais informações estarão disponíveis no APEX para análise posterior.         Selecione Configurações Avançadas. (A)                                                                                                    | População (Sementes/Acre)<br>Se usar um Carro Pneumático John Deere, esse<br>número é ajustado usando esse monitor. Isso também<br>é necessário quando qualquer controlador compatível<br>estiver conectado.<br>Se usar um Carro Pneumático não John Deere que não<br>possua um controlador emitindo para esse monitor, o<br>botão da taxa alvo está ativo no monitor GS2. | PC10857VE —UN—31MAR10<br>(seed s/ac)<br>Botão da Taxa Alvo<br>Botão Selecionar Taxa Alvo.                                         |
| Configurações Avançadas<br>A tecla programável configurações avançadas permite a<br>usuário fornecer mais informações sobre a operação a<br>ser gravada. Essas informações estarão disponíveis no<br>APEX para análise posterior. Selecione Configurações Avançadas. (A) PC10857VG — UN—31MAR10 <b>PC10857VG — UN—31MAR10 PC10857VG — UN—31MAR10 PC10857VG — UN—31</b>                                                                                                    | Selecione Unidades de Taxa (A).<br>Selecione a taxa alvo (B) e digite o número desejado no<br>teclado.<br>A—Unidades de Taxa B—Caixa da Taxa Alvo                                                                                                    | Assign Target Rate<br>Rate<br>Inits<br>Seeds/ac<br>1<br>38500<br>B<br>2006050,00022C9 -54-20MAY10-5/7                             |
| Avangadas                                                                                                    | <b>Configurações Avançadas</b><br>A tecla programável configurações avançadas permite ao<br>usuário fornecer mais informações sobre a operação a<br>ser gravada. Essas informações estarão disponíveis no<br>APEX para análise posterior.<br>Selecione Configurações Avançadas. (A)                                                                                        | PC10857VG —UN—31MAR10                                                                                                    |

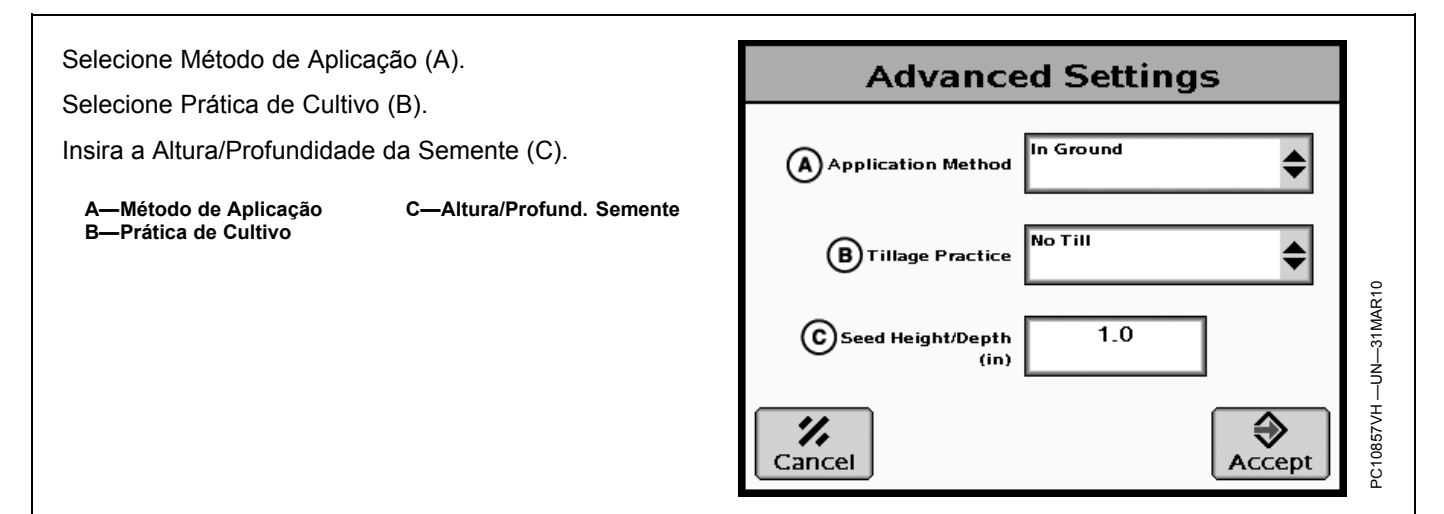

OUO6050,00022C9 -54-20MAY10-7/7

### **Detalhes do Produto—Somente Europa**

A função Detalhes Produto permite documentar e comunicar as informações correspondentes entre o software do computador e o GS2 no que diz respeito a produtos tais como produtos químicos, fertilizante e cultura.

Detalhes Produto está disponível apenas para as Operações "Plantio / Semeadura" e "Aplicação do Produto". Aplicação do Produto é auxiliada por pulverizador e espalhador.

NOTA: A ativação do Seeder/ Sprayer/ Spreader Pro (Universal) GreenStar habilita a função Detalhes Produto. Detalhes Produto não está disponível para todos os países.

| Produc       | ct Type: Herbicide<br>t Name: Select                       |                                                                                                    |                                                                                                    |
|--------------|------------------------------------------------------------|----------------------------------------------------------------------------------------------------|----------------------------------------------------------------------------------------------------|
| Buffer Zone  | Water                                                      | 25,0                                                                                                    | (m)                                                                                                    |
| Waiting Time |                                                            | 48                                                                                                    | (h)                                                                                                    |
| Content      | N                                                          | 12,00                                                                                                    | (%)                                                                                                    |
| Buffer Zone  | Pavement                                                   | 45,0                                                                                                    | (m)                                                                                                    |
|              | Add Data Set                                               |                                                                                                    |                                                                                                    |
|              |                                                            |                                                                                                    |                                                                                                    |
|              | Produc<br>Produc<br>Waiting Time<br>Content<br>Buffer Zone | Product Type: Herbicide<br>Product Name: Select           Buffer Zone         Water           Waiting Time            Content         N           Buffer Zone         Pavement           Add Data Set | Product Type: Herbicide<br>Product Name: Select<br>Buffer Zone Water 25,0<br>Waiting Time 48<br>Content N 12,00<br>Buffer Zone Pavement 45,0<br>Add Data Set |

### Acesso a Detalhes Produto para Plantio / Semeadura—Somente Europa

- 1. Se (A) ou (B) estiver desabilitado, defina (C) em primeiro lugar.
- 2. Pressione o botão (A) ou (B).
- 3. A tela de detalhes do produto é exibida.
- NOTA: O botão (A) está disponível apenas para variedade única, os Botões (B) são acessíveis apenas se variedade dupla for selecionada.

Tipos de Informações disponíveis para Plantio / Semeadura:

- Taxa de Germinação
- Modificado Geneticamente
- Info. de Cond. Osmótico
- Peso de Mil Sementes

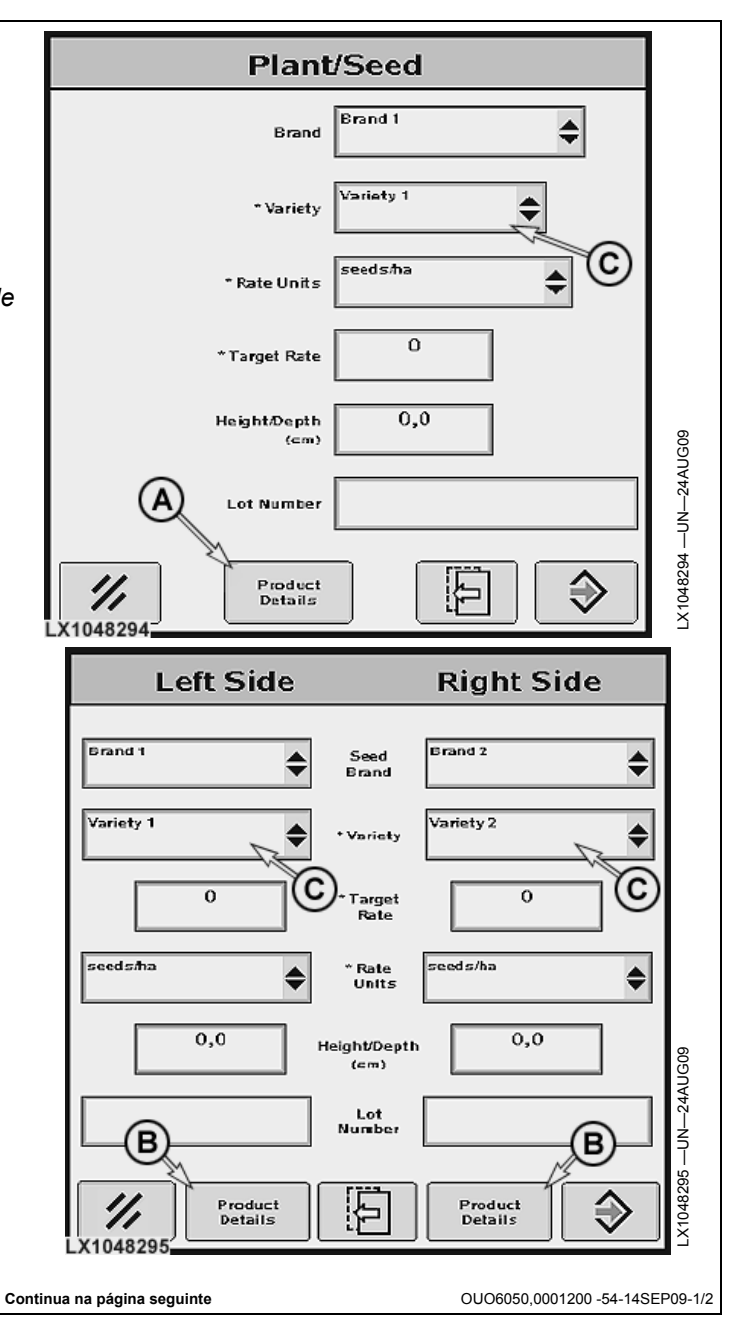

Se Tipo estiver configurado como "Modificado Product Details Entry Geneticamente" o pop-up disponibiliza uma caixa de seleção para marcar se o produto é ou modificado ou não. Genetically Modified 🔺 Type Name Modified (104855) OUO6050,0001200 -54-14SEP09-2/2

# Tela Detalhes do Produto—Somente Europa

NOTA: Podem ser adicionadas no máximo 25 entradas.

Para adicionar um detalhe, pressione (F). Isso abre a tela Entrada Detalhes Produto.

- A—Tipo B—Nome ou Variedade C—Designador 1 do valor D—Designador 2 do valor
- E-Botão para alterar ou apagar um conjunto de dados
- F-Botão para um novo conjunto de dados -Cancelar, Voltar à página G anterior

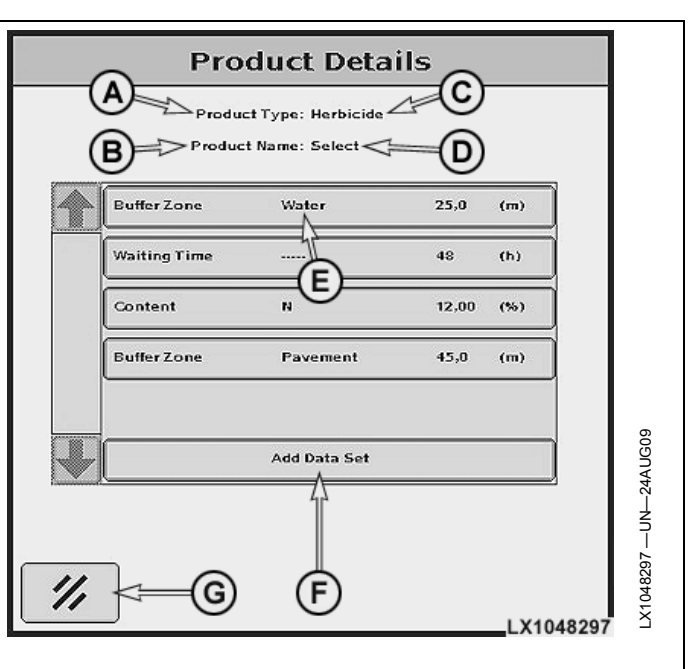

OUO6050,0001201 -54-14SEP09-1/1

# Tela Entrada Detalhes Produto—Somente Europa

Depois que o operador definir o campo (E) é possível fazer inserções nos campos (F), (G) e (H) Quando o operador acabar de inserir, pode confirmar com (K) ou cancelar com (J).

Apagar o Conjunto de Dados

- 1. Selecione o campo (E).
- 2. Escolha "- - -".
- 3. Pressione o botão (K).
  - A—Tipo
  - B-Nome
  - C-Unidades
  - D—Valor E—Lista suspensa (não pode
  - ser alterada)
- F—Lista suspensa (pode ser alterada)
- G—Lista suspensa de unidades (não pode ser alterada)
- H—Campo do valor J— Cancelar, voltar à tela
- Detalhes Produto K—Aceitar alterações, voltar à
- tela Detalhes Produto

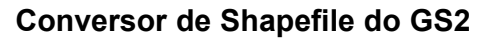

O Conversor de Shapefile do GS2 converte as prescrições do shapefile num formato que pode ser usado pelo Sistema GreenStar 2. Nem todas as soluções de software para computador são compatíveis com o GS2. O Conversor de Shapefile do GS2 permite que os shapefiles de prescrição sejam convertidos a partir de diferentes tipos de soluções de software para gerenciamento de fazendas.

Como os shapefiles são a forma mais comum de formato da prescrição, é muito importante que o Monitor GreenStar 2 disponha desse recurso. O processo de conversão converte as prescrições do shapefile num arquivo com formato que é aceito pelo GS2 (.fdShape).

Processo do Conversor de Shapefile

#### Formato do Shapefile suportado

Formato do Shapefile suportado: Formato ESRI, WGS-84 não projetado

NOTA: A maioria dos softwares de gerenciamento de fazendas dispõe de recurso para criar um shapefile no formato WGS-84 não projetado. Para confirmar se o shapefile de prescrição de um programa de terceiro é compatível, teste um arquivo usando o Conversor de Shapefile do GS2 antes da aplicação no talhão.

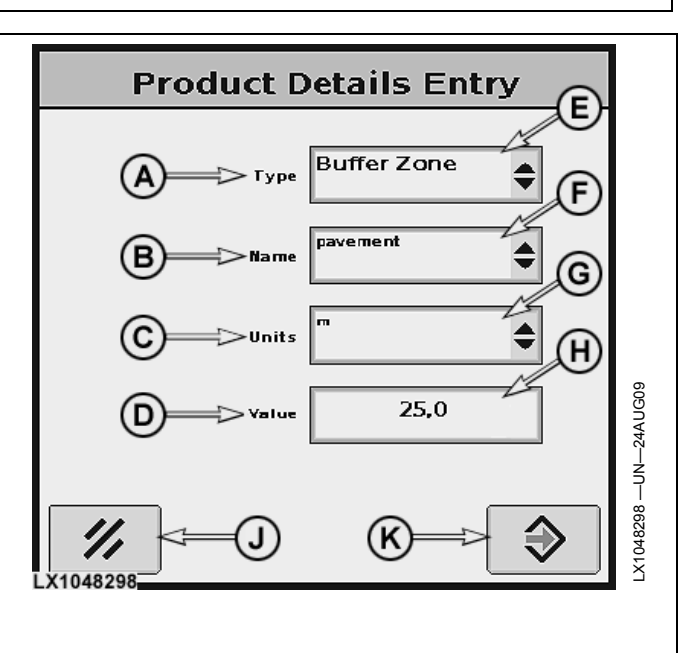

OUO6050,0001202 -54-05OCT09-1/1

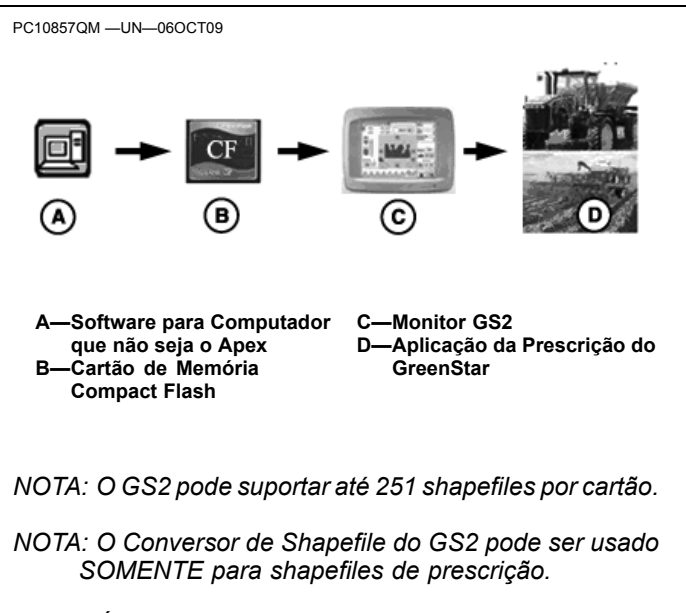

NOTA: É necessário criar uma pasta "Rx" no cartão compact flash. Todos os shapefiles de prescrição devem ser salvos nesta pasta. Esse é o local de referência para que o GS2 encontre os shapefiles de prescrição.

OUO6050,00011E5 -54-06OCT09-1/1

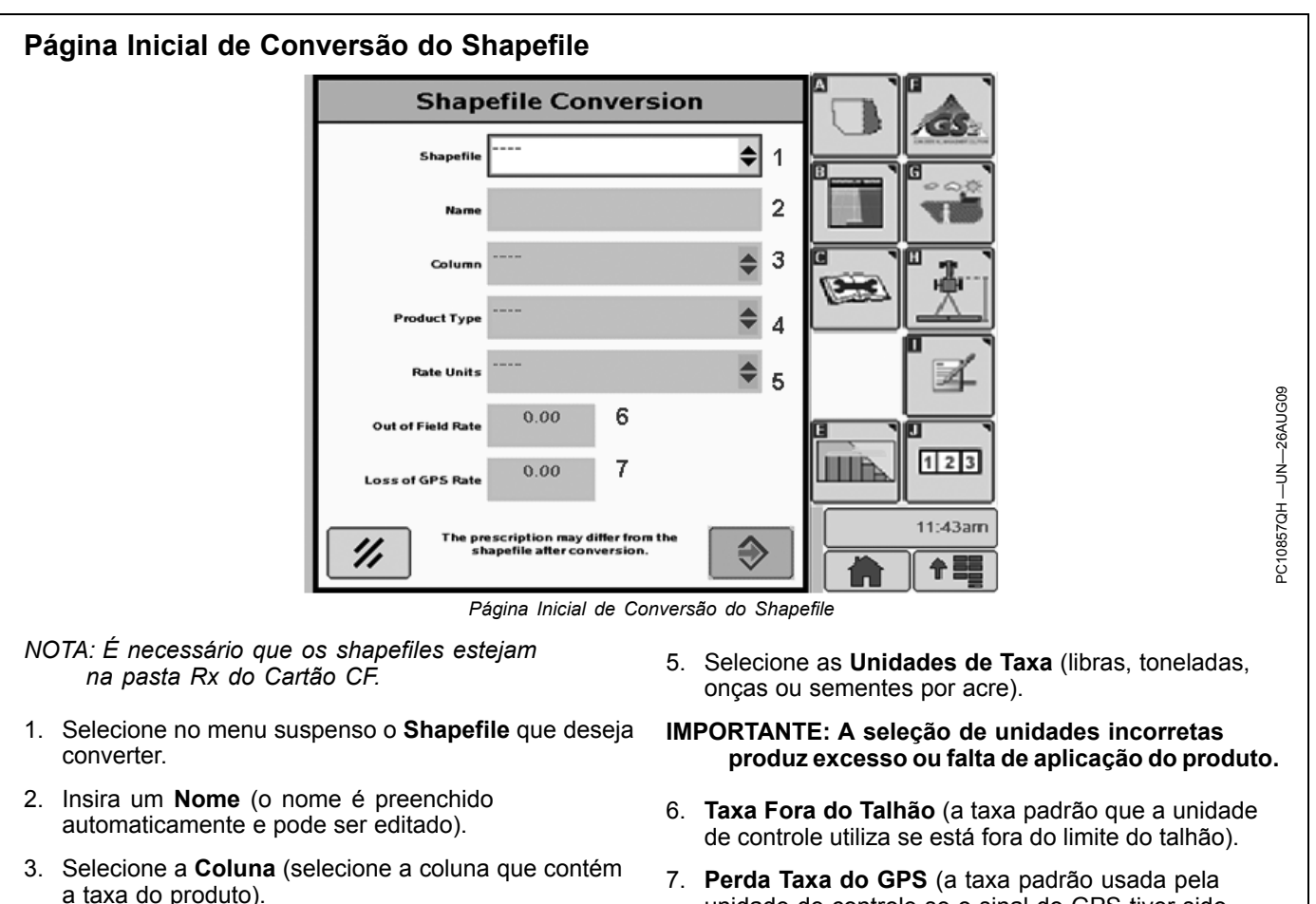

#### IMPORTANTE: A seleção de coluna incorreta produz excesso ou falta de aplicação do produto.

- NOTA: A configuração do sistema de unidades (Inglês ou Métrico) no monitor GS2 precisa corresponder ao sistema de unidades do shapefile.
- 4. Selecione o **Tipo Produto** (produto químico, fertilizante ou semente).
- Perda Taxa do GPS (a taxa padrão usada pela unidade de controle se o sinal do GPS tiver sido perdido).
- 8. Depois que as etapas de 1 a 7 forem concluídas, selecione o botão ENTRAR.
- 9. Para cancelar todas as alterações, selecione o botão CANCELAR.

OUO6050,00011E9 -54-01SEP09-1/1

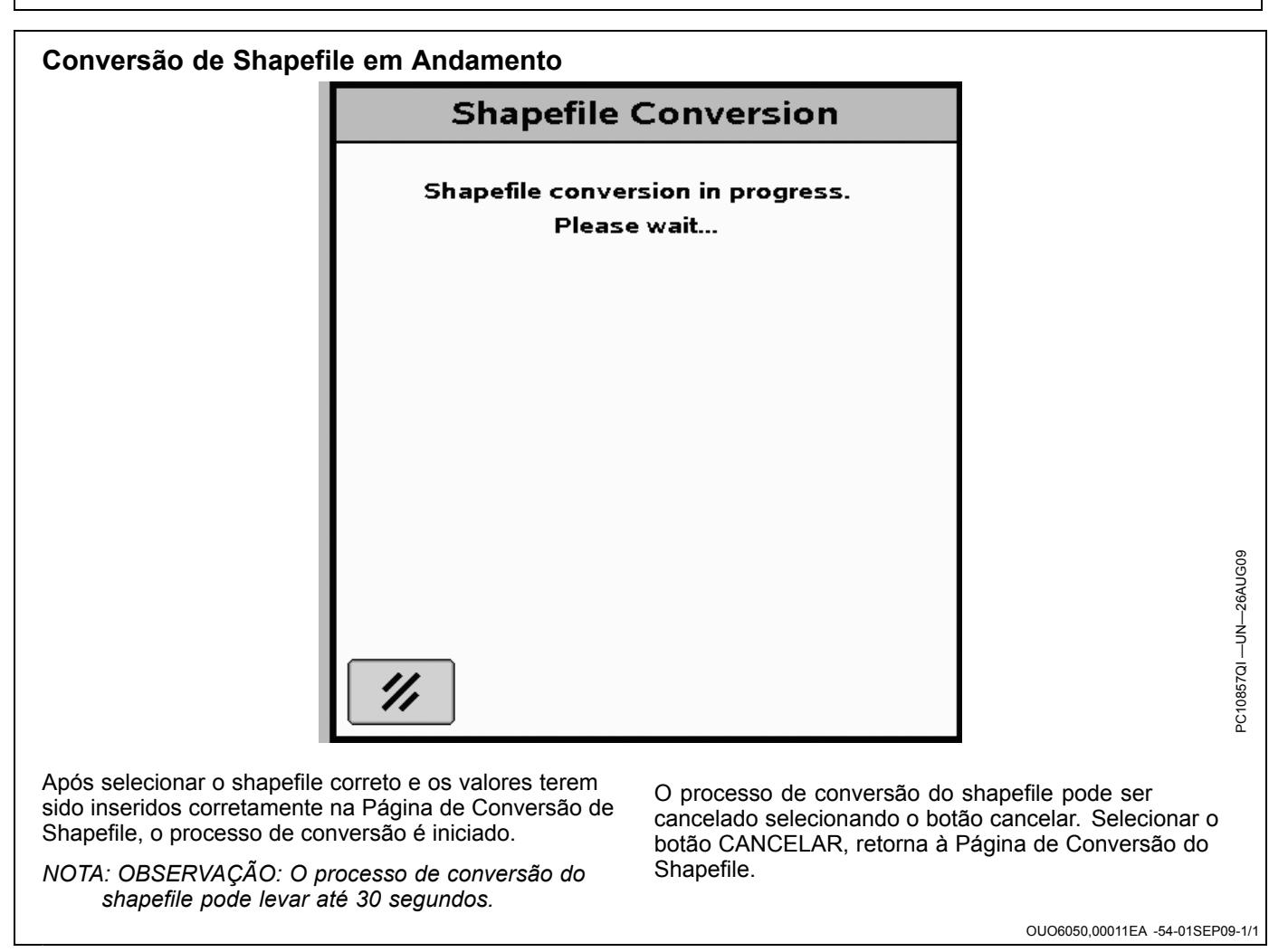

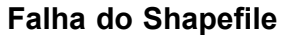

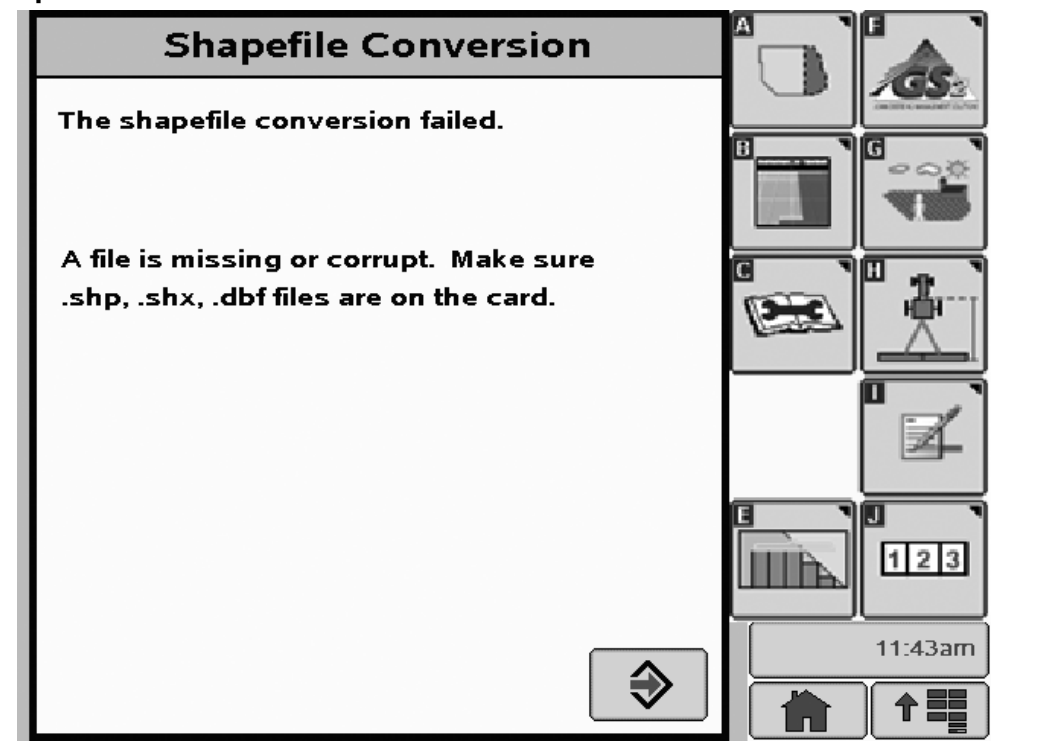

Esta tela é exibida se o shapefile não puder ser convertido. Há 7 erros diferentes:

- Arquivo faltando ou corrompido.
  - Verifique se os arquivos de correspondência .shp, .shx e .dbf estão no cartão.
  - Inclua os arquivos de correspondência .shx e .dbf ou o sistema não pode fazer a conversão do shapefile.
  - Verifique se os arquivos estão na pasta Rx do Cartão CF.
- Erro no Shapefile.
- O formato do shapefile não é compatível.
- Erro no arquivo do banco de dados, versão incorreta.
   Número incorreto da versão do arquivo dBase.
- Erro no arquivo do banco de dados, formato incorreto do arquivo.

- O formato do arquivo dBase está incorreto.
- Erro no arquivo índice
  - Cabeçalho do arquivo .shp não corresponde ao cabeçalho do arquivo .dbf.
- Erro no arquivo de projeção.
  - Confirme se o shapefile está formatado na projeção WGS84.
- Erro desconhecido.
- Não foi possível validar o arquivo.
- Se obtiver qualquer uma dessas respostas, selecione o botão ENTRAR e volte à Página de Conversão do Shapefile.
- NOTA: Se o cartão for removido durante o processo de conversão do shapefile ou o motor for desligado, o shapefile deve ser convertido novamente.

OUO6050,00011EB -54-01SEP09-1/1

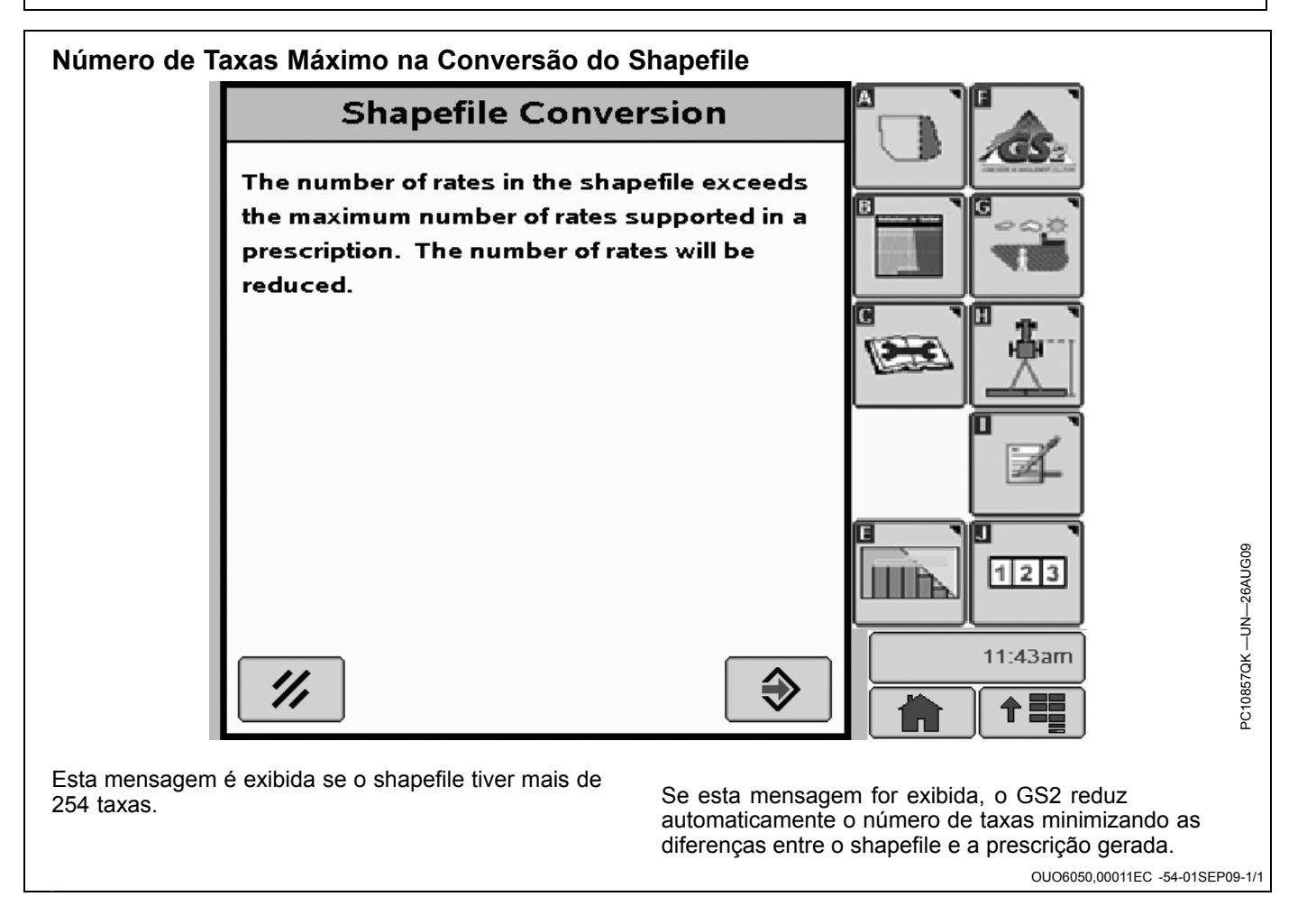

| na de Sumário de Convers<br>Shape                                    | ão do Shapefil<br>file Conver     | e<br>sion                |                                                                          |
|----------------------------------------------------------------------|-----------------------------------|--------------------------|--------------------------------------------------------------------------|
| The shapefile conv                                                   | ersion succeeded                  |                          |                                                                          |
| Total Area:                                                          | 73.93                             | (ac)                     |                                                                          |
| Total Product:                                                       | 42982.5                           | (Ib)                     |                                                                          |
| Maximum Rate:                                                        | 940.07                            | (Ib/ac)                  |                                                                          |
| Minimum Rate:                                                        | 0.00                              | (lb/ac)                  |                                                                          |
| Average Rate:                                                        | 581.36                            | (Ib/ac)                  |                                                                          |
| Please check the re<br>conversion.                                   | esults and accept                 | or cancel the            |                                                                          |
| //                                                                   |                                   | <b>♦</b>                 | 1:27pm                                                                   |
| ágina é exibida quando a convers<br>concluída. Verifique, antes de a | são do shapefile<br>ceitar, se as | prescriçõe<br>Cancelar e | es originais. Selecione o botão<br>e volte à Página Inicial de Conversão |

Esta página é exibida quando a conversão do shapefile estiver concluída. Verifique, antes de aceitar, se as informações estão corretas. O operador deve aceitar para salvar o shapefile convertido.

IMPORTANTE: Se o botão ENTRAR estiver desabilitado, o tipo de produto ou as unidades da taxa inseridas estão incorretos e não correspondem às unidades da taxa das prescrições originais. Selecione o botao Cancelar e volte à Página Inicial de Conversão de Shapefile para inserir o tipo de produto ou unidades da taxa corretos.

NOTA: Uma área da prescrição, para a qual foi atribuída uma taxa de zero, agora aparece preta no mapa de prescrição do GS2.

OUO6050,00011ED -54-06OCT09-1/1

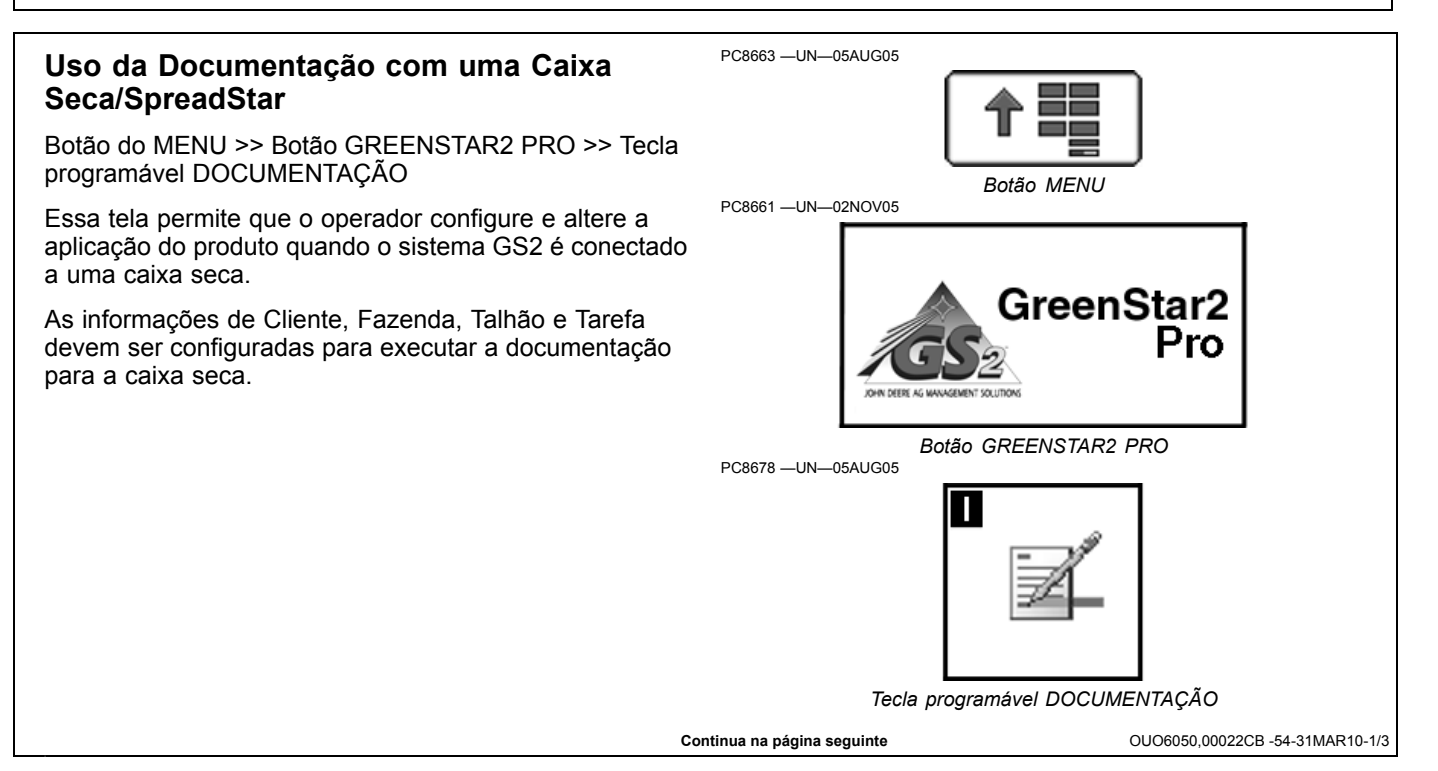

As guias Aplicação do Produto são geradas automaticamente quando o sistema GS2 é conectado a controladores de caixa seca.

A primeira guia Aplicação do Produto (A) é usada para configurar a Caixa - 1.

A segunda guia Aplicação do Produto (B) é usada para configurar a Caixa - 2.

Se a máquina for equipada apenas com uma caixa, a segunda guia não aparecerá.

O botão (C) permite ao operador documentar produto adicional.

O botão (D) seleciona entre um único produto e uma mistura de tanque.

O botão (E) permite que o operador insira informações sobre o produto que está sendo aplicado.

A localização (F) exibe a taxa atualmente inscrita nas prescrições.

O botão (G) exibe a taxa atualmente comandada pelo controlador.

A localização (H) exibe a taxa que está sendo aplicada fisicamente no talhão.

A localização (I) exibe o nome da prescrição, se foi selecionado um.

A localização (J) exibe o método de aplicação selecionado usando as configurações avançadas, botão (M).

A localização (K) exibe a Altura/Profundidade e é selecionada usando o botão Configurações Avançadas (M).

O botão (L) está desativado quando conectado a um controlador de caixa seca.

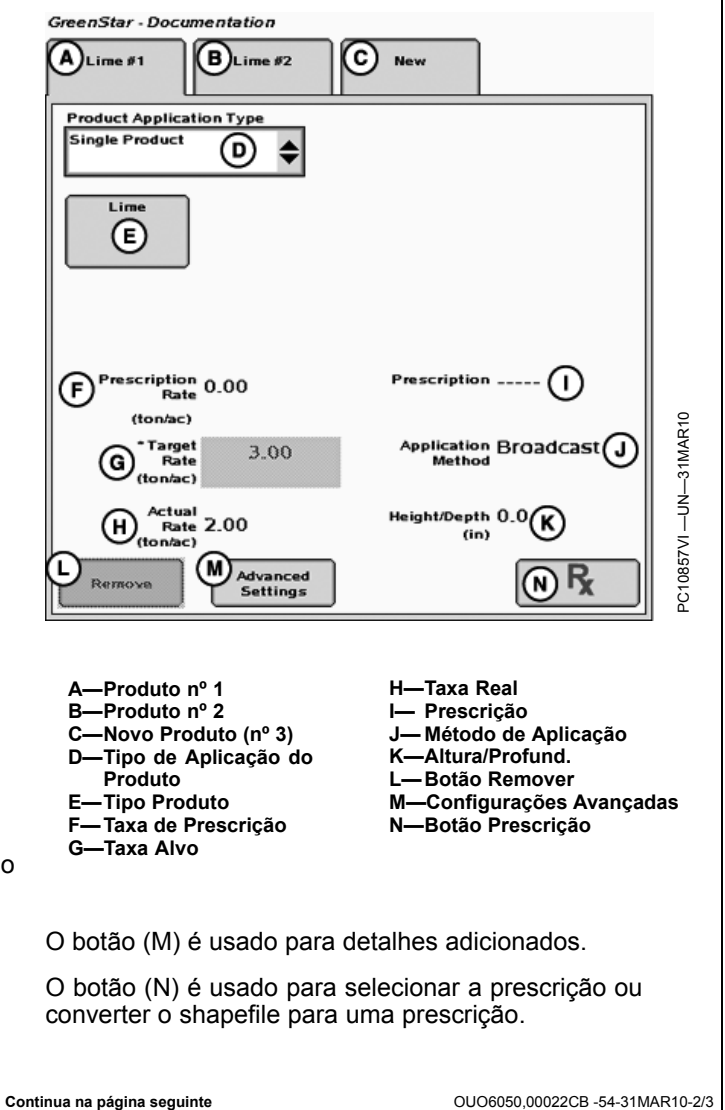

Pressionar o botão Configuração de Produto, exibido na página anterior, trará a tela Aplicação de Produto. Essa tela permite que o operador altere o Tipo ou o Nome do Produto. Unidades de Taxa são configuradas em Ib/ac e não podem ser alteradas ao usar uma caixa seca. Pressionar o botão Enter (E) salvará as alterações e leva o operador de volta à tela GreenStar2 Pro -Documentação. Pressionar o botão Cancelar (D) leva o operador de volta à tela GreenStar2 Pro - Documentação sem fazer nenhuma alteração.

- A—Tipo Produto B—Nome do Produto C—Unidades de Taxa
- D—Botão Cancelar E—Botão Entrar

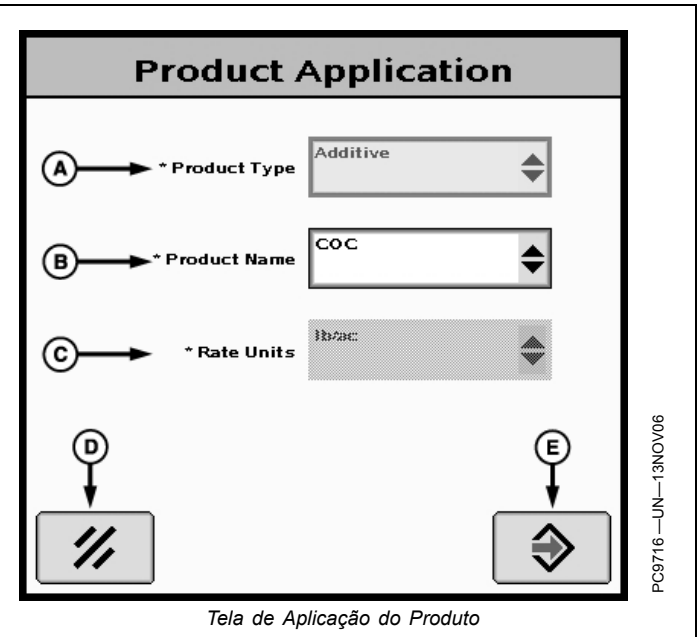

OUO6050,00022CB -54-31MAR10-3/3

# **Detalhes do Produto—Somente Europa**

A função Detalhes Produto permite documentar e comunicar as informações correspondentes entre o software do computador e o GS2 no que diz respeito a produtos tais como produtos químicos, fertilizante e cultura.

Detalhes Produto está disponível apenas para as Operações "Plantio / Semeadura" e "Aplicação do Produto". Aplicação do Produto é auxiliada por pulverizador e espalhador.

NOTA: A ativação do Seeder/ Sprayer/ Spreader Pro (Universal) GreenStar habilita a função Detalhes Produto. Detalhes Produto não está disponível para todos os países.

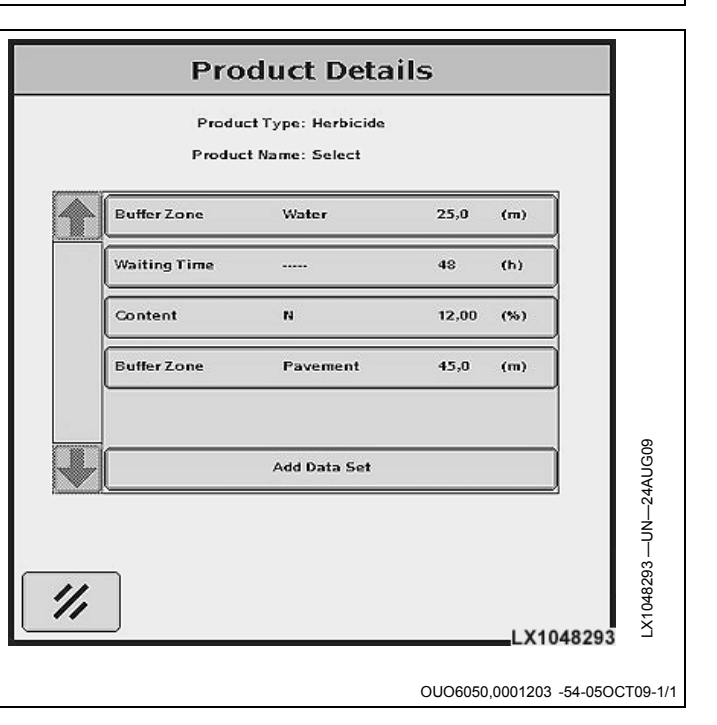

# Acesso a Detalhes Produto para Aplicação do Produto—Somente Europa

- 1. Se (A) estiver desabilitado, defina (B) ou (C) em primeiro lugar.
- 2. Pressione o botão (A).
- 3. A tela de detalhes do produto é exibida.

Tipos de Informações disponíveis para Aplicação do Produto:

- Ingrediente Ativo
- Indicação
- Zona Buffer
- Conteúdo
- Tempo Espera

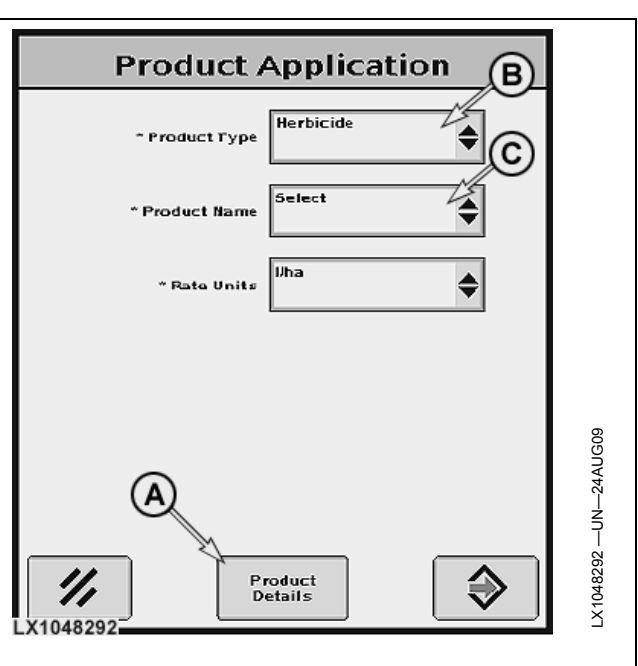

OUO6050,00011FF -54-05OCT09-1/1

# Tela Detalhes do Produto—Somente Europa

NOTA: Podem ser adicionadas no máximo 25 entradas.

Para adicionar um detalhe, pressione (F). Isso abre a tela Entrada Detalhes Produto.

- A—Tipo
- B—Nome ou Variedade
- C—Designador 1 do valor D—Designador 2 do valor
- E—Botão para alterar ou apagar um conjunto de dados
  - F—Botão para um novo conjunto de dados
     G—Cancelar, Voltar à página anterior

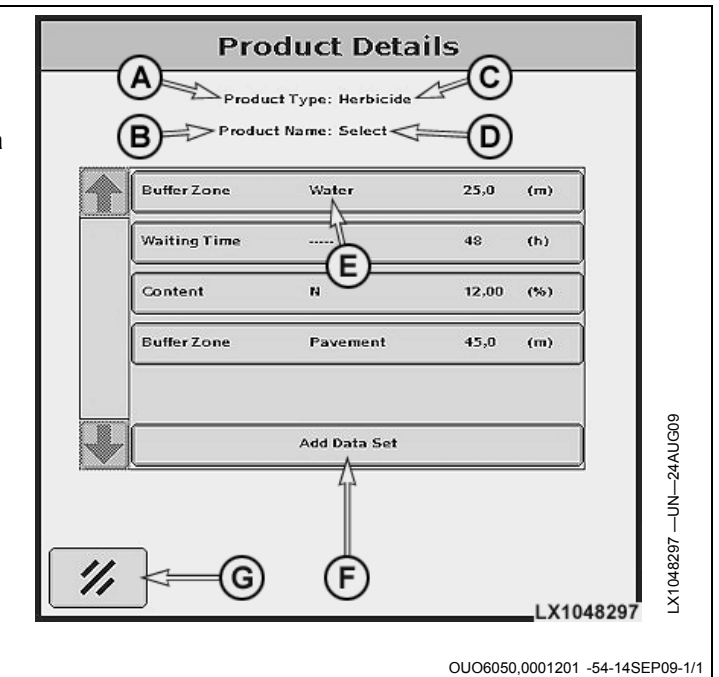

# Tela Entrada Detalhes Produto—Somente Europa

Depois que o operador definir o campo (E) é possível fazer inserções nos campos (F), (G) e (H) Quando o operador acabar de inserir, pode confirmar com (K) ou cancelar com (J).

Apagar o Conjunto de Dados

- 1. Selecione o campo (E).
- 2. Escolha "- - -".
- 3. Pressione o botão (K).

A—Tipo

- B-Nome
- C—Unidades
- D—Valor E—Lista suspensa (não pode
- ser alterada)
- F—Lista suspensa (pode ser alterada)G—Lista suspensa de unidades
- (não pode ser alterada) H—Campo do valor
- Campo do valor
   J— Cancelar, voltar à tela
   Detalhes Produto
   K—Aceitar alterações, voltar à tela Detalhes Produto

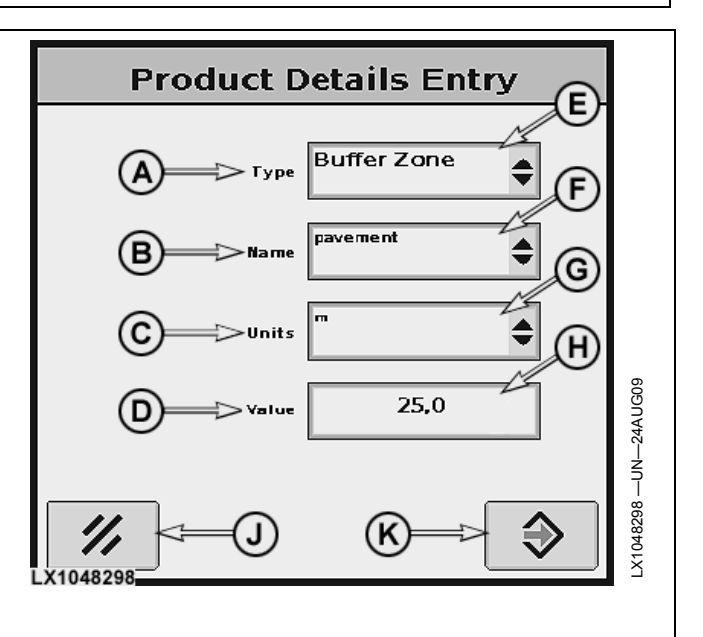

OUO6050,0001202 -54-05OCT09-1/1

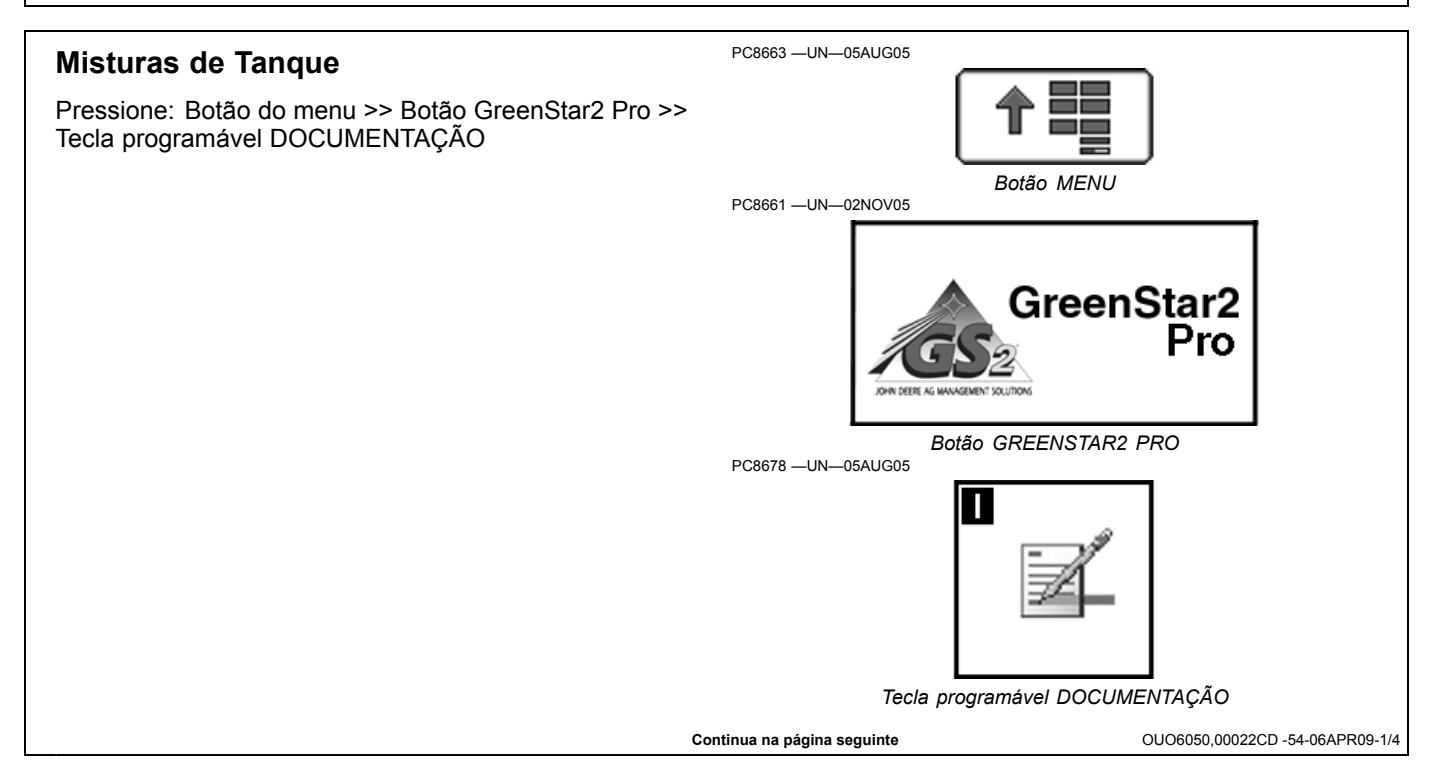

Documentação

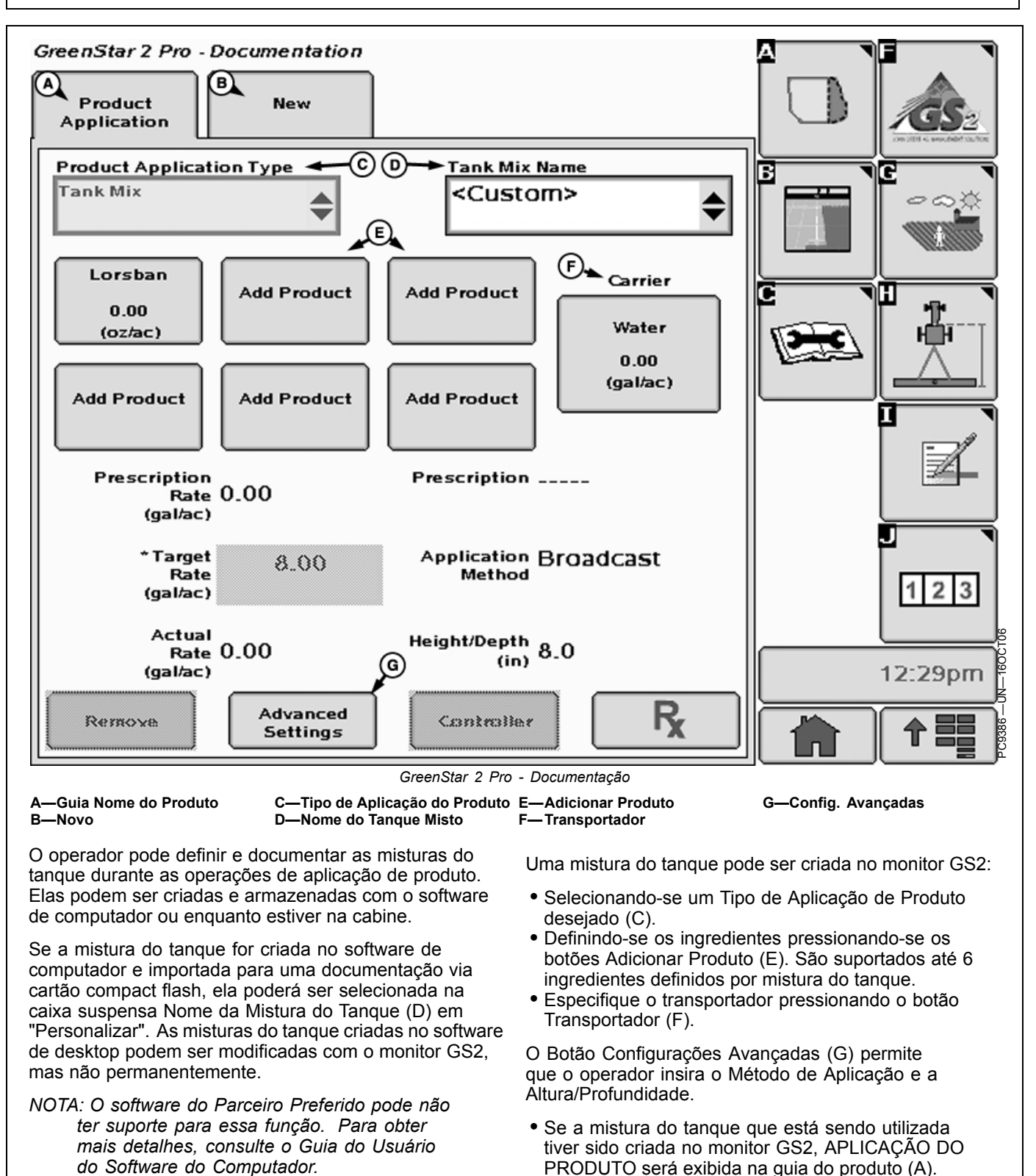

Continua na página seguinte

OUO6050,00022CD -54-06APR09-2/4

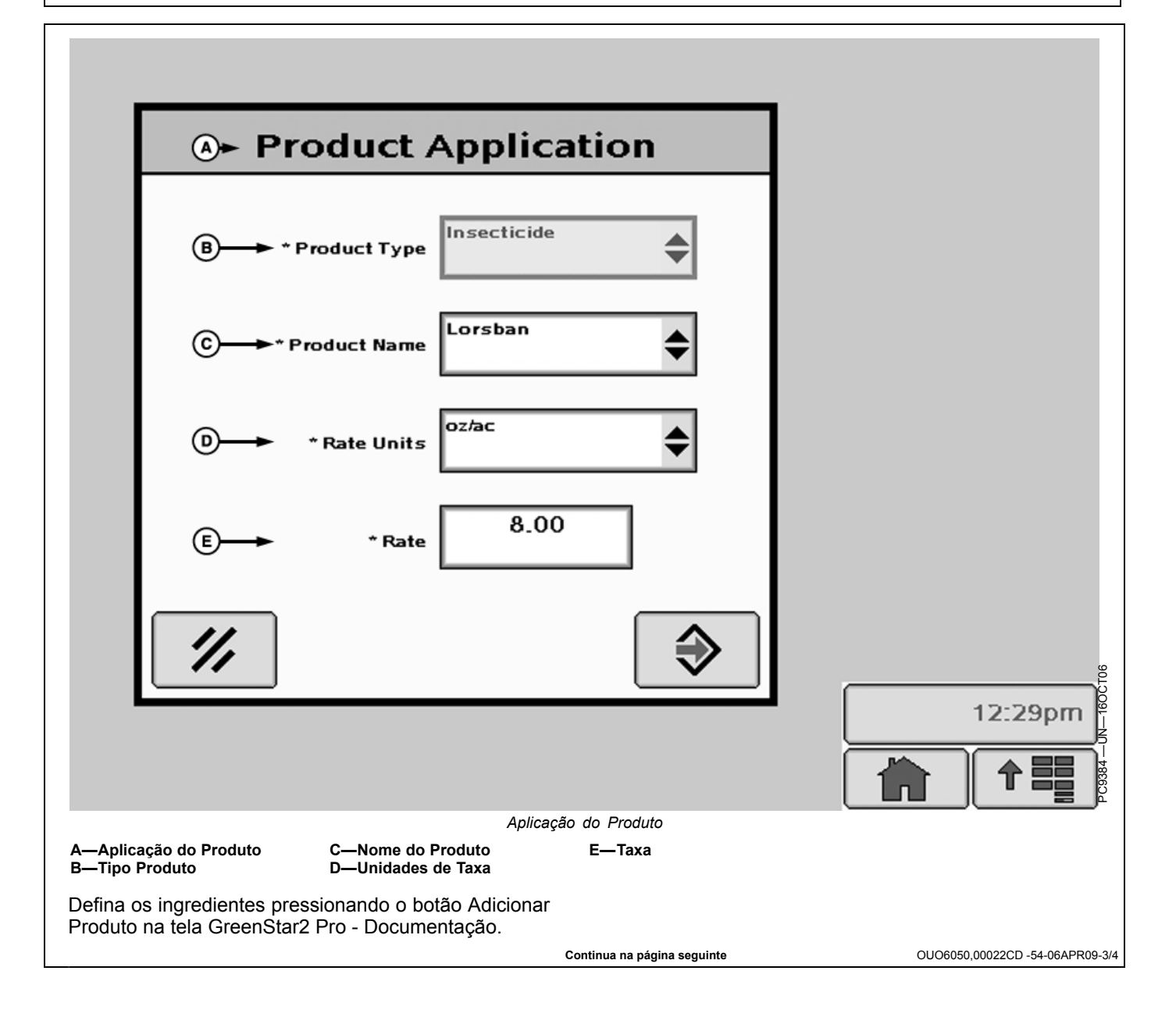

Documentação

|             | Carrier               |    |       |
|-------------|-----------------------|----|-------|
| ® <b>→→</b> | Carrier Type          | \$ |       |
| ©           | Base Solution<br>Rate | 00 |       |
| ₿           | Rate Units            | ۲  |       |
|             |                       |    |       |
| 11          |                       |    | 12:29 |
|             |                       |    |       |

# Prescrições com Base em Mapas

#### Prescrições

Os Planos de Aplicação do software do computador podem ser aplicados usando as unidades de controle do implemento selecionada.

As prescrições baseadas em mapas são compatíveis com o equipamento a seguir:

- SeedStar Geração II (caixas cinzas na estrutura da plantadeira) (PIN 690101 de carros 1900 e superiores e todos os outros carros 1910) com Acionamento de Taxa Variável. Os Planos de Aplicação podem estar em sementes por hectare (hectare).
- Plantadeiras SeedStar 2 com Ácionamentos de Taxas Variáveis
- O Carro Pneumático deve ter Acionamentos de Taxa Variável. Compatível com os carros pneumáticos modelo 1900 e 1910 Ger. 2 e SeedStar 2 com acionamentos de taxas variáveis. Os Planos de Aplicação devem ser em kg por hectare (kg/h) para fertilizantes e sementes. (Os planos de aplicação não podem ser na forma líquida). As prescrições múltiplas podem ser aplicadas simultaneamente criando uma operação para cada tanque.
- Implementos compatíveis com a unidade de controle de tarefa (pulverizador, dosador de semente e plantadeira)
- Pulverizadores e SprayStar Ger. IV
- Controladores de Terceiros: Certifique-se de que dados precisos estejam gravados configurando as unidades da taxa da unidade de controle iguais aos Planos de Aplicação. Controladores de Terceiros compatíveis com a lista a seguir de unidades de controle de taxa variável:
  - Raven 440, 450, 460, 660
  - SideKick
  - GreenSeeker
  - Rawson Accu-Rate e Accu-Plant
  - New Leader Mark III e Mark IV
  - LH Technologies
- Controlador de Taxa do GS2
- NOTA: As unidades de controle de terceiros são aquelas que usam uma conexão RS232 (Conexão do Field Doc) e unidades de controle compatíveis com ISOBUS que têm suporte para o recurso do Controlador de Tarefa.
- NOTA: Dependendo da capacidade da unidade de controle, é possível aplicar semente, produto seco e líquido.

#### Prescrições de Configuração

#### Configuração de Cliente, Fazenda, Talhão e Tarefa

NOTA: Consulte Configuração Geral do GreenStar 2 Básico e Pro, botão RECURSOS e CONDIÇÕES PC8676 -UN-05AUG05

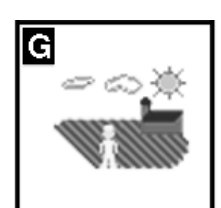

Botão RECURSOS/CONDIÇÕES

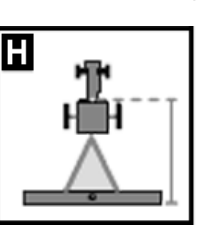

Botão EQUIPAMENTO PC8678 —UN—05AUG05

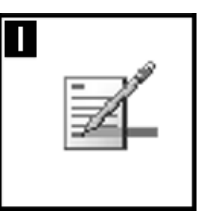

Botão DOCUMENTAÇÃO

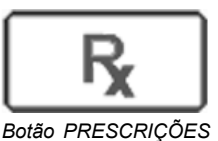

para obter mais informações sobre a configuração de Cliente, Fazenda e Talhão.

- 1. Selecione o botão RECURSOS e CONDIÇÕES.
- 2. Selecione ou Insira Cliente, Fazenda, Talhão e Tarefa.
- 3. Selecione o botão EQUIPAMENTO.
- 4. Configure a origem da gravação e a largura do implemento.
- 5. Selecione o botão DOCUMENTAÇÃO.
- 6. Selecione um tipo de operação. Exemplo de semeadura ou aplicação de produto.
- 7. Selecione o botão PRESCRIÇÕES.
- 8. Selecione PRESCRIÇÃO na caixa suspensa PRESCRIÇÃO.

#### Multiplicador de Prescrição

Continua na página seguinte

OUO6050,000126F -54-31MAR10-1/3

IMPORTANTE: Se estiver usando um pulverizador John Deere, o botão de taxa deve ser ajustado para AUX.

> Se estiver usando a Plantadeira ou Carro Pneumático John Deere, defina o software de computador como Taxa Ativa.

Se estiver usando uma unidade de controle de terceiros, consulte o manual do operador da unidade de controle.

NOTA: As unidades de controle de terceiros são aquelas que usam uma conexão RS232 (Conexão do Field Doc) e unidades de controle compatíveis com ISOBUS que têm suporte para o recurso do Controlador de Tarefa.

Se estiver aplicando prescrições múltiplas, o operador deve selecionar uma prescrição para cada operação. Exemplo—carro pneumático com uma prescrição para cada tanque.

Se estiver aplicando o mesmo produto de dois ou mais tanques, o operador precisa de uma prescrição para cada tanque.

#### Multiplicador ou Cancelamento da Prescrição

Selecione uma taxa para cancelar a prescrição.

Aumente ou diminua a taxa de prescrição em 15%. Todas as taxas da prescrição são ajustadas em 15%.

Selecione o botão ENTER.

# Camada do Segundo Plano da Visão Geral da Prescrição

#### Guia Configuração do Mapa

O operador pode selecionar o mapa da prescrição como a camada do segundo plano na página de configurações de mapas quando uma prescrição estiver sendo aplicada. Pode-se também usar imagens aéreas como camada se segundo plano. Dados conforme aplicados serão exibidos sobre a camada de prescrição durante a gravação.

Para selecionar a prescrição como uma camada de segundo plano:

Selecione: GREENSTAR2 PRO > MAPEAMENTO > CONFIG. DO MAPA

A seguir escolha no menu suspenso SEGUNDO PLANO.

Para obter mais informações sobre Mapas, consulte a seção Mapas deste manual do operador.

OUO6050,000126F -54-31MAR10-2/3

Na caixa de entrada Atenção (A), insira o número de segundos de atenção para mudanças na taxa de prescrição. Isso é um ajuste para compensar o atraso entre a unidade de controle fazendo a alteração da taxa e a resposta da bomba de solução. Isso deve estar entre 0 e 4 segundos. O padrão é 0,0 segundo.

NOTA: O Texto (B) será exibido e o botão Aceitar permanecerá inativo quando não houver correspondência das unidades básicas de prescrição, ou seja, unidades para líquidos e unidades de peso ou galões e libras. A prescrição será aplicada após a correção da falta de correspondência das unidades básicas de medição.

> Para converter os shapefiles de prescrição, selecione "Shapefile" no menu suspenso e selecione o botão Entrar. Isso leva à Página Inicial de Conversão do Shapefile.

A-Atenção (segundos)

B-Texto com o botão Aceitar

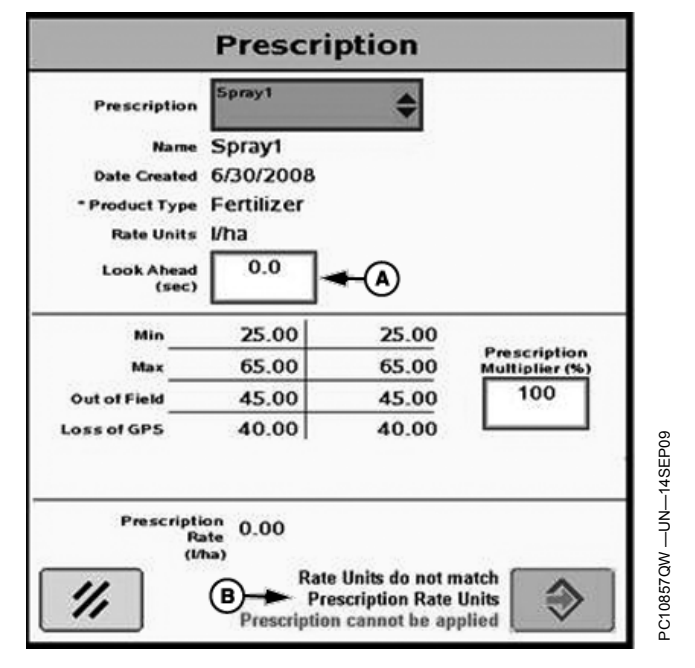

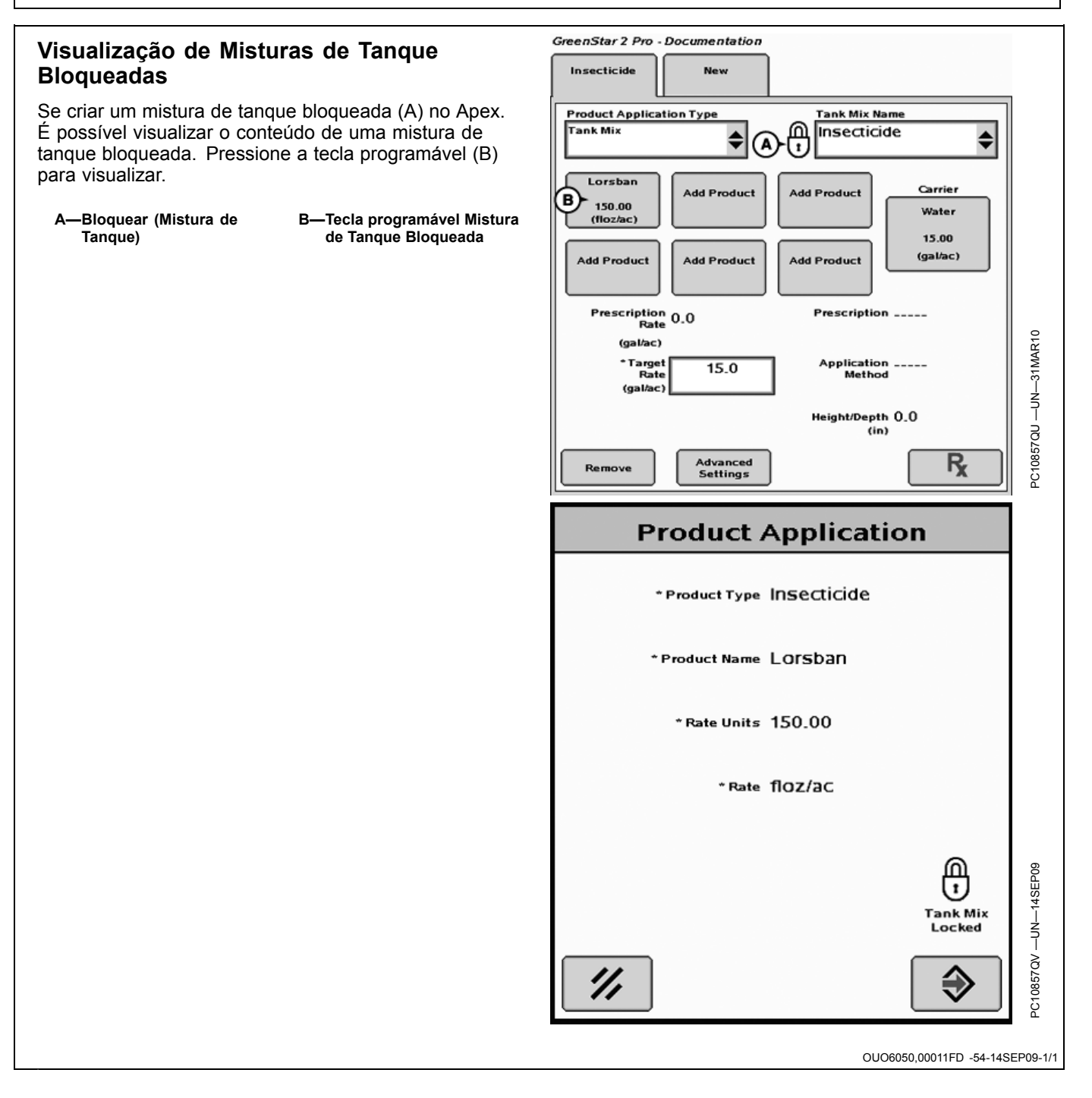
## Conexão de Controladores de Terceiros

#### IMPORTANTE: Ao usar a conexão com um controlador Rawson, desligue o interruptor principal antes de sair do veículo ou realizar manutenção.

- NOTA: Os controladores de terceiros são aqueles que usam uma conexão RS232 (Conexão do Field Doc) e controladores compatíveis com ISOBUS que têm suporte para o recurso do Controlador de Tarefa.
- NOTA: Visite o site www.StellarSupport.com para obter uma lista de controladores de terceiros compatíveis.

Os dados dos controladores de terceiros podem ser gravados diretamente a partir dos seguintes controladores:

- NOTA: Acesse o site www.StellarSupport.com para encontrar as informações mais recentes sobre as plataformas aprovadas.
- Raven 440, 450, 460, 660
- SideKick
- GreenSeeker e YARA N-Sensor
- Rawson Accu-Rate e Accu-Plant
- New Leader Mark III e Mark IV
- Gerenciador de Sementes Dickey-John
- Monitor de Sementes Vanguard PIC
- Pulverizador ISOBUS com Controlador de Tarefa ativado
- Dosador de Semente ISOBUS com Controlador de Tarefa ativado e plantadeira
- Espalhador ISOBUS com Controlador de Tarefa ativado

O sistema gravará a Taxa Real, a Largura do Implemento e o Status de Gravação do GPS (mudança de implemento não necessária) diretamente do controlador de Conexão do Field Doc.

O Controlador de Tarefa gravará todos os dados que os implementos podem fornecer.

Controladores Rawson, Raven e New Leader também podem aceitar prescrições do monitor GS2. (Consulte a seção Prescrições de Configuração para obter mais informações).

Para configurar um Controlador Field Doc Connect:

NOTA: É necessário comprar um chicote PF90363 e seguir as instruções incluídas para conectar o controlador ao monitor.

1. Selecione um Cliente, Fazenda, Talhão e Tarefa na tecla programável RECURSOS.

Continua na página seguinte

JS56696,00004EE -54-31MAR10-1/4

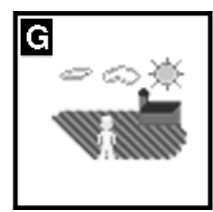

Tecla programável RECURSOS

| <ol> <li>Pressione o botão EQUIPAMENTO.</li> <li>Selecione a operação de Semeadura/Plantio ou Aplicação de Produto.</li> <li>Pressione o botão PORTA COM.</li> <li>Selecione o fabricante, modelo e a Porta de</li> </ol> |                   |
|----------------------------------------------------------------------------------------------------|-------------------|
| Comunicação. O Status de Comunicação apareceráDescritoativo quando os dados forem enviados na Porta de<br>Comunicação e inativo quando o controlador for<br>desconectado ou não estiver se comunicando.Botão EQUIPAMENTO  |                   |
| JS56696,00004EE                                                                                                    | -54-31MAR10-2/4   |
| <ul> <li>6. Pressione o botão PRÓXIMO.</li> <li>7. Se estiver usando um Controlador Rawson ou New Leader, o operador também deve inserir o ponto intermediário e o Tamanho do Passo.</li> </ul>                           | -54-31MAD10-3/4   |
|                                                                                                    | -34-3 MIAI(10-3/4 |
| 8. Pressione o botão ENTRAR para finalizar. PC8649 —UN—01NOV05 Botão ENTRAR                                                                                                    |                   |

# Prescrições/Documentação simultânea com controladores de terceiros e da John Deere

NOTA: Os controladores de terceiros são aqueles que usam uma conexão RS232 (Conexão do Field Doc) e controladores compatíveis com ISOBUS que têm suporte para o recurso do Controlador de Tarefa.

O monitor GS2 pode executar simultaneamente as prescrições/documentação para controladores da John Deere e de terceiros. Um exemplo é o monitor registrando as taxas de semente e de fertilizante de um carro pneumático e registrando as taxas de amônia anidra de um controlador de terceiros ao mesmo tempo.

Configure o Carro Pneumático ou a Plantadeira de acordo com as instruções do manual do operador do GS2.

Na tela documentação, selecione a guia NOVO para configurar o controlador de terceiros.

Consulte a lista Conexão Field Doc para obter informações sobre os controladores aprovados em www.StellarSupport.com.

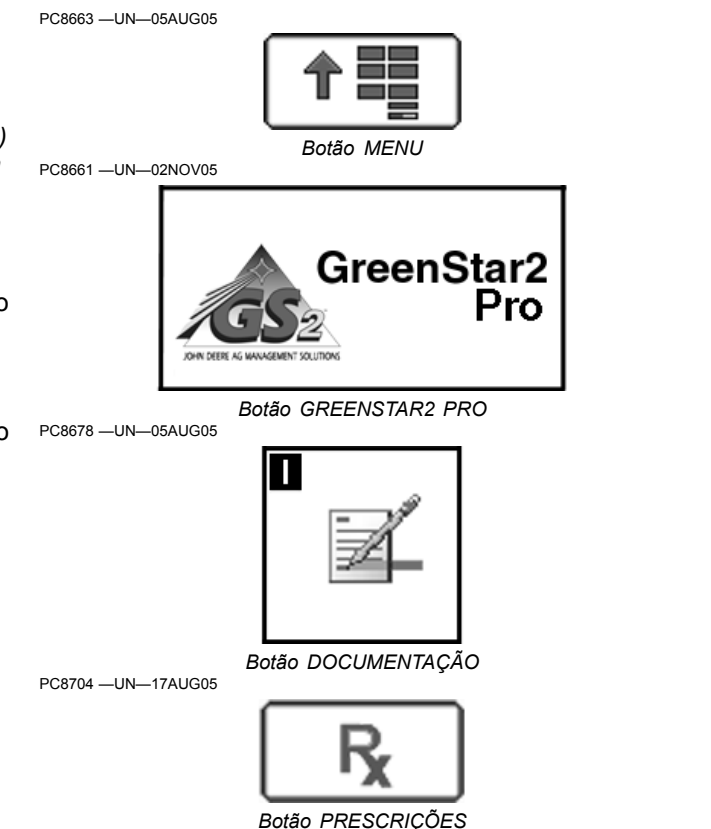

OUO6050,00022D1 -54-01SEP09-1/1

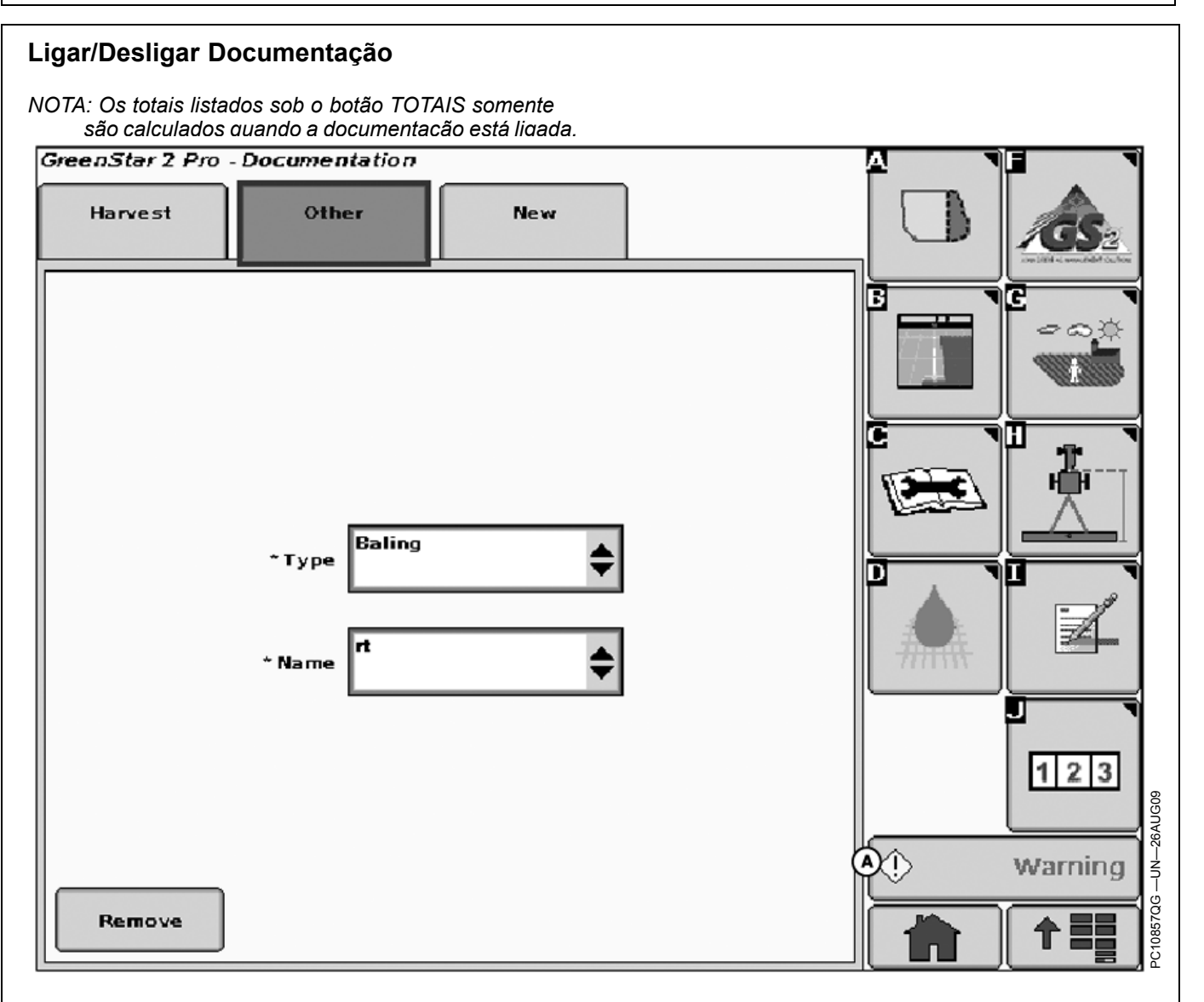

Ao utilizar Harvest Doc em equipamento de colheita autopropelido (Colheitadeira ou Forrageira Autopropelida), o operador deve selecionar somente uma documentação (Colheita), caso contrário não haverá gravação de dados. Se houver uma guia OUTROS na página de documentação do GS2 Pro, precisa ser retirada selecionando a guia OUTROS e selecionando o botão REMOVER.

Consulte o botão DOCUMENTAÇÃO nesta seção para informar-se sobre como ligar a documentação.

Para desligar a documentação, somente para orientação, vá para o botão RECURSOS/CONDIÇÕES > guia RECURSOS > TAREFA. Altere a TAREFA para DOCUMENTAÇÃO DESLIGADA. Isso permite que todas as telas de orientação e recursos fiquem funcionais enquanto não se gravam dados de documentação.

OUO6050,0000CA4 -54-01SEP09-1/1

## Configuração da Colheita

Botão MENU > botão GREENSTAR2 PRO > botão DOCUMENTAÇÃO > guia COLHEITA

Esta tela permite que o operador configure e altere os seguintes itens:

| Grão                      | Algodão                              |
|---------------------------|--------------------------------------|
| Tipo de Cultura*          | Tipo de Cultura*                     |
| Marca da Semente          | Marca da Semente                     |
| Variedade*                | Variedade*                           |
| Tipo de Carga             | Tipo de Carga                        |
| Número da Carga           | Número da Carga                      |
|                           | Liga/Desliga Alerta de Carga         |
| Carro de Carga            | Carro de Carga                       |
| Destino da Carga          | ID do Módulo                         |
| Gerenciamento de resíduos | % de Produção de Descaroça-<br>mento |

\* necessário

NOTA: Cliente, Fazendas, Talhões, Tarefa devem ser configurados no botão RECURSOS/CONDIÇÕES antes que o ícone Recursos/Condições seja exibido e a operação de colheita possa ser acessada.

As Cargas da Cesta e do Tanque apenas aumentarão se a carga atual tiver sido selecionada por mais de 60 segundos. Isso evitará que uma nova carga seja criada quando, por exemplo, um caminhão estiver sendo completado.

Salve em um cartão de PC antes de iniciar a Colheita, do contrário, ele pode ser configurado na cabine como um novo Nome.

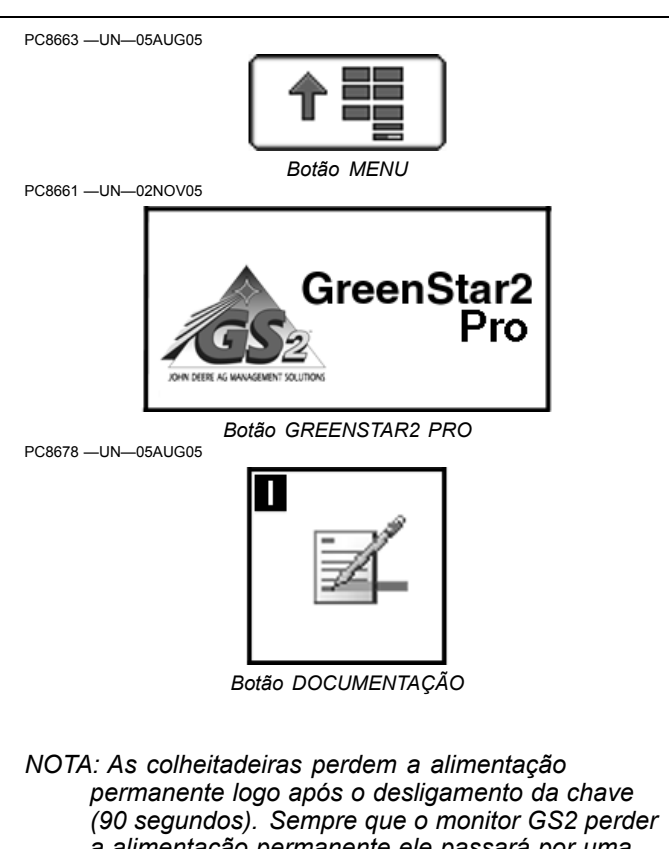

permanente logo após o desligamento da chave (90 segundos). Sempre que o monitor GS2 perder a alimentação permanente ele passará por uma fase de inicialização mais longa. Além disso, os mapas de umidade ou rendimento precisarão ser selecionados novamente após a partida.

OUO6050,00022DA -54-30SEP09-1/1

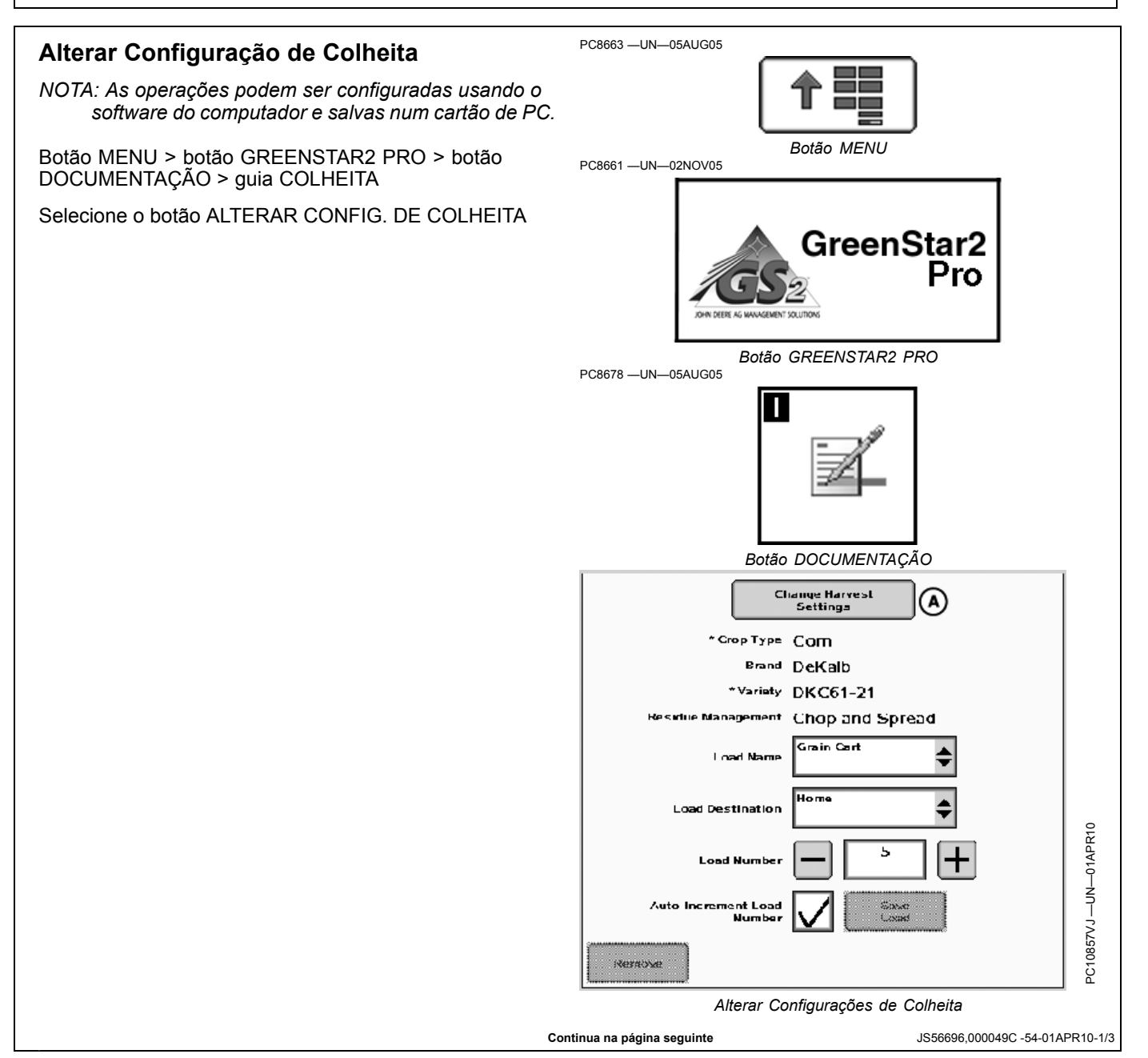

Esta tela permite que o operador defina:

- Tipo de Cultura
- Marca
- Variedade
- Localizador de Variedade
- Gerenciamento de resíduos ou %s de Produção de Descaroçamento

Nome da Carga Selecione: Botão ENTRAR ou AVANÇAR

NOTA: O Fornecedor e o número do Contrato podem ser configurados somente com o software do computador e salvos em um cartão de PC.

Esta tela permite que o operador visualize e altere:

- Nome da Carga (pode ser qualquer coisa que o operador deseje. Exemplos: Tanque, Caminhão, Talhão, Cesta ou Módulo).
- Número da Carga (Incremento ou Redução para a próxima carga)
- Destino da Carga
- Gerenciamento de resíduos ou %s de Produção de Descaroçamento

Selecione o botão alfabético ao lado de NOME DA CARGA para inserir o nome desejado.

Selecione o botão DESTINO DA CARGA.

Selecione o destino desejado da carga.

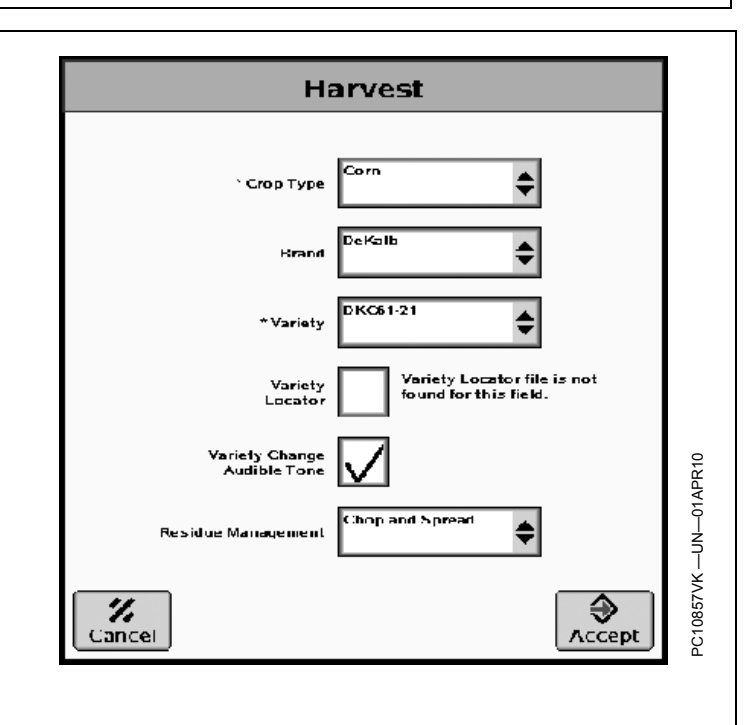

NOTA: O nome e o destino da carga podem ser salvos no Apex.

O Apex não está disponível em todos os países da EAME.

Continua na página seguinte

JS56696.000049C -54-01APR10-2/3

### Definição do Gerenciamento de Resíduos

Selecione o botão GERENCIAMENTO DE RESÍDUOS na tela CONFIGURAÇÃO—OPERAÇÃO e a tela CONFIGURAÇÃO—GERENCIAMENTO DE RESÍDUOS é exibida.

Selecione o gerenciamento de resíduos desejado:

- Picar
- Esparramar
- Picar e Esparramar
- Enfileirar
- Indefinido (não especificado)
- NOVO

#### Definição da % de Produção de Descaroçamento

digite a % de Fibra estimada para cada talhão. O padrão é de 33%.

NOTA: Verifique se a primeira guia Operações esteja configurada para Colheita.

As três outras operações estão disponíveis para seleção, mas não são necessárias.

# Definição da Largura da Plataforma e Offset da Plataforma

**Selecione:** Menu Principal > GreenStar2 > EQUIPAMENTO > Guia MÁQUINA > caixa de listagem Máquina

NOTA: Selecione COLHEITADEIRA ou COLHEITADEIRA DE ALGODÃO se não for detectado automaticamente.

Defina o modelo na caixa de listagem à direita da máquina. (não necessário)

Selecione: Guia PLATAFORMA > caixa de listagem PLATAFORMA

Insira o modelo da plataforma, se desejar. (não necessário)

A Largura da Plataforma é configurada no Monitor de Colheita. Consulte na Seção sobre o Monitor GreenStar Original ou no Manual do Operador da colheitadeira Série 70 os procedimentos.

Verifique se a largura correta foi enviada do Monitor de Colheita e exibida nesta guia.

| Chop and Spread |   |  |
|-----------------|---|--|
| Chopped         | _ |  |
| Spread          | _ |  |
| Windrow         | _ |  |
| <new></new>     | - |  |
|                 |   |  |

Esta tela permite que o operador defina:

- Nome da Plataforma
- Largura da Plataforma, fornecida pelo Monitor de Colheita (consulte o Manual do Operador do Monitor GreenStar Original ou de uma colheitadeira Série 70)
- Desvio da Plataforma
- Espaçamento entre Pistas (Consulte a seção Orientação)

NOTA: O Desvio da Plataforma é usado por operadores que usam uma plataforma com desvio (por exemplo, plataforma com correias)

Consulte a seção COLHEITA para obter mais informações.

#### Definição da Largura da Plataforma para Forrageiras Autopropelidas

A largura da plataforma é configurada no OBD RCP 180 e em outros dispositivos. Consulte o manual do usuário fornecido com a forrageira autopropelida para verificar a configuração correta no OBD. Faça isso para todos os demais implementos e plataformas que não possam ser alterados no próprio monitor (campo fica desabilitado).

JS56696,000049C -54-01APR10-3/3

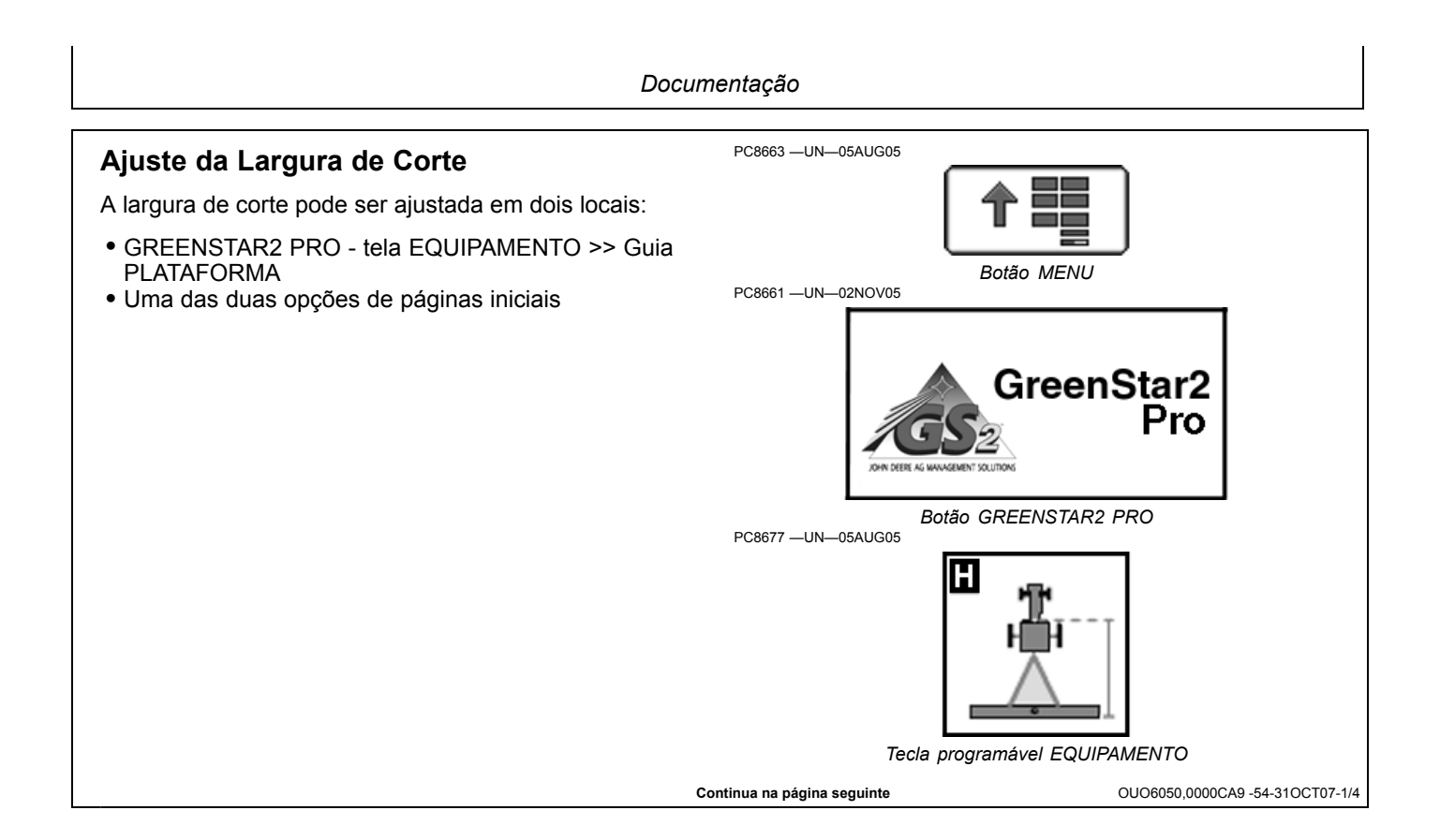

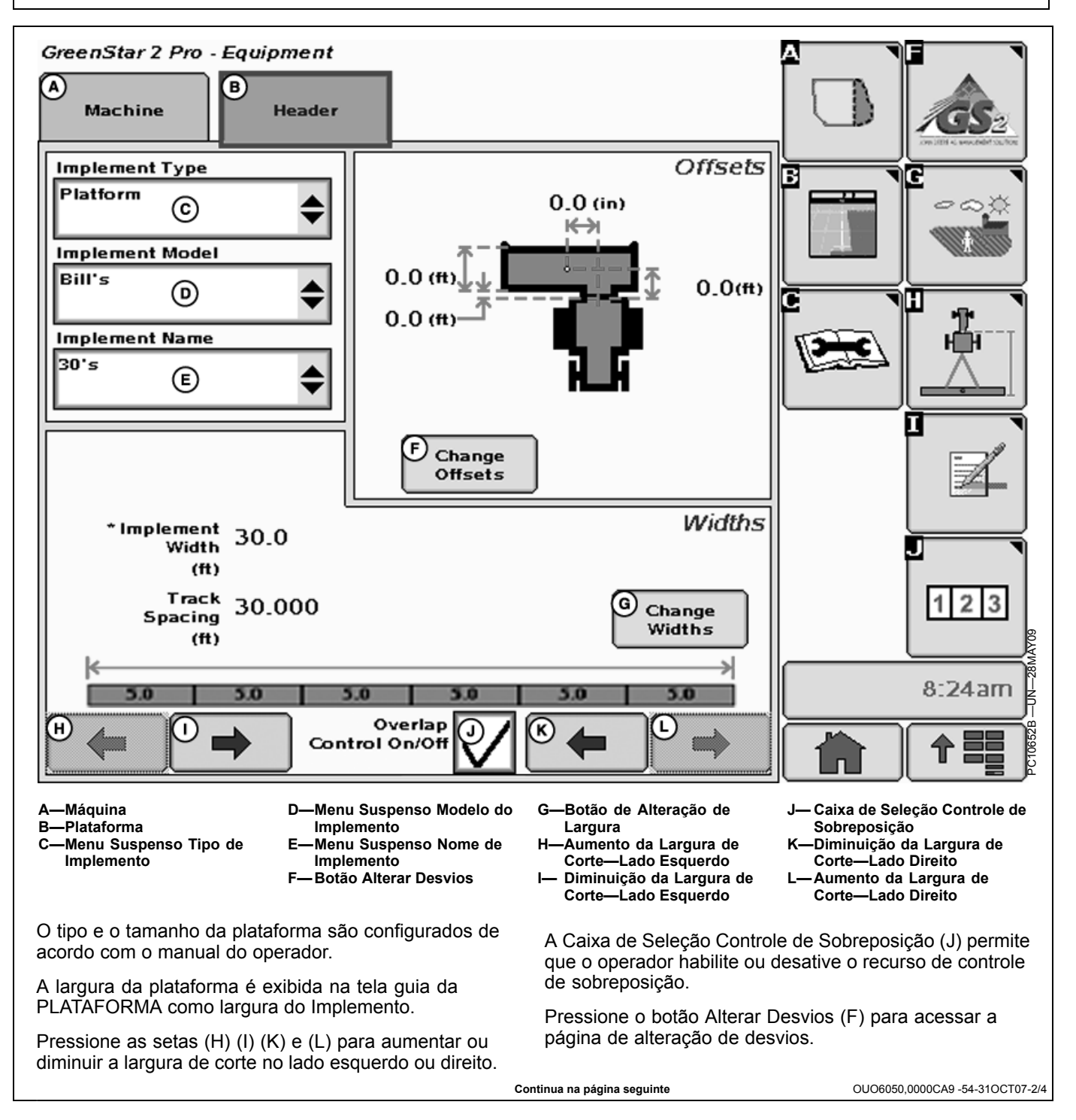

A-Distância em linha do ponto D-Distância em linha do ponto Offsets de conexão até a traseira de conexão até o ponto de do implemento. controle do implemento. 0.0 A (E) B—Distância em linha da E-Botão Alternar Desvio (ft) dianteira até a traseira do Lateral 0.0 implemento. В (ft) C-Distância lateral do ponto de conexão até o ponto de controle do implemento. 0.0 © (in) ₫© 0.0 (D) (ft) A In-line distance from connection point to rear of implement BIn-line distance from front to rear of implement C Lateral distance from connection point to control point of implement DIn-line distance from connection point to control point of implement € Alterar Desvios Continua na página seguinte OUO6050,0000CA9 -54-31OCT07-3/4

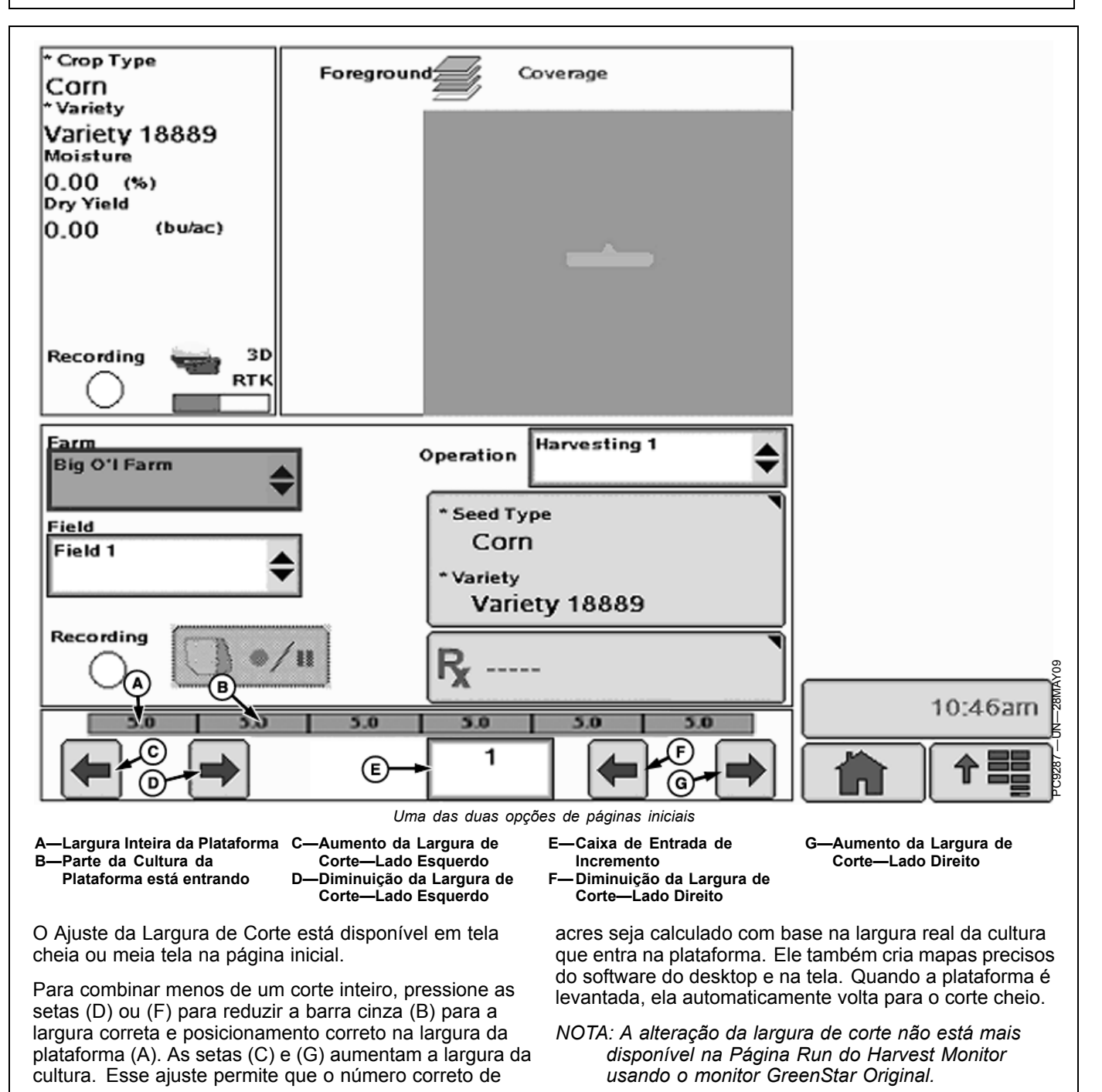

OUO6050,0000CA9 -54-31OCT07-4/4

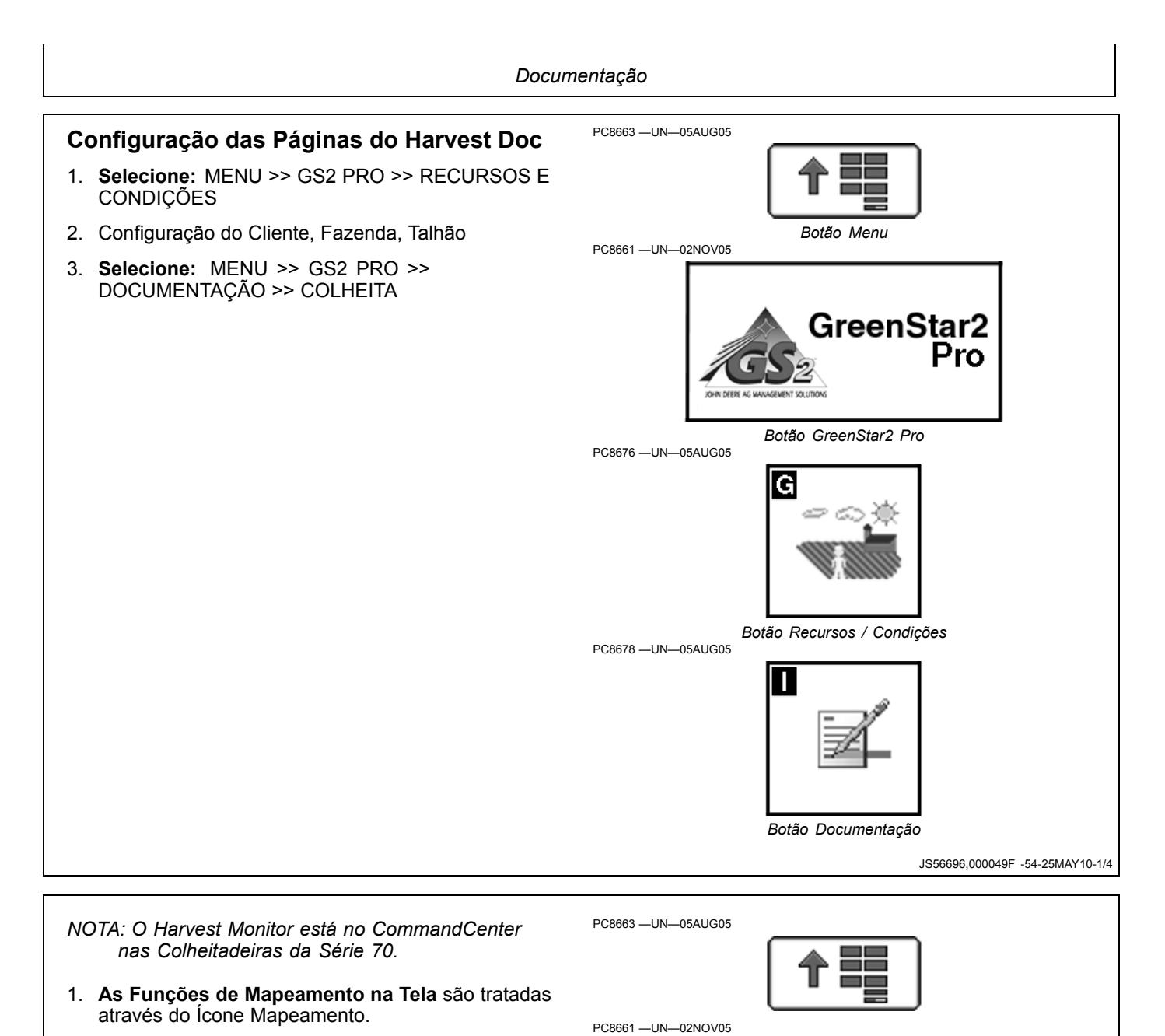

**Selecione:** MENU >> GS2 PRO >> MAPEAMENTO >> CONFIGURAÇÕES DO MAPA >> lista suspensa MAPA DE PRIMEIRO PLANO

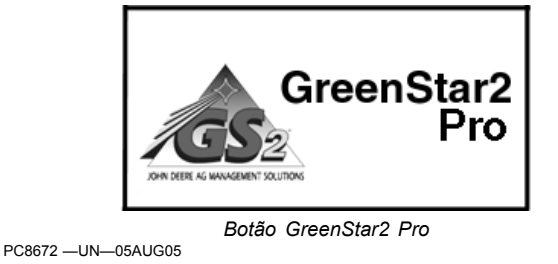

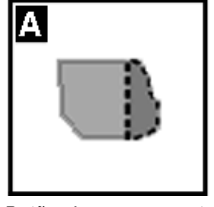

Botão de mapeamento

Continua na página seguinte

JS56696,000049F -54-25MAY10-2/4

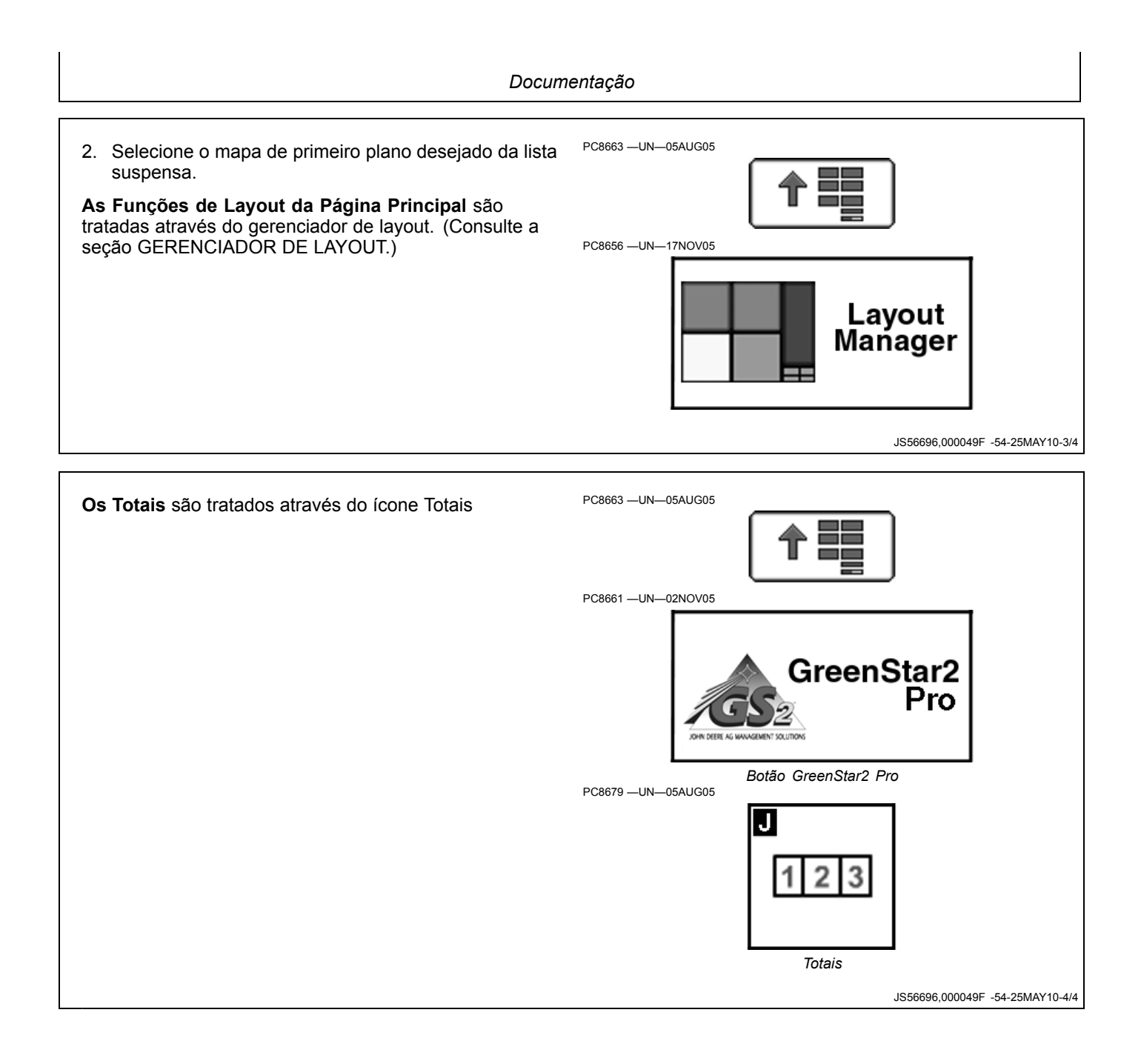

#### Documentação

### **Monitor GreenStar Original**

Selecionar: MENU >> MONITOR GREENSTAR ORIGINAL

O Harvest Monitor somente estará disponível através da aplicação do MONITOR GREENSTAR ORIGINAL no Monitor GS2. Uma vez no aplicativo do Monitor Original GreenStar, a interface com o operador funcionará do mesmo modo que o Monitor Original GreenStar.

- NOTA: O Monitor Greenstar original somente é visualizável como tela cheia.
- NOTA: Para todas as colheitadeiras 9x70, o Harvest Monitor localiza-se dentro do CommandCenter. Consulte o Manual do Operador da Colheitadeira para obter mais informações.

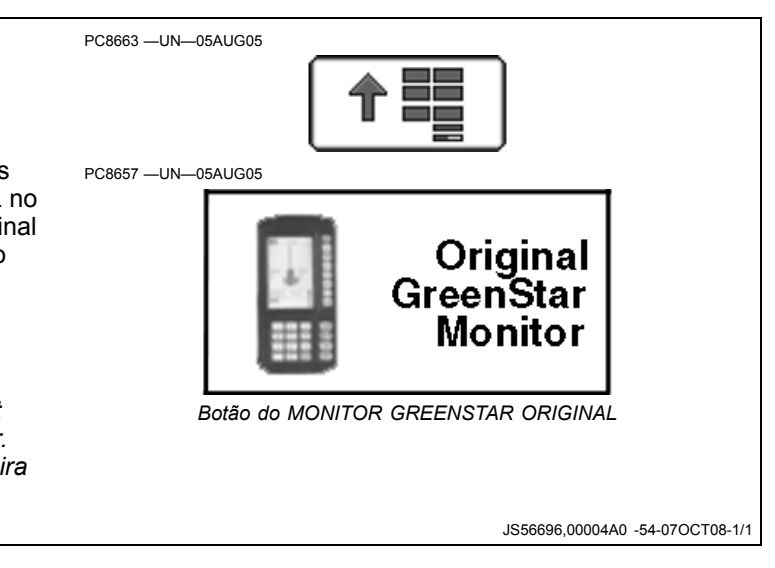

## Partida

NOTA: Podem aparecer erros na primeira ligação do sistema. Cancele esses erros antes de prosseguir.

Tela: SETUP—HARV MON—PAGE 1

Selecionar: SETUP >> HARVEST MONITOR

O operador precisará configurar as informações em HARVEST MONITOR na tela SETUP—HARV MON—PAGE 1:

- 1. Largura da Plataforma
- 2. Tipo de Plataforma
- 3. Calibração de Rendimento
- 4. Calibração da Umidade
- 5. Altura de Parada Armazenada

NOTA: A Fazenda, o Talhão e a Cultura precisam ser configurados no HarvestDoc no botão GS2 >> DOC (I).

JS56696,00004A1 -54-07OCT08-1/1

## Definição da Plataforma

Tela: CONFIGURAÇÃO—PLATAFORMA

**Selecionar:** SETUP >> HARVEST MONITOR >> TIPO DE PLATAFORMA

IMPORTANTE: Certifique-se de que o tipo da plataforma esteja correto ao alterar de uma plataforma para outra. A seleção da plataforma errada resultará em informações imprecisas.

NOTA: Para alterar de pés para metros, consulte SETUP (CONFIGURAÇÃO) do Monitor GreenStar.

Dependendo do tipo de plataforma selecionada, há itens adicionais a serem configurados.

O botão HEADER TYPE (Tipo da Plataforma) alternará entre plataforma de milho, cultura em linha, plataforma e correia coletora.

Selecione o tipo de plataforma desejado.

Plataforma de Milho/Plataforma para Cultura em Linha

IMPORTANTE: Certifique-se de que o espaçamento das linhas esteja correto ao alterar os tipos de plataforma. Espaçamento de linhas errado resultará em erro de cálculo da área.

#### Largura da Plataforma

Tela: CONFIGURAÇÃO—PLATAFORMA

**Selecionar:** SETUP >> HARVEST MONITOR >> TIPO DE PLATAFORMA >> LARGURA DA PLATAFORMA

Insira a largura da plataforma (em linhas) usando o teclado numérico.

#### Espaç Linha

Tela: CONFIGURAÇÃO—PLATAFORMA

**Selecionar:** SETUP >> HARVEST MONITOR >> TIPO DE PLATAFORMA >> ESPAÇAMENTO DAS LINHAS Insira o espaçamento da linha (polegadas) usando o teclado numérico.

#### Alteração da Linha

Tela: CONFIGURAÇÃO—PLATAFORMA

**Selecionar:** SETUP >> HARVEST MONITOR >> TIPO DE PLATAFORMA >> ALTERAÇÃO DA LINHA

Configure os incrementos (nas linhas) com a largura de corte para alterar a tela RUN - PAGE 1. Use o teclado numérico para inserir o número.

#### Plataforma/Correia Coletora

Tela: CONFIGURAÇÃO—PLATAFORMA

**Selecionar:** SETUP >> HARVEST MONITOR >> TIPO DE PLATAFORMA >> LARGURA DA PLATAFORMA

NOTA: Se a cultura em linha (por exemplo, soja) estiver sendo colhida com uma plataforma e o espaçamento das linhas não permitir o uso da largura total da plataforma, ajuste a largura da plataforma para a largura da cultura atual. Por exemplo: a plataforma de 7,6 m (25 ft) pode ter 7 metros (24 ft) dependendo do espaçamento da linha.

Plataforma = Largura de corte do talhão atual em metros (pés)

Correia Coletora = Largura atual do grão colhido para produzir fileiras em metros (pés).

Configure os incrementos (em metros (ft)) com a largura de corte para alterar a tela EXECUÇÃO - PÁGINA 1. Use o teclado numérico para inserir o número.

Altere os incrementos (em metros ou pés) para a largura de corte para alterar a tela EXECUÇÃO - PÁGINA 1. Use o teclado numérico para inserir a largura correta da plataforma em metros ou pés.

JS56696,00004A2 -54-07OCT08-1/1

## Calibração

#### Informações Gerais sobre Calibração

**Tela:** CONFIGURAÇÃO - CALIBRAÇÃO DE RENDIMENTO

Selecionar: SETUP >> HARVEST MONITOR >> CALIBRAÇÃO DE RENDIMENTO

O sensor do fluxo de massa deve ser calibrado de maneira a alcançar medições acuradas de peso dos grãos. O procedimento de Calibração Padrão deve ser executado em cada cultura que é colhida. Além disso, o procedimento opcional de Compensação de Fluxo Baixo pode ser executado para obter um nível aperfeiçoado de precisão em situações onde existam grandes variações da vazão de grãos.

Os parágrafos a seguir descrevem as diferentes telas usadas no procedimento de calibração.

#### Célula Calibração em Andamento ou Sistema Não Calibrado

Esta seção mostra se o sensor do fluxo de massa foi calibrado para a cultura desejada.

Se o sistema não tiver sido calibrado, será exibida a mensagem Sistema NÃO Calibrado.

Se a calibração padrão tiver sido executada, um gráfico de barras indica que o sensor da taxa de vazão foi calibrado com precisão.

Se uma calibração padrão e de fluxo baixo tiver sido concluída, o gráfico de barras se expandirá para exibir uma área maior de precisão.

#### Célula Modo de Calibração

Esta tela indica se os procedimentos de Calibração Padrão ou o procedimento opcional de Fluxo Baixo deve ser executado.

Selecione o botão MODO DE CALIBRAÇÃO para alternar entre CALIBRAÇÃO PADRÃO e CALIBRAÇÃO DE BAIXO FLUXO opcional.

### Célula Calibração de Rendimento

Esta tela permite que o procedimento de calibração seja iniciado ou interrompido.

#### Célula Peso Colhido

Esta tela indica o peso aproximado dos grãos que foram colhidos durante os processos de calibração.

#### Célula Peso Corrigido

Esta tela permite que o peso da balança seja inserido após a execução da calibração ter sido concluída (durante a execução da calibração, indica o peso aproximado dos grãos que foram colhidos).

#### Célula Fator de Calibração

O valor exibido aqui permite que o sensor do fluxo de massa funcione com precisão. Este valor será atualizado automaticamente pelo procedimento de Calibração. Este valor também pode ser ajustado manualmente.

IMPORTANTE: Antes de calibrar, certifique-se de que o tanque graneleiro da colheitadeira e o tubo descarregador estejam vazios. Certifique-se de que o vagão ou o caminhão de transporte de grãos afastado da colheitadeira esteja vazio.

NOTA: A mensagem com a seguinte informação pode aparecer na tela: "Compensação de Fluxo Baixo de Calibração NÃO necessária". Se esta mensagem aparecer, a taxa de vazão durante a calibração estava muito baixa. Portanto não é possível nem necessário executar o procedimento opcional de Compensação de Fluxo Baixo. O procedimento de Calibração Padrão é suficiente.

> O sistema do monitor de rendimento pode ser exato somente se o operador seguir os procedimentos corretos de calibração.

Os procedimentos a seguir devem ser executados com a velocidade de avanço máxima que o operador pretende utilizar nesta cultura e condição e em uma área que seja razoavelmente nivelada e tenha rendimento uniforme.

- 1. Selecione o botão MODO DE CALIBRAÇÃO para selecionar a calibração desejada.
- Selecione o botão INICIAR/PARAR. O monitor alterará para CALIBRAÇÃO DE RENDIMENTO EM FUNCIONAMENTO.
- 3. Comece a colher. O peso mostrado na célula PESO COLHIDO deve aumentar durante a colheita.
- Total conhecido de grãos colhidos (p. ex., tanque graneleiro cheio, carga do caminhão, carga do vagão, etc.).
- 5. Quando a carga conhecida estiver completa, pare a máquina e deixe que os grãos colhidos entrem no tanque graneleiro.
- Selecione o botão INTERROMPER para parar a calibração. O monitor alterará para CALIBRAÇÃO DE RENDIMENTO INTERROMPIDA.

#### IMPORTANTE: Certifique-se de esvaziar o tanque graneleiro completamente e certifique-se de que todos os grãos estejam em um veículo (vagão ou caminhão).

 Obtenha o total de grãos pesados. Enquanto espera pelo cupom da balança, você pode continuar selecionando o botão RUN (EXECUÇÃO).

Continua na página seguinte

JS56696,00004A3 -54-07OCT08-1/2

- 8. Quando o cupom da balança retornar à colheitadeira, vá para a página Calibração de Rendimento.
- Selecione o botão PESO DA BALANÇA para alterar o peso.
- 10. Usando o teclado numérico, insira o PESO LÍQUIDO DE GRÃOS do cupom da balança.
- IMPORTANTE: O procedimento de calibração padrão não alterará os dados já salvos. Após fazer as alterações, todas as informações

# de colheita coletadas a partir daquele ponto refletirão as mudanças.

- NOTA: Se o peso indicado no cupom for de 50% mais alto ou mais baixo do que o peso exibido, o sistema NÃO permitirá a entrada do peso da balança.
- 11. Selecione o botão PESO DA BALANÇA para inserir um novo valor. O FATOR DE CALIBRAÇÃO se alterará automaticamente quando o peso dos grãos for inserido.

JS56696,00004A3 -54-07OCT08-2/2

## Procedimento de Compensação de Fluxo Baixo-Opcional

NOTA: NÃO execute o ajuste manual do fator de calibração se pretender utilizar o procedimento de Compensação de Fluxo Baixo.

O procedimento a seguir deve ser executado somente após o procedimento de Calibração Padrão ter sido concluído para esta cultura e condição. Embora o procedimento seja opcional, ele produzirá resultados precisos somente se for seguido cuidadosamente.

O procedimento deve ser executado a aproximadamente metade a dois terços da velocidade de avanço na qual o procedimento de Calibração Padrão para esta cultura e condição foi executado em uma área que seja razoavelmente nivelada e tenha rendimento uniforme.

**Tela:** CONFIGURAÇÃO - CALIBRAÇÃO DE RENDIMENTO

Selecionar: SETUP >> HARVEST MONITOR >> CALIBRAÇÃO DE RENDIMENTO

- IMPORTANTE: Certifique-se de que o tanque graneleiro da colheitadeira e o tubo descarregador estejam vazios. Certifique-se de que o vagão ou o caminhão de transporte de grãos afastado da colheitadeira esteja vazio.
- 1. Selecione o botão MODO DE CALIBRAÇÃO e selecione BAIXO FLUXO.
- Selecione o botão INICIAR/PARAR e o Monitor alterará para CALIBRAÇÃO DE RENDIMENTO EM EXECUÇÃO.
- NOTA: Há um retardo após a alteração da velocidade de avanço antes do indicador móvel responder. Portanto, após fazer o ajuste da velocidade de avanço, espere 10 a 20 segundos e observe o efeito do indicador móvel antes de fazer outro ajuste.
- 3. Comece a colheita e ajuste a velocidade de avanço até que o indicador móvel se estabilize na faixa alvo.
- 4. A célula PESO COLHIDO deve aumentar durante a colheita.
- 5. Total conhecido de grãos colhidos (p. ex., tanque graneleiro cheio, carga do caminhão, carga do vagão, etc.).
- 6. Quando a carga conhecida estiver completa, pare a máquina e deixe que os grãos colhidos entrem no tanque graneleiro.

- NOTA: Pode ser exibida uma mensagem com a seguinte informação: Fluxo de Compensação Muito Alto. Repita a Execução da Compensação. Se esta mensagem aparecer, não será possível inserir o peso da balança. Repita o procedimento opcional de Compensação de Fluxo Baixo, prestando atenção principalmente em manter o indicador móvel na faixa alvo (A).
- Selecione o botão INICIAR/INTERROMPER novamente para interromper a calibração. O monitor alterará para CALIBRAÇÃO DE RENDIMENTO INTERROMPIDA.

IMPORTANTE: Certifique-se de esvaziar o tanque graneleiro completamente e certifique-se de que todos os grãos estejam em um veículo (vagão ou caminhão).

- Pese o total conhecido de grãos em um caminhão ou vagão. Enquanto espera pelo cupom da balança, você pode continuar selecionando o botão RUN (EXECUÇÃO).
- 9. Quando o cupom da balança retornar à colheitadeira, vá para a tela de CALIBRAÇÃO DE RENDIMENTO
- 10. Selecione o botão PESO DA BALANÇA para alterar o peso.
- 11. Usando o teclado numérico, insira o peso líquido de grãos do cupom da balança.
- IMPORTANTE: Os procedimentos de calibração não alterarão os dados já salvos. Após fazer as alterações, todas as informações de colheita coletadas a partir daquele ponto refletirão as mudanças.
- NOTA: Se o peso indicado no cupom for de 50% mais alto ou mais baixo do que o peso exibido, o sistema NÃO permitirá a entrada do peso da balança.
- Selecione o botão PESO DA BALANÇA para inserir um novo valor. O NÚMERO DE COMPENSAÇÃO DE FLUXO se alterará automaticamente quando o peso dos grãos for inserido.

JS56696,00004A4 -54-07OCT08-1/1

## Ajuste Manual do Fator de Calibração

**Tela:** CONFIGURAÇÃO - CALIBRAÇÃO DE RENDIMENTO

**Selecionar:** SETUP >> HARVEST MONITOR >> CALIBRAÇÃO DE RENDIMENTO

NOTA: Não execute o ajuste manual do Fator de Calibração se pretender utilizar o procedimento de Compensação de Fluxo Baixo.

> Se o peso da balança for de 50% mais alto ou mais baixo do que o peso exibido, o sistema não permitirá a entrada do peso da balança.

Um novo fator de calibração também pode ser inserido manualmente. Para calcular o fator de calibração, divida o peso exibido no monitor pelo novo peso indicado no cupom da balança. Multiplique o resultado pelo fator de calibração exibido (consulte o exemplo a seguir). Este é um novo fator de calibração.

Para inserir manualmente um fator de calibração:

- 1. Selecione o botão FATOR DE CALIBRAÇÃO para alterar o fator de calibração.
- 2. Usando o teclado numérico, insira o fator de calibração.
- Selecione o botão FATOR DE CALIBRAÇÃO para inserir um novo valor.

Fator de Calibração Exibido = 950

Peso dos grãos exibido no monitor = 27643 lb

Peso líquido de grãos do cupom da balança = 27022

Fator de Calibração Exibido (950) **X** Peso do grão exibido no monitor (27643 lb) / Peso líquido de grãos do cupom da balança (27022 lb) **=** Novo Fator de Calibração (971)

Novo Fator de Calibração = 971

JS56696,00004A5 -54-07OCT08-1/1

## CONFIGURAÇÃO—CORREÇÃO DA UMIDADE

IMPORTANTE: Mudança da correção da umidade na célula "Moisture Correction" (Correção da Umidade) não mudará os dados já salvos. Após fazer as alterações, todas as informações de colheita coletadas a partir daquele ponto refletirão as mudanças.

CONFIGURAÇÃO – as telas de UMIDADE são utilizadas para configurar a correção da umidade, o alarme de umidade (liga/desliga) e as curvas de umidade.

Tela: CONFIGURAÇÃO - UMIDADE

Selecionar: SETUP >> HARVEST MONITOR >> UMIDADE

A tela de correção de umidade é usada para regular a correção de umidade para que a indicação de um cliente ou do sensor de umidade certificado do elevador coincidam, conforme ilustrado na tela RUN - PAGE 1.

JS56696,00004A6 -54-07OCT08-1/1

## Correção da Umidade

NOTA: Durante a colheita, com o registro "LIGADO", determine quantos pontos de correção de umidade precisam ser adicionados ou removidos da umidade instantânea.

> Sem colher, com o registro "DESLIGADO", exibirá a umidade média da cultura. A umidade média não precisa ser corrigida. Se a umidade média for corrigida, a umidade instantânea pode ficar acima da corrigida.

1. Tela: CONFIGURAÇÃO - CORREÇÃO DA UMIDADE

**Selecionar:** SETUP >> HARVEST MONITOR >> UMIDADE >> CORREÇÃO DA UMIDADE

- NOTA: A célula "Crop" (Cultura) mostra a cultura selecionada.
- O botão CORREÇÃO DA UMIDADE e o botão VALOR DE UMIDADE FIXA permitem que o operador corrija a indicação de umidade na tela EXECUÇÃO - PÁGINA 1 alternando para o VALOR DA UMIDADE FIXA, o sensor de umidade será desativado e forçará o valor de umidade para o que foi digitado.
- Se estiver usando a CORREÇÃO DA UMIDADE: Selecione o botão CORREÇÃO DA UMIDADE e, usando o teclado numérico, digite um valor a ser acrescentado à indicação exibida na tela EXECUÇÃO - PÁGINA 1.
- 4. Selecione o botão CORREÇÃO DA UMIDADE novamente para salvar este valor.
- Se usar o valor de umidade fixa, selecione o botão VALOR DE UMIDADE FIXA e, usando o teclado numérico, digite um valor (%) a ser exibido na tela RUN - PAGE 1.

#### Correção da Umidade Avançada

NOTA: Este procedimento é usado para determinar a correção de umidade quando as indicações do elevador não forem compatíveis com as indicações de umidade da colheitadeira. Não use este procedimento se os níveis de umidade de cultura estiverem acima de 16%. Para culturas acima de 16%, insira a correção da umidade manualmente.

 Colha 1 I (1 qt) de amostras de grãos do tanque graneleiro e coloque-os em um recipiente vedado e que tenha sido testado pelo elevador.

## IMPORTANTE: Para concluir este procedimento o motor da colheitadeira deve ser DESLIGADO.

- Selecione o botão AVANÇAR CORREÇÃO DE UMIDADE na tela CONFIGURAÇÃO - CORREÇÃO DA UMIDADE.
- Selecione o botão UMIDADE DO ELEVADOR DE GRÃOS na tela CONFIGURAÇÃO - CORREÇÃO AVANÇADA.
- 4. Usando o teclado numérico, insira o valor do elevador.
- 5. Selecione o botão UMIDADE DO ELEVADOR DE GRÃOS para salvar o valor.
- Para iniciar a amostragem, selecione o botão "START" (INICIAR).
- NOTA: A tela solicitará ao operador que DESPEJE A AMOSTRA NO SENSOR DE UMIDADE.

Certifique-se de que a câmara de amostra de umidade esteja totalmente preenchida e livre de bolsas de ar. As bolsas de ar causarão indicações irregulares de umidade.

- 7. Despeje a amostra dentro do sensor de umidade.
- 8. A tela exibirá CALIBRAÇÃO EM PROGRESSO.
- 9. A célula UMIDADE MEDIDA É mostrará a umidade da amostra no sensor de umidade.
- 10. Selecione o botão ACEITAR para salvar este valor ou selecione o botão RECUSAR para recusar este valor.

JS56696,00004A7 -54-07OCT08-1/1

### Alarme de Umidade

Esta tela é usada para determinar os pontos de ajuste (mínimo e máximo) para a ativação do alarme de umidade.

Selecione o botão ALARME DE UMIDADE na tela CONFIGURAÇÃO - UMIDADE e a tela CONFIGURAÇÃO - ALARME DE UMIDADE aparecerá.

Selecione o botão UMIDADE MÍNIMA e usando o teclado numérico insira uma nova configuração mínima.

Selecione o botão UMIDADE MÁXIMA e usando o teclado numérico insira uma nova configuração máxima.

Selecione o botão ALARME DE UMIDADE para alternar entre Ligado e Desligado (ON/OFF).

JS56696,00004A8 -54-07OCT08-1/1

## Curva da Umidade

As opções de curva de umidade são:

- Inserir Nova Curva Isto seria usado quando uma nova curva tiver sido desenvolvida para uma nova cultura.
- Atualizar Curva Isto seria usado quando uma curva melhor tiver sido desenvolvida para uma cultura atual.
- Restaurar Padrões de Curva Isto seria usado ao restabelecer a curva original.

Consulte CÓDIGOS DE CALIBRAÇÃO DA CURVA DE UMIDADE posteriormente nesta seção para obter os últimos códigos disponíveis.

Esta tela é usada para inserir as novas curvas de umidade que podem ser fornecidas pela fábrica.

Use o seguinte para inserir uma nova curva como indicado.

- Selecione o botão CURVA DE UMIDADE em CONFIGURAÇÃO - Mon C - UMIDADE, CURVA DE UMIDADE
- NOTA: Se necessário, selecione o botão página até aparecer a cultura desejada.
- 2. Selecione a cultura desejada a ser atualizada.
- NOTA: Para observar a curva de umidade atual, vá para a seção INFO do Monitor de Colheita.

- 3. Selecione o botão CULTURA para alternar entre INSERIR NOVA CURVA, ATUALIZAR CURVA ou RESTAURAR PADRÕES DE CURVA.
- Se selecionar INSERIR NOVA CURVA, pressione o botão alfabético próximo à célula em branco e usando o teclado numérico, insira o número da nova curva de umidade.
- 5. Selecione o botão SALVAR ESTA CURVA.
- NOTA: Para atualizar uma curva existente, alterne para ATUALIZAR CURVA na tela CONFIGURAÇÃO – CURVA DE UMIDADE.
- Selecione o botão alfabético próximo à célula em branco e usando o teclado numérico, insira a atualização.
- 7. Selecione o botão SALVAR ESTA CURVA.
- Para restaurar as curvas padrão, selecione o botão CULTURA para alternar para RESTAURAR PADRÕES DE CURVA.
- 9. Selecione o botão SALVAR ESTA CURVA para restaurar as curvas padrão para a cultura selecionada.

JS56696,00004A9 -54-07OCT08-1/1

### Seleção do Registro

O registro selecionado será exibido em um quadro com letras maiúsculas.

JS56696,00004AA -54-07OCT08-1/1

## Configuração das Unidades de Rendimento/Área

Esta tela é uma continuação da tela CONFIGURAÇÃO – MON. COLH. - PÁGINA 1.

Esta tela permite que o operador escolha as Unidades de Rendimento e as Unidades de Área que serão exibidas nas páginas RUN (EXECUÇÃO). Ela permite também que o operador configure as páginas RUN e ligue e desligue as funções da impressora.

#### Unidades de Rendimento

NOTA: Consulte a seção Tabela de Pesos Padrão para informar-se sobre os pesos padrão das culturas.

Para selecionar as unidades de medida para as indicações de rendimento, selecione o botão UNIDADES

DE RENDIMENTO e CONFIGURAÇÃO – UNIDADES DE RENDIMENTO – PÁGINA 2 aparecerá.

Selecione as unidades desejadas

#### Unidades de Área

Para selecionar unidades de área, selecione o botão UNIDADES DE ÁREA: na tela CONFIGURAÇÃO – MON. COLH. – PÁGINA 2. O botão UNIDADES DE ÁREA se alternará entre ACRES e HECTARES. A seleção será exibida em um quadro com letras maiúsculas.

JS56696,00004AB -54-07OCT08-1/1

## Localizador de Variedade

Marque a caixa do Localizador de Variedade (E) nas Configurações da Colheita para que o GS2 mude automaticamente para a variedade registrada durante o plantio. Isso registrará a variedade que entra no centro da plataforma (verifique a lateral correta e os desvios em linha na página Plataforma). A variedade correta é salva no Cartão de Dados para cada grade de 3 metros (10 pés) quadrados para cada talhão selecionado no software do desktop.

Os arquivos localizadores de variedade devem ser salvos no cartão compact flash antes da combinação.

Pode aparecer uma Mensagem do Localizador de Variedade (F) dizendo ao operador se o arquivo do talhão atual for encontrado ou se um arquivo está disponível mas não é usado.

A—COLHEITA B—Tipo de Cultura C—Marca D—Variedade E—Localizador de Variedade F—Mensagem do Localizador de Variedade

IMPORTANTE: Para que o Localizador de Variedade funcione nos monitores GS2, as variedades devem ser registradas durante o plantio, carregadas no software do desktop e salvas no Cartão de Dados. Todos os talhões que usarão o Localizador de Variedade em um monitor GS2 na colheita devem ter as informações de semeaduras de variedade salvas em um cartão usando o software de computador. Consulte o manual do operador do software do desktop para obter mais informações sobre como salvar corretamente os arquivos em um Cartão de Dados.

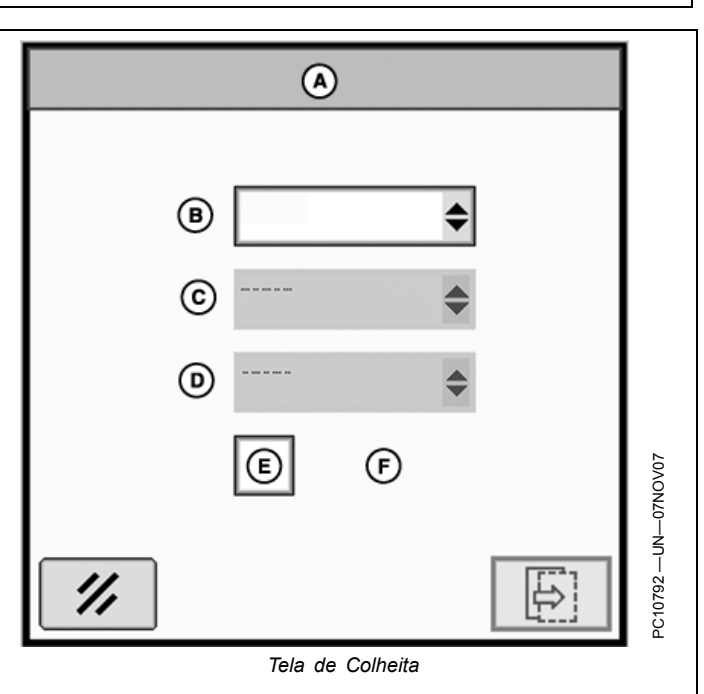

OUO6050,0000CBD -54-31OCT07-1/2

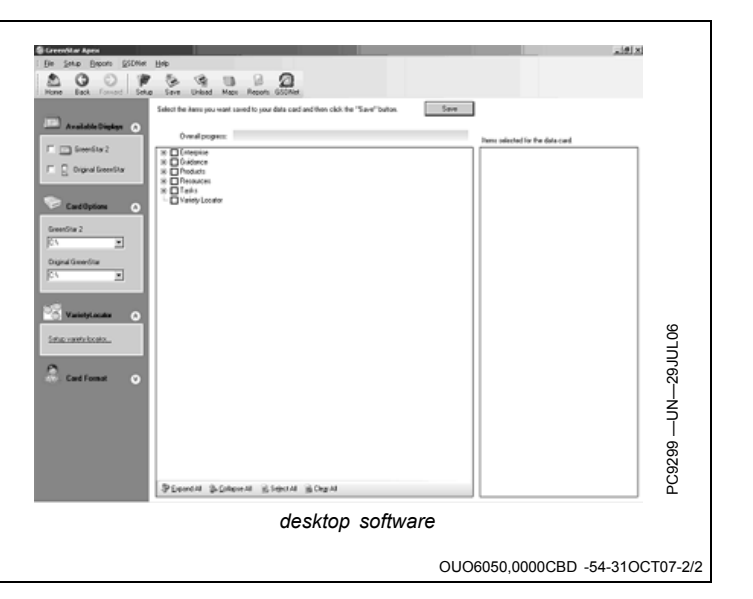

## **Monitor GreenStar Original**

**Pressione:** Botão MENU >> botão MONITOR GREENSTAR ORIGINAL

O Harvest Monitor somente estará disponível através da aplicação do MONITOR GREENSTAR ORIGINAL no Monitor GS2. Uma vez no aplicativo do Monitor Original GreenStar, a interface com o operador funcionará do mesmo modo que o Monitor Original GreenStar.

- NOTA: O Monitor Greenstar original somente é visualizável como tela cheia.
- NOTA: Para todas as colheitadeiras 9x70, o Harvest Monitor localiza-se dentro do CommandCenter. Consulte o Manual do Operador da Colheitadeira para obter mais informações.
- IMPORTANTE: Se estiver usando monitores duplos com um Monitor GreenStar Original no sistema junto com um Monitor GS2, o Monitor de

## Como Configurar o Monitor de Colheita (para Colheitadeiras) em um Monitor GS2

Quando você instalar seu GS2 em uma colheitadeira e configurar o Cliente, Fazenda, Talhão e Tarefa (CFFT) no Harvest Doc, a curva de umidade correspondente e o tipo de plataforma no HMON serão selecionados automaticamente. O HMON isolado não está disponível no GS2—será necessário executar a documentação.

Use as orientações a seguir para configurar seu HMON/GS2 para colheita. O Harvest Monitor no GS2 será exibido no modo de emulação.

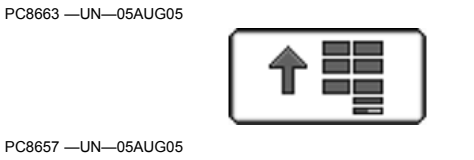

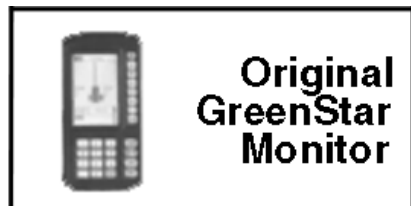

Botão do MONITOR GREENSTAR ORIGINAL

Colheita funcionará automaticamente no Monitor GreenStar Original e o aplicativo do Monitor GreenStar Original não estará disponível e não aparecerá no menu.

|  | JS56696,00004EF | -54-17NOV08-1/1 |
|--|-----------------|-----------------|
|--|-----------------|-----------------|

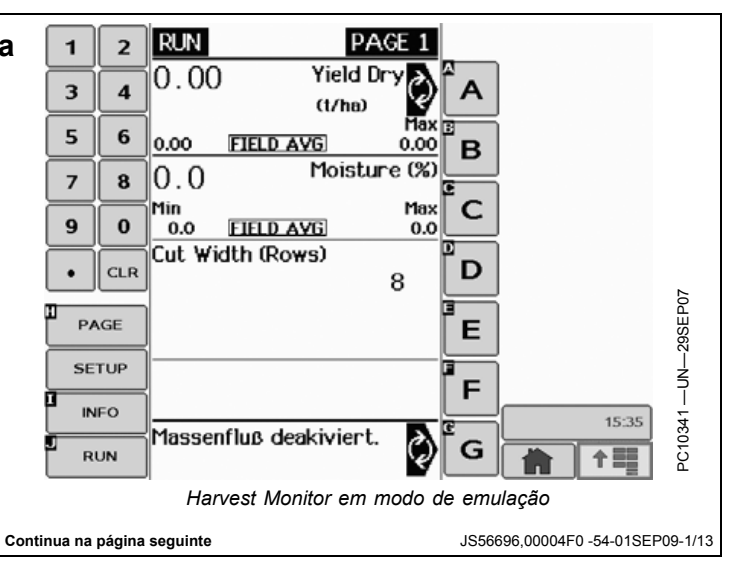

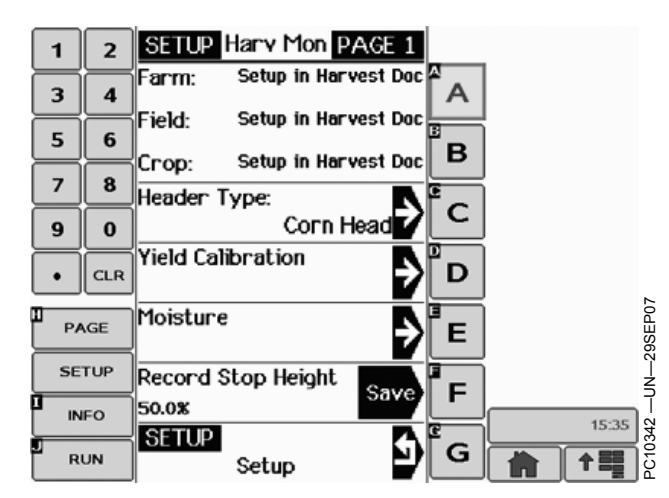

| 1  | 2   | SETUP Crop   | PAGE 1 |   |             |         |
|----|-----|--------------|--------|---|-------------|---------|
| 3  | 4   | NONE         | €      | Â |             |         |
| 5  | 6   | Alfalfa      | Ð      | в |             |         |
| 7  | 8   |              |        | E |             |         |
| 9  | 0   | Canola       |        | С |             |         |
| •  | CLR | Edible Beans | Ð      | D |             |         |
|    | GE  | Flax         | Ð      | E |             | 59SEP07 |
| SE | TUP | Grass Seeds  | Ē      | F |             |         |
|    | FO  |              | ¥      |   | 15:35       | 43<br>  |
| RI | JN  | Moisture     | 9      | G | <b>† ==</b> | PC103   |

Você terá que configurar Fazenda, Talhão e Cultura no Harvest Doc. Se esses itens não forem selecionados no HDOC, o HMON não selecionará uma curva de umidade e exibirá "Plataforma de Milho" como tipo padrão de plataforma (em toda ligação).

JS56696,00004F0 -54-01SEP09-2/13

Quando um sensor de umidade é conectado ao barramento CAN, o GS2 detecta automaticamente a "Colheitadeira" como tipo de máquina. Consulte GS2 Pro—Página Equipamento, botão H

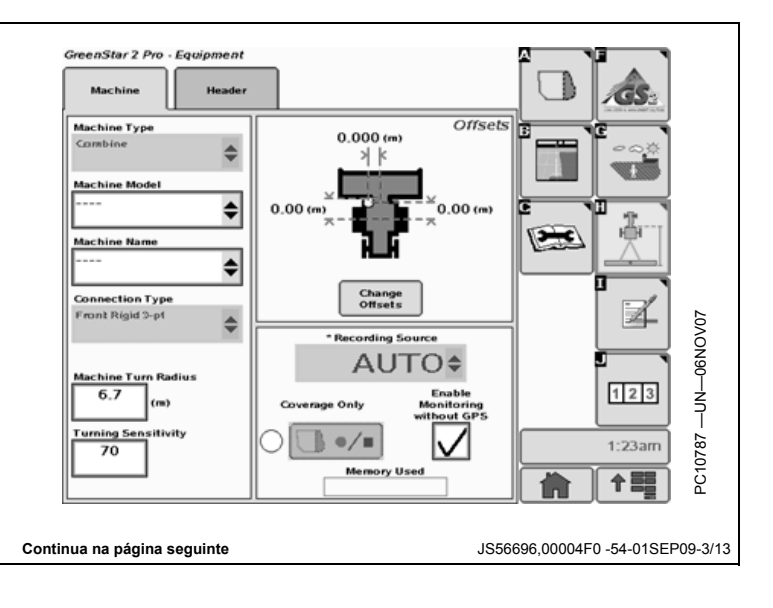

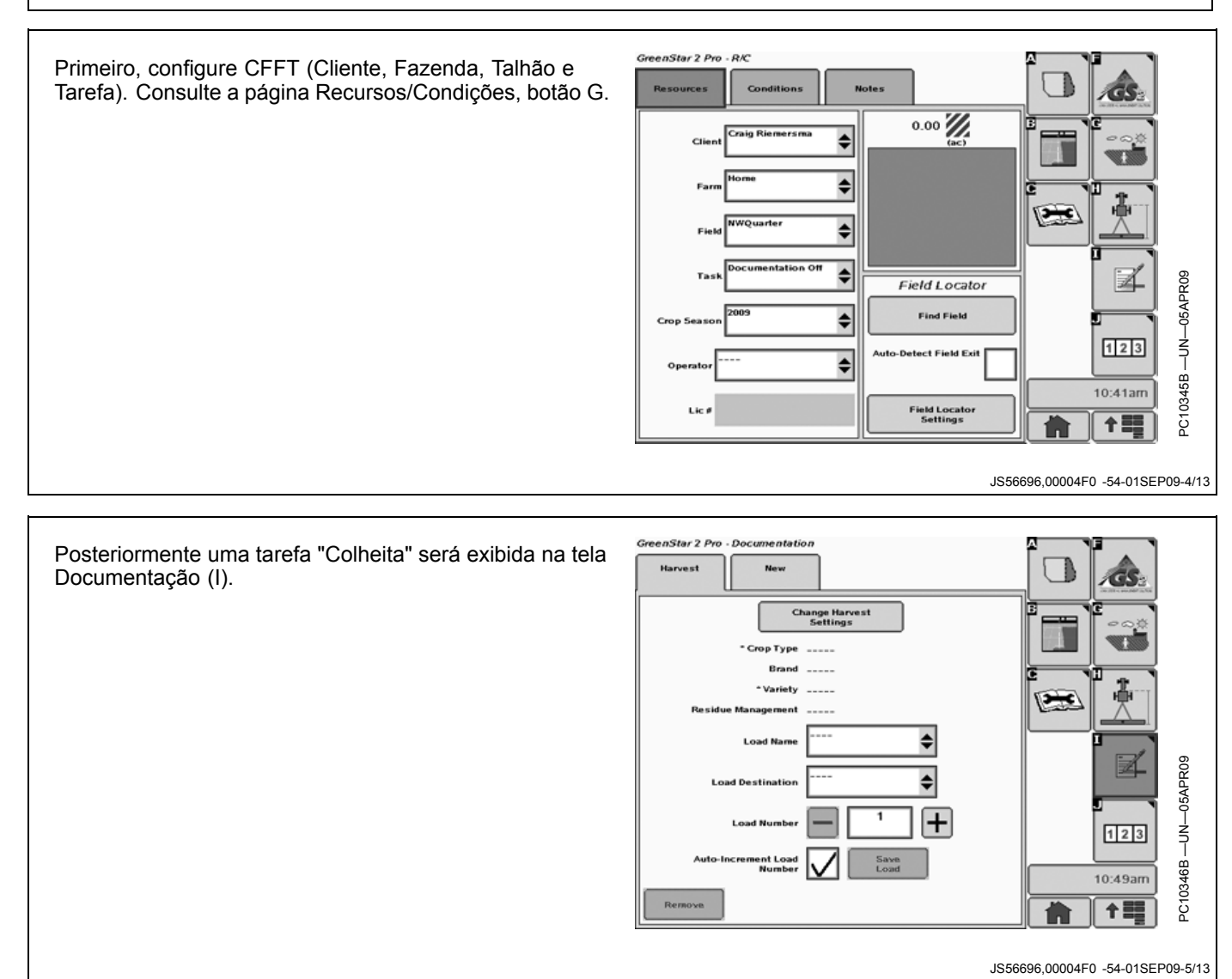

#### IMPORTANTE: A variedade e o tipo de cultura são configurações obrigatórias para a seleção da curva de umidade e documentação.

Pressionando o botão "Alterar Configurações de Colheita", pode-se chegar ao menu para inserir a variedade e o tipo de cultura (dentre outras coisas).

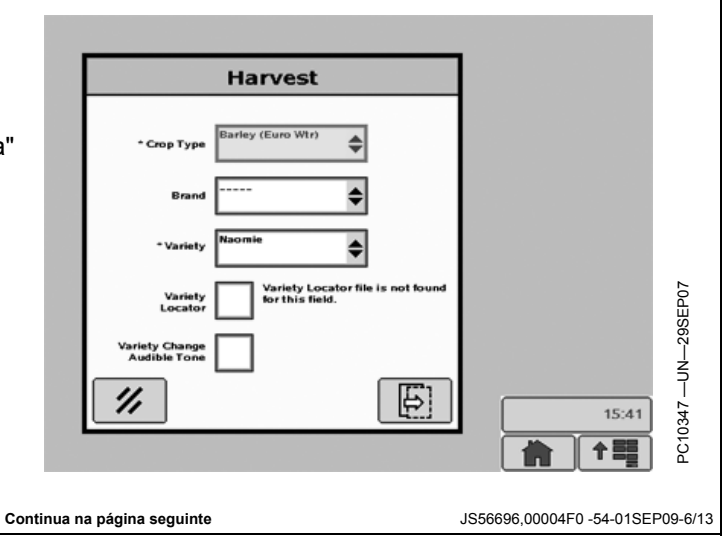

Com a variedade e o tipo de cultura selecionados no HDOC, as configurações de Tipo de Plataforma e Curva de Umidade são feitas automaticamente no HMON. Consulte Configuração – MONC – Umidade – Curva de Umidade.

| 3 4 Oats (Euro)  |        |   |
|------------------|--------|---|
|                  |        | A |
| 5 6 Corn (Euro)  |        | B |
| 7 8 Popcorp (Fi  |        |   |
|                  |        |   |
|                  |        |   |
| PAGE Barley (Eur | o Spr) |   |
| Barley (Eur      | 06)    |   |
| RUN SETUP<br>Moi | isture |   |

JS56696,00004F0 -54-01SEP09-7/13

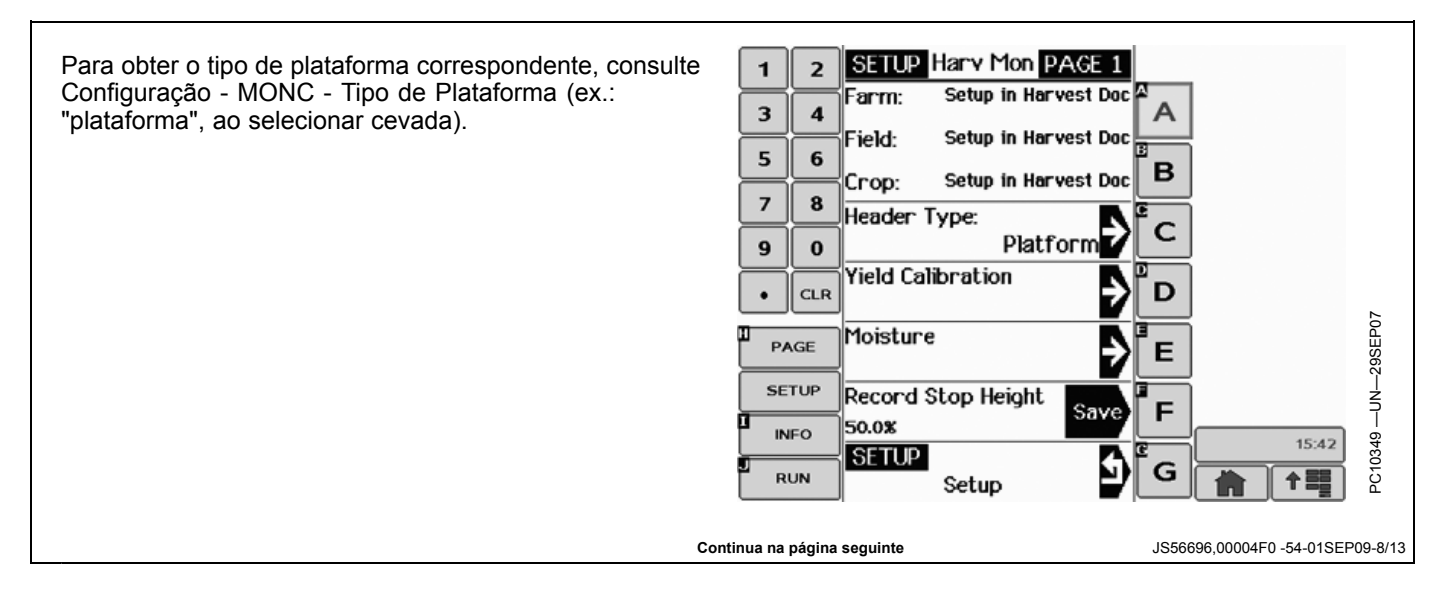

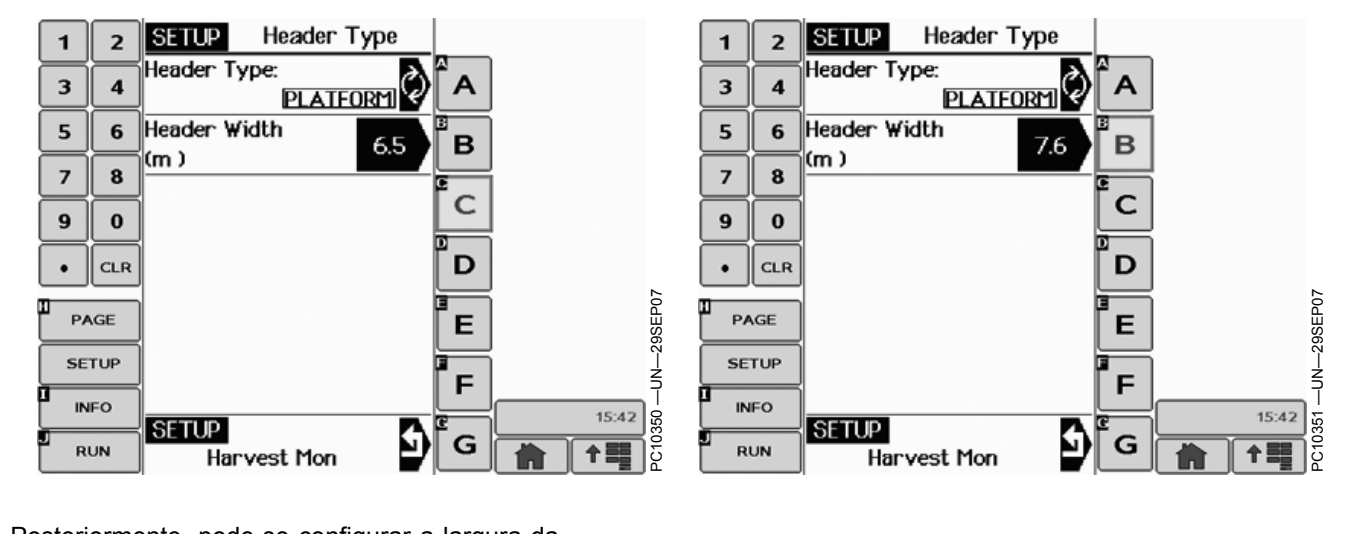

Posteriormente, pode-se configurar a largura da plataforma (se necessário).

JS56696,00004F0 -54-01SEP09-9/13

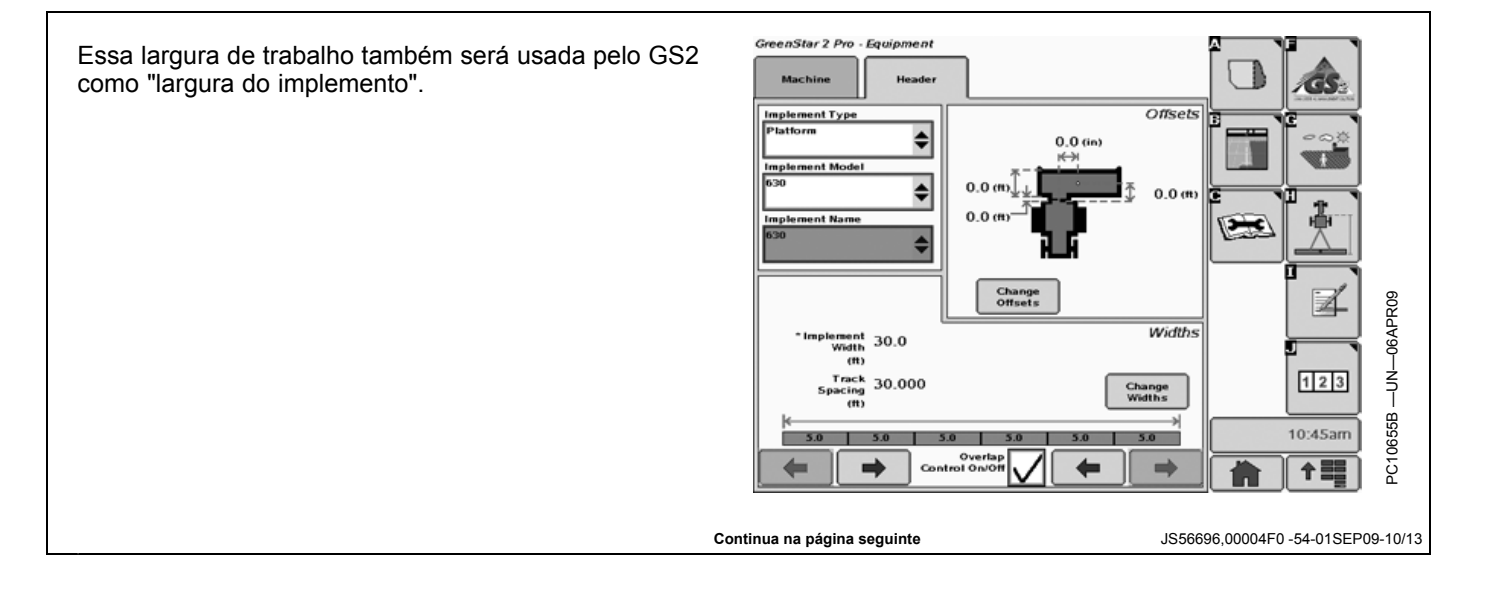

#### IMPORTANTE: A largura de trabalho será armazenada na placa de umidade. O tipo de plataforma e a curva de umidade serão selecionados automaticamente quando uma variedade e tipo de cultura correspondente for selecionados no HDOC.

O tipo de cultura será salvo quando o GS2 for desligado corretamente. Será necessário selecioná-lo novamente quando excluir os dados do cartão de dados ou colocar um cartão novo.

Você tem a capacidade de verificar as configurações corretas do HDOC selecionando "Gravação" no menu suspenso da página Indicações de Diagnóstico (botão C)

| View Recording                                                                                                    | \$                                               |   |  |
|----------------------------------------------------------------------------------------------------|--------------------------------------------------|---|--|
| Field Defined<br>Task Defined<br>Operation(s) Properly Defined:<br>Harvesting 1<br>Na<br>Na<br>Record ing Spece Available<br>GPS Available<br>Selected Recording Source State<br>Documentation and Coverage<br>Recording Source | Yes<br>Yes<br><br>Yes<br>Yes<br>Inactive<br>Auto | 0 |  |

JS56696,00004F0 -54-01SEP09-11/13

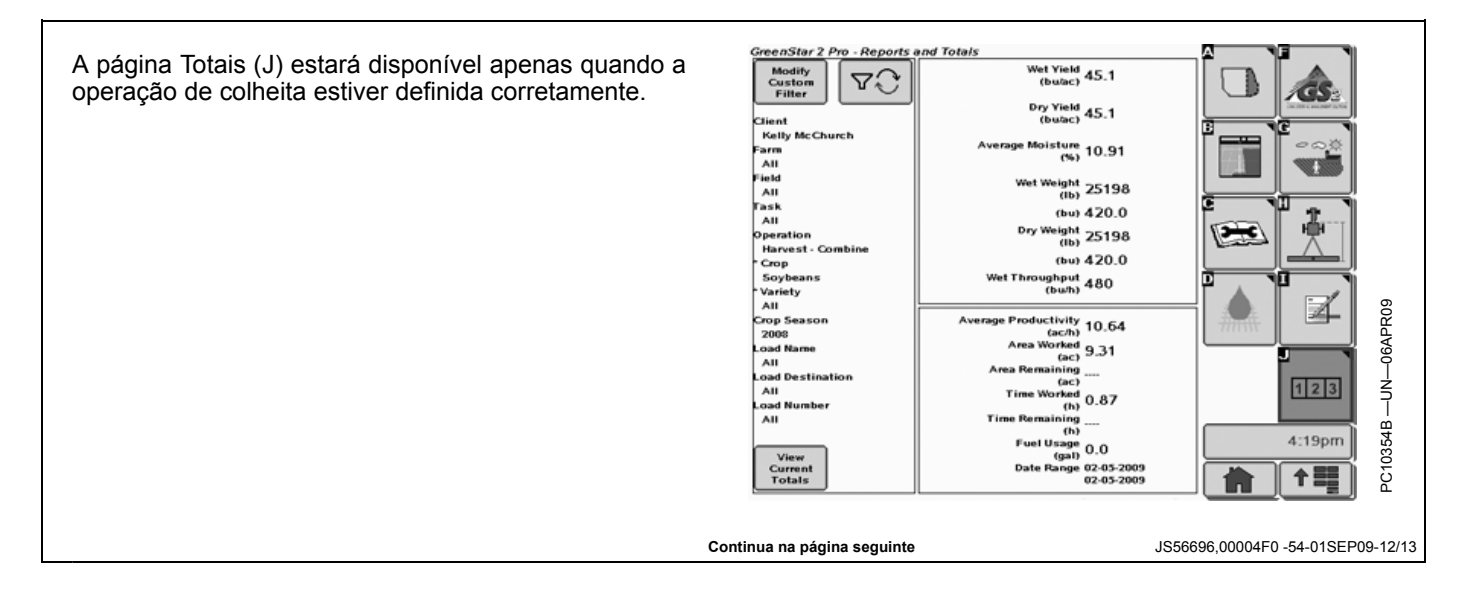

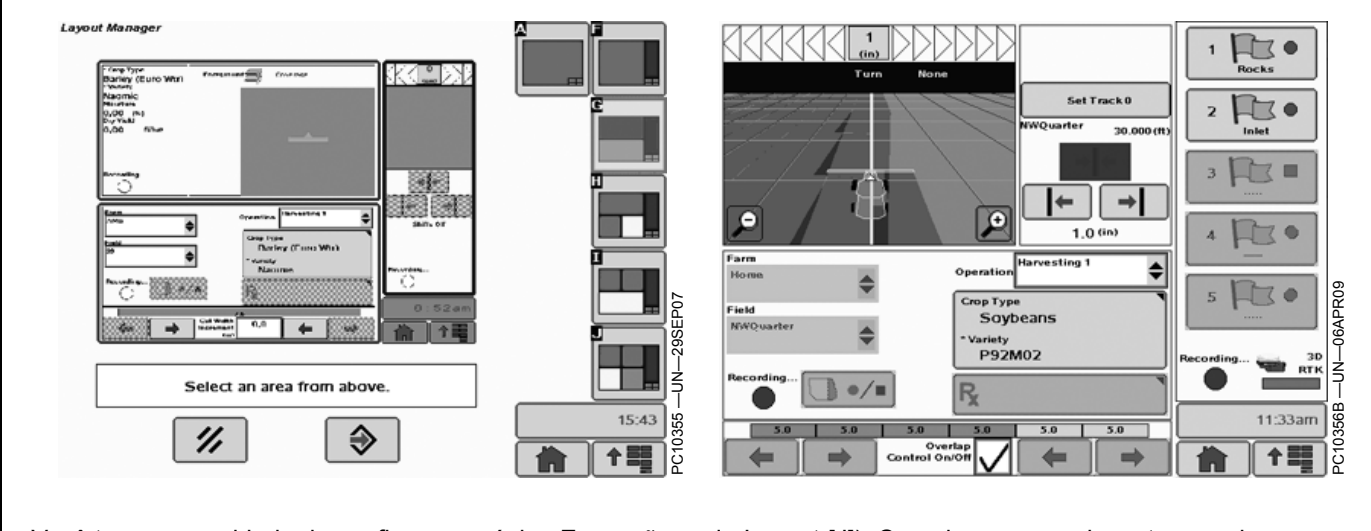

Você tem a capacidade de configurar a página Execução da maneira que preferir (Menu principal - Gerenciador

de Layout [J]). Sugerimos usar o layout a seguir em colheitadeiras.

JS56696,00004F0 -54-01SEP09-13/13

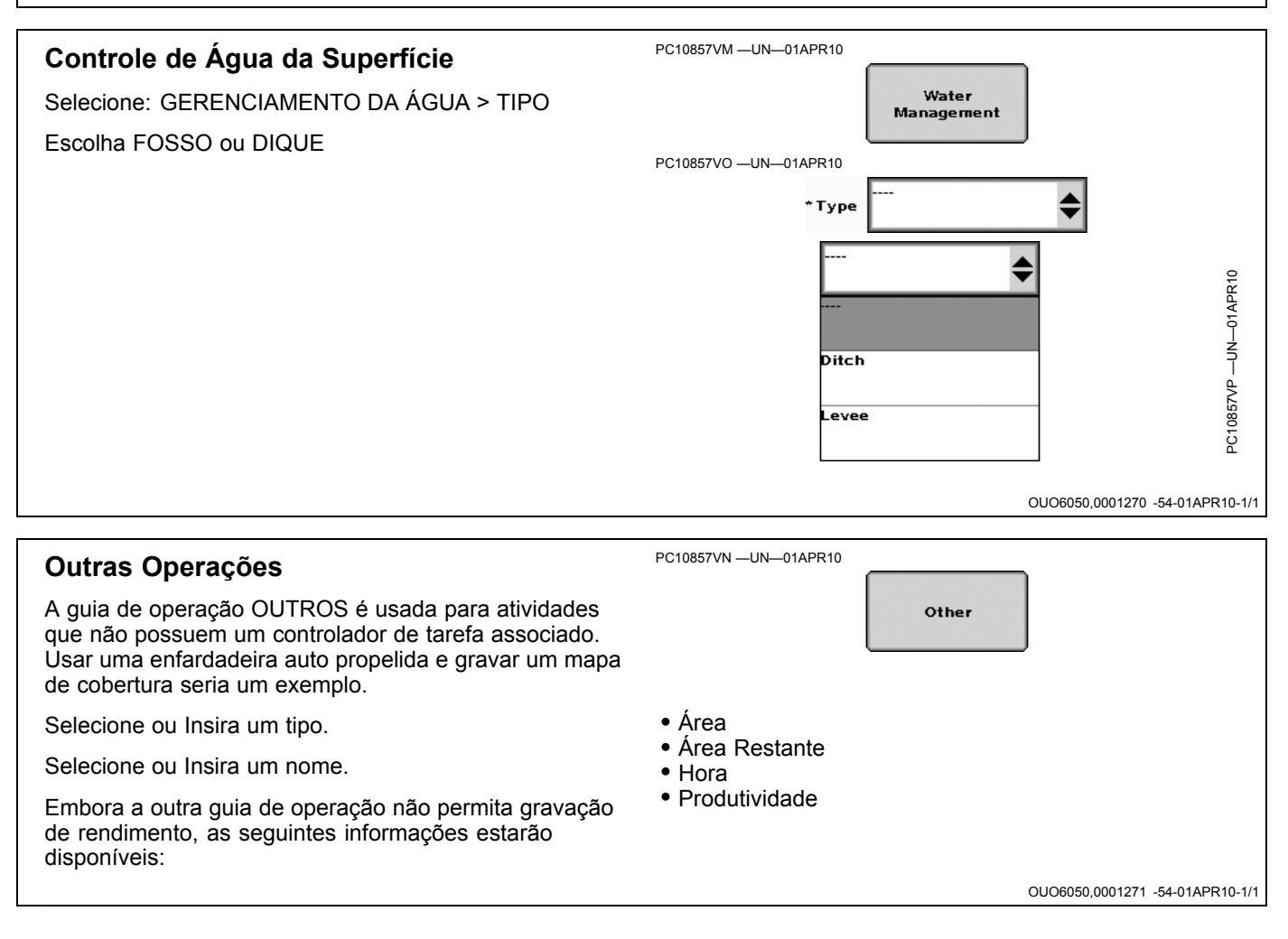

# Totais

## **Botão TOTAIS**

## Totais

A página Totais mostra os dados com base nos itens dos menus suspensos selecionados. Por exemplo, quando uma tarefa de Colheita é selecionada para uma fazenda ou talhão, os dados do plantio não aparecerão e, quando os Totais de Cultura são exibidos, as informações de cada cultura em particular não são detalhadas por fazenda ou talhão em que a cultura esteve.

Isso pode ser filtrado ainda mais pela filtração por talhão, cultura e carga.

Todos os valores exibidos são para itens usados para filtragem.

## ESPECIFICAÇÃO DO ITEM

- Área Área colhida com a gravação ligada
- Intervalo Datas Datas inicial e final da atividade de colheita
- Produtividade Média Área média colhida por hora quando a gravação está ligada
- Úmidade Porcentagem de umidade da cultura como determinado pelo Monitor de Colheita
- Rend. (seco) Rendimento da cultura como determinado pelo Monitor de Colheita se seco até a umidade aplicável padrão. A umidade aplicável padrão é inserida para cada cultura com o software do desktop.
- Rend. (úmido) Rendimento da cultura conforme ela sai do talhão
- Produtividade Massa úmida média da cultura por hora
- Duração Número de horas que a gravação ficou ligada
- Combustível Usado Estimativa do combustível total usado
- Massa (seca) A massa seca como determinada pelo Monitor de Colheita se seca até a umidade aplicável padrão
- Massa (úmida) Massa úmida como determinada pelo Monitor de Colheita
- Itens adicionais que aparecerão dependendo de como são filtrados incluem:
- Cliente—Qualquer pessoa, inclusive você, para quem os dados serão colhidos como um proprietário

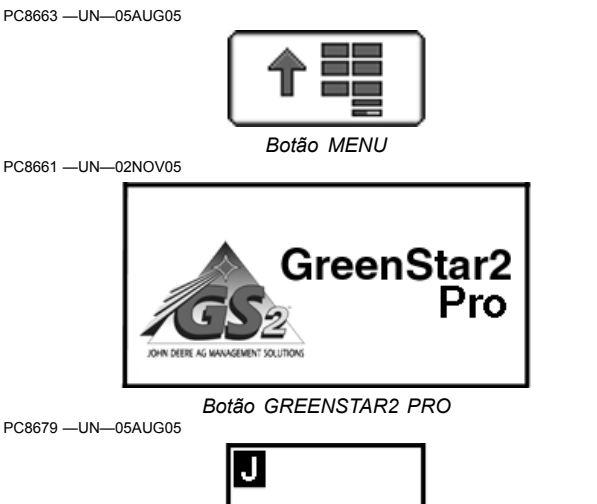

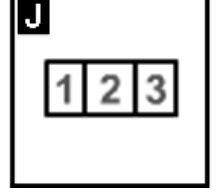

Botão TOTAIS

- Fazenda—Um grupo de talhões localizados próximos um ao outro
- Talhão—Uma área de terra fisicamente definida por estradas, córregos ou outras coisas
- Carga—Subunidade do que é colhido em cada talhão. Pode ser um tanque graneleiro, uma carga de caminhão ou um talhão inteiro.
- A Área Restante—A Área restante é calculada tomando-se a área inicial em acres e subtraindo-se o que já foi colhido. Precisa de um limite (ou acres inseridos no software do desktop) para ser funcional.
- Tempo para Concluir—O tempo para concluir é calculado tomando-se a área restante e dividindo pela produtividade média. O tempo para virar, parar para descarregar, etc., não será levado em consideração. Precisa de um limite (ou acres inseridos no software do desktop) para ser funcional.

OUO6050,0000CAA -54-01SEP09-1/1

PC8663 -UN-05AUG05

PC8661 -UN-02NOV05

PC8679 -UN-05AUG05

## Totais de Colheita

## Totais

A tela Totais de Colheita permite que os operadores visualizem uma variedade de informações operacionais.

| Colheita - Colheitadeira      | Colheita - Algodão            |
|-------------------------------|-------------------------------|
| Marca                         | Marca                         |
| Variedade                     | Variedade                     |
| Área                          | Área                          |
| Rendimento (seco)             | Rendimento Médio Sementes     |
| Rendimento (úmido)            | Rendimento Máx. Fibra         |
| Massa Seca                    | Totais de Sementes            |
| Massa Úmida                   | Rendimento Mín. Fibra         |
| do Solo                       | Rendimento Médio Fibra        |
| Duração                       | Duração                       |
| Tempo Estimado para Concluir* | Tempo Estimado para Concluir* |
| Área Restante                 | Área Restante*                |
| Produtividade                 | Produtividade                 |
| Produtividade                 | Produtividade                 |
| Total de Combustível usado    | Total de Combustível usado    |
| Data                          | Total de arrobas              |
|                               | Fibra Total                   |
|                               | Data                          |

\*Tempo estimado e área restante requerem que um limite externo seja selecionado.

| Colheita -<br>Colheitadeira  | Colheita - Algodão                 | Colheita - SPFH |
|------------------------------|------------------------------------|-----------------|
| Operador                     | Operador                           | Operador        |
| Destino                      | Destino                            | Destino         |
| No. Carga                    | No. Carga                          | No. Carga       |
| Nome da Carga                | Nome da Carga                      | Nome da Carga   |
| Gerenciamento de<br>Resíduos | % de Produção de<br>Descaroçamento |                 |

Além disso, os totais serão filtrados no nível de Carga. Se a Colheita não for selecionada na caixa de listagem Operação, a caixa de listagem Carga deve ser desativada.

| [ | ↑≣         |
|---|------------|
|   | Botão MENU |

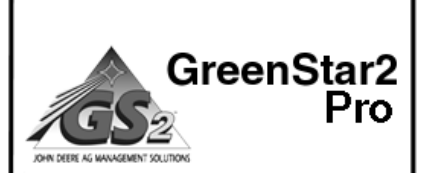

Botão GREENSTAR2 PRO

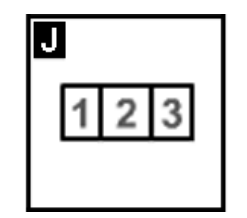

Tecla programável TOTAIS

Para filtrar os totais, selecione os critérios desejados e pressione Entrar.

Para apagar os totais pressione e segure o botão 0.

### Interação com o Monitor de Colheita

NOTA: Atualmente, com o monitor do GreenStar atual e o processador móvel, quando o Harvest Doc está no barramento com o monitor de Colheita, os totais vêm do Harvest Doc e não do Monitor de Colheita. O mesmo deve ocorrer com a Documentação na família de monitores GreenStar 2x00. O usuário não deve conseguir ver os totais do Monitor de Colheita no Monitor GreenStar Original, em um GSD4 auxiliar ou Command Center Série 70, a menos que a Documentação esteja desligada.

JS56696,000049D -54-01APR10-1/1

 Totais

 Visão Geral
 PC8663 --UN-05AUG05

 Colheitadeira—Itens Específicos são feitos através do Monitor de Colheita (calibração do rendimento, umidade, seleção do tamanho e tipo da plataforma etc.)
 Menu

- 1. Selecione Menu.
- 2. Selecione Monitor GreenStar Original.
- 3. Selecione Configuração/Monitor de Colheita.

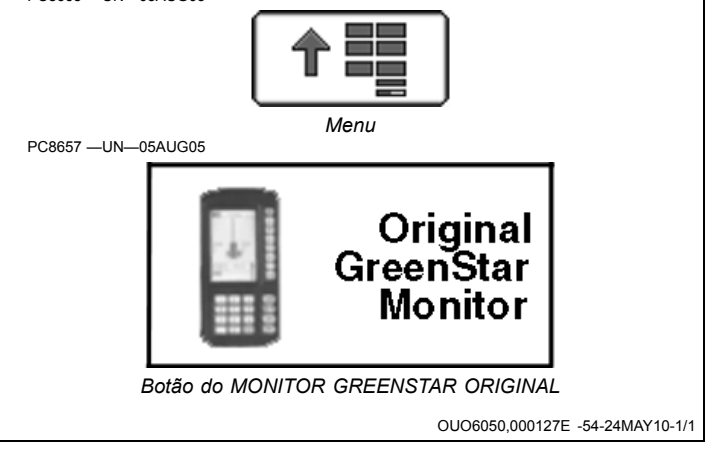

## Configuração de Totais na Página Inicial

- 1. Selecione Menus > Gerenciador de Layout.
- 2. O Totais podem ser exibidos em vários locais na tela, mas são configuráveis somente em uma meia tela (A) ou na área das teclas programáveis (B). Para obter mais informações sobre como configurar diferentes áreas da tela, consulte a seção Gerenciador de Layout neste manual do operador.
- 3. Selecione o botão GreenStar 2 Pro e encontre a seção Totais.
- 4. Selecione a seção Totais e, em seguida, o botão Enter para concluir a configuração.
- No exemplo mostrado aqui, a tela de marcos vai para a área azul e o mapa de rendimento para a área vermelha.

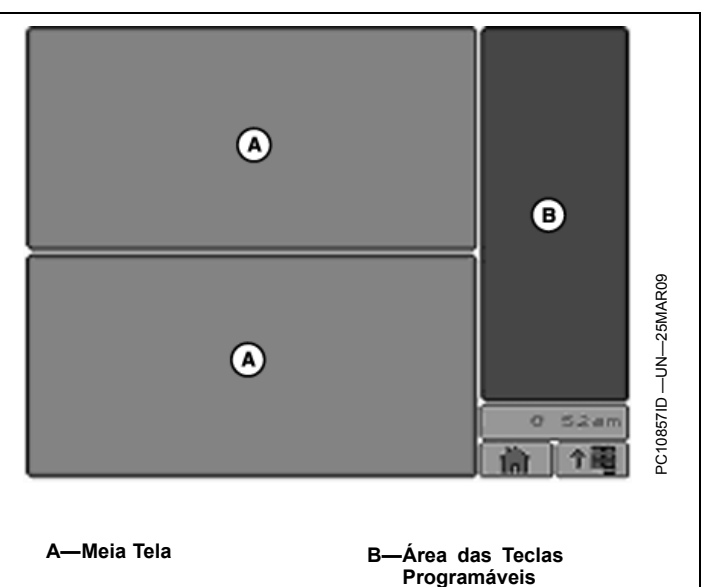

OUO6050.0001075 -54-06APR09-1/1

## Configurações de Totais

1. Selecione o botão Configur.

A-Botão Configur.

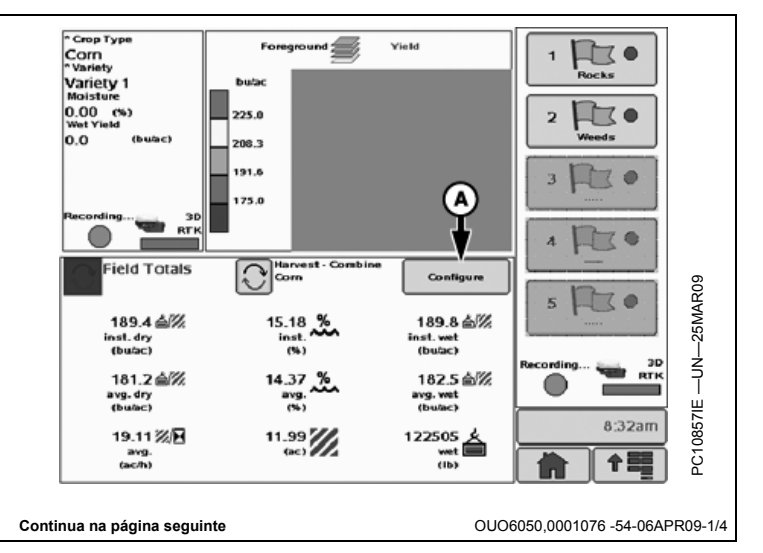

Totais

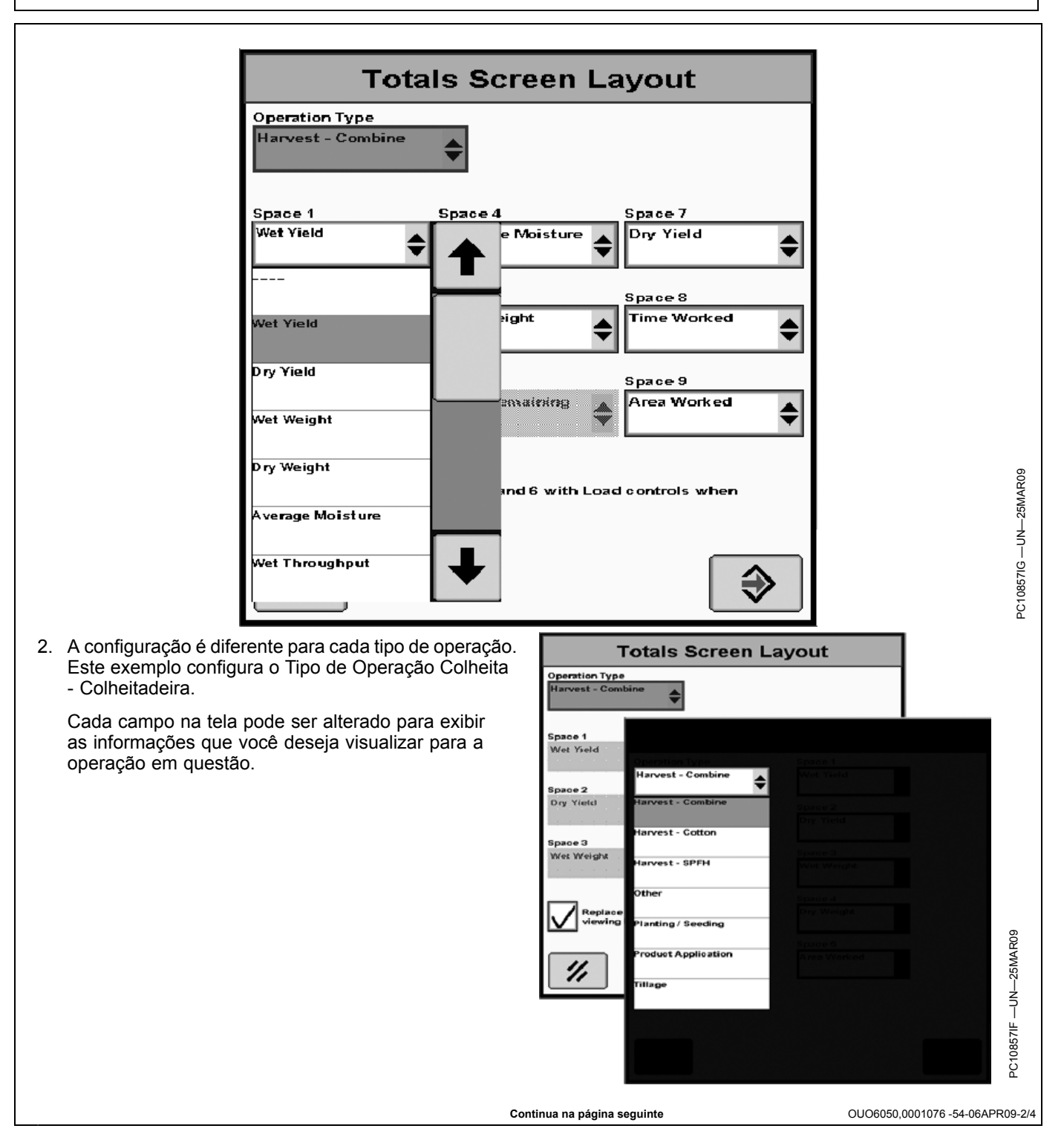

- 3. Para operações de Colheita, marcar a caixa na parte inferior esquerda substitui alguns dos espaços pelos controles para gravar dados da carga.
  - A—Caixa de Seleção Controles de Carga

**Totals Screen Layout** Operation Type Harvest - Combine ٥ Space 1 Space 4 Space 7 Wet Yield verage Moisture Dry Yield 4 \$ Space 2 ipace 5 pace S Weig Dry Yield Work Space 3 Space 6 Space 9 Wet Weight Area Remaining Area Worked paces 1, 2, oad Totals з, nd 6 rith I € PC

OUO6050,0001076 -54-06APR09-3/4

4. A tela Totais da área das teclas programáveis pode ser configurada da mesma forma. Nas duas telas, algumas das áreas podem ser deixadas vazias para fazer os números restantes se destacarem com mais clareza. Dessa forma, a página inicial pode ser construída para atender às necessidades do operador individual, com poucos números ou com uma tela detalhada que mostre tudo o que acontece na operação.

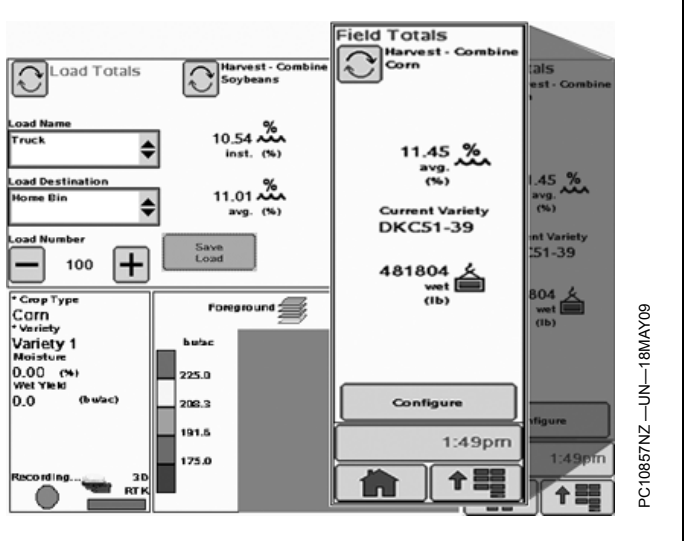

OUO6050,0001076 -54-06APR09-4/4

## Visualização dos Dados Atuais da Colheita

Após criar e configurar a Página Inicial, ela pode ser usada para exibir os dados atuais da operação. Esses dados podem ser alternados entre os dados atuais do Talhão e os dados atuais da Carga pressionando o botão (A).

Ao observar os dados do talhão, é possível visualizar os totais de todas as variedades ou alternar para visualizar a última variedade colhida. Isso é feito pressionando o botão (B).

É possível visualizar apenas os dados de uma variedade que já tenha sido colhida. Se houver uma variedade no talhão que ainda não foi colhida, ela não será exibida na rotação.

A-Botão de Alternância Talhão/Carga

B-Botão de Alternância Uma/Todas as Variedades

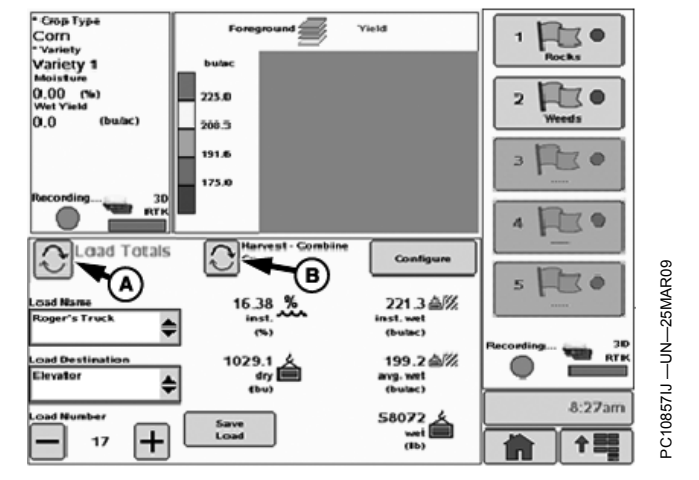

OUO6050.0001078 -54-25MAR09-1/1

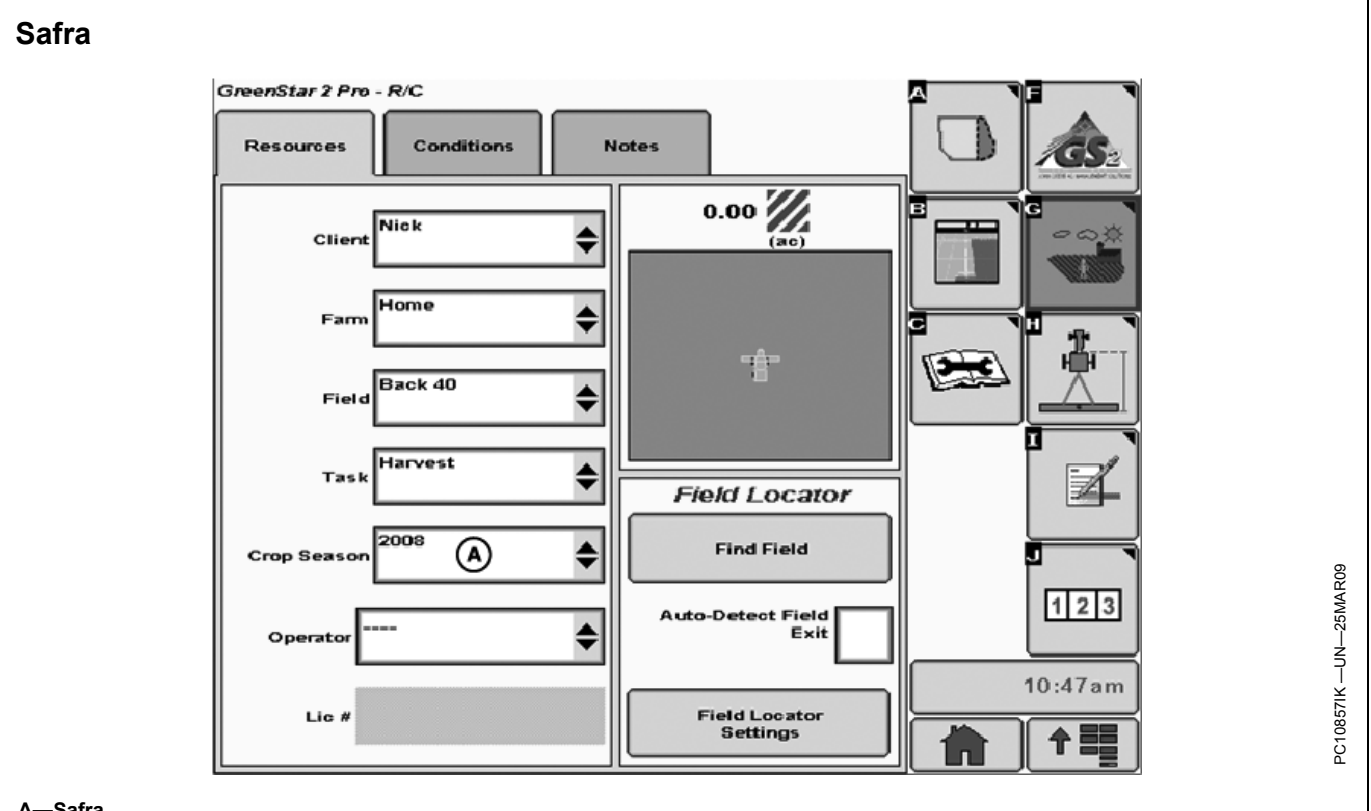

#### A—Safra

A documentação de talhão do GreenStar 2 Pro rastreia a safra de cada operação (A). Isso permite relatar tudo o que foi feito para uma cultura, mesmo que algumas das operações tenham ocorrido no ano anterior. Exemplos comuns disso são operações de culturas de outono e colheitas de grãos no inverno.

A Safra é selecionada na página Cliente/Fazenda/Talhão na lista suspensa. Esse valor é definido automaticamente para o ano civil atual, a menos que o operador o altere.

OUO6050,0001079 -54-06APR09-1/1
## Controle de Sobreposição

NOTA: Ao usar o Controle de Sobreposição, a largura da plataforma é dividida automaticamente em seções com um máximo de oito seções e uma largura mínima de seção de 1,5 m.

O Controle de Sobreposição ajusta automaticamente a largura da plataforma conforme a colheitadeira se movimenta por áreas que já foram colhidas. Esse recurso melhora a exatidão dos dados da área e de rendimento.

| Plataforma                 |                  |  |
|----------------------------|------------------|--|
| Largura da Plataforma      | Número de Seções |  |
| Inferior a 6,1 m (20 ft)   | 3                |  |
| 6,1 a 7,3 m (20 a 24 ft)   | 4                |  |
| 7,6 a 8,8 m (25 a 29 ft)   | 5                |  |
| 9,1 a 10,4 m (30 a 34 ft)  | 6                |  |
| 10,7 a 11,9 m (35 a 39 ft) | 7                |  |
| 12 m (40 ft) e maior       | 8                |  |

| Plataforma para Cultura em Linha |                  |  |
|----------------------------------|------------------|--|
| Espaç Linha                      | Linhas por Seção |  |
| 38 cm (15 in)                    | 4                |  |
| 51 cm (20 in.)                   | 3                |  |
| 76 cm (30 in)                    | 2                |  |

O Controle de Sobreposição é ativado marcando a caixa na tela de configuração Plataforma. Quando ele é ativado, os controles manuais para alterar a largura da plataforma são desabilitados.

O Controle de Sobreposição assegura que a área colhida não se estenda além dos limites do talhão, nem para um limite interno.

- Limite externo—somente um limite externo pode ser definido para um talhão.
- Limites internos—múltiplos limites internos podem ser definidos e nomeados para um talhão.

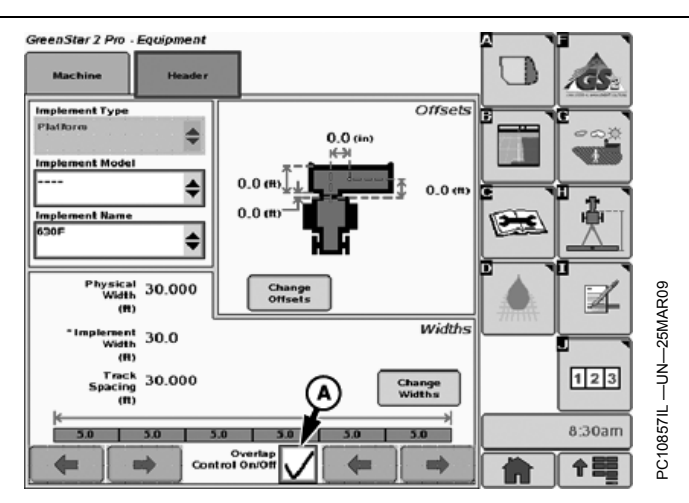

A—Caixa de Seleção Controle de Sobreposição

Limites, apesar de opcionais, podem ser úteis ao usar o Controle de Sobreposição. Por exemplo, um limite externo pode ajudar a assegurar que nenhuma área fora do talhão seja incluída no cálculo do rendimento se uma seção da plataforma se estender além do limite. De forma similar, um limite interno permite conduzir por um carreador e ajuda a garantir que cada seção esteja desativada durante o cruzamento.

- Se um limite for descarregado em um software de computador, ele pode ser configurado no monitor no talhão ou no software de computador e salvo no cartão. Se os limites internos forem usados, os talhões também devem ter um limite externo.
- Se os dados não forem descarregados no software de computador, um limite interno pode ser criado no monitor sem um limite externo.

OUO6050,000107A -54-01SEP09-1/1

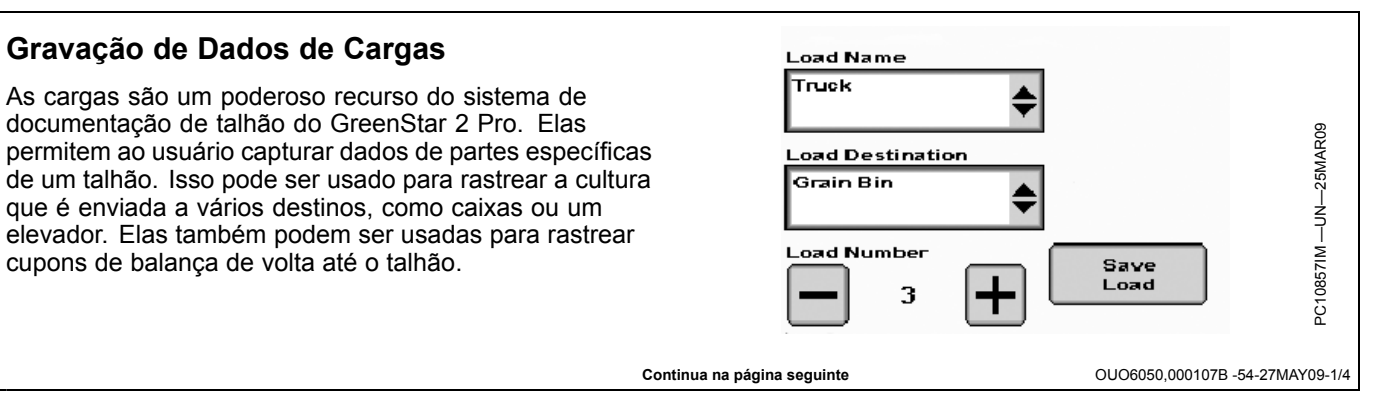

PC10857IN -UN-25MAR09

OUO6050,000107B -54-27MAY09-2/4

O operador pode configurar o Nome, Número e Destino da Carga a qualquer momento antes de salvar a carga. O Nome da Carga (A) e o Destino da Carga (B) são selecionados nas listas suspensas. Novos nomes e destinos podem ser criados a qualquer momento. Eles também podem ser salvos no Apex. O Número da Carga (C) é selecionado usando os botões + e – para aumentar ou diminuir o número. O número também pode ser selecionado e alterado de 1 a 9999.

As cargas são identificadas por seu nome e número, além de pelo tipo de cultura e pela safra. O destino pode ter mais do que uma carga com o mesmo nome de carga.

Os totais da carga continuam a acumular até que o operador pressione o botão Salvar Carga (D). Quando a carga é salva, o total acumulado é armazenado no cartão de dados e o Número da Carga é aumentado automaticamente em um. Os dados da carga podem ser visualizados no monitor ou usando o Apex ou um outro programa de computador compatível.

NOTA: O Apex não está disponível em todos os países da EAME.

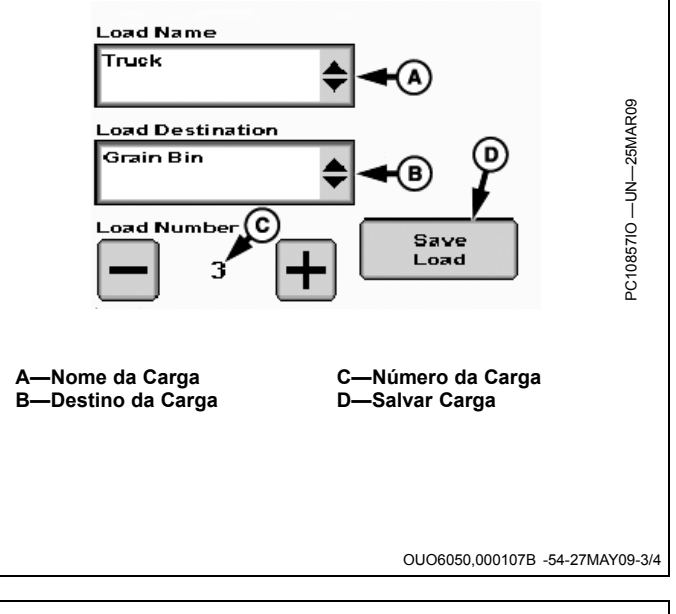

#### NOTA: O incremento automático está disponível apenas em colheitadeiras.

O operador pode selecionar a caixa de seleção Nº da Carga de Incremento Automático (A) na tela de configuração da operação Colheita. Se essa caixa for selecionada, o sistema aumenta automaticamente o Número da Carga em um sempre que o sem-fim do tanque graneleiro parar.

Quando o Incremento Automático é selecionado, o botão Salvar Carga é desabilitado.

Caixa de Seleção Nº da Carga de Incremento Automático

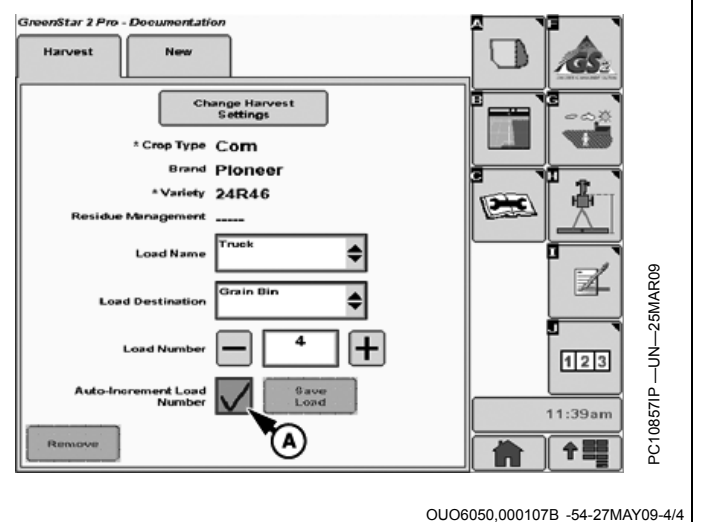

## Adição em uma Carga Existente

O Número da Carga pode ser alterado de volta para um número que já havia sido gravado usando os botões + e -. Isso é útil se o Incremento Automático estiver ativado e for necessário parar ou girar o sem-fim antes que a caixa seja esvaziada.

A tela Dados da Carga na página inicial sempre exibe os totais desde a última vez em que a carga foi salva. Se o número da carga for alterado para uma carga existente, os totais que já foram salvos não são refletidos na tela. Para ver esses valores, use o botão J para visualizar os relatórios.

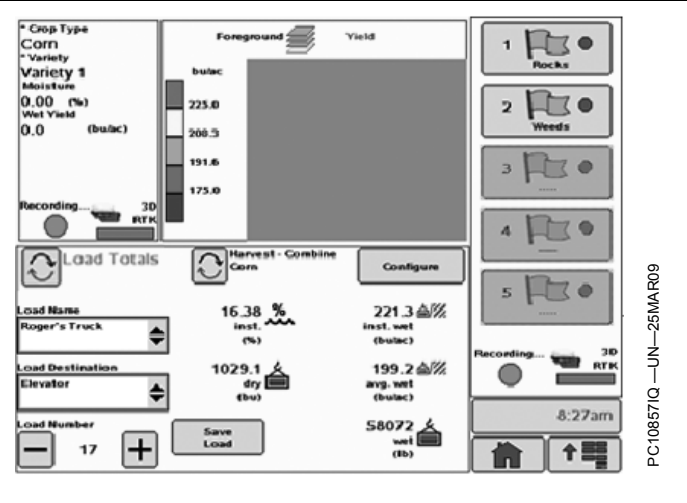

OUO6050,000107C -54-11MAY09-1/1

## Dicas Adicionais sobre Cargas

Uma carga não precisa ser uma carga de caixa de colheitadeira. Se a operação está mais relacionada a cargas de caminhão, é possível rastrear a cultura em cada caminhão usando um número até o caminhão seja esvaziado.

Os campos Nome da Carga e Destino da Carga não precisam ter o nome e o destino. Se for importante

#### Visualização de Relatórios de Totais Atuais

O sistema de documentação de talhão do GreenStar 2 Pro permite visualizar os totais das operações sendo executadas. Isso é uma ferramenta poderosa que pode exibir totais por talhão, cultura, variedade e carga.

Os relatórios de totais podem ser visualizados selecionando o botão J nas telas do GreenStar 2 Pro.

rastrear para onde a cultura está indo e não faz diferença como ela chega lá, use o campo Nome da Carga para o destino. Por exemplo, uma operação que esteja entregando para diversos elevadores pode criar um Nome de Carga para cada elevador.

Uma única carga pode ter totais de mais de um talhão. Isso permite concluir um talhão e iniciar outro ao rastrear a carga em um caminhão ou carro.

OUO6050,000107D -54-06APR09-1/1

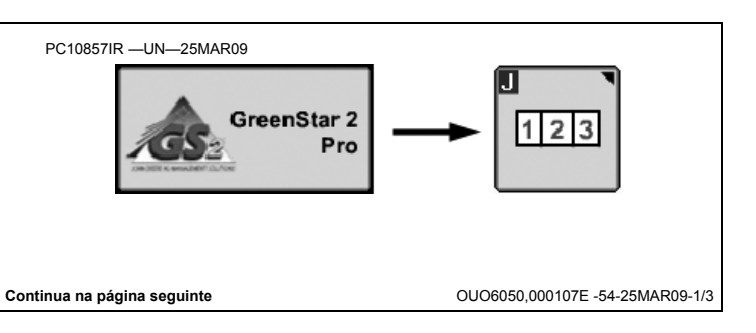

A tela Totais exibe os totais atuais. O tipo de operação, cliente, fazenda e talhão, e a safra são exibidos na caixa à esquerda (A). Essa caixa também contém os botões de navegação que permitem alterar o conteúdo da tela.

A caixa superior à direita (B) exibe os dados operacionais. Isso depende do tipo de operação selecionado, mas normalmente reflete os dados da aplicação ou da colheita.

A caixa inferior à direita (C) exibe os dados de produtividade. Essas informações são exibidas para todos os tipos de operação.

O tempo e a área restante dependem do limite do talhão. Essas informações não estão disponíveis se o talhão não possuir um limite.

Os dados de combustível são aproximados e tendem a refletir uma quantidade maior do que a usada.

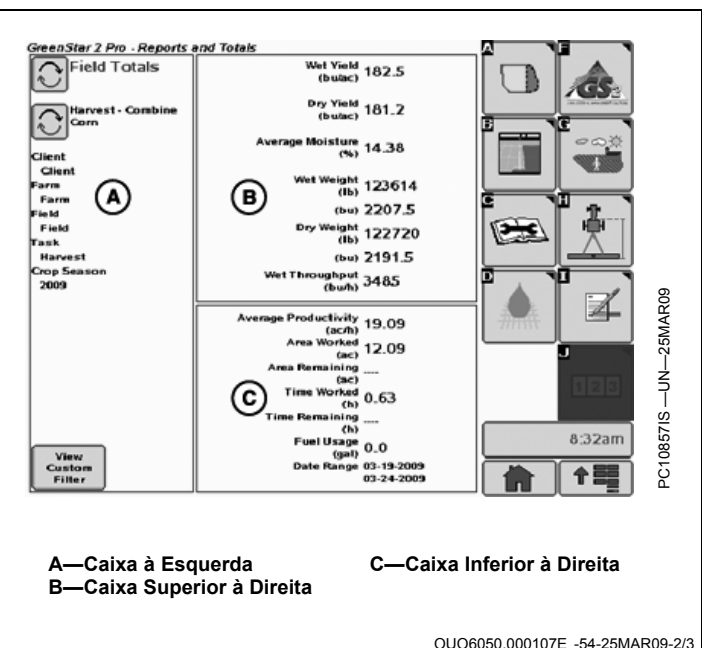

star 2 Pro - Reports and Totals Pressionar o botão ao lado dos Totais do Talhão Atual Wet Yield (bulac) 182.5 ield Totals (A) altera a tela para exibir totais de cargas. A tela dos Α Dry Yield 181.2 totais de cargas é a mesma dos totais do talhão, mas exibe apenas os totais acumulados desde a última vez (%) 14.38 em que o botão Salvar Carga foi pressionado. (lb) 123614 (bu) 2207.5 A-Totais de Talhão/Carga B-Colheita - Colheitadeira. (lb) 122720 Milho (bu) 2191.5 (bu/h) 3485 1 ac/h) 19.09 va Worked (ac) 12.09 (ac) Time Worked (h) 0.63 ..... 10857IT (h) 8:32am Fuel Usage (gal) 0.0 Date Bange 03-1 View Custo Filler 03-19-2009 03-24-2009 PC1 수름

OUO6050,000107E -54-25MAR09-3/3

#### Visualização de Relatórios de Totais Filtrados

O sistema de documentação de talhão do GreenStar 2 Pro também permite visualizar totais de outras operações ou visualizar os dados acumulados de diversos talhões ou mesmo de vários anos. Isso permite ter na cabine um pouco do poder do sistema de computador Apex.

NOTA: O Apex não está disponível em todos os países da EAME.

> Os relatórios de totais filtrados podem operar somente em dados que estejam presentes no cartão de dados. Se o cartão foi apagado ou se as operações foram realizadas usando um cartão diferente, esses dados não estão disponíveis para relatórios.

Os totais filtrados são visualizados selecionando o botão Visualizar Filtro Personaliz. (A) na parte inferior da tela de totais.

Isso exibirá a caixa de diálogo Filtro Personalizado.

O Filtro Personalizado permite escolher os critérios para os dados que se deseja visualizar. É necessário selecionar primeiro o Tipo de Operação, pois isso altera alguns dos filtros de dados. Para operações de colheita, são necessárias a Cultura e a Variedade, mas é possível selecionar Todas para a Variedade.

Todos os outros campos podem também ser como Todos ou é possível escolher valores específicos.

Pressione a tecla Enter para criar o relatório.

Se já houver muitos dados no cartão, gerar o relatório demorará mais tempo, especialmente se uma operação estiver sendo realizada ao mesmo tempo. Enquanto o relatório estiver sendo criado, é possível visualizar as outras telas normalmente. O monitor permite saber quando o relatório está concluído.

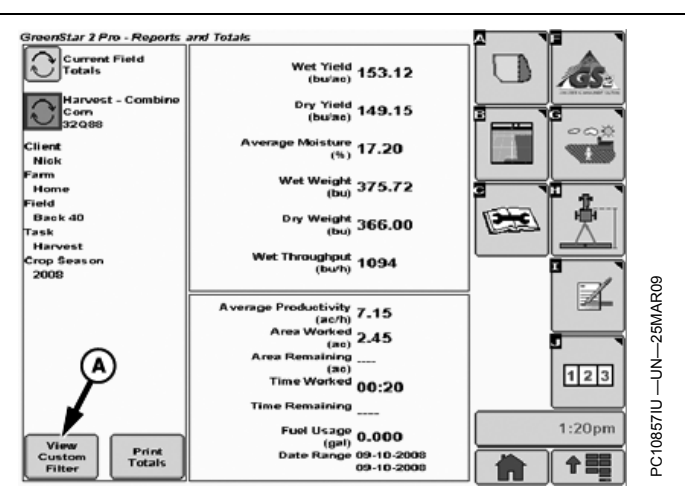

A—Botão Visualizar Filtro Personaliz.

OUO6050,000107F -54-11MAY09-1/3

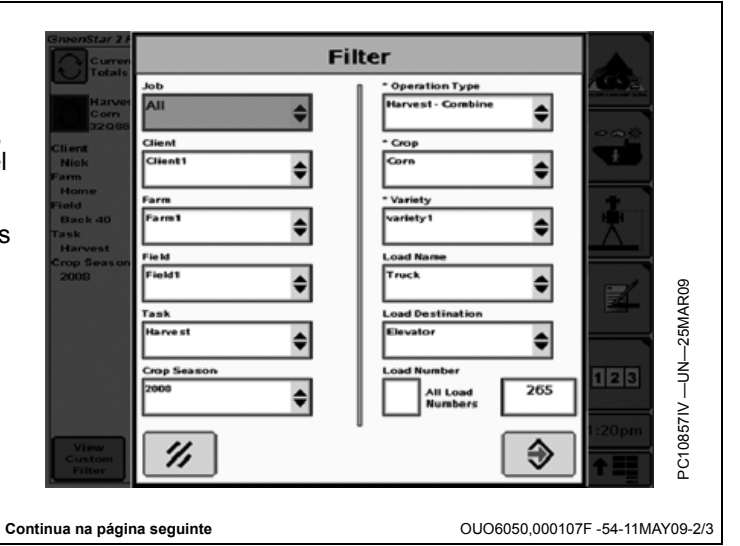

Ao retornar à tela de relatório, você visualiza os resultados de seu filtro personalizado. Essa tela é semelhante à tela de totais atuais, exceto que a caixa esquerda agora exibe o filtro personalizado que foi utilizado.

Os resultados no relatório do filtro personalizado incluem os totais atuais da operação que está sendo executada, se ela corresponder ao filtro que foi especificado. Os totais atuais são incluídos desde o momento em que o relatório foi criado. Se desejar atualizar a tela para exibir dados mais recentes, é possível pressionar o botão **Atualizar Filtro** na parte superior da tela (A).

É possível alterar o filtro personalizado pressionando o botão **Modificar Filtro Personaliz.**, que exibe novamente a caixa de diálogo Filtro Personalizado.

Também é possível retornar aos totais atuais pressionando o botão **Visualizar Totais Atuais** na parte inferior esquerda da tela.

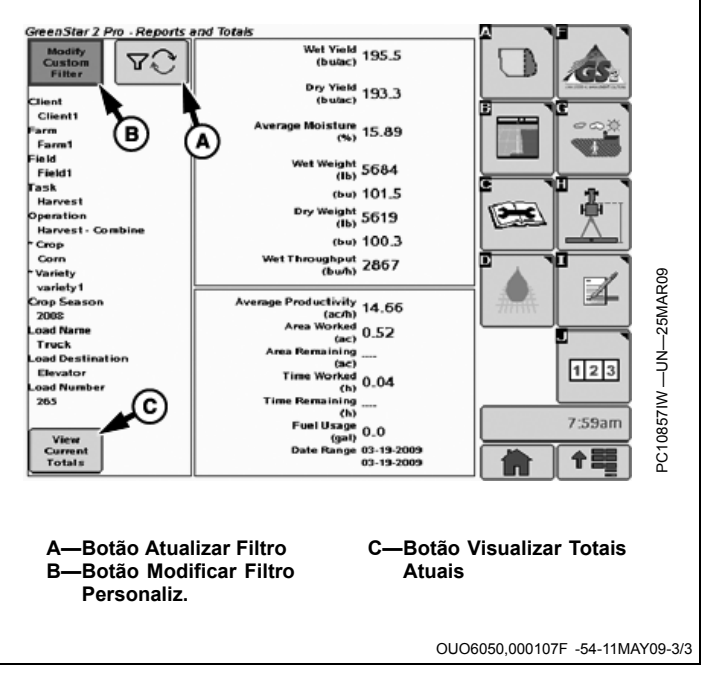

## Localizador de Talhão

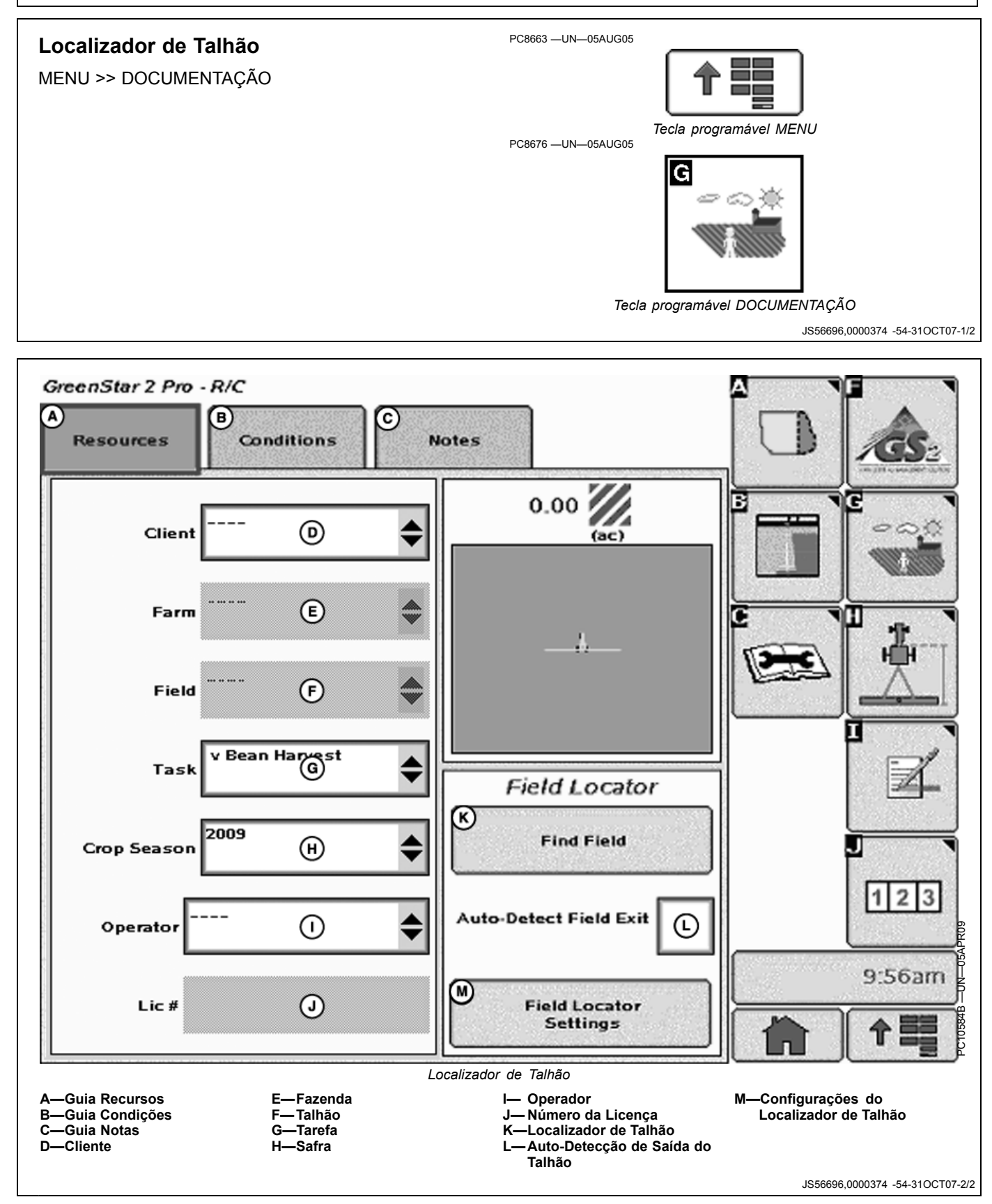

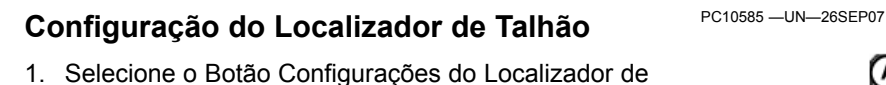

- Talhão na Página Recursos
- A—Botão de Configurações do Localizador de Talhão

Botão de Configurações do Localizador de Talhão

**Field Locator** 

Settings

(A)

JS56696,0000375 -54-27OCT09-1/3

- 2. Defina o Atraso do Alarme de Fora do Talhão. **Field Locator** O Atraso de Alarme de Fora do Talhão é o tempo que o operador precisa para fazer a curva final e entrar Out of Field Alarm 0:30 ¢ no talhão após sair do limite do talhão mais 30,5 m (A) Delay (mm:ss) (100 ft). Catalog Date: -Atraso do Alarme de Fora B-Talhões do Catálogo Catalog Fields B do Talhão 0857RV 5 D Localizador de Talhão JS56696,0000375 -54-27OCT09-2/3 3. Selecione o Botão Talhões de Catálogo (B). **Cataloging Fields** NOTA: Só é necessário catalogar os Talhões apenas se novas informações de limite tiverem sido Please wait while your fields are acrescentadas desde a data exibida. cataloged. Se um limite não for guiado ou o Apex não for usado para definir um novo talhão, o botão Selecionar Talhões do Catálogo precisará ser pressionado
- novamente. NOTA: O Apex não está disponível em todos os países da EAME.

Uma barra de andamento aparece enquanto os talhões estão sendo catalogados. A duração do procedimento de catalogação depende do tamanho e do número dos limites.

4. Aceitar configurações.

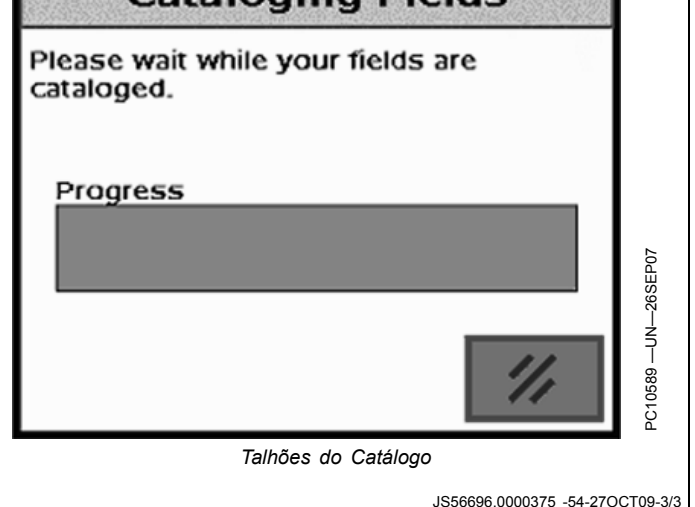

#### Seleção de Talhões

1. Dirija dentro de 30,5 m (100 ft) do talhão visado.

Se não estiver dentro de 30,5 m (100 ft) do talhão visado, selecione Localizar Talhão. Um alarme será exibido. **Nenhum Talhão Encontrado—**Não foi possível encontrar o talhão atual. Dirija mais próximo ao seu talhão ou verifique se o catálogo do talhão está atualizado e tente novamente.

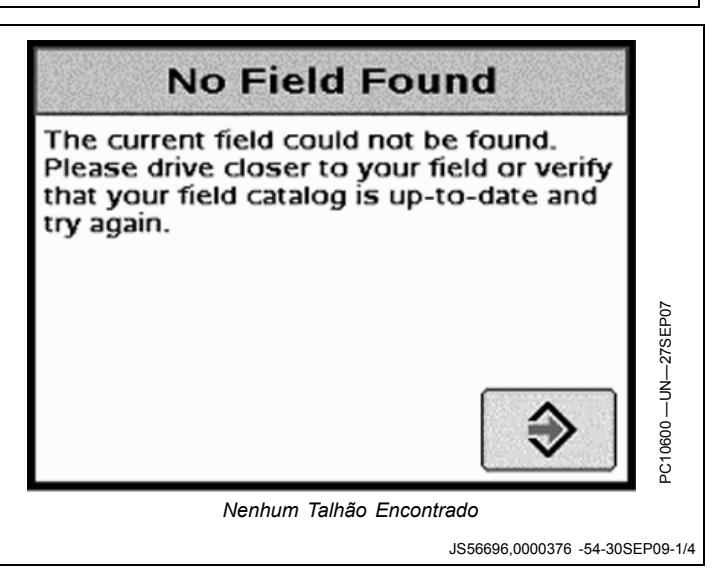

- 3. Quando os talhões forem encontrados, selecione o talhão atual da lista suspensa.

Após a seleção do talhão, o cliente, a fazenda e as categorias de talhão serão atualizados automaticamente.

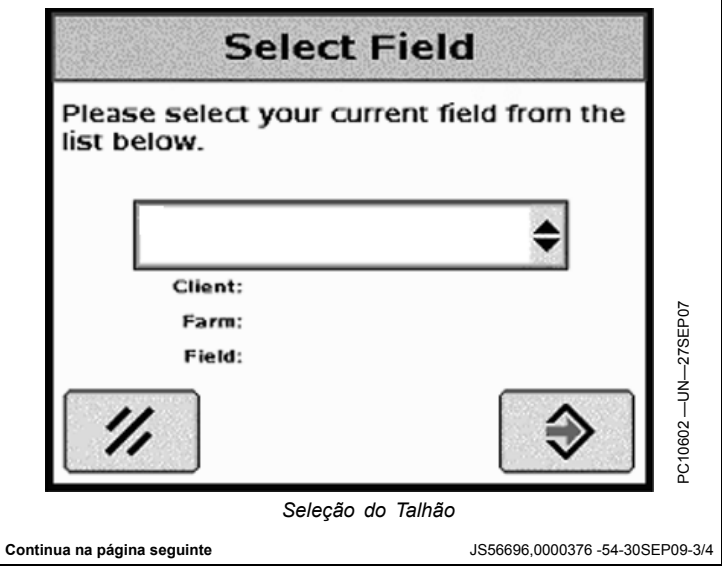

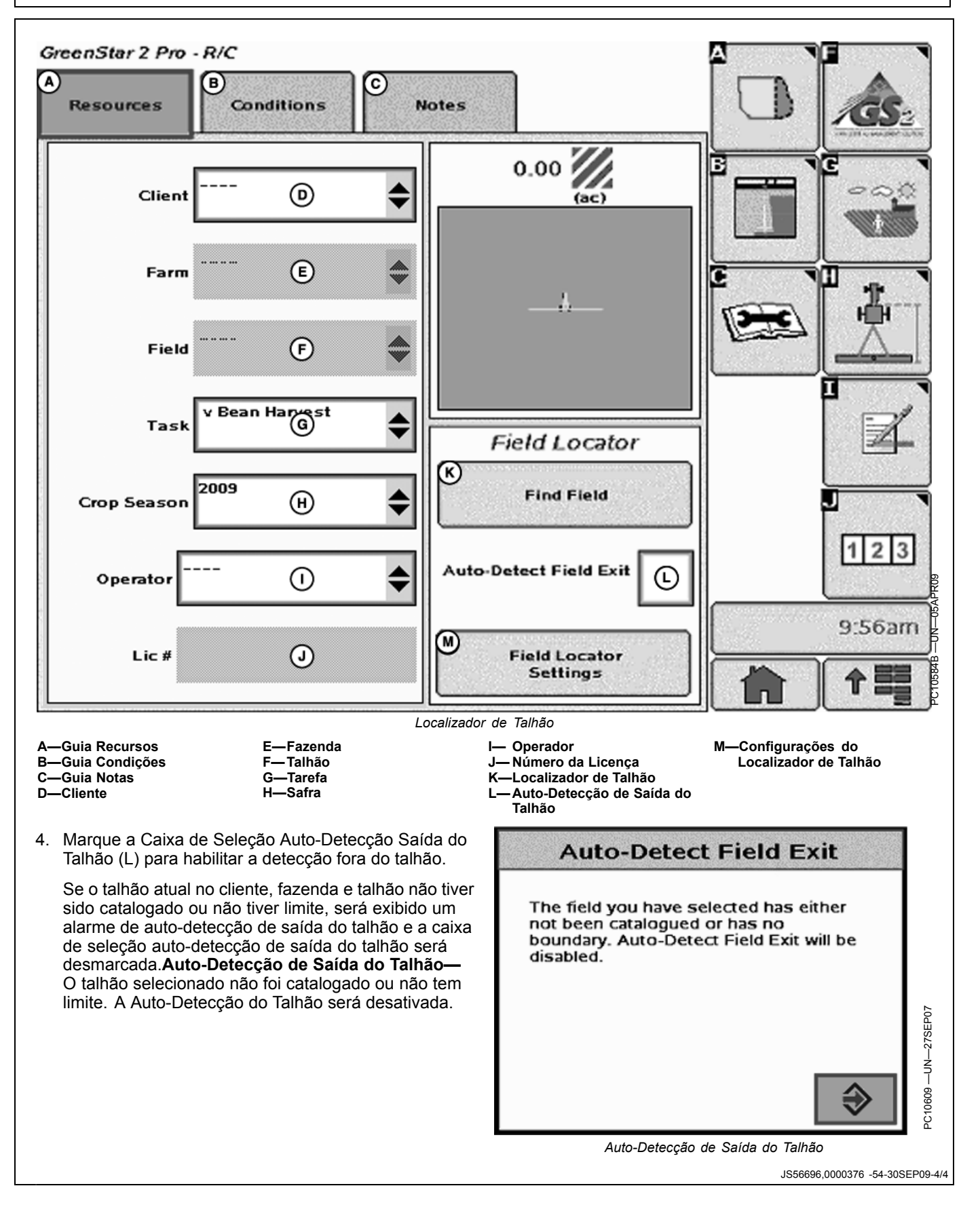

### Operação

Quando a posição for determinada como fora do Limite de Saída do Talhão (C), um temporizador é ligado. Quando o temporizador finaliza, é exibido um alarme de saída do talhão.

- A—Limite do Talhão B—Retângulo do Limite ao Redor do Maior Rastro Possível
- C—Limite Saída do Talhão—Retângulo do Limite + 30,5 m (100 ft)

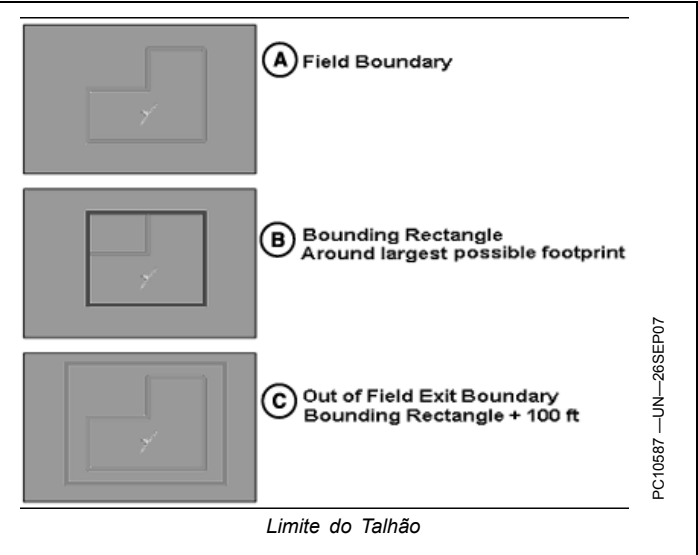

JS56696,0000377 -54-28OCT09-1/2

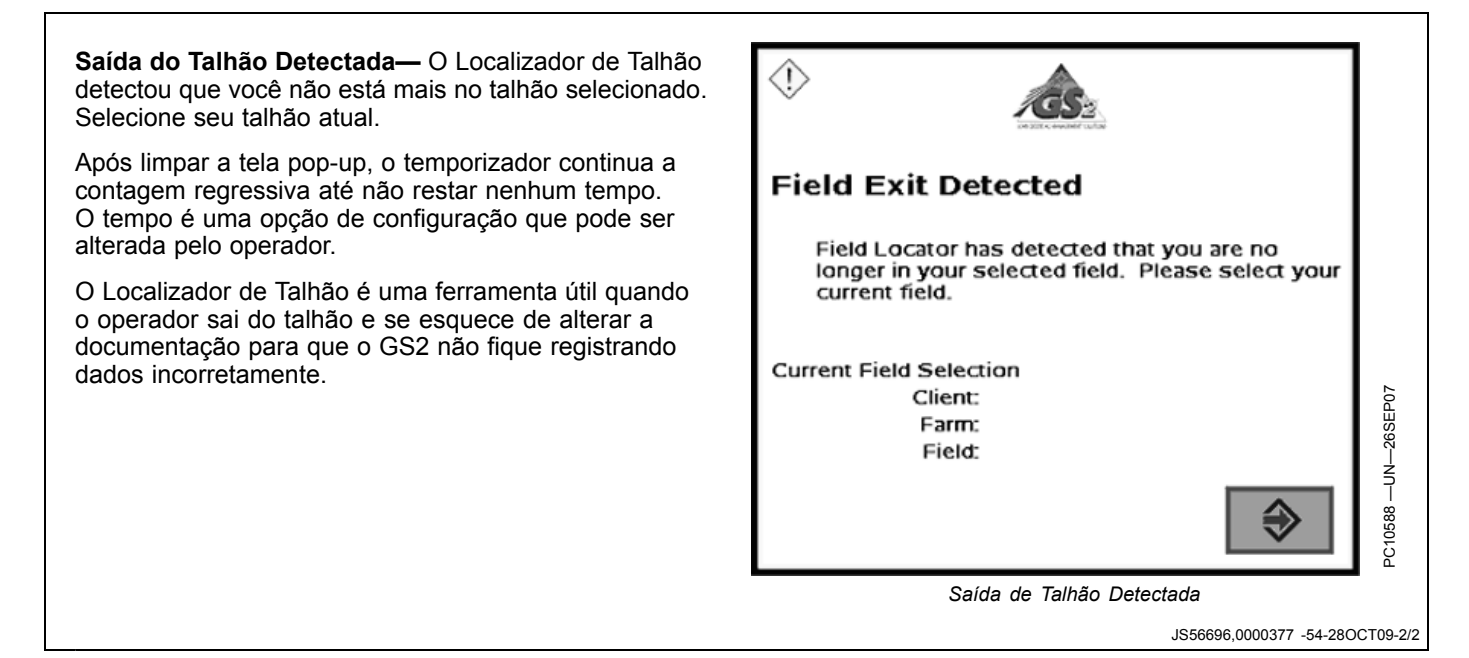

## Configuração do Implemento e da Máquina

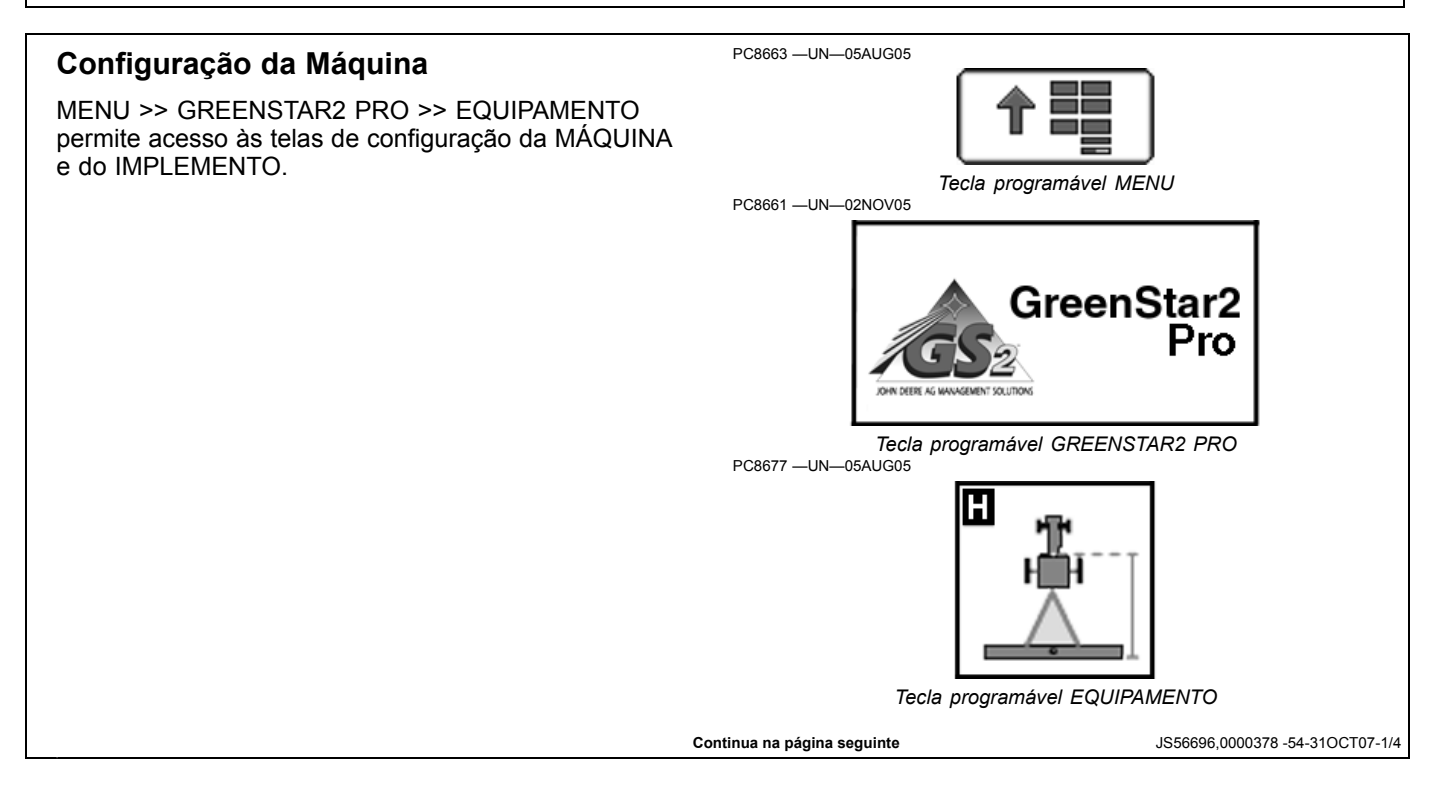

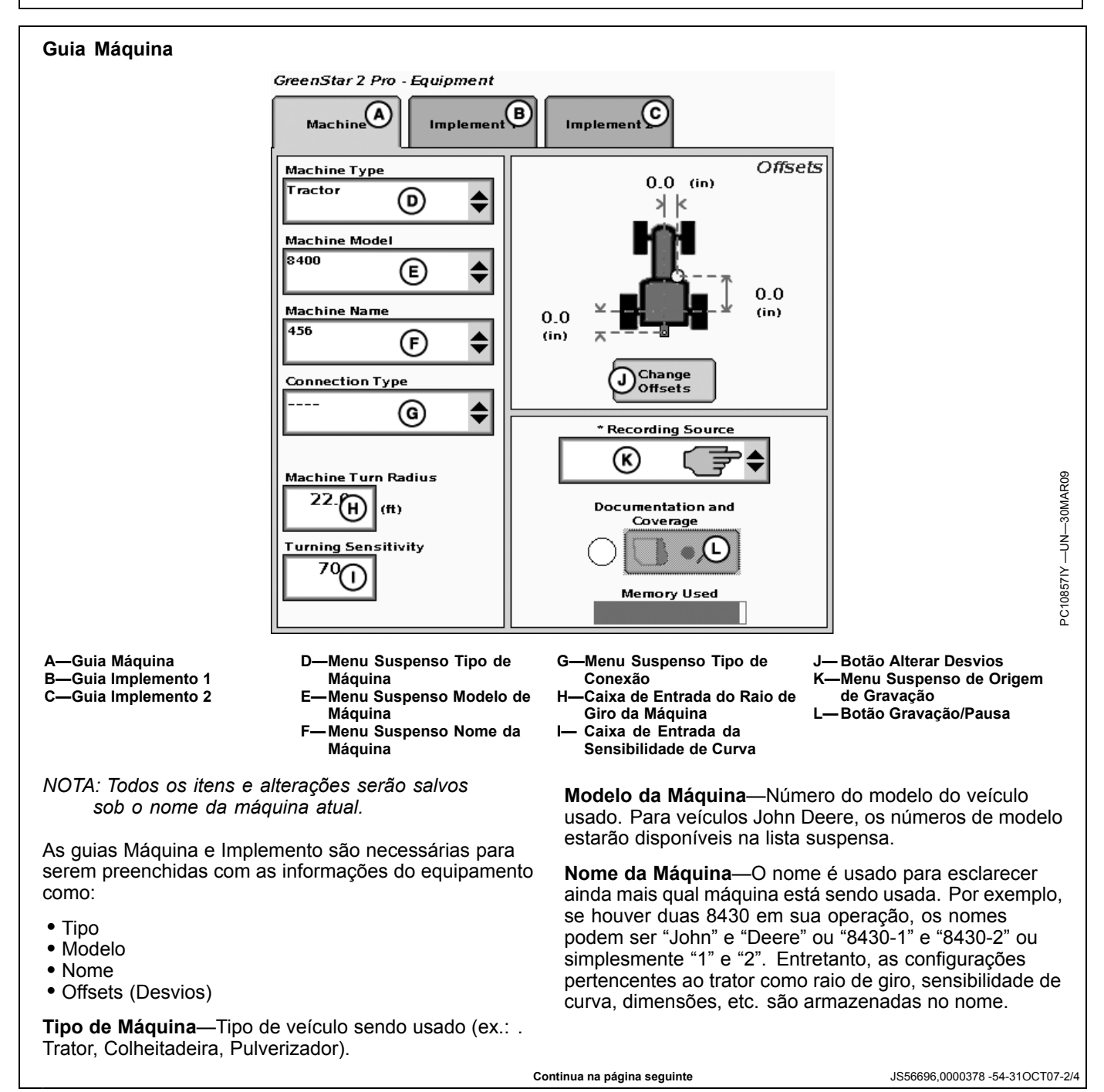

**Raio de Giro da Máquina** — Quão fechada pode ser a curva feita pela máquina sem um implemento acoplado e sem aplicar pressão no freio. O raio de giro é a metade do diâmetro medido no centro do eixo traseiro de um trator para uso em linha e o ponto pivô em tratores de esteiras e 4x4. Exemplo: tratores de roda 8030 têm um raio de giro mínimo de 6,1 a 6,7 m (20 a 22 ft). Selecione um número para começar e altere conforme necessário para obter a precisão.

**Sensibilidade de Curva**—Configuração de ganho do AutoTrac quando o veículo está em uma curva automatizada. Isso é ajustável pelo operador para melhorar o desempenho (padrão 70).

Verifique as dimensões adequadas correspondentes à Máquina selecionada.

NOTA: Nem todas as origens de gravação estão disponíveis para todas as máquinas.

R-Raio de Giro da Máquina

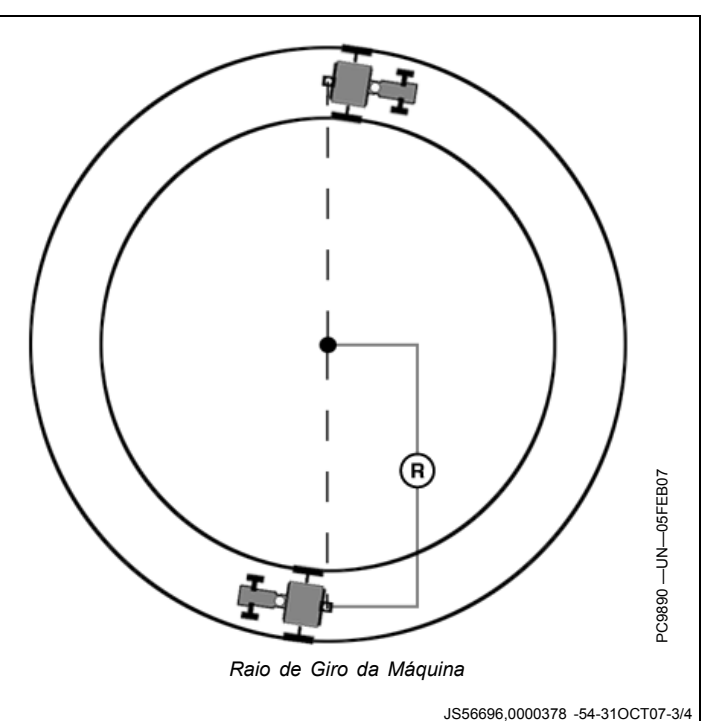

#### Desvios da Máquina

Pressione o botão ALTERAR DESVIOS na tela de Configuração da Máquina.

Os deslocamentos são usados para eliminar saltos ou sobreposições devido a um deslocamento do receptor.

Para inserir os deslocamentos da máquina:

- Selecione a caixa de entrada.
- Insira o valor do deslocamento em cm/in usando o teclado numérico e selecione o botão Enter.
- Selecione o botão de alternância do receptor para mover o deslocamento para a direita ou esquerda do centro da cabine.

Se não for necessário nenhum desvio do receptor, a caixa de entrada DESVIO DO RECEPTOR deve indicar 0.

Deslocamentos da máquina:

- A) Distância lateral da linha central da máquina até o receptor GPS.
- B) Distância em linha do eixo não direção até o receptor GPS.
- C) Distância em linha do eixo não direção até o ponto de conexão. O ponto de conexão está onde o trator se conecta com o implemento (barra de tração, levante) exceto nos implementos com pivotamento de 2 pontos (plantadeira maior). Neste caso, meça a distância até o ponto pivô imediatamente atrás do levante.
- (D) Distância vertical do receptor GPS até o solo.

NOTA: Deslocamento (D) é para usar com o Surface Water Pro.

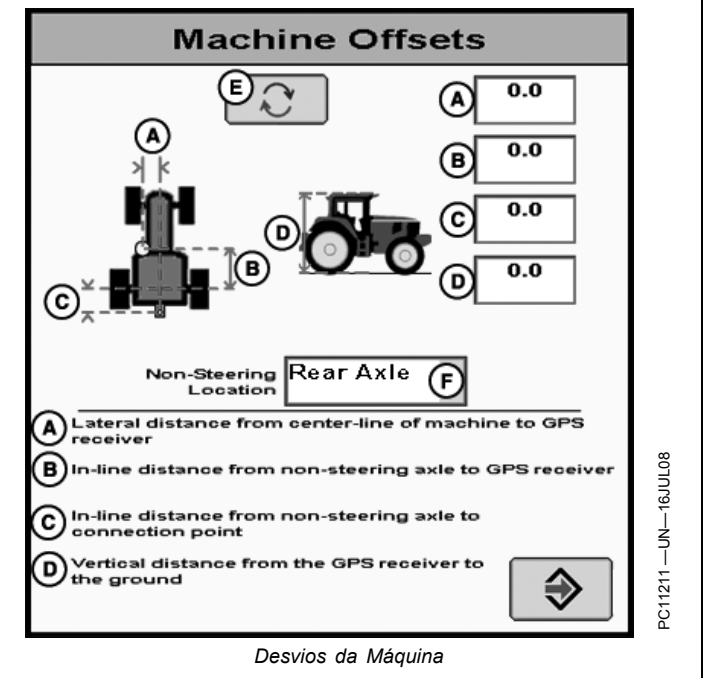

- A—Distância lateral da linha central da máquina até o
- receptor GPS B—Distância em linha do eixo não direção até o receptor GPS
- C—Distância em linha do eixo não direção até o ponto de conexão
- D—Distância vertical do receptor GPS até o solo
- E—Botão Alternar Desvio F—Menu Suspenso de
- Localização do Eixo Não Direção

JS56696,0000378 -54-31OCT07-4/4

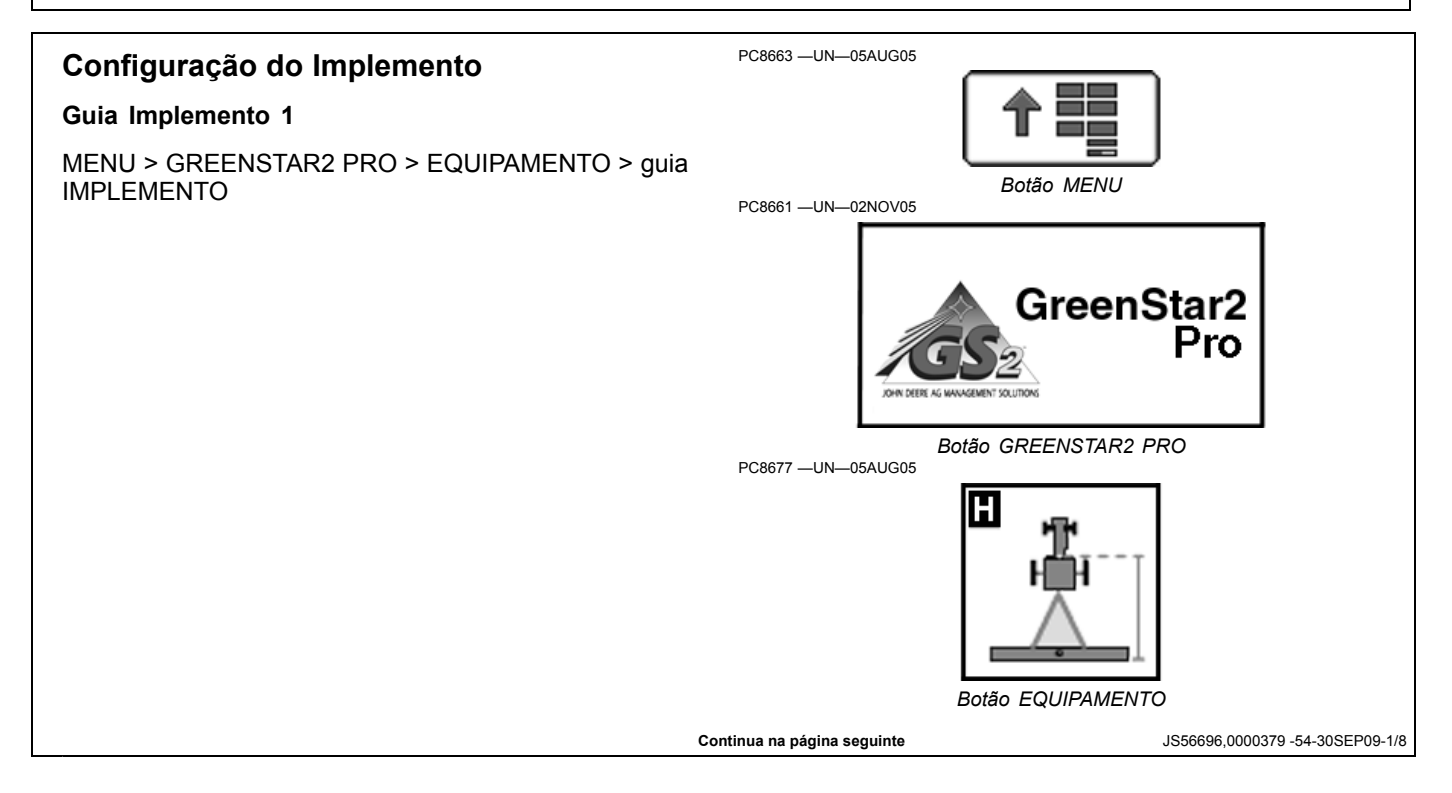

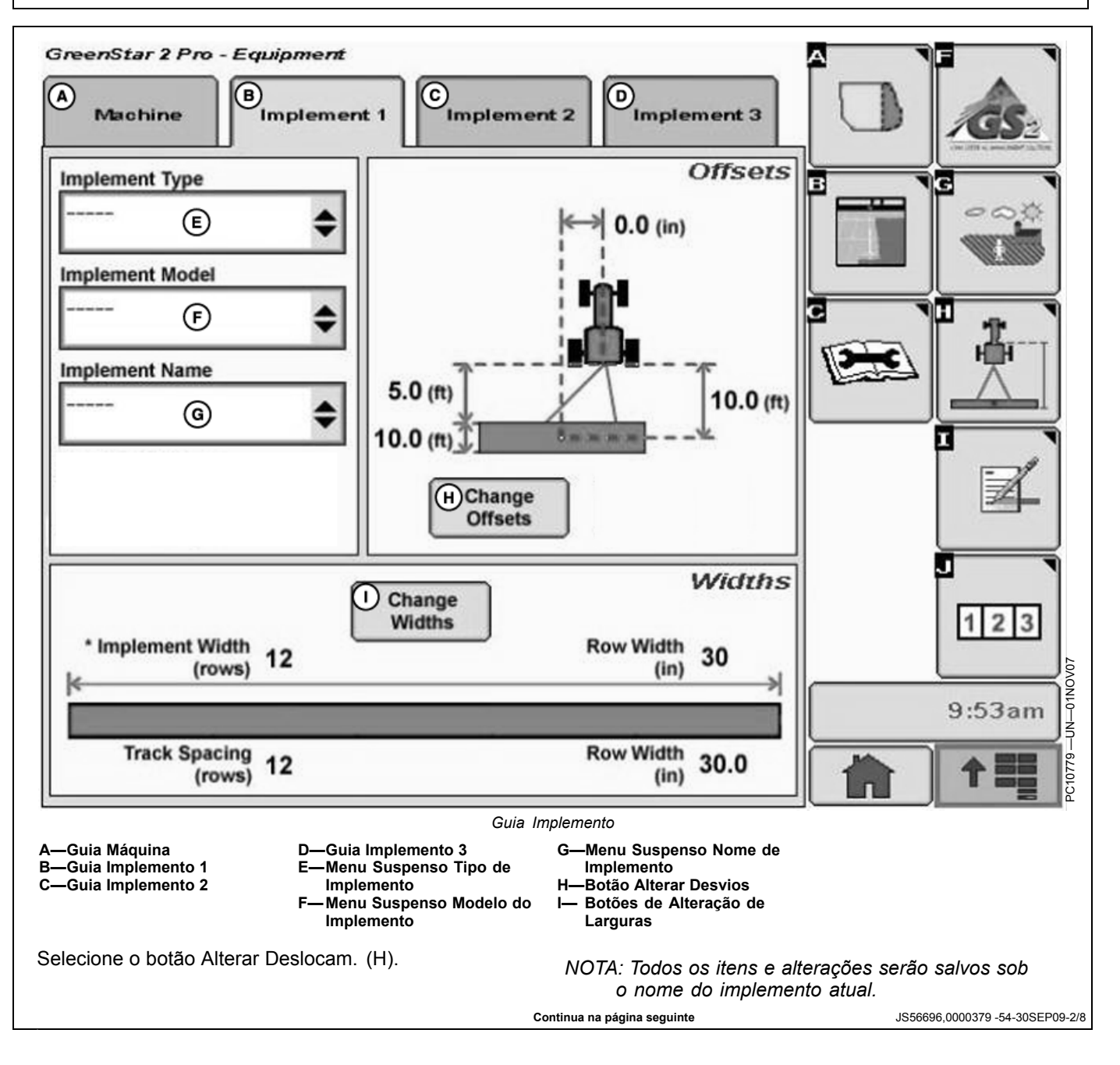

Verificar/Digitar implemento: Tipo, Modelo e Nome em menus suspensos.

O nome do implemento permite que o usuário salve as dimensões do implemento.

**Desvios do Implemento**—Usado para definir a posição real do implemento em relação ao trator. Isso é importante para garantir que o implemento esteja alinhado com o talhão no final das curvas e na determinação de onde o implemento está para os recursos Minimizar Saltos e Minimizar Sobreposições (consulte Alteração de Configurações na guia Máquina).

- A) Distância em linha do ponto de conexão até a dianteira do implemento. Em implementos de tração, pense nisso como uma lingüeta. Para mais precisão, na verdade é a dimensão do parafuso do pino até a parte dianteira de onde o trabalho é feito (grupos dianteiros do cultivador de talhão, ponto de queda de semente em uma plantadeira). Para plantadeiras com suporte de 2 pontos, meça de onde a plantadeira pivoteia logo após os dois pontos.
- B) Comprimento de Trabalho do implemento. Em ferramentas de acionamento no solo, essa é a distância do grupo dianteiro de varredores ou pontos até o grupo traseiro. Em uma plantadeira padrão ou pulverizador de tração, essa dimensão seria 0 - a semente cai no mesmo ponto em toda a linha e o pulverizador tem bicos no mesmo ponto ao longo da lança. A dimensão (A) precisaria então se estender até o local do ponto de queda da semente ou da lança do pulverizador. Em um espalhador, (A+B) é o ponto de queda do produto. Consulte o Manual do Operador do fabricante do implemento para obter esse valor.
- C) Distância lateral do ponto de conexão até o ponto de controle do implemento. Essa é a distância lateral do centro do trator até o centro do implemento, que será 0,0 para os implementos mais comuns. Essa dimensão é usada para alertar o operador sobre possíveis colisões. Isso é crítico para o desempenho adequado da curva final e pode precisar de ajuste.
- NOTA: Exemplos de equipamentos que não são centralizados incluem condicionadores de cortador de relva e a maioria das plantadeiras de linha dividida com um número par de linhas de 38 cm (15 in.) (por exemplo, 24R15 ou 32R15), a menos que você tenha uma barra transversal de levante ajustável.
- D) Distância em linha do ponto de conexão até o ponto de controle do implemento. Em muitos casos, essa distância será do ponto de conexão até as rodas de suporte. Para curvas adequadas, meça essa distância com o implemento na altura em que normalmente estará durante a curva.

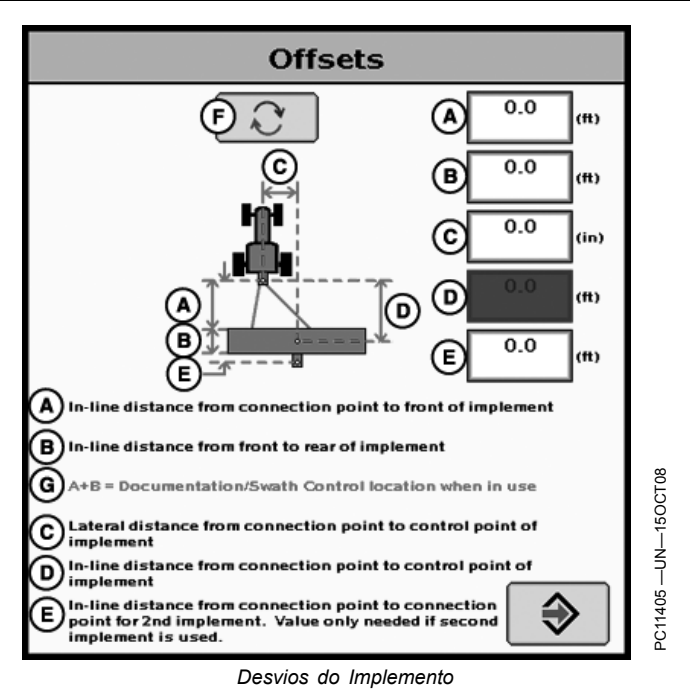

- A—Distância em linha do ponto de conexão até a dianteira do implemento. E—Distância em linha do ponto de conexão até o ponto de conexão come o segundo
- B—Distância em linha da dianteira até a traseira do implemento.
- C—Distância lateral do ponto de conexão até o ponto de controle do implemento.
- D—Distância em linha do ponto de conexão até o ponto de controle do implemento.
- E—Distância em linha do ponto de conexão até o ponto de conexão com o segundo implemento. Valores necessários apenas se o segundo implemento for usado.
- F— Botão Alternar Desvio G—A+B = Localização da documentação/Swath Control durante o uso.

NOTA: Essas dimensões podem precisar de um ajuste para que se obtenha um desempenho mais exato no talhão.

NOTA: Para implementos com suporte de 3 pontos, a dimensão (D) não precisa ser inserida.

**Configuração da Plantadeira Típica**—Plantadeira JD 1770 16R30 NT com uma conexão de 2 pontos

- A = 3,8 m (12.6 ft.)
- B = 0 m (0 ft) embora seja fisicamente 2 m (6.8 ft)
- C = 0 m (0 ft)

Configuração de Disco Típico—Configuração de disco JD 637 F 10,8 m (35.5 ft)

- A = 3 m (9.9 ft.)
- B = 5 m (16.4 ft)
- C = 0 m (0 ft)

Continua na página seguinte

JS56696,0000379 -54-30SEP09-3/8

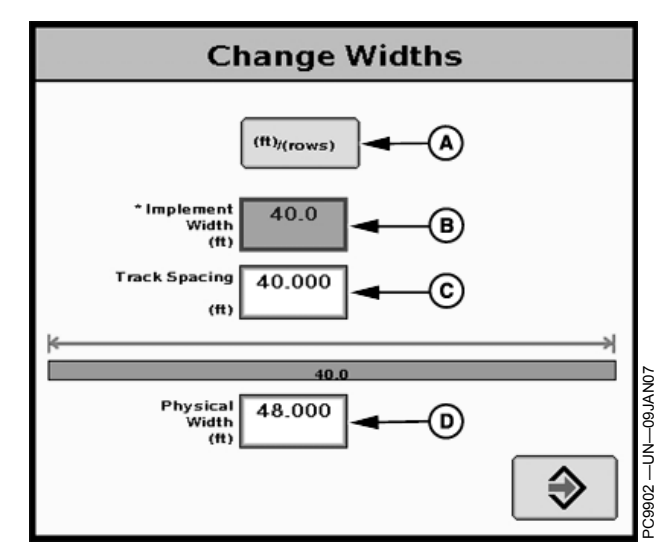

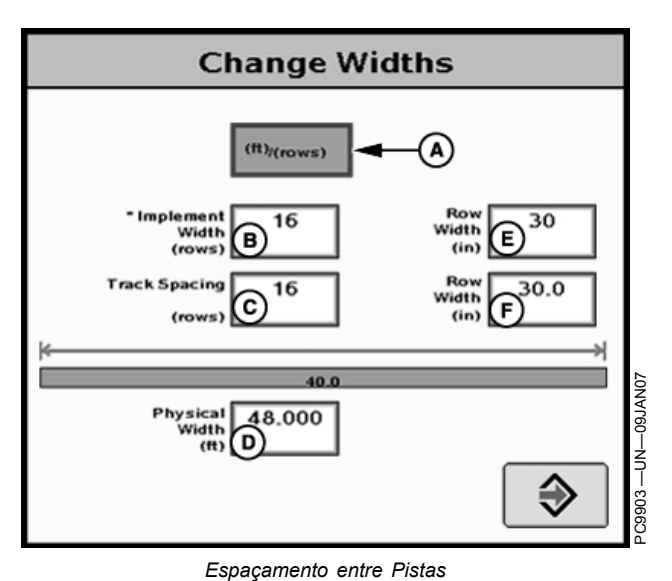

Espaçamento entre Pistas

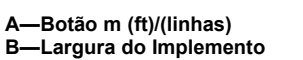

C—Espaçamento entre Pistas D—Largura Física

Larguras do Implemento—Usadas para inserir a largura do implemento e o espaçamento entre pistas para orientação. Esse valor também é usado para calcular a área total ao se documentar a operação. Verifique o tipo, modelo, nome, largura e espaçamento entre pistas do implemento ao trocar implementos. A largura do implemento e o espaçamento entre pistas são independentes um do outro.

- NOTA: A guia IMPLEMENTO exibirá PLATAFORMA para Colheitadeiras, UNIDADES DE LINHA para COLHEITADEIRAS DE ALGODÃO e LANÇA para Pulverizadores.
- NOTA: A largura do implemento pode vir do controlador nos controladores selecionados como o SeedStar.
- NOTA: Em alguns casos, pode-se obter um maior grau de precisão para o espaçamento entre pistas quando este é inserido por linhas em vez de por pés. Mais casas decimais são usadas no cálculo do espaçamento entre pistas quando se digitam as linhas em relação às três casas decimais permitidas quando se digita a distância em pés.

Definição da Largura do Implemento e Espaçamento entre Pistas. A largura e o espaçamento entre pistas do implemento podem ser definidos de dois modos: digite a largura de trabalho do implemento ou o número de linhas e o espaço entre linhas. Para alternar entre esses dois, selecione o botão m (ft)/(linhas).

- Largura do Implemento m (ft)—digite a largura total de trabalho do implemento
- Largura do Implemento linhas—digite o número de linhas e o espaço entre linhas em polegadas

**Espaçamento entre Pistas**—Usado na orientação para a distância que cada passe está em relação ao último

#### E—Largura da Linha

passe. É inserido do mesmo modo que a Largura do Implemento. Para estimar linhas com "perfeição", essa distância será a mesma da Largura do Implemento. Para garantir alguma sobreposição para o cultivo ou a pulverização ou para justificar uma certa defasagem do GPS, você pode deixar o Espaçamento entre Pistas um pouco menor do que a Largura do Implemento.

**Largura Física**—A largura real do implemento inteiro ao ser usado no talhão quando é levantado. Algumas vezes ela é maior do que a Largura do Implemento.

Usando uma plantadeira como exemplo, os braços marcadores e as lâminas são mais largos do que a largura de trabalho. Essa largura precisa ser inserida se os marcadores não forem usados ou forem usados e totalmente dobrados nas extremidades. Se os marcadores forem apenas parcialmente dobrados durante as curvas, digite essa dimensão maior.

- IMPORTANTE: As medidas de largura são usadas para ajudar a alertar o operador sobre possíveis intersecções entre o implemento e um limite intransitável. O operador ainda precisa estar consciente da possibilidade de colisões se houver momentos em que o implemento for mais largo do que a dimensão inserida (ex.: braço marcador abaixado). Se forem usados marcadores no talhão, acrescente a largura dos dois marcadores para dar alarmes máximos sobre possíveis intersecções.
- NOTA: Como um buffer para evitar obstáculos, pode ser acrescentada uma Largura Física adicional ao implemento para compensar vários fatores, sendo um deles a defasagem do GPS.

Continua na página seguinte

JS56696,0000379 -54-30SEP09-4/8

| Sinal | Largura Física aproximada<br>adicionada ao Implemento |
|-------|-------------------------------------------------------|
| RTK   | 0,6 m (2 ft)                                          |
| SF2   | 0,9 m (3 ft)                                          |
| SF1   | 3,4 m (11 ft)                                         |

JS56696,0000379 -54-30SEP09-5/8

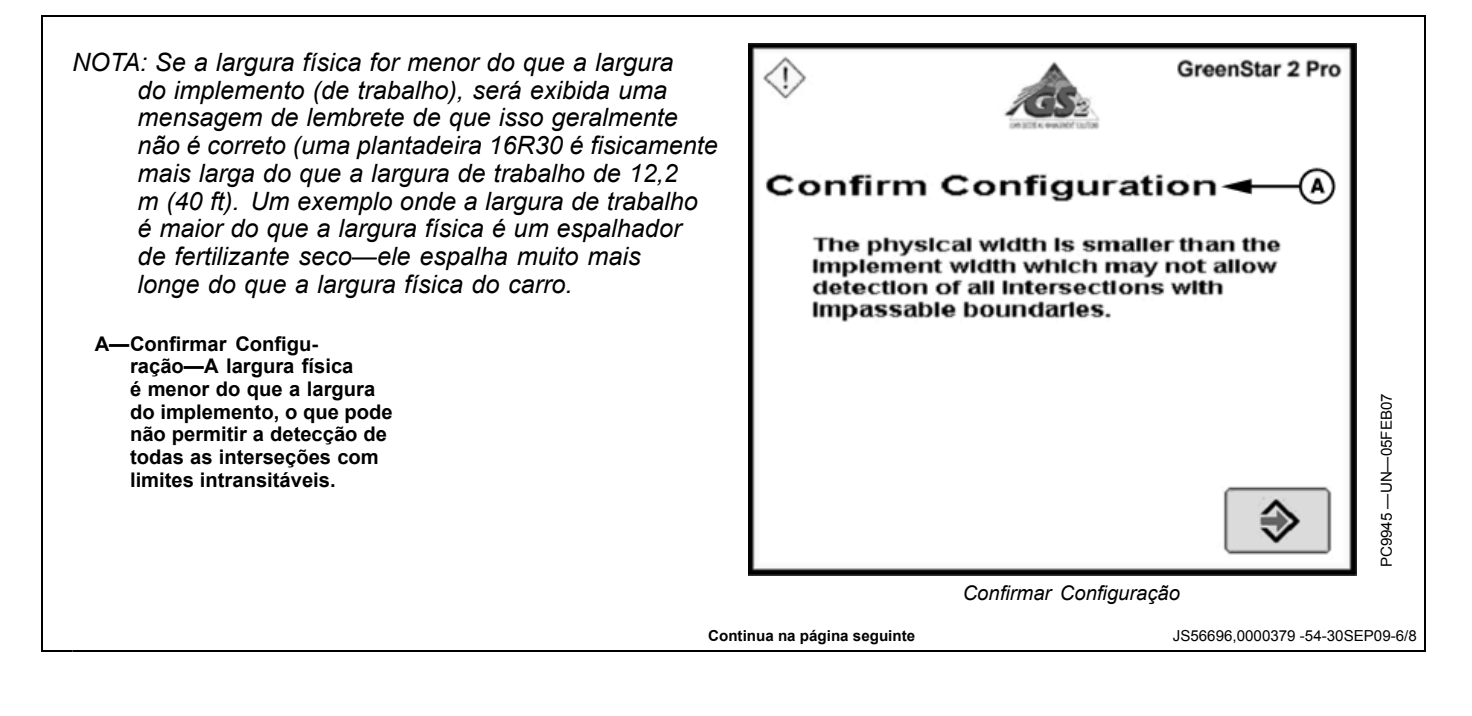

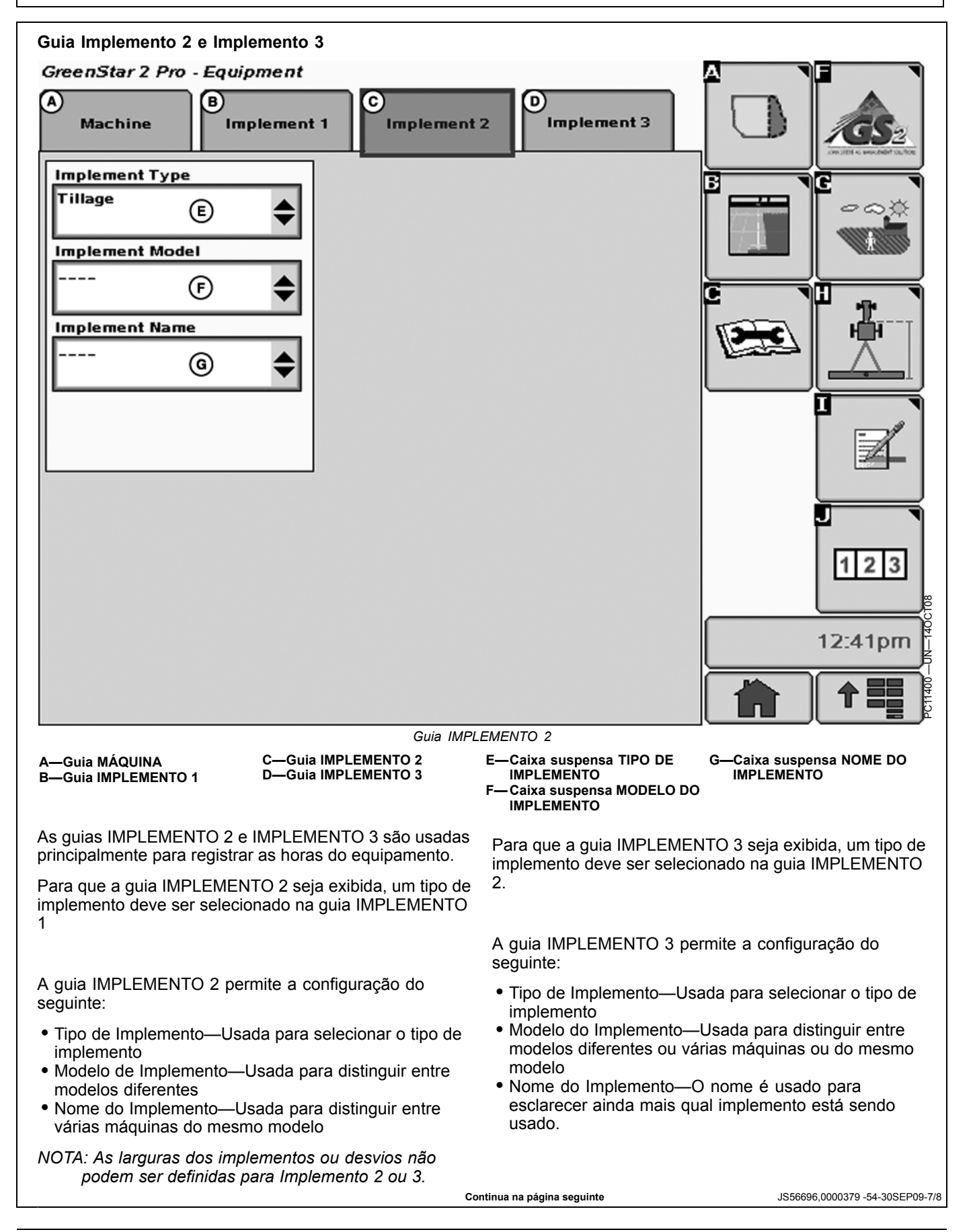

NOTA: As larguras dos implementos ou desvios não podem ser definidos para Implemento 3.

JS56696,0000379 -54-30SEP09-8/8

### Teoria de Operação

Swath Control é um Módulo do GS2 Pro opcional que pode ser adquirido e ativado em um monitor GS2.

O Swath Control Pro é uma ferramenta de auxílio do operador que pode ligar/desligar automaticamente as seções do implemento e da máquina.

O Swath Control Pro utiliza os seguintes componentes para operar:

- Receptor GPS (Sistema de Posicionamento Global)
- Monitor GS2 ativado com Módulo Swath Control Pro
- Unidades de controle aptas

O Swath Control Pro utiliza cobertura conforme aplicada e limites anteriores (externo, interno e cabeceira externa) para determinar o status da seção.

OUO6050,00011EE -54-06APR10-1/1

#### Compatibilidade

IMPORTANTE: O Swath Control Pro funciona somente em veículos e implementos com software compatível.

- Pulverizador autopropelido da série JD 4000 A com a versão 5.11 ou superior do SprayStar.
- Todas as versões do SpreadStar™
- Pulverizador JD Horst 700i, 800i e 5430i (Somente Europa)
- GS2 versão 1.4XXXX ou Superior
- GS2 Versão 2.5.XXXX ou superior para implementos não Deere. (Somente Europa)
- Todas as versões do Controlador de Taxa do GS2 são compatíveis.
- Todas as versões do SeedStar 2: Plantadeiras, Carrinhos Pneumáticos e 1990CCS. (As plantadeiras SeedStar 2 devem ser equipadas com Embreagens de Unidade de Linha Individual)
- Implementos adicionais compatíveis com ISOBUS estão relacionados em www.StellarSupport.com. (Somente Europa)

SpreadStar é uma marca registrada da Deere & Company

NOTA: (Somente Europa) A ativação do Sprayer Pro GreenStar habilita o módulo Swath Control para os implementos Deere. Para implementos não Deere, é necessária licença Universal para o Sprayer-, Seeder- ou Spreader Pro. Essas licenças universais incluem também a ativação do Spreader Pro.

Para visualizar o software disponível e inserir o código para ativar o Swath Control Pro, consulte OBTENÇÃO DO CÓDIGO DE ATIVAÇÃO e ATIVAÇÃO DO SOFTWARE NO MONITOR. As informações estão disponíveis na seção Configuração do Monitor.

NOTA: Um código de demonstração de 15 horas está disponível em todos os novos monitores. As 15 horas começam a ser contadas quando o Swath Control Pro é ativado e o interruptor master é ligado. Quando o período de demonstração acaba, o Swath Control Pro permanece indisponível até que o código de ativação seja comprado em um Concessionário John Deere e digitado no monitor.

OUO6050,00011EF -54-25MAY10-1/1

### Visão Geral do Sistema

O sistema pode ser configurado para operar em três modos:

- Minimizar Falhas
- Minimizar Sobreposição
- Sobreposição em Porcentagem

Minimizar Falhas garante cobertura do produto até os limites do talhão, limites internos e área conforme aplicado reduzindo as falhas. Minimizar Falhas pode resultar em excesso de aplicação e é sobreposição de 100%.

Minim. Sobrepos. garante que a cobertura do produto não se estenda além dos limites do talhão. Também garante que a cobertura do produto não se estenda para dentro de um limite interno. Essa configuração pode causar saltos ao longo dos limites do talhão ou limites internos dependendo do ângulo em que um limite é cruzado. Minim. Sobrepos. pode resultar em falta de aplicação e é sobreposição de 0%.

A Sobreposição em Porcentagem permite ajustes de 0 a 125% de Sobreposição.

- NOTA: Para atingir quantidades crescentes de sobreposição utilize a Sobreposição em Porcentagem entre 100 e 125%. Isso permitirá que o operador, criando sobreposição intencional, alcance os resultados desejados e evite falhas. Não é recomendável utilizar os tempos de Ligação e Desligamento para atingir sobreposição intencional; isso pode causar complicações adicionais no sistema.
  - A—Menu Suspenso de Limites Externos
  - B—Caixa de Entrada de Porcentagem de Limites Externos
  - C—Menu Suspenso de Limites Internos
  - D—Caixa de Entrada de Porcentagem de Limites Internos
- E—Menu Suspenso de Cobertura
- F—Caixa de Entrada de Porcentagem de Cobertura G—Caixa de Entrada Ligar
- (seg) H—Caixa de Entrada Desligar (seg)

Swath Control Exterior Boundaries Minimize Skip 100 Interior Boundaries Minimize Overlap Coverage Minimize Skip 100 Turn on (sec): Turn off (sec): % € 0.6(H 1.0 G Cancel Accept ő Swath Control Exterior Boundaries % Overlap B Interior Boundaries % Overlap (C) Coverage % Overlap (E) F 0857VR Turn on (sec): Turn off (sec): " € 1.0 0.6 G (н) Cancel Accept

#### Limites

Limites, apesar de opcionais, podem ser úteis ao usar o Swath Control. Por exemplo, usando Minim. Sobrepos., um limite externo pode ajudar a garantir que não haja aplicação fora do talhão se uma seção se estender além do limite. Da mesma forma, a configuração de Minim. Sobrepos. ou um limite interno permite dirigir por um curso d'água e ajuda a garantir que cada seção esteja desligada durante a travessia. Consulte mais detalhes na seção LIMITE GERAL DO GREENSTAR.

OUO6050,00011F8 -54-10SEP09-1/1

OUO6050,00011F0 -54-25MAY10-1/1

## Ligar e Desligar Configurações

(A) Tempo Ligar (seg): padrão 1, mas pode ser alterado de 0,3 a 15 em incrementos de 0,1 segundo.

(B) Tempo Desligar (seg): padrão 0,6, mas pode ser alterado de 0,3 a 15 em incrementos de 0,1 segundo.

O operador pode ajustar as configurações Ligar e de Desligar para atender uma máquina específica. As configurações de Ligação e Desligamento destinam-se compensar os tempos médios de reação física da máquina (Elétricos e Mecânicos) para aplicação de produto. Tenha em mente que o tempo de reação NÃO aumenta conforme a velocidade de avanço aumenta. O tempo da reação física permanece constante para a configuração da máquina. Em velocidades diferentes, a máquina desloca-se uma distância maior ou menor enquanto a reação estiver ocorrendo.

NOTA: Não é recomendável utilizar os tempos de Ligação e Desligamento para atingir sobreposição intencional; isso pode causar complicações adicionais no sistema. Para atingir quantidades crescentes de sobreposição utilize a Sobreposição em Porcentagem entre 100 e 125%. Isso permitirá que o operador, criando sobreposição intencional, alcance os resultados desejados e evite falhas.

A melhor forma para corrigir os tempo Ligar e Desligar é ligar ou desligar uma seção manualmente. Meça o tempo desde que a chave foi acionada até quando o produto iniciar ou parar. No caso de um pulverizador, meça o tempo desde o instante que a chave é acionada até quando o produto começa ou para de atingir a cultura. Insira os tempos Ligar e Desligar com aproximação de 0,1 segundo.

Se o tempo Ligar for configurado em 0,3 segundo, o sinal de comando é enviado quando o sistema estima que a seção está a 0,3 segundo do limite da área não coberta. O mapa de cobertura começa a se formar 0,3 segundo depois que o sinal de comando for enviado. Se o tempo real de reação da máquina for de 0,8 segundo, a máquina ultrapassará o limite por 0,5 segundo entrando numa área não coberta antes da aplicação. Nessa situação o mapa de cobertura começa a se formar antes que a aplicação realmente comece, portanto os dois não coincidem.

Com o aumento do tempo Ligar, o sinal de comando é enviado antes do limite ou a área não coberta ser

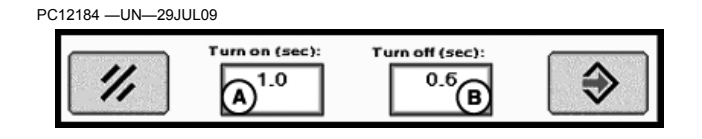

atingida. Se o tempo Ligar for de 1,0 segundo, o comando será enviado 1,0 segundo antes do implemento atingir o limite ou a área coberta anteriormente. O mapa de cobertura começa a se formar 1,0 segundo depois que o sinal for enviado e o Swath Control Pro espera que a máquina inicie a aplicação nesse momento uma vez que o operador inseriu um tempo Ligar de 1,0 segundo.

Quanto mais constante a velocidade é mantida ao entrar ou sair da área de cobertura, mais exato o Swath Control Pro será. Se a velocidade da máquina mudar drasticamente ao entrar ou sair do limite ou da área de cobertura anterior, o Swath Control Pro não pode antecipar aquela mudança porque faz a estimativa do tempo Ligar ou Desligar com base na posição, sentido e velocidade atuais.

NOTA: Ao utilizar várias unidades de controle compatíveis com o Swath Control Pro, o tempo Ligar ou Desligar deve basear-se na operação principal. Todas as outras operações serão menos precisas.

> Consulte mais adiante em "Compreensão das Configurações de Ligação e Desligamento do Swath Control" mais adiante nesta seção, para visualizar exemplos dos tempos Ligar e Desligar quando houver diversas aplicações.

Depois que os tempos Ligar e Desligar forem determinados, permanecem os mesmos a menos que o sistema da máquina sofra alterações dramáticas. Por exemplo, a troca da tubulação do sistema afeta o tempo físico médio de reação da máquina.

Se o mapa de cobertura não começar a se formar no GS2 ao mesmo tempo em que a aplicação do produto começa, ajuste os tempos Ligar e Desligar em incrementos de 0,1 segundo até que o mapa de cobertura comece e termine de se formar ao mesmo tempo em que a aplicação do produto começa e termina.

| Sintoma                                                                            | Problema                     | Solução                  |
|------------------------------------------------------------------------------------|------------------------------|--------------------------|
| O Mapa de Cobertura forma-se depois que a aplicação do produto começa              | Tempo Ligar muito grande     | Diminua o tempo Ligar    |
| O Mapa de Cobertura forma-se antes que a aplicação do produto começa               | Tempo Ligar muito pequeno    | Aumente o tempo Ligar    |
| O Mapa de Cobertura para de se formar depois que a<br>aplicação do produto termina | Tempo Desligar muito grande  | Diminua o tempo Desligar |
| O Mapa de Cobertura para de se formar antes que a<br>aplicação do produto termine  | Tempo Desligar muito pequeno | Aumente o tempo Desligar |
|                                                                                    |                              |                          |

#### Mapa de Cobertura

O mapa de cobertura Conforme Aplicado é usado para indicar onde o veículo aplicou produto. O mapa Somente Cobertura é usado para indicar onde o veículo esteve no talhão (o mesmo mapa exibido nas páginas de orientação). Consulte a seção GreenStar General - botão Mapeamento - guia Mapas neste Manual do Operador para obter detalhes sobre os mapas de cobertura Somente Cobertura e Conforme Aplicado.

OUO6050,00011F1 -54-10SEP09-1/1

### Accuracy

A precisão geral do sistema Swath Control Pro depende de muitas variáveis.

Precisão do Sistema Swath Control Pro = Precisão do Sinal + Configuração da Máquina e Implemento + Configuração do Sistema GS2 + Condições do Talhão + Taxa de Produto.

- É importante:
- Assegurar que o veículo e o implemento estejam configurados de maneira apropriada (conforme o manual do operador do fabricante).
- Assegurar que o implemento esteja configurado para funcionar corretamente (peças de desgaste em boas condições de trabalho e espaçadas corretamente).

- Compreender como as condições do talhão e as taxas do produto aplicadas afetam a dinâmica da máquina.
- Assegurar que o Receptor do GPS passou por período de aquecimento depois de ligado para garantir o desempenho do Swath Control Pro.
  - Conforme a Precisão do GPS aumenta (assinaturas SF1, SF2 e RTK), a precisão da reação do Swath Control Pro também aumenta.
  - Sombreamento no GPS (tal como árvores ou edifícios) afeta a precisão do Swath Control Pro.
- Verifique se as configurações do Swath Control Pro, Máquina e dimensões do Implemento estão configuradas de maneira apropriada no GS2.

OUO6050,00011F6 -54-09SEP09-1/1

### Limitações do Swath Control Pro

É preciso estar consciente de algumas limitações do Swath Control Pro.

# A Exatidão do GPS pode causar alguns desvios do mapa e dos limites

A baixa precisão do GPS pode afetar os limites e os mapas de cobertura. É crítico que o GPS tenha boa precisão para usar o Swath Control Pro. Se um ponto de referência de limite para o Swath Control Pro ou mapa de cobertura for criado por GPS com baixa precisão, ocorrem problemas relacionados aos limites e mapa de cobertura (espaços, sobreposições, desvios) com a melhoria da precisão do GPS ao longo do tempo.

O limite e o local do mapa de cobertura baseiam-se num ponto de referência inicial e todos os outros pontos mapeados no mapa de cobertura são posicionados em relação a esse ponto de referência.

Ao partir, o sistema verifica se há um mapa de cobertura para o talhão atual. Se houver cobertura para o talhão atual, o Swath Control Pro utiliza o ponto de referência original do mapa de cobertura existente. Se não houver cobertura para o talhão atual, o sistema verifica se há um limite para o talhão atual. Se houver um limite para o talhão atual, o Swath Control Pro utiliza o centro do limite do talhão como ponto de referência. Se não houver um limite para o talhão atual, o ponto de referência é criado com o primeiro ponto gravado para o talhão atual.

O mesmo problema será detectado durante a operação no talhão se houver sombreamento, baixa disponibilidade de satélites ou perda de sinal. Para minimizar o desvio do mapa ou do limite, é necessário que o GPS tenha boa precisão, especialmente ao estabelecer o ponto de referência. Marcar a opção Otimizar Sombreamento ajuda a evitar erros devidos à alteração drástica no nível do sinal.

## O Mapa de Cobertura e a aplicação efetiva do produto mostram pequenos espaços na largura total da barra

Se o mapa de cobertura e a aplicação efetiva do produto mostram pequenos espaços na largura total da barra ao sair de cabeceiras ou outras coberturas anteriores feitas com o Swath Control Pro, realize as seguintes verificações.

1. Verifique se está executando a versão mais recente do software do Monitor GS2. Isso assegura que estão sendo utilizados os recursos e aperfeiçoamentos mais recentes.

- 2. Verifique os hábitos de direção.
  - Operadores que diminuem a velocidade ao entrar e aumentam rapidamente ao sair de cabeceiras aumentam a gravidade dos pequenos espaços no mapa de cobertura. O Swath Control Pro verifica a velocidade e os tempos Ligar e Desligar da máquina para determinar quando começar e parar a aplicação e formar o mapa de cobertura. Se a velocidade da máquina mudar durante esse período, o mapa e a aplicação do produto podem não começar ou parar no momento correto. É muito importante que a velocidade permaneça constante ao entrar e sair de cabeceiras.

Trafegar por uma cabeceira a 12,8 km/h, com um tempo Ligar de 2 segundos, fará a máquina se deslocar aproximadamente 7,2 m a 12,8 km/h em 2 segundos. Se, nesse período, o operador acelerar, a máquina cobrirá a mesma distância em menos de 2 segundos. Isso provoca o atraso na aplicação do produto e gera mapeamento com um espaço.

 O tipo de curva no final também pode afetar o Swath Control. O software pode prever a posição futura da barra de pulverização relativamente bem durante curvas de 180 graus, mas não durante curvas em forma de lâmpada. Se curvas em forma de lâmpada forem feitas, as falhas no mapa de cobertura podem tornar-se mais graves ao sair de cabeceiras.

#### O Mapa de Cobertura mostra vazios em forma de pequeno triângulo ou de fatia, mas a aplicação efetiva do produto está correta

Se houver um espaço no mapa de cobertura, mas a aplicação efetiva do produto está correta, então os tempos Ligar e Desligar do Swath Control provavelmente estão incorretos. Consulte a seção sobre Configurações dos Tempos Ligar e Desligar para obter informações de como ajustar esses parâmetros.

#### Prescrições

Ao utilizar prescrições, o Swath Control Pro desliga as seções em áreas de prescrição com taxa zero.

OUO6050,00011F2 -54-22SEP09-1/1

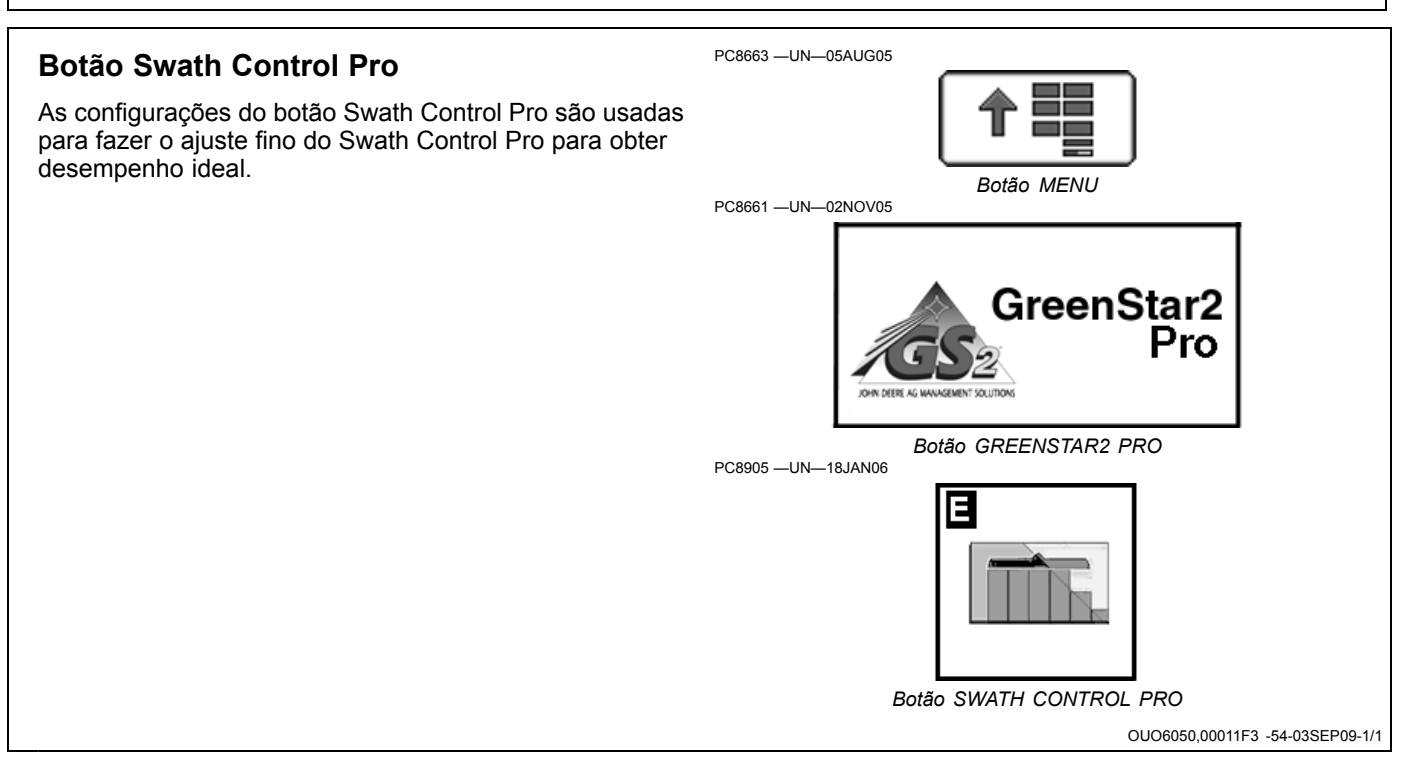

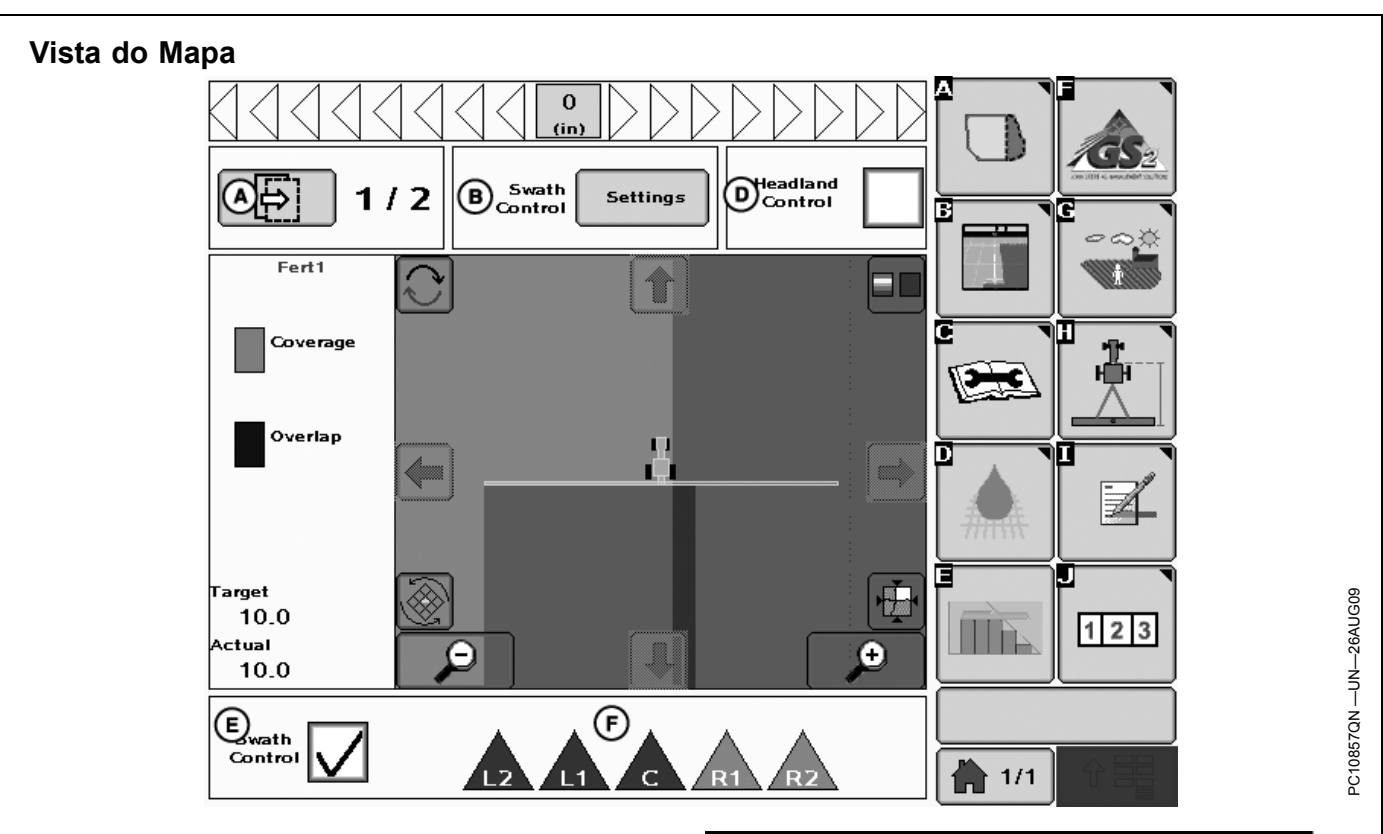

Consulte botão MAPEAMENTO > guia Mapas na Seção GreenStar Geral para obter detalhes sobre os botões na Vista do Mapa.

Botão Alternar Operação (A) - Este botão alterna entre diversas operações se operações de documentação múltiplas tiverem sido configuradas.

A alternância de operação navega pelas operações, exibindo conforme aplicado ou cobertura no primeiro plano. Se uma prescrição estiver sendo utilizada para essa operação, a prescrição é indicada no segundo plano.

NOTA: Usando GREENSTAR2 PRO – MAPEAMENTO - GUIA MAPAS - botão CONFIG. DO MAPA, qualquer primeiro ou segundo plano pode ser visualizado. No entanto, depois que o botão de alternância de operação tiver sido selecionado, os mapas são alterados para o primeiro e o segundo planos predefinidos.

Botão Configurações do Swath Control Pro (B) - Este botão leva à tela de Configurações do Swath Control Pro (C).

Tela de Configurações do Swath Control Pro (C) – Ajuste fino das configurações para otimizar o desempenho do Swath Control Pro.

Caixa de Seleção de Controle de Cabeceira (D) - Marque esta caixa para ligar o Controle de Cabeceira. Desmarque a caixa para desligá-lo. O Controle de Cabeceira permite que o Swath Control Pro ligue e desligue no Limite de Cabeceira para aplicar produto somente na área principal do talhão e não aplicar na área da cabeceira. O

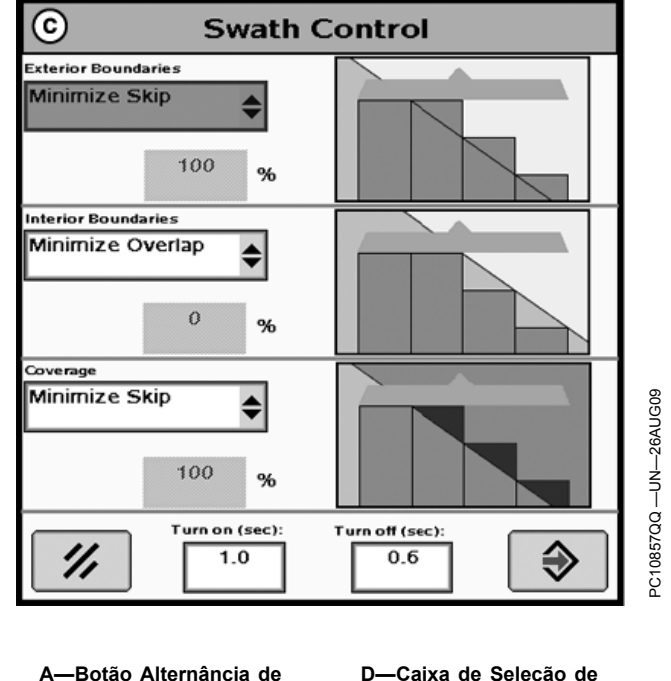

A-Botão Alternância de

- Operação -Botão Configurações do
- Swath Control Pro C-Tela Swath Control
- Controle de Cabeceira -Caixa de Seleção Swath Control F—Barra de Status da Seção

produto pode ser aplicado à cabeceira com o Controle de Cabeceira desligado.

, Continua na página seguinte

OUO6050 00011E4 -54-25MAY10-1/2

Caixa de Seleção Swath Control (E) – Marque esta caixa para ativar o Swath Control Pro. Desmarque a caixa para desativar.

NOTA: O Controle de Cabeceira está disponível somente se o Swath Control está ativado. Desativar o Swath Control também desativa o Controle de Cabeceira mesmo se a caixa de seleção ainda estiver marcada. A caixa de seleção de controle de cabeceira é desativada se o operador mudar o talhão no monitor. Se o operador guiser utilizar o controle de cabeceira, a caixa de seleção do controle de cabeceira precisa ser ativada novamente.

Barra de Status da Seção (F) – As seções detectadas são aqui exibidas a partir das configurações do implemento. As seções ligadas são exibidas em verde ou azul. As seções desligadas são exibidas em cinza ou branco.

NOTA: Os ícones de status variam de acordo com as aplicações.

OUO6050,00011F4 -54-25MAY10-2/2

### Configuração

IMPORTANTE: Alguns operadores conectam em um dois talhões separados usando um "ponte de terra" entre eles. Ainda pode ser aplicado produto sobre essa faixa de terra se o Swath Control Pro for deixado ligado. Para evitar cobertura inesperada ao realizar transporte entre talhões, sempre desligue o Swath Control Pro ou o interruptor master.

NOTA: Ao operar o Swath Control Pro, a documentação é recomendada, mas não é requerida. Se um cliente, fazenda e talhão forem selecionados, somente o mapa de cobertura ou conforme aplicado para aquele talhão é exibido. Ao utilizar o Controle de Cabeceira é preciso definir Cliente, Fazenda, Talhão, Limite do talhão e Cabeceira Externa.

Os itens a seguir são opcionais ao operar o Swath Control Pro:

- Cliente, Fazenda e Talhão (se não selecionado, todos os mapas de cobertura são salvos em Clientes, Fazendas e Talhões não definidos e os dados não podem ser salvos no software).
- Documentação de dados operacionais de talhão
- Limites do Talhão
- Mapa Conforme Aplicado
- Prescrição
- Dados de configuração do software.

A. O Monitor GS2 (2100 ou 2600) requer uma Ativação do Swath Control Pro. Todo Monitor GS2 vem de fábrica com uma ativação de demonstração válida para 15 horas.

Consulte a seção Configuração do Monitor > Ativações do Software do Monitor, deste Manual do Operador para obter detalhes.

B. Menu > GREENSTAR2 PRO > botão EQUIPAMENTO (H) > Guia Configuração da Máquina

Consulte a seção Configuração da Máquina e do Implemento, neste Manual do Operador para obter detalhes.

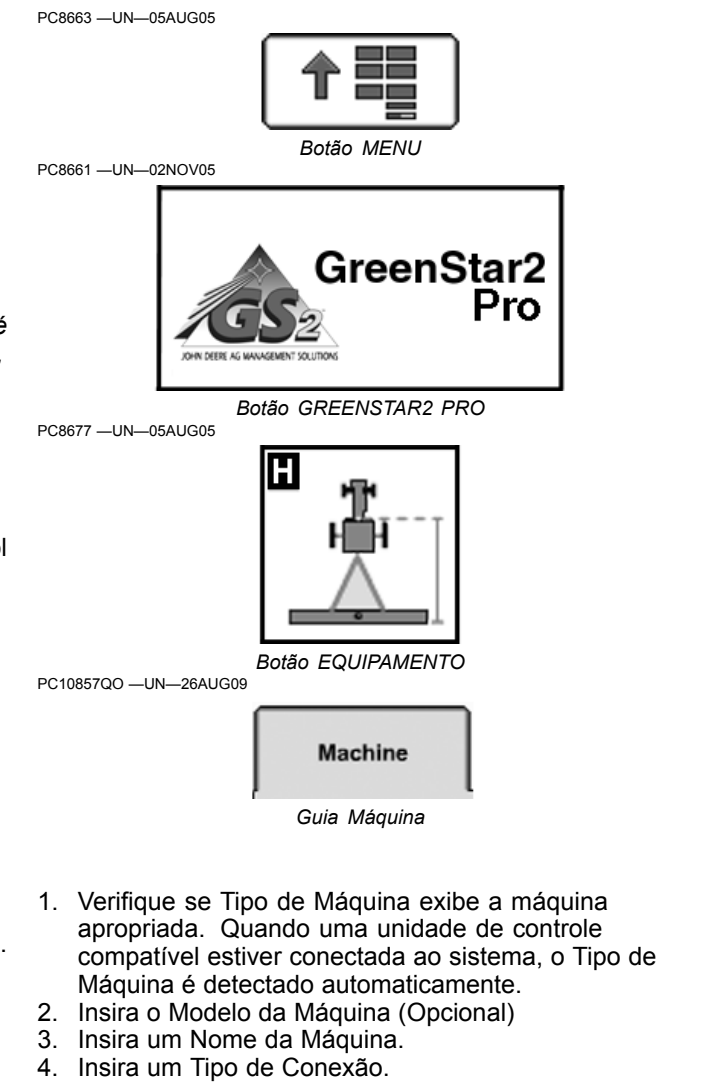

NOTA: O Raio de Curva da Máquina e a Sensibilidade de Curva são usados apenas como iTEC Pro.

Continua na página seguinte

OUO6050,00011F5 -54-25MAY10-1/2

C. GREENSTAR2 PRO > botão EQUIPAMENTO > Guias de Configuração do Implemento

Consulte a seção Configuração da Máquina e do Implemento, neste Manual do Operador para obter detalhes.

O Swath Control deve ser ativado e fixado a um implemento compatível para fazer a caixa de seleção do Swath Control e o botão de configurações aparecerem na Guia Implemento. Se várias unidades de controle compatíveis com o Swath Control Pro são utilizadas, recebem prioridades automaticamente e a prioridade mais alta é exibida.

1. Insira os Desvios.

Os desvios são críticos para que o Swath Control Pro opere de maneira apropriada. A Rede GSD fornece alguns desvios da máquina, mas incentivamos que os clientes meçam a máquina para garantir a obtenção do melhor desempenho do Swath Control Pro.

- Verifique se as seções e espaçamentos são exibidos corretamente.
   Seções e espaçamentos são configurados na unidade de controle do implemento. Consulte o manual do operador do implemento para obter mais informações sobre a unidade de controle.
- Ative o Swath Control Pro marcando a caixa de seleção Swath Control Pro. A caixa de seleção Swath Control Pro pode ser acessada na Guia Implemento ou através do botão Swath Control Pro.
- Configure o Swath Control Pro selecionando o botão Config. O botão Config. pode ser acessado na Guia do implemento ou no botão Swath Control Pro.

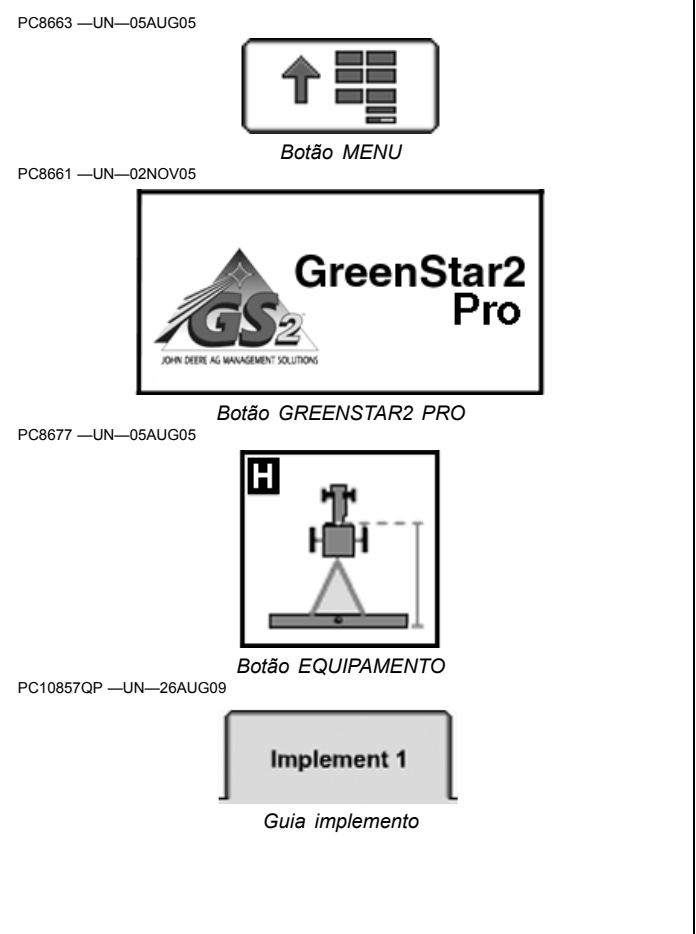

OUO6050,00011F5 -54-25MAY10-2/2

#### Habilitação

#### Habilitação do Sistema para uma Operação de Aplicação de Produto

Todos os itens a seguir são necessários para o funcionamento do Swath Control:

- Interruptores da Seção estão ligados.
- Interruptor Master do Implemento está ligado.
- Swath Control Habilitado: a caixa de seleção está marcada.
- Velocidade maior que 0,8 km/h (0.5 mph).

NOTA: Se o IBS (seção de indexação da barra) ou interruptor de seção da barra tiver desligado uma seção, o Swath Control não a ligará. Se o Swath Control tiver desligado uma seção, o IBS não a ligará novamente.

# Habilitação do Sistema para uma Operação de Semeadura

Todos os itens a seguir são necessários para o funcionamento do Swath Control:

- O implemento deve ser abaixado no solo.
- Interruptores da Seção estão ligados.
- O interruptor Master deve estar ligado.
- A caixa de seleção Swath Control estar marcada.
- A velocidade do veículo deve ser superior a 0 km/h (0 mph) para todas as operações de plantio e semeadura.

#### Habilitação do Sistema para Implementos ISO não Deere (Somente Europa)

- A caixa de seleção Swath Control está marcada
- O Implemento está configurado corretamente de acordo com o Manual do Operador do fabricante do implemento.

OUO6050,0000C9F -54-07APR10-1/1

#### Compreensão das Configurações de Ligação e Desligamento do Swath Control

NOTA: Os tempos de Ligação e Desligamento nos exemplos nesta seção não são válidos para todas as máquinas. É importante determinar os tempos de Ligação e Desligamento para sua máquina e seu implemento específicos.

> O Swath Control Pro opera com base no ponto de queda e no tempo de ligação/desligamento da função principal.

#### Ferramentas de Semeadura

As plantadeiras têm velocidade média de 6 a 12 km/h (4 a 7 mph) durante o plantio e têm atrasos mínimos de reação da embreagem elétrica da máguina (normalmente abaixo de 0,8 segundo). O maior o atraso geralmente ocorre entre o tempo em que a semente sai do disco dosador, percorre o tubo de sementes e atinge o solo. A uma velocidade de plantio de 10 km/h (6 mph), você percorre 2,8 m (8.8 ft) em um segundo. Isso significa 280 mm (10.5 in.) de distância percorrida a cada décimo de segundo. (Exemplo - O atraso total da semente após selecionar o interruptor na cabine, a embreagem parar, o dosador de sementes parar e todas as sementes atingirem o solo; tempo transcorrido de 0.8 segundo). Pode-se observar que alterar de 0,3 para 0,8 segundo no tempo de antecipação pode mudar drasticamente o local de colocação das sementes ao ligar ou desligar. Em média, a maioria das plantadeiras de cultura em linha geralmente definem um tempo de desligamento de 0,3 segundo e um tempo de ligação entre 0,5 e 1,0 segundo. Na média, a maioria dos carros pneumáticos define um tempo de desligamento de 0,6 segundo e um tempo de ligação de 1,0 segundo.

Minimizar Saltos nas ferramentas de fileiras (ferramentas de semeadura com várias fileiras). Ajuste as configurações do Swath Control para minimizar os saltos. O Swath Control mapeia a fileira traseira na ferramenta de modo que o tempo de Ligação deve ser aumentado para levar em conta o espaçamento das fileiras. Veja a figura no final desta seção.

O objetivo é compensar o espaçamento do Atraso da Fileira inserindo a curva de fileira na configuração de "Ligação". Ligação + Atraso de Fileira = Ligação de Fileiras. Mantenha uma velocidade constante de curva para manter o tempo de Ligação preciso. Examine e ajuste as configurações antes de plantar.

NOTA: O Atraso de Fileiras é um tempo, não uma distância, e é afetado pela velocidade.

#### Pulverizadores

A 24 km/h (16 mph) em um pulverizador autopropelido, o tempo de reação física médio do sistema (comando de desligamento na alavanca de controle multifuncional, a válvula da barra reage e desliga, o líquido flui para fora da barra livremente até que a pressão da válvula de retenção seja atingida) é de 2,5 segundos. O líquido continua a cair na cobertura da cultura depois de 2,5 segundos para que o tempo de reação operacional física total seja de aproximadamente 3,0 segundos.

Para determinar o tempo de Ligação de um pulverizador, pressione o interruptor master e meça quanto tempo transcorre até que você ver o produto atingir a cultura. Para determinar o tempo de Desligamento,desligue o interruptor master e meça quanto tempo transcorre até você ver o produto parar de fluir.

Como regra geral, um sistema de manuseio de líquido demora mais para reagir quando ligado do que quando desligado devido aos diferenciais de pressão do líquido, portanto, muitas vezes o tempo de ligação é ligeiramente maior do que o tempo de desligamento. Lembre-se de que sua velocidade de avanço afeta apenas a distância percorrida enquanto o atraso de reação da máquina estiver ocorrendo e que a distância percorrida varia entre os tempos de ligação e desligamento e de operador para operador.

Continua na página seguinte

OUO6050,0000E44 -54-07APR10-1/4

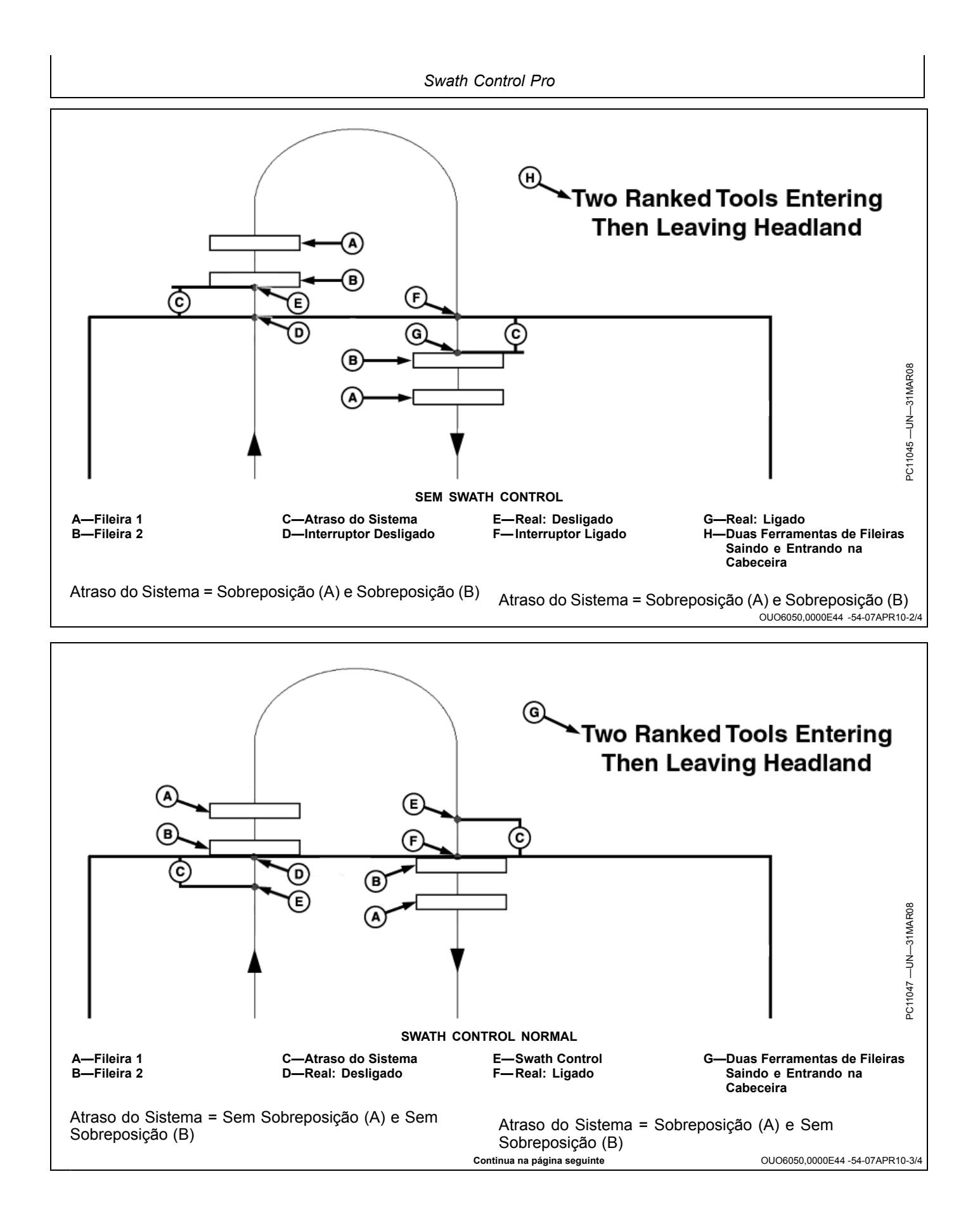

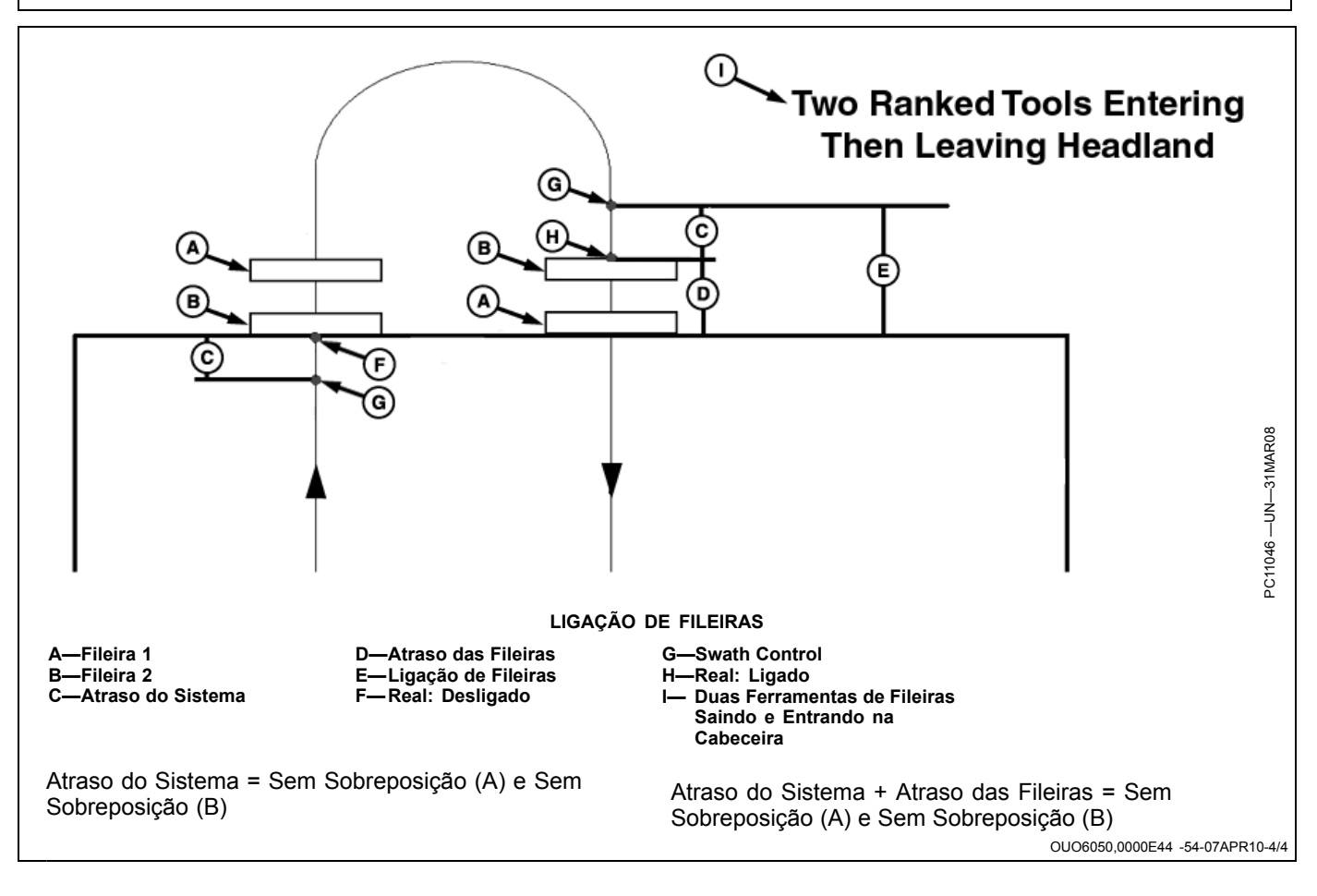

## Indicações de Diagnóstico

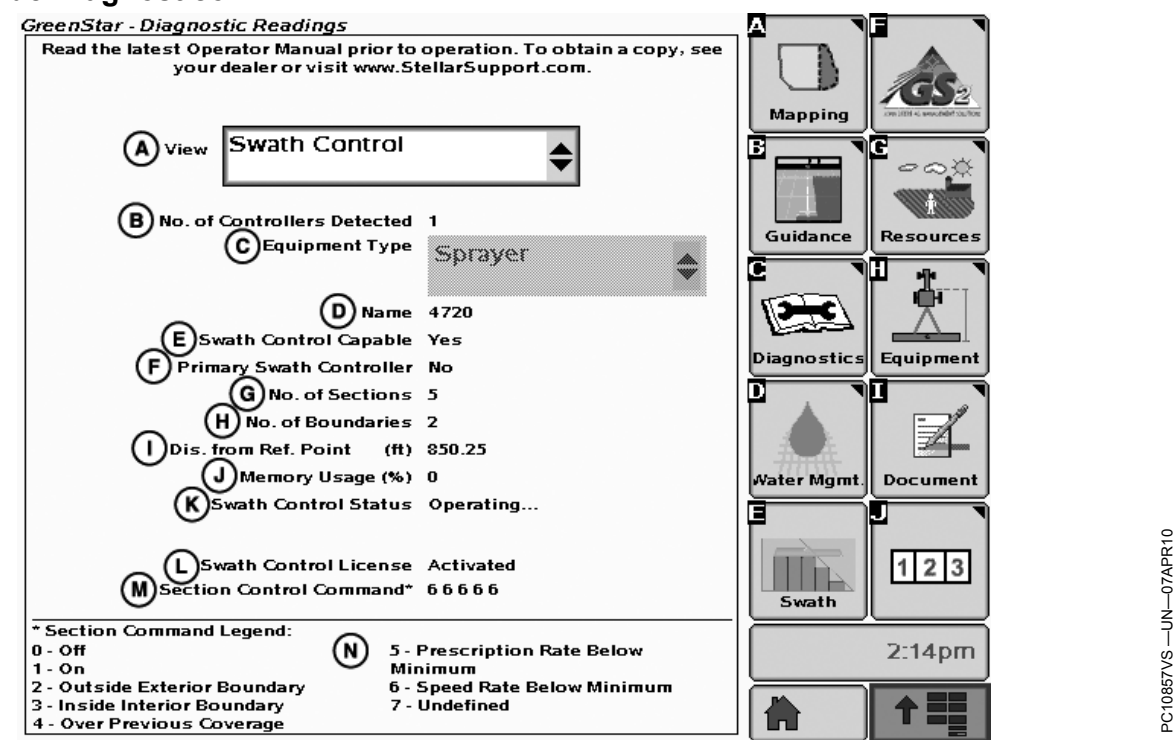

Selecione GREENSTAR2 PRO > DIAGNÓSTICO > SWATH CONTROL

- (A) Visualizar Caixa suspensa
- (B) Nº de Controladores Detectados Indica o número de Controladores no Barramento CAN.
- (C) Tipo de Equipamento Indica o tipo de equipamento para o qual as informações de Diagnósticos estão sendo visualizadas.
- (D) Nome Indica o nome da Máquina/Implemento.
- (E) Habilitado para Swath Control Indica se o Tipo de Equipamento (C) selecionado é uma Máquina ou Implemento Habilitado para Swath.
  - Sim A Máquina/Implemento é Habilitada para Swath
  - Não A Máquina/Implemento não é Habilitada para Swath
- (F) Controlador Principal de Swath Indica se o Tipo de Equipamento (C) selecionado é a Operação Principal do Swath Control.
  - Sim A Máquina/Implemento é a Operação Principal do Swath Control
  - Não A Máquina/Implemento não é a Operação Principal do Swath Control
- (G) Nº da Seção Indica o número da seleção no Tipo de Equipamento (C) selecionado.
- (H) N<sup>o</sup> de Limites Indica o número de Limites no talhão atual.
- (I) Distância do Ponto de Referência Indica a distância do ponto inicial.
- (J) Uso da Memória (%) Indica a porcentagem de memória usada.
- (K) Status do Swath Control Indica o Status atual do Swath Control.

- Aguardando Nenhum implemento compatível com o Swath Control conectado ao sistema
- Inicializando O sistema está inicializando
- Carregando centro de bitmap O sistema está carregando o ponto central do Bitmap
- Carregando centro limite O sistema está carregando o ponto central do mapa de limite
- Definindo centro do talhão O sistema está definindo o ponto central. Nenhum limite ou cobertura anterior do talhão definida.
- Carregando limites O sistema está carregando os limites do talhão
- Operando O sistema está sendo operado
- Suspenso (Sem GPS) O sistema não tem sinal de GPS
- (L) Licença do Swath Control Indica se há uma Licença Ativa do Swath Control no Monitor.
- Ativada A licença do Swath Control está ativada.
  Não Ativada A licença do Swath Control não está ativada.
- (M) Comando de Controle da Seção Indica o comando atual para cada seção.
- (N) Legenda do Comando da Seção Define os
- números na seção Comando de Controle da Seção (M). - 0 – Desligado
- 1 Ligado
- 2 Fora do Limite Externo
- 3 Dentro do Limite Interno
- 4 Sobre a Cobertura Anterior
- 5 Taxa de Prescrição Abaixo do Mínimo
- 6 Taxa de Velocidade Abaixo do Mínimo
- 7 Indefinido

OUO6050,000127F -54-25MAY10-1/1

## Folha de Consulta Rápida de Configurações do Swath Control Pro do GS2 — Métrico

| Velocidade de Avanço<br>Constante<br>(km/h) | Atraso da reação física da máquina<br>(segundos) | Distância percorrida a uma<br>velocidade e um tempo específicos<br>(metros) | Distância percorrida de acordo<br>com a atualização do GPS<br>(metros) |
|---------------------------------------------|--------------------------------------------------|-----------------------------------------------------------------------------|------------------------------------------------------------------------|
| 3                                           | 1                                                | 0,83                                                                        | 0,17                                                                   |
| 3                                           | 2                                                | 1,67                                                                        | 0,17                                                                   |
| 3                                           | 3                                                | 2,50                                                                        | 0,17                                                                   |
| 3                                           | 4                                                | 3,33                                                                        | 0,17                                                                   |
| 3                                           | 5                                                | 4,17                                                                        | 0,17                                                                   |
| 3                                           | 10                                               | 8,33                                                                        | 0,17                                                                   |
| 6                                           | 1                                                | 1,67                                                                        | 0,33                                                                   |
| 6                                           | 2                                                | 3,33                                                                        | 0,33                                                                   |
| 6                                           | 3                                                | 5,00                                                                        | 0,33                                                                   |
| 6                                           | 4                                                | 6,67                                                                        | 0,33                                                                   |
| 6                                           | 5                                                | 8,33                                                                        | 0,33                                                                   |
| 6                                           | 10                                               | 16,67                                                                       | 0,33                                                                   |
| 9                                           | 1                                                | 2,50                                                                        | 0,50                                                                   |
| 9                                           | 2                                                | 5,00                                                                        | 0,50                                                                   |
| 9                                           | 3                                                | 7.50                                                                        | 0.50                                                                   |
| 9                                           | 4                                                | 10.00                                                                       | 0.50                                                                   |
| 9                                           | 5                                                | 12.50                                                                       | 0.50                                                                   |
| 9                                           | 10                                               | 25.00                                                                       | 0.50                                                                   |
| 12                                          | 1                                                | 3 33                                                                        | 0.67                                                                   |
| 12                                          | 2                                                | 6.67                                                                        | 0.67                                                                   |
| 12                                          | 3                                                | 10.00                                                                       | 0,67                                                                   |
| 12                                          | 3                                                | 13,33                                                                       | 0,67                                                                   |
| 12                                          | 5                                                | 16,53                                                                       | 0,67                                                                   |
| 12                                          | 10                                               | 22.22                                                                       | 0,67                                                                   |
| 12                                          | 10                                               | 33,33                                                                       | 0,87                                                                   |
| 15                                          | 1                                                | 4,17                                                                        | 0,83                                                                   |
| 15                                          | 2                                                | 8,33                                                                        | 0,83                                                                   |
| 15                                          | 3                                                | 12,50                                                                       | 0,83                                                                   |
| 15                                          | 4                                                | 16,67                                                                       | 0,83                                                                   |
| 15                                          | 5                                                | 20,83                                                                       | 0,83                                                                   |
| 15                                          | 10                                               | 41,67                                                                       | 0,83                                                                   |
| 18                                          | 1                                                | 5,00                                                                        | 1,00                                                                   |
| 18                                          | 2                                                | 10,00                                                                       | 1,00                                                                   |
| 18                                          | 3                                                | 15,00                                                                       | 1,00                                                                   |
| 18                                          | 4                                                | 20,00                                                                       | 1,00                                                                   |
| 18                                          | 5                                                | 25,00                                                                       | 1,00                                                                   |
| 18                                          | 10                                               | 50,00                                                                       | 1,00                                                                   |
| 21                                          | 1                                                | 5,83                                                                        | 1,17                                                                   |
| 21                                          | 2                                                | 11,67                                                                       | 1,17                                                                   |
| 21                                          | 3                                                | 17,50                                                                       | 1,17                                                                   |
| 21                                          | 4                                                | 23,33                                                                       | 1,17                                                                   |
| 21                                          | 5                                                | 29,17                                                                       | 1,17                                                                   |
| 21                                          | 10                                               | 58,33                                                                       | 1,17                                                                   |
| 24                                          | 1                                                | 6,67                                                                        | 1,33                                                                   |
| 24                                          | 2                                                | 13,33                                                                       | 1,33                                                                   |
| 24                                          | 3                                                | 20,00                                                                       | 1,33                                                                   |
| 24                                          | 4                                                | 26,67                                                                       | 1,33                                                                   |
| 24                                          | 5                                                | 33,33                                                                       | 1,33                                                                   |
| 24                                          | 10                                               | 66,67                                                                       | 1,33                                                                   |
| 27                                          | 1                                                | 7,50                                                                        | 1,50                                                                   |
|                                             |                                                  | continua na página seguinte                                                 | OUO6050.0000E45 -54-08SEP09                                            |

Swath Control Pro

| Velocidade de Avanço<br>Constante<br>(km/h) | Atraso da reação física da máquina<br>(segundos) | Distância percorrida a uma<br>velocidade e um tempo específicos<br>(metros) | Distância percorrida de acordo<br>com a atualização do GPS<br>(metros) |
|---------------------------------------------|--------------------------------------------------|-----------------------------------------------------------------------------|------------------------------------------------------------------------|
| 27                                          | 2                                                | 15,00                                                                       | 1,50                                                                   |
| 27                                          | 3                                                | 22,50                                                                       | 1,50                                                                   |
| 27                                          | 4                                                | 30,00                                                                       | 1,50                                                                   |
| 27                                          | 5                                                | 37,50                                                                       | 1,50                                                                   |
| 27                                          | 10                                               | 75,00                                                                       | 1,50                                                                   |
| 30                                          | 1                                                | 8,33                                                                        | 1,67                                                                   |
| 30                                          | 2                                                | 16,67                                                                       | 1,67                                                                   |
| 30                                          | 3                                                | 25,00                                                                       | 1,67                                                                   |
| 30                                          | 4                                                | 33,33                                                                       | 1,67                                                                   |
| 30                                          | 5                                                | 41,67                                                                       | 1,67                                                                   |
| 30                                          | 10                                               | 83,33                                                                       | 1,67                                                                   |
| Folha de Consulta | a Rápida de | Configurações | do Swath C | ontrol Pro do | GS2 — SAE |
|-------------------|-------------|---------------|------------|---------------|-----------|
|                   |             |               |            |               |           |

| Velocidade de Avanço<br>Constante<br>(mph) | Atraso da reação física da máquina<br>(segundos) | Distância percorrida a uma<br>velocidade e um tempo específicos<br>(feet) | Distância percorrida de acordo<br>com a atualização do GPS<br>(inches) |  |  |
|--------------------------------------------|--------------------------------------------------|---------------------------------------------------------------------------|------------------------------------------------------------------------|--|--|
| 2                                          | 1                                                | 2.93                                                                      | 7.04                                                                   |  |  |
| 2                                          | 2                                                | 5.87                                                                      | 7.04                                                                   |  |  |
| 2                                          | 3                                                | 8.80                                                                      | 7.04                                                                   |  |  |
| 2                                          | 4                                                | 11.73                                                                     | 7.04                                                                   |  |  |
| 2                                          | 5                                                | 14.67                                                                     | 7.04                                                                   |  |  |
| 2                                          | 10                                               | 29.33                                                                     | 7.04                                                                   |  |  |
| 4                                          | 1                                                | 5.87                                                                      | 14.08                                                                  |  |  |
| 4                                          | 2                                                | 11.73                                                                     | 14.08                                                                  |  |  |
| 4                                          | 3                                                | 17.60                                                                     | 14.08                                                                  |  |  |
| 4                                          | 4                                                | 23.47                                                                     | 14.08                                                                  |  |  |
| 4                                          | 5                                                | 29.33                                                                     | 14.08                                                                  |  |  |
| 4                                          | 10                                               | 58.67                                                                     | 14.08                                                                  |  |  |
| 6                                          | 1                                                | 8.80                                                                      | 21.12                                                                  |  |  |
| 6                                          | 2                                                | 17.60                                                                     | 21.12                                                                  |  |  |
| 6                                          | 3                                                | 26.40                                                                     | 21.12                                                                  |  |  |
| 6                                          | 4                                                | 35.20                                                                     | 21.12                                                                  |  |  |
| 6                                          | 5                                                | 44.00                                                                     | 21.12                                                                  |  |  |
| 6                                          | 10                                               | 88.00                                                                     | 21.12                                                                  |  |  |
| 8                                          | 1                                                | 11.73                                                                     | 28.16                                                                  |  |  |
| 8                                          | 2                                                | 23.47                                                                     | 28 16                                                                  |  |  |
| 8                                          | 3                                                | 35.20                                                                     | 28.16                                                                  |  |  |
| 8                                          | 4                                                | 46.93                                                                     | 28.16                                                                  |  |  |
| 8                                          | 5                                                | 58.67                                                                     | 28.16                                                                  |  |  |
| 8                                          | 10                                               | 117.33                                                                    | 28.16                                                                  |  |  |
| 8                                          | 1                                                | 14.67                                                                     | 25.10                                                                  |  |  |
| 10                                         |                                                  | 14.07                                                                     | 35.20                                                                  |  |  |
| 10                                         | 2                                                | 29.33                                                                     | 35.20                                                                  |  |  |
| 10                                         | 3                                                | 44.00<br>59.67                                                            | 35.20                                                                  |  |  |
| 10                                         | 4                                                | 72.22                                                                     | 35.20                                                                  |  |  |
| 10                                         | 5                                                | / 3.33                                                                    | 35.20                                                                  |  |  |
| 10                                         | 10                                               | 146.67                                                                    | 35.20                                                                  |  |  |
| 12                                         | 1                                                | 17.60                                                                     | 42.24                                                                  |  |  |
| 12                                         | 2                                                | 35.20                                                                     | 42.24                                                                  |  |  |
| 12                                         | 3                                                | 52.80                                                                     | 42.24                                                                  |  |  |
| 12                                         | 4                                                | 70.40                                                                     | 42.24                                                                  |  |  |
| 12                                         | 5                                                | 88.00                                                                     | 42.24                                                                  |  |  |
| 12                                         | 10                                               | 176.00                                                                    | 42.24                                                                  |  |  |
| 14                                         | 1                                                | 20.53                                                                     | 49.28                                                                  |  |  |
| 14                                         | 2                                                | 41.07                                                                     | 49.28                                                                  |  |  |
| 14                                         | 3                                                | 61.60                                                                     | 49.28                                                                  |  |  |
| 14                                         | 4                                                | 82.13                                                                     | 49.28                                                                  |  |  |
| 14                                         | 5                                                | 102.67                                                                    | 49.28                                                                  |  |  |
| 14                                         | 10                                               | 205.33                                                                    | 49.28                                                                  |  |  |
| 16                                         | 1                                                | 23.47                                                                     | 56.32                                                                  |  |  |
| 16                                         | 2                                                | 46.93                                                                     | 56.32                                                                  |  |  |
| 16                                         | 3                                                | 70.40                                                                     | 56.32                                                                  |  |  |
| 16                                         | 4                                                | 93.87                                                                     | 56.32                                                                  |  |  |
| 16                                         | 5                                                | 117.33                                                                    | 56.32                                                                  |  |  |
| 16                                         | 10                                               | 234.67                                                                    | 56.32                                                                  |  |  |
| 18                                         | 1                                                | 26.40                                                                     | 63.36                                                                  |  |  |
|                                            |                                                  | Continua na página seguinte                                               | OUO6050.0000E46 -54-08SEP09                                            |  |  |

Swath Control Pro

| Velocidade de Avanço<br>Constante<br>(mph) | Atraso da reação física da máquina<br>(segundos) | Distância percorrida a uma<br>velocidade e um tempo específicos<br>(feet) | Distância percorrida de acordo<br>com a atualização do GPS<br>(inches) |
|--------------------------------------------|--------------------------------------------------|---------------------------------------------------------------------------|------------------------------------------------------------------------|
| 18                                         | 2                                                | 52.80                                                                     | 63.36                                                                  |
| 18                                         | 3                                                | 79.20                                                                     | 63.36                                                                  |
| 18                                         | 4                                                | 105.60                                                                    | 63.36                                                                  |
| 18                                         | 5                                                | 132.00                                                                    | 63.36                                                                  |
| 18                                         | 10                                               | 264.00                                                                    | 63.36                                                                  |
| 20                                         | 1                                                | 29.33                                                                     | 70.40                                                                  |
| 20                                         | 2                                                | 58.67                                                                     | 70.40                                                                  |
| 20                                         | 3                                                | 88.00                                                                     | 70.40                                                                  |
| 20                                         | 4                                                | 117.33                                                                    | 70.40                                                                  |
| 20                                         | 5                                                | 146.67                                                                    | 70.40                                                                  |
| 20                                         | 10                                               | 293.33                                                                    | 70.40                                                                  |

PC8663 -UN-05AUG05

• TCM

informações.

Semeadeira Européia

Pulverizador Europeu

Esparramador Europeu

Enfardadeira Européia

Forrageira Autopropelida

Esparramador Fertilizador Rauch Axera

Harvest Monitor (Exceto Colheitadeiras Série 70)

## Sistemas Compatíveis

**Pressione:** Botão MENU >> botão MONITOR GREENSTAR ORIGINAL

A seção a seguir explica a operação do software do monitor Original GreenStar. O Monitor Original GreenStar pode ser usado para exibir informações dos controladores atribuídos para utilização com o monitor original GreenStar.

NOTA: O Monitor Greenstar original somente é visualizável como tela cheia.

Sistemas Compatíveis

O aplicativo do Monitor Original GreenStar é compatível com os seguintes controladores John Deere 2,5 v:

- O Monitor SeedStar Ger. 1 de Sementes e Acionamento de Taxa Variável
- O Monitor SeedStar Ger. 2 de Sementes e Acionamento de Taxa Variável
- Carro Pneumático SeedStar
- SprayStar
- Accu-Depth
- Receptor StarFire Original

## Operação do Monitor Original GreenStar

IMPORTANTE: Se estiver usando monitores duplos usados com um Monitor Original GreenStar no sistema junto com um monitor GS2, o aplicativo do Monitor Original GreenStar não estará disponível e não aparecerá no menu.

Uma vez no aplicativo do Monitor Original GreenStar, a interface com o operador funcionará do mesmo modo

que o Monitor Original GreenStar. Consulte o Manual do Operador do veículo ou do implemento para obter mais

Botão do MONITOR GREENSTAR ORIGINAL

Original GreenStar

Monitor

OUO6050,0000CA3 -54-31OCT07-1/1

OUO6050,0000CA2 -54-18MAY09-1/1

## Harvest Monitor—Colheitadeira

## **Monitor GreenStar Original**

**Pressione:** Botão MENU >> botão MONITOR GREENSTAR ORIGINAL

O Harvest Monitor somente estará disponível através da aplicação do MONITOR GREENSTAR ORIGINAL no Monitor GS2. Uma vez no aplicativo do Monitor Original GreenStar, a interface com o operador funcionará do mesmo modo que o Monitor Original GreenStar.

NOTA: O Monitor Greenstar original somente é visualizável como tela cheia.

IMPORTANTE: Se estiver usando monitores duplos com um Monitor GreenStar Original no sistema junto com um Monitor GS2, o Monitor de Colheita funcionará automaticamente no Monitor GreenStar Original e o aplicativo PC8663 -UN-05AUG05

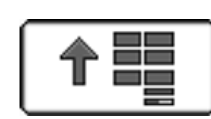

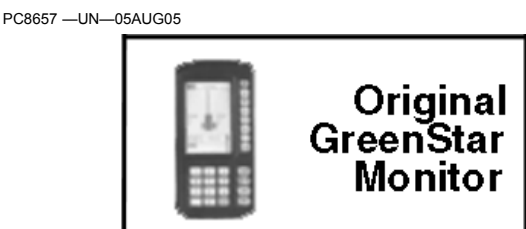

Botão do MONITOR GREENSTAR ORIGINAL

# do Monitor GreenStar Original não estará disponível e não aparecerá no menu.

OUO6050,0000CCA -54-31OCT07-1/1

## Fluxograma

|                           |                  | Conf                                            | guração                                                                         |         |            |  |  |
|---------------------------|------------------|-------------------------------------------------|---------------------------------------------------------------------------------|---------|------------|--|--|
|                           |                  | Harves                                          | st Monitor                                                                      |         |            |  |  |
| Pa                        | ágina 2          |                                                 | Pá                                                                              | igina 1 |            |  |  |
| Unidades de<br>Rendimento | Unidades de Área | Ajuste o Número<br>de Linhas e o<br>Espaçamento | uste o Número Calibração de Página Run Re<br>2 Linhas e o Rendimento spaçamento |         |            |  |  |
| Fardos                    | Acres            | Largura Total                                   | Cal Rápida                                                                      |         | Material   |  |  |
| Libras                    | Hectares         | Espaçamento                                     | Cal Padrão                                                                      |         | Plataforma |  |  |
| Quilogramas               |                  | Linhas Ativas                                   | Calibração Manual                                                               |         | Combinação |  |  |
| Quintal inglês            |                  | Modelo da Máquina                               | Calibração de<br>Correção da linha                                              |         | Manual     |  |  |
| Toneladas Métricas        |                  |                                                 |                                                                                 |         |            |  |  |
| Toneladas                 |                  |                                                 |                                                                                 |         |            |  |  |

## Ajuste das Unidades de Rendimento

Tela: SETUP (CONFIGURAÇÃO)

**Pressione:** SETUP >> HARVEST MONITOR >> YIELD UNITS (UNIDADES DE RENDIMENTO):

NOTA: Consulte a seção da tabela de peso padrão para saber os pesos das culturas.

- Fardos
- Libras
- Quilogramas
- Quintal inglês
- Toneladas Métricas
- Toneladas

OUO6050,00022FF -54-20NOV06-1/1

## Ajuste das Unidades de Área

**Tela:** SETUP - HARVEST MON (CONFIGURAÇÃO - MONITOR DE COLHEITA)

Pressione: SETUP >> HARVEST MONITOR

Pressione o botão UNIDADE DE ÁREA para alternar entre ACRES e HECTARES. A seleção será exibida em um quadro com letras maiúsculas.

OUO6050,0002300 -54-20NOV06-1/1

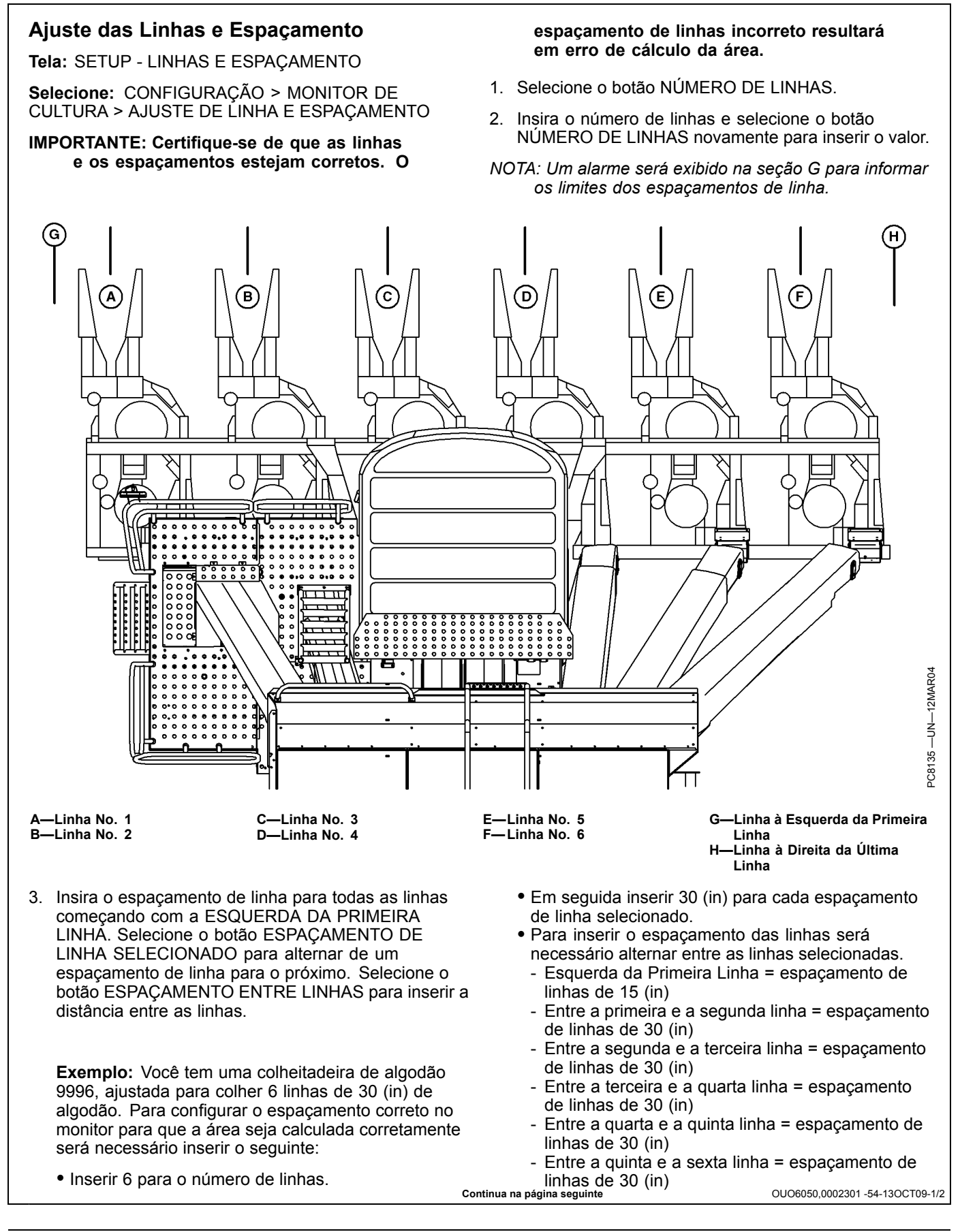

- Direita da última linha = espaçamento de linhas de 15 (in.)
- A largura total agora deve exibir 15 (ft).
- NOTA: O ajuste da colheitadeira para o salto de linha de algodão variará em relação ao exemplo acima.
- Verifique a LARGURA TOTAL: está sendo exibida corretamente após inserir todos os espaçamentos de linha.
- 5. Para tornar uma linha inativa selecione o botão SELEÇÃO DE LINHA até que o número da linha

desejada apareça em uma moldura. Selecione o botão ATIVAR LINHAS para ligar ou desligar a linha selecionada. Quando uma linha está inativa, seu número aparece no monitor com uma barra.

 Selecione o botão MODELO DA MÁQUINA para alternar para o modelo correto da máquina. Pode haver somente um modelo de máquina disponível dependendo da versão do software.

OUO6050,0002301 -54-13OCT09-2/2

## Calibração

NOTA: Sempre leia o texto à esquerda da linha INICIAR/PARAR. Isso explica o status atual da calibração. A seta se alterna entre START e STOP. Quando a calibração de rendimento é interrompida, a seta START é exibida. Quando a calibração de rendimento está em andamento, a seta STOP é exibida.

> Seta STOP—CALIBRAÇÃO EM ANDAMENTO. Pressione o botão para INTERROMPER A CALIBRAÇÃO.

Seta START—CALIBRAÇÃO INTERROMPIDA. Pressione o botão para INICIAR A CALIBRAÇÃO.

**Tela:** CONFIGURAÇÃO - CALIBRAÇÃO DE RENDIMENTO

**Pressione:** SETUP >> HARVEST MONITOR >> CALIBRAÇÃO DE RENDIMENTO

Os sensores do fluxo de massa devem ser calibrados de maneira a alcançar os pesos precisos de algodão. A calibração deve ser realizada quando necessário conforme as condições e maturidade da cultura se alteram ou pelo menos uma vez por safra.

**Calibração Rápida:** O mais fácil procedimento de calibração quando não há balança disponível para pesar amostras de colheita.

**Calibração Padrão:** Usada quando os pesos reais podem ser obtidos por uma balança para as amostras de colheita.

**Calibração Manual:** Usada somente se os procedimentos anteriores não funcionarem porque a calibração está mais de 50% fora do limite. Antes de executar a calibração manual, certifique-se de que todos os componentes do sistema de monitoramento de rendimento estejam instalados corretamente e que os sensores não estejam obstruídos.

**Pós-Calibração:** Feito com o software do computador. Não há procedimento de pós-calibração a ser executado em talhão ou no monitor. Este é o método recomendado para obter melhores resultados. O software do computador permite a pós-calibração usando o peso da cultura de todo o Talhão ou o peso da cultura de cada módulo, dependendo do nível de detalhe desejado.

#### Você é um cliente que está usando o Monitor de Colheita de Algodão apenas para fins de verificação de seu rendimento pelo talhão?

Se acredita que é importante que o sistema do Monitor de Colheita de Algodão seja o mais preciso possível sempre no talhão (no monitor na cabine), a seguinte recomendação pode ajudá-lo a alcançar esse objetivo: Os sensores de fluxo de massa precisam ser calibrados para atingir mais pesos de algodão com precisão exibidos no monitor no talhão. Isso é feito executando uma QUICK CAL (CALIBRAÇÃO RÁPIDA) ou STANDARD CAL (CALIBRAÇÃO PADRÃO) após a execução da Calibração de Compensação de Linha em cultura uniforme. A calibração PADRÃO, que usa pesos de balancas reais, é a melhor forma de calibração para obter o peso de algodão com mais precisão. Após calibrado. a calibração adicional pode ser usada para qualquer alteração substancial nos tipos de algodão, alteração de variedade, umidade, gerenciamento de cultura, gualidade de desfolhação, ervas daninhas, irrigada x não irrigada, condições de cultura, etc. Qualquer alteração nessas condições do algodão pode ocasionar mudanças na precisão do sistema. Em toda a safra recomenda-se verificar a precisão pesando o algodão. Sugerimos uma recalibração se perceber que o sistema não está preciso.

OUO6050,0002302 -54-20NOV06-1/1

## Compensação da Linha

Tela: CONFIGURAÇÃO—CALIBRAÇÃO PADRÃO

**Pressione:** SETUP >> HARVEST MONITOR >> YIELD CALIBRATION (CALIBRAÇÃO DE RENDIMENTO) >> STANDARD CALIBRATION (CALIBRAÇÃO PADRÃO) >> ROW COMPENSATION (COMPENSAÇÃO DE LINHA)

- NOTA: Execute somente uma vez. Isso deve ser executado somente após o sistema ter sido instalado ou se o ajuste do sensor tiver sido alterado de alguma forma.
- 1. Pressione o botão INICIAR para começar o procedimento.

- NOTA: A amostra deve ser de um rendimento uniforme de todas as linhas colhidas.
- 2. Colha uma amostra de rendimento—30,5 m (100 ft) ou 1/4 de cesta.
- 3. Pressione o botão INTERROMPER.
- 4. Aceitar ou recusar a execução feita.
- 5. Será exibida uma data se bem sucedido.

OUO6050,0002303 -54-20NOV06-1/1

## Calibração Rápida

**Tela:** CONFIGURAÇÃO - CALIBRAÇÃO DE RENDIMENTO

**Pressione:** SETUP >> HARVEST MONITOR >> CALIBRAÇÃO DE RENDIMENTO

IMPORTANTE: Antes de calibrar certifique-se de que a cesta da colheitadeira esteja vazia. Certifique-se de que o boll buggy ou o módulo de algodão esteja vazio.

> O procedimento deve ser executado com a velocidade de avanço máxima que o operador pretende utilizar nesta cultura e condição e em uma área que seja razoavelmente nivelada e tenha rendimento uniforme.

Se a calibração padrão estiver em execução, o rendimento estimado será somado porque eles estão ligados.

Se a calibração padrão tiver sido executada, o operador não precisa realizar o processo de calibração rápida.

NOTA: Sempre leia o texto à esquerda da linha INICIAR/PARAR. Isso explica o status atual da calibração. A seta se alterna entre START e STOP. Quando a calibração de rendimento é interrompida, a seta START é exibida. Quando a calibração de rendimento está em andamento, a seta STOP é exibida.

Seta STOP—CALIBRAÇÃO EM ANDAMENTO. Pressione o botão para INTERROMPER A CALIBRAÇÃO.

Seta START—CALIBRAÇÃO INTERROMPIDA. Pressione o botão para INICIAR A CALIBRAÇÃO.

- 1. Pressione o botão INICIAR.
- NOTA: Preste muita atenção à área próxima ao botão C. Quando a seta preta indicar "start" (iniciar), significa que você deve pressionar o botão para iniciar a calibração. A área à esquerda da seta indica se a calibração está em andamento ou parada.
- 2. Colha uma amostra de rendimento.
- 3. Pressione o botão INTERROMPER.
- 4. Insira o rendimento estimado para a amostra colhida.

OUO6050,0002304 -54-20NOV06-1/1

## Calibração Padrão

Tela: CONFIGURAÇÃO—CALIBRAÇÃO PADRÃO

Pressione: SETUP >> HARVEST MONITOR >> YIELD CALIBRATION (CALIBRAÇÃO DE RENDIMENTO) >> STANDARD CALIBRATION (CALIBRAÇÃO PADRÃO)

NOTA: Sempre leia o texto à esquerda da linha INICIAR/PARAR. Isso explica o status atual da calibração. A seta se alterna entre START e STOP. Quando a calibração de rendimento é interrompida, a seta START é exibida. Quando a calibração de rendimento está em andamento, a seta STOP é exibida.

> Seta STOP—CALIBRAÇÃO EM ANDAMENTO. Pressione o botão para INTERROMPER A CALIBRACÃO.

Seta START—CALIBRAÇÃO INTERROMPIDA. Pressione o botão para INICIAR A CALIBRAÇÃO.

- 1. Pressione o botão INICIAR.
- NOTA: Se o Procedimento de Calibração Rápida for iniciado (na página anterior) o peso aumentará na tela SETUP - STANDARD CAL (CONFIGURAÇÃO - CALIBRAÇÃO PADRÃO).
- 2. Colha uma amostra de rendimento.
- 3. Pressione o botão INTERROMPER para terminar o procedimento.
- 4. Insira o peso da balança da amostra colhida.

Peso Colhido—Peso aproximado do algodão que foi colhido durante o processo de calibração.

Peso da Balança-Permite que o peso da balança seja inserido após a execução da calibração ser concluída. Durante a execução da calibração, indica o peso aproximado do algodão que foi colhido.

Fator de Calibração-Permite que o sensor de fluxo de massa funcione com precisão. O valor será atualizado automaticamente pelo procedimento de calibração. Este valor também pode ser ajustado manualmente.

#### Instruções de Calibração do Módulo Redondo da Colheitadeira de Algodão 7760:

(Certifique-se de que o acumulador e a câmara de fardo estejam vazios antes de colher)

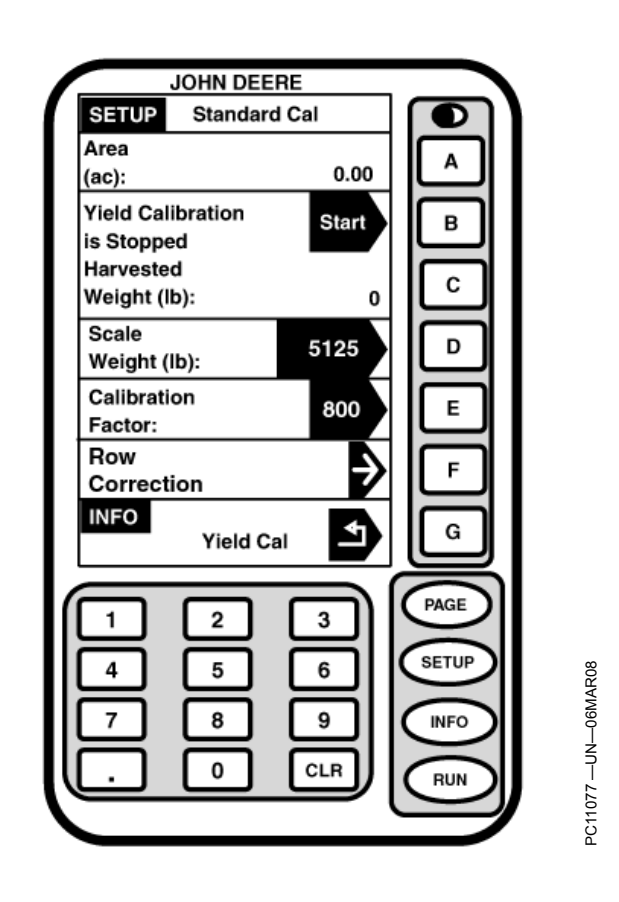

A—Área

B—A Calibração de

D—Peso da Balanca

- G-Calibração de Rendimento Rendimento é Interrompida C—Peso Colhido
- 1. Pressione o botão "START" (Iniciar).
- 2. Colha uma amostra de rendimento de um a guatro módulos redondos (Pare de colher antes de concluir o último módulo completo).

E—Fator de Calibração

F-Correção da Linha

- 3. Pressione o botão "STOP" (Parar) para finalizar o procedimento (Esvazie o acumulador e execute um enrolamento manual).
- 4. Insira o peso da balança da amostra recém colhida (Use o peso do módulo redondo ou da carga do caminhão como peso de calibração).

OUO6050.0002305 -54-20NOV06-1/1

## Ajuste Manual do Fator de Calibração

Tela: CONFIGURAÇÃO—CALIBRAÇÃO PADRÃO

**Pressione:** SETUP >> HARVEST MONITOR >> YIELD CALIBRATION (CALIBRAÇÃO DE RENDIMENTO) >> STANDARD CALIBRATION (CALIBRAÇÃO PADRÃO)

NOTA: Se o peso da balança for de 50% mais alto ou mais baixo do que o peso exibido, o sistema não permitirá a entrada do peso da balança. Recomenda-se rever os procedimentos de colheita e verificar se o veículo de transporte de algodão afastado da colheitadeira também segue os procedimentos corretos. Neste momento, repita os procedimentos de calibração.

Não altere o fator de calibração no meio de um talhão.

Sempre leia o texto à esquerda da linha INICIAR/PARAR. Isso explica o status atual da calibração. A seta se alterna entre START e STOP. Quando a calibração de rendimento é interrompida, a seta START é exibida. Quando a calibração de rendimento está em andamento, a seta STOP é exibida.

Seta STOP—CALIBRAÇÃO EM ANDAMENTO. Pressione o botão para INTERROMPER A CALIBRAÇÃO.

Seta START—CALIBRAÇÃO INTERROMPIDA. Pressione o botão para INICIAR A CALIBRAÇÃO.

Um novo fator de calibração também pode ser inserido manualmente. Para calcular o fator de calibração, divida

o peso exibido no monitor pelo novo peso indicado no cupom da balança. Multiplique o resultado pelo fator de calibração exibido (consulte o exemplo a seguir). Este é um novo fator de calibração.

Para inserir manualmente um fator de calibração:

- 1. Pressione o botão FATOR DE CALIBRAÇÃO para alterar o fator de calibração.
- 2. Usando o teclado numérico, insira o fator de calibração.
- Pressione o botão FATOR DE CALIBRAÇÃO para inserir um novo valor.

Fator de Calibração Exibido (800) **X** Novo peso do algodão do cupom da balança (4830) / Peso do algodão exibido no monitor (5125) = Novo Fator de Calibração (754)

Exemplo:

Fator de Calibração Exibido = 800

800 é o valor padrão de fábrica para o fator de calibração.

Peso do algodão exibido no monitor = 5125

Novo peso do algodão indicado no cupom da balança = 4830

Novo Fator de Calibração = 754

OUO6050,0002306 -54-20NOV06-1/1

## Registro

Tela: CONFIGURAÇÃO—LIGA/DESLIGA GRAVAÇÃO

**Pressione:** SETUP >> HARVEST MONITOR >> GRAVAÇÃO LIGADA/DESLIGADA ATÉ:

Essa tela permite que o operador configure a gravação ligada/desligada usando os métodos a seguir:

Material—Fluxo de Algodão

Plataforma-Subida/Descida das Unidades de Colheita

Combinação—Subida/Descida das Unidades de Colheita e Fluxo de Material Detectado

Manual—Ligado/Desligado pelo operador a partir da página RUN,

OUO6050,0002307 -54-20NOV06-1/1

PC8658 -UN-05AUG05

## Monitor de Desempenho

O Monitor GS2 vem com configuração padrão com várias novas funções do Monitor de Desempenho e layout de visualização definidos pelo usuário. Existem dois modos diferentes de desempenho para o Monitor GS2. O primeiro é chamado de Monitor de Desempenho Básico ou BPM e é incluído no equipamento básico com todo Monitor GS2. O segundo é chamado de Monitor de Desempenho Avançado ou APM e só está disponível quando conectado a veículos John Deere específicos.

Referiremos aos veículos baseados em CAN John Deere com APM por toda esta seção

| Tratores       | 9030s  |       |
|----------------|--------|-------|
|                | 8030's |       |
|                | 7030s  | 7020s |
|                | 6030s  | 6020s |
| Colheitadeiras | 9070s  | 9050s |
|                | 9060s  |       |

Os veículos baseados em CCD John Deere com BPM serão mencionados em toda esta seção

| Tratores       | 9020s | 9000s |       |
|----------------|-------|-------|-------|
|                | 8020s | 8010s | 8000s |
|                | 7010s | 7000s | 6000s |
| Pulverizadores | 4020s | 4710s | 4700s |
|                | 4030s |       |       |

Esta seção trata dos recursos comuns ao MONITOR DE DESEMPENHO BÁSICO (BPM) bem como ao MONITOR DE DESEMPENHO AVANÇADO (APM)

• O BPM será indicado no menu do monitor com o Ícone do Monitor de Desempenho BPM.

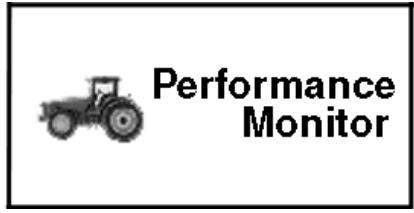

Ícone do Monitor de Desempenho BPM

OUO6050,0000CD5 -54-07OCT08-1/4

| <ul> <li>O APM será indicado no menu do monitor com o Ícone<br/>do Monitor de Desempenho APM.</li> </ul> | PC9046 —UN—17APR06        | ppenho APM                      |
|----------------------------------------------------------------------------------------------------|---------------------------|---------------------------------|
| Co                                                                                                    | ntinua na página seguinte | OUO6050,0000CD5 -54-07OCT08-2/4 |

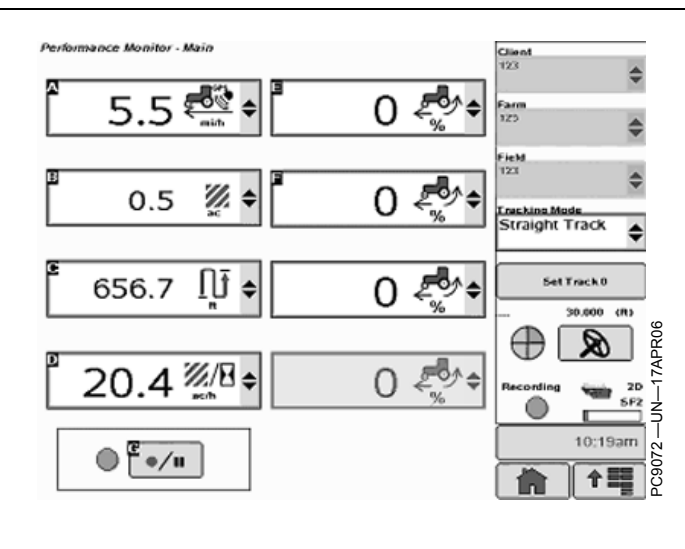

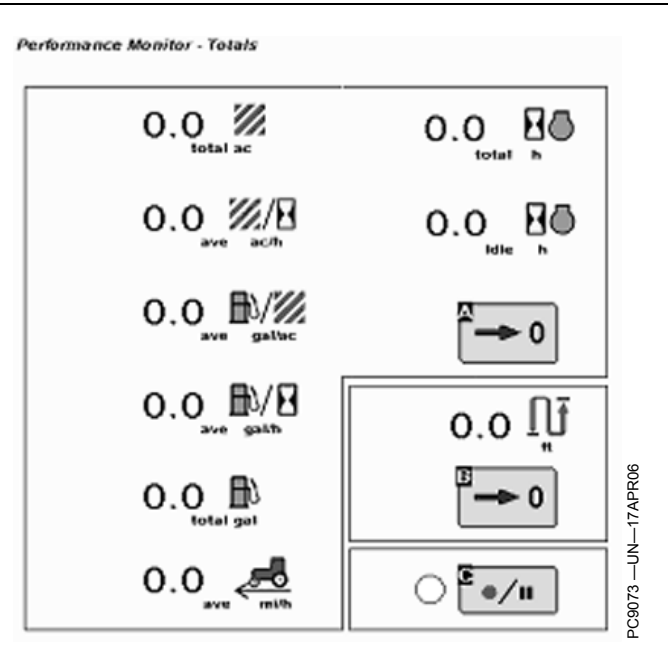

O Monitor de Desempenho Básico funcionará no Monitor GS2 sempre que o Receptor StarFire estiver conectado e houver uma fonte de 12 volts. (como no sistema GreenStar em uma ATV) Nessas condições, a funcionalidade será limitada a: Velocidade do GPS, Contador de Área, Distância Coberta e Produtividade Instantânea.

| Tratores       | 9020s | 9000s |                                   |
|----------------|-------|-------|-----------------------------------|
|                | 8020s | 8010s | 8000s                             |
|                | 7010s | 7000s | 6000s                             |
| Pulverizadores | 4020s | 4710s | 4700s                             |
|                | 4030s |       | (Apenas<br>Controlador Ger<br>IV) |

Quando o Monitor GS2 estiver conectado a veículos Baseados no CCD John Deere, as seguintes funções em tempo real se tornarão disponíveis:

• Radar, Roda e Velocidade do GPS

- Produtividade Instantânea
- Contador de Distância
- % de Derrapagem da Roda (Radar Conectado)
- Contador de Área

Itens opcionais baseados na plataforma do veículo e configuração são:

- Status da TDP (Dianteira e Traseira)
- Combustível por Área
- Combustível por Hora
- Calibração e Conexão do Radar

Todas as funções disponíveis no BPM também estão disponíveis no APM. Se estiver em um veículo Baseado em CAN, o BPM não aparecerá e o GS2 assumirá como padrão apenas o APM.

O BPM pode ser configurado para funcionar em qualquer opção do gerenciador de layout definido pelo usuário e disponível no monitor GS2.

Continua na página seguinte

OUO6050,0000CD5 -54-07OCT08-3/4

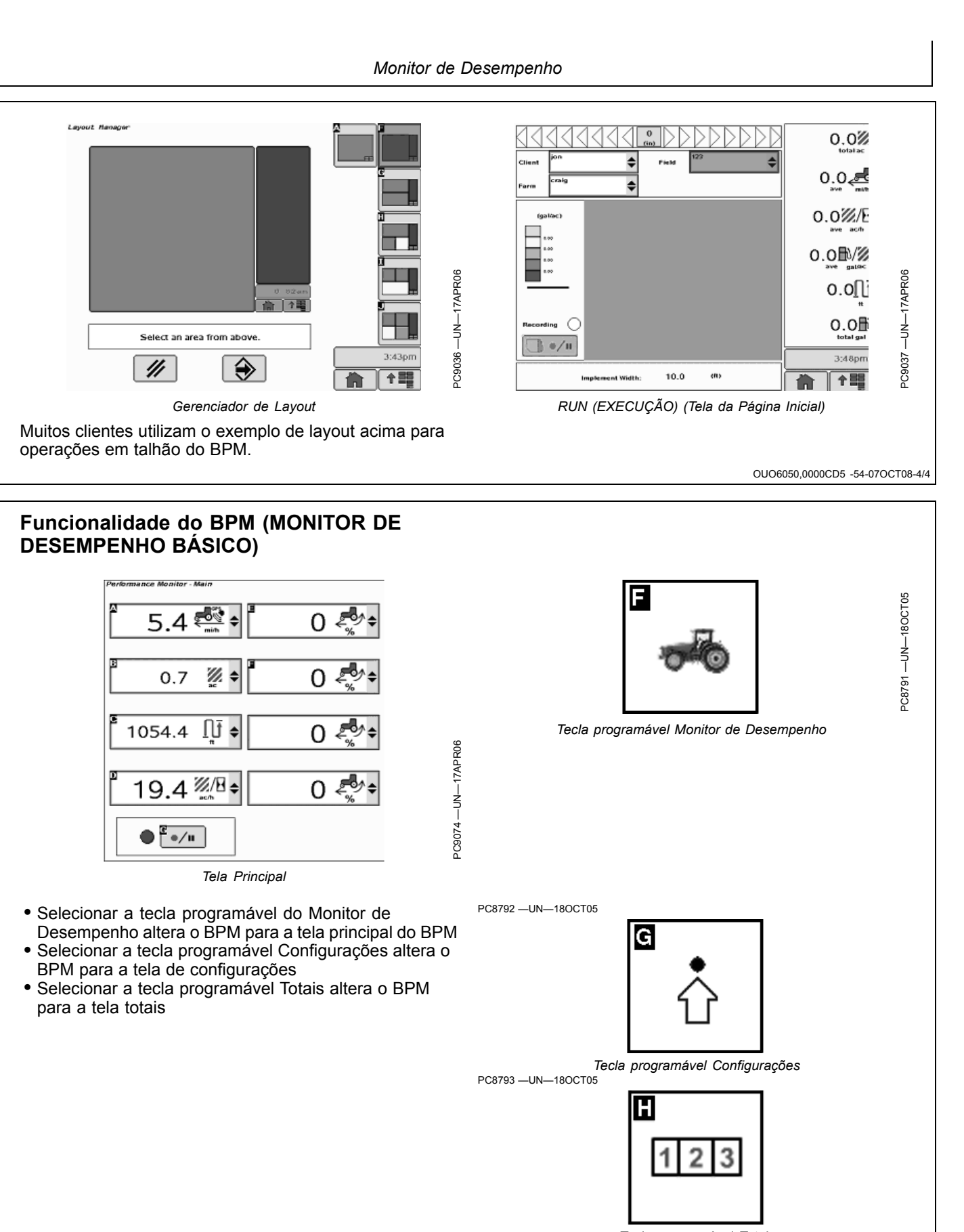

Tecla programável Totais

OUO6050,0000CD6 -54-31OCT07-1/12

Continua na página seguinte

NOTA: A velocidade do radar GPS será exibida sob o ícone da velocidade regular do radar no APM. Nenhuma opção do GPS aparecerá pois a alimentação do radar é designada pela conexão da alimentação do fio do Roda radar atrás do CommandCenter descrito PC9048 -UN-17APR06 posteriormente nesta seção. Velocidade do Veículo Radar O operador poderá visualizar a velocidade do veículo PC9049 -UN-17APR06 e selecionar a velocidade do radar (se disponível), a velocidade do GPS (se disponível) ou a velocidade da roda da transmissão. A indicação do monitor se alterará quando abaixo de 0,3 kph até 0,29 e novamente até 1,1 quando acima de 1,0 kph. As figuras a seguir mostram GPS os ícones de velocidade do veículo. OUO6050,0000CD6 -54-31OCT07-2/12 PC9050 -UN-17APR06 Rotação da TDP Traseira e Dianteira O usuário pode visualizar a rotação da TDP traseira e dianteira (se disponível). Os dados serão exibidos e arredondados para o dígito decimal mais próximo. Essa TDP Dianteira opção somente está disponível se o veículo tiver a opção PC9051 -UN-17APR06 de TDP traseira e/ou dianteira. As figuras abaixo mostram os ícones da TDP. TDP Traseira

OUO6050,0000CD6 -54-31OCT07-3/12

#### Derrapagem das Rodas

O operador pode visualizar a derrapagem atual da roda do veículo. Observe que esse recurso somente estará disponível se for instalado um sensor de radar. Será exibido como uma porcentagem calculada como a diferença entre a velocidade da roda e a velocidade do

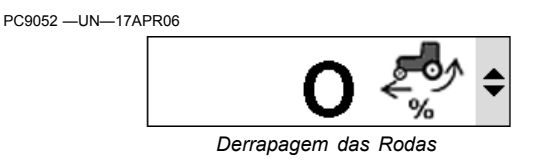

radar dividida pela velocidade da roda. A figura abaixo mostra o ícone de derrapagem da roda.

OUO6050,0000CD6 -54-31OCT07-4/12

| Combustível por Hora                                                                                                    | PC9053 —UN—17APR06                                         |
|----------------------------------------------------------------------------------------------------|------------------------------------------------------------|
| Se disponível da rede do veículo, o operador pode visualizar o fluxo de combustível instantâneo em gal/h (ou litros/h). O valor de saída é um cálculo que considera a quantidade de combustível desejado (não medido), a rotação atual do motor, o tamanho do cilindro do motor e | Combustível por Hora                                       |
|                                                                                                    | idéia de que faixa de consumo esperar.                     |
| Co                                                                                                    | ntinua na página seguinte OUO6050,0000CD6 -54-31OCT07-5/12 |

#### Combustível por Área

A medida atual de combustível por área (galão/área ou litros/área) será exibida na tela. O valor baseia-se no uso atual de combustível, largura do implemento/plataforma e velocidade. O contador de área é ativado quando a seta está na posição para baixo. A figura abaixo mostra o ícone de combustível por área.

OUO6050,0000CD6 -54-31OCT07-6/12

#### Produtividade Instantânea

A produtividade Instantânea é calculada da velocidade do veículo e largura da plataforma/lanca/implemento e é expressa em termos de área/hora. Se a gravação estiver desligada, o valor de área por hora será zero. A figura abaixo mostra o ícone da produtividade instantânea.

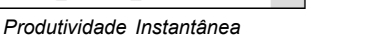

OUO6050,0000CD6 -54-31OCT07-7/12

### Contador de Área

O operador pode selecionar um contador de área. O contador pode ser zerado pelo operador na página de totais. A MP usará a configuração de largura atual do implemento, a velocidade (a prioridade é a velocidade do GPS, velocidade do radar, velocidade da roda) e o status da gravação para contar hectares/acres. Se a gravação estiver desligada, a área não será acumulada. Se o valor

PC9056 -UN-17APR06

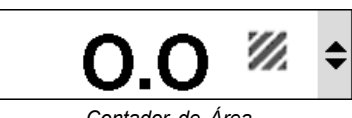

Combustível por Área

Contador de Área

ultrapassar 9999.9, o contador voltará para zero. A figura abaixo mostra o ícone do contador de área.

OUO6050,0000CD6 -54-31OCT07-8/12

#### PC9057 -UN-17APR06 Contador de Distância O usuário pode visualizar e zerar o contador de distância. Esse contador acumulará gualquer tempo que o veículo estiver se movendo (independentemente do status da Contador de Distância gravação) e usará a mesma velocidade do contador de área para calcular a distância. A figura abaixo mostra o ícone de distância.

Continua na página seguinte

OUO6050,0000CD6 -54-31OCT07-9/12

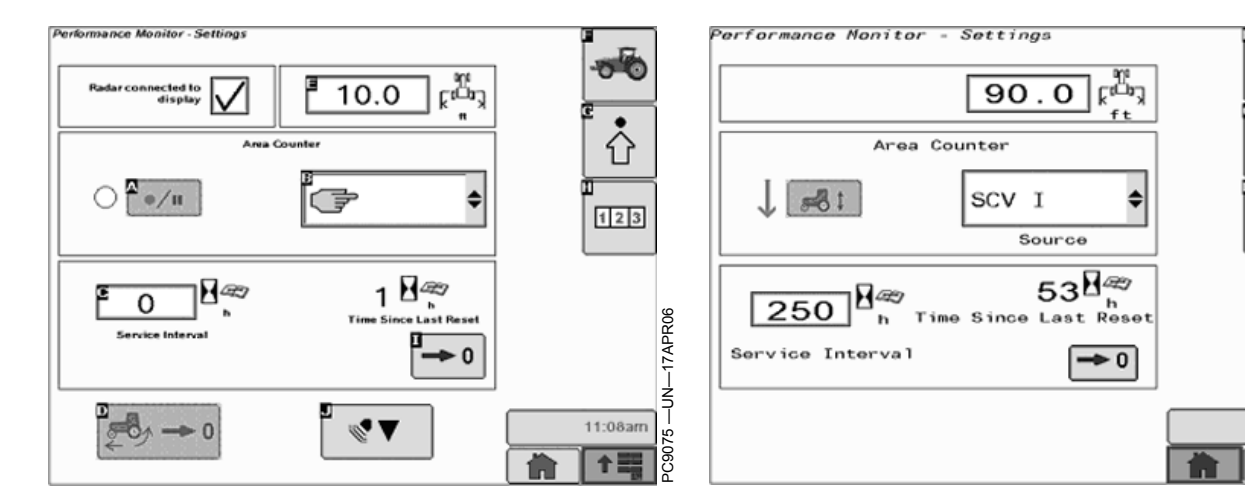

Tela de Configuração do BPM

#### TELA DE CONFIGURAÇÃO

Conexão do Radar

A tela de configuração da aplicação da MP exibida, contém várias grandes seções que incluem configurações que o operador pode ajustar e/ou calibrar. Cada uma dessas configurações ou instruções de calibração são

NOTA: Se o veículo operado não tiver um radar, certifique-se de que a caixa de seleção do radar não esteja marcada ou indicações inconsistentes e alarmes serão apresentadas.

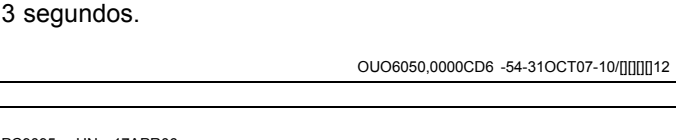

Tela de Configuração do APM

BPM. A zeragem de totais no modo APM exigirá que o

operador pressione e SEGURE o botão de zeragem por

descritas nesta seção. As Telas de Configurações e Totais permanecerão similares nas aplicações de APM e

O operador pode marcar/desmarcar a caixa de seleção

se o radar estiver conectado diretamente ao monitor ou

não. Essa caixa de seleção de conexão NÃO aparecerá

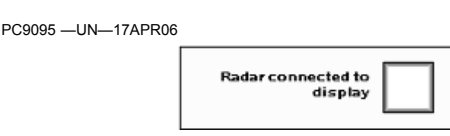

Conexão do Radar

ao operar o APM pois assumirá automaticamente o padrão de alimentação do radar através da conexão atrás do CommandCenter.

OUO6050,0000CD6 -54-31OCT07-11/12

123

9:10am

个副目

500

#### Largura da Plataforma/Implemento

O operador pode inserir e visualizar a largura da plataforma/implemento. Esse valor permanecerá em sincronia com a largura do implemento da aplicação do Field Doc. Esse parâmetro será usado pela MP para cálculos de área e produtividade. A figura abaixo mostra o ícone de largura do implemento.

Origem de Gravação do BPM / APM (Abaixo)

O monitor permitirá que o operador selecione a partir de uma lista de entradas qual origem ou função indicará que PC9096 -UN-17APR06 33.0 ຼຸເປັນງ

Largura da Plataforma/Implemento

a gravação está ligada ou desligada. A MP usará esse status para saber quando acionar as várias medições e esse valor estará em sincroniza com a Aplicação do GreenStar.

OUO6050,0000CD6 -54-31OCT07-12/12

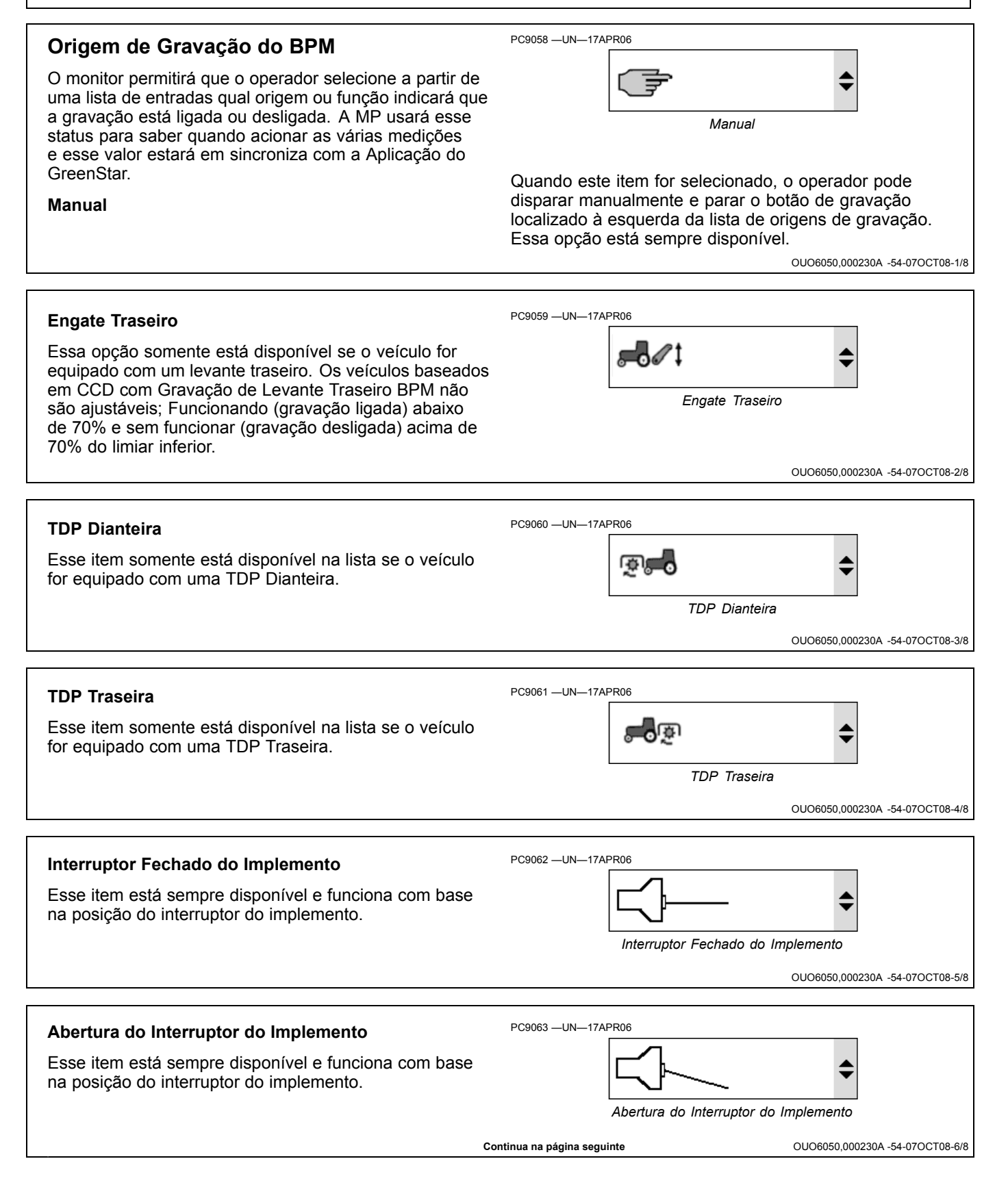

#### AUTO Se o implemento John Deere estiver conectado a um AUTO sistema que está transmitindo seu status de trabalho, esse item será selecionado nessa lista e o restante da AUTO lista será desativado. OUO6050,000230A -54-07OCT08-7/8 PC9065 -UN-17APR06 VCR I-VI O usuário pode atribuir qualquer VCR para ligar a origem de gravação. Essas seleções somente aparecerão se o veículo tiver as VCRs correspondentes (Válvulas de VCR I-VI Controle Remoto dos componentes Hidráulicos) OUO6050,000230A -54-07OCT08-8/8 PC9058 -UN-17APR06 Origem de Gravação do APM Origem de Gravação do BPM / APM (Abaixo) O monitor permitirá que o operador selecione a partir de uma lista de entradas qual origem ou função indicará que a gravação Manual está ligada ou desligada. A MP usará esse status para saber quando acionar as várias medições e esse valor estará em sincroniza com a Aplicação do GreenStar. Quando este item for selecionado, o operador pode disparar manualmente e parar o botão de gravação Manual localizado à esquerda da lista de origens de gravação. Essa opção está sempre disponível. OUO6050,000230B -54-07OCT08-1/6 PC9067 -UN-17APR06 **Engate Traseiro** Essa opção somente está disponível se o veículo for HCU equipado com um levante traseiro. A Gravação do Levante do APM é uma configuração de altura ajustável Engate Traseiro do CommandCenter. OUO6050,000230B -54-07OCT08-2/6 **TDP** Traseira RPTO Esse item somente está disponível na lista se o veículo for equipado com uma TDP Traseira. TDP Traseira OUO6050,000230B -54-07OCT08-3/6 Interruptor do Implemento Esse item está sempre disponível e funciona com base na posição do interruptor do implemento. 0-Interruptor do Implemento Continua na página seguinte OUO6050,000230B -54-07OCT08-4/6

#### AUTO

Se o implemento John Deere estiver conectado a um sistema que está transmitindo seu status de trabalho, esse item será selecionado nessa lista e o restante da lista será desativado.

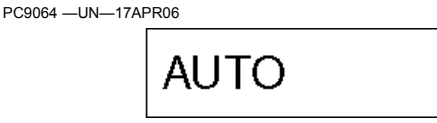

SCV I

AUTO

VCR I-VI

Registro de Status - BPM

Status da Gravação - APM

OUO6050,000230B -54-07OCT08-5/6

OUO6050,000230B -54-07OCT08-6/6

OUO6050,000230C -54-30SEP09-1/3

÷

#### VCR I-VI

O usuário pode atribuir qualquer VCR para ligar a origem de gravação. Essas seleções somente aparecerão se o veículo tiver as VCRs correspondentes (Válvulas de Controle Remoto dos componentes Hidráulicos)

#### Monitor de Desempenho

#### Gravação do Status

O status da gravação BPM será indicado com uma luz vermelha intermitente ao lado do botão GRAVAR na página de configuração e também na parte inferior da página principal e da página de totais. A luz reflete o status da origem de gravação selecionada pelo operador (intermitente significa que a gravação está ligada, branco significa que a gravação está desligada). No APM, a seta Verde que apontada para baixo indica o status Funcionando.

Intervalos de Manutenção

O operador pode visualizar e alterar o Talhão de Intervalos de Serviço. Quando o operador altera o Intervalo de Serviço, o valor das Horas Desde a Última Manutenção permanecerá inalterado. Se o operador definir o intervalo como zero, a função de Intervalo de Serviço será desativada. A faixa válida é de 0 a 990 horas. Quando o 'Intervalo de Serviço' - 'Horas Desde Manutenção' for menor do que 20 horas até a manutenção seguinte, o operador verá um alarme dizendo "O veículo deve passar por manutenção em XX horas". Após o alarme ser apagado pelo operador, não aparece novamente até

PC9099 —UN—17APR06

PC9071 -UN-17APR06

PC9097 -UN-17APR06

PC9098 -UN-17APR06

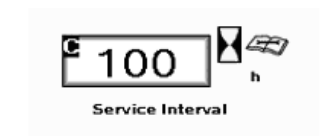

Intervalo de Serviço

a operação seguinte de liga/desliga. A primeira figura abaixo mostra o campo de entrada do intervalo de serviço enquanto a segunda figura mostra a caixa de alarme quando o veículo precisa de manutenção.

OUO6050,000230C -54-30SEP09-2/3

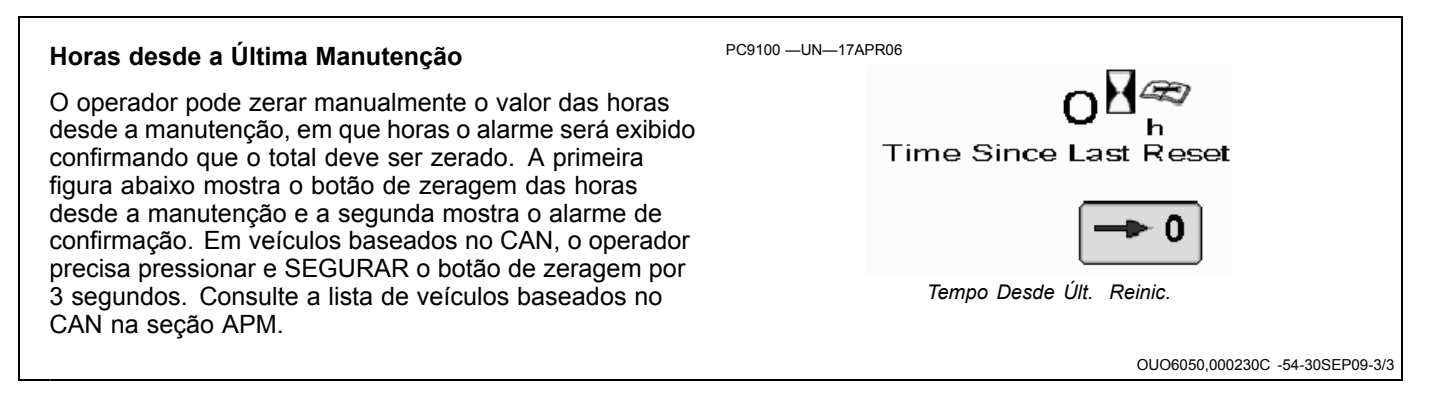

## CALIBRAÇÕES DO MONITOR DE DESEMPENHO

#### Zeragem da Porcentagem de Derrapagem

O operador pode calibrar a derrapagem da roda como zero em certos veículos se o radar for instalado.

NOTA: A zeragem da derrapagem da roda e a calibração do radar não são possíveis em veículos baseados no CAN no BPM. O único momento em que o usuário pode executar a zeragem da derrapagem da roda é se estiver em um veículo CCD.

Quando o operador inicia essa função, o radar será comandado com uma nova calibração de velocidade da roda de tal modo que a % de derrapagem seja zero. Se o sistema determinar que não é possível fazer a calibração nas condições de operação atuais, será emitida uma mensagem de alarme informando que a calibração não foi bem sucedida. A primeira figura abaixo mostra o botão de derrapagem zero que, quando selecionado, traz a página de calibração da derrapagem da roda. As figuras

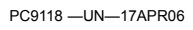

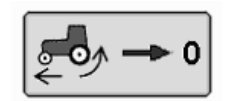

Botão de Derrapagem Zero

restantes mostram as páginas de calibração de uma calibração de derrapagem bem sucedida ou falha.

NOTA: O veículo deve estar andando entre 7 e 9 km/h (4.5 a 5.5 mph) antes que o botão de derrapagem zero seja ativado

Zere a % do valor de derrapagem dirigindo o veículo em uma superfície nivelada e firme em velocidade constante de 8 km/h (5 mph). Selecione e segure o interruptor de % de derrapagem por no mínimo 3 segundos para zerar a derrapagem. Recomenda-se ter um implemento conectado ao veículo, mas não em contato com o solo (sem carga).

OUO6050,0000CDA -54-01SEP09-1/2

#### Calibração do Radar

O operador pode calibrar o radar através de uma série de passos ilustrados nas figuras a seguir.

- O operador inicia o procedimento de calibração selecionando o botão de calibração do radar.
- Meça um percurso de 123 metros (400 ft) e selecione "Iniciar Calibração" no início do percurso.
- Siga o percurso e pressione "stop" (parar) no final do curso.
- NOTA: O radar não pode ser calibrado a menos que seja em um veículo Baseado em CCD. A única exceção é se você conectar diretamente o radar ao monitor através da conexão do radar direto

PC9119 —UN—17APR06

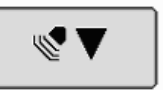

Botão de Calibração do Radar

do chicote do GreenStar, então a calibração do radar é possível em um veículo baseado em CAN. Consulte as notas a seguir para configurar o radar em um trator baseado em CAN (consulte Lista de veículos baseados em CAN na seção APM).

Se a calibração não foi bem sucedida, o operador será levado novamente à primeira tela de calibração.

OUO6050,0000CDA -54-01SEP09-2/2

## Configuração do Trator para GPS DIRETO ou Alimentação do Radar Baseado no Solo (APENAS Veículos Baseados no CAN).

NOTA: Se você tiver alguma dúvida, seu concessionário John Deere pode ajudá-lo no talhão instalando um dispositivo de radar ou GPS. Tratores baseados no CAN equipados com radar devem ser reconfigurados ao mudar para o receptor GPS como um sinal de entrada de velocidade de avanço real ou vice-versa para a calibração do radar baseado em terra.

Certos veículos baseados em CAN precisarão das alterações de configuração de endereço do veículo CCU e TECU para habilitar a operação do radar. Consulte o seu concessionário John Deere para obter suporte técnico.

- Remova o parafuso (A) e o CommandCenter (B). 1.
- Dentro do console direito localize um fio marcado 2. com "GPS" e um marcado com "Radar".
- 3. Remova o plugue do radar (C) do conector da fiação (E).
- 4. Remova o plugue do GPS (D) da capa contra poeira (F).
- Instale o plugue do GPS no conector e o plugue do 5. radar na capa contra poeira.
- 6. Instale o CommandCenter com os parafusos removidos anteriormente.

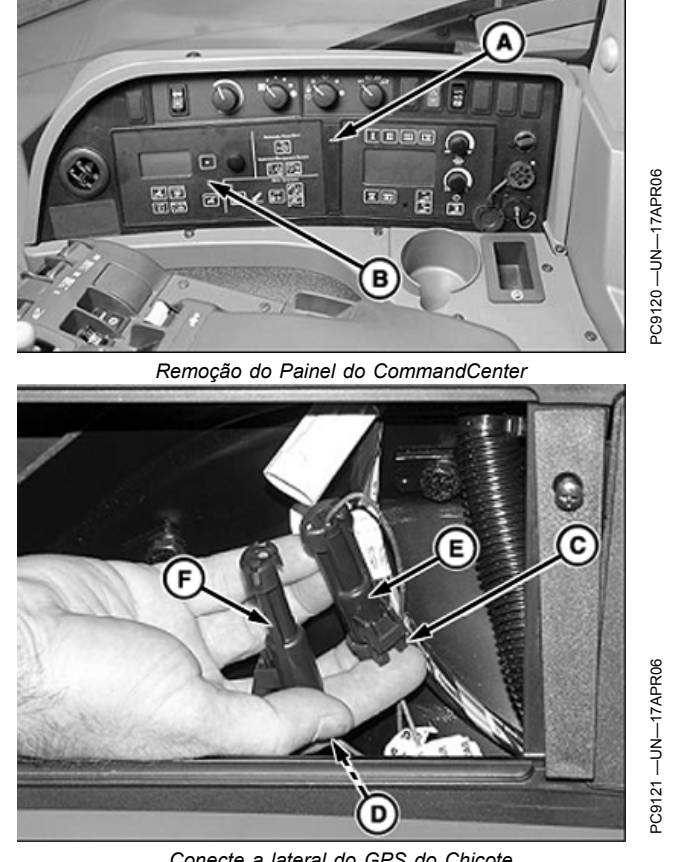

Conecte a lateral do GPS do Chicote

-Parafuso -Command Center -Plugue do Radar C-

D—Plugue do GPS -Conector F—Capa Anti-Poeira

OUO6050,0000CDB -54-08NOV07-1/1

## Somente Sensor do Radar de Feixe Duplo (Calibração Automática)

Em tratores equipados com radares de feixe duplo instalado na fábrica ou no concessionário, não é necessário calibrar a velocidade do veículo. Zere a % do valor de derrapagem da roda se:

- A velocidade da roda e a velocidade do radar não forem iquais quando não houver derrapagem
- A derrapagem da roda for exibida onde não deveria haver derrapagem
- Alterar a bitola do pneu

Zere a % do valor de derrapagem dirigindo o trator em uma superfície nivelada e firme em velocidade constante de 8 kph (5 mph). Pressione e segure o Interruptor de % de Derrapagem (A) por no mínimo 3 segundos para zerar a derrapagem. Recomenda-se ter um implemento conectado ao trator, mas não em contato com o solo (sem carga).

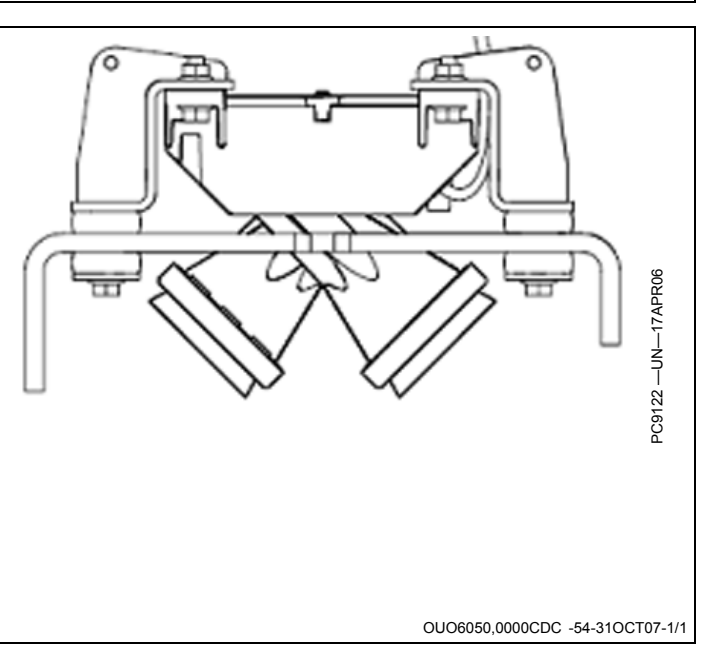

## VALIDAÇÃO DO SINAL DE CONEXÃO DO RADAR (SOMENTE MODO BPM)

 Certifique-se de que a caixa de seleção do radar conectado esteja marcada na tela de configuração do BPM. Essa caixa de seleção será exibida apenas no modo BPM. No modo APM, a alimentação do radar é designada pela conexão do fio atrás do CommandCenter indicado na seção Configuração do Trator.

O monitor GS2 exibirá o valor de alimentação do radar do GPS quando conectado. Esse valor será de 57.42

PC9123 —UN—17APR06

Radar connected to display

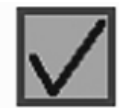

Caixa de Seleção do Radar Conectado

durante a operação normal. Para visualizar esse valor após conectado

OUO6050,0000CDD -54-31OCT07-1/7

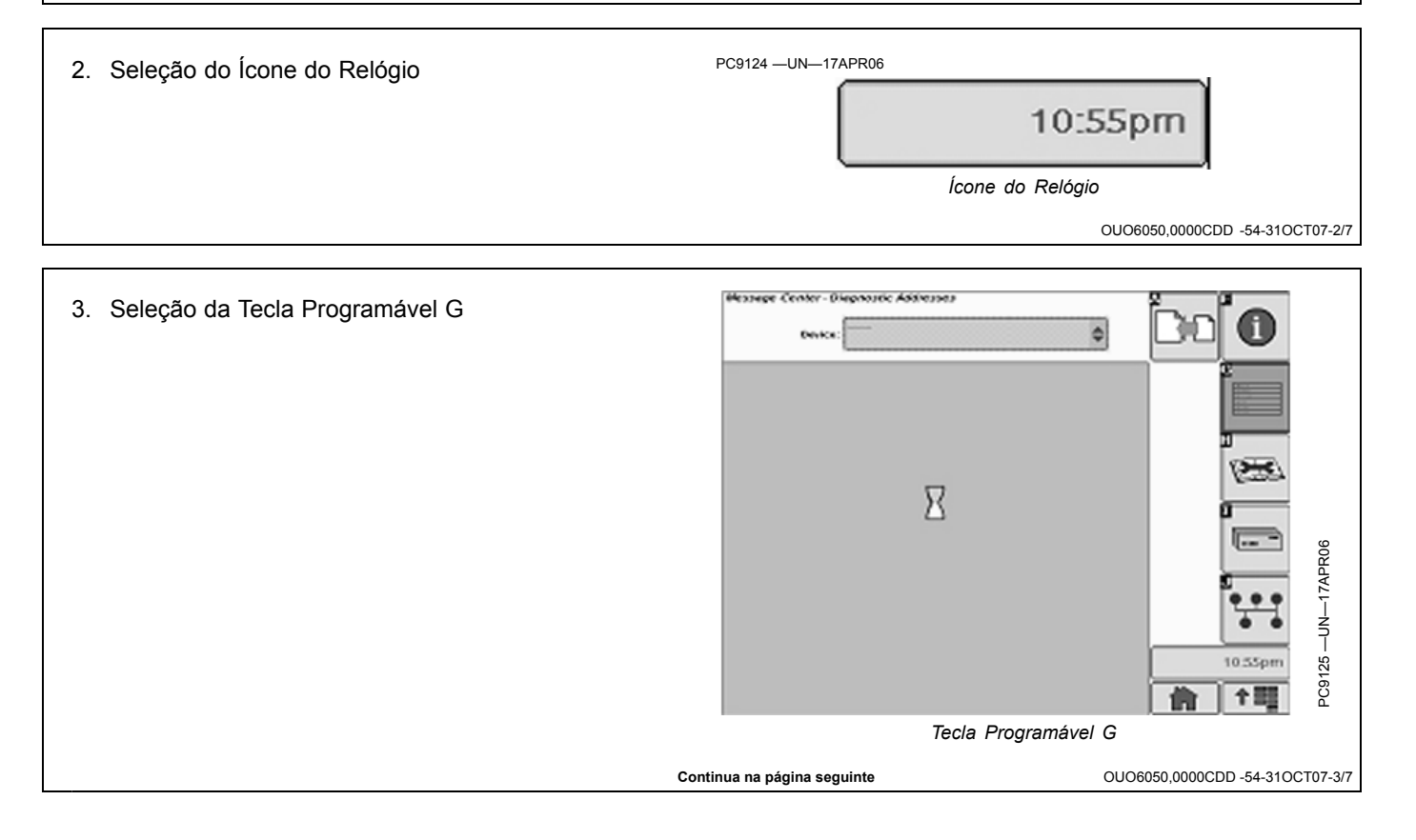

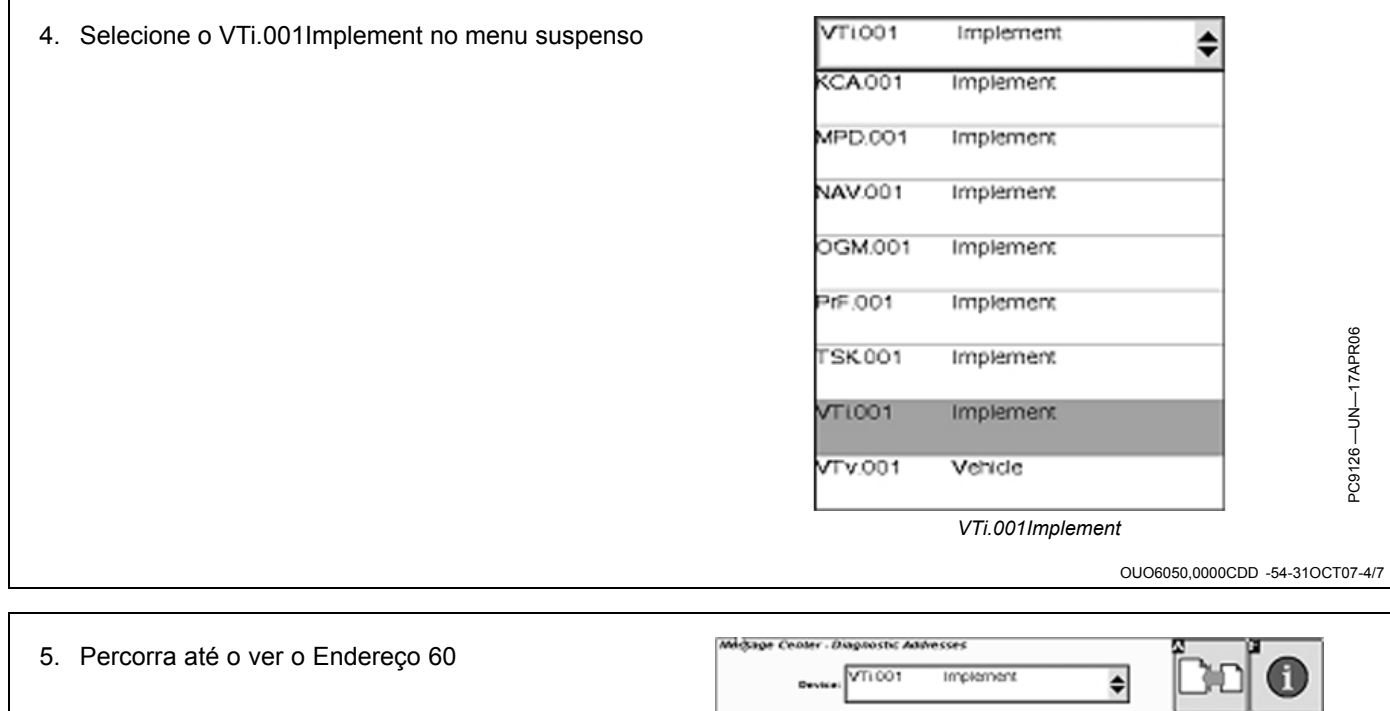

|         |            | Device: VTI 001 In | nplament 🔶  | BUD               |           |
|---------|------------|--------------------|-------------|-------------------|-----------|
|         | 1 060      | Data               | 57.42       | 2                 | ī i       |
|         | 227        | Data               | PF500029    |                   |           |
|         | 228        | Oata               | 01.01       |                   |           |
|         | 231        | Data               | PF500028    | 0                 |           |
|         | 232        | Data               | 01.01       |                   | 90        |
|         | 233        | Data               | PF500027    | 5                 | 7 APR     |
| Γ       | 234        | Data               | 01.03       |                   |           |
|         | 235        | Data               | PF80568D    | 11:03pm           | 127 —     |
|         | 236        | Oata               | 000161      | <b>合</b> 1型       | PC9       |
|         |            |                    | Endereço 60 |                   |           |
| Continu | ia na pági | ina seguinte       | OUO60       | 50,0000CDD -54-31 | OCT07-5/7 |

6. O endereço 60 deve exibir 57.42 se o radar estiver se alimentando do receptor GPS do iTC

Se esse valor for 57.42, você está alimentando diretamente o sinal do radar do GPS. Os radares baseados em terra exibirão aproximadamente os mesmos valores quando conectados. Se for exibido zero, nenhum sinal do radar está sendo visto, nem GPS nem Baseado no Solo.

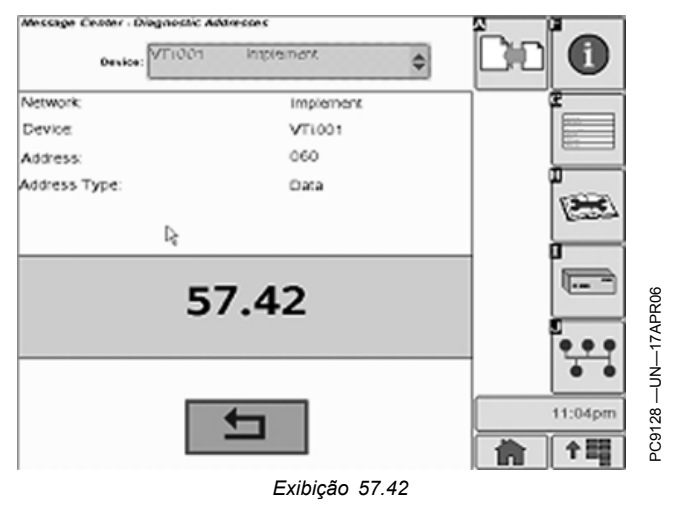

OUO6050,0000CDD -54-31OCT07-6/7

Se a operação do veículo baseado em CAN e a velocidade real (não 0.000) for exibida na tela de entrada do radar, o veículo está vendo um sinal de radar direto, do GPS ou Radar Baseado no Solo, dependendo da posição da conexão do fio do sinal do radar localizado atrás do CommandCenter.

Certos veículos baseados em CAN precisarão das alterações de configuração de endereço do veículo CCU e

PC9129 ---UN---17APR06

TECU para habilitar a operação do radar. Consulte o seu concessionário John Deere para obter suporte técnico.

OUO6050,0000CDD -54-31OCT07-7/7

# TELA DE TOTAIS DO MONITOR DE DESEMPENHO

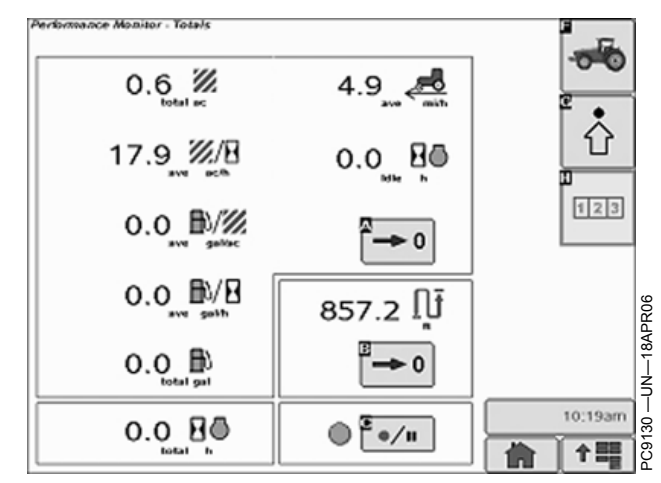

#### Tela de Totais BPM

A tela de totais da aplicação da MP contém três seções: a primeira contém as médias de muitas funções instantâneas da página principal, a segunda contém a distância total e um botão de zeragem e a terceira contém o botão de gravação. Todos os itens serão armazenados

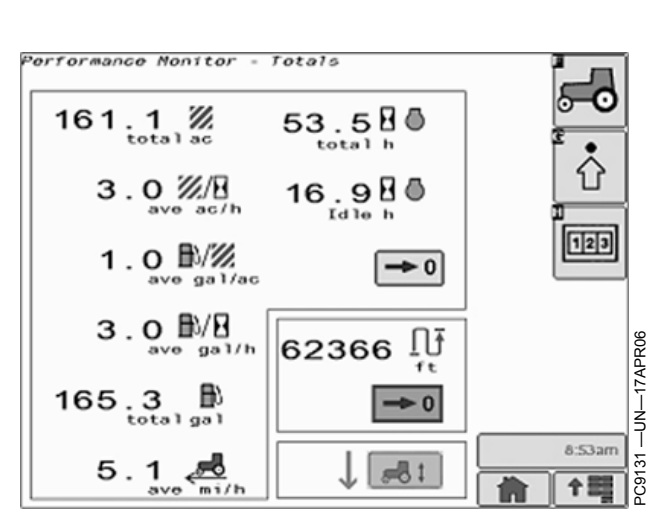

#### Tela de Totais APM

na memória para que os valores sejam retidos entre os ciclos de ligação/desligamento do veículo. As Telas de Configurações e Totais permanecerão idênticas nas aplicações de APM e BPM.

Continua na página seguinte

OUO6050,0002311 -54-01SEP09-1/12

#### Área Total

Esta é a área coberta pelo implemento desde a última vez que este contador foi reiniciado. A área é calculada com base na largura do implemento/plataforma, fonte de velocidade (a prioridade é velocidade do GPS, velocidade do radar, velocidade das rodas) e na Fonte de Gravação configurada no Monitor de Desempenho. Se a Gravação estiver desligada, a área não será acumulada. Se o valor ultrapassar 9999,9, o contador voltará para zero.

NOTA: A Largura do Implemento não muda com o Controle de Sobreposição como em Totais do PC9086 -UN-17APR06

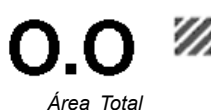

GreenStar, portanto a área pode ser diferente daquela em Totais do GreenStar.

OUO6050,0002311 -54-01SEP09-2/12

PC9087 -UN-17APR06 Produtividade Média A produtividade média é calculada a partir da área total e do tempo total acumulado enquanto o veículo está se movendo e gravando desde a última zeragem. Produtividade Média OUO6050,0002311 -54-01SEP09-3/12 Combustível Médio por Área O combustível médio por área é calculado a partir do combustível total usado e da área total acumulada desde a última zeragem. Combustível Médio por Área OUO6050,0002311 -54-01SEP09-4/12 PC9089 -UN-17APR06 Economia Média de Combustível A MP usará o consumo de combustível absoluto e um temporizador interno que é incrementado assim que o motor está funcionando desde a última zeragem para calcular o combustível médio por hora. OUO6050.0002311 -54-01SEP09-5/12 PC9090 -UN-17APR06 Total de Combustível usado Se disponível do veículo, o operador pode visualizar o combustível total usado em litros (ou galões) desde a última zeragem. O valor pode ser zerado manualmente Total de Combustível usado pelo operador. OUO6050,0002311 -54-01SEP09-6/12 PC9091 -UN-17APR06 Velocidade Média de Operação A MP manterá um valor que representa a velocidade média de operação da máquina quando está em movimento. Essas unidades serão expressas em termos Velocidade Média de Operação de distância/tempo. A MP calculará o valor dividindo a distância total percorrida pelo veículo (desde a última quando o veículo está parado não contribuem com esses zeragem) pelo total de horas acumuladas do motor cálculos. quando o veículo está se movendo. As horas acumuladas OUO6050,0002311 -54-01SEP09-7/12 Continua na página seguinte

#### Total de Horas do Motor

As horas do motor são um valor que representam o número de décimos de hora que o motor do veículo funcionou desde a última zeragem. As horas do motor são aumentadas somente quando a rotação do motor está acima de 0.

#### Tempo Total em Marcha Lenta

O operador pode visualizar um valor que representa quando tempo o veículo gastou em marcha lenta. Esse valor aumentará sempre que o veículo estiver funcionando em marcha lenta. O veículo é considerado em marcha lenta e todas as condições a seguir forem atendidas:

- Rotação do motor acima de 0
- O veículo não está se movendo com base no radar, GPS ou sensor de velocidade da roda
- As TDPs Dianteira e Traseira estão desativadas

PC9092 -UN-17APR06

**O.O** total h Total de Horas do Motor

OUO6050,0002311 -54-01SEP09-8/12

PC9093 —UN—17APR06

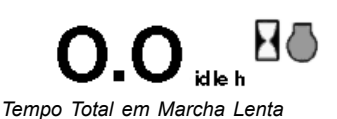

• Todas as VCRs estão em neutro ou flutuação

Se todas as condições indicadas acima forem atendidas, a aplicação contará/registrará quando tempo é gasto em marcha lenta.

OUO6050,0002311 -54-01SEP09-9/12

#### Distância Total

O contador de distância total acumulará qualquer tempo que o trator estiver se movendo (independentemente do status da gravação ou entrada de velocidade). O contador de distância que aparece na tela principal é o mesmo contador que aparece na tela de totais. PC9094 —UN—17APR06

Distância Total

```
OUO6050,0002311 -54-01SEP09-10/12
```

#### Zerando Totais

Muitos dos contadores/totais podem ser zerados pelo operador. Essa capacidade será atingida através de dois botões de zeragem diferentes. Os alarmes serão exibidos para confirmar que as ações antes dos totais são zeradas.

NOTA: Ao operar com APM, é necessário PRESSIONAR o botão de zeragem por 3 segundos para apagar os totais.

Zeragem dos Totais de Área (isso zerará todos os valores na página de totais exceto a distância)

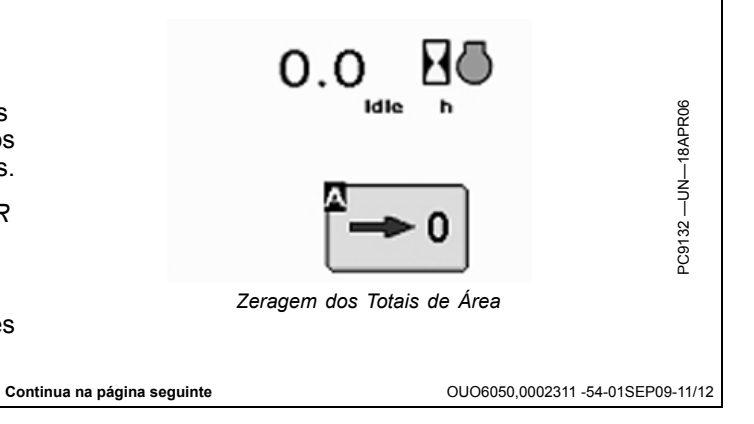

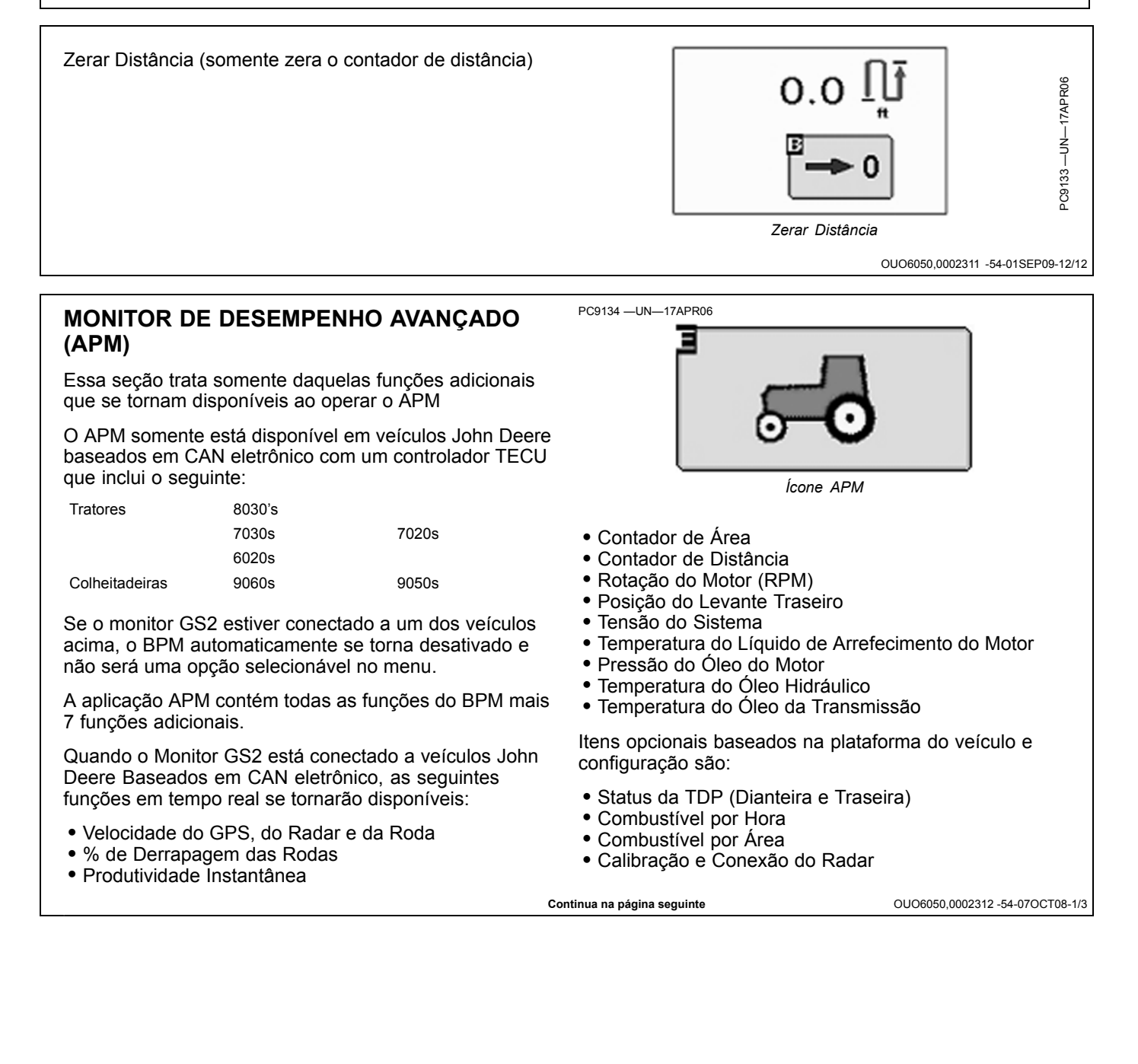

#### Monitor de Desempenho

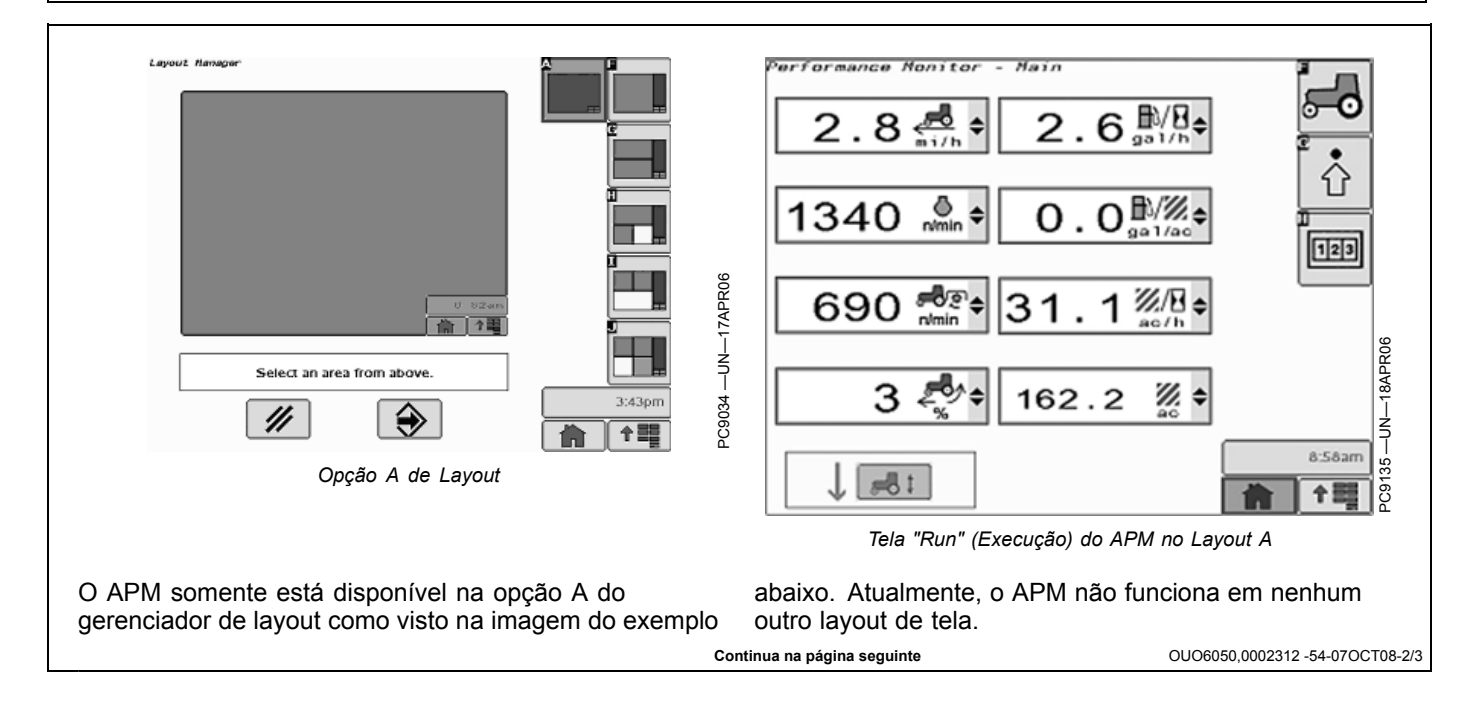

<sup>2</sup>C9136 —UN—18APR06

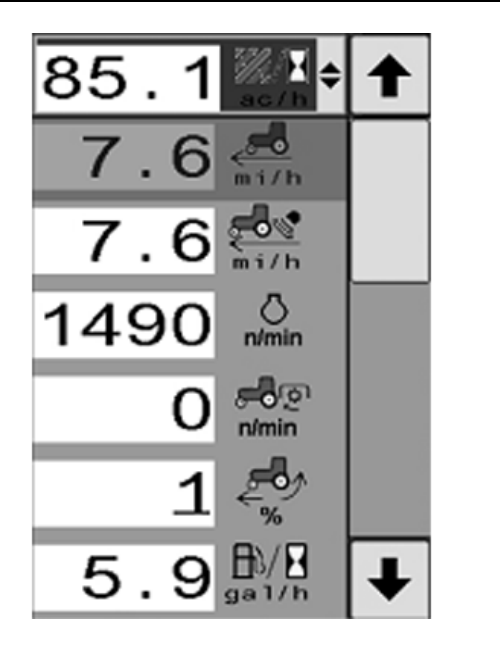

Os menus suspensos das funções selecionáveis APM

NOTA: Os modelos 8030 e 7030 NÃO exibirão TEMPO ATÉ ESVAZIAMENTO no monitor GS2 apesar de estar disponível no CommandCenter do trator.

As Telas de Configurações e Totais permanecerão idênticas nas aplicações de APM e BPM.

## Indicador de Status Funcionando / Não Funcionando

A seta se alterará com base na origem da gravação.

- Seta para CIMA—exibida quando NÃO estiver funcionando
- Seta para BAIXO—exibida guando estiver funcionando

#### Status de Gravação do Fluxo da VCR em Veículos **Baseados em CAN**

Para a gravação da VCR em veículos baseados em CAN, a VCR somente alterará o status de gravação se o acionador da VCR passar por um 'clique' do ressalto, mas não cancelando o fluxo.

Se o fluxo do ressalto estiver configurado para algum tempo menor do que 'C' contínuo:

- O ressalto de retração concluído altera o status para "Funcionando"
- (Se definido para 5 segundos, o estado se altera após 5 segundos de fluxo, não no início do fluxo)
- O ressalto de extensão iniciado altera o status para "não funcionando"

Se o fluxo do ressalto estiver definido como contínuo:

• O ressalto de retração iniciado muda o status para "funcionando"

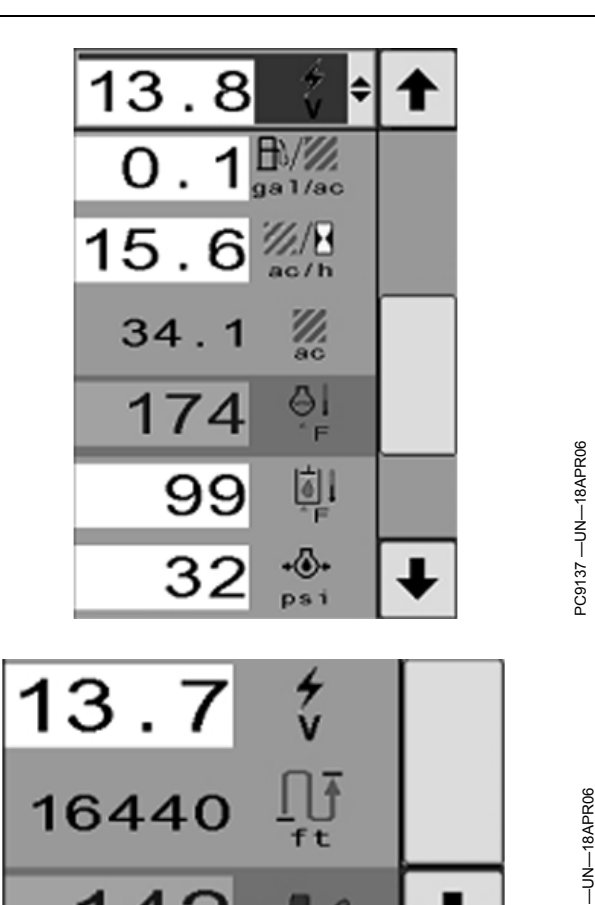

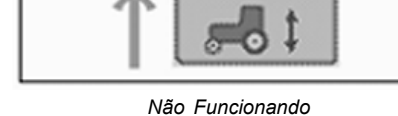

PC9140 -UN-18APR06

PC9139 -UN-18APR06

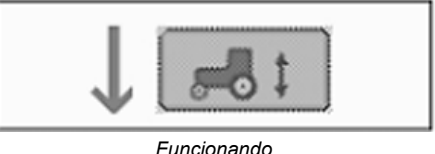

• O ressalto de extensão iniciado altera o status para "não funcionando"

Cada VCR se lembra de seu status através dos ciclos liga/desliga.

OUO6050,0002312 -54-07OCT08-3/3

-C9138 -

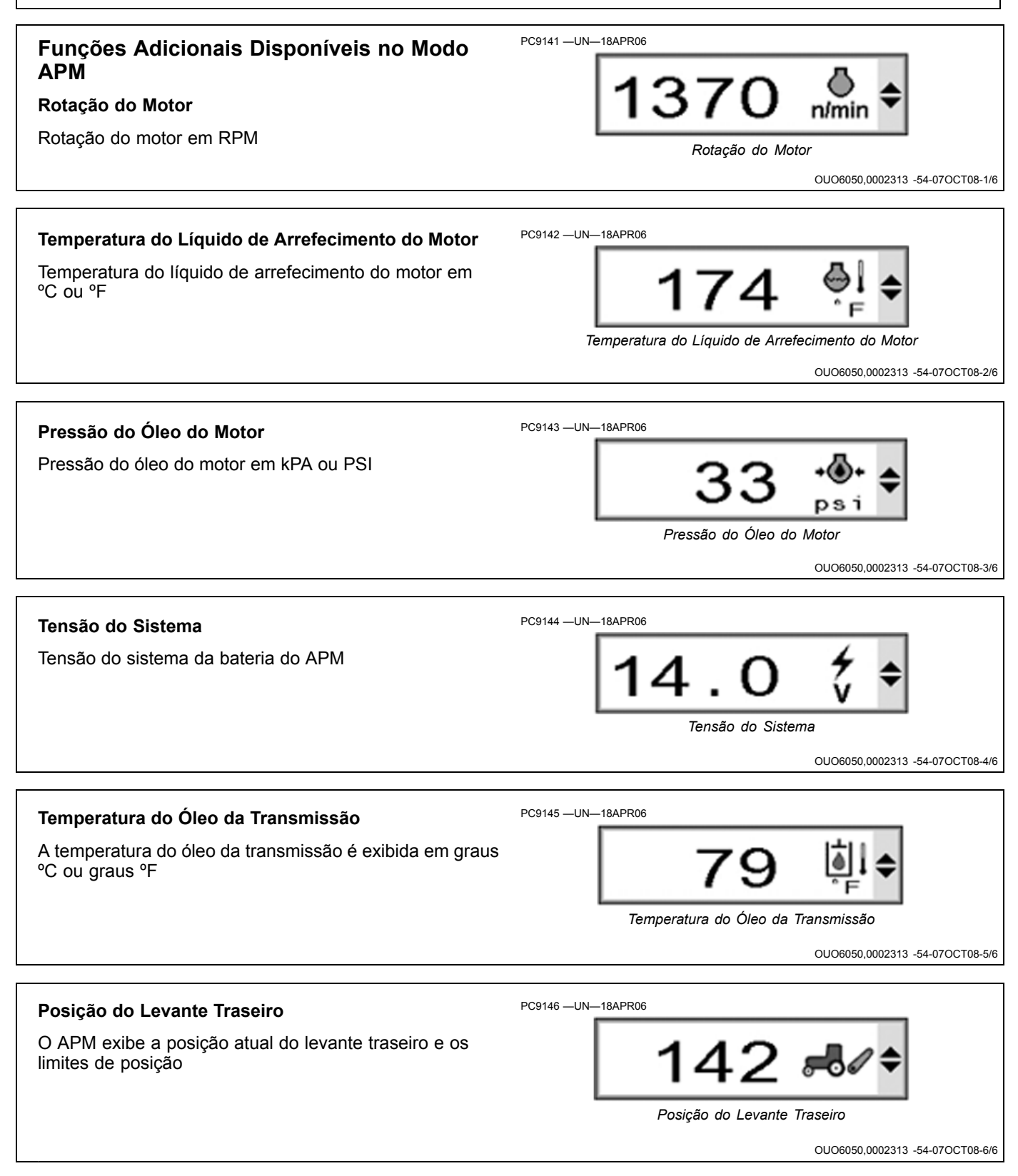

# Detecção e Resolução de Problemas e Diagnóstico

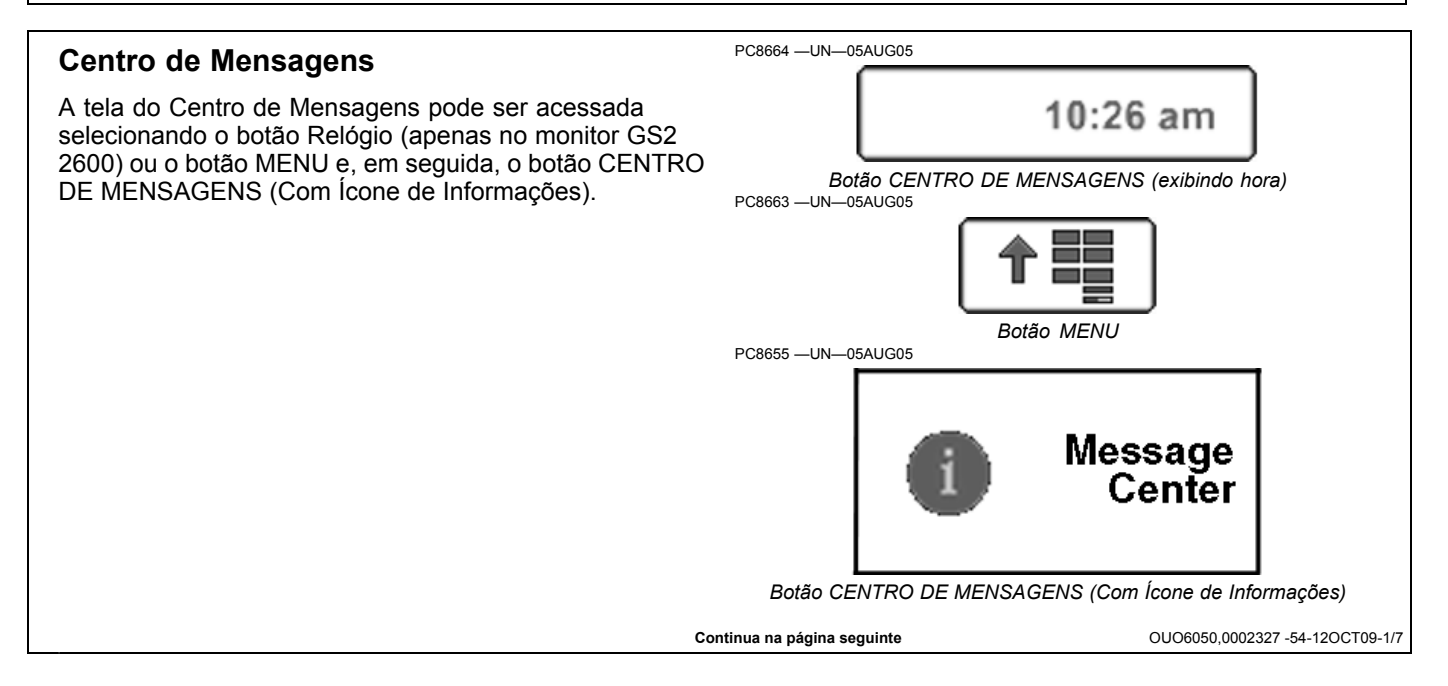

060810

PN=246

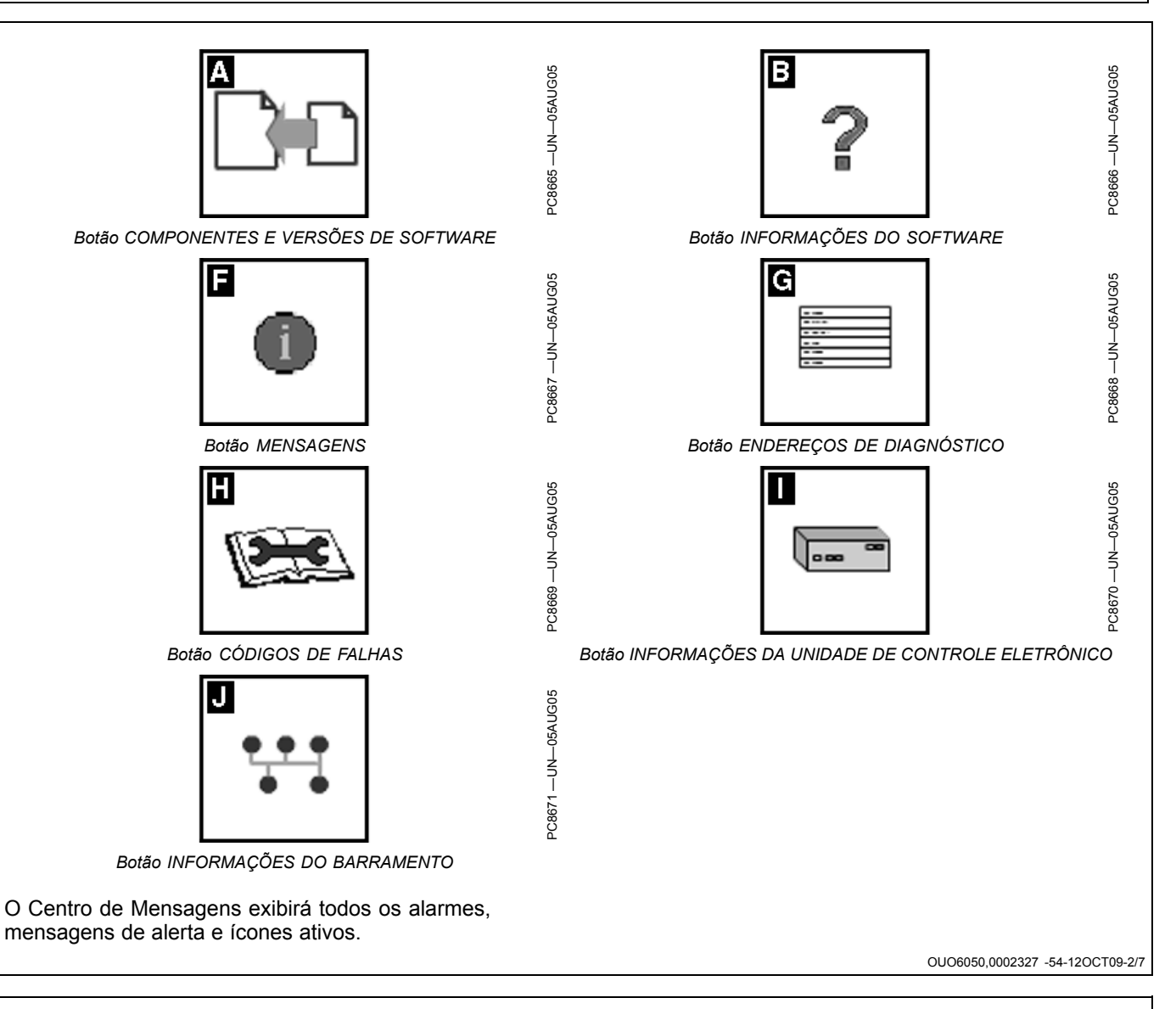

## Ícones do Centro de Mensagens Esses ícones são usados em todo o Centro de Mensagens. CANCEL APAGA ENTER VÁ PARA PC8651 -UN-01NOV05 PRÓXIMA CALIBRAÇÃO RETORNO Continua na página seguinte OUO6050,0002327 -54-12OCT09-3/7

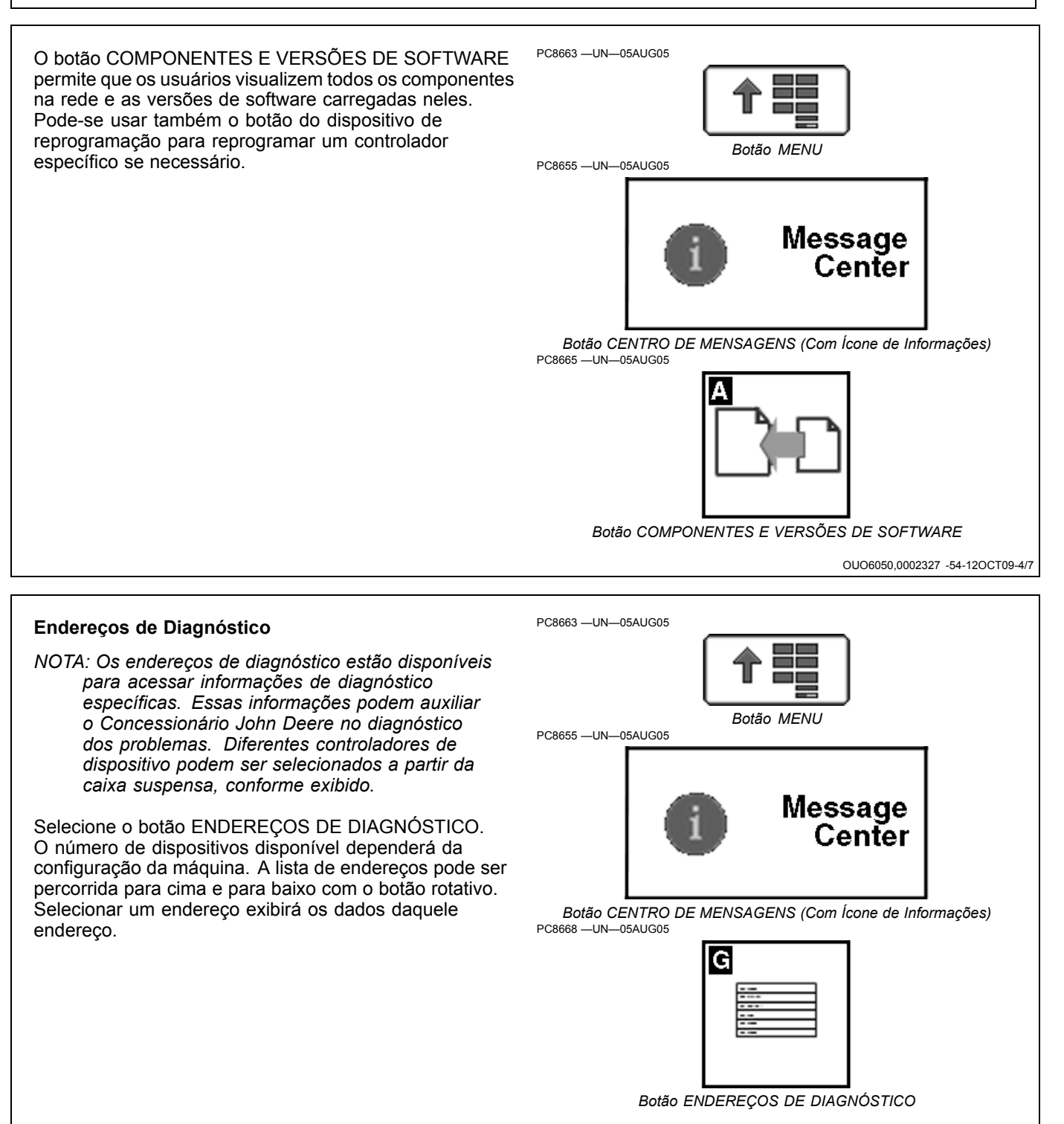

Continua na página seguinte

OUO6050,0002327 -54-12OCT09-5/7

#### PC8663 -UN-05AUG05 Códigos de Falhas Selecione o botão CÓDIGOS DE FALHAS e aparecerá uma lista de controladores e os controladores com os códigos de diagnóstico serão indicados. Botão MENU Os controladores individuais podem ser acessados navegando com o botão rotativo e pressionando o botão Message Center ENTER para visualizar os códigos do controlador em questão. Os códigos de todos os controladores também podem Botão CENTRO DE MENSAGENS (Com Ícone de Informações) ser exibidos selecionando o botão EXIBIR TUDO com PC8669 -UN-05AUG05 o botão rotativo e pressionando o botão ENTER. Os Н códigos podem ser retransmitidos a um concessionário John Deere para auxiliar no diagnóstico de problemas da máquina. Botão CÓDIGOS DE FALHAS OUO6050,0002327 -54-12OCT09-6/7 Continua na página seguinte

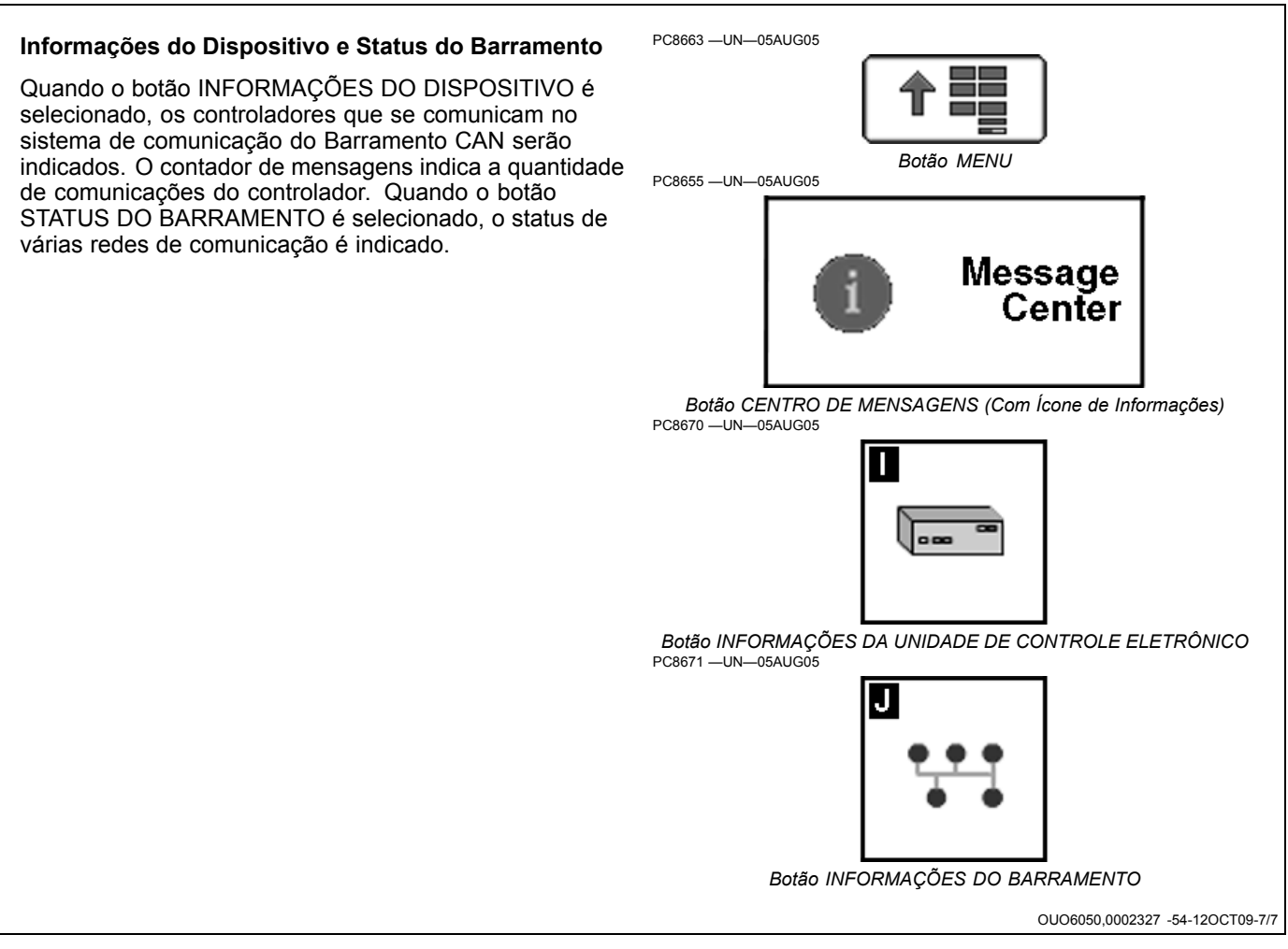

## Reinicialização do Monitor

#### IMPORTANTE: Todos os dados de configuração desde a ligação podem ser perdidos quando se usa o botão Reinicializar.

Caso o monitor deixe de responder às inserções do operador, o sistema pode ser reiniciado selecionando e segurando o botão reiniciar por 3 segundos (até que a luz da frente do monitor comece a piscar). Isso reinicializará o sistema e reiniciará todos os aplicativos no monitor. Caso a necessidade de reinicialização do monitor seja freqüente, entre em contato com um concessionário John Deere. Recomenda-se desligar a alimentação antes de fixar ou remover implementos e outros componentes elétricos do sistema de comunicação do Barramento CAN.

#### A—Botão REINICIALIZAR MONITOR

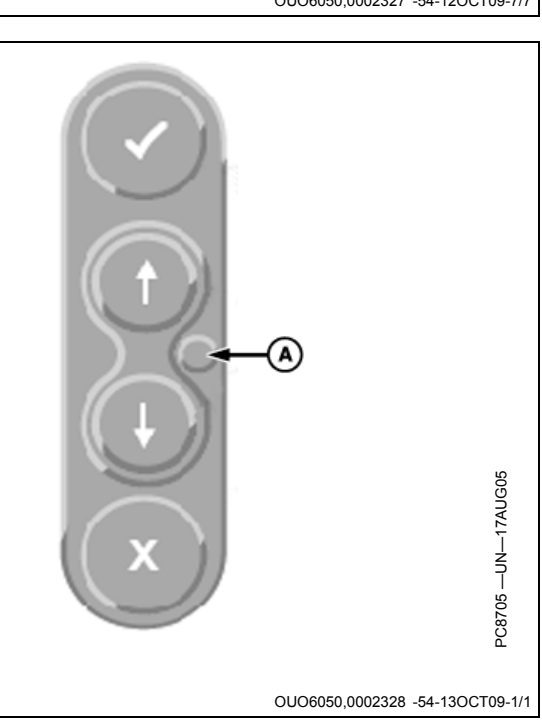

## Lista de Verificação de Pré-Safra para Semeadura

#### No Escritório

- Analisar todos os Manuais do Operador, Guias de Consulta Rápida, Instruções de Instalação e Atualizações do Produto atuais
- □ Ler e executar todos os procedimentos de calibração de implementos referentes às máquinas
- Analisar Prescrições para Prescrições Baseadas em Mapas no Apex

#### No Apex

- NOTA: O Apex não está disponível em todos os países da EAME.
- □ Verificar se todos os nomes de fazendas e talhões estão inseridos e se são precisos
- □ Inserir todas as variedades de sementes
- □ Inserir todos os marcos para rastreio
- □ Verificar se todos os dados do Field Doc foram transferidos adequadamente do JDOffice 1.5

## Lista de Verificação de Pré-Safra para Orientação

#### No Escritório

- Analisar todos os Manuais do Operador, Guias de Consulta Rápida, Instruções de Instalação e Atualizações do Produto atuais
- □ Ler e executar todos os procedimentos de calibração de implementos referentes às máquinas

#### No Apex

- NOTA: O Apex não está disponível em todos os países da EAME.
- Verificar se todos os nomes de fazendas e talhões estão inseridos e se são precisos
- Importar as linhas A/B do Sistema GreenStar Original ou GS2
- Ligar as linhas A/B Globais a cliente, fazenda e talhão

#### Salvar todos os dados no cartão Compact Flash

#### Na Máquina

- Verificar se o endereço do monitor está definido como "primário"
- □ Ajustar luz de fundo e contraste no monitor GS2
- Definir altura de parada/atraso da gravação

#### No Talhão

 □ Verificar se há sinal do GPS no receptor StarFire
 □ Analisar Listas de Verificação de Pré-Safra para a máquina e implemento específicos

NOTA: Ao verificar se há sinal do GPS, desloque a máquina para um local de céu aberto e gire a chave até a segunda posição. Se o receptor tiver sido armazenado por mais de 6 meses, pode ser que ele leve de 1 a 2 horas para localizar um sinal diferencial e/ou do GPS.

JS56696,00004E6 -54-01SEP09-1/1

#### Na Máquina

- □ Ajustar luz de fundo e contraste no monitor GS2
- □ Ligar o rastreio no modo desejado (Reto, Rastreio de Curva, RowFinder)
- Verificar se a máquina possui o Software SSU mais recente
- Definir os desvios
- Definir a sensibilidade da direção

#### No Talhão

□ Verificar se há sinal do GPS no receptor StarFire

NOTA: Ao verificar se há sinal do GPS, desloque a máquina para um local de céu aberto e gire a chave até a segunda posição. Se o receptor tiver sido armazenado por mais de 6 meses, pode ser que ele leve de 1 a 2 horas para localizar um sinal diferencial e/ou do GPS.

JS56696,00004E7 -54-01SEP09-1/1

## Lista de Verificação de Pré-Safra do Swath Control Pro para Plantadeiras

#### Uma a Duas Semanas antes de Plantar

- NOTA: O Apex não está disponível em todos os países da EAME.
- Familiarizar-se com o produto.
   Os seguintes recursos estão disponíveis em www.StellarSuport.com
  - □ Familiarizar-se com o GS2 utilizando o simulador GS2 online
  - □ Ler a seção Swath Control Pro do Manual do Operador de Noções Básicas do GS2
  - Ler o Manual do Operador do Controlador de Taxa do GS2
  - □ Ler a Folha de Consulta Rápida de Configurações do Swath Control Pro
- Verificar se todo o software está atualizado para as versões mais recentes:
  - □ GS2 versão 2.01222 ou mais atual
  - Controlador de Taxa do GS2 versão 2.01k ou mais atual
  - □ Versão de produção do Apex 2.0 ou mais atual
- □ Gravar limites internos e externos (se necessário)
- □ Configuração do Apex
  - Inserir dados de configuração no Apex (novas variedades, culturas, nomes de fazendas etc.)
  - □ Salvar dados de configuração no cartão Compact Flash do GS2
  - Inserir cartão Compact Flash no GS2 e verificar se os dados de configuração foram salvos com êxito

## Dia do Plantio

□ Configuração do Controlador de Taxa do GS2

- Configuração da máquina
- Configuração de seção
- □ Configuração do Swath Control Pro
  - Limpar todos os mapas de cobertura preexistentes para talhão (se necessário)
  - Definir minimização de saltos, minimização de sobreposição ou porcentagem de sobreposição para áreas externas, internas e de cobertura
- Ajustar horários de ligação/desligamento
- □ Configuração da Documentação do GS2
  - Recursos/Condições—cliente, fazenda, talhão e tarefa
  - □ Equipamento—máquina e desvios
- Operação—tipo de semente, marca, variedade, taxa etc.
- □ Prescrições—escolha a prescrição (se necessário)
- Verificar seções
- Verificar desvios
- Ativar Swath Control Pro (colocar marca de verificação na caixa)
- Ativar todas as seções pelo GS2 ou ligar os interruptores de seção utilizando a caixa de comutação
- Ligar Interruptor Master (interruptor de pedal ou caixa de comutação)
- □ Fazer um passe parcial ou completo
- □ Verificar a colocação da semente escavando

Recursos Adicionais—disponíveis em www.StellarSupport.com

- Swath Control QRG
- Controlador de Taxa do GS2 QRG
- Folha de Consulta Rápida de Configurações do Swath Control Pro
- Guia de Configuração do botão (H) do GS2
- Dicas para Operar o iTEC Pro e o Swath Control Pro

JS56696,00004EA -54-01SEP09-1/1
#### **Perguntas Freqüentes**

• **P:** Quando tento gravar no GreenStar 2, a mensagem "Implementação de Gravação Não Permitida" é exibida. O que devo fazer para corrigir isso?

**R:** Verifique se o Cliente, a Fazenda, o Talhão e a Tarefa corretos estão configurados no botão (G) do GS2. Em seguida, verifique se tem uma configuração de operação no botão (I). Se você tiver o Cultivo, a Aplicação do Produto ou Outra operação definida, verifique se tem apenas uma operação configurada. Se estiver executando uma operação de Plantio ou Semeadura, será possível configurar também uma operação de Aplicação do Produto. Se a mensagem de erro permanecer, selecione o botão (C) e selecione Gravação no menu suspenso. Esta é a página Diagnóstico de Gravação e dará uma idéia do motivo pelo qual o sistema não permitirá gravação.

• P: Estou tentando configurar meu sistema AutoTrac Universal e não compreendo a que cada sensibilidade se destina.

**R:** Consulte o Guia de Referência Rápida do AutoTrac Universal que acompanha seu Sistema AutoTrac Universal ou imprima-o do site www.StellarSupport.com. Ele define estes e outros termos:

Velocidade do volante é a velocidade de rotação da ATU.

**Sensibilidade de captação** determina com que agressividade a unidade é acionada para a linha.

**Ajuste Rastrial da Linha** é utilizado para manter o erro lateral baixo. Se a máquina sair da linha até um pé, a Sensibilidade de Rastreamento pode estar definida muito baixa.

**Ajuste Rota da Linha** ajusta o quanto a unidade corrige o erro de rumo. Se houver muitas mudanças de direção para a esquerda e para a direita, o Ajuste do Rumo pode estar definido muito alto.

Cada ajuste tem um valor ideal que funciona melhor para a plataforma do veículo específico sendo usado. Consulte em www.StellarSupport.com para obter detalhes dos pontos iniciais recomendados para a plataforma de seu veículo.

• **P**: Desejo utilizar o recurso de mapa de cobertura no GreenStar 2. Como posso configurar isso adequadamente?

**R:** Pressione o botão (A) do GS2 e selecione Config. do Mapa. Em seguida, selecione o menu suspenso para Primeiro plano e selecione Cobertura. Essa seleção pintará o mapa de azul claro. Se estiver semeando ou aplicando produto químico, você poderá selecionar Taxa de Semente 1 ou Taxa de Produto 1 como Primeiro plano. Qualquer uma dessas seleções colorirá o mapa com base em uma legenda que corresponde à quantidade de semente ou produto aplicado.

- P: Meu GreenStar 2 não reconhece os dados de configuração salvos do Apex. O que devo fazer para que esse software funcione adequadamente?
  - NOTA: O Apex não está disponível em todos os países da EAME.

**R:** Primeiro, verifique se as versões de software do Apex e do GS2 são compatíveis. Por exemplo, se você estiver executando o software GS2 1.1, verifique se tem pelo menos o software 1.1 Apex. Em seguida, ao salvar dados no cartão utilizando o Apex, verifique se você tem os itens corretos marcados (por exemplo, Empresa, Produtos, Recursos, etc.). Antes de salvar no cartão, verifique se você marcou Original GreenStar e/ou GreenStar 2 (com base no seu sistema), bem como escolha a letra de unidade correta do cartão. Clique em Salvar.

• P: Minha unidade AutoTrac Universal não aciona quando eu obtenho um sinal do StarFire de manhã. Preciso dirigir um pouco antes de o interruptor de retorno ativar o AutoTrac Universal?

**R:** Uma ATU conta exclusivamente com o Receptor StarFire para obter informações sobre a direção de seu percurso. Portanto, se o sinal tiver sido obtido, mas nenhum movimento do veículo tiver sido feito, a Direção em Informações, AutoTrac será desconhecida. Preste atenção nesta Direção ao dirigir para frente em uma curva suave. Assim que ele alterar de Desconhecido para Avanço, a unidade ATU operará de forma correta quando você ativar o AutoTrac.

• P: Qual é a maneira correta para desligar e ligar meu monitor GreenStar 2?

**R:** Desligue a chave. A tela ficará escura e o indicador luminoso LED verde no canto inferior direito apagará. Depois que o indicador luminoso LED verde apagar, será seguro ligar novamente o sistema. Se o GS2 estiver desligado por menos de 24 horas, ele ligará diretamente na última tela utilizada. Se permanecer desligado por mais de 24 horas, você verá o logotipo da John Deere, bem como um indicador de progresso, na inicialização.

• P: Desejo utilizar uma prescrição em meu novo sistema GreenStar 2 e também conseguir ver o mapa conforme aplicado sobre a parte superior de minha camada de prescrição de amônia. Como configuro isso?

**R**: Salve a prescrição em um cartão compact flash no Apex. Selecione o botão (A) do GS2 e selecione Config. do Mapa na parte inferior da página. Selecione a prescrição como a camada de segundo plano. Escolha Taxa de Produto 1 que vem do controlador aprovado como a camada de primeiro plano. Em seguida, configure a página inicial com as informações desejadas.

• P: O que faz com que a barra de intensidade de sinal do receptor StarFire em minha página inicial do GS2 fique cor de laranja e exiba um símbolo de alerta?

**R:** Se o número de satélites em uma solução cair para seis ou menos, você estará recebendo um sinal marginal que resulta em uma barra cor de laranja e em um sinal de alerta. Se houver menos de cinco satélites em uma solução, a barra será vermelha, indicando que não há sinal do GPS. Para que a barra fique verde, são necessários pelo menos sete satélites em uma solução.

• **P:** Por que recebo a mensagem dizendo: "Gravação Não Permitida" quando tento ativar a Gravação do GS2, embora a intensidade do meu sinal esteja boa?

**R:** Este será um erro comum se várias operações de gravação tiverem sido selecionadas. Vá para o menu do GS2 e selecione GreenStar 2 Pro. Selecione o botão (I) para entrar na tela Documentação do GS2 e verifique se não há guias de operação duplicadas exibidas na parte superior da tela. Se houver duplicatas, selecione a operação que não pertence à tela e selecione o botão "Remover".

• P: A mensagem de erro "Implementação de Gravação Não Permitida" é exibida em meu Monitor GreenStar 2. O que devo fazer?

**R:** Verifique a página Diagnóstico (C) no Menu GreenStar 2 Pro e altere a caixa de exibição do GPS Deere para Gravação. Essa página informa qual gravação foi interrompida e você pode fazer os ajustes necessários.

• P: Quando pulverizo ou planto utilizando os Monitores Original e GS2, a mensagem de erro "ID 234" ou "Conflito de solicitação de endereço do monitor" é exibida. O que isso significa e o que devo fazer?

**R:** Os dois monitores estão tentando funcionar como o monitor principal. Se o GS2 for o monitor principal real, desligue-o e desconecte-o e, em seguida, ligue novamente apenas com o Monitor Original GreenStar conectado. Vá para CONFIGURAÇÃO > MONITOR ORIGINAL GREENSTAR > ENDEREÇO DO MONITOR e defina-o como o monitor principal. Ágora, conecte o Monitor GS2 com a alimentação ainda em execução no monitor Original. Se você tiver dois monitores Original GreenStar, ligue-os nas conexões principais e ligue a alimentação dos monitores. Vá para CONFIGURAÇÃO >> ORIGINAL GREENSTAR MONITOR e selecione a linha D, de forma que ela seja mostrada como principal. Desligue a alimentação, desconecte o processador e o monitor principal e ligue o monitor secundário na conexões auxiliares. Ligue, vá para CONFIGURAÇÃO > ORIGINAL GREENSTAR MONITOR e selecione a linha D para definir como Aux 1. Agora, desligue e ligue o processador e os monitores principal e secundário nas conexões corretas. Finalmente, ligue mais uma vez. Poderá ser necessário executar o Layout da Run Page Padrão no menu Configuração depois de configurar.

• **P:** Perdi o botão StarFire iTC no Menu Principal do GS2. Como posso recuperá-lo?

**R:** Vá para MENU > CENTRO DE MENSAGENS > Botão (A), realce o Receptor do GPS, selecione Reprogramar Dispositivo e selecione o software atual (2.60Y). Contate o concessionário se o problema persistir.

• P: Por que minha opções do AutoTrac desapareceram do meu Monitor GS2?

**R:** Primeiro, verifique o status do GPS para ver se há recepção de sinal e verifique se o Módulo de Compensação de Terreno está ativado e calibrado. Também é possível verificar o botão (F) no Menu do GreenStar 2 Pro para ver se a linha do AutoTrac é mostrada como ativa. Se não for, ligue 1-888-GRN-STAR para ativá-la.

• P: Utilizei o Swath Control Pro em meu Sistema GS2 em um talhão que desejo reaplicar, mas o sistema mostra o talhão como já coberto e não permite que eu o pulverize novamente.

**R:** Você precisa criar uma nova tarefa, de forma que o mesmo talhão apareça como uma camada completamente separada. Com isso, o mapa de cobertura do GS2 estará em branco e você terá permissão para pulverizar o talhão novamente.

• P: O que é Sombreamento?

**R:** O sombreamento ocorre quando obstáculos, como árvores, prédios ou outros objetos sólidos, bloqueiam totalmente ou parcialmente o sinal de um ou mais satélites. Os satélites GPS emitem duas freqüências, L1 e L2. A freqüência L2 é mais fraca que L1 e objetos finos, como folhas de árvores, bloquearão L2 facilmente em locais onde o sinal de L1 será transmitido normalmente. Para executar o AutoTrac, o StarFire exige uma solução de cinco satélites com comunicação total com as freqüências L1 e L2 de cada satélite.

• P: O que é Otimizar Sombreamento?

Continua na página seguinte

JS56696,00004E8 -54-13OCT09-2/3

**R**: O recurso Otimizar Sombreamento, disponível com o software StarFire iTC versões 3.01K e mais recentes, permite continuar usando o AutoTrac quando a recepção de SF1/ SF2 é reduzida devido a um sombreamento. Otimizar Sombreamento permite um mínimo de quatro satélites em solução com apenas a comunicação L1 para manter o AutoTrac em execução. Esse recurso está disponível apenas com SF1 e SF2 nos receptores iTC e não funcionará com os receptores RTK ou Gen 2. Ao utilizar o RTK, a caixa de seleção Otimizar Sombreamento ainda é exibida, mas não tem efeito sobre o receptor. O recurso Otimizar Sombreamento pode ser utilizados com os monitores Original e GS2.

• P: O recurso Otimizar Sombreamento afeta a precisão do AutoTrac?

**R:** Embora Otimizar Sombreamento permita que o usuário continue utilizando o AutoTrac, ele estará operando em um nível de sinal reduzido e o operador poderá esperar que o sistema seja menos preciso. Os saltos e as mudanças de linha podem ser mais predominantes. O recurso Otimizar Sombreamento não afeta a precisão do GPS quando todas as freqüências de L1 e L2 estão disponíveis para o receptor. Ele somente permite que o AutoTrac continue ativado quando o sinal do GPS é reduzido. Se o receptor tiver sinal total, Otimizar Sombreamento não afetará a precisão.

• P: Devo deixar a opção Otimizar Sombreamento sempre ativada?

**R:** Na maioria das circunstâncias, Otimizar Sombreamento deve ficar desativada. Esse recurso deverá ser utilizado quando o operador desejar continuar executando o AutoTrac se uma redução na qualidade do sinal for esperada e a precisão ideal do AutoTrac for muito importante. O recurso Otimizar Sombreamento deverá ser desativado se, durante uma operação crítica, for preferível desativar o AutoTrac durante a degradação do sinal do que continuar executando com precisão reduzida.

• P: Otimizar Sombreamento afeta a Documentação, o Mapeamento de Cobertura ou o Swath Control?

**R:** Deixar a opção Otimizar Sombreamento marcada não afetará a Documentação, a Cobertura ou o Swath Control se for encontrado um sinal for reduzido devido ao sombreamento. A Documentação, a Cobertura e o Swath Control exigem um mínimo de apenas 3D/ RTG para operar.

• P: Posso passar por cima das minhas linhas de curvas adaptáveis registradas anteriormente?

**R:** Sim, com um recurso nas linhas adaptáveis chamado Modo de Repetição, que permite repetir por cima das linhas de curvas adaptáveis registradas

anteriormente. Esse recurso está localizado em GS2 Pro, Orientação (B), Guia Configurações de Orientação, e selecionando o botão Alterar (ao lado do rótulo Configurações de Pista Curva). Nesse ponto, haverá uma caixa de seleção para ativar o Modo de Repetição.

• P: Quantas seqüências do iTEC Pro posso ter?

**R:** A quantidade de seqüências denominadas de forma diferente é limitado apenas pelo tamanho do cartão de dados.

• P: Como removo seqüências não utilizadas do iTEC Pro?

**R:** As seqüências são armazenadas no cartão de dados e não podem ser excluídas. Seqüências individuais não podem ser removidas, mas as seqüências podem ter as funções editadas ou removidas.

NOTA: Se o conteúdo do cartão for excluído, as seqüências do iTEC também serão excluídas.

• P: O que ocorrerá se eu cometer um erro ao nomear uma seqüência do iTEC ou se eu não tiver minhas seqüências nomeadas corretamente?

**R:** Atualmente, não podemos editar os nomes de seqüências depois que eles foram aceitos. Se você cometer um erro na renomeação da seqüência (por exemplo, Elevação Externa 1770 vs. Elevação Extrna 1770), haverá algumas opções:

- a. Continue configurando a seqüência, ignorando o erro.
- b. Crie uma nova seqüência com o nome correto.
- c. Inicie novamente com um cartão em branco. Neste exemplo, será necessário ter de volta no cartão todos os dados de configuração desejados do, pelo menos, Apex versão 2.0.
- P: Com várias seqüências do iTEC Pro, como posso mantê-las organizadas?

**R**: É importante nomear de forma correta as seqüências. "Elevar" e "abaixar" provavelmente será diferente para os limites de cabeceira e transitáveis internos, bem como para implementos e tarefas diferentes.

• **P:** Por que meu AutoTrac Universal (ATU) desativa sem motivo aparente?

**R:** Quando o ATU desativa, um Código de Parada é gerado e indica o motivo da desativação do AutoTrac. Em um Monitor Original GreenStar, você encontrará o Código de Parada acessando INFO > AUTOTRAC. Em um GS2, o código de parada será exibido no canto superior esquerdo da Tela Orientação do GS2 Pro ou em Diagnóstico do GS2 Pro AutoTrac Universal. A explicação do código de parada pode ser localizada no Guia de Consulta Rápida da ATU.

JS56696,00004E8 -54-13OCT09-3/3

# Reprogramação dos Códigos de Erro

| Número do<br>Erro | Significado                               | O que Fazer                                                                                                    |
|-------------------|-------------------------------------------|----------------------------------------------------------------------------------------------------|
| 8                 | Erro ao criar diretório                   | A reprogramação não pode criar um diretório no sistema de arquivo interno. O usuário deve tentar novamente, mas a sessão pode falhar novamente.                                                                                       |
| 12                | Arquivo de atualização<br>faltando        | Verifique se todos os arquivos atualizados foram salvos corretamente no cartão compact flash (todos os arquivos listados no ManifestFile.sdm deve estar no cartão no caminho adequado).                                               |
| 14                | Erro ao ler arquivo                       | A reprogramação não pode ler um dos arquivos atualizados. Verifique se os arquivos foram corrompidos quando foram salvos no cartão.                                                                                                   |
| 16                | Erro ao gravar arquivo                    | A reprogramação não pode gravar um dos arquivos atualizados na memória flash interna. Problema<br>de limpeza do sistema de arquivos, reinicialize o monitor e tente novamente.                                                        |
| 37                | Manuseio do arquivo inválido              | A reprogramação recebeu um arquivo inválido, verifique a validade do cartão para certificar-se de<br>que ela seja compatível com a imagem original.                                                                                   |
| 44                | Checksum falhou                           | A reprogramação calculou uma soma de verificação não compatível com a soma esperada.<br>Verifique se todos os arquivos coincidem com a imagem original.                                                                               |
| 45                | Arquivo de controlador<br>inválido        | A reprogramação analisou um arquivo para um controlador PF inválido. Verifique se todos os<br>arquivos coincidem com a imagem original.                                                                                               |
| 47                | Hardware incompatível                     | O cliente está usando a versão de revisão do hardware incorreta como imagem de reprogramação para o monitor. Certifique-se de que tem a imagem correta para o hardware do monitor.                                                    |
| 48                | Arquivo de atualização<br>inválido        | O arquivo de reprogramação ManifestFile.sdm foi corrompido. Certifique-se de que o arquivo<br>coincide com a imagem original.                                                                                                    |
| 51                | Interrompido pelo usuário                 | O usuário removeu o cartão compact flash durante a sessão de reprogramação. Repita o processo de reprogramação com o cartão compact flash inserido durante toda a sessão.                                                             |
| 55                | Falha ao apagar flash<br>do controlador   | Um controlador PF não apaga a memória flash.                                                                                                    |
| 56                | Falta vírgula na mensagem                 | Um controlador PF recebeu um registro sem dois pontos. O cliente pode tentar reprogramar o controlador novamente no caso de um erro do barramento.                                                                                    |
| 57                | Registro muito longo                      | Um controlador PF recebeu um registro muito longo. O cliente pode tentar reprogramar o controlador<br>novamente no caso de um erro do barramento.                                                                                     |
| 58                | Tamanho de registro inválido              | Um controlador PF recebeu um registro sem o comprimento esperado. O cliente pode tentar reprogramar o controlador novamente no caso de um erro do barramento.                                                                         |
| 59                | Erro de sequencia                         | Um controlador PF recebeu um registro fora da sequência esperada. O cliente pode tentar<br>reprogramar o controlador novamente no caso de um erro do barramento.                                                                      |
| 60                | Controlador recebeu<br>endereços ímpares  | Um controlador PF recebeu um registro com endereço inválido. O cliente pode tentar reprogramar o<br>controlador novamente no caso de um erro do barramento.                                                                           |
| 61                | Tempo vencido do controlador              | Um controlador PF deixou de responder ao monitor durante a sessão de reprogramação. Verifique a<br>conexão com o controlador, pode ser necessário desligar/ligar. Se a comunicação for retomada,<br>repita a sessão de reprogramação. |
| 62                | Problema de reprogramação<br>do NOR flash | Houve um erro ao tentar reprogramar a imagem da aplicação de reinicialização do NOR flash.                                                                                                    |
| 63                | Resposta de controlador<br>desconhecida   | Um controlador PF retornou uma resposta que o monitor não sabia interpretar.                                                                                                    |
| 81                | Falha na sessão de<br>reprogramação       | Notificação genérica de que alguma parte da sessão de reprogramação falhou. Outro erro será<br>relatado além deste para indicar o modo de falha específico.                                                                           |

| SPN.FMI   | Modo de Falha Aplicável                                 | Soluções Recomendadas                                                                                                    |
|-----------|---------------------------------------------------------|----------------------------------------------------------------------------------------------------|
| 158.3     | Tensão de Alimentação Não<br>Permanente VTI Muito Alta  | O nível da tensão da alimentação não permanente é maior do que a nominal.<br>Desligue a chave de ignição e ligue-a novamente. Se esse código de diagnóstico<br>aparecer novamente, verifique a fiação da alimentação. Contate seu concessionário<br>John Deere. |
| 158.4     | Tensão de Alimentação Não<br>Permanente VTI Muito Baixa | A tensão da alimentação não permanente está abaixo da nominal. Desligue a chave de ignição e ligue-a novamente. Se esse código de diagnóstico aparecer novamente, verifique a bateria. Contate seu concessionário John Deere.                                   |
| 168.3     | Tensão de Alimentação Permanente<br>Muito Alta          | O nível da tensão da alimentação da bateria é maior do que a nominal. Desligue e religue o monitor. Se esse código de diagnóstico aparecer novamente, verifique a fiação. Contate seu concessionário John Deere.                                                |
| 168.4     | Tensão de Alimentação Permanente<br>Muito Baixa         | O nível de tensão da bateria é menor do que a tensão nominal. Desligue e religue o<br>monitor. Se esse código de diagnóstico aparecer novamente, verifique a energia da<br>bateria e recarregue-a conforme necessário. Contate seu concessionário John Deere.   |
| 1386      | Temperatura da Unidade do monitor<br>Muito Alta         | A luz de fundo do LCD não foi desligada quando a temperatura estava acima do limite<br>mais alto. Contate seu concessionário John Deere.                                                                                                    |
| 1386.1    | Temperatura da Unidade do monitor<br>Muito Baixa        | A luz de fundo do LCD não foi desligada quando a temperatura estava abaixo do limite mais baixo. Contate seu concessionário John Deere.                                                                                                    |
| 3597.2    | Tensão de 5,0 V Regulada Anormal                        | A alimentação da tensão regulada de 5,0 V está fora da faixa. Clique em Cancelar se<br>isso ocorrer ocasionalmente. Se ocorrer continuamente, contate seu Concessionário<br>John Deere.                                                                         |
| 3598.2    | Tensão de 1,5 V Regulada Anormal                        | A alimentação da tensão regulada de 1,5 V está fora da faixa. Clique em Cancelar se isso ocorrer ocasionalmente. Se ocorrer continuamente, contate seu Concessionário John Deere.                                                                               |
| 3599.2    | Tensão de 3,3 V Regulada Anormal                        | A alimentação da tensão regulada de 3,3 V está fora da faixa. Clique em Cancelar se<br>isso ocorrer ocasionalmente. Se ocorrer continuamente, contate seu Concessionário<br>John Deere.                                                                         |
| 523310.12 | Falha de Leitura/Gravação da<br>Memória Não Volátil     | Falha ao ler/gravar de/para o NOR flash. Consulte seu concessionário John Deere.                                                                                                    |
| 523771.3  | Tensão da Linha CCD+ Muito Alta                         | A tensão da linha CCD_ALTA da rede CCD está acima da tensão nominal. Desligue<br>e religue o monitor. Se esse código de diagnóstico aparecer novamente, verifique<br>o chicote elétrico.                                                                        |
| 523771.3  | Tensão da Linha CCD+ Muito Baixa                        | O nível de tensão da linha CCD_ALTA da rede CCD está abaixo da tensão nominal.<br>Desligue e religue o monitor. Se esse código de diagnóstico aparecer novamente,<br>verifique a bateria e o chicote elétrico.                                                  |
| 523772.4  | Tensão da Linha CCD- Muito Alta                         | A tensão da linha CCD_Baixa da rede CCD está acima da tensão nominal. Desligue<br>e religue o monitor. Se esse código de diagnóstico aparecer novamente, verifique<br>o chicote elétrico.                                                                       |
| 523772.4  | Tensão da Linha CCD- Muito Baixa                        | O nível de tensão da linha CCD_Baixa da rede CCD está abaixo da tensão nominal.<br>Desligue e religue o monitor. Se esse código de diagnóstico aparecer novamente,<br>verifique a bateria e o chicote elétrico.                                                 |
| 523773.3  | Tensão da Linha CAN+ do Veículo<br>Muito Alta           | A tensão da linha CAN_ALTO do Barramento do Veículo (Barramento do Trator) está<br>acima da nominal. Desligue e religue o monitor. Se esse código de diagnóstico<br>aparecer novamente, verifique o chicote elétrico.                                           |
| 523773.4  | Tensão da Linha CAN+ do Veículo<br>Muito Baixa          | O nível da tensão da linha CAN_ALTO do Barramento CAN do Veículo (Barramento CAN do Trator) está abaixo da nominal. Desligue e religue o monitor. Se esse código de diagnóstico aparecer novamente, verifique a bateria e o chicote elétrico.                   |
| 523774.3  | Tensão da Linha CAN- do Veículo<br>Muito Alta           | A tensão da linha CAN_BAIXO do Barramento do Veículo (Barramento do Trator) está acima da nominal. Desligue e religue o monitor. Se esse código de diagnóstico aparecer novamente, verifique o chicote elétrico.                                                |
| 523774.4  | Tensão da Linha CAN- do Veículo<br>Muito Baixa          | O nível da tensão da linha CAN_BAIXO do Barramento CAN do Veículo (Barramento CAN do Trator) está abaixo da nominal. Desligue e religue o monitor. Se esse código de diagnóstico aparecer novamente, verifique a bateria e o chicote elétrico.                  |
| 524050.12 | Defeito no Relógio de Tempo Real                        | Defeito no Relógio de Tempo Real Ele pode ser causado por danos no chip do RTC ou se não houver energia aplicada ao chip.                                                                                                    |
| 524215.3  | Tensão da Linha CAN+ do Implemento<br>Muito Alta        | A tensão da linha CAN_ALTO do Barramento do Implemento está acima da nominal.<br>Desligue e religue o monitor. Se esse código de diagnóstico aparecer novamente,<br>verifique o chicote elétrico.                                                               |
| 524215.4  | Tensão da Linha CAN+ do Implemento<br>Muito Baixa       | A tensão da linha CAN_ALTO do Barramento do Implemento está abaixo de 0,5 V.<br>Ligue e desligue o monitor. Se esse código de diagnóstico aparecer novamente,<br>verifique a energia da bateria e recarregue a bateria conforme necessário.                     |

#### Telas de Alarme

Continua na página seguinte

OUO6050,000232A -54-13OCT09-1/2

| 524217.3 | Tensão da Linha CAN+ do Implemento<br>Muito Alta  | A tensão da linha CAN_ALTO do Barramento do Implemento está acima da nominal.<br>Desligue e religue o monitor. Se esse código de diagnóstico aparecer novamente,<br>verifique a fiação.                                                          |
|----------|---------------------------------------------------|----------------------------------------------------------------------------------------------------|
| 524217.4 | Tensão da Linha CAN+ do Implemento<br>Muito Baixa | A tensão da linha CAN_BAIXO do Barramento do Implemento está abaixo da nominal.<br>Desligue e religue o monitor. Se esse código de diagnóstico aparecer novamente,<br>verifique a energia da bateria e recarregue a bateria conforme necessário. |

#### OUO6050,000232A -54-13OCT09-2/2

### Alarmes do Controlador de Tarefa

Alarme, Controlador de Tarefa, Erro de Configuração do Dispositivo. O bloco de configuração do dispositivo do implemento conectado não é válido. O erro a seguir foi detectado: Código do Fabricante:, Grupo Industrial:, Número da Identidade:, Classe do Dispositivo:, Código de Erro ISO:, ID do Objeto com Defeito:

Esta tela de alarme será exibida sempre que for detectado um erro na Descrição da Configuração do Dispositivo recebida do implemento ISO. Contate seu concessionário John Deere ou o fabricante do implemento.

| Task                                            | Co    | ontroller                      |     |
|-------------------------------------------------|-------|--------------------------------|-----|
| Device Co                                       | nfig  | guration Er                    | ror |
| nplement Isn't valid.                           | The f | ollowing error was             |     |
| lanufacturer Code                               | 0     | Device Class                   | o   |
| letected:<br>1anufacturer Code<br>ndustry Group | 0     | Device Class<br>ISO Error Code | 0   |

OUO6050,0000CF8 -54-13OCT09-1/6

Alarme, Controlador de Tarefa, Muitos Implementos Conectados. O Controlador de Tarefa detectou mais de um implemento ISO suportado. Selecione o implemento desejado abaixo.

Esta tela de alarme será exibida sempre que a unidade do Controlador de Tarefa ISO detectar mais de um implemento ISO compatível no ISOBUS. A lista suspensa conterá todos os implementos ISO encontrados e que podem ser usados para fins de documentação. Cada implemento ISO é listado no seguinte formato: 10 caracteres do nome do fabricante + 10 caracteres do tipo do implemento + endereço da rede ISO no formato hexadecimal.

Exemplo: Pulverizador John Deere com Endereço de Rede ISO 0x81: John Deere-Pulverizad-81x

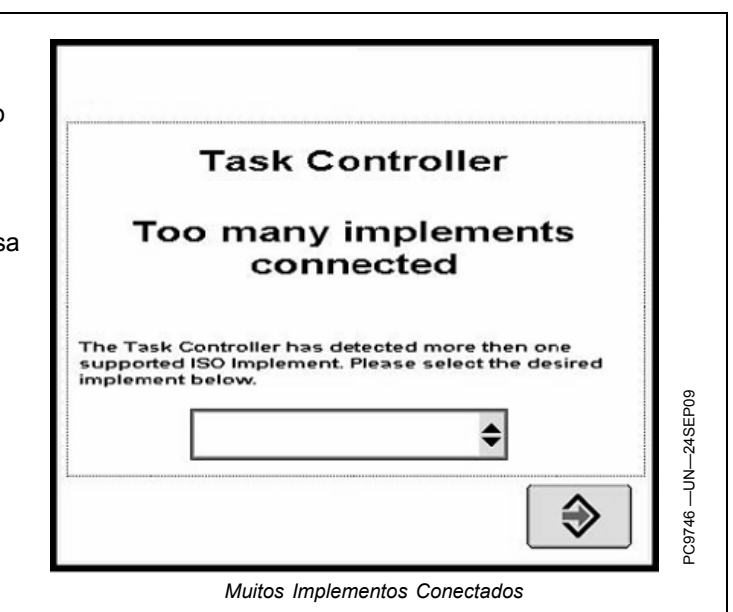

Continua na página seguinte

OUO6050,0000CF8 -54-13OCT09-2/6

Alarme, Controlador de Tarefa, Configuração Inválida do Implemento. O Controlador de Tarefa detectou uma configuração eletrônica não suportada no implemento. Ela será ignorada para esta operação.

Esta tela de alarme será exibida sempre que for detectado um implemento ISO com controladores membros. O controlador de Tarefa John Deere suporta apenas implementos ISO com um controlador master e sem controladores membros.

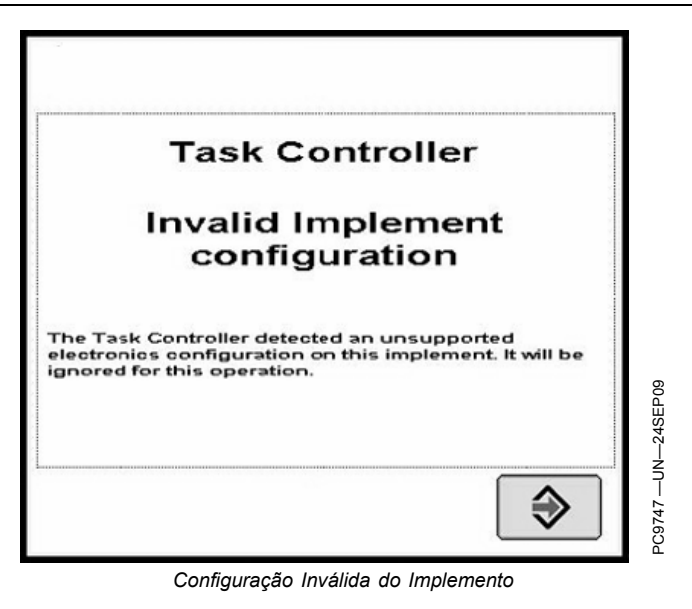

OUO6050,0000CF8 -54-13OCT09-3/6

Alarme, Controlador de Tarefa, Configuração Inválida do Sistema. O Controlador de Tarefa John Deere detectou um outro controlador de tarefa conflitante no sistema. Desconecte o outro dispositivo para continuar a operar.

Esta tela de alarme será exibida sempre que outro Controlador de Tarefa ISO for encontrado no ISOBUS. A desconexão de outros Controladores de Tarefa é necessária porque um implemento ISO só pode trabalhar com um Controlador de Tarefa, que na maioria dos casos é o primeiro. Quando esta tela de alarme é exibida, o Controlador de Tarefa John Deere não é o primeiro e não pode usar os implementos ISO para fins de documentação.

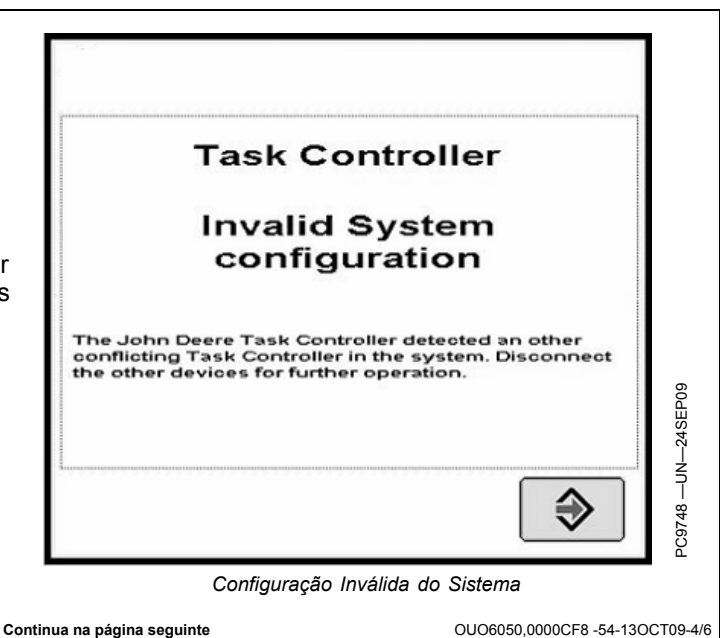

Alarme, Controlador de Tarefa, Configuração Inválida do Implemento. O tipo de implemento conectado não é suportado por esta versão do Controlador de Tarefa John Deere. Desconecte o implemento não suportado para continuar a operar.

Esta tela de alarme será exibida sempre que for detectado um implemento ISO que não seja do tipo do pulverizador ou dosador de semente/plantadeira. Todos os outros tipos de implementos ISO são ignorados pelo Controlador de Tarefa John Deere e não podem ser usados para fins de documentação.

| Task Controller                                                                                                    |
|----------------------------------------------------------------------------------------------------|
| Invalid Implement<br>configuration                                                                                                    |
| The type of implement connected isn't supported by<br>this version of the John Deere Task Controller.<br>Disconnect the not supported implement for further<br>operation. |
| \$                                                                                                    |
| Configuração Inválida do Implemento                                                                                                    |

Controlador de Tarefa, Configuração do implemento conectado não compatível. A configuração do implemento conectado não é compatível para fins de documentação porque as informações a seguir não estão disponíveis:

Esta tela de alarme será exibida sempre que for detectado um implemento não compatível com o Field Doc, pois algumas informações ausentes do implemento ISO são necessárias para a configuração automática do Field Doc para fins de documentação. As informações ausentes são exibidas na caixa de mensagens da tela de alarme. Contate seu concessionário John Deere ou o fabricante do implemento.

| Task C                                                                        | ontroller                                                                 |
|-------------------------------------------------------------------------------|---------------------------------------------------------------------------|
| configuratio                                                                  | n of connected<br>not compatible                                          |
| ne configuration of the o<br>mpatible for document<br>llowing information are | connected implement isn't<br>ation purposes, because th<br>n't available: |
| ndefined error                                                                |                                                                           |
|                                                                               |                                                                           |

OUO6050,0000CF8 -54-13OCT09-5/6

### Endereços de Diagnóstico

Botão CENTRO DE MENSAGENS > botão ENDEREÇOS DIAGNÓSTICO > caixa suspensa DISPOSIT. > "VT; Implemento 001"

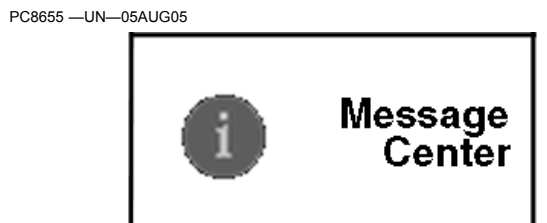

Botão CENTRO DE MENSAGENS PC8668 —UN—05AUG05

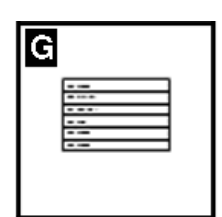

Botão ENDEREÇOS DE DIAGNÓSTICO

| Nome do Endereço                          |  |
|-------------------------------------------|--|
| Tensão da Alimentação Permanente          |  |
| Tensão da Alimentação Não Permanente      |  |
| Temperatura Interna da Unidade            |  |
| CAN do Veículo - Status do Barramento     |  |
| CAN do Veículo - Tensão do CAN ALTO       |  |
| CAN do Veículo - Tensão do CAN BAIXO      |  |
| CAN do Implemento - Status do Barramento  |  |
| CAN do Implemento - Tensão do CAN ALTO    |  |
| CAN do Implemento - Tensão do CAN BAIXO   |  |
| Contagem do Desgaste do Flash             |  |
| Horas de Operação                         |  |
| Tensão da Alimentação Regulada de 1,5 V   |  |
| Tensão da Alimentação Regulada de 3,3 V   |  |
| Tensão da Alimentação Regulada de 5,0 V   |  |
| Status da Entrada do Radar                |  |
| Status do Interruptor do Implemento       |  |
| Tensão de Entrada Analógica Externa       |  |
| Status da Unidade do Compact Flash        |  |
| Barramento CCD - Status do Barramento     |  |
| Barramento CCD - Tensão Positiva          |  |
| Barramento CCD - Tensão Negativa          |  |
| Status da Chave Chanfrada                 |  |
| Relógio de Tempo Real (RTC)               |  |
| Tempo Máximo de Hibernação                |  |
| Sincronização do Brilho                   |  |
| Luminância de Dia                         |  |
| Taxa de Equilíbrio da Luminância de Dia   |  |
| Luminância de Noite                       |  |
| Taxa de Equilíbrio da Luminância de Noite |  |
| Volume do Alto-Falante Interno            |  |
| Exemplo de Função ISO do Monitor          |  |
| Configurações - Código do País            |  |
| Configurações - Código do Idioma          |  |
|                                           |  |

Continua na página seguinte

OUO6050,000232B -54-01SEP09-1/2

#### Detecção e Resolução de Problemas e Diagnóstico

| Número do Endereço | Nome do Endereço                                                  |   |
|--------------------|-------------------------------------------------------------------|---|
| 047                | Configurações - Formato Numérico                                  |   |
| 048                | Configurações - Formato de Data                                   | - |
| 049                | Configurações - Formato de Hora                                   | - |
| 050                | Configurações - Unidades de Distância                             | - |
| 051                | Configurações - Unidades de Área                                  |   |
| 052                | Configurações - Unidades de Volume                                |   |
| 053                | Configurações - Unidades de Massa                                 |   |
| 054                | Configurações - Unidades de Temperatura                           |   |
| 055                | Configurações - Unidades de Pressão                               | - |
| 056                | Configurações - Unidades de Força                                 | - |
| 057                | Configurações - Sincronização do Horário do GPS                   | - |
| 058                | Configurações - Data Atual                                        | - |
| 059                | Configurações - Hora Atual                                        | - |
| 060                | Constante de Calibração do Radar                                  | - |
| 227                | Número da Peça do Programa do Bloco de Inicialização (Software)   | - |
| 228                | Número da Versão do Programa do Bloco de Inicialização (Software) |   |
| 231                | Número de Peça do Pacote de Serviços da Placa (Software)          |   |
| 232                | Número da Versão do Pacote de Serviços da Placa (Software)        |   |
| 233                | Número de Peça do Terminal Visual (Software)                      |   |
| 234                | Número da Versão do Terminal Visual (Software)                    | - |
| 235                | Número de Peça do Dispositivo (Hardware)                          |   |
| 236                | Número de Série do Dispositivo (Hardware)                         |   |
| 247                | Número do Modelo do Veículo Atual                                 |   |
| 248                | Número de Série do Veículo Atual                                  |   |
| 249                | Número de Modelo Original do Veículo                              |   |
| 250                | Número de Série Original do Veículo                               |   |

### Caixas Pop-Up de Código de Falhas—Software Principal da Plataforma

| CONDIÇÃO DE FALHA DESCRIÇÃO DA FALHA                                                                                                    | TEXTO DO ALARME                                                                                                    |
|----------------------------------------------------------------------------------------------------|----------------------------------------------------------------------------------------------------|
| Sobrecarga de comunicação interna do Barramento CAN.                                                                                                    | Sobrecarga de comunicação do Barramento CAN. Reinicialize o monitor ou desligue-o e ligue novamente.                                                                                                    |
| Quando um agrupamento de objetos do implemento<br>é rejeitado pelo VT                                                                                                    | Há um problema técnico impedindo a operação adequada do monitor com o seguinte implemento. Contate o fabricante do implemento com essas informações:                                                                                                    |
| Um cartão válido contendo dados de configuração<br>corrompidos é inserido                                                                                                    | Os dados de configuração do cartão compact flash são inválidos. Salve novamente os dados de configuração de seu computador no cartão.                                                                                                    |
| Um cartão válido contendo dados de configuração<br>corrompidos é inserido e não pode ser lido por esta<br>versão do software do monitor.                                                                                                    | Os dados de configuração no cartão compact flash não podem ser lidos pelo monitor.<br>Atualize o software do monitor.                                                                                                    |
| Um cartão que não pode ser usado pelo monitor é inserido                                                                                                    | O cartão compact flash não é compatível com o monitor. Use um cartão diferente.                                                                                                    |
| Se o usuário estiver no meio da configuração de uma<br>nova operação e ela mudar para a página inicial, os<br>aplicativos da página inicial seriam desabilitados. Da<br>mesma forma, se o usuário estivesse alterando o<br>status de um serviço, os aplicativos da página inicial<br>seriam desabilitados. Nos dois casos não há erro | Há um alarme ou um pop-up no aplicativo do GreenStar 2 que requer sua atenção.                                                                                                    |
| Placa Dados 90% Cheia                                                                                                    | Descarregue e limpe o cartão de dados ou insira um novo cartão logo.                                                                                                    |
| Cartão de Dados está Cheio                                                                                                    | Descarregue e limpe o cartão de dados ou insira um novo cartão.                                                                                                    |
| Implemento VI removido                                                                                                    | Perda de comunicação com o implemento ISO Se o implemento não foi desconectado, verifique as conexões e ligue/desligue.                                                                                                    |
| Memória Interna CheiaDos Agrupamentos de<br>Objetos VI                                                                                                    | A memória interna dedicada aos implementos ISO está cheia. Remova implementos para liberar espaço na memória.                                                                                                    |
| Memória Interna Cheia - De Dados de Pista Curva e<br>Documentação                                                                                                    | A memória interna está cheia.                                                                                                    |
| Novo software encontrado para o monitor                                                                                                    | Novo software encontrado para o monitor. (Este alarme reaparecerá sempre que a energia for ligada/desligada ou se o cartão for reinserido).                                                                                                    |
| O(s) dispositivo(s) VI a seguir não se comunica(m)<br>mais com o monitor. Verifique os dispositivos<br>indicados e a fiação do Barramento CAN.                                                                                                    | Alguns dispositivos não se comunicam mais com o monitor. Verifique a fiação do<br>Barramento CAN.                                                                                                    |
| Sobrecarga de comunicação interna do Barramento CAN.                                                                                                    | Sobrecarga de comunicação do Barramento CAN. Reinicialize o monitor ou desligue-o<br>e ligue novamente.                                                                                                    |
| Uma falha foi detectada na memória interna do monitor. (Reprogramação)                                                                                                    | Ocorreu erro durante reprogramação. Execute o processo de reprogramação novamente.<br>Se o problema persistir, contate o seu concessionário John Deere.                                                                                                    |
| Erro de reprogramação do dispositivo antigo. O<br>dispositivo não está relatando as informações da<br>versão                                                                                                    | Ocorreu erro durante reprogramação. Execute o processo de reprogramação novamente.<br>Se o problema persistir, contate o seu concessionário John Deere.                                                                                                    |
| Dispositivo antigo não encontrado durante a<br>programação do produto                                                                                                    | Dispositivo não encontrado durante a programação do produto Verifique a fiação e os conectores.                                                                                                    |
| Tente copiar os dados de configuração para um<br>"novo" cartão que já tenha os dados de configuração                                                                                                    | Dados de configuração anteriores encontrados no cartão. Selecione o botão CONTINUAR para substituir esses dados. Selecione o botão CANCELAR para interromper a operação de cópia para o cartão. (Se o usuário decidir continuar, haverá um segundo pop-up) "Tem certeza de que deseja sobrescrever?" |
| Código de ativação errado                                                                                                    | Código de ativação inválido. Reinsira o código de ativação.                                                                                                    |
| O cliente tenta gravar o limite quando já existe um                                                                                                    | Tem certeza que deseja redefinir o limite?                                                                                                    |
| Todas as Telas Novo/Editar: O usuário tenta criar<br>um nome duplicado em qualquer uma das telas<br>Novo/Editar                                                                                                    | Essa entrada já está sendo usada. Selecione uma nova entrada ou cancele para modificá-la.                                                                                                    |
| Esse alarme será exibido após termos recebido um evento de toque por 60 segundos.                                                                                                    | A tela de toque está com defeito. Tente reiniciar o dispositivo, utilize um controle externo de monitor ou a chave na parte traseira deste monitor para obter a resposta da tela. Se o problema persistir, entre em contato com seu Concessionário John Deere.                                       |
| Esse alarme será exibido após termos recebido um evento de toque por 60 segundos.                                                                                                    | Um botão está com defeito. Tente reinicializar o monitor. Se o problema persistir, entre em contato com seu Concessionário John Deere.                                                                                                    |
| Alarmes do GPS para o GreenStar Básico/De Luxo                                                                                                    |                                                                                                    |
| Falha de comunicação do GPS 200                                                                                                    | Sem comunicação do receptor GPS. Verifique as conexões do receptor GPS.                                                                                                    |
| Sem GPS. Rastreio desabilitado                                                                                                    | Sem posição disponível do GPS. Verifique se o receptor GPS tem uma ampla vista do céu.                                                                                                    |
| Sem Diferencial Rastreamento Desabilitado                                                                                                    | Sem correção diferencial GPS disponível. Verifique se o receptor GPS tem uma ampla vista do céu.                                                                                                    |

Continua na página seguinte

OUO6050,000232C -54-01SEP09-1/2

| CONDIÇÃO DE FALHA DESCRIÇÃO DA FALHA                                                                                                    | TEXTO DO ALARME                                                                                                    |  |
|----------------------------------------------------------------------------------------------------|----------------------------------------------------------------------------------------------------|--|
| GPS 2D em uso.                                                                                                    | GPS 2D em uso. Verifique se o receptor GPS tem uma ampla vista do céu.                                                                                                    |  |
|                                                                                                    | O receptor GPS deve ser configurado para emitir relatório com taxa de saída de<br>mensagem de 5Hz. Confirme as configurações do receptor GPS e altere a saída para<br>5 Hz. (Para Controladores de Terceiros) |  |
| Rastreamento Impreciso. O receptor GPS deve ser<br>ajustado para emitir relatório com taxa de 5 Hz. Taxa.<br>Confirme as configurações no receptor. | NOTA: Os controladores de terceiros são aqueles que usam uma conexão RS232<br>(Conexão do Field Doc) e controladores compatíveis com ISOBUS que<br>têm suporte para o recurso do Controlador de Tarefa.       |  |
| Erros de Carregamento de Idioma:                                                                                                    |                                                                                                    |  |
| CRC ruim, sem dois pontos, cabeçalho de preparação ruim, etc.                                                                                       | A carga do idioma detectou arquivo corrompido. Recarregue o software no cartão de dados.                                                                                                    |  |
| Incompatibilidade da versão do hardware.                                                                                                    | Hardware inválido para o arquivo de idioma. Recarregue o software no cartão de dados.                                                                                                    |  |
| Incompatibilidade da versão do software.                                                                                                    | Arquivo de idioma incompatível com a aplicação. Recarregue o software no cartão de<br>dados.                                                                                                    |  |
| Tempo limite aguardando Solicitação de Resposta<br>do CAN62                                                                                         | O dispositivo falhou ao iniciar a programação do idioma. Recarregue o software no cartão de dados.                                                                                                    |  |
| O alvo enviou FALHA na Solicitação da Resposta do CAN62                                                                                             | <ul> <li>O dispositivo falhou ao continuar a programação do idioma. Recarregue o software no<br/>cartão de dados.</li> </ul>                                                                                  |  |
| Tempo limite aguardando Soma de Verificação da<br>Resposta do CAN62                                                                                 | O dispositivo falhou ao relatar uma soma de verificação do idioma. Recarregue o software no cartão de dados.                                                                                                  |  |
| O alvo enviou FALHA na Soma de Verificação da<br>Resposta do CAN62                                                                                  | O dispositivo relatou uma soma de verificação de idioma inválida. Recarregue o software no cartão de dados.                                                                                                   |  |
| Tempo limite aguardando Remoção da Resposta do CAN62                                                                                                | O dispositivo não respondeu à solicitação de remover idioma. Recarregue o software no cartão de dados.                                                                                                    |  |
| O alvo enviou FALHA na Remoção da Resposta do<br>CAN62                                                                                              | O dispositivo falhou ao remover um idioma. Recarregue o software no cartão de dados.                                                                                                    |  |
| Falha na Gravação da Memória Flash                                                                                                    | O dispositivo falhou ao gravar o idioma na memória. Recarregue o software no cartão de dados.                                                                                                    |  |
| Tempo limite aguardando Novos Dados da Resposta do CAN62                                                                                            | O dispositivo interrompeu a programação do idioma prematuramente. Recarregue o software no cartão de dados.                                                                                                   |  |
| Incompatibilidade do ID do Produto                                                                                                    | O idioma é incompatível com o produto carregado. Recarregue o software no cartão de dados.                                                                                                    |  |
|                                                                                                    | OUO6050.000232C -54-01SEP09-2                                                                                                    |  |

## Caixas Pop-Up de Código de Falhas—Software de Documentação

| CONDIÇÃO DE FALHA DESCRIÇÃO DA FALHA                                                                                                    | TEXTO DO ALARME                                                                                                    |
|----------------------------------------------------------------------------------------------------|----------------------------------------------------------------------------------------------------|
| Tarefa selecionada, gravação ligada, os detalhes obrigatórios de operação não estão definidos.                                                                                                    | Nenhum detalhe operação definido. Vá para Configuração do GreenStar<br>e insira informação de operação.                                                                                                    |
| Prescrição inválida                                                                                                    | Arquivo de prescrição inválidoVerifique se as unidades de taxa de<br>prescrição estão corretas.                                                                                                    |
| Totais: Cliente Indefinido                                                                                                    | Alarme emitido indicando que o usuário deve selecionar um Cliente para<br>visualizar os totais.                                                                                                    |
| Totais: Cliente e Fazenda definidos, Talhão indefinido.                                                                                                    | Alarme emitido indicando que o usuário deve selecionar um Talhão para visualizar Talhão, Tarefa ou Totais de Carga.                                                                                        |
| Totais: CFF, Tarefa e Operação definidos, Cultura/Tipo de Produto indefinido.                                                                                                    | Sem Alarme. A operação assumirá o padrão de "-" e Totais de Tarefa são indicados.                                                                                                    |
| Totais: CFF e Cultura/Tipo de Produto definido, Tarefa e/ou Operação indefinida.                                                                                                    | Alarme emitido indicando que o usuário deve selecionar uma Tarefa e<br>Operação para visualizar Talhão ou Totais de Carga.                                                                                 |
| Totais: Cliente, Cultura e Tarefa definidos, Fazenda e Talhão indefinidos.                                                                                                    | Sem Alarme. Tarefa e Operação assumirão o padrão de "-" e Totais de Cultura são indicados.                                                                                                    |
| Zerar totais                                                                                                    | Tem certeza que deseja zerar os totais selecionados abaixo?                                                                                                    |
| Para gravar uma aplicação de produto, é necessário selecionar um tipo de produto e o nome do produto em uma das caixas ADICIONAR PRODUTO. As opções serão ALTERAR, que leva o usuário para a tela de resumo do produto, ou OPERAÇÃO DE REMOÇÃO, que fará piscar a mensagem "Tem certeza de que deseja excluir esta operação?" | Para gravar uma aplicação de produto, é necessário selecionar um tipo de produto e o nome do produto em uma das caixas Adicionar Produto.                                                                  |
| Quando nenhum produto estiver especificado em uma aplicação                                                                                                    | Nenhum produto está especificado, selecione um produto.                                                                                                    |
| Um alarme deve ser emitido se houver uma prescrição selecionada<br>no Field Doc que não estiver selecionada na configuração da<br>plantadeira/pulverizador.                                                                                                    | Prescrição disponível mas não selecionada. Vá para a configuração do<br>implemento para selecionar a prescrição como a taxa.                                                                               |
| Um alarme será emitido se o Field Doc tiver uma prescrição selecionada, mas a plantadeira/pulverizador estiver fora do limite do talhão para a prescrição. "Taxa Rx Padrão Usada".                                                                                                    | Máquina fora do limite do talhão para prescrição. Taxa de Prescrição<br>padrão sendo usada.                                                                                                    |
| Na partida, será emitido um alarme se uma prescrição estiver sendo<br>usada e o multiplicador de prescrições de uma operação não estiver<br>ajustado em 100%.                                                                                                    | Multiplicador de Prescrições diferente de 100%.                                                                                                    |
| Largura do implemento ajustada em zero.                                                                                                    | Largura do implemento ajustada em zero. A largura do implemento é necessária para se registrar dados.                                                                                                    |
| Em qualquer ponto: O usuário seleciona o botão DOCUMENTAÇÃO<br>antes de preencher o CFFT.                                                                                                    | É necessário selecionar um Cliente, Fazenda, Talhão ou Tarefa no botão Recursos.                                                                                                    |
| Comunicação com um controlador conectado perdida.                                                                                                    | Comunicação com o controlador perdida. Se o controlador não foi desconectado, verifique as conexões e ligue/desligue. Se o controlador foi desconectado revise as operações selecionadas.                  |
| O Field Doc não recebeu algumas mensagens periódicas                                                                                                    | Comunicação com o controlador perdida. Se o controlador não foi desconectado, verifique as conexões e ligue/desligue. Se o controlador foi desconectado revise as operações selecionadas.                  |
|                                                                                                    | Prescrição disponível mas não selecionada. Verifique a configuração<br>do implemento para certificar-se de que a prescrição está selecionada<br>como taxa.                                                 |
| Carro Pneumático, Configuração: O carro pneumático está no<br>barramento, o 1º tanque foi definido com uma operação, o Segundo<br>tanque criado com o mesmo tipo de operação do primeiro.                                                                                                    | Você está criando outra operação de semeadura (aplicação). Deseja<br>que isso seja igual à operação (aplicação) de Semeadura do Tanque<br>(Intermediário) (Traseiro) Dianteiro?                            |
| Carro Pneumático, Configuração: O usuário seleciona Enter para a mensagem anterior.                                                                                                    | Insira as taxas de tanque para cada tanque. (se aplicável)                                                                                                    |
| Carro Pneumático, Configuração: O usuário insere as taxas de tanque que não somam 100                                                                                                    | As taxas de tanque devem somar 100                                                                                                    |
| O SeedStar seleciona Rx mas a Documentação não tem o Rx selecionado.                                                                                                    | Nenhum arquivo de prescrição para o talhão selecionadoVerifique se<br>o talhão e a operação estão corretosVerifique se a prescrição está no<br>cartãoSalve novamente a prescrição no cartão se necessário. |
| Tela de Mistura do Tanque: O usuário tenta adicionar um segundo ingrediente em uma mistura de tanque sem um transportador ou taxa de solução base                                                                                                    | É necessário inserir um transportador e taxa de solução base antes de<br>criar uma mistura de tanque                                                                                                    |
| O modelo incorreto possivelmente foi selecionado                                                                                                    | O modelo de controladora RS232 selecionado está incorreto. Confira e digite novamente o número de fabricante e de modelo.                                                                                  |
| Gravação não permitida no momento                                                                                                    | Gravação não permitida no momento. Verifique as configurações do controlador RS232.                                                                                                    |
| Co                                                                                                    | ntinua na página seguinte OUO6050.000232D -54-30SEP09-                                                                                                    |

| CONDIÇÃO DE FALHA DESCRIÇÃO DA FALHA                                                               | TEXTO DO ALARME                                                                                                    |
|----------------------------------------------------------------------------------------------------|----------------------------------------------------------------------------------------------------|
| Alarme do controlador manual quando a taxa alvo é alterada.                                        | A taxa alvo mudou. Alarme do controlador manual.                                                                            |
| Alarme quando o Raven está comunicando tudo, exceto uma taxa real.                                 | Controlador Raven não comunica a taxa real. Verifique as configurações<br>do controlador Raven e as conexões com o monitor. |
| Será necessário um manuseio especial para cada controlador para monitorar a integridade da conexão | Problema de comunicação com o controlador. Verifique conexões com o<br>controlador.                                         |

### Diagnóstico do GreenStar

#### Itens Necessários para Documentação

Os itens a seguir são necessários para que a documentação funcione:

- Cliente, Fazenda e Talhão
- Tarefa
- Operação
- Detalhes de Operação
- Nome/Tipo de Produto
- Unidades de Taxa/Taxa Alvo
- Origem de Gravação
- Desvios/Largura Implemento
- Configuração do Controlador (ao utilizar controladores de terceiros)

NOTA: Os controladores de terceiros são aqueles que usam uma conexão RS232 (Conexão do Field Doc) e controladores compatíveis com ISOBUS que têm suporte para o recurso do Controlador de Tarefa.

#### Itens Necessários para Orientação

Os itens a seguir são necessários para que a orientação funcione:

- Ajuste o modo de rastreio para Pista Reta, Pista Curva, Pista Circular (somente disponível com o módulo PivotPro opcional) ou Identificador de Linha
- Espaçamento entre pistas (Consulte a seção Equipamento da Configuração Geral Pró/Básica do GreenStar)
- Pista 0 (Exceto para Pista Curva e Identificador de Linha)
- Sinal do GPS (necessário sinal do StarFire)

OUO6050,000232E -54-01SEP09-1/1

# Especificações

### Valores de Torque para Parafusos Unificados em Polegadas

TS1671 -UN-01MAY03

|  | OOO | $\bigcirc \bigcirc \bigcirc$ |
|--|-----|------------------------------|
|--|-----|------------------------------|

| i alaluso ou                                                                                                    | SAE Grau 1 |                    |      | SAE Grau 2 <sup>a</sup> |        |                                                            | SAE Grau 5, 5.1 ou 5.2 SAE Grau 8 ou 8.2 |       |                                                        |       |                    | .2    |                 |       |      |       |
|----------------------------------------------------------------------------------------------------|------------|--------------------|------|-------------------------|--------|------------------------------------------------------------|------------------------------------------|-------|--------------------------------------------------------|-------|--------------------|-------|-----------------|-------|------|-------|
| Parafuso                                                                                                    | Lubrif     | icado <sup>b</sup> | Se   | co <sup>c</sup>         | Lubrif | icado <sup>b</sup>                                         | Se                                       | coc   | Lubrificado <sup>b</sup> Seco <sup>c</sup> Lubrificado |       | icado <sup>b</sup> | Se    | co <sup>c</sup> |       |      |       |
| Tamanho                                                                                                    | N∙m        | lbin.              | N∙m  | lbin.                   | N∙m    | lbin.                                                      | N∙m                                      | lbin. | N∙m                                                    | lbin. | N∙m                | lbin. | N∙m             | lbin. | N∙m  | lbin. |
| 1/4                                                                                                    | 3.7        | 33                 | 4.7  | 42                      | 6      | 53                                                         | 7.5                                      | 66    | 9.5                                                    | 84    | 12                 | 106   | 13.5            | 120   | 17   | 150   |
|                                                                                                    |            |                    |      |                         |        |                                                            |                                          |       |                                                        |       |                    |       | N∙m             | lbft. | N∙m  | lbft. |
| 5/16                                                                                                    | 7.7        | 68                 | 9.8  | 86                      | 12     | 106                                                        | 15.5                                     | 137   | 19.5                                                   | 172   | 25                 | 221   | 28              | 20.5  | 35   | 26    |
|                                                                                                    |            |                    |      |                         |        |                                                            |                                          |       | N∙m                                                    | lbft. | N∙m                | lbft. |                 |       |      |       |
| 3/8                                                                                                    | 13.5       | 120                | 17.5 | 155                     | 22     | 194                                                        | 27                                       | 240   | 35                                                     | 26    | 44                 | 32.5  | 49              | 36    | 63   | 46    |
|                                                                                                    |            |                    | N∙m  | lbft.                   | N∙m    | lbft.                                                      | N∙m                                      | lbft. |                                                        |       |                    |       |                 |       |      |       |
| 7/16                                                                                                    | 22         | 194                | 28   | 20.5                    | 35     | 26                                                         | 44                                       | 32.5  | 56                                                     | 41    | 70                 | 52    | 80              | 59    | 100  | 74    |
|                                                                                                    | N∙m        | lbft.              |      |                         |        |                                                            |                                          |       |                                                        |       |                    |       |                 |       |      |       |
| 1/2                                                                                                    | 34         | 25                 | 42   | 31                      | 53     | 39                                                         | 67                                       | 49    | 85                                                     | 63    | 110                | 80    | 120             | 88    | 155  | 115   |
| 9/16                                                                                                    | 48         | 35.5               | 60   | 45                      | 76     | 56                                                         | 95                                       | 70    | 125                                                    | 92    | 155                | 115   | 175             | 130   | 220  | 165   |
| 5/8                                                                                                    | 67         | 49                 | 85   | 63                      | 105    | 77                                                         | 135                                      | 100   | 170                                                    | 125   | 215                | 160   | 240             | 175   | 305  | 225   |
| 3/4                                                                                                    | 120        | 88                 | 150  | 110                     | 190    | 140                                                        | 240                                      | 175   | 300                                                    | 220   | 380                | 280   | 425             | 315   | 540  | 400   |
| 7/8                                                                                                    | 190        | 140                | 240  | 175                     | 190    | 140                                                        | 240                                      | 175   | 490                                                    | 360   | 615                | 455   | 690             | 510   | 870  | 640   |
| 1                                                                                                    | 285        | 210                | 360  | 265                     | 285    | 210                                                        | 360                                      | 265   | 730                                                    | 540   | 920                | 680   | 1030            | 760   | 1300 | 960   |
| 1-1/8                                                                                                    | 400        | 300                | 510  | 375                     | 400    | 300                                                        | 510                                      | 375   | 910                                                    | 670   | 1150               | 850   | 1450            | 1075  | 1850 | 1350  |
| 1-1/4                                                                                                    | 570        | 420                | 725  | 535                     | 570    | 420                                                        | 725                                      | 535   | 1280                                                   | 945   | 1630               | 1200  | 2050            | 1500  | 2600 | 1920  |
| 1-3/8                                                                                                    | 750        | 550                | 950  | 700                     | 750    | 550                                                        | 950                                      | 700   | 1700                                                   | 1250  | 2140               | 1580  | 2700            | 2000  | 3400 | 2500  |
| 1-1/2                                                                                                    | 990        | 730                | 1250 | 930                     | 990    | 730                                                        | 1250                                     | 930   | 2250                                                   | 1650  | 2850               | 2100  | 3600            | 2650  | 4550 | 3350  |
| Os valores de torque listados são somente para uso geral, com base nas resistências dos parafusos. NÃO utilize esses valores se for dado um valor de torque ou procedimento de aperto diferente para uma aplicação específica. Para inserto plástico ou porcas autofrenantes tipo aço ondulado, para afixadores de aço inoxidável ou para porcas de parafusos em U, consulte as instruções de aperto para a aplicação específica. Os parafusos fusíveis são projetados para falhar sob cargas predeterminadas. Substitua sempre os parafusos fusíveis por outros de grau idêntico. |            |                    |      |                         |        | or.<br>de<br>scas<br>nento<br>os<br>nantes,<br>m<br>ficas. |                                          |       |                                                        |       |                    |       |                 |       |      |       |

uγ

parafusos sextavados com mais de 6 polegadas (152 mm) de comprimento e para todos os outros tipos de parafusos de qualo <sup>b</sup>"Lubrificado" significa coberto com um lubrificante como óleo do motor, afixadores com revestimentos de óleo e fosfato ou afixadores de 22,23 mm (7/8 pol.) e maiores com revestimento de flocos de zinco JDM F13C. <sup>c</sup>"Seco" significa simples ou zincado sem nenhuma lubrificação ou afixadores de 6,35 a 19,05 mm (1/4 a 3/4 pol.) com revestimento de flocos de zinco JDM F13B.

DX,TORQ1 -54-08DEC09-1/1

# Valores de Torque de Parafusos Métricos

TS1670 —UN—01MAY03

|                                                                                                    | NK)       | 4.8                |        | 8.              | 8          | g                                                               | 0.8       |                 |        | 10.9               |         |                 | 2.9       |                    |        |                 |
|----------------------------------------------------------------------------------------------------|-----------|--------------------|--------|-----------------|------------|-----------------------------------------------------------------|-----------|-----------------|--------|--------------------|---------|-----------------|-----------|--------------------|--------|-----------------|
|                                                                                                    |           | 4.8                | Ţ      |                 |            | <u> </u>                                                        | 0.8       |                 | q      | 10.9               |         |                 | 2.9       | 12.<br>            | 9      |                 |
| Parafuso ou                                                                                                    |           | Class              | e 4.8  |                 | C          | lasse 8                                                         | .8 ou 9.  | 8               |        | Class              | e 10.9  |                 |           | Classe             | ə 12.9 |                 |
| Parafuso                                                                                                    | Lubrif    | icado <sup>a</sup> | Se     | co <sup>b</sup> | Lubrif     | icado <sup>a</sup>                                              | Se        | co <sup>b</sup> | Lubrif | icado <sup>a</sup> | Se      | co <sup>b</sup> | Lubrif    | icado <sup>a</sup> | Se     | co <sup>b</sup> |
| Tamanho                                                                                                    | N∙m       | lbin.              | N∙m    | lbin.           | N∙m        | lbin.                                                           | N∙m       | lbin.           | N∙m    | lbin.              | N∙m     | lbin.           | N∙m       | lbin.              | N∙m    | lbin.           |
| M6                                                                                                    | 4.7       | 42                 | 6      | 53              | 8.9        | 79                                                              | 11.3      | 100             | 13     | 115                | 16.5    | 146             | 15.5      | 137                | 19.5   | 172             |
|                                                                                                    |           |                    |        |                 |            |                                                                 |           |                 | N∙m    | lbft.              | N∙m     | lbft.           | N∙m       | lbft.              | N∙m    | lbft.           |
| M8                                                                                                    | 11.5      | 102                | 14.5   | 128             | 22         | 194                                                             | 27.5      | 243             | 32     | 23.5               | 40      | 29.5            | 37        | 27.5               | 47     | 35              |
|                                                                                                    |           |                    | N∙m    | lbft.           | N∙m        | lbft.                                                           | N∙m       | lbft.           |        |                    |         |                 |           |                    |        |                 |
| M10                                                                                                    | 23        | 204                | 29     | 21              | 43         | 32                                                              | 55        | 40              | 63     | 46                 | 80      | 59              | 75        | 55                 | 95     | 70              |
|                                                                                                    | N·m       | lbft.              |        |                 |            |                                                                 |           |                 |        |                    |         |                 |           |                    |        |                 |
| M12                                                                                                    | 40        | 29.5               | 50     | 37              | /5         | 55                                                              | 95        | 70              | 110    | 80                 | 140     | 105             | 130       | 95                 | 165    | 120             |
| M14                                                                                                    | 63        | 46                 | 80     | 59              | 120        | 88                                                              | 150       | 110             | 1/5    | 130                | 220     | 165             | 205       | 150                | 260    | 190             |
| M16                                                                                                    | 100       | 74                 | 125    | 92              | 190        | 140                                                             | 240       | 175             | 275    | 200                | 350     | 255             | 320       | 235                | 400    | 300             |
| M18                                                                                                    | 135       | 100                | 170    | 120             | 200        | 195                                                             | 330       | 240             | 575    | 275                | 4/5     | 350             | 440       | 325                | 560    | 410             |
| M20                                                                                                    | 190       | 140                | 245    | 180             | 5/5        | 275                                                             | 4/5       | 350             | 530    | 390                | 075     | 000             | 020       | 460                | 1000   | 080             |
| IVIZZ                                                                                                    | 205       | 195                | 425    | 240             | 510        | 375                                                             | 000       | 400             | 020    | 555                | 920     | 000             | 1090      | 025                | 1060   | 1000            |
| IVI24                                                                                                    | 400       | 240                | 420    | 460             | 050        | 400                                                             | 1200      | 895             | 1250   | 1000               | 1700    | 1250            | 1000      | 1160               | 2000   | 1475            |
| M30                                                                                                    | 490       | 400                | 850    | 625             | 1200       | 950                                                             | 1630      | 1200            | 1850   | 1350               | 2300    | 1200            | 2140      | 1580               | 2000   | 2000            |
| M33                                                                                                    | 900       | 490<br>665         | 1150   | 850             | 1250       | 1300                                                            | 2200      | 1625            | 2500   | 1850               | 3150    | 2325            | 2000      | 2150               | 3700   | 2000            |
| M36                                                                                                    | 1150      | 850                | 1450   | 1075            | 2250       | 1650                                                            | 2850      | 2100            | 3200   | 2350               | 4050    | 3000            | 3750      | 2770               | 4750   | 3500            |
| Os valores de torque listados são somente para uso geral, com base nas<br>resistências dos parafusos. NÃO utilize esses valores se for dado um<br>valor de torque ou procedimento de aperto diferente para uma aplicação<br>específica. Para fixadores de aço inoxidável ou para porcas de parafusos<br>em U, veja as instruções de aperto para a aplicação específica. Aperte o<br>inserto plástico ou as porcas autofrenantes tipo aço crimpado girando<br>a porca de acordo com o torque seco exibido na tabela, a menos que<br>sejam dadas instruções diferentes para a aplicação específica.<br><sup>a</sup> "Lubrificado" significa revestido com um lubrificante como, por ex. óleo de motor, os fixadores com revestimentos de fosfato e<br>óleo, ou os fixadores M20 e maiores com revestimento de flocos de zinco JDM F13C. |           |                    |        |                 |            | tros<br>utros<br>com a<br>fixação<br>uando<br>porcas<br>e sejam |           |                 |        |                    |         |                 |           |                    |        |                 |
| <sup>D</sup> "Seco" significa s                                                                                                    | simples o | ou zinca           | do sem | nenhuma         | a lubrific | ação, ol                                                        | ı fixador | es M6 a         | M18 co | m reves            | timento | de floco:       | s de zind | co JDM I           | =13B.  |                 |

DX,TORQ2 -54-08DEC09-1/1

# Nome do Dispositivo, Endereço de Origem e Diretório do Arquivo

Diretório do Arquivo—GS2 solicita múltiplos endereços CAN, alguns dos quais herdados do sistema antigo para ser mais compatível com os controladores antigos.

| Nome do Dispositivo                                                    | Endereço de Origem |
|------------------------------------------------------------------------|--------------------|
| GS2<br>Monitor de Desempenho Básico<br>(PrF)                           | 0x18               |
| GS2<br>Terminal Virtual no Barramento do<br>Implemento (VTi)           | 0x26               |
| GS2<br>Terminal Virtual no Barramento do<br>Veículo (VTv)              | 0x26               |
| GS2<br>Orientação (NAV)                                                | 0x2a               |
| GS2<br>Apl. Processador Móvel (MPD)                                    | 0x2b               |
| GS2<br>Emulador GSD4 (MGO)                                             | 0x80               |
| GS2<br>Documentação (TSK)                                              | 0xd2               |
| GS2<br>Apl. KeyCard (KCA)                                              | 0xfc               |
| Processador Móvel                                                      | 0xD2               |
| Monitor 4 do GreenStar (GSD4)                                          | 0x80               |
| Receptor StarFire                                                      | 0x1C, 0x?1C, 0x9C  |
| ТСМ                                                                    | 0x92               |
| Harvest Monitor para<br>Colheitadeiras (Sensor de<br>Umidade Ger II)   | 0xD3               |
| Monitor de Rendimento da<br>Colheitadeira (Sensor de Umidade<br>Ger I) | 0xD3               |
| Harvest Monitor para Algodão                                           | 0xD3               |
| Sensor de Fluxo de Massa de<br>Algodão                                 | 0xB1—0xB8          |
| Monitor SPFH                                                           | 0xB0               |
| Controlador do Carro Pneumático                                        | 0xC4               |
| Controlador da Plantadeira -<br>SMVR                                   | 0xC0               |
| Controlador da Plantadeira - VRF                                       | 0xCE               |
| Controlador do Pulverizador -<br>Líquido                               | 0xE1               |
| Controlador do Pulverizador -<br>Seco                                  | 0xCE               |
| SSU                                                                    | 0x13               |

OUO6050,0000DB2 -54-01SEP09-1/1

| ID do<br>Circuito | Função                                      | Cor do Fio   |
|-------------------|---------------------------------------------|--------------|
| 070               | Aterramento                                 | Preto        |
| 182               | Alimentação<br>Contínua (+ 12 vdc)          | Vermelho     |
| 209               | Qualquer                                    | Branco       |
| 211               | Qualquer                                    | Marrom       |
| 904               | CAN Alto do<br>Implemento                   | Amarelo      |
| 905               | CAN Baixo do<br>Implemento                  | Verde Escuro |
| 914               | CAN Alto do Veículo                         | Amarelo      |
| 915               | CAN Baixo do<br>Veículo                     | Verde Escuro |
| 922               | Alimentação Não<br>Permanente (+ 12<br>vdc) | Vermelho     |
| 924               | CCD+ (Detecção de<br>Colisão Chrysler)      | Amarelo      |
| 925               | CCD- (Detecção de<br>Colisão Chrysler)      | Verde Escuro |
| 998               | Sem Áudio                                   | Cinza        |
| 999               | Fio do Suporte<br>(tampas contra<br>poeira) | Branco       |
| 992               | Alimentação<br>Contínua (+ 12 vdc)          | Vermelho     |

# Pinagem de Componentes do Sistema GreenStar

OUO6050,0000E50 -54-01SEP09-1/1

| Pino | ID do Circuito | Função                                | Cor do Fio | Conector do Monitor da<br>Coluna do Canto<br>Pino |
|------|----------------|---------------------------------------|------------|---------------------------------------------------|
| 1    | 922            | Alimentação Não Permanente (+ 12 vdc) | Vermelho   | U                                                 |
| 2    | 070            | Aterramento do RS232                  | Preto      |                                                   |
| 3    | 209            | Interruptor do Implemento             | Branco     | М                                                 |
| 4    |                | Aterramento do Sinal Analógico        |            |                                                   |
| 5    |                | Entrada do Sinal Analógico            |            |                                                   |
| 6    | 925            | CCD+ (Detecção de Colisão Chrysler)   | Drk. Verde | J                                                 |
| 7    | 924            | CCD- (Detecção de Colisão Chrysler)   | Amarelo    | К                                                 |
| 8    | 182            | Alimentação Contínua (+ 12 vdc)       | Vermelho   | D                                                 |
| 9    | 998            | Sem Áudio (Saída)                     | Cinza      | Н                                                 |
| 10   |                | Sem uso                               |            |                                                   |
| 11   | 211            | Entrada do Radar                      | Marrom     | E                                                 |
| 12   | 915            | CAN Baixo do Veículo                  | Drk. Verde | S                                                 |
| 13   | 914            | CAN Alto do Veículo                   | Amarelo    | Т                                                 |
| 14   | 070            | Aterramento                           | Preto      | V                                                 |
| 15   |                | Porta1 RX do RS232                    |            |                                                   |
| 16   |                | Porta 1 RTS do RS232                  |            |                                                   |
| 17   |                | Porta 1 CTS do RS232                  |            |                                                   |
| 18   | 904            | CAN Alto do Implemento                |            | P                                                 |
| 19   | 905            | CAN Baixo do Implemento               |            | N                                                 |
| 20   |                | Saída Analógica                       |            |                                                   |
| 21   |                | Aterramento da Saída Analógica        |            |                                                   |
| 22   | 907            | Porta 0 Tx do RS232                   |            |                                                   |
| 23   | 909            | Porta0 Rx do RS232                    |            |                                                   |
| 24   | 906            | Porta 0 RTS do RS232                  |            |                                                   |
| 25   | 908            | Porta 0 CTS do RS232                  |            |                                                   |
| 26   |                | Porta 1 Tx do RS232                   |            |                                                   |

### Declaração de Conformidade CE

#### Deere & Company Moline, Illinois EUA

A pessoa mencionada abaixo declara que

Produto: Monitor 2100 GreenStar 2

Produto: Monitor 2600 GreenStar 2

está de acordo com todas as provisões relevantes e requisitos essenciais das seguintes diretivas:

| Diretiva                                    | Número      | Método de Certificação                                |
|---------------------------------------------|-------------|-------------------------------------------------------|
| Diretiva de Compatibilidade Eletromagnética | 2004/108/EC | Autocertificado, de acordo com o Anexo II da Diretiva |

Nome e endereço da pessoa na Comunidade Europeia autorizada a compilar o arquivo de construção técnica:

Henning Oppermann Escritório Europeu da Deere & Company John Deere Strasse 70 Mannheim, Alemanha D-68163 EUConformity@johndeere.com

Nome: John H. Leinart

Cargo: Gerente de Engenharia, Ag Management Solutions

Local de declaração: Urbandale, Iowa EUA Data da declaração: 26 de setembro de 2007

Unidade de fabricação: John Deere Intelligent Solutions Group

CE

OUO6050,0001205 -54-28OCT09-1/1

# Glossário de Termos

| Termo         Significado           Curvas AB         Usa un caminho de curva acioado manualmente com dois pontos de extremidade (inicio e fim) para gerar os passes paralelos.           Tamanho do Passo da Bara de         Usado para dofinir o valor da distância do desvio de pista que cada seta do Indicador de Precisão do Caminho representa.           Ativado         (4/4 do circulo com 'A')—O interruptor de retorno foi selecionado e o AutoTrac está dirigindo o veículo.           Curvas Adaptáveis         Usa um passe inicial acionado manualmente, em seguida se afasta do passe anterior.           Ag         Divisão de equipamento agricola da John Deere.           AGC         Controle de Gamb Automático.           AMS         Ag Management Solutions.           Apex         Soltware de computador para impaemento de talhão. Sucessor do JD Office.           ASRC         Controlador de Taxa de Semente Ajustavel Antigo controlador de semeatura asvariavel para jantadevel/Acionamento Variavel, VRD, ou VR. Associado ao Monitor de Sementes.           AT         AutoTrac.           Atuo Trac         Sistema de semeatura assitida baseado em orientação pora satélite que automáticamente durige o trator atraves do talhão.           AutoTrac         Sistema de consultario e caustavitado para veiculos que não suportam diresemente o AutoTrac.           AutoTrac         Sistema de semeatura assitida baseado em orientação pora satélite que automáticamente durige o trator atraves do talhão.           AutoTrac         Sis                                                                                                    |                                          | Glossário de Termos                                                                                                    |
|----------------------------------------------------------------------------------------------------|------------------------------------------|----------------------------------------------------------------------------------------------------|
| Curvas AB         Usa um carninho de curva acionado manualmente com dois pontos de extremidade (inicio e fim) para<br>gerar os passes paralelos.           Tamanho do Passo da Barra de<br>Precisão         Usado para definir o valor da distância do desvio de pista que cada seta do Indicador de Precisão do<br>Carniho to propresenta.           Ativado         (i44 do circuio com *1>O interruptor de retorno foi selecionado e o AutoTrac está dirigindo o velculo.           Curvas Adaptáveis         Usa um passe inicial acionado manualmente, em seguida se afasta do passe anterior.           Ag         Abreviação para agricuitura.           Divisão de equipamento agricola da John Deere.         Controis de Canho Automático.           ARS         Ag Management Solutions.           ARRC         Controis de Canho Automático.           ARRC         Divisão de equipamento de talhão. Sucessor do JD Office.           ARRC         Dativador para mapeamento de talhão. Sucessor do JD Office.           AT         AutoTrac.         Variavel Acomamento Variavel, VRD, ou VR. Associada ao Montor de Sementes.           AT         AutoTrac.         Variavela VRD, ou VR. Associada ao Montor de Sementes.           AT         AutoTrac.         Settema de semeadura assistida baseado em orientação por satélite que automaticamente dirigo o trator<br>através do talhão.           Mortas ao operador porque o autoTrac está desativado.         AutoTrac.           CARE         Divisão de atendimento ao consumidor e equ                                                                                                    | Termo                                    | Significado                                                                                                    |
| Temanho do Passo da Barra de<br>Precisão         Usado para definir o valor da distância do desvio de pista que cada seta do Indicador de Precisão do<br>Camiho representa.           Ativado         (4/4 do circulo com X)—O Interruptor de retorno foi selecionado e o AutoTrac está dirigindo o veiculo.           Curvas Adaptáveis         Usa um passe inicial acionado manualmente, em seguida se afasta do passe anterior.           Ag         Divisão de equipamento agrícola da John Deere.           AGC         Controle de Ganho Automático.           AMS         Ag Management Solutions.           Apex Software de computador para mapeamento de talhão. Sucessor do JD Office.           Controlador de Taxa de Semente Ajustável Antigo controlador de semeadura com taxa variável<br>para plantadeiras. Um dos controladores SeedStar de 1º geração. Também conhecida como Taxa<br>Variável/Acomamento Variável, VRD, ou VR. Associado ao Montor de Sementa.           ATU         AutoTrac         Sidema de semeadura assistida baseado em orientação para velculos que não suportam diretamente o AutoTrac.           AtutTrac         Sidema de semeadura assistida baseado em orientação por satélite que automaticamente dirige o trator<br>através do talhão.           Mestra ao operador porque o autoTrac está desativado.         Mostra ao operador porque o autoTrac está desativado.           AtutTrac         Divisão de atendimento ao consumidor e equipamento comercial da John Deere.           CSF         Divisão de atendimento ao consumidor e opipamento automa sistema comercialamente<br>disporivical.                                  | Curvas AB                                | Usa um caminho de curva acionado manualmente com dois pontos de extremidade (início e fim) para gerar os passes paralelos.                                                                                                    |
| Alvado       (4/4 do circula com 'A')—O Interruptor de retormo foi selecionado e o AutoTrac está dirigindo o veículo.         Curvas Adaptáveis       Usa um passe inicial acionado manualmente, em seguida se afasta do passe anterior.         Ag       Divisão de equipamento agrícola da John Deere.         AGC       Controle de Ganho Automático.         AMS       Ag Management Solutions.         Apex Software de computador para mapeamento de talhão. Sucessor do JD Office.         Controlador de Taxa de Seemet Ajustável Antigo controlador de semeadura com taxa variável para plantaderias. Um dos controladores SeedStar de 1º geração. Também conhecida como Taxa Variável/Acomemento Variável/Acomemento Variável/Acomemento Variável/Acomemento Variável/Acomemento Variável/Acomemento Variável/Acomemento Variável/Acomemento Associado ao Monitor de Sementes.         AT       AutoTrac.         AtutoTrac       Sistema de semeadura assistida baseado em orientação para veículos que não suportam diretamente dirige o trator através do talhão.         Mensagem de Desativação do AutoTrac está desativado.       Mostra ao operador porque o autoTrac está desativado.         C&&C       Divisão de equipamentos de construção e forestais da John Deere.         CAN       Controller Area Network.         CCC       Centroller Area Network.         CCC       Centroller Area Network.         CCC       Centroller Area Network.         CCE       Olvisão de equipamentos do construção conformidade de diretivas).                                                                                                    | Tamanho do Passo da Barra de<br>Precisão | Usado para definir o valor da distância do desvio de pista que cada seta do Indicador de Precisão do Caminho representa.                                                                                                    |
| Curvas Adaptáveis         Usa um passe inicial acionado manualmente, em seguida se afasta do passe anterior.           Ag         Abreviação para agricultura.           Divisão de equipamento agricolia da John Deere.         AGC           AGS         Ag Management Solutions.           Apex         Software de computador para mapeamento de talhão. Sucessor do JD Office.           ASRC         Controlador de Taxa de Semente Ajustável Antigo controlador de semeadura com taxa variável para plantaderias. Um dos controladors de Selfar de 1º geração. Também conhecida como Taxa Variável/Acionamento Variável, VRD, ou VR. Associado ao Monitor de Sementes.           AT         AutoTrac.           AtutoTrac         Sistema de semeadura assistila baseado em orientação para velculos que não suportam diretamente o AutoTrac.           AutoTrac         Sistema de semeadura assistila baseado em orientação por satélite que automaticamente dirige o trator através do talhão.           Mensagem de Desativação do Alutoria         Moistra ao operador porque o autoTrac está desativado.           AutoTrac         Sistema de semeadura assistila baseado em orientação por satélite que automaticamente dirige o trator através do talhão.           CACE         Divisão de adequipamentos de construção e forestais da John Deere.           CAN         Controller Area Network.           CCC         Centro de Collado Cliente.           CCD         Detecção de Collado Cliente.           CE         Confo                                                                                                    | Ativado                                  | (4/4 do círculo com "A")-O interruptor de retorno foi selecionado e o AutoTrac está dirigindo o veículo.                                                                                                    |
| Ag         Anerviação para agricultura.           AGC         Controle de Ganho Automático.           AGC         Controle de Ganho Automático.           AMS         Aq Management Solutions.           Apex         Software de computador para mapeamento de talhão. Sucessor do JD Office.           ASRC         Controlador de Taxa de Semente Ajustável Antigo controlador de semeadura com taxa variável<br>para plantadeiras. Um dos controladores SeedStar de 1º geração. Também conhecida como Taxa<br>Variável/Aconamento Variável, VRD, ou VR. Associado ao Monitor de Sementes.           AT         AutoTrac.           AtutoTrac         Sistema de semeadura assistida baseado em orientação para veículos que não suportam diretamente o AutoTrac.           AutoTrac         Sistema de semeadura assistida baseado em orientação para veículos que não suportam diretamente o AutoTrac.           AutoTrac         Sistema de semeadura assistida baseado em orientação para veículos que não suportam diretamente o AutoTrac.           AutoTrac         Mostra ao operador porque o autoTrac está desativado.           AutoTrac         Controlier Area Network.           CCC         Centrol de Contato do Cliente.           CCC         Controlier Area Network.           CE         Conformité Européne (marca européia significando conformidade de diretivas).           Pista Circular         (Disponível somente com o módulo PivotPro opcional.) Usa uma localização do ponto central do pivó<br>central para dehnic ri                                                                                                    | Curvas Adaptáveis                        | Usa um passe inicial acionado manualmente, em seguida se afasta do passe anterior.                                                                                                    |
| Nu         Divisão de equipamento agrícola da John Deere.           AGC         Controle de Ganho Automático.           AMS         Aq Management Solutions.           Apex         Software de computador para mapeamento de talhão. Sucessor do JD Office.           ASRC         Controlador de Taxa de Semente Ajustável Antigo controlador de semeadura com taxa variável para plantadeiras. Um dos controladores SeedSiar de 1ª geração. Também conhecida como Taxa Variável/Acionamento Variável, VRD, ou VR. Associado as Monitor de Sementes.           AT         AutoTrac.           AtuoTrac         Sistema de semeadura assistida baseado em orientação por satélite que automaticamente dirige o trator atavés do talhão.           AutoTrac         Sistema de acientarção para veículos que não suportam diretamente o AutoTrac.           AutoTrac         Mastra ao operador porque o autoTrac está desativado.           AutoTrac         Mostra ao operador porque o autoTrac está desativado.           AutoTrac         Mostra ao operador porque o autoTrac está desativado.           C&E         Divisão de equipamentos de construção e florestais da John Deere.           CAN         Controlifer Area Network.           CCC         Centro de Contato do Cliente.           CD         Delecção de Colisão Chrysler. Posteriormente chamada SBI, quando se tomo um sistema comercialmente disponível.           CE         Controlitife Européne (marca européia significando conformidade de diretivas).                                                                                                    | A.a.                                     | Abreviação para agricultura.                                                                                                    |
| AGC         Controle de Ganho Automático.           AMS         Ag Management Solutions.           Apex         Software de computador para mapeamento de talhão. Sucessor do JD Office.           ASRC         Controlador de Taxa de Semente Ajustável Antigo controlador de genedaur acom taxa variável para plantaderias. Um dos controladors escelásta de 1º genegão. Também conhecida como Taxa Variável/Acionamento Variável, VRD, ou VR. Associado ao Monitor de Sementes.           AT         AutoTrac.           ATU         AutoTrac.           AtuoTrac         Sistema de semeadura assistida baseado em orientação para veículos que não suportam diretamente o AutoTrac.           AutoTrac         Sistema de semeadura assistida baseado em orientação por satélite que automaticamente dirige o trator através do talhão.           AutoTrac         Mostra ao operador porque o autoTrac está desativado.           AutoTrac         Mostra ao operador porque o autoTrac está desativado.           C&CC         Divisão de atendimento ao consumidor e equipamento comercial da John Deere.           CAF         Divisão de equipamentos de construção e florestais da John Deere.           CAN         Controlite Area Network.           CCC         Centro de Contato do Cliente.           CCD         Detecção de Colisão Chrysler. Posteriormente chamada SBI, quando se tornou um sistema comercialmente disponível.           CE         Conformité Europêne (marca européia significando conformidade de diretiv                                                                                                    | Ay                                       | Divisão de equipamento agrícola da John Deere.                                                                                                    |
| AMS         Ag Management Solutions.           Apex         Software de computador para mapeamento de talhão. Sucessor do JD Office.           Controlador de Taxa de Semente Ajustavel Antigo controlador de semeadura com taxa variável<br>para plantadeiras. Um dos controladores SeedStar de 1º geração. Também conhecida como Taxa<br>Variável/Acionamento Variável, VRD, ou VR. Associado ao Monitor de Sementes.           AT         AutoTrac.           ATU         AutoTrac Universal. Sistema de orientação para velculos que não suportam diretamente o AutoTrac.           Sistema de semeadura assistida baseado em orientação por satélite que automaticamente dirige o trator<br>através do talhão.           Mensagem de Desativação do<br>AutoTrac         Mostra ao operador porque o autoTrac está desativado.           C&CE         Divisão de atendimento ao consumidor e equipamento comercial da John Deere.           CAN         Controller Area Network.           CCC         Centro de Contato da Cliente.           CCD         Detecção de Colisão Chrysler. Posteriormente chamada SBI, quando se tornou um sistema comercialmente<br>disponível.           CE         Conformité Européne (marca européia significando conformidade de diretivas).           Configurado         Valida foi estabelecida. O nivel correto do sinal do StarFire para Alivação do AutoTrac está selecionado. O<br>velcula atende às configuração e os dados de talhão documentados. O datacard é PCMCIA<br>no GSD/MP e compact finas em RCD.           Defecção de Colisão dervestador         Configurado         Cartão onde são ar                                    | AGC                                      | Controle de Ganho Automático.                                                                                                    |
| Apex         Software de computador para mapeamento de talhão. Sucessor do D. Office.           ASRC         Controlodor de Taxa de Semente Ajustável Artigo controlador do semeadura com taxa variável para plantadeiras. Um dos controladores SeedStar de 1º geração. Também conhecida como Taxa Variável/Acionamento Variável, VRD, ou VR. Associado ao Monitor de Sementes.           AT         AutoTrac.           ATU         AutoTrac Universal. Sistema de orientação para velculos que não suportam diretamente o AutoTrac.           AutoTrac         Sistema de semeadura assistida baseado em orientação por satélite que automaticamente dirige o trator através do talhão.           AutoTrac         Mostra ao operador porque o autoTrac está desativado.           AutoTrac         Mostra ao operador porque o autoTrac está desativado.           C&CE         Divisão de atendimento ao consurvidor e equipamento comercial da John Deere.           CAN         Controliter Area Network.           CCC         Centro de Contato do Cliente.           CE         Contornité Européne (marca européia significando conformidade de diretivas).           Oispontivel somente com o módulo PivotPro opcional.) Usa uma localização do ponto central do pivó central para definir circulos concêntricos (pistas).           Configurado         Valá do circulo—Ativação Válida do AutoTrac, Modo de Rastramento foi determinado e uma Pista 0           Valá do ietabelecida. O novel correto do sinal do StarFire para Ativação do AutoTrac está selecionado. O velículo atende às condições.      <                                                              | AMS                                      | Ag Management Solutions.                                                                                                    |
| ASRC         Controlador de Taxa de Semente Ajustável Antigo controlador de semeadura com taxa variável<br>Para plantadeiras. Um dos controladores SeedStar de 1ª geração. Também conhecida como Taxa<br>Variável/Acionamento Variável, VRD, ou VR. Associado ao Monitor de Sementes.           AT         AutoTrac.           ATU         AutoTrac Universal. Sistema de orientação para veículos que não suportam diretamente o AutoTrac.           AutoTrac         Sistema de semeadura assistida baseado em orientação por satélite que automaticamente dirige o trator<br>através do talhão.           Mensagem de Desativação do<br>AutoTrac         Mostra ao operador porque o autoTrac está desativado.           C&CE         Divisão de atendimento ao consumidor e equipamento comercial da John Deere.           C&RF         Divisão de equipamentos de construção e florestais da John Deere.           CAN         Controller Area Network.           CCC         Centrol de Contato do Cliente.           CCD         Detecção de Colisão Chrysler. Posteriormente chamada SBI, quando se tornou um sistema comercialmente<br>disponível.           Cet         Conformité Europêne (marca européia significando conformidade de diretivas).           Pista Circular         (Disponível somente com o módulo PivoTro opcional.) Usa uma localização do ponto central do pivô<br>central para definir circulos concêntricos (pistas).           Configurado         válida foi estabelecida. On lovie correto do sinal do StarFire para Ativação do AutoTrac está selecionado. O<br>veícluda dente das souncições o sadados de talhão documentados. O dataca          | Арех                                     | Software de computador para mapeamento de talhão. Sucessor do JD Office.                                                                                                    |
| AT       AutoTrac.         ATU       AutoTrac Universal. Sistema de orientação para veículos que não suportam diretamente o AutoTrac.         AutoTrac       Sistema de semeadura assistida baseado em orientação por satélite que automaticamente dirige o trator através do talhão.         Mensagem de Desativação do AutoTrac       Mostra ao operador porque o autoTrac está desativado.         AutoTrac       Divisão de atendimento ao consumidor e equipamento comercial da John Deere.         C&E       Divisão de equipamentos de construção e florestais da John Deere.         CAN       Controller Area Network.         CCC       Centro de Contato do Cliente.         CD       Delecção de Collaão Chryster. Posteriormente chamada SBI, quando se tomou um sistema comercialmente disponível.         CEE       Conformite Européne (marca européia significando conformidade de diretivas).         Pista Circular       (Disponivel somente com o módulo PivolPro opcional.) Usa uma localização do ponto central do pivô central para definir circulos concêntricos (pistas).         Configurado       (2/4 do circulo)—Ativação Válida do AutoTrac, Modo de Rastreamento foi determinado e uma Pista 0 valida foi estabelecida. O nivel correto do sinal do StarFire para Ativação do AutoTrac está selecionado. O veículo atende às condições.         DataCard       Carão onde são armazenados a configuração e os dados de talhão documentados. O datacard é PCMCIA no GSD/MP e compact flash em RCD.         DGP       Diluição de Precisão. Termo usado para quantificar a precis                                                                          | ASRC                                     | Controlador de Taxa de Semente Ajustável Antigo controlador de semeadura com taxa variável para plantadeiras. Um dos controladores SeedStar de 1ª geração. Também conhecida como Taxa Variável/Acionamento Variável, VRD, ou VR. Associado ao Monitor de Sementes. |
| ATU         AutoTrac Universal. Sistema de orientação para veículos que não suportam diretamente o AutoTrac.           AutoTrac         Sistema de semeadura assitida baseado em orientação por satélite que automaticamente dirige o trator através do tahião.           Mensagem de Desativação do AutoTrac         Mostra ao operador porque o autoTrac está desativado.           C&CE         Divisão de atendimento ao consumidor e equipamento comercial da John Deere.           C&R         Divisão de atendimento ao consumidor e equipamento comercial da John Deere.           CAN         Controller Area Network.           CCC         Centro de Contato do Cliente.           CCD         Detecção de Colisão Chrysler. Posteriormente chamada SBI, quando se tornou um sistema comercialmente disponível.           CE         Conformité Européne (marca européia significando conformidade de diretivas).           Pista Circular         (Disponível somente com o módulo PivotPro opcional.) Usa uma localização do ponto central do pivô central para definir círculos concêntricos (pistas).           Configurado         válida foi estabelecida. O nível correto do sinal do StarFire para Ativação do AutoTrac está selecionado. O veícula tende às condições.           DataCard         Cartão onde são armazenados a configuração e os dados de talhão documentados. O datacard é PCMCIA no GSD/MP e compact flash em RCD.           DGPS         GPS Diferencial. Sistema para aumentar a precisão de GPS usando um sinal de correção de transmissão separadamente.           Monitor                                                                    | AT                                       | AutoTrac.                                                                                                    |
| AutoTrac         Sistema de semeadura assistida baseado em orientação por satélite que automaticamente dirige o trator<br>aravés do talhão.           Mensagem de Desativação do<br>AutoTrac         Mostra ao operador porque o autoTrac está desativado.           C&CE         Divisão de equipamentos de construção e florestais da John Deere.           C&R         Divisão de equipamentos de construção e florestais da John Deere.           CAN         Controller Area Network.           CCD         Detecção de Colisão Chrysler. Posteriormente chamada SBI, quando se tornou um sistema comercialmente<br>disponível.           CE         Conformité Européne (marca européia significando conformidade de diretivas).           Pista Circular         (Disponível somente com o módulo PivotPro opcional.) Usa uma localização do ponto central do pivô<br>centrai para définic rículos concentricos (pistas).           Configurado         (2/4 do circulo)—Ativação Válida do AutoTrac, Modo de Rastreamento foi determinado e uma Pista 0<br>válida foi estabelecida. O nivel correto do sinal do StarFire para Ativação do AutoTrac está selecionado. O<br>veículo atende ŝa condições.           DafaCard         Cartão onde são armazenados a configuração e os dados de talhão documentados. O datacard é PCMCIA<br>no GSD/MP e compact flash em RCD.           DGPS         GPS Diferencial. Sistema para aumentar a precisão de GPS usando um sinal de correção de transmissão<br>separadamente.           Monitor         Termo geral que se refere tanto ao Monitor Original GreenStar quanto ao Monitor GreenStar 2.           DOP         Diluiçã       | ATU                                      | AutoTrac Universal. Sistema de orientação para veículos que não suportam diretamente o AutoTrac.                                                                                                    |
| Mensagem de Desativação do<br>AutoTrac         Mostra ao operador porque o autoTrac está desativado.           C&CE         Divisão de atendimento ao consumidor e equipamento comercial da John Deere.           C&F         Divisão de equipamentos de construção e florestais da John Deere.           CAN         Controller Area Network.           CCC         Centro de Contato do Cliente.           CCD         Detecção de Colisão Chrysler. Posteriormente chamada SBI, quando se tornou um sistema comercialmente<br>disponível.           CE         Conformité Européne (marca européia significando conformidade de diretivas).           Pista Circular         (Disponível somente com o módulo PivotPro opcional.) Usa uma localização do ponto central do pivô<br>central para definir círculos concêntricos (pistas).           Configurado         (2/4 do círculo)—Ativação Válida do AutoTrac. Modo de Rastreamento foi determinado e uma Pista 0<br>valida foi estabelecida. O nível correto do sinal do StarFire para Ativação do AutoTrac está selecionado. O<br>veículo atende às condições.           DataCard         Cartão onde são armazenados a configuração e os dados de talhão documentados. O datacard é PCMCIA<br>no GSD/MP e compact flash em RCD.           DGPS         GPS Diferencial. Sistema para aumentar a precisão de GPS usando um sinal de correção de transmissão<br>separadamente.           Monitor         Termo geral que se refere tanto ao Monitor Original GreenStar quanto ao Monitor GreenStar 2.           DOP         Diluição de Precisão. Termo usado para quantificar a precisão de uma correção de GPS.                | AutoTrac                                 | Sistema de semeadura assistida baseado em orientação por satélite que automaticamente dirige o trator através do talhão.                                                                                                    |
| C&CE         Divisão de atendimento ao consumidor e equipamento comercial da John Deere.           C&F         Divisão de equipamentos de construção e florestais da John Deere.           CAN         Controller Area Network.           CCC         Centro de Contato do Cliente.           CCD         Detecção de Colisão Chrysler. Posteriormente chamada SBI, quando se tornou um sistema comercialmente disponível.           CE         Conformité Européne (marca européia significando conformidade de diretivas).           Pista Circular         (Disponível somente com o módulo PivotPro opcional.) Usa uma localização do ponto central do pivó central para definir circulos concêntricos (pistas).           Configurado         (2/4 do circulo)—Ativação Válida do AutoTrac, Modo de Rastreamento foi determinado e uma Pista 0 válida foi estabelecida. O nivel correto do sinal do StarFire para Ativação do AutoTrac está selecionado. O veículo atende às condições.           DataCard         Carão onde são armazenados a configuração e os dados de talhão documentados. O datacard é PCMCIA no GSD/MP e compact flash em RCD.           DGPS         GPS Diferencial. Sistema para aumentar a precisão de GPS usando um sinal de correção de transmissão separadamente.           Monitor         Termo geral que se refere tanto ao Monitor Original GreenStar quanto ao Monitor GreenStar 2.           DOP         Diluição de Precisão. Termo usado para quantificar a precisão de uma correção de GPS.           DRC         Controlador de Taxa Seco.           DTC         Código de                                                                  | Mensagem de Desativação do<br>AutoTrac   | Mostra ao operador porque o autoTrac está desativado.                                                                                                    |
| C&F         Divisão de equipamentos de construção e florestais da John Deere.           CAN         Controller Area Network.           CCC         Centro de Contato do Cliente.           CCD         Detecção de Colisão Chrysler. Posteriormente chamada SBI, quando se tornou um sistema comercialmente disponível.           CE         Conformité Européne (marca européia significando conformidade de diretivas).           Pista Circular         (Disponível somente com o módulo PivotPro opcional.) Usa uma localização do ponto central do pivô central para definir círculos concêntricos (pistas).           Configurado         (2/4 do círculo)—Ativação Válida do AutoTrac, Modo de Rastreamento foi determinado e uma Pista 0 válida to i estabelecida. O nivel correto do sinal do StarFire para Ativação do AutoTrac está selecionado. O veículo atende ás condições.           DataCard         Cartão onde são armazenados a configuração e os dados de talhão documentados. O datacard é PCMCIA no GSD/MP e compact flash em RCD.           DGPS         GPS Diferencial. Sistema para aumentar a precisão de GPS usando um sinal de correção de transmissão separadamente.           Monitor         Termo geral que se refere tanto ao Monitor Original GreenStar quanto ao Monitor GreenStar 2.           DOP         Diluição de Precisão. Termo usado para quantificar a precisão de uma correção de GPS.           DRC         Controlador de Taxa Seco.           DTC         Código de Diagnóstico de Falhas.           ECU         Unidade de Controle Eletrônico—Dispositivo baseado                                                                   | C&CE                                     | Divisão de atendimento ao consumidor e equipamento comercial da John Deere.                                                                                                    |
| CAN         Controller Area Network.           CCC         Centro de Contato do Cliente.           CCD         Detecção de Colisão Chrysler. Posteriormente chamada SBI, quando se tornou um sistema comercialmente disponível.           CE         Conformité Européne (marca européia significando conformidade de diretivas).           Pista Circular         (Disponível somente com o módulo PivotPro opcional.) Usa uma localização do ponto central do pivô central para definir círculos concêntricos (pistas).           Configurado         (2/4 do círculo)—Ativação Válida do AutoTrac, Modo de Rastreamento foi determinado e uma Pista 0 válida foi estabelecida. O nível correto do sinal do StarFire para Ativação do AutoTrac está selecionado. O veículo atende às condições.           DataCard         Cartão onde são armazenados a configuração e os dados de talhão documentados. O datacard é PCMCIA no GSD/MP e compact flash em RCD.           DGPS         GPS Diferencial. Sistema para aumentar a precisão de GPS usando um sinal de correção de transmissão separadamente.           Monitor         Termo geral que se refere tanto ao Monitor Original GreenStar quanto ao Monitor GreenStar 2.           DOP         Diluição de Precisão. Termo usado para quantificar a precisão de uma correção de GPS.           DRC         Controlador de Taxa Seco.           DTAC         Centro de Assistência Técnica do Revendedor.           DTC         Código de Diagnóstico de Falhas.           ECU         Vicidue. ECUs são normalmente conectadas em rede usando o CAN.                                                                            | C&F                                      | Divisão de equipamentos de construção e florestais da John Deere.                                                                                                    |
| CCC         Centro de Contato do Cliente.           CCD         Detecção de Colisão Chrysler. Posteriormente chamada SBI, quando se tornou um sistema comercialmente disponível.           CE         Conformité Europène (marca européia significando conformidade de diretivas).           Pista Circular         (Disponível somente com o módulo PivotPro opcional.) Usa uma localização do ponto central do pivô central para definir círculos concêntricos (pistas).           Configurado         (2/4 do círculo)—Ativação Válida do AutoTrac, Modo de Rastreamento foi determinado e uma Pista 0 válida foi estabelecida. O nivel correto do sinal do StarFire para Ativação do AutoTrac está selecionado. O veículo atende às condições.           DataCard         Cartão onde são armazenados a configuração e os dados de talhão documentados. O datacard é PCMCIA no GSD/MP e compact flash em RCD.           DGPS         GPS Diferencial. Sistema para aumentar a precisão de GPS usando um sinal de correção de transmissão separadamente.           Monitor         Termo geral que se refere tanto ao Monitor Original GreenStar quanto ao Monitor GreenStar 2.           DOP         Diluição de Precisão. Termo usado para quantificar a precisão de uma correção de GPS.           DRC         Controlador de Taxa Seco.           DTAC         Centro de Assistência Técnica do Revendedor.           DTC         Código de Diagnóstico de Falhas.           ECU         Viciculo. EcU Se são normalmente conectadas em rede usando o CAN.           EGNOS         Serviço Europeu de Cobertura                                                                   | CAN                                      | Controller Area Network.                                                                                                    |
| CCD         Detecção de Colisão Chrysler. Posteriormente chamada SBI, quando se tornou um sistema comercialmente<br>disponível.           CE         Conformité Européne (marca européia significando conformidade de diretivas).           Pista Circular         (Disponível somente com o módulo PivotPro opcional.) Usa uma localização do ponto central do pivô<br>central para definir círculos concêntricos (pistas).           Configurado         (2/4 do círculo)—Ativação Válida do AutoTrac, Modo de Rastreamento foi determinado e uma Pista 0<br>válida foi estabelecida. O nível correto do sinal do StarFire para Ativação do AutoTrac está selecionado. O<br>veículo atende às condições.           DataCard         Cartão onde são armazenados a configuração e os dados de talhão documentados. O datacard é PCMCIA<br>no GSD/MP e compact flash em RCD.           DGPS         GPS Diferencial. Sistema para aumentar a precisão de GPS usando um sinal de correção de transmissão<br>separadamente.           Monitor         Termo geral que se refere tanto ao Monitor Original GreenStar quanto ao Monitor GreenStar 2.           DOP         Diluição de Precisão. Termo usado para quantificar a precisão de uma correção de GPS.           DRC         Controlador de Taxa Seco.           DTC         Código de Diagnóstico de Falhas.           ECU         Unidade de Controle Elterônico—Dispositivo baseado em CPU que monitora e/ou controla uma função do<br>veículo. ECUs são normalmente conectadas em rede usando o CAN.           EGNOS         Serviço Europeu de Cobertura e Navegação Geoestacionária. Sinal DGPS europeu.           Habilitad | CCC                                      | Centro de Contato do Cliente.                                                                                                    |
| CE         Conformité Européne (marca européia significando conformidade de diretivas).           Pista Circular         (Disponível somente com o módulo PivotPro opcional.) Usa uma localização do ponto central do pivô central para definir circulos concêntricos (pistas).           Configurado         (2/4 do círculo)—Ativação Válida do AutoTrac, Modo de Rastreamento foi determinado e uma Pista 0 válida foi estabelecida. O nível correto do sinal do StarFire para Ativação do AutoTrac está selecionado. O veículo atende ás condições.           DataCard         Carião onde são armazenados a configuração e os dados de talhão documentados. O datacard é PCMCIA no GSD/MP e compact flash em RCD.           DGPS         GPS Diferencial. Sistema para aumentar a precisão de GPS usando um sinal de correção de transmissão separadamente.           Monitor         Termo geral que se refere tanto ao Monitor Original GreenStar quanto ao Monitor GreenStar 2.           DOP         Diluição de Precisão. Termo usado para quantificar a precisão de uma correção de GPS.           DRC         Controlador de Taxa Seco.           DTAC         Centro de Assistência Técnica do Revendedor.           DTC         Código de Diagnóstico de Falhas.           ECU         Unidade de Controle Eletrônico—Dispositivo baseado em CPU que monitora e/ou controla uma função do veículo. ECUs são normalmente conectadas em rede usando o CAN.           EGNOS         Serviço Europeu de Cobertura e Navegação Geoestacionária. Sinal DGPS europeu.           Habilitado         (3/4 do círculo)—O [cone da Direção foi selecion                               | CCD                                      | Detecção de Colisão Chrysler. Posteriormente chamada SBI, quando se tornou um sistema comercialmente disponível.                                                                                                    |
| Pista Circular(Disponível somente com o módulo PivotPro opcional.) Usa uma localização do ponto central do pivô<br>central para definir círculos concêntricos (pistas).Configurado(2/4 do círculo)—Ativação Válida do AutoTrac, Modo de Rastreamento foi determinado e uma Pista 0<br>válida foi estabelecida. O nível correto do sinal do StarFire para Ativação do AutoTrac está selecionado. O<br>veículo atende às condições.DataCardCartão onde são armazenados a configuração e os dados de talhão documentados. O datacard é PCMCIA<br>no GSD/MP e compact flash em RCD.DGPSGPS Diferencial. Sistema para aumentar a precisão de GPS usando um sinal de correção de transmissão<br>separadamente.MonitorTermo geral que se refere tanto ao Monitor Original GreenStar quanto ao Monitor GreenStar 2.DOPDiluição de Precisão. Termo usado para quantificar a precisão de uma correção de GPS.DRCControlador de Taxa Seco.DTCCódigo de Diagnóstico de Falhas.ECUUnidade de Controle Eletrônico—Dispositivo baseado em CPU que monitora e/ou controla uma função do<br>veículo. ECUs são normalmente conectadas em rede usando o CAN.EGNOSServiço Europeu de Cobertura e Navegação Geoestacionária. Sinal DGPS europeu.Habilitado(3/4 do círculo)—O ícone da Direção foi selecionado e foi exibido "Direção Ligada".FDField Doc.FD-MBAAplicação Baseada em Mapa de Field DocField DocConjunto de aplicações de MP e RCD que grava as entradas em uma talhão. As aplicações de Field DocField DocConjunto de aplicações de MP e RCD que grava as entradas em ma talhão. As aplicações de Field Doc                                                                                    | CE                                       | Conformité Européne (marca européia significando conformidade de diretivas).                                                                                                    |
| Configurado(2/4 do círculo)—Ativação Válida do AutoTrac, Modo de Rastreamento foi determinado e uma Pista 0<br>válida foi estabelecida. O nivel correto do sinal do StarFire para Ativação do AutoTrac está selecionado. O<br>veículo atende às condições.DataCardCartão onde são armazenados a configuração e os dados de talhão documentados. O datacard é PCMCIA<br>no GSD/MP e compact flash em RCD.DGPSGPS Diferencial. Sistema para aumentar a precisão de GPS usando um sinal de correção de transmissão<br>separadamente.MonitorTermo geral que se refere tanto ao Monitor Original GreenStar quanto ao Monitor GreenStar 2.DOPDiluição de Precisão. Termo usado para quantificar a precisão de uma correção de GPS.DRCControlador de Taxa Seco.DTCCódigo de Diagnóstico de Falhas.ECUUnidade de Controle Eletrônico—Dispositivo baseado em CPU que monitora e/ou controla uma função do<br>veículo. ECUs são normalmente conectadas em rede usando o CAN.EGNOSServiço Europeu de Cobertura e Navegação Geoestacionária. Sinal DGPS europeu.Habilitado(3/4 do círculo)—O ícone da Direção foi selecionado e foi exibido "Direção Ligada".FDField Doc.FD-MBAAplicação Baseada em Mapa de Field DocField DocConjunto de aplicações de MP e RCD que grava as entradas em um talhão. As aplicações de Field Doc<br>são capazes de gravar entradas de taxa variável baseadas em mapa.                                                                                                    | Pista Circular                           | (Disponível somente com o módulo PivotPro opcional.) Usa uma localização do ponto central do pivô central para definir círculos concêntricos (pistas).                                                                                                    |
| DataCardCartão onde são armazenados a configuração e os dados de talhão documentados. O datacard é PCMCIA<br>no GSD/MP e compact flash em RCD.DGPSGPS Diferencial. Sistema para aumentar a precisão de GPS usando um sinal de correção de transmissão<br>separadamente.MonitorTermo geral que se refere tanto ao Monitor Original GreenStar quanto ao Monitor GreenStar 2.DOPDiluição de Precisão. Termo usado para quantificar a precisão de uma correção de GPS.DRCControlador de Taxa Seco.DTACCentro de Assistência Técnica do Revendedor.DTCCódigo de Diagnóstico de Falhas.ECUUnidade de Controle Eletrônico—Dispositivo baseado em CPU que monitora e/ou controla uma função do<br>veículo. ECUs são normalmente conectadas em rede usando o CAN.EGNOSServiço Europeu de Cobertura e Navegação Geoestacionária. Sinal DGPS europeu.Habilitado(3/4 do círculo)—O ícone da Direção foi selecionado e foi exibido "Direção Ligada".FDField Doc.FD-MBAAplicação Baseada em Mapa de Field DocField DocConjunto de aplicações de MP e RCD que grava as entradas em um talhão. As aplicações de Field Doc<br>são capazes de gravar entradas de taxa variável baseadas em mapa.                                                                                                    | Configurado                              | (2/4 do círculo)—Ativação Válida do AutoTrac, Modo de Rastreamento foi determinado e uma Pista 0 válida foi estabelecida. O nível correto do sinal do StarFire para Ativação do AutoTrac está selecionado. O veículo atende às condições.                          |
| DGPSGPS Diferencial. Sistema para aumentar a precisão de GPS usando um sinal de correção de transmissão<br>separadamente.MonitorTermo geral que se refere tanto ao Monitor Original GreenStar quanto ao Monitor GreenStar 2.DOPDiluição de Precisão. Termo usado para quantificar a precisão de uma correção de GPS.DRCControlador de Taxa Seco.DTACCentro de Assistência Técnica do Revendedor.DTCCódigo de Diagnóstico de Falhas.ECUUnidade de Controle Eletrônico—Dispositivo baseado em CPU que monitora e/ou controla uma função do<br>veículo. ECUs são normalmente conectadas em rede usando o CAN.EGNOSServiço Europeu de Cobertura e Navegação Geoestacionária. Sinal DGPS europeu.Habilitado(3/4 do círculo)—O ícone da Direção foi selecionado e foi exibido "Direção Ligada".FDField Doc.FD-MBAAplicação Baseada em Mapa de Field DocField DocConjunto de aplicações de MP e RCD que grava as entradas em um talhão. As aplicações de Field Doc<br>são capazes de gravar entradas de taxa variável baseadas em mapa.                                                                                                    | DataCard                                 | Cartão onde são armazenados a configuração e os dados de talhão documentados. O datacard é PCMCIA no GSD/MP e compact flash em RCD.                                                                                                    |
| MonitorTermo geral que se refere tanto ao Monitor Original GreenStar quanto ao Monitor GreenStar 2.DOPDiluição de Precisão. Termo usado para quantificar a precisão de uma correção de GPS.DRCControlador de Taxa Seco.DTACCentro de Assistência Técnica do Revendedor.DTCCódigo de Diagnóstico de Falhas.ECUUnidade de Controle Eletrônico—Dispositivo baseado em CPU que monitora e/ou controla uma função do<br>veículo. ECUs são normalmente conectadas em rede usando o CAN.EGNOSServiço Europeu de Cobertura e Navegação Geoestacionária. Sinal DGPS europeu.Habilitado(3/4 do círculo)—O ícone da Direção foi selecionado e foi exibido "Direção Ligada".FDField Doc.FD-MBAAplicação Baseada em Mapa de Field DocField DocConjunto de aplicações de MP e RCD que grava as entradas em um talhão. As aplicações de Field DocField DocSão capazes de gravar entradas de taxa variável baseadas em mapa.                                                                                                    | DGPS                                     | GPS Diferencial. Sistema para aumentar a precisão de GPS usando um sinal de correção de transmissão separadamente.                                                                                                    |
| DOPDiluição de Precisão. Termo usado para quantificar a precisão de uma correção de GPS.DRCControlador de Taxa Seco.DTACCentro de Assistência Técnica do Revendedor.DTCCódigo de Diagnóstico de Falhas.ECUUnidade de Controle Eletrônico—Dispositivo baseado em CPU que monitora e/ou controla uma função do<br>veículo. ECUs são normalmente conectadas em rede usando o CAN.EGNOSServiço Europeu de Cobertura e Navegação Geoestacionária. Sinal DGPS europeu.Habilitado(3/4 do círculo)—O Ícone da Direção foi selecionado e foi exibido "Direção Ligada".FDField Doc.FD-MBAAplicação Baseada em Mapa de Field DocField DocConjunto de aplicações de MP e RCD que grava as entradas em um talhão. As aplicações de Field DocField DocSão capazes de gravar entradas de taxa variável baseadas em mapa.                                                                                                    | Monitor                                  | Termo geral que se refere tanto ao Monitor Original GreenStar quanto ao Monitor GreenStar 2.                                                                                                    |
| DRCControlador de Taxa Seco.DTACCentro de Assistência Técnica do Revendedor.DTCCódigo de Diagnóstico de Falhas.ECUUnidade de Controle Eletrônico—Dispositivo baseado em CPU que monitora e/ou controla uma função do<br>veículo. ECUs são normalmente conectadas em rede usando o CAN.EGNOSServiço Europeu de Cobertura e Navegação Geoestacionária. Sinal DGPS europeu.Habilitado(3/4 do círculo)—O Ícone da Direção foi selecionado e foi exibido "Direção Ligada".FDField Doc.FD-MBAAplicação Baseada em Mapa de Field DocField DocConjunto de aplicações de MP e RCD que grava as entradas em um talhão. As aplicações de Field Doc<br>são capazes de gravar entradas de taxa variável baseadas em mapa.                                                                                                    | DOP                                      | Diluição de Precisão. Termo usado para quantificar a precisão de uma correção de GPS.                                                                                                    |
| DTAC       Centro de Assistência Técnica do Revendedor.         DTC       Código de Diagnóstico de Falhas.         ECU       Unidade de Controle Eletrônico—Dispositivo baseado em CPU que monitora e/ou controla uma função do veículo. ECUs são normalmente conectadas em rede usando o CAN.         EGNOS       Serviço Europeu de Cobertura e Navegação Geoestacionária. Sinal DGPS europeu.         Habilitado       (3/4 do círculo)—O ícone da Direção foi selecionado e foi exibido "Direção Ligada".         FD       Field Doc.         FD-MBA       Aplicação Baseada em Mapa de Field Doc         Field Doc       Conjunto de aplicações de MP e RCD que grava as entradas em um talhão. As aplicações de Field Doc são capazes de gravar entradas de taxa variável baseadas em mapa.                                                                                                    | DRC                                      | Controlador de Taxa Seco.                                                                                                    |
| DTCCódigo de Diagnóstico de Falhas.ECUUnidade de Controle Eletrônico—Dispositivo baseado em CPU que monitora e/ou controla uma função do<br>veículo. ECUs são normalmente conectadas em rede usando o CAN.EGNOSServiço Europeu de Cobertura e Navegação Geoestacionária. Sinal DGPS europeu.Habilitado(3/4 do círculo)—O ícone da Direção foi selecionado e foi exibido "Direção Ligada".FDField Doc.FD-MBAAplicação Baseada em Mapa de Field DocField DocConjunto de aplicações de MP e RCD que grava as entradas em um talhão. As aplicações de Field DocField Docsão capazes de gravar entradas de taxa variável baseadas em mapa.                                                                                                    | DTAC                                     | Centro de Assistência Técnica do Revendedor.                                                                                                    |
| ECUUnidade de Controle Eletrônico—Dispositivo baseado em CPU que monitora e/ou controla uma função do<br>veículo. ECUs são normalmente conectadas em rede usando o CAN.EGNOSServiço Europeu de Cobertura e Navegação Geoestacionária. Sinal DGPS europeu.Habilitado(3/4 do círculo)—O ícone da Direção foi selecionado e foi exibido "Direção Ligada".FDField Doc.FD-MBAAplicação Baseada em Mapa de Field DocField DocConjunto de aplicações de MP e RCD que grava as entradas em um talhão. As aplicações de Field DocField Docsão capazes de gravar entradas de taxa variável baseadas em mapa.                                                                                                    | DTC                                      | Código de Diagnóstico de Falhas.                                                                                                    |
| EGNOS       Serviço Europeu de Cobertura e Navegação Geoestacionária. Sinal DGPS europeu.         Habilitado       (3/4 do círculo)—O Ícone da Direção foi selecionado e foi exibido "Direção Ligada".         FD       Field Doc.         FD-MBA       Aplicação Baseada em Mapa de Field Doc         Field Doc       Conjunto de aplicações de MP e RCD que grava as entradas em um talhão. As aplicações de Field Doc são capazes de gravar entradas de taxa variável baseadas em mapa.                                                                                                    | ECU                                      | Unidade de Controle Eletrônico—Dispositivo baseado em CPU que monitora e/ou controla uma função do veículo. ECUs são normalmente conectadas em rede usando o CAN.                                                                                                  |
| Habilitado       (3/4 do círculo)—O Ícone da Direção foi selecionado e foi exibido "Direção Ligada".         FD       Field Doc.         FD-MBA       Aplicação Baseada em Mapa de Field Doc         Field Doc       Conjunto de aplicações de MP e RCD que grava as entradas em um talhão. As aplicações de Field Doc são capazes de gravar entradas de taxa variável baseadas em mapa.                                                                                                    | EGNOS                                    | Serviço Europeu de Cobertura e Navegação Geoestacionária. Sinal DGPS europeu.                                                                                                    |
| FD       Field Doc.         FD-MBA       Aplicação Baseada em Mapa de Field Doc         Field Doc       Conjunto de aplicações de MP e RCD que grava as entradas em um talhão. As aplicações de Field Doc são capazes de gravar entradas de taxa variável baseadas em mapa.                                                                                                    | Habilitado                               | (3/4 do círculo)—O Ícone da Direção foi selecionado e foi exibido "Direção Ligada".                                                                                                    |
| FD-MBA         Aplicação Baseada em Mapa de Field Doc           Field Doc         Conjunto de aplicações de MP e RCD que grava as entradas em um talhão. As aplicações de Field Doc são capazes de gravar entradas de taxa variável baseadas em mapa.                                                                                                    | FD                                       | Field Doc.                                                                                                    |
| Field Doc         Conjunto de aplicações de MP e RCD que grava as entradas em um talhão. As aplicações de Field Doc           são capazes de gravar entradas de taxa variável baseadas em mapa.                                                                                                    | FD-MBA                                   | Aplicação Baseada em Mapa de Field Doc                                                                                                    |
|                                                                                                    | Field Doc                                | Conjunto de aplicações de MP e RCD que grava as entradas em um talhão. As aplicações de Field Doc são capazes de gravar entradas de taxa variável baseadas em mapa.                                                                                                |
| Flexbox Sistema de uma família de sistemas de controlador de próxima geração usados na divisão Ag.                                                                                                    | Flexbox                                  | Sistema de uma família de sistemas de controlador de próxima geração usados na divisão Ag.                                                                                                    |
| GAI Indicador de Precisão do GPS.                                                                                                    | GAI                                      | Indicador de Precisão do GPS.                                                                                                    |
| GPS Sistema de Posicionamento Global.                                                                                                    | GPS                                      | Sistema de Posicionamento Global.                                                                                                    |
| GSD Monitor GreenStar.                                                                                                    | GSD                                      | Monitor GreenStar.                                                                                                    |

Continua na página seguinte

JS56696,00004EC -54-01SEP09-1/3

| Termo                        | Glossário de Termos<br>Significado                                                                                                    |
|------------------------------|----------------------------------------------------------------------------------------------------|
| GSD2100                      | Um dos monitores RCD GreenStar. Tela colorida VGA de 8.4" em alojamento prata metálico.                                                                                                    |
| GSD2600                      | Um dos monitores RCD GreenStar. Tela de toque colorida VGA de 10.4 in. em aloiamento prata metálico.                                                                                                    |
| Orientação Desligada         | Para uso somente guando a documentação for necessária.                                                                                                    |
| GVC                          | Comunicações de Veículo Globais.                                                                                                    |
| Harvest Doc                  | Conjunto de aplicações de MP e RCD que grava o rendimento de cultura em um talhão. As aplicações de Harvest Doc são capazes de gravar rendimentos de cultura baseados em mapa.                                                                                                    |
| HDOP                         | Diluição Horizontal de Precisão.                                                                                                    |
| Instaladas                   | (1/4 do círculo)—A SSU do AutoTrac e todas as outras peças necessárias para uso estão instaladas.                                                                                                    |
| ISO                          | Organização Internacional de Normas.                                                                                                    |
| KeyCard                      | Cartão PCMCIA que guarda e ativa todo software AMS no Processador Móvel.                                                                                                    |
| Banda L                      | Freqüência de banda contendo sinais de correção StarFire transmitidos dos satélites Inmarsat.                                                                                                    |
| L1                           | Uma das freqüências usadas por satélites GPS.                                                                                                    |
| L2                           | Uma das freqüências usadas por satélites GPS.                                                                                                    |
| L5                           | Nova frequência disponível em satélites Block III GPS para precisão adicional.                                                                                                    |
| LCD                          | Mostrador de Cristal Líquido - mostrador plano de baixa potência.                                                                                                    |
| Compensação Dianteira        | Mostra a distância que a orientação da pista atual considera para itens como curvas. Usado apenas com o Parallel Tracking.                                                                                                    |
| LED                          | Diodo Emissor de Luz.                                                                                                    |
| MP                           | Processador Móvel.                                                                                                    |
| NA                           | América do Norte                                                                                                    |
| NMEA                         | Associação Nacional de Eletrônica Naval (National Marine Electronics Association).                                                                                                    |
| NMEA-0183                    | Norma para transmissão de dados de GPS entre o receptor e qualquer processador a jusante.                                                                                                    |
| PDOP                         | Diluição da Posição de Precisão.                                                                                                    |
| Monitor de Desempenho        | Meio de exibição de informação de status reunida na cabine do equipamento John Deere. Isso inclui o consumo de combustível e o desempenho do equipamento.                                                                                                    |
| PF                           | Agricultura de Precisão.                                                                                                    |
| PLD                          | Dispositivo de Lógica Programável.                                                                                                    |
| RCD                          | Monitor Reconfigurável (sucessor do Monitor GreenStar).                                                                                                    |
| RS232                        | Especificação de interface de comunicação serial com largura de banda de até 115k bits por segundo<br>até 50 pés.                                                                                                    |
| RTK                          | Cinemático em Tempo Real Técnica de correção diferencial local, baseada no solo, envolvendo um receptor fixo calculando vetores de deslocamento de posição.                                                                                                    |
| Orientação da Linha de Corte | Usada em aplicações de cultura em linha vertical para marcar a extremidade do passe e guiar o operador<br>para o passe seguinte.                                                                                                    |
| SF                           | StarFire.                                                                                                    |
| SF1                          | GPS diferencial StarFire com precisão padrão, ~14 polegadas passe a passe em 2σ.                                                                                                    |
| SF2                          | GPS diferencial StarFire com precisão aumentada, ~4 polegadas passe a passe em 2σ.                                                                                                    |
| Ajustar Pista 0              | Permite que o operador ajuste a pista inicial a partir da qual todas as pistas subseqüentes serão criadas.                                                                                                    |
| SM                           | Monitor de Sementes. Controlador do monitor de semeadura antigo. Um dos controladores SeedStar<br>de 1ª geração. Associado ao ASRC.                                                                                                    |
| SNR                          | Razão Sinal-Ruído.                                                                                                    |
| SPFH                         | Forrageira Autopropelida-Máquina para colheitas como feno ou milho para uso como forragem animal.                                                                                                    |
| SSU                          | Unidade do Sistema de Direção. Controlador no veículo que transforma erros de posição ou rumo em<br>comandos dos acionadores de direção.                                                                                                    |
| StarFire                     | Sistema receptor AMS GPS. Consiste em receptor multicanal que opera em bandas L1 e L2, uma antena,<br>um alojamento vedado e uma unidade de compensação de terreno (em versões posteriores). Todas as<br>versões do receptor StarFire podem receber sinais GPS L1 e L2, sinal de correção diferencial WAAS e<br>sinais de correção SF1 e SF2. Todas as versões produzem uma saída de barramento CAN de 5Hz e uma<br>saída padrão NMEA 0182 na interface RS-232.        |
|                              | Sinal de correção de satélite diferencial Navcom. O Navcom rastreia satélites GPS usando a rede global<br>de estações de base. Os dados dessas estações são processados e termos de correção são gerados<br>para compensar erros de posição de satélite e relógio. Existem duas classes de serviço de correção<br>StarFire: A SF1 proporciona precisão passe a passe de dois sigmas de quatorze polegadas, enquanto a<br>SF2 proporciona precisão de quatro polegadas. |
|                              | StarFire: A SF1 proporciona precisão passe a passe de dois sigmas de quatorze polegadas, enquanto a SF2 proporciona precisão de quatro polegadas.                                                                                                    |

|                      | Glossário de Termos                                                                                                    |
|----------------------|----------------------------------------------------------------------------------------------------|
| Termo                | Significado                                                                                                    |
| Mudança de Pista     | Usada para ajustar a posição da máquina à esquerda, ao centro ou à direita da pista configurada. A mudança de pista pode ser usada para compensar a defasagem do GPS. A defasagem é inerente a qualquer sistema GPS corrigido diferencialmente, baseado em satélites. |
| Pista Reta           | Usa os passes paralelos em linha reta.                                                                                                    |
| ТСМ                  | Módulo de Compensação de Terreno (anteriormente conhecido como IMU)—Corrige dados de GPS para erros de ângulo de inclinação esquerda/direita e ângulo de guinada.                                                                                                    |
| TECU                 | ECU de trator. Definido na ISO 11783 Parte 9.                                                                                                    |
| Tons de Rastreio     | Pode ser ajustada para alertar o operador a uma distância de desvio de pista especificada.                                                                                                    |
| Previsor de Giro     | Alerta o operador prevendo o fim do passe. Esse recurso pode ser ligado ou desligado marcando ou desmarcando a caixa de seleção Previsor de Giro.                                                                                                    |
| Visualização de Giro | Pode ajudar os operadores a guiar o veículo de um passe para outro exibindo uma visualização superior<br>do talhão.                                                                                                    |
| USB                  | Barramento Serial Universal.                                                                                                    |
| VDOP                 | Diluição Vertical de Precisão.                                                                                                    |
| VR                   | Controlador de Taxa Variável. Outro termo para ASRC. Um dos controladores SeedStar de 1ª geração.                                                                                                    |
| VRF                  | Controlador de Fertilizante de Taxa Variável. Controlador de plantadeira usado para controlar a aplicação variável de fertilizante líquido.                                                                                                    |
| VT                   | Terminal Virtual.                                                                                                    |
| WAAS                 | Serviço de Aumento de Área Ampla                                                                                                    |
| Caixa de Apertos     | Controlador de uma família de controladores gerais e especiais usados na divisão Ag.                                                                                                    |
| WW                   | Mundialmente.                                                                                                    |

JS56696,00004EC -54-01SEP09-3/3

# Índice

#### Página

#### Α

| Alarmes                                         |
|-------------------------------------------------|
| Controlador de Tarefa 125-13                    |
| ISO05-2                                         |
| Alertas                                         |
| Controles Auxiliares 65-4                       |
| Reinicialização do Monitor 125-5                |
| Algodão                                         |
| Calibração115-3                                 |
| Calibração Manual115-6                          |
| Calibração Padrão115-5                          |
| Calibração Rápida115-4                          |
| Porcentagem de Descaroçamento de Produção 80-42 |
| Registro115-6                                   |
| Área                                            |
| Unidades                                        |
| Área Total                                      |
| Monitor de Desempenho 120-15                    |
| Ativação                                        |
| Código 30-1                                     |
| Guia Ativações                                  |
| GreenStar 2 (GS2) 75-1                          |
| Software 30-1                                   |
| Atribuição da Porta COM                         |
| Configuração 50-2, 50-4                         |
| Definição 50-1                                  |
| Desativação 50-7                                |
| Revisão da configuração 50-6                    |
| Atualização do Software 15-1                    |
| AutoTrac                                        |
| Receptor Não John Deere 35-2                    |

### В

| Botão                       |      |
|-----------------------------|------|
| Atalho                      |      |
| Cancelar                    |      |
| Enter                       |      |
| Menu                        |      |
| Recursos / Condições        | 75-5 |
| Red                         | 30-4 |
| Volume                      | 30-5 |
| Botão Cancelar              |      |
| Navegação Secundária        |      |
| Botão Enter                 |      |
| Navegação Secundária        |      |
| Botão Reinicializar Monitor |      |
| Botão Restabelecer          |      |
| Botão Rotativo              |      |
| Botão Volume                |      |
| Botões de Atalho            |      |
|                             |      |

#### С

| Cabeceira |         |
|-----------|---------|
| Grupo     | . 75-16 |

|          | Limite                           |             |
|----------|----------------------------------|-------------|
|          | Limite de Desvio Constante       |             |
|          | Criação                          |             |
| 2        | Limite da Cabeceira              | 75-16       |
| ວ<br>າ   | Cabeceira Interna                |             |
| 2        | Caixa de Selecão                 |             |
| 1        | Cor do Foco                      | 30-5        |
| 4<br>5   | Realcar Cor                      | 30-5        |
| 5        | Sincr c/ Cabine                  | 30-5        |
| <b>^</b> | Caixa Seca                       | 80-24       |
| ິ        | Calibração                       |             |
| 5        | Aiuste Manual                    | 80-54       |
| o<br>⊿   | Algodão                          | 115-6       |
| 4<br>2   | Algodão                          | 115-3       |
| 2        | Calibração Padrão                | 115-5       |
| 0        | Calibração Rápida                | 115-4       |
| 6        | Compensação da Linha             |             |
| 0        | Calibração do Radar              | 120-10      |
| Б        | Colheita                         |             |
| 5        | Monitor de Desempenho            | 120-10      |
| 1        | Sensor do Radar de Feixe Duplo   |             |
| '        | Calibração Rápida                |             |
| 1        | Algodão                          | 115-4       |
| 1        | Campos de Inserção               | 25-1        |
|          | Carregamento do Software         | 15-1        |
| Δ        | Carros Pneumáticos               | 80-12       |
| 1        | Cartão de Dados                  | 20-5        |
| 7        | Fenda                            | 20-3        |
| 6        | Inserção                         | 20-5        |
| 1        | Remoção                          | 20-5        |
| 1        | Centro de Mensagens              | 20-6, 125-1 |
| 2        | Ícones                           |             |
| 2        | Cliente                          |             |
|          | Código Secreto                   | 30-1        |
|          | Códigos de Erro                  |             |
|          | Reprogramação                    |             |
| S        | Códigos de Falhas                | 125-4       |
| ວ<br>າ   | Caixas Pop-Up                    |             |
| 3<br>2   | Software de Documentação         | 125-20      |
| 3<br>2   | Software Principal da Plataforma | 125-18      |
| 5        | Colheita                         |             |
| Э<br>⊿   | Calibração                       | 80-51       |
| +<br>5   | Compensação de Fluxo Baixo       | 80-53       |
| 2        | Configuração                     | 80-39       |
| J<br>∕   | Plataforma                       | 80-50       |
| +<br>ว   | Configurações                    | 80-40       |
|          |                                  |             |

Continua na página seguinte

Plataforma

Colheitadeira

GreenStar 2 (GS2)

Combustivel Médio por Área

Página

| Condição do tempo                        |  |
|------------------------------------------|--|
| Condição do Tempo75-5                    |  |
| Conector do Monitor                      |  |
| Configuração                             |  |
| Calibração de Rendimento                 |  |
| Compensação de Fluxo Baixo 80-53         |  |
| Colheita                                 |  |
| Correção da Umidade 80-54                |  |
| Curva da Umidade 80-56                   |  |
| Disco Típico 95-6                        |  |
| do Solo                                  |  |
| Alarme                                   |  |
| Documentação                             |  |
| Cliente, Fazenda, Talhão, Tarefa 80-2    |  |
| Fator de Calibração de Rendimento        |  |
| Ajuste Manual 80-54                      |  |
| GreenSeeker                              |  |
| GreenStar 2 (GS2)                        |  |
| Live Update 15-1                         |  |
| Receptores RS232                         |  |
| Harvest Monitor                          |  |
| Com Documentação de Colheita 80-49       |  |
| do Solo                                  |  |
| Implemento                               |  |
| Limites                                  |  |
| Localizador de Talhao                    |  |
| Maquina                                  |  |
| Monitor de Desempenho Basico (BPM) 120-3 |  |
| Monitor de Rendimento                    |  |
| Unidades de Area                         |  |
| Unidades de Rendimento                   |  |
| Multiplas Paginas Run                    |  |
| Platitadella Tipica                      |  |
| Plataforma de Milho 80.50                |  |
| Plataforma para Cultura em Linha 80.50   |  |
| Prescrições 80-32                        |  |
| PCM 35_1                                 |  |
| Recentores RS-232 35-2                   |  |
| CONFIGURAÇÃO - CAUBRAÇÃO DE              |  |
| RENDIMENTO                               |  |
| Fator de Calibração                      |  |
| Aiuste Manual                            |  |
| Algodão 115-6                            |  |
| Configuração do País                     |  |
| Configuração do RCM                      |  |
| Configurações                            |  |
| Colheita                                 |  |
| GPS 45-1                                 |  |
| Localizador de Talhão                    |  |
| Monitor de Desempenho Básico (BPM) 120-6 |  |
| Swath Control Pro 100-10                 |  |
| Tecla programável 30-7                   |  |
| Controlador                              |  |
| Alarmes 125-13                           |  |
| Controlador de Tarefa 60-3               |  |
| Controlador CIS 40-3                     |  |
| Controlador de Tarefa 60-3               |  |
| Alarmes                                  |  |

#### Página

| Controladores<br>Não John Deere<br>Receptores RS-232 |               |
|------------------------------------------------------|---------------|
| Controladores não John Deere                         | . 20-1, 80-35 |
| Controles Auxiliares                                 |               |
| Alertas                                              | 65-4          |
| Atribuições Preferenciais                            | 65-13         |
| Conflitos                                            | 65-14         |
| Funções Desativadas                                  | 65-14         |
| Mapeamento de Funções do Implemento                  | 65-7          |
| Mensagens de Erro de Atribuição                      | 65-11         |
| Tecla programável                                    | 65-6          |
| Cor do Foco                                          | 30-5          |

# D

| Data                                |         |
|-------------------------------------|---------|
| Formato de Configuração             | 30-7    |
| Deslocamentos                       |         |
| Limites                             |         |
| Delineados pela Condução do Veículo | . 75-17 |
| Criação                             | . 75-17 |
| Detecção e Resolução de Problemas   |         |
| Centro de Mensagens                 | . 125-1 |
| Códigos de Falhas                   | . 125-4 |
| Controlador de Tarefa               | 125-13  |
| Documentação                        | 125-21  |
| Endereços de Diagnóstico            | 125-16  |
| Info. do dispositivo                | . 125-5 |
| Localizador de Talhão               | 90-3    |
| Monitor                             | 20-2    |
| Software de Documentação            |         |
| Códigos de Falhas                   | 125-20  |
| Software Principal da Plataforma    |         |
| Códigos de Falhas                   | 125-18  |
| Status do Barramento                | . 125-5 |
| Tela de toque                       | 30-8    |
| Diagnóstico                         |         |
| Monitor                             | 20-2    |
| Tecla programável                   | 30-8    |
| Tela de toque                       | 30-8    |
| Diagnósticos                        |         |
| Centro de Mensagens                 | . 125-1 |
| Códigos de Falhas                   | . 125-4 |
| Controlador de Tarefa               | 125-13  |
| Documentação                        | 125-21  |
| Endereços                           | 125-16  |
| GreenStar                           | 125-21  |
| GreenStar 2 (GS2)                   | 125-21  |
| Info. do dispositivo                | . 125-5 |
| Orientação                          | 125-21  |
| Software de Documentação            |         |
| Códigos de Falhas                   | 125-20  |
| Software Principal da Plataforma    |         |
|                                     | 125-18  |
| Status do Barramento                | 405 5   |
| Distance labor                      | . 125-5 |
| Dickey-John                         | . 125-5 |

| Distância Total<br>Monitor de Desempenho<br>do Solo | 120-16      |
|-----------------------------------------------------|-------------|
| Configuração de Correção                            | 80-54       |
| Configuração do Alarme                              | 80-55       |
| Correção                                            | 80-55       |
| Curva                                               |             |
|                                                     | 80-56       |
|                                                     | 00.04       |
|                                                     |             |
|                                                     |             |
|                                                     |             |
| Controladores                                       |             |
| Nao John Deere                                      |             |
| GreenSeeker                                         |             |
| Itens Opcionais                                     | 80-13       |
| Lig./Desl                                           | 80-1, 80-38 |
| Localizador de Talhão                               | 90-1        |
| Operações                                           | 80-4        |
| Requisitos                                          | 125-21      |
| Sem Modo GPS                                        | 80-1        |
| SpreadStar                                          | 80-24       |

# Ε

| Economia Média de Combustível      |        |
|------------------------------------|--------|
| Monitor de Desempenho              | 120-15 |
| Endereços                          |        |
| Diagnósticos                       | 125-16 |
| Endereços de Diagnóstico           | 125-3  |
| Endereços de Origem do Dispositivo | 130-3  |
| Equipamento                        |        |
| Tecla programável                  | 75-6   |
| Máquina                            | 75-7   |
| Modelo                             | 75-7   |
| Origem de Gravação                 | 75-7   |
| Tipo de Levante                    | 75-7   |
| Espaç Linha                        |        |
| Algodão                            | 115-2  |
| Espaçamento entre Pistas           | 95-7   |
| Espaço de Memória                  | 75-5   |
| Estágio de Crescimento da Cultura  | 75-5   |
| Externa                            |        |
| Cabeceira                          | 75-15  |
| Limite                             | 75-15  |
|                                    |        |

### F

| Fazenda          |       |
|------------------|-------|
| Fluxograma       |       |
| Harvest Monitor  |       |
| Algodão          | 115-1 |
| Formatando       |       |
| Data             |       |
| Hora             | 30-7  |
| Medidas          |       |
| Formato Numérico |       |

#### Página

### G

| Gerenciador de Layout                |               |
|--------------------------------------|---------------|
| Configuração                         |               |
| Múltiplas Páginas Run                |               |
| Opções                               |               |
| Gerenciador de Performance           |               |
| Monitor de Desempenho Avançado (APM) | 120-17        |
| Gerenciamento de Residuos            |               |
| GGA                                  | 35-1          |
| Giro                                 |               |
| Raio de Giro da Maquina              |               |
| Sensibilidade                        |               |
| Glossario                            |               |
| Glossário de Termos                  | 135-1         |
| GPS                                  |               |
| Configurações                        | 45-1          |
| Documentação                         | 80-1          |
| Receptores RS-232                    | 35-1          |
| Chicote Elétrico                     | 35-2          |
| Trator                               |               |
| GPS Direto                           | 120-11        |
| GPS Direto                           |               |
| Trator                               |               |
| GreenSeeker                          | 45-2          |
| Configuração                         | 45-2          |
| Documentação                         | 45-2          |
| Prescrições                          | 45-5, 55-5    |
| GreenStar                            |               |
| Diagnósticos                         | 125-21        |
| Pinagem de Componentes               | 130-4         |
| Software                             | 20-1          |
| GreenStar 2 (GS2)                    |               |
| Atualização do Software              | 15-1          |
| Configuração                         |               |
| Colheitadeira                        | 80-58         |
| Receptores RS232                     | 35-2          |
| Configuração Avançada                | 75-2          |
| Configuração da Máquina              | 95-1          |
| Configuração do GreenSeeker          | 45-2          |
| Configuração do Implemento           | 95-4          |
| Configuração do Live Update          | 15-1          |
| Controlador de Taxa                  | 100-9         |
| Diagnósticos                         | 125-21        |
| Guia Memória                         | 75-1          |
| Guia VISUALIZAR                      | 75-1          |
| Largura de Corte                     | 80-43         |
| Pro                                  | . 75-1, 80-58 |
| Tecla programável                    | 75-1          |
| Swath Control Pro                    |               |
| Folha de Consulta Rápida Métrica     | 100-14        |
| Folha de Consulta Rápida SAE         | 100-16        |
| GreenStar Original                   |               |
| Colheita                             | 80-49         |
| GreenStar2 (GS2)                     |               |
| Guia Ativações                       | 75-1          |
| GSA                                  | 35-1          |
| Guia MARCOS                          | 75-23         |

| Guia Memória   |      |      |
|----------------|------|------|
| GreenStar 2 (0 | GS2) | 75-1 |

### Н

| Harvest Monitor                 |       |
|---------------------------------|-------|
| Compensação da Linha            |       |
| Algodão                         | 115-4 |
| Configuração                    | 80-56 |
| do Solo                         |       |
| Correção                        | 80-55 |
| Documentação                    | 80-49 |
| Fluxograma                      |       |
| Algodão                         | 115-1 |
| Monitor GreenStar Original      | 115-1 |
| Hora                            |       |
| Formato de Configuração         | 30-7  |
| Horas desde a Última Manutenção | 120-9 |
|                                 |       |

### L

| Idiomas<br>Configuração     | 30-7       |
|-----------------------------|------------|
| Implemento                  |            |
| Configuração                |            |
| Espaçamento entre Pistas    |            |
| Largura Física              |            |
| Offsets (Desvios)           |            |
| Tabela de Largura Física    |            |
| Larguras do Implemento      |            |
| Operação                    | 60-1       |
| Info. do dispositivo        | 125-5      |
| Inserção do Cartão de Dados | 20-5       |
| Intervalos de Manutenção    | 120-9      |
| ISO                         |            |
| Compatível                  |            |
| Controles Auxiliares        | 65-6       |
| Funções do Implemento       | 65-6       |
| Implementos                 | 10-1, 60-1 |
| ISO 11783                   | 05-2, 20-1 |
| ISOBUS                      |            |

### L

| Largura Física                            | 95-7         |
|-------------------------------------------|--------------|
| Tabela                                    | 95-7         |
| Layout da Página                          |              |
| Layout da Tela                            | . 20-6, 70-1 |
| Licença                                   |              |
| Ligação                                   | 25-1         |
| Limite Delineado pela Condução do Veículo | 75-17        |
| Criação                                   | 75-17        |
| Limite Interno Intransitável              | 75-15        |
| Limite Interno Transitável                | 75-15        |
| Limite Superior e Inferior                | 75-19        |
| Criação                                   | 75-20        |
| Limites                                   | 75-14        |
| Cabeceira Externa                         | 75-15        |

|                                                      | Página       |
|------------------------------------------------------|--------------|
| Cabeceira Interna                                    | 75-15        |
| Configuração                                         | 75-13        |
| Descrição do Tipo de Limite                          | 75-13        |
| Deslocamentos<br>Delinandos polo Condução do Veículo | 75 47        |
|                                                      | 75-17        |
| Crupa da Cabasaira                                   | 75-17        |
| Limite da Cabeceira                                  | 75-10        |
| Limite da Cabeceira                                  | 75-10        |
| Limite Externo Intransitável                         | 75-15        |
| Limite Interno Transitável                           | 75-15        |
| Offsets (Desvios)                                    | 10 10        |
| Cabeceira                                            | 75-22        |
| Criação                                              | 75-22        |
| Constante                                            | 75-22        |
| Criação                                              | 75-22        |
| Superior e Inferior                                  | 75-19        |
| Ċriação                                              | 75-20        |
| Tecla programável Mapeamento                         | 75-16        |
| Limites de Desvio Constante                          | 75-22        |
| Criação                                              | 75-22        |
| Limpeza do Monitor                                   | 20-2         |
| Lista de Verificação de Pré-Safra                    |              |
| Orientação                                           | 125-6        |
| Semeadura                                            | 125-6        |
| Live Update                                          | 15-1         |
| Localizador de Talhão                                | 90-1         |
| Auto-Detecção de Saída do Talhão                     | 90-4         |
|                                                      | 90-2         |
|                                                      | 90-2         |
| Limite de Saida do Talhão                            | 90-5         |
| Limite do Tainao                                     | 90-5         |
|                                                      | 90-3         |
| Operação                                             | 90-5         |
| Saída do Talhão Dotoctada                            | 90-5         |
| Salua de Talhão Delectada<br>Seleção de Talhões      | 00-3         |
| Talhões do Catálogo                                  | 30-3<br>Q0_2 |
| l ocalizador de Variedade                            | 80-57        |
| Luminosidade                                         | 30-4         |
| Controle                                             | 30-6         |
| Luz da Alimentação                                   |              |
| Estágios                                             | 20-2         |
| Monitor                                              | 20-2         |
| Luz de Dia/Luz de Noite                              | 30-5         |
|                                                      | -            |

# Μ

| 80-32 |
|-------|
|       |
| 75-23 |
| 75-23 |
| 75-23 |
| 75-7  |
| 95-1  |
| 75-7  |
|       |
| 95-2  |
|       |

| Offsets (Desvios)                    | 95-3            |
|--------------------------------------|-----------------|
| Raio de Giro da Máquina              | 95-3            |
| Sensibilidade de Curva               | 95-3            |
| Tipo de Máguina                      |                 |
| Marcos                               |                 |
| Marcos de Área                       | 75-23           |
| Marcos de Linha                      | 75_23           |
| Marcos de Ponto                      |                 |
| Marcos de Área                       | 75 23           |
| Marcos de Linha                      |                 |
| Marcos de Linna                      |                 |
|                                      |                 |
| Medidas                              | ~ ~ ~           |
| Configuração de Unidades de Medida   |                 |
| Meia Tela                            | 70-1            |
| Menu                                 | 20-6            |
| Botão Menu                           | 20-3, 25-3      |
| Métrico                              |                 |
| Configuração de Unidades de Medida   | 30-7            |
| Misturas de Tanque                   |                 |
| Modelo                               |                 |
| Modo                                 |                 |
| Compensação                          |                 |
| Algodão                              | 115-4           |
| nara Cultura em Linha                |                 |
| Monitor                              | 20 2            |
| Armozonogom                          |                 |
| Annazenageni                         |                 |
|                                      | 00 0 05 0       |
| Botao Cancelar                       | 20-3, 25-3      |
| Botao Enter                          | 20-3, 25-3      |
| Botão Menu                           | 20-3, 25-3      |
| Botão Rotativo                       | 20-3, 25-3      |
| Botões de Atalho                     | 20-3, 25-3      |
| Limpeza                              | 20-2            |
| Luminosidade                         | 30-6            |
| Luz da Alimentação                   | 20-2            |
| Montagem                             | 20-3            |
| Navegação                            | 20-3. 25-1      |
| Navegação Secundária                 | 20-4            |
| Número de Série                      | 30-1            |
| Operação                             | 20_2            |
| Deinicialização                      | 125 5           |
| Softwara                             | 125-5           |
|                                      | 20.4            |
|                                      |                 |
|                                      |                 |
| leste Cor                            |                 |
| Monitor de Desempenho                | 120-1, 120-9    |
| Area Total                           | 120-15          |
| Calibração                           | 120-10          |
| Combustível Médio por Área           | 120-15          |
| Distância Total                      | 120-16          |
| Economia Média de Combustível        | 120-15          |
| Monitor de Desempenho Avancado (APM) | 120-1           |
| Funcões Adicionais                   | 120-20          |
| Monitor de Desempenho Básico         |                 |
| (BPM)                                | 120-1, 120-3    |
| Produtividade Média                  | 120-15          |
| Registro                             | 120-10<br>120_0 |
| Tempo Total em Marcha Lenta          | 120-9           |
| Totais                               | 120-10          |
| 10(0)3                               | 120-14          |

|                                         | Página          |
|-----------------------------------------|-----------------|
| Total de Combustível usado              | 120-15          |
| Total de Horas do Motor                 | 120-16          |
| Velocidade Média de Operação            | 120-15          |
| Zerando Totais                          | 120-16          |
| Monitor de Desempenho Avançado          |                 |
| Posição do Levante Traseiro             | 120-20          |
| Pressão do Óleo do Motor                | 120-20          |
| Rotação do Motor                        | 120-20          |
| Temperatura do Líquido de Arrefecimente | 0               |
| do Motor                                | 120-20          |
| Temperatura do Oleo da Transmissão      | 120-20          |
| Tensão do Sistema                       | 120-20          |
| Monitor de Desempenho Avançado          |                 |
| (APM)                                   | . 120-1, 120-17 |
| Funções Adicionais                      |                 |
| Registro                                |                 |
| Monitor de Desempenno Basico (BPM)      |                 |
|                                         |                 |
|                                         |                 |
| Nelidação do Dodor                      | 120-7           |
| Valluação do Radal                      | 120-12          |
| Colhoitadoira                           |                 |
| Harvest Monitor                         |                 |
|                                         |                 |

### Ν

| Navegação                  |            |
|----------------------------|------------|
| Monitor                    | 20-3, 25-1 |
| Navegação Secundária       |            |
| Botão Cancelar             | 20-4       |
| Botão Enter                | 20-4       |
| Setas para Cima/para Baixo | 20-4       |
| New Leader                 | 80-35      |
| Número de Pedido Comar     | 30-1       |
| Número de Série            |            |
| Monitor                    | 30-1       |

# 0

| Offsets (Desvios)                 |        |
|-----------------------------------|--------|
| Implemento                        | 95-6   |
| Limites                           |        |
| Cabeceira                         |        |
| Criação                           |        |
| Constante                         |        |
| Criação                           |        |
| Superior e Inferior               |        |
| Ċriação                           |        |
| Máquina                           |        |
| Plataforma                        | 80-42  |
| Operador                          |        |
| Orientação                        |        |
| Lista de Verificação de Pré-Safra | 125-6  |
| Requisitos                        | 125-21 |
| •                                 |        |

#### Ρ

| Página Inicial                 | 20-6         |
|--------------------------------|--------------|
| Páginas Run                    |              |
| Partida                        |              |
| Harvest Monitor                | 80-49        |
| Perguntas Freqüentes           | 125-8        |
| Peso da Balança                |              |
| Calibração                     |              |
| Colheitadeira                  | 80-51        |
| Pinagem                        |              |
| Componentes do GreenStar       | 130-4        |
| GSD (RCD)                      | 130-5        |
| Pinagem do GSD (RCD)           | 130-5        |
| Plantadeiras                   |              |
| Swath Control Pro              | 100-10       |
| Plataforma                     |              |
| Configuração                   | 80-50        |
| Cultura em Linha               | 80-50        |
| Desvio                         | 80-42        |
| Largura                        | 80-42        |
| Milho                          | 80-50        |
| Plataforma Correia Coletora    | 80-50        |
| Plataforma de Milho            | 80-50        |
| Plataforma Correia Coletora    | 80-50        |
| Porta Compact Flash            | 20-3         |
| Posição do Levante Traseiro    |              |
| Monitor de Desempenho Avancado | 120-20       |
| Prescrição                     | 120 20       |
| Cancelamento                   | 80-33        |
| Multiplicador                  | 80-33        |
| Prescrições                    | 80-32        |
| Camada de Segundo Plano        | 80-33        |
| Configuração                   | 80-32        |
| Controladores                  | 80-37        |
| GreenSeeker                    | 15-5 55-5    |
| Pressão do Óleo do Motor       | . 43-3, 33-3 |
| Monitor de Desempenho Avancado | 120-20       |
| Produtividade Média            | 120-20       |
| Monitor de Desempenho          | 120.15       |
| Dulverizadores                 | 120-15       |
| Swath Control Pro              | 100-10       |
|                                | 100-10       |
|                                |              |

# R

| Radar                |        |
|----------------------|--------|
| Calibração           | 120-10 |
| Validação            | 120-12 |
| Raven                | 80-35  |
| Rawson               |        |
| Realçar              |        |
| Cor                  |        |
| Foco                 |        |
| Receptores RS-232    |        |
| Chicote Elétrico     |        |
| Configuração         |        |
| Recursos / Condições |        |
| Botão                |        |
|                      |        |

| Tecla programável                    |              |
|--------------------------------------|--------------|
| Cliente                              |              |
| Condição do Tempo                    |              |
| Direção do Vento                     |              |
| Estágio de Crescimento da Cultura    |              |
| Fazenda                              |              |
| Licença                              |              |
| Operador                             |              |
| Talhão                               |              |
| Tarefa                               |              |
| Temperatura                          |              |
| Temperatura do Solo                  |              |
| Umidade                              |              |
| Umidade do Solo                      |              |
| Velocidade do Vento                  |              |
| Redução de Iluminação do Monitor     | 30-4         |
| Redutor de Iluminação do Painel      | 30-4         |
| Região                               | 30-7         |
| Registro                             | 80-56        |
| Algodão                              | 115-6        |
| Fonte                                |              |
| Monitor de Desempenho                | 120-9        |
| Monitor de Desempenho Avançado (APM) | 120-8        |
| Monitor de Desempenho Básico (BPM)   | 120-7        |
| Reinicialização                      | . 20-2, 25-1 |
| Reinicialização do Monitor           | 125-5        |
| Remoção do Cartão de Dados           | 20-5         |
| Reprogramação dos Códigos de Erro    | 125-11       |
| Resumo                               |              |
| Resumo Operacional                   |              |
| Rotação do Motor                     |              |
| Monitor de Desempenho Avançado       | 120-20       |
| ·                                    |              |

Página

# S

| Safra                             |        |
|-----------------------------------|--------|
| Semeadura                         |        |
| Lista de Verificação de Pré-Safra | 125-6  |
| Sensor do Radar de Feixe Duplo    | 120-11 |
| Sincr. c/ Cabine                  | 30-5   |
| Sistema Central de Injeção        | 40-1   |
| Software                          |        |
| Ativações                         | 30-1   |
| Atualização                       | 20-1   |
| Carregamento                      | 15-1   |
| Código Secreto                    | 30-1   |
| Compatibilidade                   | 100-9  |
| GreenStar                         |        |
| Número de Série                   | 30-1   |
| Software de Documentação          |        |
| Códigos de Falhas                 | 125-20 |
| Software do Computador            | 80-57  |
| Software Principal da Plataforma  |        |
| Códigos de Falhas                 | 125-18 |
| Software de Documentação          |        |
| Códigos de Falhas                 | 125-20 |
| Software do Computador            | 80-57  |
| Software Principal da Plataforma  |        |
| Códigos de Falhas                 | 125-18 |
| -                                 |        |

| Solo                             |        |
|----------------------------------|--------|
| Temperatura                      |        |
| Umidade                          |        |
| SprayStar                        | 100-9  |
| SpreadStar                       | 80-24  |
| StarFire iTC                     | 45-1   |
| Status de Função                 | 60-4   |
| Status do Barramento             | 125-5  |
| Swath Control Pro                |        |
| Configurações                    | 100-10 |
| Folha de Consulta Rápida Métrica | 100-14 |
| Folha de Consulta Rápida SAE     | 100-16 |
| Habilitação                      | 100-9  |
|                                  |        |

# Т

| Tabelas de torque                       |        |
|-----------------------------------------|--------|
| Métricos                                | 130-2  |
| Unificados em polegadas                 | 130-1  |
| Talhão                                  |        |
| Tarefa                                  |        |
| Observações                             | 80-3   |
| Tecla programável                       |        |
| Controles Auxiliares                    | 65-6   |
| Diagnóstico                             | 30-8   |
| Documentação                            | 80-2   |
| Equipamento                             | 75-6   |
| Máguina                                 |        |
| Modelo                                  |        |
| Origem de Gravação                      |        |
| Tipo de Levante                         |        |
| GreenStar 2 (GS2) Pro                   |        |
| Mapeamento                              |        |
| Monitor                                 |        |
| Tecla programável Configurações         | 30-7   |
| Totais                                  | 85-1   |
| Tecla programável Mapeamento            | 75-16  |
| Teclas programáveis de documentação     | 80-2   |
| Tela Cheia                              | 70-1   |
| Tela de toque                           |        |
| Calibração                              | 30-8   |
| Teste                                   | 30-8   |
| Telas de Alarme                         | 125-12 |
| Temperatura                             | 75-5   |
| Temperatura do Líquido de Arrefecimento |        |
| do Motor                                |        |
| Monitor de Desempenho Avancado          | 120-20 |
| Temperatura do Óleo da Transmissão      |        |
| Monitor de Desempenho Avancado          | 120-20 |
| Temperatura do Solo                     | 75-5   |
| Tempo Total em Marcha Lenta             |        |
| Monitor de Desempenho                   | 120-16 |
| Tensão do Sistema                       |        |
| Monitor de Desempenho Avancado          | 120-20 |
| Terminal Virtual                        |        |
| Implemento ISO                          | 60-4   |
| Status de Função                        | 60-4   |
| Teste Cor                               | 30-8   |
| Tipo de Carga                           | 80_41  |
| Tipo de l'evante                        | 75_7   |
| Totale                                  |        |
|                                         |        |

#### Página

| Colheita                   | 85-2   |
|----------------------------|--------|
| Monitor de Desempenho      | 120-14 |
| Tecla programável          | 85-1   |
| Zerando                    | 120-16 |
| Total de Combustível usado |        |
| Monitor de Desempenho      | 120-15 |
| Total de Horas do Motor    |        |
| Monitor de Desempenho      | 120-16 |
| Trator                     |        |
| GPS Direto                 | 120-11 |
|                            |        |

# U

| Um Quarto da Tela      |       |
|------------------------|-------|
| Umidade                |       |
| Umidade do Solo        |       |
| Unidades de Área       |       |
| Algodão                | 115-1 |
| Unidades de Rendimento | 80-56 |
| Algodão                | 115-1 |

### V

| Valores de torque das ferragens             |        |
|---------------------------------------------|--------|
| Métricos                                    | 130-2  |
| Unificados em polegadas                     | 130-1  |
| Valores de torque de parafusos métricos     | 130-2  |
| Valores de torque para parafusos            |        |
| Métricos                                    | 130-2  |
| Unificados em polegadas                     | 130-1  |
| Valores de torque para parafusos unificados |        |
| em polegadas                                | 130-1  |
| Vanguard                                    | 80-35  |
| Velocidade Média de Operação                |        |
| Monitor de Desempenho.                      | 120-15 |
| Vento                                       |        |
| Direção                                     |        |
| do Vento                                    |        |
|                                             |        |

# Υ

YARA N-Sensor...... 55-1

# Ζ

| Zerando               |        |
|-----------------------|--------|
| Monitor               |        |
| Alertas               | 125-5  |
| Totais                | 120-16 |
| Zerando Totais        |        |
| Monitor de Desempenho | 120-16 |

### Informações Técnicas

Informações técnicas podem ser adquiridas na John Deere. Algumas dessas informações estão disponíveis em mídia eletrônica, como CD-ROM, e impressas. Visite http://www.JohnDeere.com. Tenha em mãos o número do modelo, o número de série e o nome do produto.

As informações disponíveis incluem:

- OS CATÁLOGOS DE PEÇAS fornecem uma lista das peças de manutenção que estão disponíveis para sua máquina, com vistas explodidas para ajudá-lo a identificar as peças corretas. Estas ilustrações também são úteis no processo de montagem e desmontagem.
- OS MANUAIS DO OPERADOR contêm informações de segurança, operação, manutenção e serviço. Esses manuais e os sinais de segurança de sua máquina também podem estar disponíveis em outros idiomas.
- VÍDEOS DO OPERADOR com informações importantes sobre segurança, operação, manutenção e serviço. Esses vídeos podem ser encontrados em diversos idiomas e formatos.
- MANUAIS TÉCNICOS descrevendo informações de serviço para sua máquina. Inclui especificações, procedimentos ilustrados de montagem e desmontagem, diagramas de fluxo do óleo hidráulico e diagramas da fiação. Alguns produtos contam com manuais separados para reparos e informações de diagnóstico. Alguns componentes, como motores, estão disponíveis em manuais técnicos de componentes separados.
- MANUAIS BÁSICOS detalhando informações básicas, independentemente do fabricante:
- A série Agricultural Primer cobre tecnologia agrícola, tratado de assuntos como computadores, Internet e agricultura de precisão.
- A série Farm Business Management examina problemas do "mundo real", oferecendo soluções práticas nas áreas de marketing, finanças, seleção de equipamentos e conformidade.
- Os manuais de Fundamentos de Serviços mostram como reparar e manter equipamentos fora-de-estrada.
- Os manuais de Fundamentos da Operação de Máquinas explicam as capacidades e os ajustes de máquinas, como melhorar o desempenho e como eliminar operações de talhão desnecessárias.

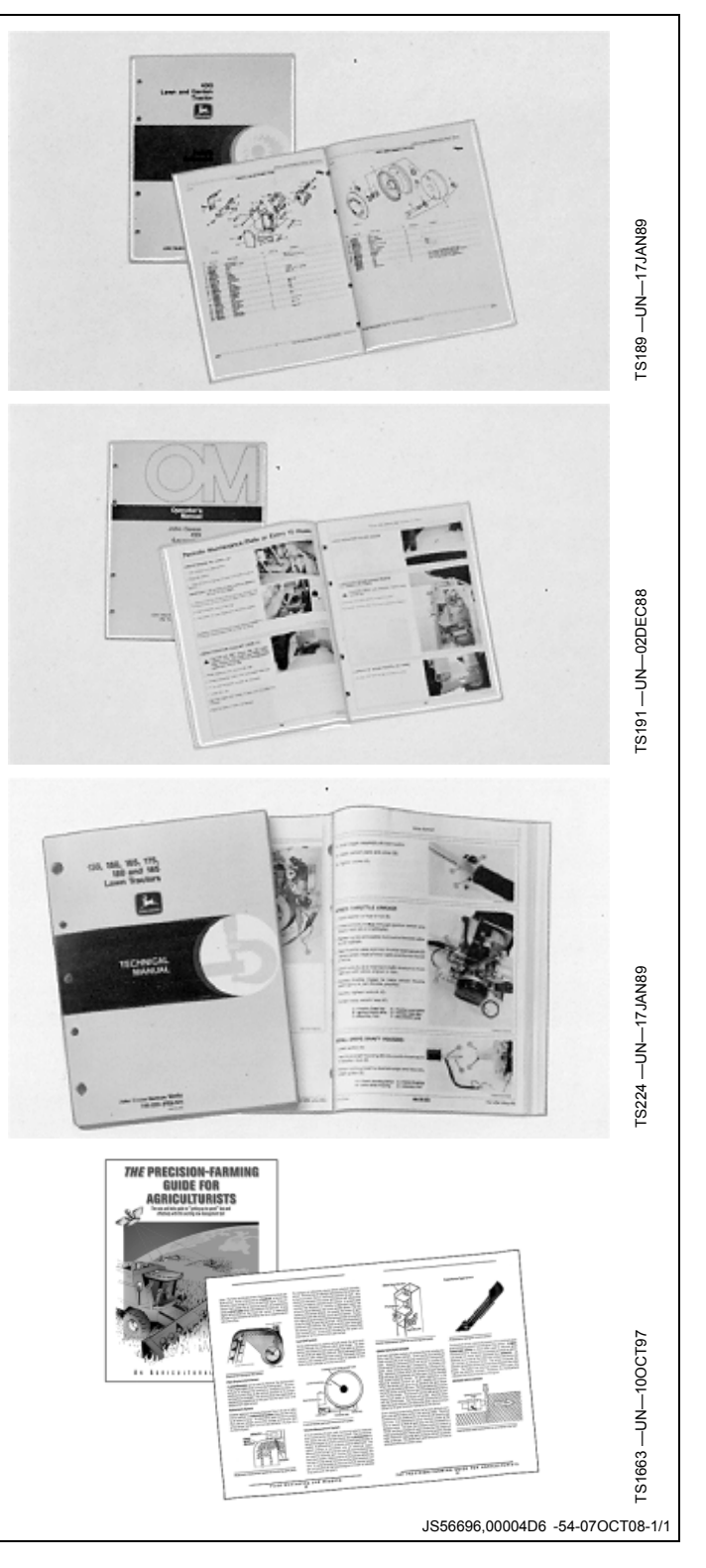

### Peças da John Deere

Nós ajudamos a reduzir o tempo inoperante, fazendo a entrega das peças da John Deere com rapidez.

Essa é a razão pela qual nós mantemos um variado estoque, para estarmos sempre prontos para atender a suas necessidades.

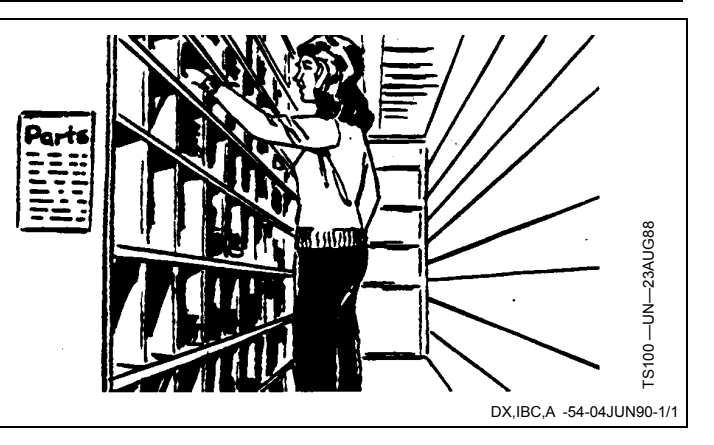

### As ferramentas Certas

As ferramentas de precisão e o equipamento de ensaio auxiliam o nosso Departamento de Manutenção a localizar e reparar os problemas rapidamente . . . para lhe economizar tempo e dinheiro.

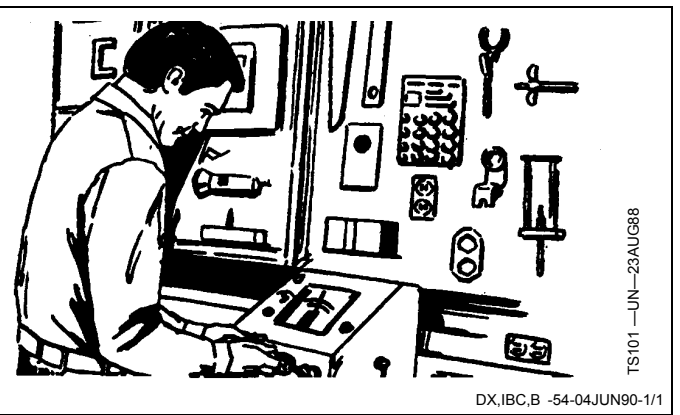

### Técnicos Bem Treinados

Os técnicos de serviço da John Deere estão constantemente aperfeiçoando os seus conhecimentos.

São feitos regularmente treinos, para garantir que o nosso pessoal conheça o equipamento e saiba fazer a sua manutenção.

Qual é o resultado?

Experiência na qual você pode confiar!

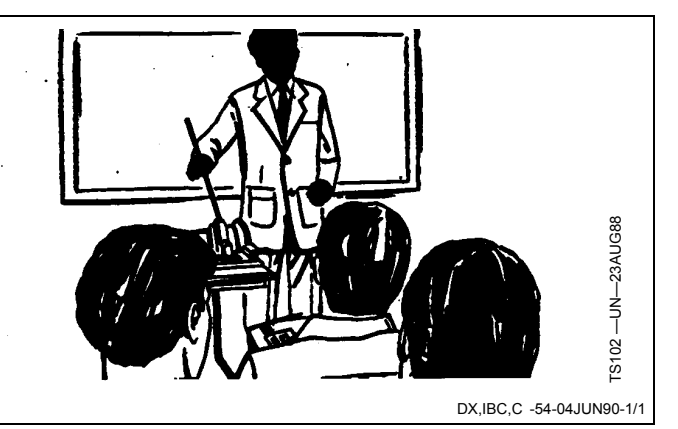

### Assistência Imediata

O nosso objetivo é oferecer assistência imediata e eficiente quando e onde o cliente quiser.

Oferecemos assistência no seu local ou no nosso, dependendo das circunstâncias: procure-nos, e confie em nós.

A SUPERIORIDADE DA ASSISTÊNCIA DA JOHN DEERE: estaremos sempre perto quando precisar.

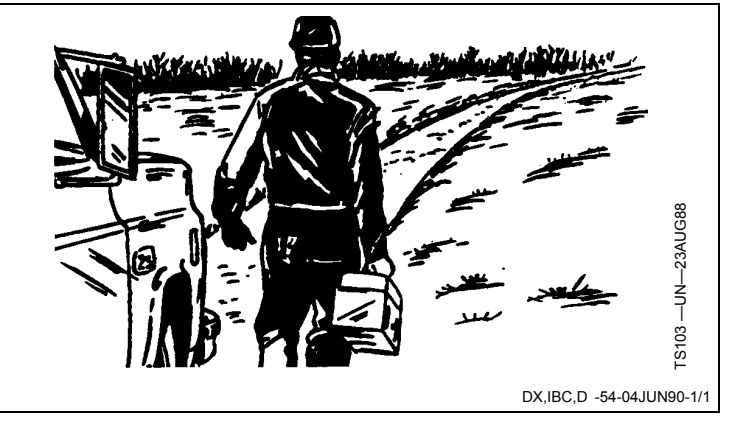